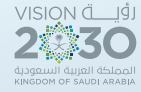

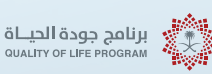

Human Resources and Social Development

# Direktoryo ng mga serbisyo na ibinigay sa mgzexpatriates 1446-2024

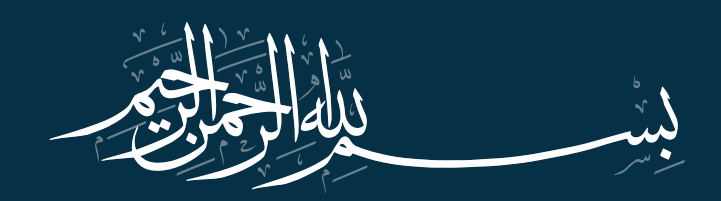

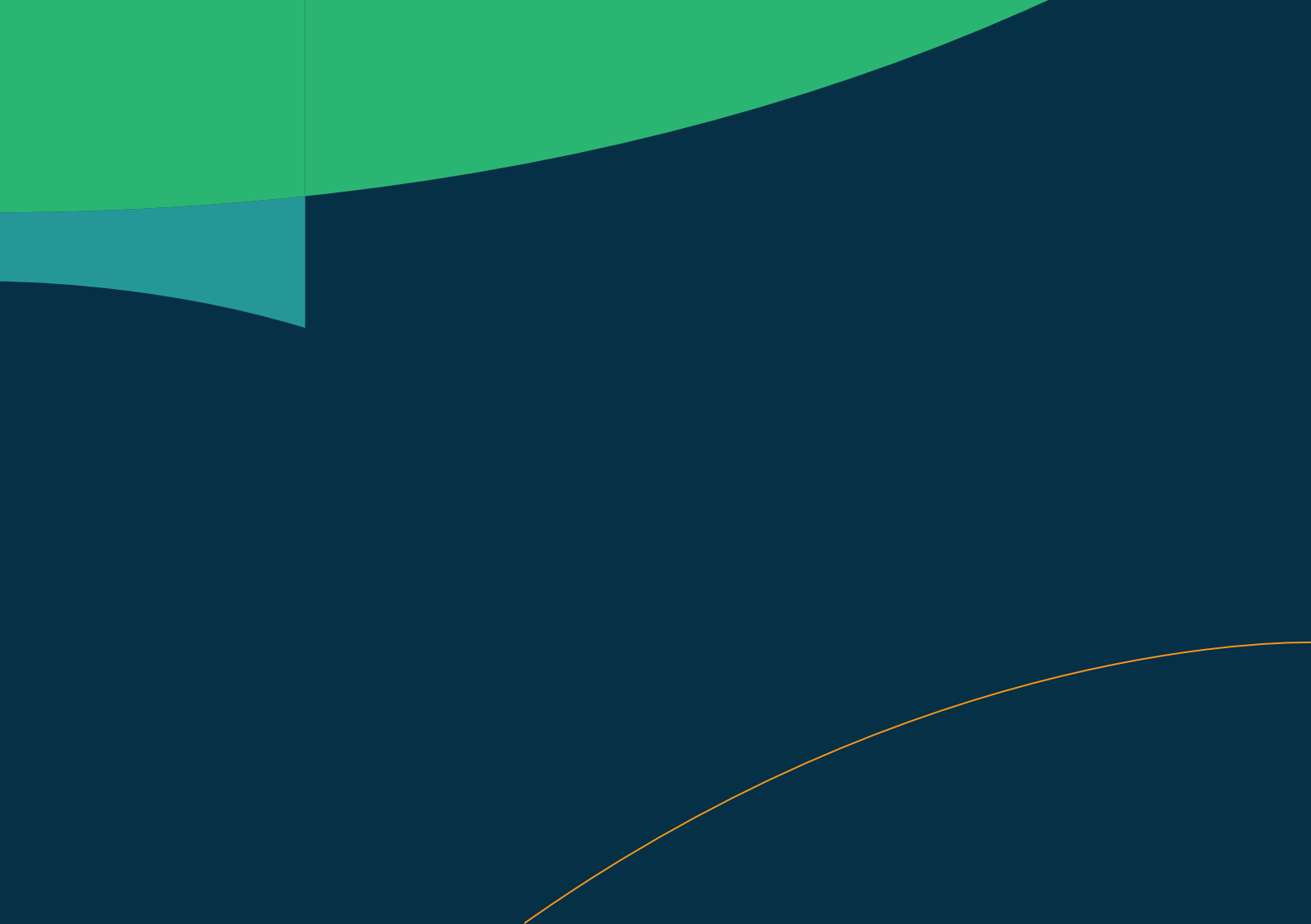

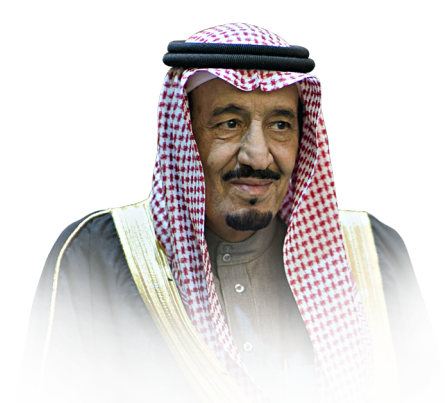

Ang pangunahing layunin ko ay ang maging matagumpay at pangunahing modelo ang aming bansa sa buong mundo sa lahat ng aspeto, at ako-y magtatrabaho kasama ninyo upang ito-y makamit.

Tagapangalaga ng Dalawang Banal na Moske,

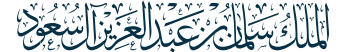

Hari Salman bin Abdulaziz, nawa>y ingatan siya ng Diyos

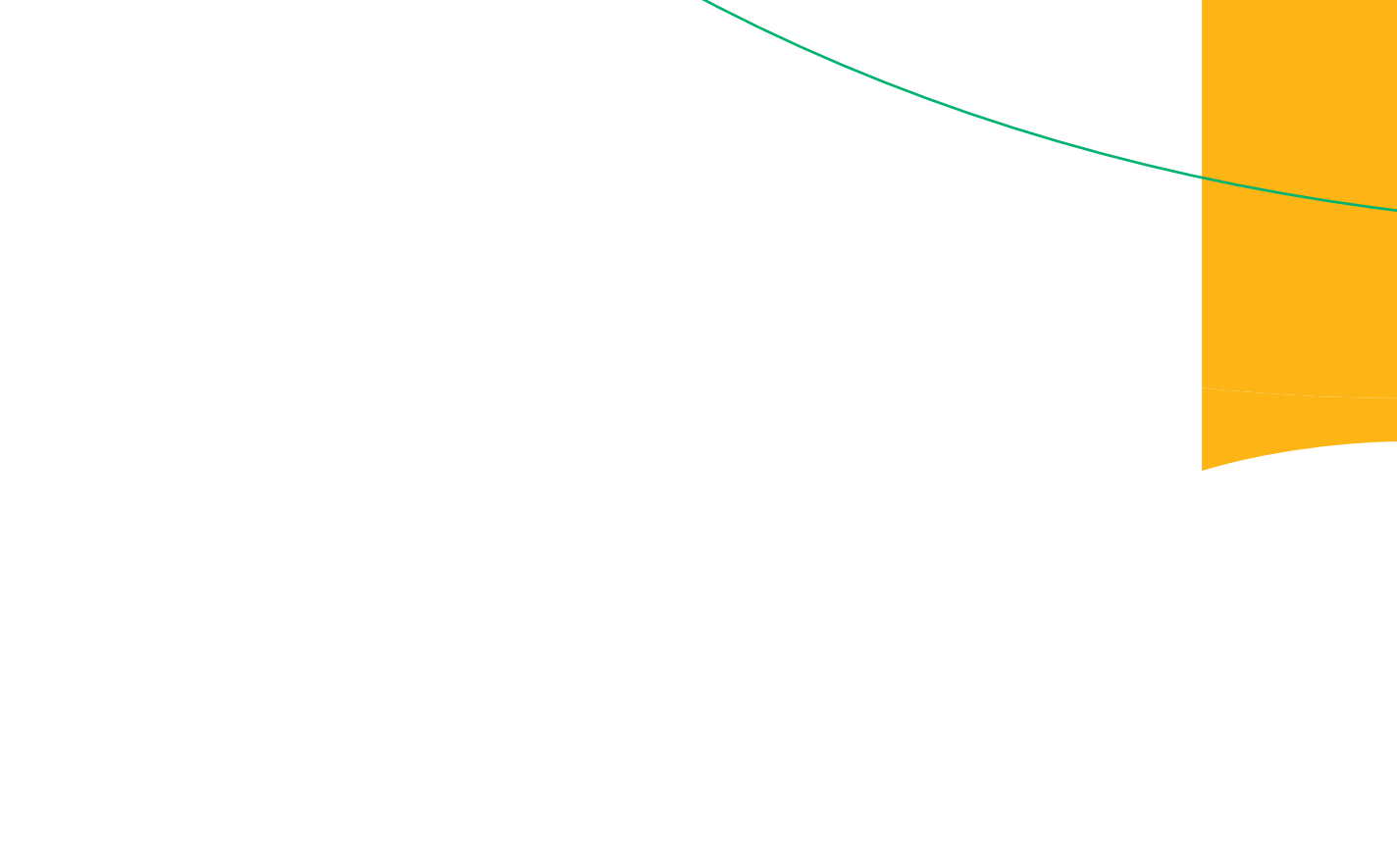

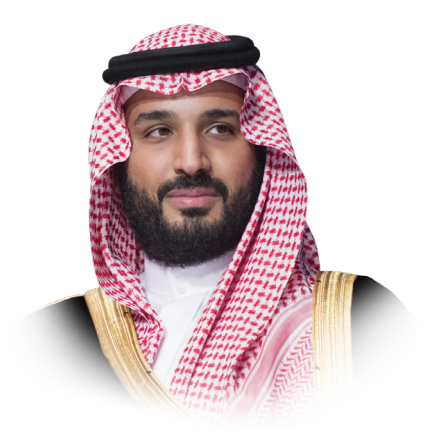

Nagpapahayag kami sa inyo na maging isa sa mga pinakamahusay na bansa sa mundo sa epektibong pagsisilbi sa mga mamamayan. Sama-sama, itutuloy natin ang pagtatayo ng ating bansa upang maging maunlad at matatag, na umaasa sa mga pagsusumikap ng kanyang mga anak at anak na babae at nakikinabang sa kanyang mga kakayahan.

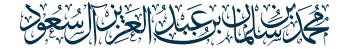

Ang Kanyang Royal Highness, Prinsipe Mohammed bin Salman bin Abdulaziz, Crown Prince, Deputy Prime Minister, at Minister of Defense, naway ingatan siya ng Diyos

Ţ

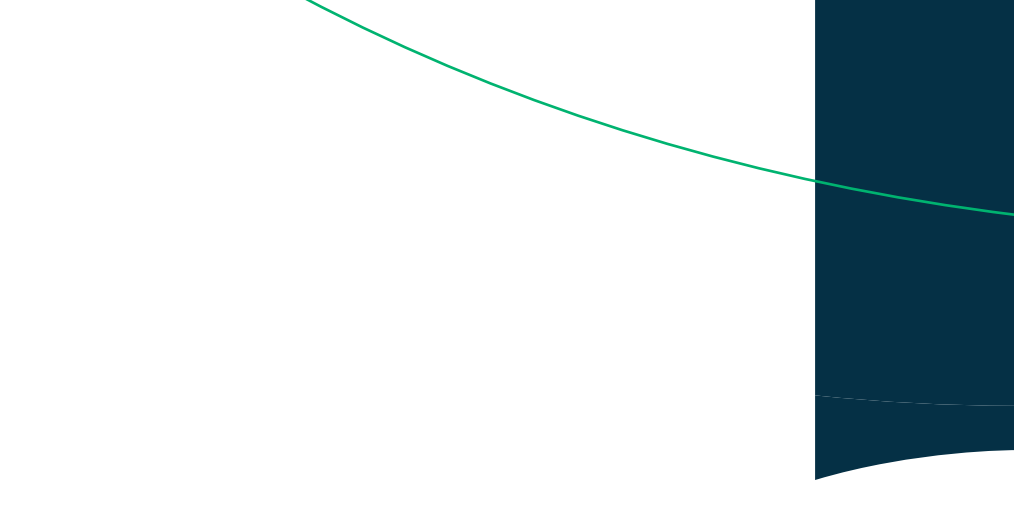

# Kagalang-galang na Kalihim

Ang Vision 2030 ng Kaharian ng Saudi Arabia ay bumubuo ng isang mapa ng daan para sa gawang ekonomiko at pagpapabuti ng kalidad ng buhay. Itinakda ng vision na ang "Mapayapang Ekonomiya" ay pangunahing sentro nito at layunin na itinutok nito. Upang makamit ang layuning ito, nagtuon ang kaharian sa pagpapabuti ng kalidad at pagsusulong ng pangmatagalang pag-unlad at pagpapaunlad ng kapaligiran ng negosyo sa iba't ibang sektor at larangan. Nagsagawa ang kaharian ng isang estratehiya para sa merkado ng trabaho na naglalaman ng 11 hakbang na reporma at 28 na inisyatiba na may layunina mapataas ana kasanayan at kahalaaahan na merkado upana maaina isa sa pinakamalakas at pinakakompetitibong ekonomiya sa pandaigdigang antas. Ang estratehiyang ito ay magiging pundasyon at mahalagang bahagi sa pag-akit ng direktang dayuhang pamumuhunan. Gayundin, maqbibigay ang estratehiyang pampamahalaan na ito ng pagkakataon para sa pribadong sektor at sa kanilang mga manggagawa na magkaruon ng pag-unlad, paglago, at kasaganaan. Sa Kagawaran ng mga Likas na Yaman at Pambansang Kaunlaran, patuloy kaming nagtatrabaho sa pag-akit ng mga kwalipikadong internasyonal na trabahador para sa merkado. bukod pa sa aming patuloy na pagsusumikap na magbigay ng mas maraming pagkakataon sa trabaho para sa aming mga anak na lalaki at anak na babae, na patuloy naming binibigyan ng pag-unlad at kasanayan na akma sa pangangailangan ng merkado ng trabaho.

Kalihim ng Likas na Yaman at Pambansang Kaunlaran Inhinyero Ahmed bin Suleiman Al-Rajhi

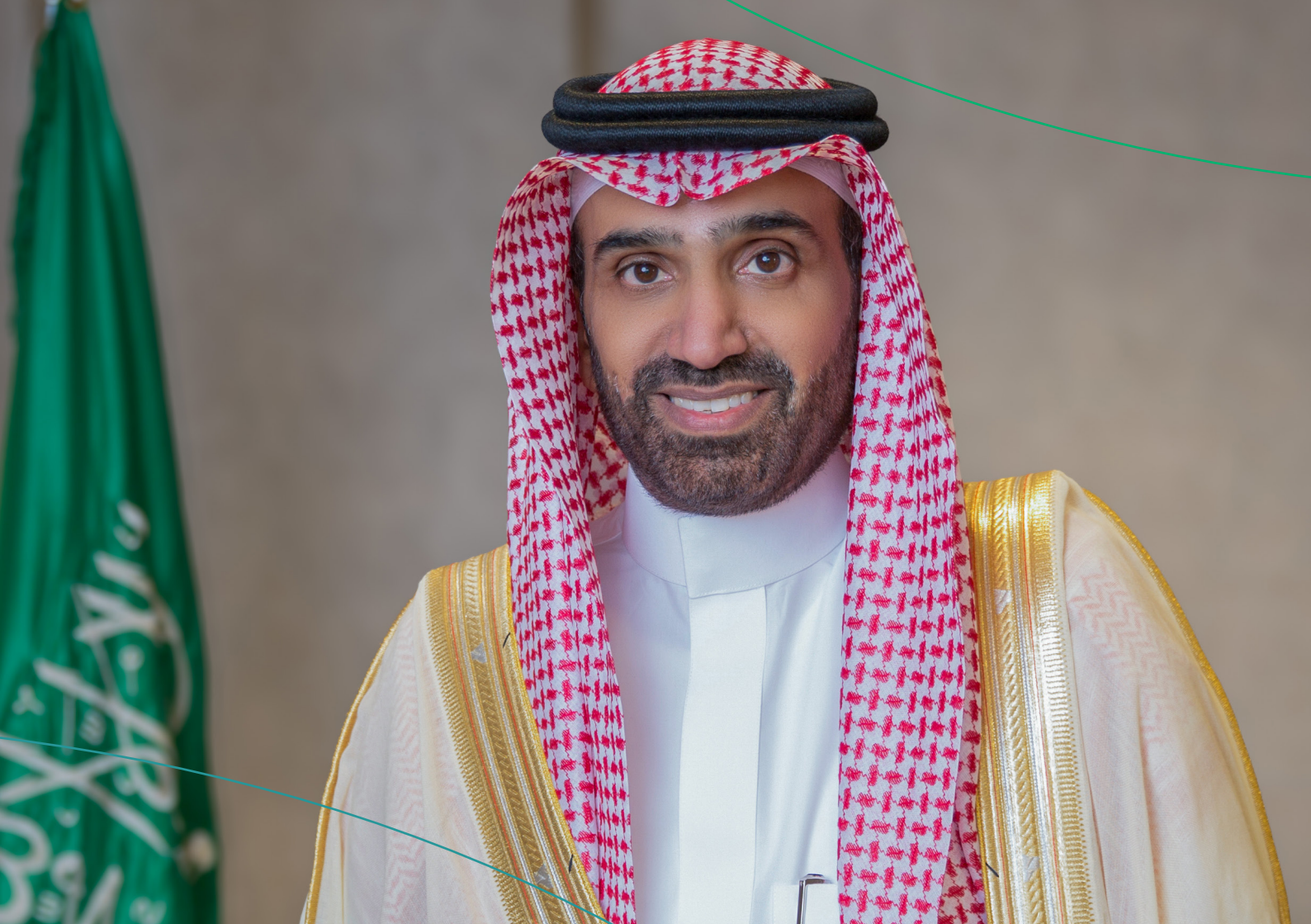

### Ministry of Human Resources at Social Development Services

| <ul> <li>Paglipat ng mga serbisyo ng expatriate na manggagawa</li> </ul>                         | 24                |
|--------------------------------------------------------------------------------------------------|-------------------|
| – Dokumentasyon at pamamahala ng kontrata                                                        | 25                |
| – Pagbabago ng propesyon                                                                         | 26                |
| – Pagwawasto sa propesyon                                                                        | 27                |
| – Pamamahala ng Curriculum Vitae                                                                 |                   |
| – Pamamahala ng Pagsasanay                                                                       | 29                |
| – Sertipiko ng suweldo                                                                           | 30                |
| – Sertipiko ng Serbisyo                                                                          |                   |
| – Pagkalkula ng Pagtatapos ng Serbisyo                                                           | 32                |
| – Amicable Settlement                                                                            | 33                |
| – Mga komite para sa paglutas ng mga hindi pagkakaunawaan na kinasasangkutan ng mga domestic w   | orker34           |
| – Mga Ulat ng Mga Paglabag sa Batas sa Paggawa                                                   | 35                |
| – Programa sa Proteksyon ng Salary                                                               |                   |
| – Mga Serbisyo sa Pagpapaupa ng Paggawa                                                          | 37                |
| – Kasama si Ajeer                                                                                |                   |
| - Pana-panahong Pag-hire - Panahon ng Hajj                                                       | 39                |
| – Pansamantalang Trabaho - Ajir secondment                                                       | 40                |
| – Pansamantalang Trabaho para sa mga Bisita                                                      | 41                |
| – Ang insurance para sa mga kontrata ng mga domestic worker                                      | 42                |
| – Pagdokumento ng kontrata sa pagitan ng employer at ng empleyado                                | 43                |
| – Ang paglipat ng sahod ng mga domestic worker                                                   | 44                |
| – Paglilipat ng mga serbisyo ng domestic worker mula sa isang kumpanya ng recruitment patungo sa | isang indibidwal. |
| 45                                                                                               |                   |
| - Paglipat ng mga serbisyo ng domestic worker nang wala naman.ng pahintulot ng employer          | 46                |
| - Paglipat ng mga serbisyo ng domestic worker mula sa isang indibidwal patungo sa isa pa         | 47                |
| – Ang pag-apruba ng isang kontrata para sa pagpapaupa ng mga serbisyo sa paggawa                 | 48                |
| Mga serbisyo ng Ministri ng Panloob                                                              |                   |
| – Pag-isyu ng permit sa paninirahan - Absher                                                     |                   |
| – Pagpapalawig ng exit at re-entry visa sa labas ng Kaharian sa pamamagitan ng Muqeem platform   | 52                |

| <ul> <li>Bisitahin ang extension ng visa</li> </ul>                                      | 53 |
|------------------------------------------------------------------------------------------|----|
| – Pagtatanong tungkol sa katayuan ng exit at re-entry visa - Absher                      | 54 |
| – Kahilingan sa pagbabalik                                                               | 55 |
| – Pagtatanong tungkol sa bisa ng mga visa                                                | 56 |
| - Paghingi ng permit sa pagpasok sa Mecca sa panahon ng Hajj para sa mga domestic worker | 57 |
| – Pagtatanong tungkol sa balanse ng pagbabayad                                           | 58 |
| – Pagtatanong tungkol sa data at mga miyembro ng pamilya - panel ng impormasyon          | 59 |
| – Rehistrasyon ng kapanganakan                                                           | 60 |
| - Pagbabago ng propesyon para sa expatriate                                              | 61 |
| – Mga ulat sa seguridad ( kollona amn )                                                  | 62 |
| – Mga ulat sa trapiko ( kollona amn )                                                    | 63 |
| – Ulat sa cybercrime                                                                     | 64 |
| – Magsumbong ng suspek                                                                   | 65 |
| – Pag-renew ng lisensya sa pagmamaneho                                                   | 66 |
| – Pag-renew ng lisensya ng sasakyan (form)                                               | 67 |
| – Pagkansela ng mga permit sa Hajj                                                       | 68 |
| – Data sa mga bagong manggagawa at bisita - Absher                                       | 69 |
| – Pag-renew ng paninirahan - Absher                                                      |    |
| – Pag-isyu ng permit sa paninirahan - residente                                          |    |
| – Pag-isyu ng panghuling exit visa sa panahon ng pagsubok - Mga Indibidwal ng Absher     | 72 |
| - Pagkansela ng exit at re-entry visa para sa mga naka-sponsor na tao                    | 73 |
| – Pagkansela ng final exit visa para sa mga taong naka-sponsor                           | 74 |
| – Mga ulat sa seguridad sa kalsada ( kollona amn )                                       | 75 |
| – Pagbibigay ng permit sa paglalayag                                                     | 76 |
| – Pag-isyu ng lisensya sa pagmamaneho                                                    | 77 |
| - fzaah                                                                                  |    |
| – Qareeb upang makatanggap ng mga mungkahi at reklamo                                    | 79 |
| – Ulat sa kaligtasan                                                                     | 80 |
| – Pagkansela ng exit at re-entry visa o final exit                                       | 81 |
| – Pag-isyu ng exit at return visa                                                        | 82 |
|                                                                                          |    |

| <ul> <li>Pangkalahatang pagtatanong tungkol sa bisa ng health insurance para sa mga residente lamang</li> </ul> | 83  |
|----------------------------------------------------------------------------------------------------|-----|
| <ul> <li>Pangkalahatang pagtatanong tungkol sa pagdating ng mga manggagawa</li> </ul>                           | 84  |
| – Pangkalahatang pagtatanong tungkol sa pagiging karapat-dapat na magsagawa ng Hajj                             | 85  |
| – Awtorisasyon para sa isang sasakyan na pagmamay-ari ko                                                        | 86  |
| – Pagtatanong tungkol sa impormasyon sa kasaysayan ng paglalakbay                                               | 87  |
| – Pangkalahatang pagtatanong tungkol sa bisa ng Iqama                                                           | 88  |
| – Awtorisasyon na tumanggap ng mga babaeng papasok sa trabaho                                                   | 89  |
| – Pangkalahatang pagtatanong tungkol sa bisa ng insurance ng sasakyan                                           | 90  |
| - Ang mga kahilingan sa awtorisasyon ng sasakyan ay naghihintay ng pag-apruba                                   | 91  |
| – Kanselahin ang bagong user                                                                                    | 92  |
| - Komprehensibong pagtatanong tungkol sa mga paglabag sa trapiko                                                | 93  |
| – Pagtutol sa mga paglabag sa trapiko                                                                           | 94  |
| – Mga oras ng pagbisita para sa mga bilanggo                                                                    | 95  |
| – Dokumentasyon ng mga kontrata sa pag-upa                                                                      | 96  |
| – Hajj permit                                                                                                   | 97  |
| – Mga elektronikong katanungan tungkol sa mga paghihigpit sa paglalakbay at pagbibigay ng serbisyo              | 98  |
| - Pangkalahatang pagtatanong tungkol sa mga sasakyan/sasakyan kung saan ako awtorisado                          | 99  |
| – Mga elektronikong katanungan para sa mga gawain ng mga dayuhan                                                | 100 |
| – Humiling ng ulat ng residente                                                                                 | 101 |
| – Pagtatanong tungkol sa mga bagong manggagawa at bisita                                                        | 102 |
| - pag-optimize                                                                                                  | 103 |
| - Pagbabago ng propesyon para sa isang expatriate                                                               | 104 |
| – Pagpapatunay sa resulta ng pagsusuri ng mga manggagawang dayuhan                                              | 105 |
| Nga serbisyo ng Ministri ng Kalusugan                                                                           |     |
| – Pagtanggap ng bakuna sa Corona virus sa bahay para sa lahat ng pangkat ng edad ng mga expatriate              | 108 |
| – Mag-book ng appointment para sa pagbabakuna                                                                   | 109 |
| – Kahilingan na aprubahan ang isang bakuna na natanggap sa labas ng Kaharian                                    | 110 |
| – Serbisyo sa pagsusuri ng gamot at reseta                                                                      | 111 |
| – Pag-aaplay para sa Hajj Visiting Health Force Program                                                         | 112 |
| - Gamot sa adiksyon                                                                                             | 113 |

| <ul> <li>Pagpapareserba ng mga appointment medikal.</li> </ul>                                             | 114      |
|----------------------------------------------------------------------------------------------------|----------|
| – Muling iiskedyul ang mga appointment                                                                     | 115      |
| – Pagkansela ng mga appointment                                                                            | 116      |
| – Interaktibong Mapa ng Kalusugan                                                                          | 117      |
| – Pagkansela ng mga appointment                                                                            | 118      |
| – Pagpaparehistro para sa COVID-19 test                                                                    | 119      |
| - Bisita                                                                                                   | 120      |
| – Paglilipat ng pagmamay-ari ng kuryente                                                                   | 121      |
| – Portal ng Pagtatrabaho                                                                                   | 122      |
| – Mga Dahon ng Sakit                                                                                       | 123      |
| – Pagtanggap, pag-iingat, at pagpapabilis ng mga proseso para sa paglilibing ng bangkay sa loob ng Kaharia | n 124    |
| - Pagsusuri bago ang kasal                                                                                 | 125      |
| – Ang kwalipikasyon para sapaggamotsamgapangalawangantasnapasilidad ng pampublikongkalusugan Ang           | J        |
| mgakontratista ng estado at ang kanilangmgakontrata ay nagtatakda ng                                       | 126      |
| – Ang kwalipikasyon para sapaggamotsamgapangalawangantasnapasilidad ng pampublikongkalusugan:Mg            | a mag-   |
| aaral ng scholarship at kanilangmgapamilya                                                                 | 127      |
| – Ang kwalipikasyon para sapaggamotsamgapangalawangantasnapasilidad ng pampublikongkalusugan:Mg            | a mag-   |
| aaral ng scholarship at kanilangmgapamilya                                                                 | 128      |
| – Pagigingkarapatdapatsapaggamotsamgapasilidad ng kalusugan ng pamahalaan para samgaespesyalnakas          | oKate-   |
| gorya III: (mgataong may kapansanan, ang mgamatatanda at mgaulila)                                         | 129      |
| – Pagigingkarapatdapatsapaggamotsamgapasilidad ng kalusugan ng pamahalaan para samgaespesyalnakas          | oKate-   |
| gorya II: (lalaki at babaengbilanggosapanahon ng kanilangmgasentensya                                      | 130      |
| – Pagigingkarapatdapatsapaggamotsamgapasilidad ng kalusugan ng pamahalaan para samgaespesyalnakas          | oKate-   |
| gorya V: (tuberculosis pulmonary)                                                                          | 131      |
| – Pagigingkarapatdapatsapaggamotsamgapasilidad ng kalusugan ng pamahalaan para samgaespesyalnaka:          | oKate-   |
| gorya IV: (Detainees pending investigation)                                                                | 132      |
| – Kwalipikado para sapaggamotsamgapasilidad ng kalusugan ng pamahalaan para samgaespesyalnakaso, ar        | ıg       |
| ikapitongkategorya: (mgasakitnaepidemyananakakaapektosalipunan kung hindiginagamot, tulad ng coro          | na, HINI |
| flu , at mgakatuladnito)                                                                                   | 133      |
| – para sapaggamotsamgapasilidad ng kalusugan ng gobyerno para samgaespesyalnakaso , ang ikaanimnak         | atego-   |
|                                                                                                    |          |

| rya : (ketong, AIDS, at viral hepatitis hanggangsasila ay ma-deport)                                   | 134          |
|----------------------------------------------------------------------------------------------------|--------------|
| – Isang serbisyoupangtulungan kang humintosapaninigarilyo                                              | 135          |
| - Pagigingkarapat-dapat para sa pang-emergency at panggagamotnanagliligtas- buhay                      | 136          |
| - Abiso ng kapanganakan                                                                                | 137          |
| – Paunawa ng pagsusuri at saliw                                                                        | 138          |
| – Pagiging karapat-dapat para sa paggamot sa mga pasilidad ng kalusugan ng pamahalaan para sa pangalaw | vang katego- |
| rya: mga may hawak ng pribadong indibidwal na sponsorshipng pagsusuri at saliw                         | 139          |
| – Paghahanda ng mga pamamaraan para sa katawan para sa deportasyon sa labas ng Kaharian                | 140          |
| <ul> <li>Mga serbisyo ng Ministry of Commerce</li> </ul>                                               |              |
| – Magsumite ng isang komersyal na ulat                                                                 | 143          |
| – Pagpapaalam sa Ministri ng Samahan                                                                   | 144          |
| – Commercial register na isinalin sa Ingles para sa mga institusyon                                    | 145          |
| – Mga promosyon                                                                                        | 146          |
| – Magreserba ng trade name                                                                             | 147          |
| – Mga lisensya ng diskwento                                                                            | 148          |
| – Pagbabago mula sa isang kumpanya patungo sa isang institusyon                                        | 149          |
| – Maghanap sa database ng mga lisensyado para sa mga propesyon sa pagkonsulta                          | 150          |
| – Mga reklamo ng mga paglabag sa sistema ng korporasyon                                                | 151          |
| – Pagsusuri sa sarili ng antas ng pamamahala ng korporasyon                                            | 152          |
| – Pagtatanong tungkol sa impormasyon tungkol sa isang komersyal na paglabag                            | 153          |
| – Elektronikong pagboto para sa mga kamara ng komersiyo                                                | 154          |
| – Pag-update ng rehistro ng shareholder                                                                | 155          |
| – Pagbabago ng legal na entity ng kumpanya sa ibang entity                                             | 156          |
| – Pagtutol sa pagtanggi na magreserba ng isang trade name                                              | 157          |
| – Kahilingan na baguhin ang panahon ng pag-file para sa mga pagbabalik                                 | 158          |
| – Pagkansela ng lisensya sa laboratoryo                                                                | 159          |
| – Pagbibigay ng lisensya sa laboratoryo                                                                | 160          |
| - Pag-renew ng isang subsidiary na komersyal na rehistro para sa isang kumpanya                        | 161          |
| – Pag-renew ng lisensya sa laboratoryo                                                                 | 162          |
| – I-extract ang isang komersyal na code                                                                | 163          |

| – Pag-amyenda sa commercial register                                                                     | 164    |
|----------------------------------------------------------------------------------------------------|--------|
| – Pag-renew ng komersyal na rehistro                                                                     | 165    |
| – Ang desisyon ng mga kasosyo na mag-withdraw mula sa pagsasama                                          | 66     |
| – Ang desisyon ng mga resulta ng General Assembly                                                        | 167    |
| – Ang desisyon ng mga kasosyo na pagsamahin ang kumpanya                                                 | 68     |
| - Pag-amyenda sa Memorandum of Association/ Baselaws                                                     | 69     |
| – (Limitadong pananagutan - magkasanib na pananagutan - simpleng rekomendasyon - shareholding - pinasir  | npleng |
| shareholding)                                                                                            | 69     |
| – Liquidation ng kumpanya                                                                                | 170    |
| – Pagkansela ng komersyal na rehistro                                                                    | 171    |
| – Pag-isyu ng isang subsidiary na rehistro para sa mga kumpanya                                          | 172    |
| – Paglilipat mula sa isang sangay ng kumpanya patungo sa ibang sangay ng kumpanya                        | 173    |
| – Pag-isyu ng komersyal na rehistro pagkatapos magtatag o mag-convert sa isang pinagsamang kumpanya ng   | stock  |
| 174                                                                                                    |        |
| - Pag-isyu ng pangunahing-sub-komersyal na rehistro para sa isang pinaghalong kumpanya                   | 175    |
| - Pag-isyu ng pangunahing komersyal na rehistro para sa isang sangay ng isang dayuhang kumpanya          | 176    |
| - Pag-isyu ng isang komersyal na rehistro para sa isang Saudi o pinaghalong propesyonal na kumpanya      | 177    |
| – Paglipat mula sa isang institusyon patungo sa isang sangay ng kumpanya                                 | 178    |
| - Pag-renew ng komersyal na pagpaparehistro ng isang Saudi o pinaghalong propesyonal na kumpanya         | 179    |
| - Pag-renew ng pangunahing - subsidiary na komersyal na rehistro para sa isang pinaghalong kumpanya      | 181    |
| - Pag-renew ng pangunahing-sub-komersyal na rehistro para sa isang dayuhang kumpanya                     | 82     |
| - Pag-renew ng isang pangunahing komersyal na rehistro para sa isang sangay ng isang dayuhang kumpanya   | 183    |
| – Pag-convert ng pangunahing tala ng kumpanya sa isang institusyon                                       | 84     |
| - Binibigyang-daan ka ng serbisyong ito na i-convert ang uri ng komersyal na pagpaparehistro             | 85     |
| – I-edit ang pagsasalin                                                                                  | 86     |
| – Pag-amyenda sa isang pangunahing-sub-komersyal na rehistro para sa isang dayuhan o pinaghalong kumpa   | inya   |
| 187                                                                                                    |        |
| – Pag-amyenda sa isang komersyal na rehistro para sa isang Saudi o pinaghalong propesyonal na kumpanya I | 88     |
| – Pag-amyenda sa isang pangunahing komersyal na rehistro para sa isang sangay ng isang dayuhang kumpan   | ya189  |
| – Pagtatalaga ng isang institusyon bilang sangay ng isang kumpanya                                       | 90     |

12

| <ul> <li>Pagkansela ng pangunahing komersyal na rehistro ng isang dayuhang kumpanya</li></ul>                   |
|----------------------------------------------------------------------------------------------------|
| <ul> <li>Pagkansela ng pangunahing komersyal na rehistro ng isang halo-halong kumpanya</li></ul>                |
| - Pagkansela ng komersyal na rehistro ng isang sangay ng isang dayuhang kumpanya                                |
| - Isang extract mula sa isang nasuspinde na rehistro para sa mga dayuhang kumpanya                              |
| – Isang extract mula sa isang nasuspinde na rehistro para sa mga kumpanya ng Gulf                               |
| – Extract ng suspendidong rehistro para sa mga pinaghalong kumpanya                                             |
| - Extract ng suspendido na rehistro ng magkasanib na kumpanya ng stock                                          |
| - Isang extract mula sa isang nasuspindeng record para sa mga propesyonal na kumpanya                           |
| – Sinuspinde ang record extract para sa mga institusyon                                                         |
| – Manu-manong paglalathala200                                                                                   |
| – Pag-isyu ng isang subsidiary na rehistro para sa mga kumpanya201                                              |
| - Pagtatatag ng isang kumpanya sa ilalim ng isang lisensya sa pamumuhunan (limitadong pakikipagsosyo - pinagsa- |
| mang stock)                                                                                                    |
| – Maghanap sa database ng mga lisensyado para sa mga propesyon sa pagkonsulta                                   |
| – Kahilingan na baguhin ang panahon ng pag-file para sa mga pagbabalik                                          |
| – Pag-renew ng isang subsidiary na komersyal na rehistro para sa isang pinagsamang kumpanya ng stock 205        |
| – Pagkansela ng pangunahing komersyal na rehistro ng isang kumpanya para sa mga sangay ng mga kumpanya ng       |
| Gulf                                                                                                    |
| – Pagkansela ng pangunahing komersyal na rehistro ng isang kumpanya para sa mga mamamayan ng Gulpo208           |
| – Pagkansela ng isang pangunahing komersyal na rehistro para sa mga sangay ng mga dayuhang kumpanya. 210        |
| - Pag-renew ng pangunahing komersyal na pagpaparehistro ng isang kumpanya para sa mga mamamayan ng Gulpo        |
| 212                                                                                                    |
| – Gumawa ng pagpaparehistro ng komersyal na franchise                                                           |
| - kumpanya ng stock                                                                                             |
| – Pag-amyenda sa pagpaparehistro ng komersyal na prangkisa                                                      |
| – Pagkansela ng isang komersyal na prangkisa                                                                    |
| - kumpanya ng stock                                                                                             |
| – Mga serbisyo ng Ministri ng Edukasyon                                                                         |
| - Nagho-host ng isang visiting professor                                                                        |

| – Pag-follow-up at pagpapatunay ng mga dokumento ng mga miyembro ng faculty mula sa ibang bansa       | 219        |
|----------------------------------------------------------------------------------------------------|------------|
| – Tingnan ang mga plano sa aktibidad ng paaralan                                                      | 220        |
| – Aktibidad sa paaralan                                                                               | 221        |
| – Tingnan at i-print ang pagsusuri sa pagganap                                                        | 222        |
| – Tingnan at i-print ang sertipiko ng pagdalo at kahusayan                                            | 223        |
| <ul> <li>Tingnan at i-print ang seasonal certificate of appreciation ng mga club</li> </ul>           | 224        |
| – Pagpaparehistro ng mga bagong mag-aaral                                                             | 225        |
| – Kahilingan na mag-upgrade ng isang panlabas na iskolar para sa mga hindi Saudi                      | 226        |
| – Kahilingan na mag-upgrade ng isang panloob na iskolar para sa mga hindi Saudi                       | 227        |
| – Pagtatanong tungkol sa mga huling resulta ng mga mag-aaral                                          | 228        |
| – Tingnan ang iskedyul ng pagsusulit                                                                  | 229        |
| – l-update ang impormasyon sa pakikipag-ugnayan para sa mga magulang                                  | 230        |
| – Magtanong ng pangunahing data para sa isang partikular na mag-aaral sa isang partikular na paaralan | 231        |
| – Kahilingan na ilipat ang isang mag-aaral sa yunit ng kalusugan                                      | 232        |
| – Follow up sa attendance at absence                                                                  | 233        |
| – Tingnan ang mga testimonial ng mag-aaral                                                            | 234        |
| – Magtanong tungkol sa mga pangalan ng mga departamento                                               | 235        |
| – Magtanong tungkol sa mga paksang itinuro ayon sa antas ng akademiko                                 | 236        |
| – Pagtuklas ng follow-up ng mga paglabag ng mag-aaral                                                 | 237        |
| – Pagpaparehistro ng mga paksa sa mga paaralan sa sistema ng kurikulum                                | 238        |
| – Humiling ng sertipiko ng pagkakakilanlan para sa isang regular na estudyante                        | 239        |
| – Post-grading follow-up na ulat                                                                      | 240        |
| – Mga katanungan tungkol sa datos ng mga guro sa paaralan                                             | 241        |
| – Pagtatanong tungkol sa datos ng paaralan                                                            | 242        |
| – Paglipat ng estudyante mula sa isang paaralan patungo sa isa pa                                     | 243        |
| — Maghanap ng pribado/banyagang paaralan na may partikular na bayad                                   | 244        |
| – Opsyonal na seguro sa kalusugan                                                                     | 245        |
| – Pagkakatumbas ng mga diploma                                                                        | 246        |
| – Kahilingan sa rekomendasyon para sa mga hindi-Saudi na akademya sa mga institusyong pang-edukasyon  | ı sa Saudi |

Z48

| – Humiling ng pagpapatunay ng mga sertipiko para sa mga mag-aaral na nag-aaral s  | sa ibang bansa24 |
|-----------------------------------------------------------------------------------|------------------|
| – Aktibidad sa paaralan                                                           |                  |
| - Tingnan ang lingguhang iskedyul ng klase                                        |                  |
| – Pagpaparehistro ng mga paksa sa mga paaralan ng kurso                           |                  |
| – Isang listahan ng mga pangalan ng mga mag-aaral sa mga klase                    |                  |
| – Katumbas ng isang akademikong sertipiko para sa mga mag-aaral sa pangkalahata   | ang edukasyon25  |
| – Humiling ng ulat ng pagliban ng mag-aaral                                       |                  |
| - Ang hinaing ng mga magulang sa pagtaas ng bayad sa pribadong paaralan           |                  |
| – Pagdaragdag at pagtatala ng gawi at pagdalo ng mag-aaral                        |                  |
| – Pagdaragdag at pagtatala ng mga tala sa mag-aaral                               | 25               |
| – Pagtatanong tungkol sa mga resulta ng grado ng mga mag-aaral                    |                  |
| – Isang kapalit na sertipiko para sa mga nawawala naman.ng mag-aaral sa elementa  | гуа26            |
| – Pagtatanong tungkol sa data ng mga guro sa paaralan                             |                  |
| – Pagtatanong tungkol sa gantimpala ng mag-aaral                                  |                  |
| – Pagpaparehistro ng isang mag-aaral sa pangkalahatang edukasyon                  | 26               |
| – Humiling ng pagpupulong                                                         |                  |
| – isang pagtatanong                                                               |                  |
| Pelayanan Kementerian Luar Negeri                                                 |                  |
| – Humingi ng pagbisita sa pamilya                                                 |                  |
| – Aplikasyon ng visa para sa mga pamilya ng mga empleyado ng diplomatic mission   | sa Kaharian26    |
| – Humiling ng work visa para sa mga empleyado ng diplomatic mission sa loob ng Ka | aharian 27       |
| – Mga Serbisyo sa Pagpapatotoo ng Dokumento                                       | Z                |
|                                                                                   |                  |

| - Mga Serbisyo sa Pagpapatotoo ng Dokumento271                                            |
|-------------------------------------------------------------------------------------------|
| - Pagpapalawig ng mga visa sa muling pagpasok                                             |
| - Residence visa para sa mga kasama273                                                    |
| - Pagpapalawig ng mga visa sa muling pagpasok                                             |
| - Mga Visa ng Transit                                                                     |
| - Exit visa para sa mga may hawak ng diplomatiko at espesyal na pasaporte                 |
| - Pagpapalawig ng exit visa para sa mga may hawak ng diplomatiko at espesyal na pasaporte |
| - Humiling ng Work Visa para sa mga Organisasyon at Representasyon                        |
| - pasaporte                                                                               |

| – Mga tiket sa trapiko                                                                    | 279 |
|-------------------------------------------------------------------------------------------|-----|
| – Exit visa para sa mga may hawak ng diplomatiko at espesyal na pasaporte                 |     |
| - Pagpapalawig ng exit visa para sa mga may hawak ng diplomatiko at espesyal na pasaporte |     |
| – Humiling ng Work Visa para sa mga Organisasyon at Representasyon                        | 282 |
| – Mga tiket sa trapiko                                                                    | 283 |
| – Mga Aplikasyon at Pagtatanong sa Visa                                                   |     |
| – Mga Personal Visit Visa                                                                 |     |
| – Mga Visa sa Paggamot                                                                    |     |
| – Permintaan kunjungan keluarga                                                           |     |
| – Aplikasi visa untuk keluarga penjabat misi diplomatik di Kerajaan Arab Saudi            |     |
| – Permintaan visa kerja untuk penjabat misi diplomatik di dalam Kerajaan                  | 289 |
| – Layanan Pengesahan Dokumen                                                              |     |
| – Perpanjangan visa masuk kembali                                                         |     |
| – Visa tinggal untuk pendamping                                                           | 292 |
| – Visa untuk Pengiriman Barang                                                            | 293 |
| – Visa Transit                                                                            | 294 |
| – visa keluar untuk pemegang paspor diplomatik dan khusus                                 | 295 |
| – Perpanjangan visa keluar bagi pemegang paspor diplomatik dan khusus                     | 296 |
| – Permintaan Visa Kerja untuk Organisasi dan Perwakilan                                   | 297 |
| – Tiket Perjalanan                                                                        | 298 |
| – Pencarian Informasi tentang Aplikasi Permohonan dan Visa                                | 299 |
| – Visa Kunjungan Pribadi                                                                  | 300 |
| – Visa Kunjungan Medis                                                                    |     |
| Ministri ng Munisipyo at Pabahay                                                          |     |
| – Pagtatasa ng mga Pre-Fabricated na mga Gusali                                           | 304 |
| – Paglilipat ng pagmamay-ari ng kuryente                                                  | 305 |
| – Ang pagpapatunay ng tirahan ng mga manggagawa.                                          | 306 |
| – Groupong pabahay para sa mga indibidwal                                                 |     |
| Mga serbisyo ng Ministri ng Panloob                                                       |     |
| – Kahilingan na muling isaalang-alang ang isang tinanggal na kaso                         |     |

14

| - Magtanong tungkol sa mga inaprubahang tagapagbigay ng serbisyo sa pagpapatupad                     |            |
|----------------------------------------------------------------------------------------------------|------------|
| – Sertipikasyon ng kontrata ng kasal                                                                 | 312        |
| – Pagpapatunay ng pagkilala                                                                          |            |
| – Pagkilala sa pagtanggap ng isang kabuuan ng pera                                                   |            |
| – Humiling ng lisensya para sa isang dayuhang law firm                                               |            |
| - Insolvency application                                                                             |            |
| – Kahilingan na muling i-activate ang isang kahilingan sa pagpapatupad pagkatapos ng pag-expire ng p | oalugit317 |
| - Humiling ng unang defense memorandum                                                               |            |
| - Kahilingan na iproseso ang kabiguang maghain ng elektronikong pamamaraan                           |            |
| - Kanselahin ang isang establishment account                                                         | 320        |
| – I-verify ang isang transaksyon                                                                     | 321        |
| – Magsumite ng kahilingan sa pagpapatupad                                                            | 322        |
| - Humiling na itigil ang kaso                                                                        |            |
| – Data mula sa mga napatunayang insolvent                                                            |            |
| – Mga apurahang claim                                                                                |            |
| – Pagpapatunay ng lisensyang panghukuman                                                             |            |
| – Kahilingan na maglabas ng desisyon sa pag-angat 46                                                 |            |
| – Pagpapatunay ng kontrata ng kasal                                                                  | 328        |
| – Dokumentasyon ng nakaraang kasal                                                                   |            |
| - Stock exchange ng real estate                                                                      |            |
| – Pahayag ng Claim                                                                                   |            |
| – Pag-isyu ng indibidwal na ahensya                                                                  |            |
| – Isang gabay sa mga opisyal ng kasal                                                                |            |
| – Ulat sa pananalapi                                                                                 |            |
| - Pagtatanong tungkol sa isang kahilingan sa pagpapatupad                                            |            |
| – Pagtanggap ng isang komersyal na ulat                                                              |            |
| – Mga Pasasalamat                                                                                    |            |
| – Dokumentasyon ng kustodiya                                                                         |            |
| – Mga isyu sa pasilidad                                                                              |            |
| – Kahilingan na wakasan ang executive bond                                                           | 340        |
|                                                                                                    |            |

| - Virtual notaryo                                                         |     |
|---------------------------------------------------------------------------|-----|
| – Pagkilala sa pagbabayad ng utang                                        |     |
| – Kahilingan ng interbensyon                                              |     |
| – Kahilingan na magdeposito ng memorandum                                 | 344 |
| – Kahilingan na maglabas ng desisyon 34                                   | 345 |
| – Pagpapatunay ng dokumento ng marital status                             |     |
| - Pag-update at pag-amyenda ng isang real estate deed                     |     |
| – Kahilingan na maglabas ng desisyon sa pag-angat 34                      | 348 |
| - Pagtatanong tungkol sa mga petsa ng mga pasilidad ng hudikatura         |     |
| – Kahilingan na umalis sa hindi pagkakaunawaan                            |     |
| – Pagdodokumento ng kasal ng isa sa mga asawa sa isang hindi Saudi        | 351 |
| – Pagkalkula ng mana                                                      | 352 |
| – Ang pag-verify ng mortgage ng mga kilalang tao                          | 353 |
| <ul> <li>I-activate ang account ng establishment</li> </ul>               | 354 |
| - Pagtatanong tungkol sa dokumento ng pagkakakilanlan ng tagapagmana      | 355 |
| – Petisyon para sa muling pagsasaalang-alang                              | 356 |
| - Paghiling ng palugit - pagpapaliban sa executive document               |     |
| – Kahilingan na i-digitize ang dokumento ng imbentaryo ng mga tagapagmana | 358 |
| – Pagkilala sa piyansa                                                    | 359 |
| – Kahilingan na mag-isyu ng invoice sa advertising                        |     |
| – Dokumentasyon ng isang testamento                                       |     |
| <ul> <li>Magtanong tungkol sa mga mobile notary appointment</li> </ul>    |     |
| – Dokumentasyon ng diborsyo                                               |     |
| - Ang pagkilala ay isang utang                                            |     |
| – Kahilingan para sa cassation                                            |     |
| – Mga kahilingan sa pagpapatupad para sa pasilidad                        |     |
| – Kahilingan na maglabas ng desisyon sa pagpapaalis                       |     |
| – Serbisyo sa pagpapareserba ng appointment                               |     |
| – Pagpapaalam sa Ministri ng Samahan                                      |     |
| - Kahilingan na mag-isyu ng invoice ng pagbabayad                         |     |
|                                                                           |     |

| – Pagdodokumento sa mga tagapagmana ng isang namatay na tao                             |     |
|-----------------------------------------------------------------------------------------|-----|
| – Pagpapatunay ng ahensya                                                               |     |
| – Paunawa ng paghahabol sa pananalapi                                                   |     |
| – Kahilingan na mag-isyu ng liham sa pag-iingat                                         | 374 |
| – Electronic na paglilitis (nakasulat na pagsusumamo)                                   |     |
| - Humiling na maglipat ng nakareserbang halaga                                          |     |
| – Kahilingan na isama ang isang kinatawan ng batas                                      | 377 |
| - Pag-verify ng instrumento sa paghatol (unang pagkakataon - apela)                     |     |
| – Direktoryo ng mga nagsasanay na abogado                                               |     |
| – Kahilingan na magparehistro ng isang ahensya                                          |     |
| - Humiling na ipagpatuloy ang kaso                                                      | 381 |
| – Deklarasyon na talikdan ang isang utang                                               | 382 |
| – Gumawa ng kontrata sa kasal                                                           |     |
| – Pagwawakas ng warranty                                                                | 384 |
| – Bersyon ng multilateral na ahensya                                                    |     |
| – Kahilingan na mag-isyu ng isang visit letter                                          | 386 |
| – Deklarasyon ng pagwawaksi ng halaga ng pera                                           |     |
| - Kahilingan na maglabas ng desisyon na magbenta sa pamamagitan ng pampublikong auction | 388 |
| – Dokumentasyon ng mortgage sa real estate                                              | 389 |
| – Mga minuto ng pag-agaw ng mga pondo                                                   | 390 |
| – Pagwawakas ng ahensya                                                                 | 391 |
| – Dokumentasyon ng diborsyo                                                             |     |
| - Mag-book ng mobile notary appointment                                                 |     |
| – Dokumentasyon ng pagpapasuso                                                          |     |
| - Humiling ng pansamantalang lisensya sa dayuhang law firm                              |     |
| – Dokumentasyon ng pagbabalik                                                           |     |
| – Magdagdag ng artista                                                                  |     |
| – Kahilingan sa pag-input                                                               | 398 |
| – Nag-aanunsyo ng mga auction                                                           |     |
| – Kahilingan na itama o bigyang-kahulugan ang desisyon                                  | 400 |

| – Kopyahin ang ahensya                                                                       |     |
|----------------------------------------------------------------------------------------------|-----|
| – Kahilingan na maglabas ng liham ng pagbabawas                                              | 402 |
| – Kahilingan na maglabas ng desisyon 46                                                      | 403 |
| – Pagtutol sa desisyon                                                                       | 404 |
| – Kahilingan na maglipat ng nakareserbang halaga - humihiling ng pagpapatupad                | 405 |
| – Humiling ng lisensya para sa isang tagapagbigay ng serbisyo sa pagpapatupad                | 406 |
| – Mga sangla                                                                                 | 407 |
| – Aking mga ahensya                                                                          |     |
| – Tingnan ang kalendaryo ng session                                                          | 409 |
| Ministri ng Impormasyon                                                                      |     |
| – Pag block at pag unblock ng mga site                                                       | 412 |
| – Pagkontrol sa mga paglabag sa media                                                        | 413 |
| – Mga survey sa libro                                                                        | 414 |
| – Magbigay ng balita sa Arabic, English, French, Russian, Chinese at Persian                 | 415 |
| Ministeryo ng Hajj at Umrah                                                                  |     |
| – Pagtatanong sa Umrah Visa                                                                  |     |
| – Magtanong tungkol sa booking status ng permit ng Hajj                                      | 419 |
| <ul> <li>Pagtatanong tungkol sa mga lisensyadong domestic pilgrims kumpanya</li> </ul>       | 420 |
| Kagawaran ng Teknolohiyang Pang-impormasyon at Komunikasyon                                  |     |
| – Pagpaparehistro at pagdalo sa mga seminar ng kamalayan ng Digital Giving Initiative        | 423 |
| – Pagpapalaki ng kamalayan sa mga panganib ng pambu-bully laban sa mga bata sa digital world | 424 |
| – Interactive na serye ng kwento                                                             | 425 |
| – Kementerian komunikasi dan informatika                                                     |     |
| – Paghahatid ng tubig sa mga utility                                                         | 428 |
| – i-akyat ang reklamo sa tubig                                                               | 429 |
| – Kahilingan na baguhin ang pangalan ng may ari (paglipat ng pagmamay ari ng metro ng tubig) | 430 |
| Ministri ng Turismo                                                                          |     |
| – Pag-isyu ng tourist visa                                                                   | 433 |
| – Mga reklamo at ulat ng turista                                                             | 434 |
|                                                                                              |     |

16

#### MINISTRY OF ISLAMIC AFFAIRS, DAWAH AND GUIDANCE

| – Pagtatanong tungkol sa mga publikasyon ng Ministry of Islamic Affairs, dawa at Guidance | 437 |  |  |
|-------------------------------------------------------------------------------------------|-----|--|--|
| – Geographical explorer ng mga mosque                                                     | 438 |  |  |
| Zakat, Tax at Customs Authority                                                           |     |  |  |
| – Pag-isyu ng sertipiko ng paninirahan sa buwis                                           | 441 |  |  |
| – Kahilingan na baguhin ang panahon ng pag-file para sa mga pagbabalik                    | 442 |  |  |
| – I-edit ang impormasyon ng contact                                                       |     |  |  |
| - Kahilingan na gamitin ang proportional deduction method para sa input tax               | 444 |  |  |
| – Pagbabago ng batayan ng accounting                                                      |     |  |  |
| – Kahilingan na amyendahan ang petsa ng bisa ng value added tax                           | 446 |  |  |
| – Kahilingan sa pagpaparehistro ng real estate                                            |     |  |  |
| – Kanselahin ang kahilingan sa pagpaparehistro ng ari-arian                               | 448 |  |  |
| – Pag-verify ng aplikasyon sa pagpaparehistro ng ari-arian                                | 449 |  |  |
| – Deposito at exchange notes                                                              | 450 |  |  |
| – Serbisyo ( fawd )                                                                       | 451 |  |  |
| – Zakat, Tax at Customs Authority - Mga Serbisyo sa Customs                               | 452 |  |  |
| – zakaty                                                                                  | 453 |  |  |
| – Humiling ng deklarasyon na desisyon                                                     | 454 |  |  |
| – Pagpaparehistro para sa panloob na buwis                                                | 455 |  |  |
| – Magsumite ng income tax return                                                          | 456 |  |  |
| – Magbayad ng buwis                                                                       | 457 |  |  |
| – Pagpapatunay ng sertipiko ng pagpaparehistro ng VAT                                     | 458 |  |  |
| – Pagpapatunay sa bisa ng sertipiko ng zakat                                              | 459 |  |  |
| – Mag-ulat ng paglabag sa application ng value-added tax                                  | 460 |  |  |
| – Pagkansela ng pagpaparehistro ng VAT                                                    | 461 |  |  |
| – Humiling ng pagsusuri ng value added tax                                                | 462 |  |  |
| – Magsumite ng withholding tax return                                                     | 463 |  |  |
| – Pag-amyenda sa withholding tax return (mga indibidwal at establisyimento)               | 464 |  |  |
| – Baguhin ang password                                                                    | 465 |  |  |
| – Humiling ng mutual na kasunduan                                                         | 466 |  |  |
|                                                                                           |     |  |  |

| – Baguhin ang data ng pagpaparehistro                                                     | 467 |
|-------------------------------------------------------------------------------------------|-----|
| – l-verify ang sertipiko ng paglabas ng kontrata                                          | 468 |
| – Pangkalahatang mga katanungan at reklamo                                                | 469 |
| - Itigil ang espesyal na numero                                                           | 470 |
| – Kanselahin ang pagpaparehistro ng sangay                                                | 471 |
| - Kahilingan na palakihin ang pagtutol sa Pangkalahatang Secretariat ng mga Tax Committee | 472 |
| – Kahilingan na makuha ang sertipiko                                                      |     |
| – Humiling ng pagbabayad nang installment                                                 |     |
| – Humiling ng pagpapalaya mula sa isang kontrata                                          | 475 |
| – Kahilingan ng pagtutol                                                                  | 476 |
| - Kahilingan na amyendahan ang income tax return                                          | 477 |
| – Kahilingan na bawasan ang mga paunang bayad                                             | 478 |
| – Pagpaparehistro para sa VAT (establishment)                                             | 479 |
| - Magsumite ng value added tax return                                                     | 480 |
| - Pagrerehistro ng mga indibidwal para sa value added tax                                 |     |
| - Humiling ng plano sa pagbabayad ng VAT nang installment                                 | 482 |
| – Pag-amyenda sa value added tax return                                                   | 483 |
| – Pagpaparehistro ng grupo para sa VAT                                                    | 484 |
| – Humiling ng refund ng VAT                                                               | 485 |
| – Baguhin ang mga detalye ng pagpaparehistro ng VAT                                       | 488 |
| – Kahilingan na muling i-print ang value added tax certificate                            |     |
| - Humiling na tumutol sa multa                                                            | 488 |
| – Pagkansela ng pagpaparehistro ng VAT                                                    | 489 |
| – Pagpaparehistro para sa excise tax                                                      | 490 |
| - Pagkansela ng lisensya sa bodega ng buwis                                               | 491 |
| - Magsaliksik at magsurvey ng mga indicative na presyo para sa mga piling produkto        | 492 |
| - Pagkansela ng pagpaparehistro para sa excise goods tax                                  |     |
| – Lisensya sa bodega ng buwis                                                             | 494 |
| - Magsumite ng excise goods tax declaration                                               | 495 |
| – Pag-apruba ng transisyonal na yugto                                                     | 496 |
|                                                                                           |     |

| – Magrehistro sa platform ng Fasah (personal)                                                                                                    | 497                                                                                            |
|----------------------------------------------------------------------------------------------------|------------------------------------------------------------------------------------------------|
| – Pagpaparehistro sa platform ng Fasah (komersyal)                                                                                                    | 498                                                                                            |
| — Pagpapaliban sa pagkolekta ng mga tungkulin sa customs                                                                                                    | 499                                                                                            |
| - I-print ang ulat sa pag-export                                                                                                    | 500                                                                                            |
| - I-print ang ulat sa pag-import                                                                                                    | 501                                                                                            |
| - Liham ng wala naman.ng pag-import o pag-export                                                                                                    | 502                                                                                            |
| - Magtanong tungkol sa mga detalye ng mga transaksyong naka-link sa insurance                                                                                                    | 503                                                                                            |
| – Magtanong tungkol sa mga detalye ng desisyon sa exemption                                                                                                    | 504                                                                                            |
| - Pagtatanong tungkol sa mga detalye ng mga item sa taripa sa isang desisyon sa exemption                                                                                                    | 505                                                                                            |
| – Pagpapahintulot ng isang customs broker                                                                                                    | 506                                                                                            |
| – Magtanong tungkol sa mga isyu sa customs                                                                                                    | 507                                                                                            |
| – Maghanap ng mga tungkulin sa customs                                                                                                    | 508                                                                                            |
| – Kahilingan ng pagtutol                                                                                                    | 509                                                                                            |
| – mga patakaran sa splinting (paglilipat ng pagmamay-ari ng mga kalakal mula sa isang importer patungo                                                                                                    | sa isa pa)                                                                                     |
|                                                                                                    |                                                                                                |
| 510                                                                                                    |                                                                                                |
| 510<br>– Form ng inspeksyon ng yate at cruise kapal                                                                                                    | 511                                                                                            |
| 50<br>– Form ng inspeksyon ng yate at cruise kapal<br>– Tinantyang calculator upang kalkulahin ang karagdagang kabayaran sa pananalapi                                                                                                    | 511<br>512                                                                                     |
| 510<br>– Form ng inspeksyon ng yate at cruise kapal<br>– Tinantyang calculator upang kalkulahin ang karagdagang kabayaran sa pananalapi<br>– Pag-print ng customs card                                                                                                    | 511<br>512<br>513                                                                              |
| 510<br>– Form ng inspeksyon ng yate at cruise kapal<br>– Tinantyang calculator upang kalkulahin ang karagdagang kabayaran sa pananalapi<br>– Pag-print ng customs card<br>– Pagtatanong tungkol sa isang deklarasyon ng customs                                                                                                    | 511<br>512<br>513<br>514                                                                       |
| 510<br>– Form ng inspeksyon ng yate at cruise kapal<br>– Tinantyang calculator upang kalkulahin ang karagdagang kabayaran sa pananalapi<br>– Pag-print ng customs card<br>– Pagtatanong tungkol sa isang deklarasyon ng customs<br>– I-print ang customs at statistical declaration                                                                                                    | 511<br>512<br>513<br>514<br>515                                                                |
| 500         – Form ng inspeksyon ng yate at cruise kapal         – Tinantyang calculator upang kalkulahin ang karagdagang kabayaran sa pananalapi         – Pag-print ng customs card         – Pagtatanong tungkol sa isang deklarasyon ng customs         – I-print ang customs at statistical declaration         – Kumpirmahin ang pagdating ng mga express shipment                                                                                                    | 511<br>512<br>513<br>514<br>515                                                                |
| 500         – Form ng inspeksyon ng yate at cruise kapal         – Tinantyang calculator upang kalkulahin ang karagdagang kabayaran sa pananalapi         – Pag-print ng customs card         – Pagtatanong tungkol sa isang deklarasyon ng customs         – I-print ang customs at statistical declaration         – Kumpirmahin ang pagdating ng mga express shipment.         – Suriin ang mga multa                                                                                                    | 511<br>512<br>513<br>514<br>515<br>516<br>517                                                  |
| 500         – Form ng inspeksyon ng yate at cruise kapal                                                                                                    | 511<br>512<br>513<br>514<br>515<br>516<br>517<br>518                                           |
| 500         – Form ng inspeksyon ng yate at cruise kapal         – Tinantyang calculator upang kalkulahin ang karagdagang kabayaran sa pananalapi         – Pag-print ng customs card         – Pag-print ng customs card         – Pagtatanong tungkol sa isang deklarasyon ng customs         – I-print ang customs at statistical declaration         – Kumpirmahin ang pagdating ng mga express shipment         – Suriin ang mga multa         – Suriin ang value-added tax at excise tax                                                                                                    | 511<br>512<br>513<br>514<br>515<br>516<br>517<br>518<br>518                                    |
| 500         – Form ng inspeksyon ng yate at cruise kapal         – Tinantyang calculator upang kalkulahin ang karagdagang kabayaran sa pananalapi         – Pag-print ng customs card         – Pag-print ng customs card         – Pagtatanong tungkol sa isang deklarasyon ng customs         – I-print ang customs at statistical declaration         – Kumpirmahin ang pagdating ng mga express shipment         – Suriin ang mga multa         – Suriin ang katayuan ng pagbabayad ng mga bayarin sa seguro.         – Suriin ang value-added tax at excise tax.         – Pagsusuri ng mga pangako                                                            | 511<br>512<br>513<br>514<br>515<br>516<br>517<br>518<br>519<br>520                             |
| 500         – Form ng inspeksyon ng yate at cruise kapal         – Tinantyang calculator upang kalkulahin ang karagdagang kabayaran sa pananalapi         – Pag-print ng customs card         – Pag-print ng customs card         – Pagtatanong tungkol sa isang deklarasyon ng customs         – I-print ang customs at statistical declaration         – I-print ang pagdating ng mga express shipment.         – Suriin ang mga multa.         – Suriin ang katayuan ng pagbabayad ng mga bayarin sa seguro.         – Suriin ang ulat ng value-added tax at excise tax.         – Pagsusuri ng mga pangako.         – nangako na hindi itatapon ang kargamento. | 511<br>512<br>513<br>514<br>515<br>516<br>517<br>518<br>518<br>519<br>520<br>521               |
| 500         – Form ng inspeksyon ng yate at cruise kapal         – Tinantyang calculator upang kalkulahin ang karagdagang kabayaran sa pananalapi         – Pag-print ng customs card         – Pag-print ng customs card         – I-print ang customs at statistical declaration         – I-print ang pagdating ng mga express shipment.         – Suriin ang mga multa         – Suriin ang katayuan ng pagbabayad ng mga bayarin sa seguro.         – Suriin ang ulat ng value-added tax at excise tax.         – Pagsusuri ng mga pangako.         – nangako na hindi itatapon ang kargamento.         – Suriin ang mga bayarin sa customs declaration.       | 511<br>512<br>513<br>514<br>515<br>516<br>517<br>518<br>519<br>519<br>520<br>521<br>522        |
| 500         – Form ng inspeksyon ng yate at cruise kapal         – Tinantyang calculator upang kalkulahin ang karagdagang kabayaran sa pananalapi         – Pag-print ng customs card         – Pag-print ng customs card         – Pagtatanong tungkol sa isang deklarasyon ng customs         – I-print ang customs at statistical declaration         – Kumpirmahin ang pagdating ng mga express shipment.         – Suriin ang mga multa         – Suriin ang ulat ng value-added tax at excise tax.         – Pagsusuri ng mga pangako                                                                                                    | 511<br>512<br>513<br>514<br>515<br>516<br>517<br>518<br>519<br>519<br>520<br>521<br>522<br>522 |

| - Itigil ang pagdelegasyon nang taos-puso                                                           |           |
|----------------------------------------------------------------------------------------------------|-----------|
| – Magtanong tungkol sa uri ng inspeksyon para sa mga lalagyan                                       | 526       |
| – Pagsusuri ng mga liham ng clearance at ang kanilang mga balanse para sa mga pinaghihigpitang proc | dukto.527 |
| – Deklarasyon ng Customs para sa mga manlalakbay                                                    | 528       |
| – Kahilingan sa Pag-refund - Mga Pambansang Panuntunan sa Pagtatatag                                | 529       |
| – Kahilingan sa refund ng customs duty                                                              | 530       |
| – Subaybayan ang mga express na pagpapadala                                                         | 531       |
| – Sistema ng pamamahala ng pampublikong auction                                                     | 532       |
| Komisyon sa karapatang pantao                                                                       |           |
| – Humiling ng payo o suporta                                                                        |           |
| – Magsumite ng reklamo o ulat tungkol sa mga isyu sa karapatang pantao                              | 536       |
| – Pagtaas ng kamalayan sa kultura ng karapatang pantao                                              | 538       |
| Komisyon sa Komunikasyon, Kalawakan at Teknolohiya                                                  |           |
| – Pagtatanong tungkol sa mga numerong nakarehistro sa pangalan ng benepisyaryo (My Numbers)         | 541       |
| – Magtanong tungkol sa mga inaprubahang alok                                                        | 542       |
| – Pagtatanong tungkol sa mga wastong lisensya sa telekomunikasyon                                   |           |
| – Magtanong tungkol sa mga naaprubahang device                                                      |           |
| – Kahilingan na harangan ang isang website o application                                            |           |
| - Kahilingan na i-unblock ang isang website o application                                           | 546       |
| – Search engine para sa pambansang talahanayan ng pamamahagi ng dalas                               |           |
| – Query sa domain                                                                                   | 548       |
| – Tingnan ang impormasyon ng mga ahente sa pagpaparehistro ng domain name                           | 549       |
| — Suriin ang mga tagapagpahiwatig ng pagganap ng sektor ng komunikasyon at teknolohiya ng imporm    | asyon550  |
| – Magtanong tungkol sa isang provider ng negosyo ng information technology at lahat ng kanyang data | 551       |
| – Mga serbisyo sa paglilisensya sa dagat                                                            |           |
| – Mga serbisyo sa pagkabalisa                                                                       |           |
| – Mga serbisyo ng amateur na radyo                                                                  |           |
| – Pagrerehistro ng pribadong wireless device (Barari)                                               |           |
| – Mga serbisyo sa customs clearance                                                                 | 556       |
| – Kahilingan na magkaloob ng mga serbisyo ng komunikasyon sa mga bagong lugar ng pag-unlad          |           |
|                                                                                                    |           |

| – Pag-apruba ng mga kagamitan sa komunikasyon at teknolohiya ng impormasyon       | 558 |
|-----------------------------------------------------------------------------------|-----|
| – Pagtatanong tungkol sa pagganap ng internet                                     | 559 |
| – Magsumite ng isang mahalagang ulat                                              | 560 |
| – Mga reklamo at katanungan tungkol sa mga pangalan ng domain ng Saudi            | 561 |
| – Magsumite ng isang mahalagang ulat                                              | 562 |
| – Pagtatanong tungkol sa isang paglabag                                           | 563 |
| – Mga ulat ng user                                                                | 564 |
| – Paghawak ng mga reklamo sa sektor ng komunikasyon at teknolohiya ng impormasyon | 565 |
| – Pagtatanong tungkol sa pagganap ng internet                                     | 566 |
| - Magsumite ng reklamo tungkol sa pagkakalantad sa electromagnetic radiation      | 567 |
| Lupon ng mga Karaingan                                                            |     |
| – Pagtatanong tungkol sa katayuan ng isang demanda                                | 570 |

|   | - Deposito at exchange notes                                             | 571   |
|---|--------------------------------------------------------------------------|-------|
|   | – Detalyadong pagtatanong tungkol sa kaso                                | 572   |
|   | – Mga elektronikong sesyon ng hudikatura                                 | 573   |
|   | – Access sa mga probisyon/desisyon                                       | 574   |
|   | – Kahilingan ng apela                                                    | 575   |
|   | – Magsumite ng claim                                                     | 576   |
|   | – Katibayan ng pagdalo                                                   | 577   |
|   | – mga isyu                                                               | 578   |
|   | – Aking mga appointment                                                  | 579   |
|   | - Serbisyo ng paghiling ng isang pulong sa Kanyang Kamahalan ang Pangulo | . 580 |
|   | – Makipag-ugnayan sa pinuno ng serbisyo ng Lupon ng mga Karaingan        | 581   |
|   | – ( Khabir ) platform para sa collaborative na pagsasanay                | 582   |
| S | Saudi central bank                                                       |       |
|   | – Ulat sa katatagan ng pananalapi                                        | 585   |
|   |                                                                          |       |

| – Pang-araw-araw na mga rate ng pera                   | . 586 |
|--------------------------------------------------------|-------|
| – Pagbibigay ng mga bono sa pagpapaunlad ng pamahalaan | 587   |
| – Magbayad sa pamamagitan ng SADAD system              | . 588 |

| – Pagsusuri sa mga regulasyon, tagubilin at mga sirkular                                           | 589         |
|----------------------------------------------------------------------------------------------------|-------------|
| – Pag-verify ng IBAN                                                                               | 590         |
| – Taunang rate ng paglago ng GDP                                                                   | 591         |
| – Mga reklamo sa pagpapaupa ng sasakyan                                                            | 592         |
| – Mga reklamo sa segurong medikal                                                                  |             |
| – Mga reklamo sa komersyal na account - mga bank transfer - mga pera                               | 594         |
| – Mga reklamo sa personal na pautang                                                               | 595         |
| — Mga reklamo sa seguro sa personal na aksidente - mga sasakyan laban sa mga ikatlong partido - ko | mprehensibo |
| 596                                                                                                |             |
| – Mga reklamo sa seguro sa pananagutan - ari-arian - transportasyon                                |             |
| – Mga reklamo sa bangko                                                                            | 598         |
| – Kabayaran para sa napinsalang pera                                                               | 599         |
| - Serbisyo ng conversion ng pera at mga rate ng internasyonal na pera                              |             |
| Awtoridad sa Capital Market                                                                        |             |
| – Pag amyenda ng Mga Tuntunin at Kundisyon ng isang Pondo sa pamumuhunan sa pribadong placer       | ment 603    |
| – Pagsasara ng Panahon ng Pag aalok para sa isang Pondo sa pribadong paglalagay                    |             |
| – Pagwawakas ng isang Private Placement Investment Fund                                            |             |
| <ul> <li>Pagpapalawig ng termino ng isang pribadong inaalok na pondo ng pamumuhunan</li> </ul>     |             |

# Ministry of Human Resources at Social Development Services

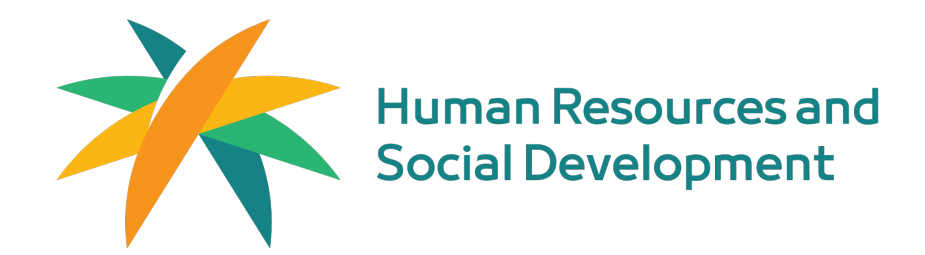

## Dokumentasyon at pamamahala ng kontrata

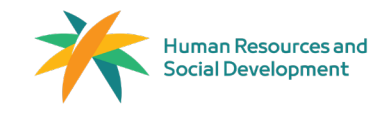

Field: Trabaho at Pagtatrabaho

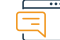

#### Paglalarawan ng Serbisyo

Isang serbisyo na nagbibigay-daan sa mga establisimyento upang lumikha, idokumento, at tapusin ang mga kontrata ng empleyado nang elektronik. Kapag ang kontrata ng empleyado ay nalikha, maaari itong aprubahan, tanggihan, o hilingin ang mga pagbabago ng empleyado sa pamamagitan ng kanilang Qiwa Individuals account. Kung magkasunduan ang parehong partido, and kontrata ay opisyal na idodokumento ng Ministry of Human Resources and Social Development.

#### Mga hakbang upang makuha ang serbisyo

#### Mga Hakbang sa Paglikha ng Kontrata: "Organisasyon":

- Maq-log in sa iyong Qiwa Business account.
- Piliin ang "Contract Management."
- Piliin ang "Create New Contract."
- · Piliin ang opsyon para sa isang empleyado o maraming empleyado.
- Piliin ang lokasyon ng empleyado. Piliin ang wika ng kontrata.
- I-enter ang sumusunod na impormasyon: ang papel ng awtorisadong tao, ang lokasyon ng organisasyon, at ang email address.
- · Pagkatapos, piliin ang "Specify Employee Details."
- I-enter ang petsa ng kapanganakan ng empleyado, pagkatapos piliin ang "Download Employee Details."
- · I-enter ang sumusunod na impormasyon ng empleyado: antas ng edukasyon, larangan ng espesyalisasyon, IBAN number, mobile number, at email address.
- Piliin ang "Define Contract Details."
- I-enter ang kinakailangang detalye ng kontrata.
- Piliin ang "Go to Summary" at tiyakin ang mga detalye ng kontrata, pagkatapos piliin ang "Create and Send Contract."
- Mga Hakbang sa Pag-modify ng Kontrata: "Organisasyon":
- · Mag-log in sa iyong Qiwa Business account.
- I-access and mga elektronikong serbisyo.
- · Pumunta sa Employee Management at pagkatapos ay sa Contract Management.
- · I-access ang kontratang nais baguhin, gawin ang mga pagbabago, at ipadala ito para sa approval.

#### Mga Hakbang sa Paglikha ng Kontrata:

- I-enter ang petsa ng kapanganakan ng empleyado at pagkatapos ay piliin ang "Upload Employee Details."
- I-access and kontratand nais baguhin.
- Gawin ang mga kinakailangang pagbabago at ipadala ito sa empleyado para sa approval.
- Mga Hakbang sa Paglikha ng Kontrata: "Organisasyon":
- I-enter and impormasyon nd empleyado.
- Piliin and "Specify Contract Details."

Aga Serbisyo

Customer

- · I-enter ang kinakailangang detalye ng kontrata.
- I-click ang "Create and Send Contract." Piliin ang "Go to Summary" at tiyakin ang mga detalye ng kontrata.

#### Website: qiwa.sa/ar Email: support@qiwa.sa

#### Numero ng Telepono: 920000105 Oras ng Trabaho: 24/7

## Iga Channel Pagha-

#### portal ng Qiwa para sa Electronic Services

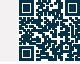

#### Mga Hakbang sa Pagtatapos ng Kontrata (para sa mga Organisasyon):

- Maq-log in sa iyong Qiwa Business account.
- Pumunta sa Services page at piliin ang "Contract Management."
- · Piliin ang "Terminate Contract" mula sa seksyong "Requests."
- · Piliin ang empleyado na nais mong tapusin ang kontrata.
- Piliin ang tamang dahilan para sa pagtatapos ng kontrata at i-click ang "Send Reason."

#### Mga Hakbang sa Pagtatapos ng Kontrata (para sa mga Indibidwal):

- · Maq-log in sa Qiwa Individuals.
- · Pumunta sa Services, piliin ang Employment Contracts, at piliin ang Your Current Contracts.
- · Suriin ang iyong kasalukuyang kontrata sa trabaho.
- Hanapin ang kontratang nais mong tapusin, pagkatapos ay piliin ang "Terminate Contract."
- Piliin ang dahilan ng pagtatapos ng kontrata, pagkatapos ay piliin ang "Next Step."
- Itakda ang petsa ng pagtatapos ng kontrata at i-click ang "Next Step."
- Suriin and model details at piliin and "Submit Termination Request."

#### Mga Hakbang sa Pag-authenticate ng Kontrata: (Indibidwal):

- · Mag-log in sa iyong Qiwa Individuals account.
- Piliin and "Employment Contracts."
- Piliin ang "Job Offer."
- · Piliin ang "View Employment Contracts."
- Piliin ang "Accept," "Request Modification," o "Reject Contract."
- Mga Hakbang sa Pagtatapos ng Kontrata: "Organisasyon":
- · Mag-log in sa iyong Qiwa account.
- Pumunta sa Services page at piliin ang Contract Management.
- · Piliin ang "Terminate Contract" mula sa seksyong Termination Requests.
- · Piliin ang empleyado na nais mong tapusin ang kontrata.
- Piliin ang tamang dahilan para sa pagtatapos ng kontrata, pagkatapos ay piliin ang "Submit Reason."

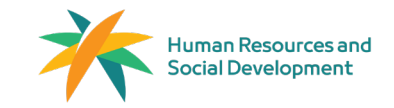

Field: Residents and Visitors Affairs Isang serbisyong

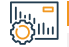

#### Mga Bayarin at Kundisyon ng Serbisyo

#### Mga Bayarin sa Serbisyo:

Walang Bayad

#### Mga Kundisyon ng Serbisyo:

Ang organisasyon ay dapat maging aktibo.

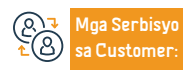

23

Website: qiwa.sa/ar Email: support@qiwa.sa Numero ng Telepono: 920000105 Oras ng Trabaho: 24/7 Mga Channel Paghahatid ng Serbisyo:

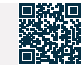

## Pamamahala ng Curriculum Vitae

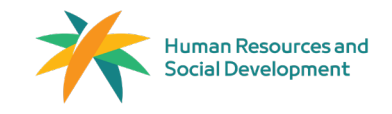

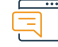

#### Paglalarawan ng Serbisyo

Field: Trabaho at Pagtatrabaho

Ang kahalagahan ng CV ay nakasalalay sa pagiging isang magasahang magagkukunan ng mga propesyonal na impormasyon na kinakailangan sa pamilihan ng trabaho sa Saudi Arabia para sa parehong mga mamamayan at residente. Dahil dito, nag-aalok ang Qiwa platform ng serbisyo para sa pagdaragdag ng CV upang mapadali ang mga kaugnay na serbisyo. Pinapadali ng serbisyong ito para sa mga employer na ma-access ang propesyonal na impormasyon ng mga empleyado, tulad ng edukasyon at karanasan sa trabaho, at nagbibigay-daan din sa madaling pag-verify ng CV sa pamamagitan ng platform.

#### Mga hakbang upang makuha ang serbisyo

- · Mag-log in sa iyong "Qiwa" na indibidwal na account.
- · Piliin ang "Mga Serbisyo" mula sa side menu.
- Piliin and "Ibahadi and CV."
- · Maglagay ng pamagat para sa link ng CV, pagkatapos ay pumili ng petsa ng pag-expire para sa link (opsyonal), at mag-click sa "Gumawa ng Link." Awtomatikong bubuo ang link ng CV.
- · Upang ibahagi ang link, mag-click sa "Kopyahin ang Link" at ibahagi ito sa mga administrador ng recruitment Upang tanggalin ang CV:
- · Mag-log in sa iyong "Qiwa" na indibidwal na account.
- Piliin ang "Mga Serbisyo."
- Piliin and "Ibahadi and CV."
- Mag-click sa "Tanggalin" sa tabi ng link na gusto mong alisin.
- · Kumpirmahin ang pagtanggal sa pamamagitan ng pag-click sa "Delete Link."

# . Зіш

#### Mga Bayarin at Kundisyon ng Serbisyo

#### Mga Bayarin sa Serbisyo:

Wala naman

Customer

#### Mga Kundisvon ng Serbisvo:

Wala naman.ng terms.

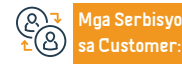

Website: giwa.sa/ar Email: support@qiwa.sa Numero ng Telepono: 920000105 Oras ng Trabaho: 24/7

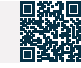

## Sertipiko ng suweldo

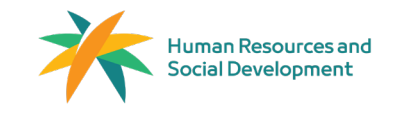

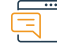

#### Paglalarawan ng Serbisyo

Field: Trabaho at Pagtatrabaho

Ang sertipiko ng suweldo ay naglalaman ng impormasyon na may kaugnayan sa iyong kasalukuyang posisyon sa trabaho kung ikaw ay kasalukuyang nagtatrabaho. Kung kailangan mo ng impormasyon tungkol sa iyong mga nakaraang karanasan sa trabaho, maaari kang humiling ng "Service Certificate" sa pamamagitan ng iyong indibidwal na account sa Qiwa.

## Mga hakbang upang makuha ang serbisyo

- Mag-log in sa iyong indibidwal na account sa Qiwa.
- Pumunta sa "Mga Serbisyo" at piliin ang "Mga Sertipiko ng Trabaho."
- Piliin ang "Humiling ng Bagong Sertipiko."
- Piliin ang uri ng sertipiko na kailangan.
- Piliin ang posisyon sa trabaho kung saan kailangan mo ng sertipiko ng suweldo.
- Tukuyin ang humihiling na entity para sa sertipiko ng suweldo.
- Piliin ang uri ng sertipiko ng suweldo.
- Suriin ang iyong kahilingan at isumite ito para sa iyong tagapag-empleyo upang i-verify ang impormasyon ng iyong trabaho.

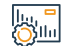

#### Mga Bayarin at Kundisyon ng Serbisyo

#### Mga Bayarin sa Serbisyo:

• Wala naman.

Mga Kundisyon ng Serbisyo:

• Wala naman.ng terms.

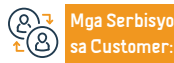

Website: qiwa.sa/ar Email: support@qiwa.sa Numero ng Telepono: 920000105 Oras ng Trabaho: 24/7 Mga Channel Paghahatid ng Serbisyo:

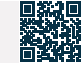

## Sertipiko ng Serbisyo

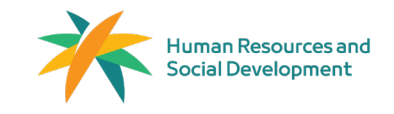

Field: Trabaho at Pagtatrabaho

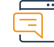

#### Paglalarawan ng Serbisyo

Ang nasabing dokumento ay nagpapatunay sa karanasan ng empleyado sa mga nakaraang establisyimento, na nagbibigay-daan sa kanila na idokumento ang kanilang karanasan, bumuo ng kanilang resume, at dagdagan ang priyoridad sa pagkuha ng mga pagkakataon.

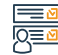

#### Mga hakbang upang makuha ang serbisyo

- Mag-log in sa iyong Qiwa indibidwal na account.
- Pumunta sa "Mga Serbisyo" at piliin ang "Mga Sertipiko ng Trabaho."
- Piliin ang "Humiling ng Bagong Sertipiko."
- Piliin ang uri ng sertipiko na kailangan.
- Piliin ang karanasan kung saan mo gustong makuha ang sertipiko ng serbisyo.
- Suriin ang sertipiko at ibigay ito.

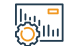

#### Mga Bayarin at Kundisyon ng Serbisyo

#### Mga Bayarin sa Serbisyo:

• Wala naman.

#### Mga Kundisyon ng Serbisyo:

• Ang empleyado ay nakarehistro sa loob ng establisyimento.

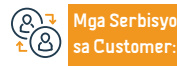

Website: qiwa.sa/ar Email: support@qiwa.sa Numero ng Telepono: 920000105 Oras ng Trabaho: 24/7 Mga Channel Pagha hatid ng Serbisyo:

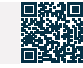

## Pagkalkula ng Pagtatapos ng Serbisyo

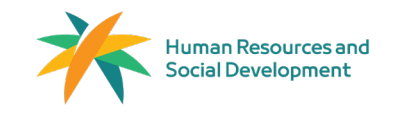

Field: Trabaho at Pagtatrabaho

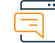

#### Paglalarawan ng Serbisyo

Alinsunod sa mga regulasyon sa batas sa paggawa ng Saudi, pinapadali ng Qiwa platform ang pagkalkula ng mga benepisyo sa pagtatapos ng serbisyo kung sakaling matapos ang kontrata.

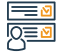

#### Mga hakbang upang makuha ang serbisyo

- Mag-log in sa platform ng Qiwa.
- Piliin ang "Mga Tool at Calculator."
- Piliin ang End of Service Benefits Calculator.
- · Nag-aalok din ang portal ng Ministri ng parehong serbisyo.

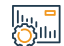

#### Mga Bayarin at Kundisyon ng Serbisyo

Mga Bayarin sa Serbisyo:

• Wala naman.

Mga Kundisyon ng Serbisyo:

• Wala naman.ng terms.

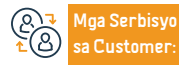

Website: qiwa.sa/ar Email: support@qiwa.sa Numero ng Telepono: 920000105 Oras ng Trabaho: 24/7 Mga Channel Paghahatid ng Serbisyo:

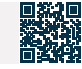

## Amicable Settlement Para sa mga Propesyonal na Labanan sa Paggawa

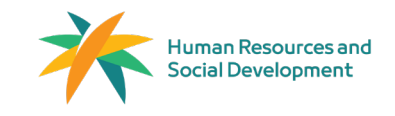

#### Field: Trabaho at Pagtatrabaho

Pagl

#### Paglalarawan ng Serbisyo

Ang amicable settlement ay ang unang yugto sa proseso ng pagresolba sa mga hindi pagkakaunawaan sa pagitan ng dayuhang manggagawa at ng kanilang employer. Kabilang dito ang pagtanggap at pagrepaso sa mga claim na may kaugnayan sa mga hindi pagkakaunawaan sa paggawa at pagtatangka na maabot ang isang mapagkaibigang resolusyon sa loob ng 21 araw ng trabaho. Kung ang isang maayos na kasunduan ay hindi maabot sa loob ng panahong ito, ang hindi pagkakaunawaan ay ire-refer sa mga korte ng paggawa.

#### <u>≥</u> 0<u>≡</u>0

#### Mga hakbang upang makuha ang serbisyo

- Mag-log in sa electronic services portal (indibidwal na portal para sa mga indibidwal o
  establishment portal para sa mga entity).
- Piliin ang serbisyong "Amicable Settlement Lawsuit Filing."
- Punan ang mga mandatoryong field para isumite ang pahayag ng demanda (mga detalye ng claimant, mga detalye ng settlement office, mga detalye ng nasasakdal, mga detalye ng trabaho).
   Tandaan: Tinutukoy ang hurisdiksyon batay sa address ng lugar ng trabaho at napiling settlement office.
- · Piliin ang paksa ng demanda.
- · Ilakip ang mga kinakailangang dokumento.
- Piliin ang pag-apruba ng non-connivance agreement.
- · Suriin ang application at i-click ang "Isumite."
- Ang aplikasyon ay susuriin ng mga espesyalista. Kung tinanggihan ang aplikasyon, mahahanap ang mga dahilan ng pagtanggi sa pamamagitan ng serbisyong "Aking Mga Paghahabol" sa mga serbisyong elektroniko.
- Ang mga text message at email ay ipinapadala sa lahat ng mga partidong kasangkot sa demanda

#### kapag tinanggap.

- Ang mga mensahe ng notification na may mga detalye ng session ay ipinapadala sa lahat ng partidong sangkot sa demanda.
- Kung ang naghahabol ay hindi dumalo, ang demanda ay nailigtas, at sila ay may karapatan na muling buksan ito sa loob ng 21 araw ng trabaho.
- Kung ang nasasakdal ay hindi dumalo sa unang sesyon, ang kanilang mga serbisyo ay sinuspinde ng ministeryo, at isa pang sesyon ang naka-iskedyul.
- Kung paulit-ulit na hindi dumalo ang nasasakdal, maaaring ilipat ang mga serbisyo ng claimant (dayuhan) nang wala naman.ng pahintulot ng kasalukuyang tagapag-empleyo, at ang demanda ay i-refer sa mga labor court.
- Kung ang isang settlement ay naabot, isang settlement report ay inihahanda at maaaring i-print gamit ang "My Lawsuits" na serbisyo sa mga elektronikong serbisyo.
- Kung wala naman.ng naabot na kasunduan, ang demanda ay ililipat sa mga labor court.
   Tandaan: Ito ay gagawin ng Ministri ng Hustisya, at ang demanda ay itinuturing na natapos.
   Tinutukoy ang mga detalye ng pag-iiskedyul ng session sa ibang pagkakataon sa proseso ng amicable settlement

#### lıı, <mark>-</mark> Öllu

#### Mga Bayarin at Kundisyon ng Serbisyo

### Mga Bayarin sa Serbisyo:

• Wala naman.

#### Mga Kundisyon ng Serbisyo:

 $\cdot$  Pagkakaroon ng kontrata sa pagtatrabaho ng at sa pagitan ng indibidwal at ng employer.

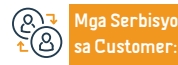

Website: www.hrsd.gov.sa E-mail: cc@hrsd.gov.sa

Numero ng Telepono:19911 Mga Oras ng Trabaho: 08:00 AM – 02:20 PM Mga Channel Paghahatid ng Serbisyo: Mga Serbisyong Elektroniko Opisina ng Trabaho

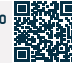

.....

# Mga komite para sa paglutas ng mga hindi pagkakaunawaan na kinasasangkutan ng mga domestic worker

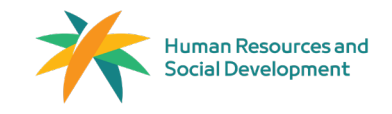

Field: Trabaho at Pagtatrabaho

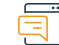

#### Paglalarawan ng Serbisyo

Ang ganitong serbisyo ay nagbibigay-daan sa mga partido sa kontraktwal na relasyon (kasambahay at tagapag-empleyo) na magsumite ng mga paghahabol sa pananalapi at hindi kriminal na mga paglabag na nagmumula sa pagitan nila para sa resolusyon. Sa kaso ng mga hindi pagkakaunawaan, ang mga paghahabol ay nakarehistro sa mga komite para sa paglutas ng mga hindi pagkakaunawaan ng mga domestic worker at mga nasa ilalim ng kanilang nasasakupan, dahil sila ay pinahintulutan ng batas.

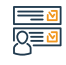

#### Mga hakbang upang makuha ang serbisyo

- Mag-log in sa Electronic Services Portal o sa pamamagitan ng Unified Mobile Application Individuals Portal.
- Piliin ang My Services, pagkatapos ay piliin ang serbisyo na Settlement Claims for Domestic Workers.
- Punan ang mga kinakailangang field (mga detalye ng nagreklamo, ang komite na humahawak ng reklamo, mga detalye ng akusado).
- Piliin ang paksa ng reklamo.
- I-attach ang mga kinakailangang dokumento.
- Piliin na sumang-ayon sa deklarasyon ng pagiging totoo ng reklamo.

#### Suriin ang kahilingan, pagkatapos ay i-click ang "Submit."

#### Mga Bayarin at Kundisyon ng Serbisyo

#### Mga Bayarin sa Serbisyo:

• Wala naman.

#### Mga Kundisyon ng Serbisyo:

- · Ang kaso ay dapat isampa ayon sa hurisdiksyon na kakayahan at lugar.
- Ang naghahabol ay dapat magkaroon ng legal na kapasidad at katayuan kung ang orihinal na partido sa demanda.
- Isang power of attorney ang dapat isumite kung ang nagsasakdal ay kumakatawan sa naghahabol o nasasakdal.
- Ang isa sa mga partido ay mga kasambahay o mga nasa ilalim ng kanilang hurisdiksyon.

- Dapat mayroong umiiral na demanda na may kaugnayan sa mga karapatan na nagmumula sa isang kontrata sa pagtatrabaho.
- Mga Kinakailangang Dokumento:
- · Lahat ng orihinal na dokumento (national ID, residency permit, o passport).
- · Pagtatanghal ng kapangyarihan ng abogado, kabilang ang karapatang makiusap, ipagtanggol, at
- makipagkasundo, kasama ang patunay ng pagkakakilanlan kung naroroon ang kinatawan.
- · Iba pang mga dokumento na hinihiling ng komite.

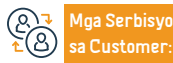

Website: www.hrsd.gov.sa E-mail: cc@hrsd.gov.sa Numero ng Telepono:19911 Mga Oras ng Trabaho: 08:00 AM – 02:20 PM Mga Channel Paghahatid ng Serbisyo:

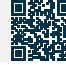

## Mga Ulat ng Mga Paglabag sa Batas sa Paggawa

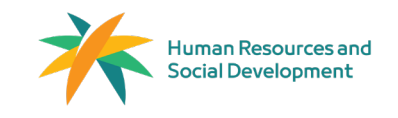

Field: Trabaho at Pagtatrabaho

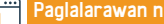

Paglalarawan ng Serbisyo

Ang elektronikong serbisyong ito ay nagbibigay-daan sa publiko na makipagtulungan sa pangkat ng Ministry of Human Resources at Social Development sa pagsubaybay at pag-uulat ng mga paglabag sa mga regulasyon sa labor market sa loob ng pribadong sektor.

#### Mga hakbang upang makuha ang serbisyo

· Mag-log in gamit ang pinag-isang pambansang ID.

- · I-access and serbisyo sa Paglabad sa Batas sa Paggawa.
- · Kumpletuhin ang form ng ulat ng paglabag hanggang sa awtomatiko itong maisumite.

## ilu, Oʻsilu

## Mga Bayarin at Kundisyon ng Serbisyo

#### Mga Bayarin sa Serbisyo:

· Wala naman.

Mga Kundisyon ng Serbisyo:

•Wala naman.ng terms.

Mga Kinakailangang Dokumento:

- · Website ng pagtatatag.
- · Kopya ng paglabag.
- Mga detalve ng pagtatatag

Mga Serbisyo Customer

Numero ng Telepono:19911 Mga Oras ng Trabaho: 08:00 AM - 02:20 PM

Mga Channel Pagha-

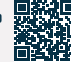

## Programa sa Proteksyon ng Salary

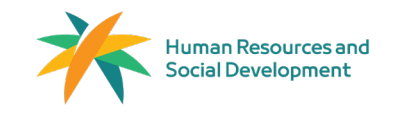

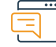

#### Paglalarawan ng Serbisyo

Field: Trabaho at Pagtatrabaho

Ito ay isang programa na naglalayong magbigay ng angkop at ligtas na kapaligiran sa pagtatrabaho sa pribadong sektor, na nakatuon sa pagpapahusay ng transparency at pangangalaga sa mga karapatan ng mga partidong kontraktwal. Sinusubaybayan ng sistema ang mga pagbabayad ng sahod para sa lahat ng manggagawang lalaki at babae sa pribadong sektor (kapwa mga Saudi at expatriates), tinatasa ang pagsunod ng mga establisimiyento sa pagbabayad ng sahod sa oras at ayon sa napagkasunduan. Layunin nitong bawasan ang pagkakaiba sa sahod sa pagitan ng mga establisyimento at empleyado sa pribadong sektor.

# 

#### Mga hakbang upang makuha ang serbisyo

- I-access ang link na ipinadala sa manggagawa upang aprubahan o tanggihan ang pagbibigaykatwiran na ibinigay ng establisimyento (Oo o Hindi).
- Gumawa ng naaangkop na aksyon batay dito upang matiyak na matatanggap ng expatriate ang kanilang sahod o upang matukoy ang tunay na dahilan ng hindi pagbabayad o pagbawas ng sahod.

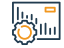

#### Mga Bayarin at Kundisyon ng Serbisyo

Mga Bayarin sa Serbisyo: • Wala naman. Mga Kundisyon ng Serbisyo: • Wala naman.ng Tuntunin.

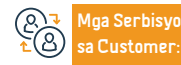

Website: mudad.com.sa E-mail: support@mudad.com.sa Numero ng Telepono:920010104 Mga Oras ng Trabaho: 08:00 AM – 02:20 PM Mga Channel Paghahatid ng Serbisyo:

Mudad Portal

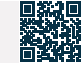

## Kasama si Ajeer

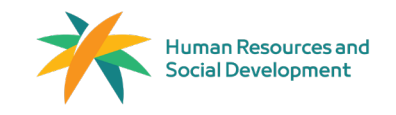

Field: Trabaho at Pagtatrabaho

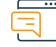

#### Paglalarawan ng Serbisyo

Ang ganitong serbisyo ay nagbibigay-daan sa mga establisyimento sa sektor ng kalusugan at edukasyon na kumuha ng mga expatriate na may hawak na kasamang mga visa ng tao, alinsunod sa mga batas sa paggawa ng Kaharian.

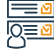

#### Mga hakbang upang makuha ang serbisyo

| $\cdot$ Mag-log in sa Electronic Services Portal o sa pamamagitan ng Unified Mobile Application - | humahawak ng reklamo, mga detalye ng akusado).                                         |
|---------------------------------------------------------------------------------------------------|----------------------------------------------------------------------------------------|
| Individuals Portal.                                                                               | <ul> <li>Piliin ang paksa ng reklamo.</li> </ul>                                       |
| • Piliin ang My Services, pagkatapos ay piliin ang serbisyo na Settlement Claims for Domestic     | <ul> <li>I-attach ang mga kinakailangang dokumento.</li> </ul>                         |
| Workers.                                                                                          | <ul> <li>Piliin na sumang-ayon sa deklarasyon ng pagiging totoo ng reklamo.</li> </ul> |
| <ul> <li>Punan ang mga kinakailangang field (mga detalye ng nagreklamo, ang komite na</li> </ul>  | Suriin ang kahilingan, pagkatapos ay i-click ang "Submit."                             |
|                                                                                                   |                                                                                        |

## Mga Bayarin at Kundisyon ng Serbisyo

## Mga Bayarin sa Serbisyo:

• Wala naman.

### Mga Kundisyon ng Serbisyo:

 Ang pagtatatag ay dapat na nakarehistro sa Ministry of Human Resources at Social Development.

- Aktibong komersyal na pagpaparehistro.
- Wala naman.ng suspension sa establishment.
- Ang domain ng establishment ay hindi dapat nasa pulang katayuan.

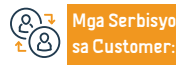

• Ang serbisyo ng Shuch ay magagamit lamang para sa mga sektor ng

edukasyon at pangangalaga sa kalusugan.

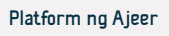

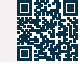

## Pansamantalang Trabaho - Ajeer secondment

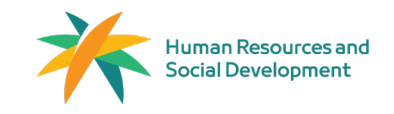

Field: Trabaho at Pagtatrabaho

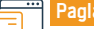

#### Paglalarawan ng Serbisyo

Ito ay nagbibigay-daan sa mga establisimyento na mag-isyu ng Ajeer permits upang ma-regulate ang presensya ng kanilang mga empleyado sa mga lugar ng trabaho ng mga benepisyaryong establisimyento, alinsunod sa batas paggawa sa Kingdom.

· Pag-iisyu ng Permit

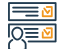

## Mga hakbang upang makuha ang serbisyo

- Mag-log in sa platform ng Ajeer.
- Pagkatapos mag-log in sa Ajeer platform, lilitaw ang dashboard. I-click ang "Contracts" mula sa sidebar menu.
- Pagkatapos, i-click ang "Issue Contract" at piliin ang "Contracting Service Between Organization."
- · Piliin ang Ajir secondment service.
- · Punan at ipadala ang kontrata ng provider.
- Pag-apruba ng kontrata ng benepisyaryo.
- · Pag-isyu ng Ajir secondment permit.

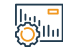

#### Mga Bayarin at Kundisyon ng Serbisyo

#### Mga Bayarin sa Serbisyo:

• Wala naman.

Mga Espesyal na Tuntunin para sa Serbisyo ng Nagbibigay na Organisasyon:

 Dapat ang aktibidad ng establisimyento ay kabilang sa isa sa mga sumusunod na kategorya: konstruksyon at pagbabalangkas, paglilinis at catering, maintenance at operasyon, mga serbisyong konsultasyon at negosyo, o mga institusyon at kolehiyo. · Dapat ang establisimyento ay nasa loob ng low green zone o mas mataas.

#### Mga Espesyal na Kondisyon para sa Benepisyaryong Organisasyon:

· Lahat ng organisasyon sa iba't ibang sektor ay maaaring makinabang mula sa serbisyo.

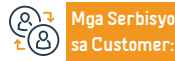

Website: ajeer.qiwa.sa E-mail: support@ajeer.com.sa Numero ng Telepono:920011040 Mga Oras ng Trabaho: 08:00 AM – 02:20 PM Mga Channel Paghahatid ng Serbisyo:

Platform ng Ajeer

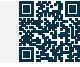

## Ang insurance para sa mga kontrata ng mga domestic worker

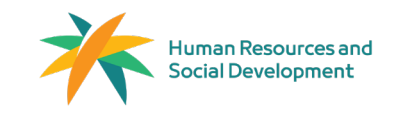

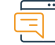

#### Paglalarawan ng Serbisyo

Field: Trabaho at Pagtatrabaho

Ang serbisyo ng insurance para sa mga kontrata ng domestic worker ay naglalayong protektahan ang mga karapatan ng parehong employer at domestic worker sa panahon ng trabaho. Sinasaklaw nito ang maraming benepisyo sa seguro gaya ng tinukoy sa patakaran sa seguro na inisyu ng awtoridad ng seguro.

## Mga hakbang upang makuha ang serbisyo

- Simulan ang proseso ng recruitment.
- Piliin ang CV/resume ng manggagawa.
- Ilipat ang employer sa portal ng tagapagbigay ng serbisyo ng seguro upang piliin ang naaangkop na kumpanya ng seguro.
- · Gamitin ang Musaned platform para kumpletuhin ang pagbabayad.
- Awtomatikong bumalik.
- Ang patakaran sa seguro ay awtomatikong isinaaktibo sa pagdating ng domestic worker sa Kaharian ng Saudi Arabia.
- Ang mga employer ay may opsyon na kusang-loob na iseguro ang mga domestic worker na naroroon na sa Kingdom of Saudi Arabia sa pamamagitan ng mga kompanya ng insurance.

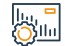

#### Mga Bayarin at Kundisyon ng Serbisyo

#### Mga Bayarin sa Serbisyo:

• Wala naman.

#### Mga Kundisyon ng Serbisyo:

- · Inisyu ang valid na domestic worker visa.
- · Pagkakaroon ng kahilingan sa kontrata ng recruitment.

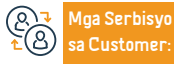

Website: musaned.com.sa E-mail: Care.e@musaned.gov.sa Numero ng Telepono:920002866 Mga Oras ng Trabaho: 08:00 AM – 08:00 PM Mga Channel Paghahatid ng Serbisyo:

Musaned Platform

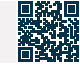

## Pagdodokumento ng Kontrata sa Pagitan ng Employer at ng Kasambahay

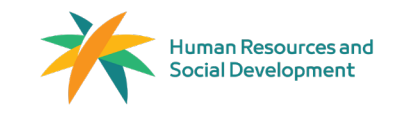

Field: Legal Affairs

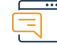

#### Paglalarawan ng Serbisyo

Ang elektronikong pagdodokumento ng mga kontrata ng kasambahay na papasok sa Kingdom ay ginagawa sa pamamagitan ng pagkumpleto ng kontrata na may mga napagkasunduang detalye (tulad ng sahod ng manggagawa at tagal ng kontrata) sa pamamagitan ng Musaned platform. Nakakatulong ito upang mapanatili ang mga karapatan ng mga partido sa kontrata at tiyakin na ang kontrata ay naglalaman ng lahat ng kinakailangang mga termino. Mahalaga ring tandaan na ang mga kontrata ng mga bagong kasambahay na papasok sa Kingdom of Saudi Arabia ay awtomatikong na-dodokumento.

# 

## Mga hakbang upang makuha ang serbisyo

- Pagpili (mga kontrata)
- Pumili (dokumentasyon ng mga kontrata sa pagtatrabaho)
- Pagtanggap sa pangako at pagkilala
- Tingnan ang trabaho at piliin ang kinakailangang manggagawa
- Ipasok ang kinakailangang impormasyon
- Suriin at tanggapin ang kontrata

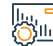

#### Mga Bayarin at Kundisyon ng Serbisyo

#### Mga Bayarin sa Serbisyo:

• Wala naman.

#### Mga Kundisyon ng Serbisyo:

- · Ang employer ay dapat magkaroon ng account sa Musaned platform.
- Ang personal na impormasyon ng profile ng employer ay dapat kumpleto at napapanahon.
- Ang domestic worker ay dapat na kasama ng residency holder nang higit sa dalawang taon

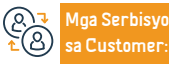

Numero ng Telepono:920002866 Mga Oras ng Trabaho: 08:00 AM – 08:00 PM

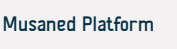

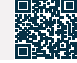

## Pagdodokumento ng mga Sahod ng Kasambahay

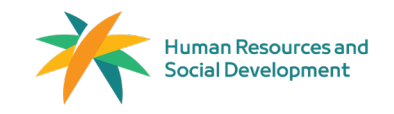

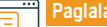

#### Paglalarawan ng Serbisyo

Field: Trabaho at Pagtatrabaho

Ito ay ang pagdodokumento ng mga sahod ng kasambahay sa pamamagitan ng digital wallets o mga aprubadong bangko sa Musaned platform.

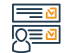

#### Mga hakbang upang makuha ang serbisyo

- · Magparehistro sa isa sa mga aprubadong digital wallets at ilipat ang mga sahod sa mga ito.
- · Mag-log in sa Musaned platform.
- Piliin ang "Labor" mula sa pangunahing menu.
- Piliin ang kasambahay na nais mong tingnan ang mga

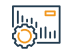

#### Mga Bayarin at Kundisyon ng Serbisyo

#### Mga Bayarin sa Serbisyo:

• Wala naman.

#### Mga tuntunin ng serbisyo::

- · Dapat mayroong account ang employer sa Musaned platform.
- · Dapat kumpleto at napapanahon ang impormasyon ng profile ng employer.
- · Dapat mayroong kasambahay ang employer.
- Dapat mayroong valid na residency ang kasambahay.

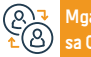

Numero ng Telepono:920002866 Mga Oras ng Trabaho: 08:00 AM - 08:00 PM

Tingnan ang mga transaksyong pinansyal ng kasambahay.

transaksyong pinansyal.

Musaned Platform

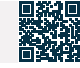
### Paglilipat ng mga serbisyo ng domestic worker mula sa isang kumpanya ng recruitment patungo sa isang indibidwal

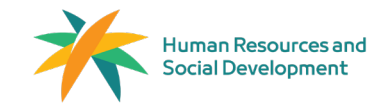

Field: Trabaho at Pagtatrabaho

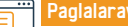

Paglalarawan ng Serbisyo

Paglilipat ng mga serbisyo ng domestic worker mula sa isang kumpanya ng recruitment patungo sa isang indibidwal.

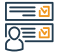

### Mga hakbang upang makuha ang serbisyo

- Ang paunang kahilingan ay isinusumite ng recruitment company.
- Mag-log in ang bagong employer sa Musaned platform, nire-review ang mga detalye ng kahilingan, tinatapos ang proseso ng bayad, at nag-aattach ng patunay ng kakayahang pinansyal.
- Isinusumite ang kahilingan para sa paglilipat ng serbisyo, at kinakailangan ang
- pagbisita sa opisina ng pasaporte upang tapusin ang proseso ng paglilipat ng serbisyo.

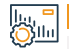

### Mga Bayarin at Kundisyon ng Serbisyo

### Mga Bayarin sa Serbisyo:

- Wala naman.
- Mga Kundisyon ng Serbisyo:
- · Ang employer ay magiging karapat-dapat na ilipat ang mga serbisyo ng domestic worker

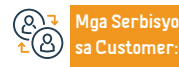

Website- musaned.com.sa E-mail: Care.e@musaned.gov.sa Numero ng Telepono:920002866 Mga Oras ng Trabaho: 08:00 AM - 08:00 PM

Musaned Platform

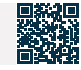

# Paglipat ng mga serbisyo ng domestic worker mula sa isang indibidwal patungo sa isa pa

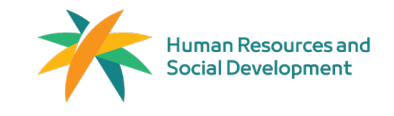

Field: Trabaho at Pagtatrabaho

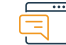

### Paglalarawan ng Serbisyo

Maaaring ilipat ng kasalukuyang employer ang mga serbisyo ng domestic worker sa isang bagong employer pagkatapos ng pag-apruba ng domestic worker sa pamamagitan ng pinasimpleng prosesong elektroniko. Kasama sa prosesong ito ang paglikha ng bagong kontrata sa pagtatrabaho at pagsusumite ng kahilingan sa pamamagitan ng Absher platform upang makumpleto ang mga kinakailangang pamamaraan.

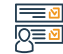

### Mga hakbang upang makuha ang serbisyo

#### Kasalukuyang Employer:

- Mag-log in sa Musaned platform.
- · Piliin ang "Simulan ang Serbisyo."
- Basahin at sumang-ayon sa "Deklarasyon at Pahintulot," pagkatapos ay i-click ang "Susunod."
- Piliin ang domestic worker na ang mga serbisyo ay gusto mong ilipat.
- Punan ang form ng kahilingan.

### Bagong Employer:

- Piliin ang "Mga Serbisyo sa Paglipat" mula sa pangunahing menu.
- Piliin ang "Indibidwal hanggang Indibidwal na Serbisyo."
- Suriin ang mga kahilingan at piliin ang kahilingan.
- Tanggapin o tanggihan ang kahilingan.

### Mga Bayarin at Kundisyon ng Serbisyo

### Mga Bayarin sa Serbisyo:

• Wala naman.

### Mga Kundisyon ng Serbisyo:

• Ang domestic worker ay dapat magkaroon ng account sa Absher.

- Ang employer ay dapat may account sa Musaned platform.
- Ang personal na impormasyon ng profile ng employer ay dapat kumpleto at

napapanahon.

Ang employer ay dapat maging kwalipikado.

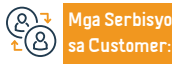

Website: musaned.com.sa E-mail: Care.e@musaned.gov.sa Numero ng Telepono:920002866 Mga Oras ng Trabaho: 08:00 AM – 08:00 PM

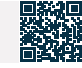

## Mga serbisyo ng Ministri ng Panloob

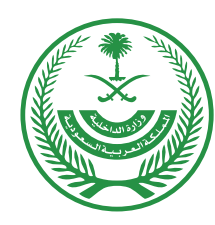

## **Ministry of Interior** Kingdom of Saudi Arabia

40 Direktoryo ng mga serbisyo na ibinigay sa mga expatriates 2024 1446

### Pag-isyu ng permit sa paninirahan - Absher

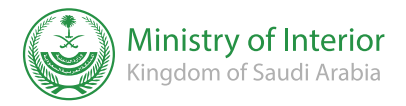

Resident at pagbisita affairs

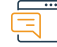

#### Paglalarawan ng Serbisyo

Isang elektronikong serbisyo na nagbibigay-daan sa isang indibidwal na magbigay ng resident ID (Iqama) para sa isang miyembro ng pamilya o domestic worker na nakarehistro sa kanya nang elektroniko sa pamamagitan ng Absher platform.

#### Mga hakbang upang makuha ang serbisyo

- · Mag-log in gamit ang iyong username o ID number at password sa pamamagitan ng Absher platform.
- · Isang text message ang ipapadala sa mobile service number na nakarehistro sa Absher.
- Mag-click sa mga elektronikong serbisyo, at pumili ng mga naka-sponsor na serbisyo.
- Piliin ang (Pag-isyu ng paninirahan) mula sa listahan.
- Basahin ang mga tagubilin sa serbisyo, at i-click ang (Next).
- Piliin ang naka-sponsor na tao kung kanino mo gustong magbigay ng permit sa paninirahan.
- · I-click ang (Publish).

|    | ha                      | ĥ | ī | ĥ |   |   |   | 1 |   | 3 |
|----|-------------------------|---|---|---|---|---|---|---|---|---|
| I  | $\overline{\mathbf{O}}$ | č | Ċ | č | 5 | ŝ | h | I | 1 | I |
| II | ö                       | č | ί | č | 5 | ŝ | 1 | I | 1 | I |

### Mga Bayarin at Kundisyon ng Serbisyo

#### Mga Bayarin sa Serbisyo:

· 600 SAR

#### Mga Tuntunin ng Serbisyo:

- · Pagbabayad ng mga bayarin sa pagpapalabas ng paninirahan at mga huling multa, kung mayroon man.
- Pagbabayad ng basura sa trapiko na naitala ng isang miyembro ng pamilya o expatriate, kung mayroon man.
- Pagbabayad ng mga bayarin sa pagpapalabas ng paninirahan at mga huling multa, kung mayroon man.
- Pagbabayad ng mga paglabag sa trapiko na naitala ng isang miyembro ng pamilya o expatriate, kung mayroon man.
- · Pagpasa ng medikal na pagsusuri para sa isang miyembro ng pamilya o expatriate sa mga aprubadong

 Ang permit sa lqama ay ihahatid sa pamamagitan ng paghahatid ng mga dokumento sa pamamagitan ng Saudi Post sa isang address ng Wasel . Kung wala naman. kang Wasel address, mangyaring lumikha ng Wasel address sa pamamagitan ng website ng Saudi Post.

medikal na sentro.

- Ang presensya ng indibidwal kung kanino ibibigay ang residency o ang expatriate sa loob ng teritoryo ng Saudi.
- Ang bisa ng pasaporte ng indibidwal kung kanino ibibigay ang lqama o ang expatriate na gumagamit ng serbisyo.
- Pagrerehistro ng fingerprint at larawan ng individual kung kanino ibibigay ang residency, o ang expatriate, o ang miyembro ng pamilya.
- · Ang expatriate ay hindi dapat nakarehistro bilang absent sa trabaho.

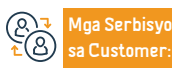

Lokasyon: : www.moi.gov.sa Email: info@moi.gov.sa Numero ng telepono:920020405 Mga Oras ng Trabaho: Bukas 24 oras Mga Channel Paghahatid ng Serbisyo:

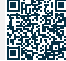

Yamang Tao at Pagpapaunlad ng Lipunan

# Pagpapalawig ng exit at re-entry visa sa labas ng Kaharian sa pamamagitan ng Muqeem platform

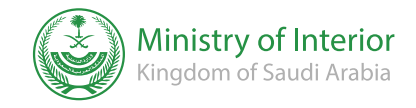

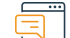

### Paglalarawan ng Serbisyo

Ang serbisyong ito ay nagbibigay-daan sa pagpapalawig ng exit at re-entry visa para sa mga nasa labas ng Kaharian sa pamamagitan ng Muqeem platform.

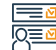

#### Mga hakbang upang makuha ang serbisyo

- · Pumili sa Muqeem portal.
- Piliin ang (Resident Management) at hanapin ayon sa numero ng Iqama o numero ng pasaporte ng residente na dapat pahabain ang visa.
- Pumili ng visa.
- · Lalabas ang impormasyon ng visa, piliin ang (extend visa).
- Tukuyin ang panahon ng extension.
- Lalabas sa iyo ang data ng visa, piliin ang (extend visa)
- Makakatanggap ka ng abiso na ang iyong exit at return visa ay matagumpay na na-extend.

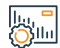

### Mga Bayarin at Kundisyon ng Serbisyo

#### Mga Bayarin sa Serbisyo:

• 200 SAR

#### Mga Tuntunin ng Serbisyo:

- Dapat valid ang visa.
- · Ang bisa ng panahon ng Iqama.
- Pagbabayad ng mga bayarin.

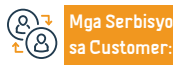

Lokasyon: : www.moi.gov.sa Email: info@moi.gov.sa Numero ng telepono:920020405 Mga Oras ng Trabaho: Bukas 24 oras Mga Channel Paghahatid ng Serbisyo: Mga mobile application ng mga self-service device Ang electronic portal ng entity para sa mga service center

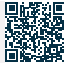

Patlang: Mga gawain ng mga residente at bisita

### Bisitahin ang extension ng visa

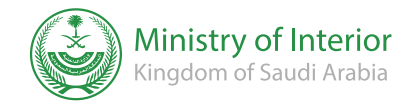

Patlang: Mga gawain ng mga residente at bisita

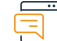

### Paglalarawan ng Serbisyo

Isang elektronikong serbisyo na ibinigay ng Ministry of Interior na nagbibigay-daan sa mga residenteng indibidwal na humiling ng extension ng visit visa para makinabang sa pananatili sa Kingdom of Saudi Arabia.

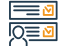

#### Mga hakbang upang makuha ang serbisyo

- Mag-log in sa Absher platform.
- Piliin ang Mga Serbisyo sa Pasaporte mula sa listahan ng mga serbisyong elektroniko.
- Piliin ang serbisyo (extend visit visa).
- Ipasok ang kinakailangang data at mga kalakip.
- Pagbabayad ng mga bayarin.
- Isumite ang iyong aplikasyon.

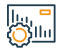

### Mga Bayarin at Kundisyon ng Serbisyo

### Mga Bayarin sa Serbisyo:

• 100 SAR

### Mga Tuntunin ng Serbisyo:

- Âng visa na ipapalawig ay dapat valid at mananatiling valid sa loob ng isang linggo o mas kaunti.
- Wala naman.ng mga paglabag sa trapiko na ipinapataw sa bisita.
- Ang presensya ng bisita sa loob ng Kaharian.

- Ang bisa ng pasaporte ng bisita.
- Bayaran ang extension fee.

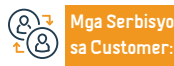

Lokasyon: : www.moi.gov.sa Email: info@moi.gov.sa Numero ng telepono:920020405 Mga Oras ng Trabaho: Bukas 24 oras Mga Channel Paghahatid ng Serbisyo: Mga mobile application, ang electronic portal ng entity

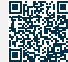

### Pagtatanong tungkol sa katayuan ng exit at re-entry visa - Absher

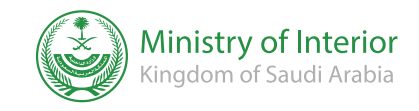

Field : Residents & Visitors affairs

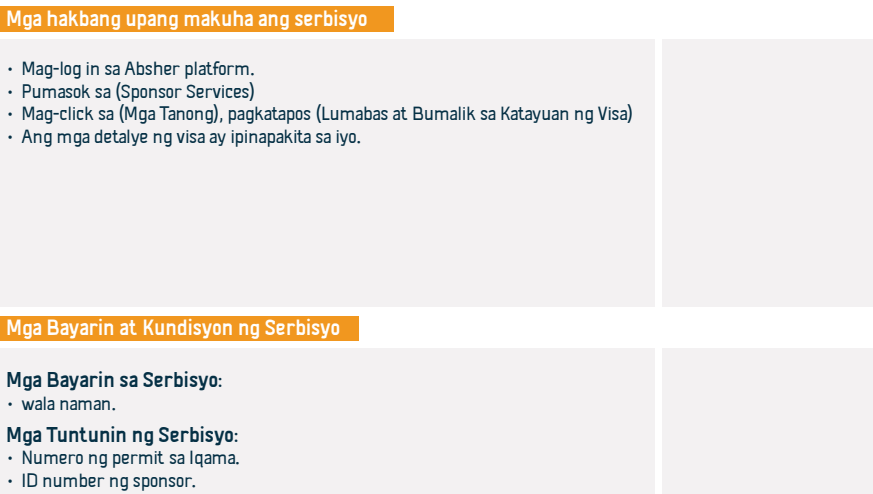

Visual na simbolo.

Paglalarawan ng Serbisyo

• Numero ng visa o numero ng pasaporte.

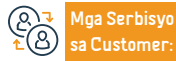

Lokasyon: : www.moi.gov.sa Email: info@moi.gov.sa Numero ng telepono:920020405 Mga Oras ng Trabaho: Bukas 24 oras

Ang serbisyong ito ay ginagamit upang magtanong tungkol sa isang exit at re-entry visa, na nagsasaad ng uri, validity, at mga detalye ng visa.

Mga Channel Paghahatid ng Serbisyo: Mga mobile application, ang electronic portal ng entity

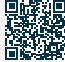

### Kahilingan sa pagbabalik

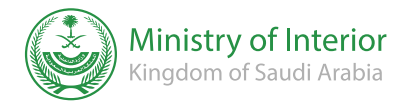

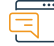

### Paglalarawan ng Serbisyo

Field : Residents & Visitors Affairs

Ang serbisyong ito ay nagbibigay-daan sa lahat ng regular na residente, lumalabag, at may hawak ng visit at tourist visa sa loob ng Kingdom of Saudi Arabia na magsumite ng kahilingang bumalik sa kanilang mga bansa sa elektronikong paraan sa pamamagitan ng Absher platform. Pagkatapos ng pag-apruba ng kanilang kahilingan, ang kanilang mga pamamaraan sa paglalakbay ay isasaayos. Ang serbisyo ay nagbibigay-daan din sa aplikante na magtanong tungkol sa isang nakaraang kahilingan.

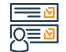

### Mga hakbang upang makuha ang serbisyo

- Mag-click sa link ng serbisyo
- Ipasok ang kinakailangang data.
- Isumite ang aplikasyon.

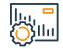

### Mga Bayarin at Kundisyon ng Serbisyo

#### Mga Bayarin sa Serbisyo:

• wala naman.

### Mga Tuntunin ng Serbisyo:

• Ang aplikante ay dapat may fingerprint sa system.

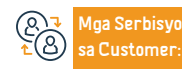

Lokasyon: : www.moi.gov.sa Email: info@moi.gov.sa Numero ng telepono:920020405 Mga Oras ng Trabaho: Bukas 24 oras

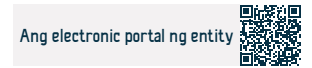

### Pagtatanong tungkol sa bisa ng mga visa

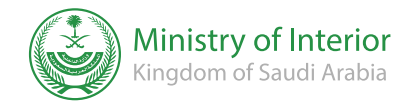

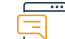

Paglalarawan ng Serbisyo

Field : Residents & Visitors affairs

Isang elektronikong serbisyo na ibinigay ng Ministry of Interior na nagbibigay-daan sa mga benepisyaryo na magtanong tungkol sa bisa ng mga visa

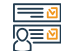

#### Mga hakbang upang makuha ang serbisyo

- Mag-log in sa Absher portal.
- · Piliin ang (Mga residente) mula sa pangunahing menu.
- · I-access ang mga serbisyo ng visa mula sa menu ng mga serbisyong elektroniko.
- Ilagay ang kinakailangang data: residence permit number at employer ID number. Ang visual code, numero ng visa, at numero ng pasaporte.
- · Ang sistema ay nagpapakita ng impormasyon sa visa.

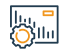

### Mga Bayarin at Kundisyon ng Serbisyo

Mga Bayarin sa Serbisyo:

• wala naman.

Mga Tuntunin ng Serbisyo:

• wala naman.

 Anga Serbisyo

 ▲
 Anga Serbisyo

 Sa Customer:

Lokasyon: : www.moi.gov.sa Email: info@moi.gov.sa Numero ng telepono:920020405 Mga Oras ng Trabaho: Bukas 24 oras Mga Channel Paghahatid ng Serbisyo: Mga mobile application, ang electronic portal ng entity

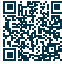

# Paghingi ng permit sa pagpasok sa Mecca sa panahon ng Hajj para sa mga domestic worker

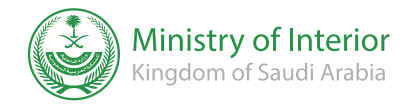

Patlang: Hajj at Umrah

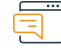

### Paglalarawan ng Serbisyo

Nilalayon ng serbisyong ito na bigyang-daan ang nakarehistro at naka-activate na user na gumawa ng kahilingan na mag-isyu ng permit para makapasok sa Mecca sa panahon ng Hajj para sa kanyang mga domestic worker. Aabisuhan siya tungkol sa pagproseso ng kanyang kahilingan at maaaring mag-print ng permit kung ito ay maaprubahan.

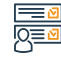

### Mga hakbang upang makuha ang serbisyo

- Ipasok ang Absher platform, piliin ang aking mga serbisyo, pagkatapos ay mga serbisyo ng pasaporte.
- Pagpili ng permit sa pagpasok sa Mecca sa panahon ng Hajj para sa mga domestic worker.

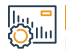

### Mga Bayarin at Kundisyon ng Serbisyo

### Mga Bayarin sa Serbisyo:

• wala naman.

#### Mga Tuntunin ng Serbisyo:

 Ang petsa ng pagsisimula at pagtatapos ng permit ay dapat nasa loob ng tagal ng I2-I hanggang I2-20.

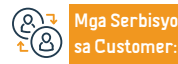

Lokasyon: : www.moi.gov.sa Email: info@moi.gov.sa Numero ng telepono:920020405 Mga Oras ng Trabaho: Bukas 24 oras

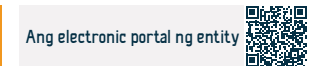

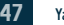

### Pagtatanong tungkol sa balanse ng pagbabayad

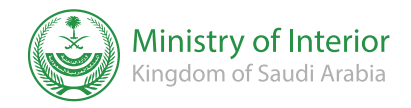

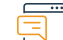

Paglalarawan ng Serbisyo

Patlang: mga personal na dokumento

Ang serbisyo ay nagbibigay-daan sa mga mamamayan at residente na magtanong tungkol sa kanilang balanse sa pagbabayad.

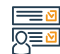

### Mga hakbang upang makuha ang serbisyo

- · Ipasok ang website ng Ministry's Office.
- Pumili ng mga elektronikong katanungan
- Pumili ng mga pampublikong serbisyo.
- Pumili ng pangkalahatang pagtatanong tungkol sa natitirang balanse sa pagbabayad ng serbisyo

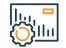

### Mga Bayarin at Kundisyon ng Serbisyo

Mga Bayarin sa Serbisyo: • wala naman.

M--- Tuntunin -- 0--

Mga Tuntunin ng Serbisyo:

• wala naman.

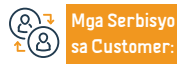

Lokasyon: : www.moi.gov.sa Email: info@moi.gov.sa Numero ng telepono:920020405 Mga Oras ng Trabaho: Bukas 24 oras Mga Channel Paghahatid ng Serbisyo: Mga service center, ang electronic portal ng entity

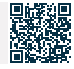

### Pagtatanong tungkol sa data at mga miyembro ng pamilya - panel ng impormasyon

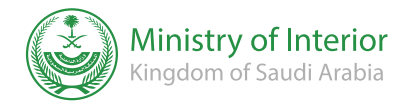

Patlang: mga personal na dokumento

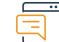

### Paglalarawan ng Serbisyo

Binibigyang-daan ng serbisyo ang benepisyaryo na makita sa elektronikong paraan ang kanyang impormasyon, ang kanyang mga miyembro ng pamilya, at ang kanyang data na nakarehistro sa katayuang sibil upang matiyak ang benepisyo at pag-verify ng mga kinakailangan ng ibang mga ahensya ng gobyerno nang hindi kinakailangang bumisita sa mga tanggapan ng katayuang sibil.

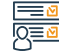

### Mga hakbang upang makuha ang serbisyo

• Mag-log in sa Absher platform.

• Piliin ang Dashboard.

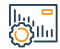

### Mga Bayarin at Kundisyon ng Serbisyo

#### Mga Bayarin sa Serbisyo:

• wala naman.

### Mga Tuntunin ng Serbisyo:

• Isang nakarehistro at na-activate na account para sa benepisyaryo ng serbisyo sa Absher platform.

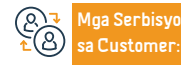

Numero ng telepono:920020405 Mga Oras ng Trabaho: Bukas 24 oras

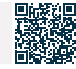

### Rehistrasyon ng kapanganakan

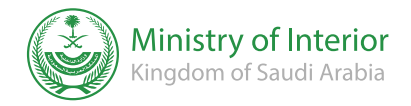

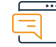

### Paglalarawan ng Serbisyo

Patlang: mga personal na dokumento

Ang serbisyo ay nagbibigay-daan sa mga magulang na irehistro at i-activate ang kaganapan ng kapanganakan sa elektronikong paraan, at humiling ng paghahatid ng mga dokumento sa pamamagitan ng Saudi Post nang hindi kailangang bumisita sa mga tanggapan ng katayuang sibil.

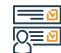

### Mga hakbang upang makuha ang serbisyo

- Ipasok ang portal ng Absher.
- Piliin ang serbisyo sa pagpaparehistro ng kapanganakan.
- · Ipasok ang kinakailangang personal na data.
- Tala ng kapanganakan.

<u>Aga</u> Serbisyo

Customer

• Humiling ng pagpapalabas ng mga dokumento at paghahatid.

### Mga Bayarin at Kundisyon ng Serbisyo

| _ |                                                                                                    |         |
|---|----------------------------------------------------------------------------------------------------|---------|
|   | Mga Bayarin sa Serbisyo:<br>• wala naman.                                                                                                    | Health. |
|   | Mga Tuntunin ng Serbisyo:         • Ang Absher account ay nakarehistro at naka-activate para makinabang sa serbisyo.         • Ang pagkakaroon ng isang rehistradong pambansang address para sa benepisyaryo ng serbisyo.         • Ang pagkakaroon ng isang elektronikong ulat na natanggap mula sa Ministry of |         |
|   |                                                                                                    |         |

Lokasyon: : www.moi.gov.sa Email: info@moi.gov.sa Numero ng telepono:920020405 Mga Oras ng Trabaho: Bukas 24 oras Mga Channel Paghahatid ng Serbisyo: Mga service center, ang electronic portal ng entity

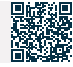

### Pagbabago ng propesyon para sa expatriate

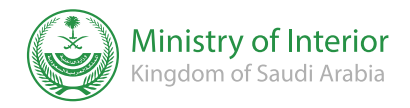

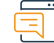

### Paglalarawan ng Serbisyo

Patlang: mga personal na dokumento

Isang elektronikong serbisyo na ibinigay ng Ministry of Interior na nagbibigay-daan sa benepisyaryo na magsumite ng kahilingan na baguhin ang propesyon ng isang expatriate.

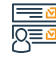

### Mga hakbang upang makuha ang serbisyo

- · Mag-log in sa (Absher) portal.
- Piliin ang (Trabaho) mula sa pangunahing menu.
- Pumunta sa Mga Serbisyo sa Pasaporte mula sa listahan ng mga serbisyong elektroniko
- Magsumite ng kahilingan na baguhin ang propesyon.

· Bine-verify ng system na wala naman.ng mga tala na pumipigil sa pagpapalit ng propesyon, pagkatapos ay dapat bumisita ang employer sa mga opisina ng pasaporte upang i-print ang permit sa Igama o subukan ang Saudi Post - Wasel.

### Mga Bayarin at Kundisyon ng Serbisyo

### Mga Bayarin sa Serbisyo:

• 100 SAR

### Mga Tuntunin ng Serbisyo:

- Pag-apruba ng Ministri ng Human Resources at Social Development at ang kawala naman.n ng mga komento na pumipigil sa pagbabago ng propesyon.
- · Pagpalit ng tirahan dahil sa pagbabago ng propesyon.

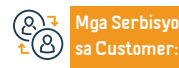

Lokasyon: : www.moi.gov.sa Email: info@moi.gov.sa

Numero ng telepono:920020405 Mga Oras ng Trabaho: Bukas 24 oras Aga Channel Pagha-

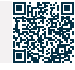

### Mga ulat sa seguridad (kollona amn)

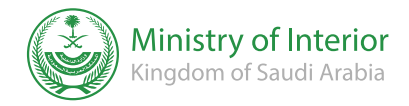

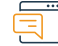

### Paglalarawan ng Serbisyo

Patlang: mga personal na dokumento

Isang serbisyo na nagpapahintulot sa mga mamamayan at residente na magsumite ng mga ulat sa seguridad at kriminal, pati na rin ang mga ulat ng paglabag sa personal na buhay, pagbabanta, at pagpapanggap. Ang pangangalakal, pag-hack ng mga social media account, paninirang-puri, pandaraya, at iba pang mga kriminal na krimen at ulat ng seguridad, sa elektronikong paraan sa pamamagitan ng (kollona amn) aplikasyon.

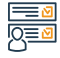

### Mga hakbang upang makuha ang serbisyo

- · I-download ang (kollona amn) na application mula sa Android store o Apple store
- · Buksan ang application at magsumite ng ulat.
- Ang abiso ng pagtanggap ng ulat at aksyon tungkol dito ay dapat ibigay sa mga karampatang awtoridad

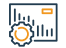

### Mga Bayarin at Kundisyon ng Serbisyo

### Mga Bayarin sa Serbisyo:

• wala naman.

#### Mga Tuntunin ng Serbisyo:

- Ilagay ang ID number.
- Ilagay ang mobile number.

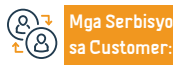

Lokasyon: : www.moi.gov.sa Email: info@moi.gov.sa Numero ng telepono:920020405 Mga Oras ng Trabaho: Bukas 24 oras

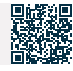

### Mga ulat sa trapiko ( kollona amn )

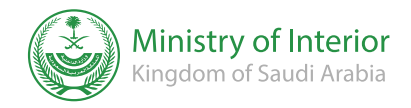

Larangan: Trabaho at Trabaho

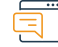

### Paglalarawan ng Serbisyo

Isang elektronikong serbisyo sa pamamagitan ng ( kollona amn ) application na nagpapahintulot sa mga mamamayan at residente na magsumite ng mga ulat sa trapiko

### Mga hakbang upang makuha ang serbisyo

• I-download ang (kollona amn) application mula sa Android store o Apple store

- · Buksan ang aplikasyon at isumite ang ulat
- Ang abiso ay dapat gawin kapag natanggap ng mga karampatang awtoridad ang ulat at kumilos tungkol dito.

### 

### Mga Bayarin at Kundisyon ng Serbisyo

### Mga Bayarin sa Serbisyo:

• wala naman.

#### Mga Tuntunin ng Serbisyo:

- Ilagay ang ID number.
- Ilagay ang mobile number.

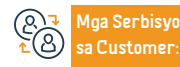

Lokasyon: : www.moi.gov.sa Email: info@moi.gov.sa Numero ng telepono:920020405 Mga Oras ng Trabaho: Bukas 24 oras

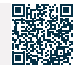

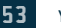

### Ulat sa cybercrime

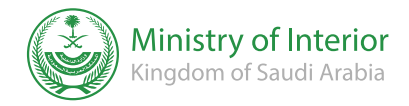

Larangan: Kaligtasan at Kapaligiran

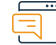

### Paglalarawan ng Serbisyo

Isang elektronikong serbisyo na ibinibigay ng Directorate of Public Security na nagbibigay-daan sa benepisyaryo na mag-ulat ng mga cybercrime ng iba't ibang uri sa pamamagitan ng kollona amn application.

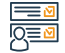

### Mga hakbang upang makuha ang serbisyo

• Pumasok sa portal ng Ministry of Interior (Absher).

- · Ipasok ang mga serbisyo ng pampublikong seguridad.
- Piliin na mag-ulat ng mga cyber crime.
- Piliin ang uri ng ulat at punan ang mga blanko na kinakailangang punan.
- · Pagkatapos ipadala ang ulat, bibigyan ka ng reference number para sa ulat.

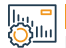

### Mga Bayarin at Kundisyon ng Serbisyo

Mga Bayarin sa Serbisyo:

• wala naman.

Mga Tuntunin ng Serbisyo:

• wala naman.

 Anga Serbisyo

 ▲
 Anga Serbisyo

 Sa Customer:

Lokasyon: : www.moi.gov.sa Email: info@moi.gov.sa Numero ng telepono:920020405 Mga Oras ng Trabaho: Bukas 24 oras Mga Channel Paghahatid ng Serbisyo: Mga mobile app Awtomatikong tugon

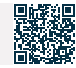

### Magsumbong ng suspek

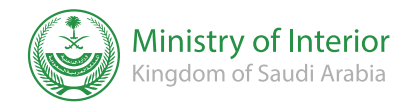

Larangan: Kaligtasan at Kapaligiran

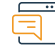

### Paglalarawan ng Serbisyo

Isang elektronikong serbisyo na ibinigay ng Public Security Directorate na nagbibigay-daan sa benepisyaryo na mag-ulat ng sinumang pinaghihinalaan na maaaring magkaroon ng epekto sa panloob na seguridad

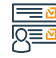

### Mga hakbang upang makuha ang serbisyo

 Mag-log in sa mga elektronikong serbisyo sa portal ng Ministry of Interior (Absher).

Isumite ang aplikasyon

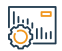

### Mga Bayarin at Kundisyon ng Serbisyo

Mga Bayarin sa Serbisyo: • wala naman.

Mga Tuntunin ng Serbisyo:

• wala naman.

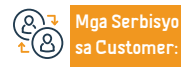

Lokasyon: : www.moi.gov.sa Email: info@moi.gov.sa Numero ng telepono:920020405 Mga Oras ng Trabaho: Bukas 24 oras

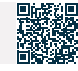

### Pag-renew ng lisensya sa pagmamaneho

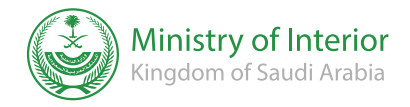

Larangan: Legal Affairs

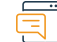

### Paglalarawan ng Serbisyo

Isang elektronikong serbisyo na ibinibigay ng Directorate of Public Security na nagbibigay-daan sa benepisyaryo na mag-renew ng pribadong lisensya sa pagmamaneho at lisensya sa pagmamaneho ng motorsiklo.

### Mga hakbang upang makuha ang serbisyo

· Ipasok ang electronic ( Absher ) portal at piliin ang (My Services).

- Pumili ng mga serbisyo ng trapiko mula sa listahan ng mga serbisyong elektroniko.
- Piliin and serbisyo (pag-renew ng lisensya sa pagmamaneho).
- · Mag-click sa (License Test), pagkatapos ay piliin ang uri ng lisensya (pribadong lisensya sa pagmamaneho), at ang bilang ng mga taon (2-5-10), at mag-click sa (Next).
- Kumpirmahin ang pag-renew.

## 

### Mga Bayarin at Kundisyon ng Serbisyo

### Mga Bavarin sa Serbisvo:

• 40 SAR.

Customer

### Mga Tuntunin ng Serbisyo:

- Mga Tuntunin ng Serbisyo.
- · Ang natitirang panahon sa lisensya sa pagmamaneho ay dapat na mas mababa sa 180 araw.
- Bayaran ang mga bayarin o huli na multa, kung mayroon man, sa elektronikong paraan sa pamamagitan ng sistema ng SADAD.
- · Magbayad ng basura sa trapiko, kung mayroon man, sa elektronikong paraan sa pamamagitan ng sistema ng SADAD.
- · Pagbigay ng fingerprint at larawan ng aplikante sa Absher Individuals.
- Ang aplikante ay dapat na buhay.
- Pagpasa sa medikal na pagsusuri ayon sa mga sumusunod na kondisyon:
- Dapat physically fit and aplikante.
- Ang aplikante ay dapat na mentally fit ayon sa medical report. -
- At upang laktawan ang pagsusuri sa mata. \_

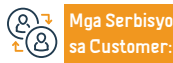

Lokasyon: : www.moi.gov.sa Email: info@moi.gov.sa

Numero ng telepono:920020405 Mga Oras ng Trabaho: Bukas 24 oras

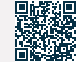

### Pag-renew ng lisensya ng sasakyan (form)

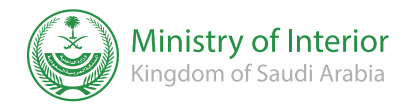

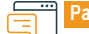

### Paglalarawan ng Serbisyo

Larangan: Legal Affairs

Isang elektronikong serbisyo na nagbibigay-daan sa benepisyaryo na i-renew ang lisensya sa pagmamaneho ng sasakyan sa elektronikong paraan.

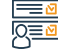

### Mga hakbang upang makuha ang serbisyo

- Mag-log in sa (Absher) portal
- Pumili ng mga elektronikong serbisyo.
- Piliin ang (Trapiko).
- Piliin ang (Mga Serbisyo sa Sasakyan).
- · Piliin ang sasakyan.
- Mag-click sa (i-renew ang form ng sasakyan).
- Kumpirmahin ang proseso ng pag-renew.

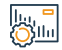

### Mga Bayarin at Kundisyon ng Serbisyo

### Mga Bayarin sa Serbisyo:

100 SAR bawat taon

### Mga Tuntunin ng Serbisyo:

- Bayaran ang renewal fees.
- Pana-panahong inspeksyon ng sasakyan.
- Magsagawa ng pana-panahong inspeksyon ng sasakyan.
- Insurance ng sasakyan.
- Bayaran ang lahat ng paglabag sa trapiko.

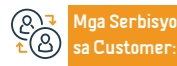

Numero ng telepono:920020405 Mga Oras ng Trabaho: Bukas 24 oras

· Aabisuhan ang benepisyaryo ng pagtanggap ng kumpirmasyon ng order.

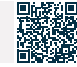

### Pagkansela ng mga permit sa Hajj

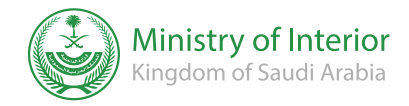

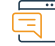

### Paglalarawan ng Serbisyo

Larangan: Legal Affairs

Isang serbisyong nagbibigay-daan sa iyong kanselahin ang Hajj permit para sa iyo, sa iyong mga miyembro ng pamilya, at sa iyong mga sponsor. Kung nais nilang kanselahin ang mga permit ng mga kasama sa Hajj, dapat silang mag-log in sa Absher at kanselahin ang mga ito, o kanselahin ang mga ito para sa mga hindi maaaring gumamit ng Absher ayon sa katayuan para sa mga mamamayan at mga kapitbahayan para sa mga residente.

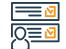

#### Mga hakbang upang makuha ang serbisyo

• Ipasok ang Absher platform.

- · Piliin ang aking mga serbisyo.
- Mga serbisyo ng Ministry of Hajj.
- I-print ang Hajj permit ng pilgrim.

## 

### Mga Bayarin at Kundisyon ng Serbisyo

#### Mga Bayarin sa Serbisyo:

• wala naman.

### Mga Tuntunin ng Serbisyo:

- nakarehistro at na-activate na account para sa gumagamit ng serbisyo sa Absher platform.
- Isang aktibong Hajj permit.

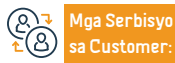

Lokasyon: : www.moi.gov.sa Email: info@moi.gov.sa Numero ng telepono:920020405 Mga Oras ng Trabaho: Bukas 24 oras Mga Channel Paghahatid ng Serbisyo: Mga mobile app Awtomatikong tugon

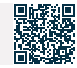

### Data sa mga bagong manggagawa at bisita - Absher

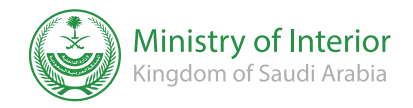

Patlang: mga personal na dokumento

### Paglala

### Paglalarawan ng Serbisyo

Ang serbisyo ay nagpapakita sa mga mamamayan at residente ng isang pahayag ng lahat ng mga manggagawa at bisita na pumupunta sa Kaharian sa loob ng huling tatlong buwan kung saan ang mga permit sa paninirahan ay hindi naibigay.

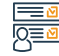

### Mga hakbang upang makuha ang serbisyo

• Mag-log in sa Absher platform.

- Enter (Sponsored Persons Services).
- Mag-click sa (Mga Tanong).
- Mag-click sa (mga bagong manggagawa at bisita)

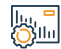

### Mga Bayarin at Kundisyon ng Serbisyo

#### Mga Bayarin sa Serbisyo:

• wala naman.

### Mga Tuntunin ng Serbisyo:

- Numero ng employer.
- Ang taon ng kapanganakan ng employer.

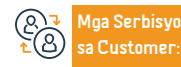

Lokasyon: : www.moi.gov.sa Email: info@moi.gov.sa Numero ng telepono:920020405 Mga Oras ng Trabaho: Bukas 24 oras Mga Channel Paghahatid ng Serbisyo: Ang electronic portal ng entity, service center

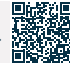

### Pag-renew ng paninirahan - Absher

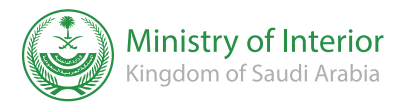

Field: Mga Sasakyan at Mobility

### Paglalarawan ng Serbisyo

Ang serbisyo ay nagbibigay-daan sa isang indibidwal na i-renew ang resident ID (residency) ng isang miyembro ng pamilya o domestic worker na nakarehistro sa kanya sa elektronikong paraan sa pamamagitan ng Absher platform.

### Mga hakbang upang makuha ang serbisyo

- Ilagav ang iyong username o ID number at password sa pamamagitan ng Absher -Individuals platform.
- Isang text message ang ipapadala sa mobile number na nakarehistro sa Absher.
- Mala-log in ka sa pangunahing pahina ng mga serbisyo ng Absher.
- Mag-click sa elektronikong serbisyo, at pumili ng mga naka-sponsor na serbisyo.
- Pumili (renew residency) mula sa listahan.

- Basahin ang mga tagubilin sa serbisyo, at i-click ang (Next).
- Piliin and expatriate na may permit sa paninirahan na gusto mong i-renew.
- Tukuyin ang panahon, kumpirmahin ang data, at i-renew ang paninirahan.

#### Mga Bayarin at Kundisyon ng Serbisyo

#### Mga Bayarin sa Serbisyo:

- Bayad sa serbisyo: 600 SAR para sa residente.
- 500 SAR para sa isang residenteng miyembro ng pamilya pagkatapos maabot ang legal na edad na 18 taon.

#### Mga Tuntunin ng Serbisvo:

- Bayaran ang mga bayarin sa pag-renew ng paninirahan at ang huling multa, kung mayroon man.
- · Pagbabayad ng mga paglabag sa trapiko na nakarehistro laban sa mga expatriates.

- · Ang pagkakaroon ng fingerprint at larawan ng mga expatriates sa passport system at ng miyembro ng pamilya na higit sa 15 taong gulang.
- Ang bisa ng pasaporte ng expatriate sa oras ng pag-renew.
- Ang presensya ng expatriate sa teritoryo ng Saudi.
- And expatriate ay hindi dapat nakarehistro biland absent sa trabaho.

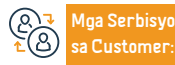

Customer

Lokasvon: : www.moi.gov.sa Email: info@moi.gov.sa

Numero ng telepono:920020405 Mga Oras ng Trabaho: Bukas 24 oras

Aga Channel Paghahatid ng Serbisyo:

Ang electronic portal ng entity Mga sentro ng serbisy ng mga mobile application

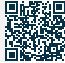

### Pag-isyu ng permit sa paninirahan - residente

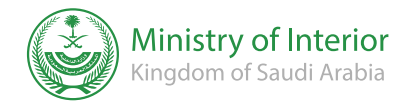

Patlang: Hajj at Umrah

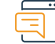

### Paglalarawan ng Serbisyo

Ang serbisyo ay nagpapahintulot sa mga establisyimento sa pamamagitan ng Mugeem platform na mag-isyu ng paninirahan para sa mga pumupunta sa Kaharian gamit ang isang work visa.

|   | P        | Ń |
|---|----------|---|
| l | <u>8</u> | Ň |

### Mga hakbang upang makuha ang serbisyo

 Ipasok and system. · Ang permit sa paninirahan ay inisyu. Pumili (mga elektronikong transaksvon). Pumili (Pag-isvu ng paninirahan) Ilagav ang border number. Ipinapakita ng system ang impormasyon ng residente at sponsor. Ang sistema ay nagpapahintulot sa pangalan ng residente na mabago, kung kinakailangan.

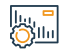

### Mga Bayarin at Kundisyon ng Serbisyo

### Moa Bayarin sa Serbisyo:

wala naman.

### Mga Tuntunin ng Serbisvo:

- Ang pagkakaroon ng expatriate sa loob ng teritoryo ng Kaharian ng Saudi Arabia.
- Bayaran ang mga bayarin sa pagpapalabas ng paninirahan at huli na multa, kung mayroon man.
- Pagbabayad ng basura sa trapiko na naitala ng expatriate, kung mayroon man.
- Pagrehistro ng fingerprint at larawan ng expatriate at kanyang mga dependent.

- · Pagrehistro at pagpasa sa medikal na pagsusuri para sa expatriate sa mga aprubadong sentrong medikal.
- · Pagbibigay ng medical insurance para sa expatriate at mga miyembro ng kanyang pamilya kung sila ay kasama niya.
- Ang pasaporte ng expatriate ay may bisa kapag gumagamit ng serbisyo.
- And expatriate av hindi dapat nakarehistro sa system (wala naman, sa trabaho)
- Ang expatriate ay dapat may lisensya ng manggagawa para sa ilang kinakailangang trabaho.

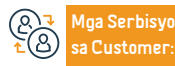

Lokasyon: : www.moi.gov.sa Email: info@moi.gov.sa

Numero ng telepono:920020405 Mga Oras ng Trabaho: Bukas 24 oras 4ga Channel Pagha-

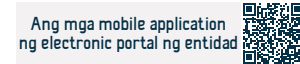

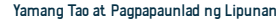

### Pag-isyu ng panghuling exit visa sa panahon ng pagsubok - Mga Indibidwal ng Absher

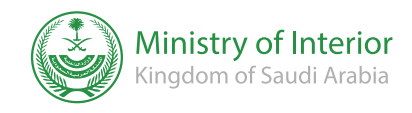

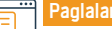

### Paglalarawan ng Serbisyo

Field : Residents & Visitors Affairs

Ito ay isang serbisyo na nagpapahintulot sa mga indibidwal na mgo-isyu ng final exit yisa para sa kanilang mga manggagawa (domestic worker) sa panahon ng pagsubok (90 araw), simula sa kanilang pagpasok sa Kaharian, sa pamamagitan ng Absher Individuals platform.

#### Mga hakbang upang makuha ang serbisyo

· Ipasok ang Absher platform.

- Pumili ng (Absher Indibidwal).
- · Mag-log in gamit ang iyong username o ID number at password sa platform ng Absher Individuals.
- Makakatanggap kang text message sa iyong mobile number na nakarehistro sa Absher. Pakipasok ito sa sumusunod na window.
- Piliin and (Serbisyo) sa icon na (Services for Sponsors), pagkatapos ay piliin and (Pag-isyu ng final exit visa sa panahon ng trial), at pagkatapos basahin ang mga kondisyon para sa pagpapatupad ng serbisyo. piliin ang (Magpatuloy).
- Piliin and expatriate kund kanino mo dustond madbiday nd final exit visa mula sa listahan nd mda

manggagawa, pagkatapos ay i-click ang (Next).

- Punan ang mga kinakailangang field sa screen (Data ng mga Manggagawa), pagkatapos ay piliin ang (Susunod)
- · Sa screen (Pagkumpirma ng Application), pagkatapos basahin ang mga tuntunin at kundisyon at sumang-ayon sa kanila, piliin ang (Pag-isyu ng panghuling exit visa).
- Makakatanggap ka ng mensahe: Ang tiket ay matagumpay na naibigay.

## 

Q≡<u>¢</u>

### Mga Bayarin at Kundisyon ng Serbisyo

### Mga Bayarin sa Serbisyo:

• wala naman.

### Mga Tuntunin ng Serbisyo:

- Isang balidong visa.
- · Dapat may fingerprint siya.
- Dapat itong may limitasyon na numero.

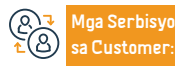

Lokasyon: : www.moi.gov.sa Email: info@moi.gov.sa

Numero ng telepono:920020405 Mga Oras ng Trabaho: Bukas 24 oras Aga Channel Pagha-

mga mobile application Ang electronic porta ng entity

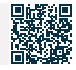

### Pagkansela ng exit at re-entry visa para sa mga naka-sponsor na tao

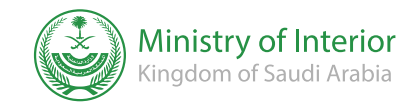

Larangan: Trabaho at Trabaho

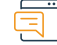

### Paglalarawan ng Serbisyo

Isang elektronikong serbisyo na ibinigay ng General Directorate of Passports sa pamamagitan ng Absher platform, na nagbibigay-daan sa benepisyaryo na kanselahin ang isang exit at return visa para sa mga naka-sponsor na tao.

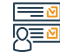

### Mga hakbang upang makuha ang serbisyo

• Mag-log in sa (Absher) portal.

- Piliin ang (Negosyo) mula sa pangunahing menu.
- Pumunta sa mga serbisyo ng visa mula sa listahan ng mga serbisyong elektroniko.

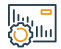

#### Mga Bayarin at Kundisyon ng Serbisyo

#### Mga Bayarin sa Serbisyo: • wala naman.

Mga Tuntunin ng Serbisyo:

• Pagpaparehistro sa (Absher).

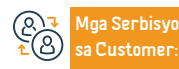

Lokasyon: : www.moi.gov.sa Email: info@moi.gov.sa Numero ng telepono:920020405 Mga Oras ng Trabaho: Bukas 24 oras

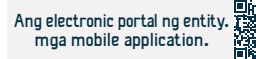

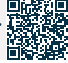

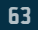

### Pagkansela ng final exit visa para sa mga taong naka-sponsor

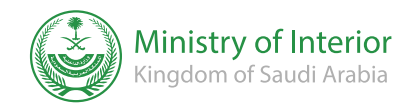

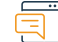

### Paglalarawan ng Serbisyo

Field : Residents & Visitors Affairs

Isang elektronikong serbisyo na ibinigay ng General Directorate of Passports sa pamamagitan ng Absher platform, na nagbibigay-daan sa benepisyaryo na kanselahin ang isang final exit visa para sa mga naka-sponsor na tao.

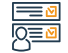

### Mga hakbang upang makuha ang serbisyo

• Mag-log in sa (Absher) portal.

- Piliin ang (Negosyo) mula sa pangunahing menu.
- Pumunta sa mga serbisyo ng visa mula sa listahan ng mga serbisyong elektroniko.

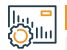

#### Mga Bayarin at Kundisyon ng Serbisyo

Mga Bayarin sa Serbisyo: • wala naman.

Mga Tuntunin ng Serbisyo:

• Account sa ( Absher ).

 Anga Serbisyo

 ▲

 ▲

 B

 Customer:

Lokasyon: : www.moi.gov.sa Email: info@moi.gov.sa Numero ng telepono:920020405 Mga Oras ng Trabaho: Bukas 24 oras Mga Channel Paghahatid ng Serbisyo: Mga self-service na makina Post office Ang electronic portal ng entity Mga service center

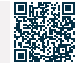

### Mga ulat sa seguridad sa kalsada ( kollona amn )

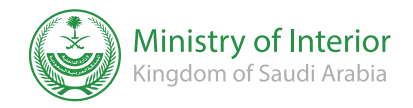

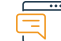

### Paglalarawan ng Serbisyo

Field : Residents & Visitors affairs

Isang serbisyong nagbibigay-daan sa mga mamamayan at residente na magsumite ng mga ulat sa seguridad at trapiko at humiling ng humanitarian aid sa labas ng urban area.

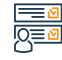

### Mga hakbang upang makuha ang serbisyo

· I-download ang (kollona amn) application mula sa Android store o Apple store.

Buksan ang application at magsumite ng ulat.

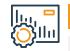

### Mga Bayarin at Kundisyon ng Serbisyo

Mga Bayarin sa Serbisyo:

• wala naman.

Mga Tuntunin ng Serbisyo:

- ID Number
- Numero ng mobile

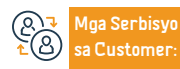

65

Lokasyon: : www.moi.gov.sa Email: info@moi.gov.sa Numero ng telepono:920020405 Mga Oras ng Trabaho: Bukas 24 oras Mga Channel Paghahatid ng Serbisyo: Mga self-service na makina mga mobile application Ang electronic portal ng entity Mga service center

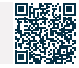

### Pagbibigay ng permit sa paglalayag

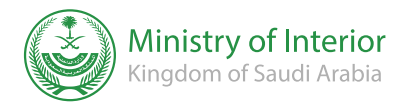

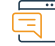

### Paglalarawan ng Serbisyo

Field : Residents & Visitors Affairs

Isang elektronikong serbisyo na ibinigay ng General Directorate of Border Guards na nagbibigay-daan sa benepisyaryo na mag-isyu ng mga permit sa paglalayag para sa mga sumusunod na layunin: diving, fishing, excursion, private excursion, research, rental, marine tank, marine agencies, government agencies, rescue, fishing under ang Saudization system, excursion para sa isang bayad, transporting ng isang pasahero, marine sports.

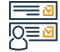

#### Mga hakbang upang makuha ang serbisyo

- · Ipasok ang Border Guard electronic services portal (Zawul)
- Pumunta sa mga serbisyo ng pangingisda at piknik.
- Mag-click sa (Mag-isyu ng Permit sa Paglalayag) mula sa menu ng Pamamahala ng Marine Media.
- Piliin ang uri ng permit.
- Piliin ang panahon ng paglalayag.

- · Piliin ang iyong mga lugar ng paglalayag.
- · Piliin ang available na media ng may-ari.
- Ilagay ang mga detalye ng marine vessel at ang mga detalye ng mga kasama, at pagkatapos ay i-click ang icon na (Ipadala) upang direktang maibigay ang permiso sa paglalayag.
- · Direktang lalabas sa iyo ang resulta.

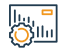

### Mga Bayarin at Kundisyon ng Serbisyo

### Mga Bayarin sa Serbisyo:

• wala naman.

#### Mga Tuntunin ng Serbisyo:

- · Lisensya sa pagmamaneho ng sasakyang pandagat .
- National ID, permit sa Iqama o pasaporte.

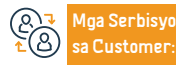

Lokasyon: : www.moi.gov.sa Email: info@moi.gov.sa Numero ng telepono:920020405 Mga Oras ng Trabaho: Bukas 24 oras Mga Channel Paghahatid ng Serbisyo: mga mobile application Ang electronic portal ng entity

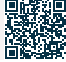

### Pag-isyu ng lisensya sa pagmamaneho

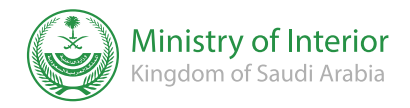

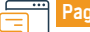

#### Paglalarawan ng Serbisyo

Field : Residents & Visitors affairs

Ang serbisyo ay nagpapahintulot sa mga mamamayan at residente na isagawa ang mga kinakailangang pamamaraan upang makakuha ng lisensya sa pagmamaneho na nagpapahintulot sa kanila na magmaneho nang legal sa Kaharian.

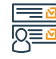

### Mga hakbang upang makuha ang serbisyo

- Mag-sign up para sa mga aralin sa pagmamaneho sa pamamagitan ng pagpili ng isa sa mga available na paaralan sa pagmamaneho. Kung may hawak kang valid na internasyonal o dayuhang lisensya, mangyaring lumaktaw sa hakbang 5.
- Punan ang kinakailangang impormasyon sa registration form.
- Kapag tinanggap ang iyong aplikasyon, makakatanggap ka ng mensaheng nagpapatunay sa iyong pagpaparehistro.
- Dapat mong isagawa at ipasa ang mga kinakailangang sa takdang oras para sa

lahat ng bahagi ng pagsusulit sa pagmamaneho, kabilang ang mga praktikal at teoretikal na yugto, sa ilalim ng pangangasiwa ng General Traffic Department.

- Exempted ang mga aplikante sa pagsusulit kung may hawak silang valid na foreign o international driving license na kinikilala ng karampatang administrasyon sa Kingdom.
- Upang subaybayan ang katayuan ng iyong lisensya, mag-log in sa iyong Absher account.

### Mga Bayarin at Kundisyon ng Serbisyo

Mga Bayarin sa Serbisyo:

• 200 SAR

### Mga Tuntunin ng Serbisyo:

- Ang tiyuhin ng aplikante ay dapat na hindi bababa sa 18 taong gulang.
- Ang aplikante ay dapat magsumite ng isang wastong medikal na pagsusuri, dahil ang kinakailangang medikal na pagsusuri ay isang pangkalahatang pagsusuri ng aplikante upang matiyak ang kanyang kaligtasan at kakayahang magmaneho ng kotse, kabilang ang: pagsusuri sa paningin (isang appointment ay ginawa para

sa teoretikal na pagsusulit sa pagmamaneho sa mga aprubadong paaralan sa pagmamaneho ), uri ng dugo, atbp., Ang pagsusuring ito ay maaaring isagawa sa alinmang sentro ng gobyerno o pribadong medikal na nauugnay sa trapiko.

- Ang aplikante ay dapat magdala ng kopya ng kanyang civil status card.
- Ang aplikante ay dapat magsumite ng 6 na litrato, laki (4\*6 cm).
- · Dapat bayaran ng aplikante ang mga kinakailangang bayarin.
- Ang aplikante ay dapat magsumite ng isang file upang mag-imbak ng mga dokumento

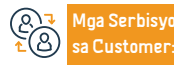

Lokasyon: : www.moi.gov.sa Email: info@moi.gov.sa Numero ng telepono:920020405 Mga Oras ng Trabaho: Bukas 24 oras Mga Channel Paghahatid ng Serbisyo: mga mobile application Ang electronic portal ng entity

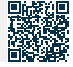

### fzaah

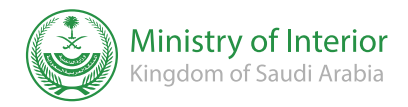

Larangan: Kaligtasan at kapaligiran

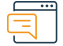

#### Paglalarawan ng Serbisyo

Isang serbisyong nagbibigay-daan sa mga mamamayan at residente na magsumite ng mga ulat sa seguridad at trapiko at humiling ng humanitarian aid sa labas ng urban area.

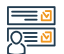

#### Mga hakbang upang makuha ang serbisyo

- · I-download ang application sa iyong mobile phone.
- Magrehistro sa aplikasyon sa pamamagitan ng pagpuno sa iyong data.
- Ipasok ang impormasyon ng isang malapit na tao upang makipag-ugnayan sa kanya kung kinakailangan.
- Tukuyin ang Website kung saan nangyari ang aksidente.
- Piliin ang uri ng insidente.

- Kumpirmahin ang ulat.
- Makakatanggap ka ng isang text message na nagpapaalam sa iyo na natanggap mo ang ulat.

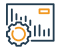

### Mga Bayarin at Kundisyon ng Serbisyo

### Mga Bayarin sa Serbisyo:

• wala naman.

#### Mga Tuntunin ng Serbisyo:

I-download ang application mula sa mga online na tindahan.

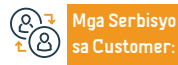

Lokasyon: : www.moi.gov.sa Email: info@moi.gov.sa Numero ng telepono:920020405 Mga Oras ng Trabaho: Bukas 24 oras Mga Channel Paghahatid ng Serbisyo: Mobile app Awtomatikong tugon

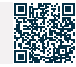

### Qareeb upang makatanggap ng mga mungkahi at reklamo

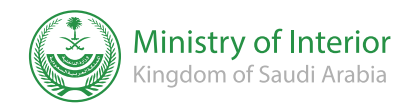

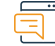

### Paglalarawan ng Serbisyo

Domain: Mga sasakyan at transportasyon

Ang serbisyo ay nagpapahintulot sa mga benepisyaryo na magsumite ng mga reklamo at mungkahi sa elektronikong paraan, at ilipat ang mga ito sa may-katuturang awtoridad upang harapin ang mga ito, kasama ang mga tagapamahala ng departamento na sinusundan ang katayuan ng reklamo hanggang sa ito ay sarado.

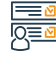

### Mga hakbang upang makuha ang serbisyo

• Punan ang electronic form sa pamamagitan ng portal ng General Directorate of Civil Defense.

• Mag-click sa (Ipadala).

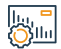

#### Mga Bayarin at Kundisyon ng Serbisyo

Mga Bayarin sa Serbisyo: • wala naman.

Mga Tuntunin ng Serbisyo:

• wala naman.

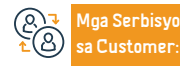

Lokasyon: : www.moi.gov.sa Email: info@moi.gov.sa Numero ng telepono:920020405 Mga Oras ng Trabaho: Bukas 24 oras

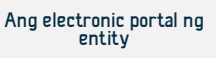

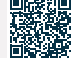

### Ulat sa kaligtasan

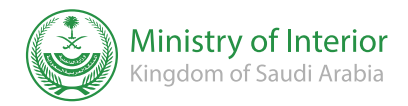

Patlang: mga personal na dokumento

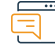

### Paglalarawan ng Serbisyo

Ang isang elektronikong aplikasyon na ibinigay ng General Directorate of Civil Defense ay nagbibigay-daan sa benepisyaryo na magsumite ng mga ulat ng mga paglabag sa kaligtasan, habang pinasimulan ng mga preventive supervision team ang ulat at inaalis ang paglabag upang maiwasang mangyari ang pinsala, ipinagbabawal ng Diyos.

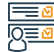

### Mga hakbang upang makuha ang serbisyo

- · I-download ang application at mag-log in.
- · Ipasok ang impormasyon ng halaga.
- Ilagay ang data ng paglabag.
- Hanapin ang paglabag.
- Ipadala ang order

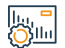

### Mga Bayarin at Kundisyon ng Serbisyo

Mga Bayarin sa Serbisyo:

• wala naman.

Mga Tuntunin ng Serbisyo:

• wala naman.

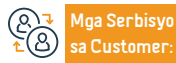

Lokasyon: : www.moi.gov.sa Email: info@moi.gov.sa Numero ng telepono:920020405 Mga Oras ng Trabaho: Bukas 24 oras Mga Channel Paghahatid ng Serbisyo: mga mobile application Ang electronic portal ng entity

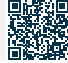

### Pagkansela ng exit at re-entry visa o final exit.

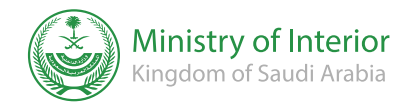

Ang larangan ng kaligtasan at kapaligiran

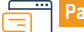

### Paglalarawan ng Serbisyo

Isang elektronikong serbisyo na ibinigay ng General Directorate of Passports sa pamamagitan ng Absher platform, na nagbibigay-daan sa benepisyaryo na kanselahin ang isang exit at re-entry visa para sa mga naka-sponsor na tao.

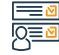

### Mga hakbang upang makuha ang serbisyo

- Mag-log in sa Absher portal.
- Piliin ang (Negosyo) mula sa pangunahing menu.
- Pumunta sa mga serbisyo ng visa mula sa listahan ng mga serbisyong elektroniko.

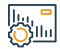

### Mga Bayarin at Kundisyon ng Serbisyo

#### Mga Bayarin sa Serbisyo:

• wala naman.

### Mga Tuntunin ng Serbisyo:

- Wala naman.ng naunang paglabag sa hindi pagkansela ng inisyu at hindi nagamit na visa.
- Ang proseso ng pagkansela ay naganap sa loob ng 90 araw mula sa petsa ng pagpapalabas ng visa, o bago ang petsa.
- Ang pagbabalik ay nakasaad sa visa (alin man ang mauna)

- Samantalang, kung ang visa ay hindi kinansela sa loob ng tinukoy na panahon, ang mga multa ay ilalapat ayon sa mga regulasyon
- Ang presensya ng indibidwal kung kanino kakanselahin ang visa ay nasa loob ng teritoryo ng Saudi kapag nakansela ang visa.

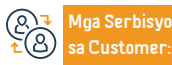

Lokasyon: : www.moi.gov.sa Email: info@moi.gov.sa Numero ng telepono:920020405 Mga Oras ng Trabaho: Bukas 24 oras

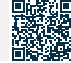

### Pag-isyu ng exit at return visa

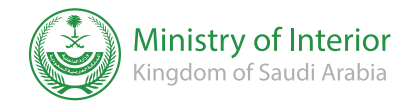

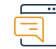

### Paglalarawan ng Serbisyo

Isang elektronikong serbisyo na ibinibigay ng General Directorate of Passports, na nagbibigay-daan sa mga may kapamilya o domestic worker na mag-isyu ng exit at return visa para sa kanila.

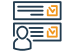

### • Mag-log in sa Absher portal.

- Pumunta sa mga serbisyo ng visa mula sa listahan ng mga serbisyong elektroniko.
- Piliin ang taong gusto mong kumuha ng exit visa at balikan.
- · Ipasok ang kinakailangang data.
- Mag-click sa icon (Pag-isyu ng exit at return visa).

Mga hakbang upang makuha ang serbisyo

## 

### Mga Bayarin at Kundisyon ng Serbisyo

### Mga Bayarin sa Serbisyo:

· 200 SAR.

### Mga Tuntunin ng Serbisyo:

- Pagbabayad ng mga bayarin sa visa.
- Pagbabayad ng lahat ng paglabag sa trapiko na ipinataw ng kasama, manggagawa, o employer.
- Ang kawala naman.n ng nakaraang paglabag sa hindi pagkansela ng visa na nagmula at hindi nagamit. Ang presensya ng indibidwal kung kanino ibibigay ang visa sa loob ng teritoryo ng Saudi kapag naibigay ang visa.
- (& → Mga Serbisyo ▲ ⊗ sa Customer:

Lokasyon: : www.moi.gov.sa Email: info@moi.gov.sa Numero ng telepono:920020405 Mga Oras ng Trabaho: Bukas 24 oras Mga Channel Paghahatid ng Serbisyo:

Ipasok ang kinakailangang data.

• Mag-click sa icon (Pag-isyu ng exit at return visa).

mga mobile application Awtomatikong tugon

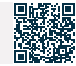

Ang larangan ng kaligtasan at kapaligiran
# Pangkalahatang pagtatanong tungkol sa bisa ng health insurance para sa mga residente lamang

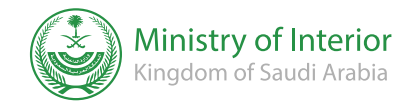

Ang larangan ng kaligtasan at kapaligiran

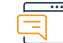

Paglalarawan ng Serbisyo

Ang elektronikong serbisyong ito ay nagpapahintulot sa mga residente na i-verify ang bisa ng segurong pangkalusugan sa kanilang mga talaan sa Ministry of Interior.

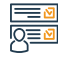

### Mga hakbang upang makuha ang serbisyo

• I-access ang mga serbisyong elektroniko.

• Mag-click sa mga katanungan sa mga miyembro ng pamilya, pagkatapos ay mga katanungan sa segurong pangkalusugan.

## 

### Mga Bayarin at Kundisyon ng Serbisyo

### Mga Bayarin sa Serbisyo:

• wala naman.

### Mga Tuntunin ng Serbisyo:

- Numero ng paninirahan.
- Visual na simbolo.

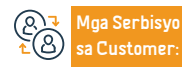

Lokasyon: : www.moi.gov.sa Email: info@moi.gov.sa Numero ng telepono:920020405 Mga Oras ng Trabaho: Bukas 24 oras Mga Channel Paghahatid ng Serbisyo:

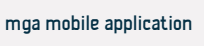

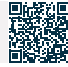

### Pangkalahatang pagtatanong tungkol sa pagdating ng mga manggagawa

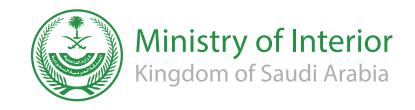

Field : Residents & Visitors affairs

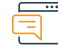

#### Paglalarawan ng Serbisyo

Ang serbisyong ito ay nagpapakita sa mamamayan at residente ng isang pahayag ng lahat ng manggagawa na may entry at return visa, isang pahayag ng impormasyon ng visa, bilang karagdagan sa petsa at daungan ng huling bansa sa Kaharian.

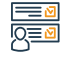

### Mga hakbang upang makuha ang serbisyo

I-access ang mga serbisyong elektroniko.

 Mag-click sa Labor Inquiries, pagkatapos ay magtanong tungkol sa pagbabalik ng mga manggagawa mula sa ibang bansa.

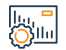

### Mga Bayarin at Kundisyon ng Serbisyo

### Mga Bayarin sa Serbisyo:

• Wala naman.

#### Mga Tuntunin ng Serbisyo:

- ID number ng sponsor.
- Numero ng permit sa Iqama.
- petsa ng pag-expire ng paninirahan

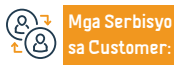

Lokasyon: : www.moi.gov.sa Email: info@moi.gov.sa Numero ng telepono:920020405 Mga Oras ng Trabaho: Bukas 24 oras Mga Channel Paghahatid ng Serbisyo:

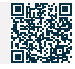

### Pangkalahatang pagtatanong tungkol sa pagiging karapat-dapat na magsagawa ng Hajj

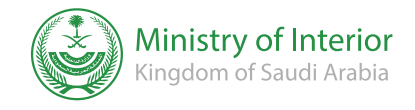

Field : Residents & Visitors Affairs

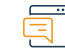

### Paglalarawan ng Serbisyo

Ang elektronikong serbisyong ito ay nagpapahintulot sa mga mamamayan at residente na magtanong tungkol sa kanilang pagiging karapat-dapat na magsagawa ng Hajj sa taong ito sa pamamagitan ng pag-verify na hindi sila nakapagsagawa ng Hajj sa nakalipas na limang taon.

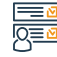

### Mga hakbang upang makuha ang serbisyo

- Mag-log in sa (Absher) portal
- Pumunta sa mga elektronikong katanungan mga pasaporte.
- Mag-click sa pangkalahatang pagtatanong tungkol sa pagiging karapat-dapat na magsagawa ng Hajj.
- Ilagay ang iyong ID number at visual code.

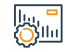

### Mga Bayarin at Kundisyon ng Serbisyo

### Mga Bayarin sa Serbisyo:

• wala naman.

### Mga Tuntunin ng Serbisyo:

• Isang valid ID o residence number.

• I-click ang (Tingnan).

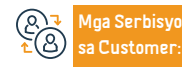

Lokasyon: : www.moi.gov.sa Email: info@moi.gov.sa Numero ng telepono:920020405 Mga Oras ng Trabaho: Bukas 24 oras Mga Channel Paghahatid ng Serbisyo:

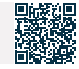

### Awtorisasyon para sa isang sasakyan na pagmamay-ari ko

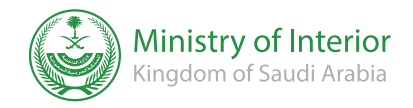

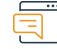

### Paglalarawan ng Serbisyo

Field : Residents & Visitors affairs

Isang serbisyo na nagbibigay-daan sa isang indibidwal na magdagdag ng awtorisadong tao na magmaneho ng kanyang sasakyan sa elektronikong paraan.

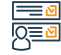

#### Mga hakbang upang makuha ang serbisyo

- · Ipasok and electronic (Absher) portal.
- Ilagay and national ID number o residence number at and visual code.
- Pumunta sa mga awtorisasyon at pumili ng mga awtorisasyon sa sasakyan.
- Pumili ng mga pahintulot para sa mga sasakyang pagmamay-ari ko.
- Ilagay ang pagkakakilanlan ng taong gusto mong italaga.
- Tinatanggap ng kabilang partido ang awtorisasyon.

### Mga Bayarin at Kundisyon ng Serbisyo

### Mga Bavarin sa Serbisvo:

wala naman.

Customer

### Moa Tuntunin no Serbisvo:

- Ang awtorisadong tao ay maaaring magmaneho ng sasakyan sa loob o labas ng Kaharian, depende sa partikular na uri ng awtorisasyon (panlabas o panloob).
- Ang panlabas na awtorisasyon ay nagpapahintulot sa awtorisadong tao na magmaneho ng sasakyan sa loob.
- Hindi posibleng magdagdag ng higit sa isang awtorisadong tao sa isang sasakyan, panloob man o panlabas ang awtorisasyon.

- · Dapat valid ang registration form ng sasakyan at wala naman.ng report o wala naman, itong insurance,
- Ang awtorisadong tao ay dapat may wastong pribadong lisensya sa pagmamaneho.
- Ang delegasyon ay ginawa mula sa isang mamamayan patungo sa isa pang mamamayan o mula sa isang mamamayan patungo sa isang naka-sponsor na tao.
- Ang pagkakaroon ng isang naka-activate na account sa Absher para sa delegado at sa delegado.

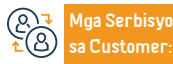

Lokasvon: : www.moi.gov.sa Email: info@moi.gov.sa

Numero ng telepono:920020405 Mga Oras ng Trabaho: Bukas 24 oras

Aga Channel Paghahatid ng Serbisyo:

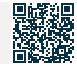

### Pagtatanong tungkol sa impormasyon sa kasaysayan ng paglalakbay

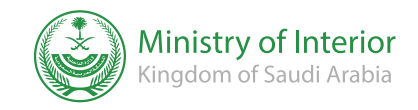

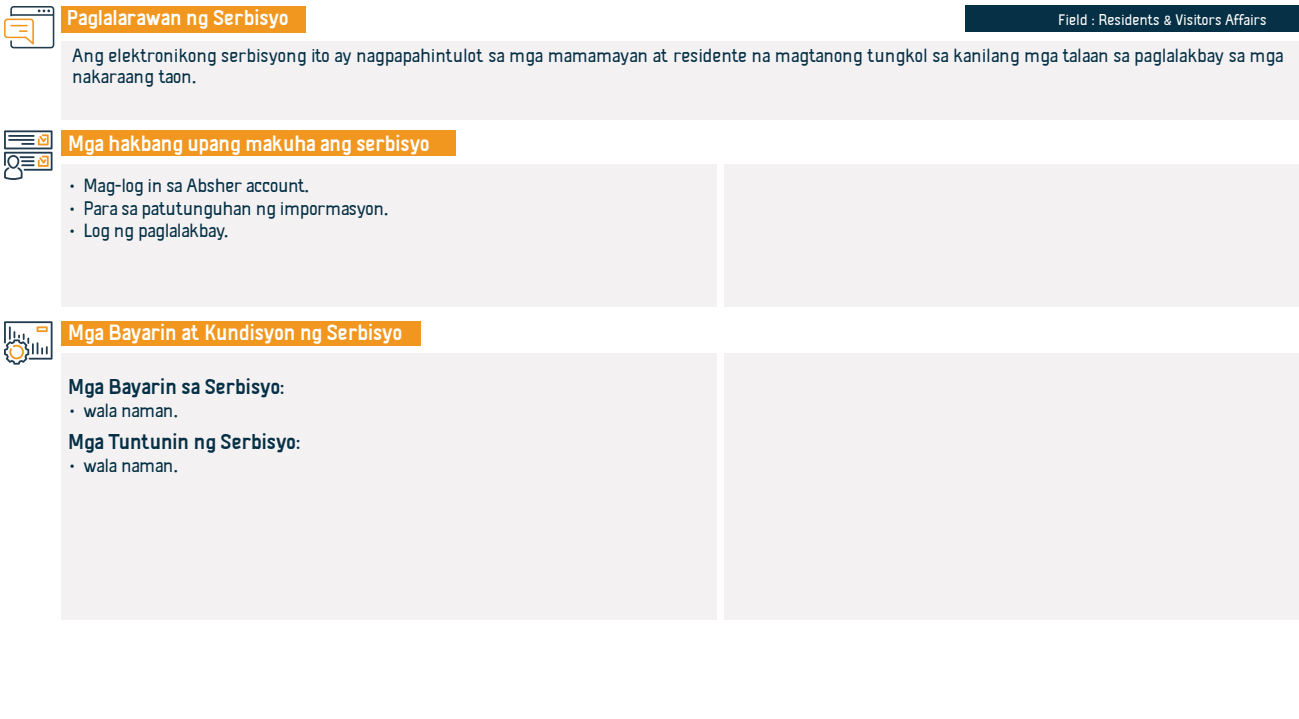

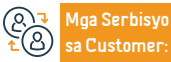

Lokasyon: : www.moi.gov.sa Email: info@moi.gov.sa Numero ng telepono:920020405 Mga Oras ng Trabaho: Bukas 24 oras

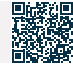

### Pangkalahatang pagtatanong tungkol sa bisa ng Iqama

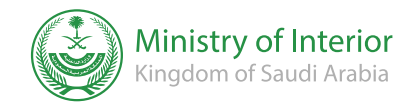

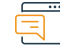

### Paglalarawan ng Serbisyo

Patlang: Hajj at Umrah

Ang elektronikong serbisyong ito ay nagpapahintulot sa mga mamamayan na magtanong tungkol sa bisa at petsa ng pag-expire, kung ito ay wasto o nag-expire.

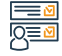

### Mga hakbang upang makuha ang serbisyo

Mag-login sa (Absher) platform.

• Ilagay ang iyong ID o residence number.

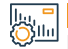

### Mga Bayarin at Kundisyon ng Serbisyo

Mga Bayarin sa Serbisyo: • wala naman.

Mga Tuntunin ng Serbisyo:

• wala naman.

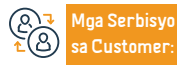

Lokasyon: : www.moi.gov.sa Email: info@moi.gov.sa Numero ng telepono:920020405 Mga Oras ng Trabaho: Bukas 24 oras Mga Channel Paghahatid ng Serbisyo:

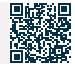

### Awtorisasyon na tumanggap ng mga babaeng papasok sa trabaho

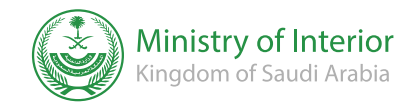

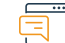

### Paglalarawan ng Serbisyo

Field: Mga Sasakyan at Transportasyon

Paganahin ang user na pahintulutan ang sinumang nais niyang makatanggap ng garantisadong paparating na trabaho.

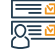

### Mga hakbang upang makuha ang serbisyo

• Mag-login sa Absher platform.

- Pumili ng mga pahintulot.
- Mag-click sa Awtorisasyon upang makatanggap ng mga bisitang papasok sa trabaho.

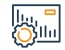

### Mga Bayarin at Kundisyon ng Serbisyo

### Mga Bayarin sa Serbisyo:

• wala naman.

### Mga Tuntunin ng Serbisyo:

 Maaaring matanggap ang mga babaeng papasok sa trabaho mula sa mga sumusunod na paliparan: (Paliparan Pandaigdig ng King Khalid - Paliparang Pandaigdig ng King Abdulaziz - Paliparang Pandaigdig ng King Fahd - Paliparang Pandaigdig ng Prinsipe Muhammad bin Abdulaziz ).

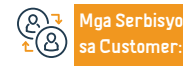

Lokasyon: : www.moi.gov.sa Email: info@moi.gov.sa Numero ng telepono:920020405 Mga Oras ng Trabaho: Bukas 24 oras Mga Channel Paghahatid ng Serbisyo:

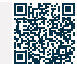

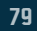

### Pangkalahatang pagtatanong tungkol sa bisa ng insurance ng sasakyan

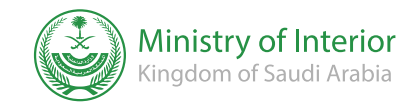

Larangan: Impormasyon, komunikasyon at mga serbisyo sa koreo.

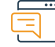

Paglalarawan ng Serbisyo

Ang serbisyong ito ay nagbibigay-daan sa mga mamamayan at residente na magtanong tungkol sa bisa ng insurance ng sasakyan sa elektronikong paraan

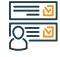

### Mga hakbang upang makuha ang serbisyo

- Pumunta sa mga serbisyong elektroniko, pagkatapos ay mga katanungan sa sasakyan.
- Mag-click sa bisa ng insurance ng sasakyan.
- Ilagay ang iyong ID number, plate number, at visual code.

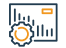

### Mga Bayarin at Kundisyon ng Serbisyo

Mga Bayarin sa Serbisyo:

• wala naman.

Mga Tuntunin ng Serbisyo:

• wala naman.

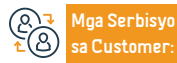

Lokasyon: : www.moi.gov.sa Email: info@moi.gov.sa Numero ng telepono:920020405 Mga Oras ng Trabaho: Bukas 24 oras Mga Channel Paghahatid ng Serbisyo:

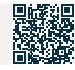

### Ang mga kahilingan sa awtorisasyon ng sasakyan ay naghihintay ng pag-apruba

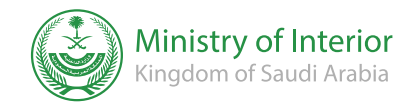

Field : Residents & Visitors Affairs

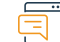

### Paglalarawan ng Serbisyo

Ang serbisyong ito ay nagbibigay-daan sa mga indibidwal na aprubahan o tanggihan ang awtorisasyon na na-activate sa Absher platform upang magmaneho ng sasakyan sa elektronikong paraan.

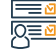

### Mga hakbang upang makuha ang serbisyo

• Mag-login sa Absher platform.

- Pumili ng mga pahintulot.
- Mag-click sa Awtorisasyon upang makatanggap ng mga bisitang papasok sa trabaho.

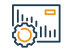

### Mga Bayarin at Kundisyon ng Serbisyo

### Mga Bayarin sa Serbisyo:

• wala naman.

### Mga Tuntunin ng Serbisyo:

 Dapat tanggapin ng awtorisadong tao ang awtorisasyon sa petsa ng pagpapalabas nito.

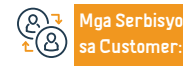

Lokasyon: : www.moi.gov.sa Email: info@moi.gov.sa Numero ng telepono:920020405 Mga Oras ng Trabaho: Bukas 24 oras Mga Channel Paghahatid ng Serbisyo:

Aplikasyon ng Absher

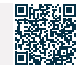

81

### Kanselahin ang bagong user

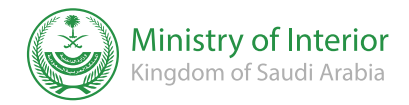

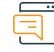

### Paglalarawan ng Serbisyo

Field: Mga Sasakyan at Transportasyon

Nagbibigay-daan sa isang indibidwal na elektronikong kanselahin ang isang aktwal na gumagamit ng isa sa mga sasakyang pagmamay-ari niya.

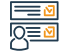

### Mga hakbang upang makuha ang serbisyo

Pumasok sa portal ng Ministry of Interior (Absher)

- Pumasok sa (Electronic traffic services).
- Piliin ang (Vehicle services).
- Piliin ang (Vehicle Management).
- · Itala ang aktwal na pagkakakilanlan ng gumagamit.
- Piliin ang (Delegation) at maaari mong kanselahin ang mga user.

# 

### Mga Bayarin at Kundisyon ng Serbisyo

### Mga Bayarin sa Serbisyo:

• wala naman.

### Mga Tuntunin ng Serbisyo:

- · Pagpaparehistro at pag-activate sa (Absher) portal.
- Hindi maaaring kanselahin ang awtorisasyon kung ang taong pinahintulutan ay nakagawa ng mga paglabag.
- Ang bisa ng form ng sasakyan.

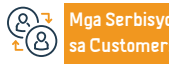

Lokasyon: : www.moi.gov.sa Email: info@moi.gov.sa Numero ng telepono:920020405 Mga Oras ng Trabaho: Bukas 24 oras Mga Channel Paghahatid ng Serbisyo:

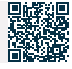

### Komprehensibong pagtatanong tungkol sa mga paglabag sa trapiko

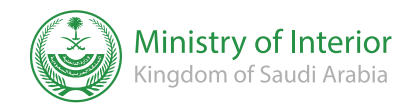

Field : Residents & Visitors Affairs

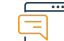

### Paglalarawan ng Serbisyo

Isang elektronikong serbisyo na ibinibigay ng Directorate of Public Security na nagbibigay-daan sa benepisyaryo na magtanong tungkol sa mga paglabag sa trapiko na nakarehistro laban sa kanya, isang miyembro ng kanyang pamilya, o mga indibidwal na inisponsor niya.

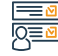

### Mga hakbang upang makuha ang serbisyo

- Ipasok ang Absher electronic system portal.
- Ilagay ang national ID number o residence number, at ang visual code.
- Pumunta sa mga serbisyong elektroniko at pumili ng password.
- Piliin upang magtanong tungkol sa mga paglabag sa trapiko.
- $\cdot\,$  Pagkatapos ipasok ang serbisyo, ipasok ang numero ng ID ng aplikante at ang visual

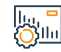

### Mga Bayarin at Kundisyon ng Serbisyo

### Mga Bayarin sa Serbisyo:

• wala naman.

### Mga Tuntunin ng Serbisyo:

• Pambansang ID o paninirahan.

#### code.

 Pagkatapos isumite: Susuriin ng system ang mga paglabag, kung mayroon man, kasama ang mga detalye ng mga ito.

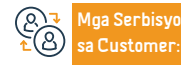

Lokasyon: : www.moi.gov.sa Email: info@moi.gov.sa Numero ng telepono:920020405 Mga Oras ng Trabaho: Bukas 24 oras

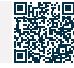

### Pagtutol sa mga paglabag sa trapiko

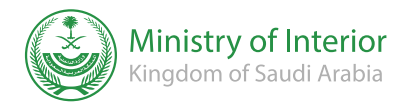

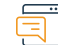

### Paglalarawan ng Serbisyo

Isang elektronikong serbisyong ibinibigay ng Directorate of Public Security na nagbibigay-daan sa benepisyaryo na tumutol sa mga paglabag sa electronic monitoring (Saher)

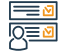

### Mga hakbang upang makuha ang serbisyo

- Mag-log in sa portal ng Ministry of Interior (Absher).
- Piliin ang (aking mga serbisyo).
- Piliin ang (Mga Serbisyo sa Trapiko).
- Pumili (tutol sa mga paglabag sa trapiko).
- Lalabas ang mga naitalang paglabag.
- Piliin ang mga paglabag na gusto mo.
- Tukuyin ang dahilan ng pagtutol at i-click ang OK (magsumite ng pagtutol sa paglabag).
- Makakatanggap ka ng text message sa iyong rehistradong numero.

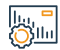

### Mga Bayarin at Kundisyon ng Serbisyo

### Mga Bayarin sa Serbisyo:

• wala naman.

Mga Tuntunin ng Serbisyo:

• wala naman.

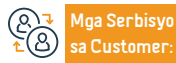

Lokasyon: : www.moi.gov.sa Email: info@moi.gov.sa Numero ng telepono:920020405 Mga Oras ng Trabaho: Bukas 24 oras Mga Channel Paghahatid ng Serbisyo:

Aplikasyon ng Absher

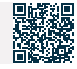

Field: Mga Sasakyan at Transportasyon

### Mga oras ng pagbisita para sa mga bilanggo

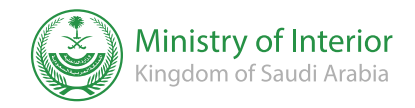

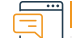

Paglalarawan ng Serbisyo

Larangan: Mga usapin sa pamilya at mga pangyayari sa buhay

Ang serbisyong ito ay nagbibigay-daan sa mga bilanggo sa sistema ng bilangguan na mag-book ng mga appointment upang bisitahin ang kanilang mga kamag-anak.

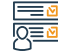

### Mga hakbang upang makuha ang serbisyo

• Pumasok ang Absher electronic portal.

· Mag-book ng appointment > General Directorate of Prisons > Mga Appointment,

### Mga Bayarin at Kundisyon ng Serbisyo

### Mga Bayarin sa Serbisyo:

• wala naman.

### Mga Tuntunin ng Serbisyo:

- Ang gumagamit ay dapat na nakarehistro sa sistema ng bilangguan. Bilang isang bisita sa isang partikular na bilanggo.
- · Ang appointment ay dapat nai-book ilang oras bago ang pagbisita.
- Ang bisita ay hindi maaaring maging handa kung ang kanyang appointment ay sa isang araw maliban sa naka-book na araw.

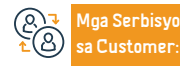

Lokasyon: : www.moi.gov.sa Email: info@moi.gov.sa Numero ng telepono:920020405 Mga Oras ng Trabaho: Bukas 24 oras

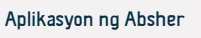

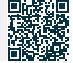

### Dokumentasyon ng mga kontrata sa pag-upa

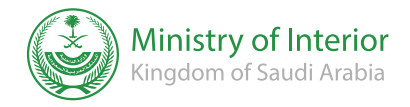

Field: Mga Sasakyan at Transportasyon

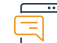

### Paglalarawan ng Serbisyo

And serbisyond ito ay nadbibiday-daan sa mga indibidwal na idokumento and mga kontrata sa pagpaparenta na ginawa sa pamamagitan ng electronic network para sa mga serbisyo sa pag-upa, pagkatapos nito ay tinutukoy bilang (Ejar), at nakarehistro sa pambansang ID o ID ng residente, siya man ay nagpapaupa, nangungupahan, o ahente para sa isang nangungupahan.

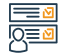

### Mga hakbang upang makuha ang serbisyo

- Pumasok sa serbisyo sa pagpaparehistro ng kontrata sa pagrenta.
- Ipasok ang impormasyon ng nangungupahan at i-click ang (I-verify).
- Pumili no real estate o rental units.
- Ilagay ang kontrata sa pagrenta at impormasyon ng mga kasama, pagkatapos ay i-click ang (Susunod).
- Ilagay ang taunang halaga ng rental para sa unit at mga pampublikong serbisyo, pagkatapos ay i-click (Sunod).
- I-click ang (Send contract for authentication).
- Natapos ng i-Authenticate ang contract ng may-ari at nangungupahan sa pamamagitan ng (Absher).

## 

### Mga Bayarin at Kundisyon ng Serbisyo

### Mga Bayarin sa Serbisyo:

• wala naman.

#### Mga Tuntunin ng Serbisyo:

- Ang pagkakaroon ng dati nang idinagdag na mga gawa sa real estate.
- Ang pagkakaroon ng dating idinagdag na mga ari-arian ng tirahan.
- Ang pagkakaroon ng mga dating idinagdag na unit ng paupahang.

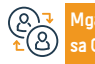

loa Serbisyo Customer

Lokasyon: : www.moi.gov.sa Email: info@moi.gov.sa

Numero ng telepono:920020405 Mga Oras ng Trabaho: Bukas 24 oras 4ga Channel Pagha-

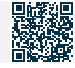

### Hajj permit

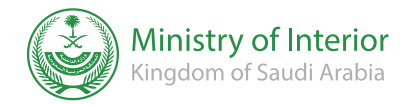

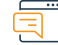

### Paglalarawan ng Serbisyo

Field: Mga Sasakyan at Transportasyon

Isang serbisyo na nagbibigay-daan sa mga tauhan ng kampanya na mag-isyu ng mga permit sa Hajj sa mga domestic pilgrim na nakarehistro sa loob ng kanilang kampanya sa mga sistema ng Ministry of Hajj at kung saan ang data ay inililipat sa elektronikong paraan sa mga sistema ng Ministry of Interior, at nagbibigay-daan sa mga pilgrim na mag-print ng mga permit pagkatapos na maibigay ang mga ito.

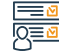

### Mga hakbang upang makuha ang serbisyo

- Ipasok ang Absher platform.
- Piliin ang serbisyo sa pagpapahintulot ng Hajj.
- Ilagay ang numero ng civil registry at petsa ng kapanganakan ng mga pilgrims, at pagkatapos ay mag-click sa (Pag-isyu ng permiso sa Hajj).
- Kung ang mamamayan ay ang Hajj pilgrim, maaari siyang direktang mag-isyu at mag-print ng permit sa Hajj.

#### 0 0

### Mga Bayarin at Kundisyon ng Serbisyo

### Mga Bayarin sa Serbisyo:

• wala naman.

### Mga Tuntunin ng Serbisyo:

- Pagrerehistro at pagtukoy ng mga peregrino at nangangampanya sa sistema ng Ministri ng Hajj.
- Pagrerehistro at pagpapakilala ng mga gumagamit ng kampanya sa (Absher) portal sa pamamagitan ng Passports and Civil Status Department.
- Kasama ang pangalan ng Hajj sa nakarehistrong kampanya.

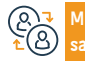

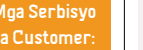

Numero ng telepono:920020405 Mga Oras ng Trabaho: Bukas 24 oras

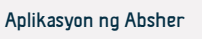

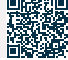

### Mga elektronikong katanungan tungkol sa mga paghihigpit sa paglalakbay at pagbibigay ng serbisyo.

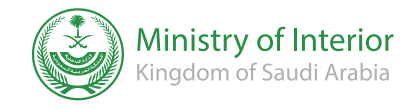

Larangan: Mga usapin sa pamilya at mga pangyayari sa buhay.

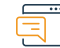

#### Paglalarawan ng Serbisyo

Ang serbisyong ito ay nagbibigay-daan sa mga indibidwal na magtanong tungkol sa pagkakaroon ng mga paghihigpit sa paglalakbay at mga serbisyong nakarehistro laban sa kanila, at upang tingnan ang kanilang mga detalye.

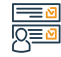

### Mga hakbang upang makuha ang serbisyo

- Pumasok sa (rental contract registration service).
- Ilagay ang impormasyon ng nangungupahan at i-click ang (I-verify)
- · Piliin and property o rental units
- Ilagay ang kontrata sa pagrenta at impormasyon ng mga kasama, pagkatapos ay i-click and (Susunod).
- · Ilagay ang pangalan ng taunang buod at pangkalahatang serbisyo ng unit, pagkatapos ay i-click (Sunod).
- I-click and (Send contract for authentication).
- Ang dokumentasyon ay ginagawa ng may-ari at nangungupahan sa pamamagitan ng (Absher).

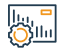

### Mga Bayarin at Kundisyon ng Serbisyo

### Mga Bayarin sa Serbisyo:

• wala naman.

Customer

### Mga Tuntunin ng Serbisyo:

- Pagrerehistro at pagtukoy ng mga peregrino at nangangampanya sa sistema ng Ministri ng Haii.
- · Pagrerehistro at pagpapakilala sa mga gumagamit ng kampanya sa ( Absher ) portal sa pamamagitan ng Passports at Civil Status.
- · Kasama ang pangalan ng pilgrim sa nakarehistrong kampanya.

Aga Serbisyo

Lokasyon: : www.moi.gov.sa Email: info@moi.gov.sa

Numero ng telepono:920020405 Mga Oras ng Trabaho: Bukas 24 oras 4ga Channel Pagha-

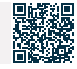

# Pangkalahatang pagtatanong tungkol sa mga sasakyan/sasakyan kung saan ako awtorisado

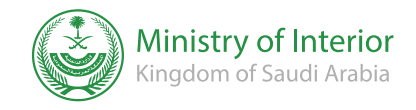

larangan: pabahay, mga serbisyo sa munisipyo at mga kagamitan

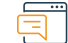

### Paglalarawan ng Serbisyo

Ang serbisyong ito ay nagbibigay-daan sa mga mamamayan at residente na pamahalaan ang lahat ng mga awtorisasyon sa pagmamaneho at aktwal na mga pahintulot ng user na pinahintulutan sa kanila ng ibang mga may-ari ng sasakyan.

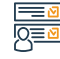

### Mga hakbang upang makuha ang serbisyo

• Mangyaring mag-log in sa iyong account sa Absher platform.

- Pagpili ng mga elektronikong serbisyo mga pahintulot.
- Mag-click sa icon ng awtorisasyon sa pagsusuri ng sektor, pagkatapos ay magtanong tungkol sa mga awtorisasyon sa sasakyan, mga sasakyan kung saan ako pinahintulutan.

# 

### Mga Bayarin at Kundisyon ng Serbisyo

### Mga Bayarin sa Serbisyo:

• wala naman.

### Mga Tuntunin ng Serbisyo:

- Mag-log in sa Absher account.
- Mga serbisyo sa trapiko.
- Pagtatanong tungkol sa awtorisasyon ng sasakyan.

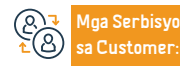

Lokasyon: : www.moi.gov.sa Email: info@moi.gov.sa Numero ng telepono:920020405 Mga Oras ng Trabaho: Bukas 24 oras

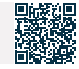

### Mga elektronikong katanungan para sa mga gawain ng mga dayuhan.

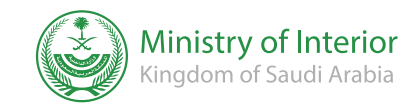

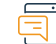

### Paglalarawan ng Serbisyo

Patlang: Hajj at Umrah

Ang elektronikong serbisyong ito ay nagpapahintulot sa mga mamamayan at residente na magtanong tungkol sa kanilang mga aplikasyon sa recruitment.

Mga hakbang upang makuha ang serbisyo

- Mag-log in sa mga serbisyong elektroniko.
- I-click ang (My Service Inquiry).
- Pagkatapos ay piliin ang General Administration of Expatriates Affairs.

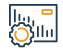

### Mga Bayarin at Kundisyon ng Serbisyo

### Mga Bayarin sa Serbisyo:

• wala naman.

### Mga Tuntunin ng Serbisyo:

- ID number ng sponsor.
- Issue number.
- Visual na simbolo.

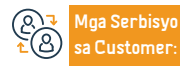

Lokasyon: : www.moi.gov.sa Email: info@moi.gov.sa Numero ng telepono:920020405 Mga Oras ng Trabaho: Bukas 24 oras Mga Channel Paghahatid ng Serbisyo:

Aplikasyon ng Absher

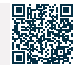

90

### Humiling ng ulat ng residente

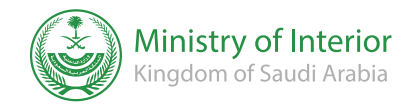

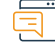

Paglalarawan ng Serbisyo

Larangan: Mga personal na bagay at pangyayari sa buhay

Ang serbisyo ay nagbibigay-daan sa employer na kunin ang pangunahing impormasyon para sa mga domestic worker at i-print ito sa elektronikong paraan.

### Mga hakbang upang makuha ang serbisyo

· Ipakita sa akin ang platform ng Ministry of Interior.

- Piliin ang Aking Mga Serbisyo, pagkatapos ay Mga Serbisyo sa Pasaporte.
- Mag-click sa Humiling ng Ulat ng Evaluator.

# ||....<mark>||</mark>

### Mga Bayarin at Kundisyon ng Serbisyo

### Mga Bayarin sa Serbisyo:

• wala naman.

### Mga Tuntunin ng Serbisyo:

- Ang ulat na ito ay hindi itinuturing na isang opisyal na dokumento upang patunayan ang residente, at itinuturing na isa sa mga pantulong na ulat para sa layunin ng pagsusumite nito sa kinauukulang awtoridad upang ipatupad ang ilang mga serbisyo para sa entity.
- Ang bisa ng ulat ay 30 araw mula sa petsa ng pagpapalabas ng ulat, at ito ay itinuturing na hindi wasto pagkatapos noon. Maaaring ma-verify ng entity ang pagiging tunay ng ulat, sa pamamagitan ng serbisyo ng pagtatanong sa Absher sa pamamagitan ng reference number ng ulat at numero ng tirahan ng isang residente.

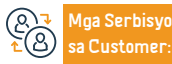

Lokasyon: : www.moi.gov.sa Email: info@moi.gov.sa Numero ng telepono:920020405 Mga Oras ng Trabaho: Bukas 24 oras

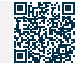

### Pagtatanong tungkol sa mga bagong manggagawa at bisita.

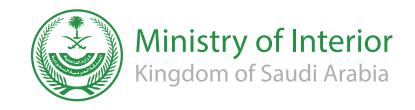

### Paglalarawan ng Serbisyo

Larangan: Trabaho at Trabaho

Ang serbisyong ito ay nagpapakita sa mamamayan at residente ng isang pahayag ng kakayahan ng mga manggagawa at bisita na pumupunta sa Kaharian sa nakalipas na tatlong buwan at kung kanino ang mga permit sa paninirahan ay hindi naibigay.

International International I

### Mga hakbang upang makuha ang serbisyo

- Mag-log in sa mga serbisyong elektroniko.
- Mag-click sa Mga Tanong sa Serbisyo.
- · Pagkatapos ay piliin ang General Administration of Expatriates Affairs.

# 

### Mga Bayarin at Kundisyon ng Serbisyo

### Mga Bayarin sa Serbisyo:

• wala naman.

### Mga Tuntunin ng Serbisyo:

- Numero ng employer.
- Ang taon ng kapanganakan ng employer.
- Ipasok ang visual code.

### Input ng serbisyo:

- Numero ng employer.
- Ang taon ng kapanganakan ng employer.
- Visual na simbolo.

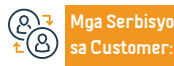

Lokasyon: : www.moi.gov.sa Email: info@moi.gov.sa Numero ng telepono:920020405 Mga Oras ng Trabaho: Bukas 24 oras Mga Channel Paghahatid ng Serbisyo:

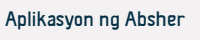

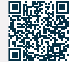

### pag-optimize

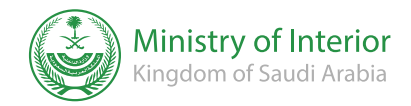

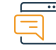

### Paglalarawan ng Serbisyo

Larangan: Mga personal na bagay at pangyayari sa buhay

Pagbibigay-daan sa mga indibidwal na makipag-ugnayan sa Ahensya ng Ministri ng Panloob para sa Katayuang Sibil at pagpapadali sa mga pamamaraan para sa pagsusumite ng mga reklamo, obserbasyon, at mungkahi sa Pangkalahatang Pamamahala ng Katayuang Sibil sa mga rehiyon at mga gobernador.

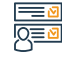

### Mga hakbang upang makuha ang serbisyo

· Ipasok ang platform ng Ministry of Interior.

- Piliin ang aking mga serbisyo.
- Pagkatapos ay mga serbisyo sa katayuang sibil.
- Pumili ng serbisyo sa pag-optimize.

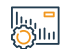

### Mga Bayarin at Kundisyon ng Serbisyo

Mga Bayarin sa Serbisyo:

• wala naman.

Mga Tuntunin ng Serbisyo:

• wala naman.

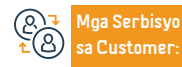

Lokasyon: : www.moi.gov.sa Email: info@moi.gov.sa Numero ng telepono:920020405 Mga Oras ng Trabaho: Bukas 24 oras Mga Channel Paghahatid ng Serbisyo:

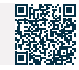

### Pagbabago ng propesyon para sa isang expatriate

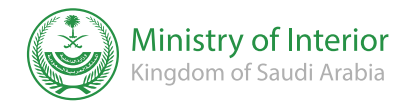

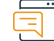

#### Paglalarawan ng Serbisyo

Larangan: Trabaho at Trabaho

Isang elektronikong serbisyo na ibinigay ng Ministry of Interior na nagbibigay-daan sa benepisyaryo na magsumite ng kahilingan na baguhin ang propesyon ng isang expatriate.

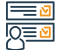

### Mga hakbang upang makuha ang serbisyo

- Mag-log in sa (Absher) portal.
- Piliin ang (Trabaho) mula sa pangunahing menu.
- Pumunta sa Mga Serbisyo sa Pasaporte mula sa listahan ng mga serbisyong elektroniko.
- Magsumite ng kahilingan na baguhin ang propesyon.
- $\cdot \cdot$  Pag napatunayan ng Sistema na wala naman.ng mga obserbasyon na pumipigil sa

### Mga Bayarin at Kundisyon ng Serbisyo

### Mga Bayarin sa Serbisyo:

· 1000 SAR.

### Mga Tuntunin ng Serbisyo:

- Pag-apruba ng Ministri ng Paggawa at ang kawala naman.n ng anumang mga komento na nagbabawal sa pagbabago ng propesyon.
- · Pagpalit ng Iqama dahil sa pagbabago ng propesyon.

pagbabago ng propesyon ay dapat bisitahin ng employer ang isa sa mga opisina ng pasaporte upang i-print ang Igama o piliin ang Saudi Post - Wasel.

Mga Serbisyo sa Customer:

Lokasyon: : www.moi.gov.sa Email: info@moi.gov.sa Numero ng telepono:920020405 Mga Oras ng Trabaho: Bukas 24 oras Mga Channel Paghahatid ng Serbisyo:

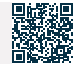

### Pagpapatunay sa resulta ng pagsusuri ng mga manggagawang dayuhan

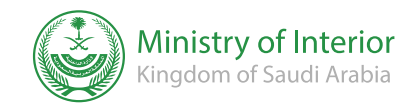

Larangan: Trabaho at Trabaho

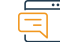

### Paglalarawan ng Serbisyo

Isang elektronikong serbisyo na ibinigay ng Ministry of Health na nagbibigay-daan sa pagpapadala ng resulta ng pagsusuri ng mga expatriate na manggagawa sa opisina ng pasaporte nang elektroniko, nang hindi kinakailangang bumisita sa health center.

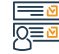

### Mga hakbang upang makuha ang serbisyo

- · Ipasok ang link ng serbisyo.
- Ilagay ang border number ng naka-sponsor na tao.
- Ilagay ang ID number ng sponsor.
- Piliin ang uri ng screening test.
- Ilagay ang verification code.
- Mag-click sa (Paghahanap).

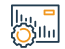

### Mga Bayarin at Kundisyon ng Serbisyo

### Mga Bayarin sa Serbisyo:

• wala naman.

### Mga Tuntunin ng Serbisyo:

• Ang numero ng hangganan ng taong naka-sponsor at numero ng sponsor.

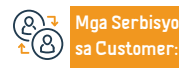

Lokasyon: : www.moi.gov.sa Email: info@moi.gov.sa Numero ng telepono:920020405 Mga Oras ng Trabaho: Bukas 24 oras Mga Channel Paghahatid ng Serbisyo:

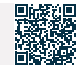

# Mga serbisyo ng Ministri ng Kalusugan

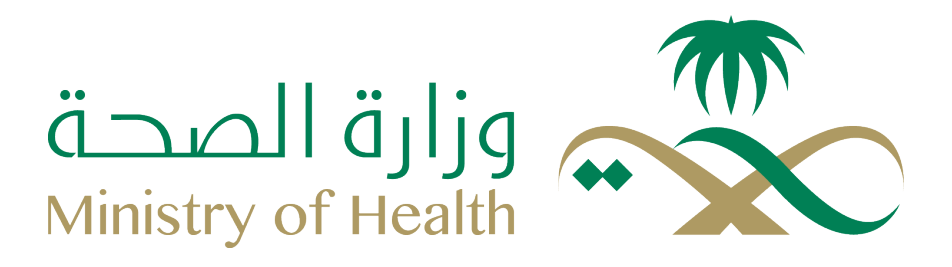

### Pagtanggap ng bakuna sa Corona virus sa bahay para sa lahat ng pangkat ng edad

### ng mga expatriate

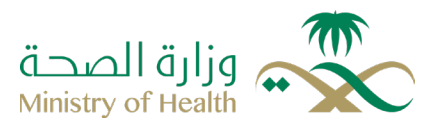

#### Field:Mga usapin sa pamilya at mga pangyayari sa buhay

Paglala

### Paglalarawan ng Serbisyo

Isang serbisyong inilunsad ng Ministry ng kalusugan; Upang mapangalagaan ang kalusugan at kaligtasan ng mga matatanda na karapat-dapat para sa pagbabakuna, protektahan sila mula sa mga komplikasyon ng impeksyon sa Corona, at mabawasan ang pasanin ng impeksyon, sila ay ididirekta sa mga sentro ng pangangasiwa ng bakuna upang makakuha ng pagbabakuna, kung saan nagtatrabaho ang mga dalubhasang pangkat ng medikal. upang magbigay ng serbisyo sa pagbabakuna sa bahay para sa lahat ng pangkat ng edad ng mga expatriate, at sa paraang nagbibigay sa kanila ng proteksyon. Ang kinakailangang panggalagang pangkalusugan ay ibinibigay sa pamamagitan ng kanilang presensya sa kapaligiran ng pamilya, na isinasaalang-alang ang mga hakbang sa pag-iingat at mga hakbang sa pag-iwas na ibinibigay ng.

## 

### Mga hakbang upang makuha ang serbisyo

- Mag-log in sa electronic portal ng Ministry ng kalusugan .
- Pumili ng mga elektronikong serbisyo.
- Mag-click sa serbisyo ng pagtanggap ng (Corona) virus na bakuna sa mga tahanan para sa lahat ng pangkat ng edad ng mga expatriate.
- O maaari kang humiling ng serbisyo sa pamamagitan ng pagtawag sa 937.

#### lı., <mark>-</mark> Ölli

### Mga bayad sa serbisyo at Mga Tuntunin

### Mga Bayarin sa Serbisyo:

• Wala naman.

### Mga Tuntunin ng Serbisyo:

• Lahat ng pangkat ng edad ng mga expatriate

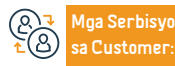

Website: www.moh.gov.sa Email: 937@moh.gov.sa Numero ng telepono: 937 Mga oras ng operasyon: 24 oras

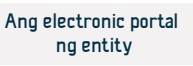

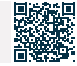

### Mag-book ng appointment para sa pagbabakuna

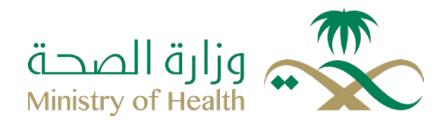

Field: Pabahay, Mga Serbisyo ng Munisipyo at Mga Utility

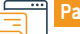

Paglalarawan ng Serbisyo

Isang elektronikong serbisyo na ibinigay ng Ministri ng kalusugan sa pamamagitan ng sehaty application, na nagbibigay-daan sa benepisyaryo na ligtas na mag-book ng appointment para sa mga pagbabakuna sa pinakamalapit na health center.

### 

### Mga hakbang upang makuha ang serbisyo

• mag log-in sa link ng (Sehaty) app sa Google Play Store o sa Apple Store.

- paki-download ng link ng (sehaty).
- Data record.
- Purnasok sa (Mga Serbisyo), pagkatapos ay (Mga Pagbabakuna).
- Mag-click sa (Dependent Vaccinations), piliin ang nais na tagasunod na mabakunahan, at mag-click sa (Reserve Appointment).

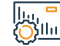

### Mga bayad sa serbisyo at Mga Tuntunin

### Mga bayad sa serbisyo:

• Wala naman.

Mga Tuntunin ng Serbisyo:

• Wala naman.

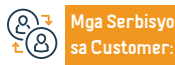

Website: www.moh.gov.sa Email: 937@moh.gov.sa Numero ng telepono: 937 Mga oras ng operasyon: 24 oras

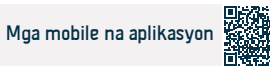

### Kahilingan na aprubahan ang isang bakuna na natanggap sa labas ng Kaharian

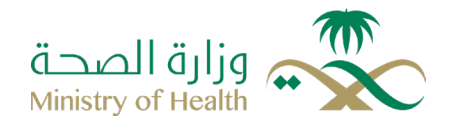

Field:Mga usapin sa pamilya at mga pangyayari sa buhay

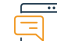

### Paglalarawan ng Serbisyo

Ang serbisyo ay nagbibigay-daan sa mga mamamayan at residente na magsumite ng mga kahilingan upang magdagdag ng (Coronavirus) na mga bakuna na inaprubahan ng Kaharian ng Saudi Arabia, at hindi nakuha sa labas ng Kaharian, sa mga sistema ng Ministry of Health. Upang maproseso ito at maidagdag sa Ttabaq (Tawakkalna).

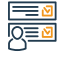

#### Mga hakbang upang makuha ang serbisyo

- Mag-log in sa electronic portal ng Ministry of Health.
- · Mag-click sa mga serbisyong elektroniko.

 Pillin ang serbisyo ng pagsusumite ng kahilingan para sa pag-apruba ng bakuna sa loob ng Kaharian.

### Mga bayad sa serbisyo at Mga Tuntunin

#### Mga bayad sa serbisyo:

• Wala naman.

#### Mga Tuntunin ng Serbisyo:

- · Tiyakin ang kawastuhan at kawastuhan ng impormasyong ipinasok.
- Ang pagkakaroon ng pambansang pagkakakilanlan, o pagkakakilanlan ng residente.
- Ang mga dokumentong ipinasok ay dapat nasa (PDF) na format, at ang kanilang laki ay hindi dapat lumampas sa (MBI).

#### Tiyakin na ang sertipiko ay sumusunod sa mga sumusunod:

- Ang personal na data ay dapat ipakita sa sertipiko.
- Dapat itong mailabas sa isa sa mga sumusunod na wika: Arabic, English, French o.
- Sertipikadong pagsasalin sa Arabic.
- Ang sertipiko ay dapat na malinaw na naglalaman ng pangalan ng bakuna, petsa nito, at numero ng batch.

- Mga dokumentong kalakip
- Isang kopya ng pasaporte, bilang karagdagan sa isang kopya ng sertipiko ng pagbabakuna.
- Hindi posibleng magsumite ng bagong aplikasyon kung mayroong umiiral na aplikasyon.
- Ang mga wala naman.ng pambansang pagkakakilanlan o pagkakakilanlan ng residente (paninirahan sa Saudi) at gustong bumisita sa Kaharian ay maaaring magparehistro ng kanilang bakuna online.
- Inilalaan ng Komiteng Medikal ang karapatang tanggihan ang anumang kahilingan, o magpataw ng mga karagdagang kundisyon ayon sa inaakala nitong naaangkop pagkatapos suriin ito.

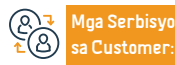

Website: www.moh.gov.sa Email: 937@moh.gov.sa Numero ng telepono: 937 Mga oras ng operasyon: 24 oras Mga Channel ng Paghahatid ng Serbisyo

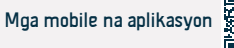

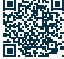

### Serbisyo sa pagsusuri ng gamot at reseta

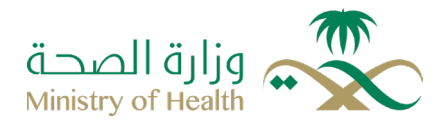

Field: Mga serbisyong pangkalusugan

Paglalarawan ng Serbisyo

Ang serbisyo ay nagpapahintulot sa benepisyaryo na magbigay ng mga gamot mula sa mga komersyal na parmasya sa pamamagitan ng konsultasyon sa pamamagitan ng mga channel ng Ministry ng kalusugan tungkol sa Baghdad, kung saan maaari niyang kontakin ang call center sa Ministry ng kalusugan (937), at gamitin ang (Sehaty) application upang makakuha ng elektronikong reseta na maaaring ibigay mula sa pinakamalapit na parmasya sa pasyente nang hindi na kailangang pumunta sa doktor.

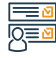

### Mga hakbang upang makuha ang serbisyo

- · Mag-log in sa pamamagitan ng (Sehaty) application.
- · Piliin ang link ng (sehaty), pagkatapos ay mag-click sa Mga Gamot at Reseta.
- · Lumalabas ang listahan ng mga iniresetang reseta at ang mga detalye ng mga ito (sa tab na Mga Reseta), pati na rin ang mga gamot na manu-manong idinagdag (sa tab na Mga Gamot).
- Ang gumagamit ay maaaring magdagdag ng bagong gamot, at punan ang mga detalye ng paggamit ng gamot.
- Ang app ay nagpapadala ng mga alerto upang ipaalala sa iyo na uminom ng iyong gamot.

### Mga bayad sa serbisyo at Mga Tuntunin

### Mga bayad sa serbisyo:

Wala naman

Customer

### Mga Tuntunin ng Serbisvo:

- Lumikha ng isang account sa pamamagitan ng (Sehaty) application, na ang user ay nagbigay ng mga recipe Mula sa online na reseta o ilarawan ako
- · Kinakailangang impormasyon: Numero ng mobile.
- lga Serbisyo

Website: www.moh.gov.sa Email: 937@moh.gov.sa

Numero ng telepono: 937 Mga oras ng operasyon: 24 oras Mga Channel ng Pa-

· Pambansang ID o paninirahan.

Araw ng kapanganakan

Ang electronic IVR Mga mobile portal ng entity na aplikasvor

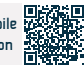

### Pag-aaplay para sa Hajj Visiting Health Force Program

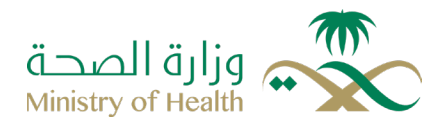

Field: Trabaho at Pagtatrabaho

Paglalarawan ng Serbisyo

Ang serbisyo ay nagbibigay-daan sa mga taong nagnanais na sumali sa Expatriate Visiting Forces Program sa Ghubrah Al-Hah (mula sa mga expatriate sa sektor ng kalusugan mula sa loob at labas ng Kaharian), na awtomatikong magsumite ng mga aplikasyon sa pagtatrabaho nang hindi kinakailangang pumunta nang personal sa punong tanggapan ng Ministri.

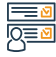

#### Mga hakbang upang makuha ang serbisyo

- · Mag-click sa link ng serbisyo.
- Piliin and uri nd kontrata.
- Ipasok ang numero ng empleyado...
- · llagay ang numero ng pagkakakilanlan o numero ng paninirahan.
- Mag-click sa (Login).

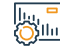

### Mga bayad sa serbisyo at Mga Tuntunin

### Mga bayad sa serbisyo:

Wala naman

### Mga Tuntunin ng Serbisyo:

- · Gumawa ng user account gamit ang electronic portal.
- Paghahanda ng mga siyentipikong sertipiko at nakaraang.
- · occupational classification card na ibinigay ng Saudi Commission for Health

Specialties. Ang status card para sa mga Saudi . Permiso sa paninirahan para sa mga residente , pasaporte.

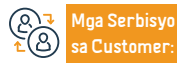

Numero ng telepono: 937 Mga oras ng operasyon: 24 oras

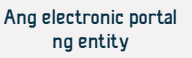

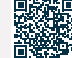

### Gamot sa adiksyon

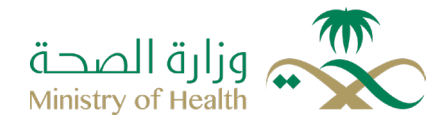

Field: Mga serbisyong pangkalusugan

Paglalarawan ng Serbisyo

Ang serbisyo ay nagpapahintulot sa mga mamamayan na makakuha ng mga pustiso sa mga sentro ng pangangalaga (Irada).

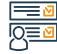

#### Mga hakbang upang makuha ang serbisyo

• online portal .

- O hindi ang form ng kahilingan sa sikolohikal na paggamot .
- Ipadala ang order.

 Matapos kumpirmahin ang lahat ng mga kundisyon at data, ang aplikasyon ay ililipat sa isang empleyado

- Administratibong Komunikasyon.
- ay ibinibigay ng mga panloob na sistema.
- Aabisuhan ang aplikante sa pamamagitan ng text message.
- ay nakumpleto sa loob.

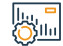

#### Mga bayad sa serbisyo at Mga Tuntunin

#### Mga bayad sa serbisyo:

• Wala naman.

### Mga Tuntunin ng Serbisyo:

- Maglakip ng kopya ng ID.
- Medical report ng kaso.

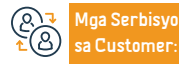

Website: www.moh.gov.sa Email: 937@moh.gov.sa Numero ng telepono: 937 Mga oras ng operasyon: 24 oras Mga Channel ng Paghahatid ng Serbisyo

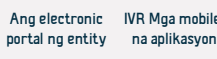

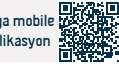

### Pagpapareserba ng mga appointment medikal.

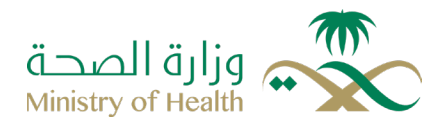

Field: Mga serbisyong pangkalusugan

### Paglalarawan ng Serbisyo

Ang serbisyo ay nagbibigay ng kakayahan sa mga benepisyaryo at kanilang mga kaanak na magrehistro ng mga appointment sa mga primary health care centers sa pamamagitan ng website ng sistema ng "Mo3ed" at sa pamamagitan ng "Sehi" na mobile application na available sa online stores. Sa pamamagitan ng serbisyong ito, maaari kang magrehistro ng appointment para sa mga serbisyong pangkalusugan tulad ng reproductive health, maternal at child care. Ang "Mo3ed" application ay nagbibigay din ng kakayahan sa pagrehistro ng mga appointment sa mga primary health care centers tulad ng pagbabakuna, prenatal care, well-baby clinic at umbilical cord care.

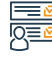

### Mga hakbang upang makuha ang serbisyo

- Mag log in sa (Sehaty) app.
- Pindutin ang "Mga oras" sa ibaba ng screen.
- Upang mag-book ng isang bagong appointment.
- Pindutin ang "Mag-book ng Appointment", at piliin ang health center at serbisyo, at tukuyin ang petsa at oras ng pagdating.

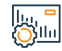

#### Mga bayad sa serbisyo at Mga Tuntunin

#### Mga bayad sa serbisyo:

• Wala naman.

Mga Tuntunin ng Serbisyo:

Absher account.

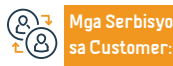

Numero ng telepono: 937 Mga oras ng operasyon: 24 oras

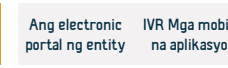

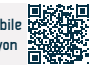

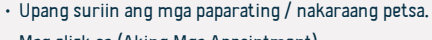

• Mag click sa (Aking Mga Appointment).

### Muling iiskedyul ang mga appointment

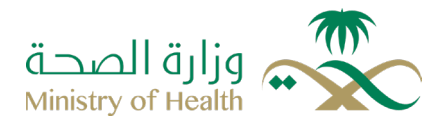

Field: Mga serbisyong pangkalusugan

Paglalarawan ng Serbisyo

Ang serbisyo ay nagbibigay ng posibilidad ng muling pag iskedyul ng mga appointment para sa benepisyaryo at ang kanyang mga indibidwal sa mga pangunahing sentro ng pangangalagang pangkalusugan at mga ospital kung saan siya ay tinutukoy, sa pamamagitan ng website ng Mawed system, bilang karagdagan sa (sehaty) app na magagamit sa pamamagitan ng mga online na tindahan.

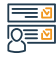

#### Mga hakbang upang makuha ang serbisyo

- mag log sa website ng Ministri ng kalusugan.
- mag log sa pahina ng direktoryo ng e services, at pagkatapos ay piliin ang Alfrad Services.
- Tapikin ang Serbisyo ng Appointment.
- Mag log in sa serbisyo gamit ang iyong password at user SPA.

- Hanapin ang nais na appointment.
- Mag click sa (Baguhin ang Appointment) button.
- Pumili ng bagong petsa, pagkatapos i-click ang "l-edit ang Petsa" para kumpirmahin ang iyong reservation.
- Makakatanggap ka ng mensahe ng kumpirmasyon kasama ang bagong appointment.

#### lı., -Ollı

### Mga bayad sa serbisyo at Mga Tuntunin

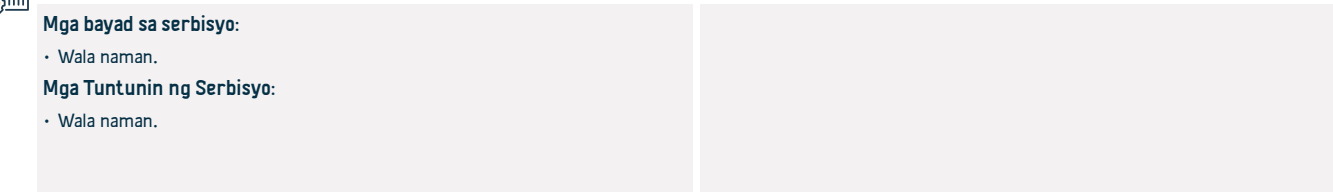

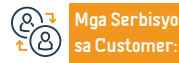

Website: www.moh.gov.sa Email: 937@moh.gov.sa Numero ng telepono: 937 Mga oras ng operasyon: 24 oras Mga Channel ng Paghahatid ng Serbisyo Ang electronic IVR Mga mobil portal ng entity na aplikasyon

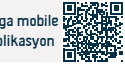

### Pagkansela ng mga appointment

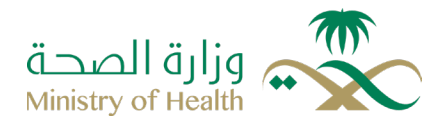

Field: Field Ang pangunahing

Paglalarawan ng Serbisyo

Ang serbisyo ay nagbibigay ng posibilidad ng pagkansela ng mga appointment para sa benepisyaryo at ang kanyang mga indibidwal sa mga pangunahing sentro ng pangangalagang pangkalusugan at ospital na tinutukoy sa kanila sa pamamagitan ng website ng sistema ng Mawed, bilang karagdagan sa (sehaty) app na magagamit sa pamamagitan ng mga elektronikong tindahan.

### 

### Mga hakbang upang makuha ang serbisyo

- mag log sa pahina ng website ng ministry ng kalusugan.
- mag log sa pahina ng "Electronic Services Guide" at piliin ang "Individual Services".
- Mag click sa Mawed Service.
- Mag log in sa serbisyo gamit ang iyong password at username.
- Pagkatapos mag log in sa system, hanapin ang nais na appointment.

- Itakda ang kinakailangang appointment at wika, na nagsasaad na ang benepisyaryo ay maaaring kanselahin ang appointment sa mga ospital 24 oras bago ang appointment, at mga health center 6 na oras bago ang appointment.
- Makakatanggap ka ng kumpirmasyong mensahe sa pagkansela ng takdang petsa.

### Mga bayad sa serbisyo at Mga Tuntunin

### Mga bayad sa serbisyo:

• Wala naman.

Mga Tuntunin ng Serbisyo:

Absher account.

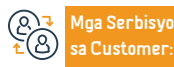

Website: www.moh.gov.sa Email: 937@moh.gov.sa Numero ng telepono: 937 Mga oras ng operasyon: 24 oras Mga Channel ng Paghahatid ng Serbisyo Ang electronic IVR Mga mobil portal ng entity na aplikasyor

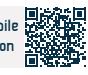

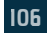

### Interaktibong Mapa ng Kalusugan

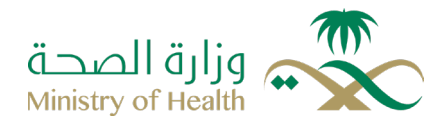

Field: Mga serbisyong pangkalusugan

Paglalarawan ng Serbisyo

Ang ministri ng kalusugan ay nagbibigay ng isang madaling gamiting serbisyong elektroniko na nagbibigay ng malawak na koleksyon ng impormasyon at mga Website na may kaugnayan sa lahat ng mga pasilidad ng pangangalaga sa kalusugan sa loob ng kaharian, kabilang ang mga ospital, laboratoryo, parmasya, at mga sentro ng Red Crescent.

# 

### Mga hakbang upang makuha ang serbisyo

- Bisitahin ang website ng Ministri ng kalusugan.
- Piliin ang pahina ng Interactive Map sa pangunahing tab bar.
- Piliin kung paano mo nais na tingnan ang iyong mga organisasyon (alinman sa isang listahan o sa isang mapa).
- Piliin ang kategorya ng mga organisasyon na nais mong mahanap.

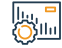

### Mga bayad sa serbisyo at Mga Tuntunin

### Mga bayad sa serbisyo:

• Wala naman.

Mga Tuntunin ng Serbisyo:

• Wala naman.

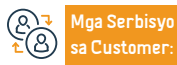

Website: www.moh.gov.sa Email: 937@moh.gov.sa Numero ng telepono: 937 Mga oras ng operasyon: 24 oras Mga Channel ng Paghahatid ng Serbisy Ang electronic portal ng entity

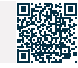

### Pagkansela ng mga appointment

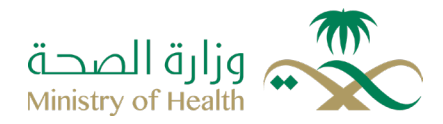

Field: Mga serbisyong pangkalusugan

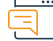

### Paglalarawan ng Serbisyo

Serbisyong elektroniko na ibinibigay ng Pambansang Sentro para sa Pagpapalakas ng Kalusugan ng Pag-iisip na nagbibigay ng kumprehensibo at detalyadong impormasyon tungkol sa mga ospital, pribadong klinika, mga sentro ng rehabilitasyon, mga asosasyon, at mga komite na matataqpuan sa kaharian, pati na rin ang mga serbisyong inaalok nila, mga impormasyon sa kontak, at iba pang kaugnay na impormasyon na naglalayong mapadali ang karanasan ng mga gumagamit sa pamamagitan ng paghahanap ng epektibong paraan upang makakuha ng impormasyon. Para sa karagdagang impormasyon tungkol sa mga serbisyo sa kalusugan ng pag-iisip, maaari mong bistahin ang website ng sentro o i-download ang "Qareebon" na aplikasyon.

# 

#### Mga hakbang upang makuha ang serbisyo

- Al Watan Center for Mental Health Promotion.
- · Piliin ang kategorya ng serbisyo mula sa pangunahing menu.
- · Piliin ang serbisyo mula sa submenu.
- · Ikaw ay direkta sa espesyal na direktoryo ng serbisyo.

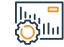

#### Mga bayad sa serbisyo at Mga Tuntunin

#### Mga bayad sa serbisyo:

• Wala naman.

Mga Tuntunin ng Serbisyo:

• Wala naman.

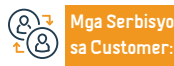

Website: www.moh.gov.sa Email: 937@moh.gov.sa Numero ng telepono: 937 Mga oras ng operasyon: 24 oras Mga Channel ng Paghahatid ng Serbisyo Ang electronic portal ng entity

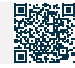
## Pagpaparehistro para sa COVID-19 test

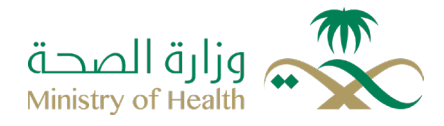

Field: Mga serbisyong pangkalusugan

Paglalarawan ng Serbisyo

Ang isang serbisyo na nagbibigay daan sa gumagamit na gumawa ng isang pagsubok sa Corona sa isa sa mga inaprubahan na mga sentro ng pagsusuri sa pamamagitan ng pagpili ng inaprubahan na sentro ng kalusugan o sentro ng pagsusuri at pagtukoy ng petsa at oras ng pagdalo na may posibilidad na suriin ang resulta.

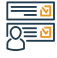

### Mga hakbang upang makuha ang serbisyo

- Mag log in sa "Sehaty" app.
- Mag click sa mga pagsusuri sa COVID 19 mula sa home page.
- Ang listahan ng mga dosis ay ipapahiwatig na may indikasyon ng kanilang katayuan.
- Upang mag book ng bagong appointment: Mag click sa (Mag-book ng Appointment) Basahin ang mga tagubilin, sagutin ang mga tanong, pumili ng isang sentro ng pagbabakuna, at tukuyin ang petsa at oras ng pagdalo.

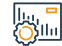

## Mga bayad sa serbisyo at Mga Tuntunin

#### Mga bayad sa serbisyo:

• Wala naman.

Mga Tuntunin ng Serbisyo:

• Gumawa ng account sa pamamagitan ng Sehaty app.

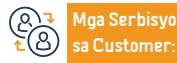

Website: www.moh.gov.sa Email: 937@moh.gov.sa Numero ng telepono: 937 Mga oras ng operasyon: 24 oras Mga Channel ng Paghahatid ng Serbisy

Mga mobile na aplikasyon

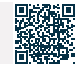

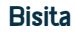

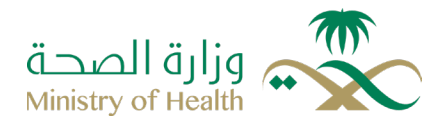

Field: Mga serbisyong pangkalusugan

## Paglalarawan ng Serbisyo

Ang " Bisita " ay isang serbisyong elektroniko na iniaalok ng ministri ng kalusugan sa Saudi Arabia upang bigyan ng pagkakataon ang mga healthcare practitioner na sumali sa programa ng "Bisita" upang magbigay ng pansamantalang medikal na suporta sa iba't ibang mga rehiyon at probinsya, ayon sa pangangailangan ng mga kwalipikadong healthcare practitioner upang magtrabaho sa mga ospital ng ministri.

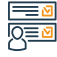

## Mga hakbang upang makuha ang serbisyo

• Pag-login sa Unified Access Gateway ng ministry na kalusugan.

- Maghain ng aplikasyon para sumali sa sistema ng " Bisita ".
- Aprubahan ang aplikasyon para sumali sa sistema ng "Bisita".

## bu ⊖Silu

## Mga bayad sa serbisyo at Mga Tuntunin

### Mga bayad sa serbisyo:

Wala naman.

#### Mga Tuntunin ng Serbisyo:

- · Kailangan munang magrehistro sa Unified Access Gateway system bago magamit ang serbisyo.
- Dapat mayroong numero ng pagsasahimpapawid sa Health Specialties Authority ang gumagamit.
- Mayroong iba't ibang mga hakbang na sinusunod upang maibigay ang serbisyo, kabilang ang mga sumusunod:
- Nagsusumite and health practitioner ng aplikasyon para sumali bilang health practitioner.
- Ang aplikasyon ng pagiging miyembro ay inaprubahan ng Pangkalahatang Administrasyon.
- · Pagsusuri ng mga kahilingan para sa mga pangangailangan.

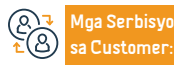

Website: www.moh.gov.sa Email: 937@moh.gov.sa

Numero ng telepono: 937 Mga oras ng operasyon: 24 oras Aga Channel ng Pajhahatid ng Serbisyo

Entity Portal

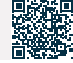

## Paglilipat ng pagmamay-ari ng kuryente

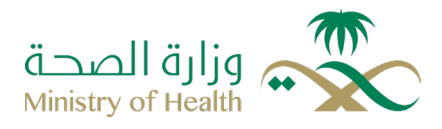

Field: Mga serbisyong pangkalusugan

## Paglalarawan ng Serbisyo

Sa mga pagsisikap ng Ministri ng kalusugan upang pangalagaan ang kalusugan ng mga bata sa Kaharian at protektahan sila at ang iba pang sektor ng lipunan mula sa mga sakit, itinatag ng kagawaran ang serbisyong ito upang paalalahanan ang mga magulang tungkol sa mga pangunahing petsa ng pagbabakuna laban sa mga target na sakit na sakop ng immunization program ng ministry ng kalusugan. Ipinapadala ang isang paalala sa pamamagitan ng mobile phone o email isang linggo bago ang takdang petsa ng pagbabakuna ng bata.

## 

#### Mga hakbang upang makuha ang serbisyo

- · Pumili ng paraan ng paalala, maaaring sa pamamagitan ng email o sa pamamagitan ng mga text message.
- Ipasok and verification code.
- Makakatanggap ka ng mensahe na may activation code.
- Ipasok and activation code.

## llu, Oʻsilu

## Mga bayad sa serbisyo:

Wala naman.

## Mga Tuntunin ng Serbisyo:

- Maaari kang magdagdag ng hanggang limang mga bata.
- · Wala naman.ng mga kinakailangan, ito ay magagamit sa lahat ng miyembro ng komunidad.

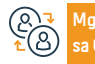

lga Serbisyo Customer

Mga bayad sa serbisyo at Mga Tuntunin

Website: www.moh.gov.sa Email: 937@moh.gov.sa

Numero ng telepono: 937 Mga oras ng operasyon: 24 oras

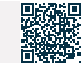

· Ipasok ang pangalan ng bata.

- Ipasok ang petsa ng kapanganakan ng bata.
- I-klik ang "Magdagdag ng Bata"

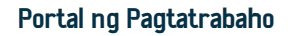

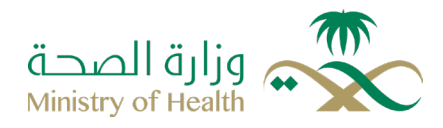

Field: Trabaho at Pagtatrabaho

Paglalarawan ng Serbisyo

Ang serbisyong ito ay nagbibigay-daan sa mga indibidwal na nais magtrabaho sa Kagawaran ng Kalusugan na magsumite ng aplikasyon sa trabaho nang direkta at agad-agad nang hindi kinakailangang pumunta sa tanggapan ng kagawaran nang personal.

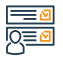

Mga hakbang upang makuha ang serbisyo

• mag log para sa website ng ministry ng kalusugan.

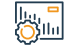

## Mga bayad sa serbisyo at Mga Tuntunin

## Mga bayad sa serbisyo:

• Wala naman.

Mga Tuntunin ng Serbisyo:

• Ang empleyado ay hindi dapat nagtatrabaho sa Ministri ng kalusugan.

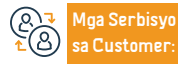

Website: www.moh.gov.sa Email: 937@moh.gov.sa

Numero ng telepono: 937 Mga oras ng operasyon: 24 oras Aga Channel ng Pajhahatid ng Serbisyo

Website ng Kumpanya ng Elektrisidad ng Saudi

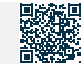

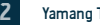

## Mga Dahon ng Sakit

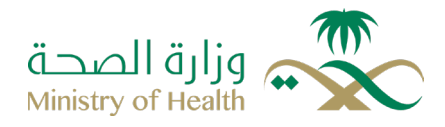

Field: Mga serbisyong pangkalusugan

## Paglalarawan ng Serbisyo

Ang serbisyong ito ay naglalayong magbigay ng elektronikong paglabas ng mga sick leave sa pamamagitan ng pagkakonekta ng mga kinauukulan na kabilang ang Ministri ng kalusugan, Ministri ng Panloob, Professional Regulatory Authority, at Ministri ng Serbisyo Sibil. Ang serbisyo ay nag-aautomatiko ng mga proseso sa pagitan ng mga ahensiya sa pamamagitan ng elektronikong koneksyon, na nagbibigay-daan sa mga benepisyaryo na makakuha ng mga ito nang madali. Para sa mga nagbibigay ng serbisyo mula sa mga ahensya ng kalusugan, ang paglabas ng mga sick leave na ito at pagbabahagi nito ay ginagawa nang elektronikong paraan.

#### Mga hakbang upang makuha ang serbisyo

 Ang mga pasilidad sa kalusugan ay maaaring makakuha ng serbisyo sa pamamagitan ng pagrehistro sa platform ng (Seha) para sa mga serbisyong pangkalusugan ng elektroniko o sa pamamagitan ng pag link sa elektronikong paraan sa mga sistema ng informatics ng kalusugan.
 Para sa mga tagubilin sa online na koneksyon, mangyaring makipag ugnay sa koponan ng suporta ng(seha) sa elektronikong kamay.

## Mga bayad sa serbisyo at Mga Tuntunin

#### Mga bayad sa serbisyo:

 Ang serbisyo ay nag-aalok ng iba't ibang mga subscription package na naaayon sa pangangailangan ng mga pribadong healthcare facility. Maaari niyo pong tingnan ang mga available na package kapag nagrehistro sa serbisyo. Sa kabilang banda, para sa mga government healthcare facility, ang serbisyo ay wala naman.

#### Mga Tuntunin ng Serbisyo:

 Ang pasilidad ng kalusugan ay dapat na awtorisadong mag isyu ng mga dahon ng sakit sa mga pasyente nito at sa kanilang mga kasama.

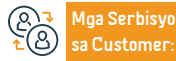

. Зіш

> Website: www.moh.gov.sa Email: 937@moh.gov.sa

Numero ng telepono: 937 Mga oras ng operasyon: 24 oras Mga Channel ng Paghahatid ng Serbisy

Entity Portal

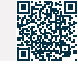

## Pagtanggap, pag-iingat, at pagpapabilis ng mga proseso para sa paglilibing ng bangkay sa loob ng Kaharian.

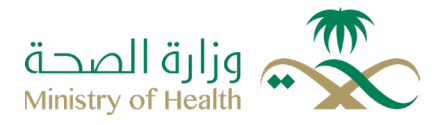

#### Field:Sentro ng mga Serbisyong Medikal ng Forensic

## Paglalarawan ng Serbisyo

Pagrerekord ng insidente ng pagkamatay at pagpapabilis ng mga proseso kasama ang mga kinauukulan na ahensya. Agaran din na pagsasabihan ang kinatawan ng dayuhan (para sa mga residente at bisita) at itinatakda ang takdang panahon ng paghihintay sa refrigerador para sa tiyak na panahon. Ang bangkay ay ililibing kapag wala naman.ng tumatanggap o nagbibigay ng tugon.

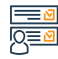

## Mga hakbang upang makuha ang serbisyo

- Ang serbisyo ay ibinibigay ng mga departamento ng mga kamatayan sa mga pasilidad ng pangkalusugan at sa mga sentro ng mga serbisyong medikal na may kaugnayan sa batas ng Islam sa mga rehiyon.
- Dapat ipaalam sa kinauukulan na ahensya bago ilipat ang bangkay sa ospital upang malaman ng kinauukulan na ahensya.
- Ang mga proseso ng medikal na pagsusuri at pag-iingat ay isinasagawa pagkatapos ng pagdating ng mga kaukulang dokumento ng kamatayan.
- Ang mga datos ng namatay ay isinasalin sa sistema batay sa numero (ID, border, pasaporte).
- Ang kinauukulan na ahensya ay ibinibigay ang medikal na ulat at isang notaryadong kopya ng abiso ng kamatayan.

- Ang mga proseso ng paglilibing ay tinatapos batay sa mga tagubilin na ibinibigay ng embahada o konsulado ng bansa ng namatay.
- Ang bangkay ay tinatanggap batay sa opisyal na sulat mula sa kinauukulan na ahensya na nag-aalaga ng bangkay.
- Ang impormasyon ng tumatanggap ng bangkay ay pinapatunayan at sinisiguro sa pormularyo na may kinalaman dito, at siya ay responsable sa pag-aasikaso ng bangkay hanggang sa matapos ang mga proseso ng paglilibing.
- Tinatapos ang mga proseso ng pagpaparehistro sa sistema ng mga kamatayan at paglabas ng abiso ng kamatayan at pahintulot sa paglilibing sa paraang elektroniko.

00110

## Mga bayad sa serbisyo at Mga Tuntunin

## Mga bayad sa serbisyo:

• Wala naman.

### Mga Tuntunin ng Serbisyo:

• Ang paghahabol ng mga gastusin sa paggamot ay nagsisimula mula sa simula ng pagpasok ng pasyente sa emergency room.

- Ang pag-aangkin na hindi ito nakakaapekto sa pagliligtas sa buhay ng pasyente.
- Kunin ang pirma ng dalawang consultant na doktor mula sa kamara.

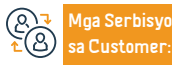

Website: www.moh.gov.sa Email: 937@moh.gov.sa Numero ng telepono: 937 Mga oras ng operasyon: 24 oras Mga Channel ng Paghahatid ng Serbisyo

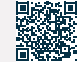

## Pagsusuri bago ang kasal

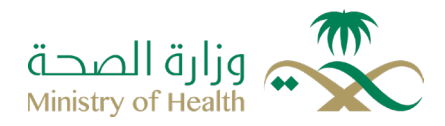

Field:Mga usapin sa pamilya at mga pangyayari sa buhay

## Paglalarawan ng Serbisyo

Ang pagsusuri bago ang kasal ay isang proseso ng pagtukoy sa posibilidad ng pagkakaroon ng mga pagsasalin ng mga pampamilyang sakit tulad ng thalassemia at anemia, pati na rin ang ilang nakakahawang mga sakit tulad ng hepatitis B, hepatitis C, at HIV/AIDS. Layunin nito na magbigay ng medikal na payo tungkol sa posibilidad ng pagkalat ng mga sakit na ito sa isa't isa o sa mga magiging anak sa hinaharap, at magbigay ng mga opsyon at alternatibo sa mga magiging kasal para matulungan silang magplano para sa isang malusog na pamilya.

## 

### Mga hakbang upang makuha ang serbisyo

- Mag-log in sa pamamagitan ng Sehaty app.
- Mag-klik sa Mga Appointment sa ibaba ng screen.
- Para mag-book ng bagong appointment: Mag-klik sa Book Appointment
- Piliin ang premarital screening clinic service at tukuyin ang petsa ng oras ng pagdalo.
- Para makita ang mga nalalapit / nakaraang appointment: Mag-klik sa (Aking mga Appointment).

## 

## Mga bayad sa serbisyo:

• Bayad na serbisyo sa sektor ng pamahalaan.

Mga bayad sa serbisyo at Mga Tuntunin

## Mga Tuntunin ng Serbisyo:

• Gumawa ng account sa pamamagitan ng (Sehaty) app.

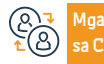

lga Serbisyo Webs a Customer: Email

Website: www.moh.gov.sa Email: 937@moh.gov.sa Numero ng telepono: 937 Mga oras ng operasyon: 24 oras

Yunit ng Kalusugan

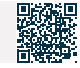

115

Ang kwalipikasyon para sapaggamotsamgapangalawangantasnapasilidad ng pampublikongkalusugan Ang mgakontratista ng estado at ang kanilangmgakontrata ay nagtatakda ng

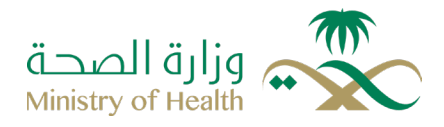

Field: Mga serbisyong pangkalusugan

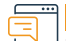

Paglalarawan ng Serbisyo

Karapat-dapat sa paggamot ang isang tiyak o espesyal na kategorya ng mga hindi Saudi na naninirahan sa mga pampublikong pasilidad ng kalusugan, Ang mga kontratista ng estado na ang mga kontrata ay nagsasaad ng paggamot ay hindi na kailangang magbayad ng gastos sa panganganak.

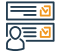

## Mga hakbang upang makuha ang serbisyo

- · Direktangpumuntasamga primary health center.
- Pagkakarefersamgapampublikongospital.
- Ang mgaospitalnaespesyalisado at mga medical city base samgapatakaran at regulasyon ng kwalipikasyon para sapaggamot.

#### |lu, <sup>■</sup> ())|lu

## Mga bayad sa serbisyo at Mga Tuntunin

### Mga bayad sa serbisyo:

• Wala naman.

### Mga Tuntunin ng Serbisyo:

- · Dapat isa siya sa mga nakikipagkontratang partido sa estado.
- Ang pagiging karapat-dapat para sa paggamot sa mga pasilidad ng kalusugan
- ng gobyerno ay nakasaad sa kanyang kontrata.

May karapatansilangmagpagamot.

atmagbene fitmula samgas erbisyomaliban samga sum usun od:

 ( Mga serbisyosangipin - Mga paggamotsapagkamayabong -Paglipat ng utak ng buto-Paglilipat ng organ-Mga operasyongkosmetiko- Pangangalaga Sa prenatal).

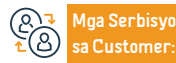

Website: www.moh.gov.sa Email: 937@moh.gov.sa Numero ng telepono: 937 Mga oras ng operasyon: 24 oras Mga Channel ng Paghahatid ng Serbisyo

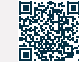

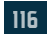

Ang kwalipikasyon para sapaggamotsamgapangalawangantasnapasilidad ng pampublikongkalusugan:Mga mag-aaral ng scholarship at kanilangmgapamilya

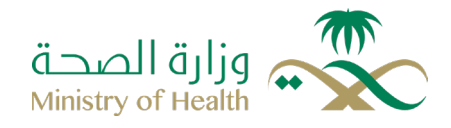

Field: Mga serbisyong pangkalusugan

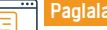

Paglalarawan ng Serbisyo

Ang pagigingkarapat-dapatsapaggamot para saisangpartikularnakategorya o espesyalnagrupo ng mgahindi Saudi nananinirahansamgapampublikongpasilidadsakalusugan para samga (mganakabinbin)

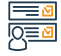

## Mga hakbang upang makuha ang serbisyo

- Direktangpumuntasamga primary health center.
- Pagkakarefersamgapampublikongospital.
- Ang mgaospitalnaespesyalisado at mga medical city base samgapatakaran at
- regulasyon ng kwalipikasyon para sapaggamot

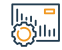

## Mga bayad sa serbisyo at Mga Tuntunin

#### Mga bayad sa serbisyo:

• Wala naman.

Mga Tuntunin ng Serbisyo:

May karapatansilangmagpagamot at.

magbenefitmulasamgaserbisyomalibansamgasumusunod:

 (Mga serbisyosangipin - Mga paggamotsapagkamayabong -Paglipat ng utak ng buto-Paglilipat ng organ-Mga operasyongkosmetiko- Pangangalaga Sa prenatal).

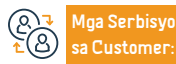

Website: www.moh.gov.sa Email: 937@moh.gov.sa

Numero ng telepono: 937 Mga oras ng operasyon: 24 oras Mga Channel ng Paghahatid ng Serbisyo

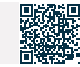

Ang kwalipikasyon para sapaggamotsamgapangalawangantasnapasilidad ng pampublikongkalusugan:Mga mag-aaral ng scholarship at kanilangmgapamilya

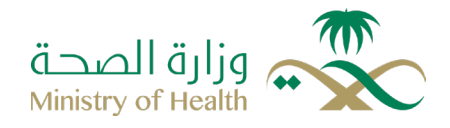

Field: Mga serbisyong pangkalusugan

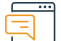

Paglalarawan ng Serbisyo

Ang pagigingkwalipikado para sapaggamot ng partikularnagrupo o espesyalnamga non-Saudi residentesamgapasilidad ng pamahalaan para samgaiskolar at kanilangpamilya

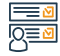

## Mga hakbang upang makuha ang serbisyo

- Direktangpumuntasamga primary health center.
- · Pagkakarefersamgapampublikongospital.
- Ang mgaospitalnaespesyalisado at mga medical city base samgapatakaran at regulasyon ng kwalipikasyon para sapaggamot

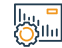

## Mga bayad sa serbisyo at Mga Tuntunin

## Mga bayad sa serbisyo:

• Wala naman.

## Mga Tuntunin ng Serbisyo:

- Dapat ay tumatanggap siya ng mga scholarship sa unibersidad ng gobyerno.
- · May karapatansilangmagpagamot at.
- magbenefitmulasamgaserbisyomalibansamgasumusunod: (Mga

#### serbisyosangipin.

 Mga paggamotsapagkamayabong -Paglipat ng utak ng buto-Paglilipat ng organ-Mga operasyongkosmetiko- Pangangalaga Sa prenatal).

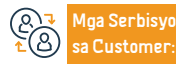

Website: www.moh.gov.sa Email: 937@moh.gov.sa

Numero ng telepono: 937 Mga oras ng operasyon: 24 oras

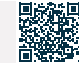

Pagigingkarapatdapatsapaggamotsamgapasilidad ng kalusugan ng pamahalaan para samgaespesyalnakasoKategorya III: (mgataong may kapansanan, ang mgamatatanda at maaulila)

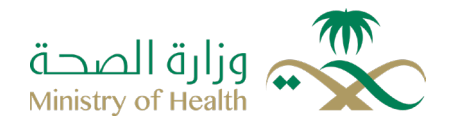

Field: Mga serbisyong pangkalusugan

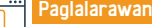

Paglalarawan ng Serbisyo

Paving the karapating garing para saisangtiyak o espesyalnakategorya ng mga di Saudi nananinirahansamgapamantayan ng pamahalaan para samgataong may kapansanan, ang mgamatatanda at mgaulilanaumiiral pa rinSamgatahanan ng pagaalaga

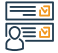

## Mga hakbang upang makuha ang serbisyo

- Direktangpumuntasamga primary health center.
- · Pagkakarefersamgapampublikongospital.
- Ang mgaospitalnaespesyalisado at mga medical city base samgapatakaran at regulasyon ng kwalipikasyon para sapaggamot.

| 16     |      |
|--------|------|
| - Line | а.   |
| (O)    | 1111 |

## Mga bayad sa serbisyo at Mga Tuntunin

| Mga bayad sa serbisyo:                                                   | ng buto-Paglilipat ng organ-Mga operasyongkosmetiko- Pangangalaga Sa |
|--------------------------------------------------------------------------|----------------------------------------------------------------------|
| • Wala naman.                                                            | prenatal)                                                            |
| Mga Tuntunin ng Serbisyo:                                                |                                                                      |
| May karapatansilangmagpagamot at                                         |                                                                      |
| magbenefitmulasamgaserbisyomalibansamgasumusunod:                        |                                                                      |
| • ( Mga serbisyosangipin - Mga paggamotsapagkamayabong -Paglipat ng utak |                                                                      |

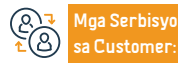

Website: www.moh.gov.sa Email: 937@moh.gov.sa

Numero ng telepono: 937 Mga oras ng operasyon: 24 oras Mga Channel ng Pa-

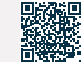

Pagigingkarapatdapatsapaggamotsamgapasilidad ng kalusugan ng pamahalaan para samgaespesyalnakasoKategorya II: (lalaki at babaengbilanggosapanahon ng kanilangmgasentensya

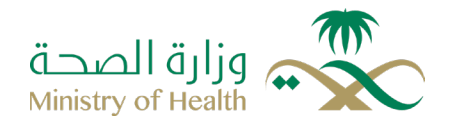

Field: Mga serbisyong pangkalusugan

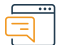

Paglalarawan ng Serbisyo

Pagigingkarapatdapatsapaggamot para saisangtiyak o espesyalnakategorya ng mga di Saudi nananinirahansamgapasilidad ng kalusugan ng pamahalaan para sa (lalaki at babaengbilanggosapanahon ng kanilangmgapangungusap).

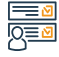

## Mga hakbang upang makuha ang serbisyo

- Direktangpumuntasamga primary health center.
- · Pagkakarefersamgapampublikongospital.
- Ang mgaospitalnaespesyalisado at mga medical city base samgapatakaran at regulasyon ng kwalipikasyon para sapaggamot

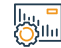

## Mga bayad sa serbisyo at Mga Tuntunin

## Mga bayad sa serbisyo:

• Wala naman.

## Mga Tuntunin ng Serbisyo:

· May karapatansilangmagpagamot at

magbenefitmulasamgaserbisyomalibansamgasumusunod:

• ( Mga serbisyosangipin - Mga paggamotsapagkamayabong -Paglipat ng utak

ng buto-Paglilipat ng organ-Mga operasyongkosmetiko- Pangangalaga Sa prenatal).

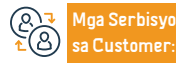

Website: www.moh.gov.sa Email: 937@moh.gov.sa Numero ng telepono: 937 Mga oras ng operasyon: 24 oras

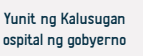

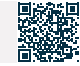

## Pagigingkarapatdapatsapaggamotsamgapasilidad ng kalusugan ng pamahalaan para

## samgaespesyalnakasoKategorya V: (tuberculosis pulmonary)

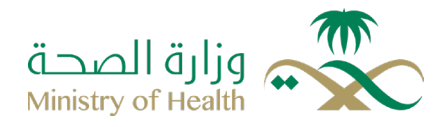

Field: Mga serbisyong pangkalusugan

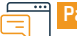

Paglalarawan ng Serbisyo

Pagigingkarapatdapatsapaggamot para saisangtiyak o espesyalnakategorya ng mga di Saudi nananinirahansamgapasilidad ng pamahalaan para samgapasyente ng tuberculosis sabaga (ang mga regular naresidente ay ginagamotMga expatriates nanatuklasanna may tuberculosis bago mag isyu ng residence permit (sila ay deport kaagadpagkatapos ng paggamot)

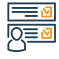

## Mga hakbang upang makuha ang serbisyo

- · Direktangpumuntasamga primary health center.
- Pagkakarefersamgapampublikongospital.
- Ang mgaospitalnaespesyalisado at mga medical city base samgapatakaran at regulasyon ng kwalipikasyon para sapaggamot.

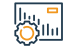

## Mga bayad sa serbisyo at Mga Tuntunin

### Mga bayad sa serbisyo:

• Wala naman.

Mga Tuntunin ng Serbisyo:

• Wala naman.

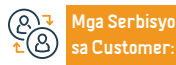

Website: www.moh.gov.sa Email: 937@moh.gov.sa Numero ng telepono: 937 Mga oras ng operasyon: 24 oras Mga Channel ng Paghahatid ng Serbisy

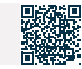

Pagigingkarapatdapatsapaggamotsamgapasilidad ng kalusugan ng pamahalaan para

samgaespesyalnakasoKategorya IV: (Detainees pending investigation)

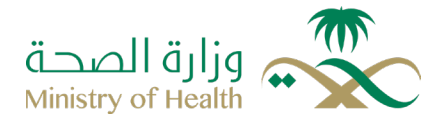

Field: Mga serbisyong pangkalusugan

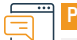

Paglalarawan ng Serbisyo

Pagigingkarapatdapat para sapaggamot para saisangtiyak o espesyalnakategorya ng mga di Saudi nananinirahansamgapasilidad ng kalusugan ng pamahalaan para samganakapiitnanakabinbinnapagsisiyasat, (Detainees pending investigation)

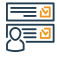

## Mga hakbang upang makuha ang serbisyo

- Direktangpumuntasamga primary health center.
- Pagkakarefersamgapampublikongospital.
- · Ang mgaospitalnaespesyalisado at mga medical city base samgapatakaran at regulasyon ng kwalipikasyon para sapaggamot

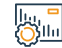

## Mga bayad sa serbisyo at Mga Tuntunin

## Mga bayad sa serbisyo:

Wala naman.

## Mga Tuntunin ng Serbisyo:

May karapatansilangmagpagamot at

magbenefitmulasamgaserbisyomalibansamgasumusunod:

• ( Mga serbisyosangipin - Mga paggamotsapagkamayabong -Paglipat ng utak

ng buto-Paglilipat ng organ-Mga operasyongkosmetiko- Pangangalaga Sa prenatal).

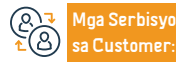

Website: www.moh.gov.sa Email: 937@moh.gov.sa

Numero ng telepono: 937 Mga oras ng operasyon: 24 oras Aga Channel ng Pa-

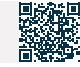

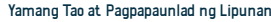

Kwalipikado para sapaggamotsamgapasilidad ng kalusugan ng pamahalaan para samgaespesyalnakaso, ang ikapitongkategorya: (mgasakitnaepidemyananakakaapektosalipunan kung hindiginagamot, tulad ng corona, HINI flu , at mgakatuladnito)

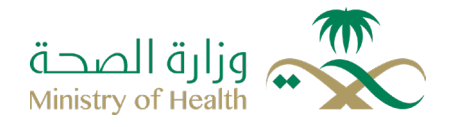

Field: Mga serbisyong pangkalusugan

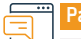

Paglalarawan ng Serbisyo

Pagigingkwalipikado para sapaggamot para saisangpartikular o espesyalnakategorya ng mgahindi Saudi nananinirahansamgakasamangpasilidad ng pamahalaan para sa( Coronavirus, Trangkaso, HINI, at mgakatuladnito).

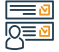

## Mga hakbang upang makuha ang serbisyo

- Direktangpumuntasamga primary health center.
- · Pagkakarefersamgapampublikongospital.
- Ang mgaospitalnaespesyalisado at mga medical city base samgapatakaran at regulasyon ng kwalipikasyon para sapaggamot.

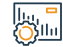

## Mga bayad sa serbisyo at Mga Tuntunin

#### Mga bayad sa serbisyo:

- taposnaPagsingil at pagkolekta ng mgahalagaalinsunodsamgaregulasyon at paqiqingkarapat-dapat para sapaggamot.
- Mga Tuntunin ng Serbisyo:
- Wala naman.

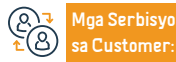

Website: www.moh.gov.sa Email: 937@moh.gov.sa Numero ng telepono: 937 Mga oras ng operasyon: 24 oras Mga Channel ng Paghahatid ng Serbisy

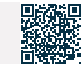

para sapaggamotsamgapasilidad ng kalusugan ng gobyerno para samgaespesyalnakaso , ang ikaanimnakategorya : (ketong, AIDS, at viral hepatitis hanggangsasila ay ma-deport)

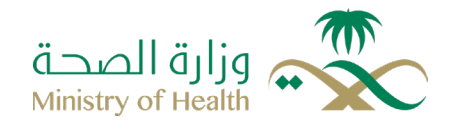

Field: Mga serbisyong pangkalusugan

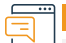

Paglalarawan ng Serbisyo

Ang pagigingkarapat-dapatsa lvory ay para saisangumaasa o pribadonggrupo ng mgahindi Saudi nananinirahansamgakasamangpasilidad ng gobyerno para sa (ketong, hepatitis, at hepatitis hanggangsai-deport mosila).

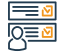

## Mga hakbang upang makuha ang serbisyo

- Direktangpumuntasamga primary health center.
- Pagkakarefer sa mga pampublikong ospital.
- Ang mgaospitalnaespesyalisado at mga medical city base samgapatakaran at regulasyon ng kwalipikasyon para sapaggamot

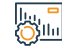

## Mga bayad sa serbisyo at Mga Tuntunin

## Mga bayad sa serbisyo:

• Wala naman.

Mga Tuntunin ng Serbisyo:

• Wala naman.

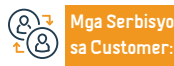

Website: www.moh.gov.sa Email: 937@moh.gov.sa Numero ng telepono: 937 Mga oras ng operasyon: 24 oras Mga Channel ng Paghahatid ng Serbisy

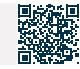

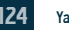

## Isang serbisyoupangtulungan kang humintosapaninigarilyo

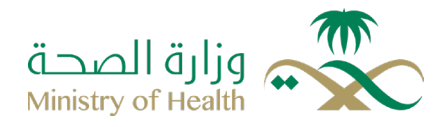

Field: Mga serbisyong pangkalusugan

Paglalarawan ng Serbisyo

nagbibigay ng pinakamahusaynamgakasanayang pang-edukasyon at panterapeutika para sa segment nanagnanaisnahumintosapaninigarilyona may mgasinanay at kwalipikadongmgakadreayonsaDirektoryo ng Saudi para sa Mga SerbisyosaPagtigil: upangmaabot ang isanghuwaran para sakahusayansalokal, internasyonal at sabuongmundo.

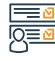

## Mga hakbang upang makuha ang serbisyo

- Mag-book ng appointment (malayuan o nang personal) sapamamagitan ng (sehaty ) platform.
- · Mag-log in sapamamagitan ng (Sehaty ) application.
- I-click ang Mga Appointment saibaba ng screen.
- · Para mag-book ng bagong appointment: Mag-click sa Mag-book ng appointment.
- · Piliin ang serbisyo ng klinikalabansapaninigarilyo at tukuyin ang petsa at oras ng pagdalo.
- Upang tingnan ang mgapaparating/nakaraang appointment, mag-click sa (My Appointments).
- O tumawagsa 937.

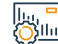

## Mga bayad sa serbisyo at Mga Tuntunin

## Mga bayad sa serbisyo:

wala naman.

## Mga Tuntunin ng Serbisyo:

· Ang pagkakaroon ng pagigingkarapat-dapat para sapaggamotsamgapasilidad ng kalusugan ng pamahalaan.

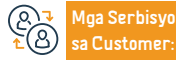

Website: www.moh.gov.sa Email: 937@moh.gov.sa

Numero ng telepono: 937 Mga oras ng operasyon: 24 oras

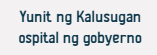

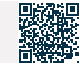

# Pagigingkarapat-dapat para sa pang-emergency at panggagamotnanagliligtas- buhay

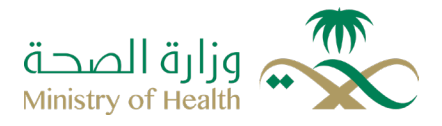

Field: Mga serbisyong pangkalusugan

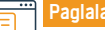

Paglalarawan ng Serbisyo

Pagigingkarapat-dapat para sapaggamotsamgakritikalnakasonanagbabantasabuhay, bahagi ng katawan, o trabaho ng pasyentepagkatapos ng aksidente, sintomas, o emergency nakondisyongpangkalusugannanangangailangan ng mabilisnainterbensyongmedikal.

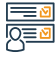

## Mga hakbang upang makuha ang serbisyo

- Nagbibigay ang serbisyo ng mgasektor ng kalusuganmulasa lahat ng sektor ng kalusugan.
- Access samgaospital p p t ambulansya.
- I-refer ang isangnagliligtas-buhaynapasyentesapangkalahatan at. espesyalnamgaospitalsapamamagitan ng emergency call center.

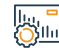

## Mga bayad sa serbisyo at Mga Tuntunin

### Mga bayad sa serbisyo:

· Ang mgabayad ay na-claim pagkatapos ng paggamot.

## Mga Tuntunin ng Serbisyo:

 sapaggamot ay na-claim mulanoongpagpasok ng pasyentesa emergency department Ang paghahabolnaito ay wala naman.
 ngepektosapagliligtassabuhay ng pasyente.  Dapatmakuha ang pag-apruba ng emergency call center para samga referral nanagliligtas ng buhay.

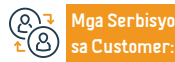

Website: www.moh.gov.sa Email: 937@moh.gov.sa

Numero ng telepono: 937 Mga oras ng operasyon: 24 oras Mga Channel ng Paghahatid ng Serbisyo

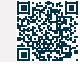

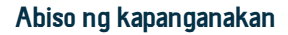

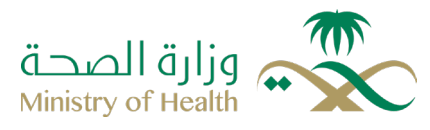

## Paglalarawan ng Serbisyo

Field: Mga serbisyong pangkalusugan

Ang sistema ng Kabrouni ay humahadlangsapagpaparehistro ng mgaulat ng mgakapanganakan para samgamamamayan, residente, at mgabisitasa lahat ng mgaospitalnaawtorisado para sapanganganak, pamahalaan man o pribado, na may layuningsistematikongidokumento ang mgakapanganakan at makakuha ng opisyalnasertipiko ng kapanganakan, namaaaringgawinsapamamagitan ng mgasangay ng katayuangsibil.

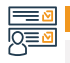

## Mga hakbang upang makuha ang serbisyo

• Ang serbisyo ay ibinibigay ng lahat ng sektor ng kalusugan.

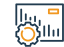

## Mga bayad sa serbisyo at Mga Tuntunin

## Mga bayad sa serbisyo:

• wala naman.

## Mga Tuntunin ng Serbisyo:

- · link Itinatagkasama ng National Information Center.
- · Isang akreditadongospitalnaawtorisadongmaghatid ng mgapanganganak.

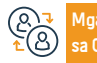

Aga Serbisyo Website: a Customer: Email: 937

Website: www.moh.gov.sa Email: 937@moh.gov.sa Numero ng telepono: 937 Mga oras ng operasyon: 24 oras Mga Channel ng Paghahatid ng Serbisy

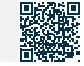

## Paunawa ng pagsusuri at saliw

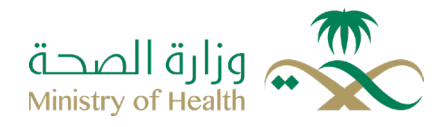

Field: Mga serbisyong pangkalusugan

## Paglalarawan ng Serbisyo

Ang serbisyong ito ay nababahala sa electronic issuance na may isang pagsusuri o kasamang abiso sa pamamagitan ng link sa Ministry of Human Resources at magagamit ng benepisyaryo upang makuha ito, habang ang serbisyo ay nag aautomate ng mga pamamaraan sa pagitan ng mga entity na ito sa isang integrated na paraan sa pamamagitan ng electronic linkage

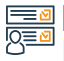

## Mga hakbang upang makuha ang serbisyo

• Ang serbisyo ay ibinibigay ng lahat ng sektor ng kalusugan.

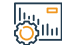

## Mga bayad sa serbisyo at Mga Tuntunin

## Mga bayad sa serbisyo:

• Wala naman.

Mga Tuntunin ng Serbisyo:

· Pagpaparehistro ng isang pasilidad sa kalusugan sa Mansha (Seha).

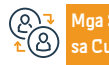

Numero ng telepono: 937 Mga oras ng operasyon: 24 oras Mga Channel ng Paghahatid ng Serbisyo

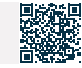

Pagiging karapat-dapat para sa paggamot sa mga pasilidad ng kalusugan ng pamahalaan para sa pangalawang kategorya: mga may hawak ng pribadong indibidwal na sponsorshipng pagsusuri at saliw

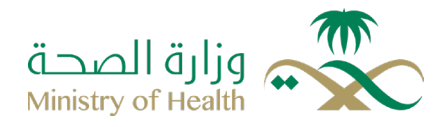

Field: Mga serbisyong pangkalusugan

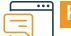

#### Paglalarawan ng Serbisyo

Kwalipikasyon ng paggamot para sa tiyak na grupo o espesyal na mga dayuhan na hindi mga Saudi residente sa mga pampublikong pasilidad ng mga indibidwal na may sariling pangangalaga

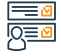

#### Mga hakbang upang makuha ang serbisyo

- Direktangpumuntasamga primary health center.
- Pagkakarefersamgapampublikongospital.
- Ang mgaospitalnaespesyalisado at mga medical city base samgapatakaran at
- regulasyon ng kwalipikasyon para sapaggamot.

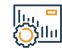

## Mga bayad sa serbisyo at Mga Tuntunin

## Mga bayad sa serbisyo:

• wala naman.

## Mga Tuntunin ng Serbisyo:

- May karapatansilangmagpagamot at.
- magbenefitmulasamgaserbisyomalibansamgasumusunod:
- ( Mga serbisyosangipin Mga paggamotsapagkamayabong -Paglipat ng utak

ng buto-Paglilipat ng organ-Mga operasyongkosmetiko- Pangangalaga Sa prenatal).

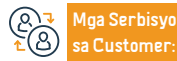

Website: www.moh.gov.sa Email: 937@moh.gov.sa

Numero ng telepono: 937 Mga oras ng operasyon: 24 oras Mga Channel ng Paghahatid ng Serbisyo

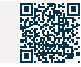

## Paghahanda ng mga pamamaraan para sa katawan para sa deportasyon

## sa labas ng Kaharian

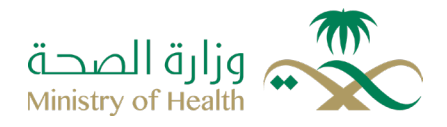

Field: Sentro ng mga Serbisyong Medikal ng Forensic

· Ang bangkay ay dapat na nakolekta mula sa Forensic Medical Services Center hindi bababa sa

Paglalarawan ng Serbisyo

Ang pagpapadala ng bangkay sa kanilang lugar ng pinagmulan ay isinasagawa sa pamamagitan ng mga medikal na pamamaraan ng embalming na kinikilala sa Kaharian ng Saudi Arabia.

6 na oras bago ang flight

Pumirma sa resiho form.

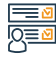

## Mga hakbang upang makuha ang serbisyo

- Ang serbisyo ay ibinibigay ng Departamento ng Mga Patay sa Sentro ng Medikal na Serbisyo ng Batas sa mga rehiyon.
- · Dapat tapusin ang mga hakbang at kunin ang mga dokumentong binanggit sa serbisyo ng pagtanggap, and mga hakbang para sa paglilibing kasama ang sumusunod na mga dokumento.
- · Deportation form na puno ng kinakailangang impormasyon
- Pagbabayad ng mga bayarin para sa mummification.
- · Paglagda sa form ng pagkakakilanlan sa katawan bago magsimula ang proseso ng paglamlam at sa pagtanggap ng katawan.

## Mga bayad sa serbisyo at Mga Tuntunin

### Mga bayad sa serbisyo:

Ang halaga ng pag-embalsamo at pag-iingat ng bangkay ay 6000 SAR.

## Mga Tuntunin ng Serbisyo:

· Ang pagkakaroon ng mga kamag anak ng namatay o ang kinatawan na ipinagkatiwala naman, sa pagtanggap ng.

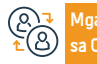

Aga Serbisyo Customer

Numero ng telepono: 937 Mga oras ng operasyon: 24 oras

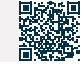

# Mga serbisyo ng Ministry of Commerce

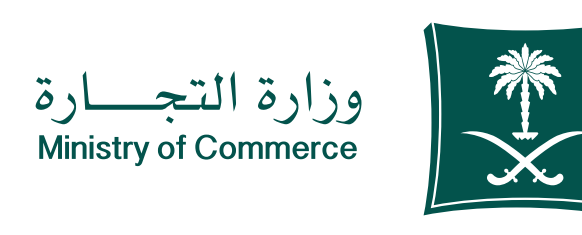

## Magsumite ng isang komersyal na ulat

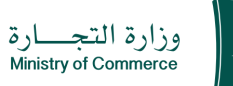

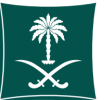

## Paglalarawan ng Serbisyo

Isang elektronikong serbisyo na nagbibigay-daan sa consumer na magsumite ng isang komersyal na ulat - at magtanong - at mag-follow up sa katayuan ng ulat - Tandaan: Mahal na customer, kung hindi mo makuha ang serbisyo sa elektronikong paraan, maaari kang makipag-ugnayan sa Consumer Reports Call Center 1900 sa buong orasan o sa application ng Commercial Report, Available ang serbisyo sa

## Mga hakbang upang makuha ang serbisyo

- Mag-click sa simulan ang serbisyo.
- I-download ang application ng komersyal na ulat.
- Mag-log in sa pamamagitan ng National Access.
- Pumili ng bagong ulat.

parehong Arabic at English.

- Tukuyin ang uri ng ulat kung ito ay isang online na tindahan o isang komersyal na tindahan.
- Kung ang ulat ay nasa isang online na tindahan, matutukoy kung ito ay maaasahan sa platform ng Saudi Business Center o kung ang tindahan ay may komersyal na rehistro.
- Tukuyin ang uri ng paglabag.
- Punan ang data ng pasilidad.
- Punan ang paglalarawan ng ulat at ang pangalan ng kalakal.
- Ilakip ang mga kinakailangang dokumento ayon sa uri ng ulat

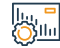

## Mga bayad sa serbisyo at Mga Tuntunin

## Mga Bayarin sa Serbisyo:

• Wala naman.

## Mga Tuntunin ng Serbisyo:

- Pagpasok sa puwersa.
- Ilakip ang mga dokumentong kinakailangan para sa ulat.

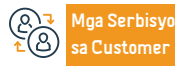

Website: www.mc.gov.sa Numero ng telepono: 1900

Email: cs@mc.gov.sa Mga oras ng pagtugon: 8 am hanggang 12 am

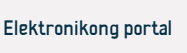

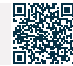

- · Pag-apruba at pagkilala.
- Piliin na magsumite ng ulat.

#### Larangan: Pamamahala at Entrepreneurship

## Pagpapaalam sa Ministri ng Samahan

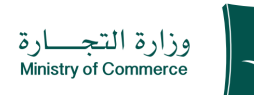

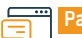

## Paglalarawan ng Serbisyo

Larangan: Pamamahala at Entrepreneurship

Ang serbisyong ito ay nagbibigay-daan sa mga kumpanyang nagnanais na magkaroon ng mga asosasyon (regular, hindi pangkaraniwang) na ipaalam sa Ministri ang kontrata ng asosasyon sa pamamagitan ng pagsusumite ng kahilingan sa elektronikong paraan, sa kondisyon na ang Ministri ay binibigyan ng mga resulta ng kontrata ng asosasyon at ang mga kinakailangang dokumento alinsunod sa mga probisyon ng ang Batas ng Kumpanya.

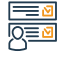

### Mga hakbang upang makuha ang serbisyo

- Mag-click sa Simulan ang serbisyo.
- Mag-log in sa account (username at password) o mag-log in sa pamamagitan ng national access.
- Mag-click sa icon (na nagpapaalam sa Ministry of the Association).
- · Ang mga resulta ng pagpupulong pagkatapos ng pagpupulong nito.
- Mag-click sa icon na "Ipadala ang Kahilingan".
- Ang pagbibigay sa Ministri ng mga resulta ng asosasyon at ang mga kinakailangang dokumento alinsunod sa mga probisyon ng mga kumpanya sa pamamagitan ng opsyon na "Pagbibigay-

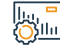

## Mga bayad sa serbisyo at Mga Tuntunin

Mga bayad sa serbisyo:

• Wala naman.

Mga Tuntunin ng Serbisyo:

• Wala naman.

## Ang mga dokumento:

alam sa Ministri ng mga dokumento ng asosasyon".

- Imbitasyon sa samahan.
- Agenda.

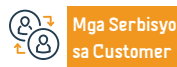

Website: www.mc.gov.sa Numero ng telepono: 1900 Email: cs@mc.gov.sa Mga oras ng pagtugon: 8 am hanggang 12 am

Mga channel Paghahatid ng Serbisyo Elektronikong portal

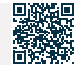

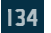

## Commercial register na isinalin sa Ingles para sa mga institusyon

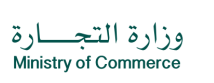

Larangan: Pamamahala at Entrepreneurship

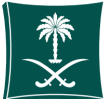

Paglalarawan ng Serbisyo

Ang serbisyong ito ay nagbibigay-daan sa mga benepisyaryo ng mga komersyal na serbisyo sa pagpapatala na i-print ang kanilang komersyal na pagpapatala sa Ingles (tandaan: ang pagsasalin ng pangalan ng kalakalan ay literal na pagsasalin at hindi ang kahulugan nito). Ang serbisyo ay magagamit sa Arabic at English.

## <u>|Q</u>≡0

#### Mga hakbang upang makuha ang serbisyo

- Mag-click sa simulan ang serbisyo.
- · Mag-login sa platform ng Saudi Business Center.

Mga bayad sa serbisyo at Mga Tuntunin

- · Mag-login sa account (username o password) sa pamamagitan ng national access o sa pamamagitan ng Saudi Business Center account.
- · Piliin and commercial record na gusto mong isalin mula sa listahan ng mga record.
- Mag-click sa icon ng printer.
- Piliin and wika sa pag-print (Ingles).
- Tandaan Ang rekord ay awtomatikong nai-download sa aparato at hindi na kailangang bisitahin ang mga sangay ng Ministri.

## . الالات

## Mga bayad sa serbisyo:

Wala naman.

## Mga Tuntunin ng Serbisyo:

- "Dapat valid and commercial records.
- "ISIC: Ang aktibidad ng komersyal na pagpapatala ay dapat ayon sa pambansang paguuri na maa aktibidad sa ekonomiya.

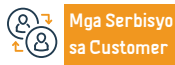

Website: www.mc.gov.sa Numero na telepono: 1900

Email: cs@mc.gov.sa Mga oras ng pagtugon: 8 am hanggang 12 am

Mga channel Paghahatid ng Serbisyo

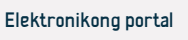

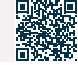

## Maa promosvon

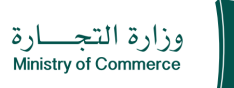

Larangan: Pamamahala at Entrepreneurship

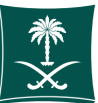

## Paglalarawan ng Serbisyo

Binibigyang-daan ka ng serbisyong ito na magsumite ng kahilingan para makakuha ng pag-apruba na magkaroon ng mga alok na pang-promosyon sa pasilidad nang hindi kailangang bumisita sa mga sangay ng Ministri.

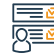

## Mga hakbang upang makuha ang serbisyo

- Mag-click sa simulan ang serbisyo.
- Mag-login sa electronic discount system
- Mag-log in sa account (username at password) o mag-log in sa pamamagitan ng National Access
- Mag-click sa icon na "Discounts and Promotions Service".
- Mag-click sa opsyong "Serbisyo ng Mga Alok na Pang-promosyon" at pagkatapos ay "Magsumite ng Alok na Pang-promosyon"
- · Punan ang mga kinakailangang field at mag-click sa icon na "Ipadala ang Kahilingan".
- Ang bill ay binabayaran sa pamamagitan ng iba't ibang mga channel ng pagbabayad. Para sa higit pang impormasyon tungkol sa serbisyo sa pagbabayad
- · I-print ang elektronikong lisensya nang hindi kailangang bisitahin ang mga sangay ng Ministri

Shin.

## Mga bayad sa serbisyo at Mga Tuntunin

## Mga bayad sa serbisyo:

150 SAR bawat alok

## Mga Tuntunin ng Serbisyo:

- "Ang mga produktong inaalok at mga wala naman.ng regalo ay dapat sumunod sa mga inaprubahang detalve at pamantayan at angkop para sa paggamit at sa loob ng mga patakaran sa warranty at pagpapanatili ng pasilidad."
- Malinaw and patalastas sa mga customer sa loob ng tindahan hindi ito lumalabag sa batas ng Islam o kaugalian, tradisyon at kaugalian.
- Ang mga alok ay hindi dapat magsama ng mga produkto na nangangailangan ng mga pag-apruba at napapailalim sa mga regulasyon sa pagbebenta.
- At pangangalakal mula sa iba pang kinauukulang partido.
- Tumutugma sa alok na pang-promosyon kapag inaalok gaya ng nakasaad sa

#### aplikasyong isinumite sa Ministri.

- Ang pangako ng pasilidad sa panahon ng alok.
- Pagpapanatili ng mga talaan ng mga benta para sa iba't ibang panahon bago and panahon no alok.
- Ang mga voucher sa pagbili ay dapat na wasto para magamit para sa isang panahon upang makinabang ang mamimili.

### ang mga dokumento:

Magdagdag (commercial registry) o magdagdag ng mga tindahan.

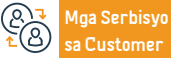

Website: www.mc.gov.sa Numero na telepono: 1900

Customer

Human Resources and Social Development

Email: cs@mc.gov.sa Mga oras ng pagtugon: 8 am hanggang 12 am

Mga channel Paghahatid ng Serbisyo

Elektronikong portal

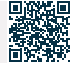

## Magreserba ng trade name

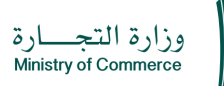

Field:Mga usapin sa pamilya at mga pangyayari sa buhay

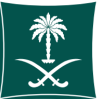

## اته

## Paglalarawan ng Serbisyo

Ang serbisyong ito ay nagbibigay-daan sa customer ng Saudi na magreserba ng isang trade name at protektahan ito sa loob ng 60 araw hanggang sa maibigay ang commercial register.

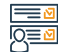

## • Mag-click sa simulan ang serbisyo.

• Mag-login sa account (username at password).

Mga hakbang upang makuha ang serbisyo

- · Mag-click sa "My Trade Names".
- Punan ang mga kinakailangang field at tukuyin ang uri ng reserbasyon (proposedespesyal)
- Mag-click sa paunang pagtatanong

## Mga bayad sa serbisyo at Mga Tuntunin

#### Mga bayad sa serbisyo:

• Wala naman.

#### Mga Tuntunin ng Serbisyo:

- Ang trade name ay hindi dapat magkapareho, sa singular o plural form, o magkapareho sa isang trade name
- Dati itong nakarehistro sa ibang tao.
- Ang trade name ay hindi dapat hindi Arabe o wala naman.ng kahulugan.
- Ang pangalan ng kalakalan ay hindi dapat isang pangalan ng pamilya maliban kung ang pangalan ay umiiral at sa parehong aktibidad ng kliyente at dati nang nakarehistro para sa kanya.
- Ang pangalan ay hindi dapat maglaman ng pamagat (abogado ginoo ginang prinsipe - prinsesa - sheikh - ama - kapatid).
- Hindi pinapayagang magdagdag ng mga aktibidad sa trade name, tulad ng (contracting trading maintenance real estate).
- Ipinagbabawal ang lahat ng mga pangalan na may relihiyosong tono. \*Nakalakip ang

mga pangalang ipinagbabawal na mairehistro.

Ang trade name ay hindi dapat maglaman ng pangalan ng isang hindi Arabong bansa o lungsod.

· Pagkatapos tanggapin ang paunang kahilingan sa pagtatanong, mag-click sa "Ipadala

ang Kahilingan" upang masuri at maaprubahan ng elektronikong empleyado.

- Hindi ka maaaring magreserba ng isang trade name na naglalaman ng salitang
- " popluar " maliban pagkatapos suriin ang Ministri upang matugunan ang mga kundisyon.
- Upang irehistro ang propesyonal na pangalan (opisina), bisitahin ang pahina ng mga propesyon sa pagkonsulta (para sa mga kumpanya lamang ang reserbasyon ng propesyonal na pangalan).
- Ang maximum na bilang ng mga pangalan na nakalaan at tinanggap para sa kliyente ay tatlong pangalan lamang.
- Ang mga salitang Gulf, Arabic, internasyonal at internasyonal ay mga katanggaptanggap na katangian na may trade name.

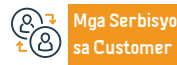

Website: www.mc.gov.sa Numero ng telepono: 1900

Email: cs@mc.gov.sa Mga oras ng pagtugon: 8 am hanggang 12 am Mga channel Paghahatid ng Serbisy

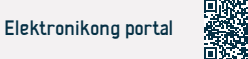

Vinekt

## Mga lisensya ng diskwento

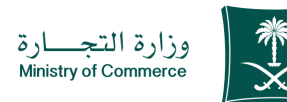

Mag-click sa icon na "Paghahanap" at pagkatapos ay magpasok ng mga random na

Mag-print ng mga lisensya sa elektronikong paraan nang hindi kailangang

invoice para sa mga produktong pinili mula sa system.

bisitahin ang mga sangay ng Ministri.

Field: Mga serbisyong pangkalusugan

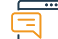

## Paglalarawan ng Serbisyo

Ang serbisyong ito, kung ikaw ay isang institusyon o isang kumpanya, ay nagbibigay-daan sa iyong mag-aplay para sa isang diskwento na lisensya, na nagpapahintulot sa iyo na bawasan ang mga presyo ng mga kalakal na ipinapakita sa mga kaakibat na tindahan.

## Mga hakbang upang makuha ang serbisyo

- Mag-click sa simulan ang serbisyo.
- Mag-login sa electronic discount system
- · Mag-login sa account (username at password)
- Mag-click sa icon na "Discounts and Promotions Service".
- Mag-click sa opsyong "Serbisyo ng Diskwento" at pagkatapos ay "Humiling ng Diskwento"
- Punan ang mga kinakailangang field at mag-click sa icon na "Ipadala ang Kahilingan".
- Ang bill ay binabayaran sa pamamagitan ng iba't ibang mga channel ng pagbabayad. Para sa karagdagang impormasyon tungkol sa serbisyo sa pagbabayad

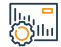

## Mga bayad sa serbisyo at Mga Tuntunin

## Mga bayad sa serbisyo:

• 300 SAR.

## Mga Tuntunin ng Serbisyo:

- Ang mangangalakal ay dapat nagmamay-ari ng isang komersyal na rehistro/ komersyal na ahensya/trademark at nakarehistro sa Ministri.
- "Maglakip ng listahan ng mga produktong may diskwentong".
- Maglakip ng listahan ng mga presyo bago at pagkatapos ng diskwento.
- Ang porsyento ng mga produktong may diskwento ay hindi dapat mas mababa sa (50%).

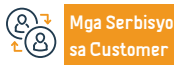

Website: www.mc.gov.sa

Numero ng telepono: 1900

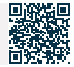

## Pagbabago mula sa isang kumpanya patungo sa isang institusyon

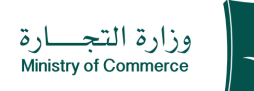

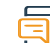

Paglalarawan ng Serbisyo

Ang serbisyo ay nagbibigay-daan sa mga taong nagnanais na sumali sa Expatriate Visiting Forces Program sa Ghubrah Al-Hah (mula sa mga expatriate sa sektor ng kalusugan mula sa loob at labas ng Kaharian), na awtomatikong magsumite ng mga aplikasyon sa pagtatrabaho nang hindi kinakailangang pumunta nang personal sa punong tanggapan ng Ministri.

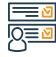

## Mga hakbang upang makuha ang serbisyo

- · Mag-click sa link ng serbisyo.
- Piliin ang uri ng kontrata.
- · Ipasok ang numero ng empleyado..
- · llagay ang numero ng pagkakakilanlan o numero ng paninirahan.
- Mag-click sa (Login).

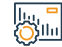

## Mga bayad sa serbisyo at Mga Tuntunin

#### Mga bayad sa serbisyo:

• 1500 SAR publication fee, kasama ang 15% value added tax.

### Mga Tuntunin ng Serbisyo:

- I-verify na ang desisyon na ilipat ang kumpanya sa sistema ng desisyon ng mga kasosyo at na ang katayuan ng desisyon ay (na-publish).
- Ang edad ay hindi dapat mas mababa sa 18 taon

- Hindi para maging empleyado ng gobyerno.
- Ang kapital ay hindi dapat mas mababa sa 5,000 SAR.

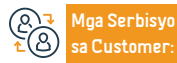

Website: www.mc.gov.sa Numero ng telepono: 1900

Email: cs@mc.gov.sa Mga oras ng pagtugon: 8 am hanggang 12 am

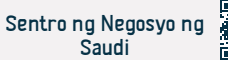

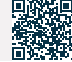

Field: Trabaho at Pagtatrabaho

## Maghanap sa database ng mga lisensyado para sa mga propesyon sa pagkonsulta

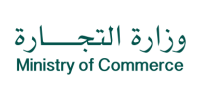

Field: Mga serbisyong pangkalusugan

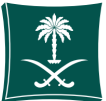

## Paglala

Paglalarawan ng Serbisyo

Ang serbisyong ito ay nagbibigay-daan sa customer na maghanap sa database ng mga lisensyadong magsanay ng mga propesyon sa pagkonsulta, at suriin ang impormasyon ng may lisensya, kabilang ang (patlang ng lisensya, pangalan ng propesyonal na opisina, pangalan ng lisensyado, mga kwalipikasyon, numero ng lisensya, lungsod, rehiyon, atbp. .).na tumutulong na mapadali ang pagkuha ng customer ng Data ng mga lisensyado nang hindi nangangailangan ng mga sangay upang suriin ang Ministri.

## 

## Mga hakbang upang makuha ang serbisyo

- Mag-click sa simulan ang serbisyo.
- Punan ang mga kinakailangang field at mag-click sa icon na "Paghahanap".
- Lumilitaw ang mga resulta ayon sa inilagay na pamantayan sa paghahanap.

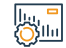

## Mga bayad sa serbisyo at Mga Tuntunin

## Mga bayad sa serbisyo:

• Wala naman.

Mga Tuntunin ng Serbisyo:

• Wala naman.

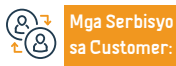

Website: www.mc.gov.sa Numero ng telepono: 1900

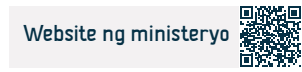

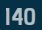

## Mga reklamo ng mga paglabag sa sistema ng korporasyon

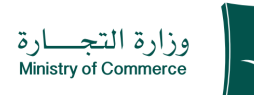

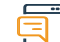

### Paglalarawan ng Serbisyo

Field: Mga serbisyong pangkalusugan

Binibigyang-daan ka ng serbisyong ito na magsumite ng ulat o reklamo tungkol sa isang paglabag na may kaugnayan sa corporate system, laban man ito sa isang shareholder, isang partner, isang miyembro ng board of directors, board of directors, isang director, ang board of directors ng ang kumpanya, o ang iba pa, nang hindi kinakailangang suriin ang mga sangay ng ministeryo o ang nauugnay na departamento.

# 

## Mga hakbang upang makuha ang serbisyo

- Mag-click sa simulan ang serbisyo.
- Mag-log in sa system gamit ang iyong username at password o mag-log in gamit ang iyong national access account
- Punan ang data na ipinahiwatig sa loob ng serbisyo
- Ipinadala ang kahilingan

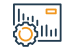

## Mga bayad sa serbisyo at Mga Tuntunin

## Mga bayad sa serbisyo:

• Wala naman.

## Mga Tuntunin ng Serbisyo:

· Maglakip ng mga dokumentong sumusuporta sa paglitaw ng paglabag.

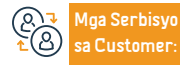

Website: www.mc.gov.sa Numero ng telepono: 1900

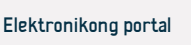

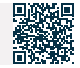

## Pagsusuri sa sarili ng antas ng pamamahala ng korporasyon

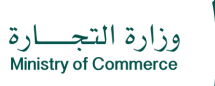

· Ang pagpapadala ng questionnaire at ang mga resulta ay lalabas sa aplikante kasama

ang mga rekomendasyon Upang itaas ang cursor

Field: Mga serbisyong pangkalusugan

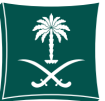

Paglalarawan ng Serbisyo

Isang pinagsama-samang serbisyong elektroniko sa pamamagitan ng self-evaluation ng antas ng corporate governance upang makatulong na itaas ang corporate governance application index at bigyang-daan ang mga miyembro ng Board of Directors at Board of Directors na malaman ang antas ng pamamahala ng kanilang mga kumpanya.

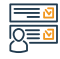

## Mga hakbang upang makuha ang serbisyo

- · Mag-click sa simulan ang serbisyo.
- · Mag-log in sa single sign-on system.
- Magsumite ng bagong aplikasyon.
- · Pagpili ng komersyal na rehistro (limitadong kumpanya ng pananagutan, pinagsamang kumpanya ng stock)
- · Sagutan ang talatanungan.

## Mga bayad sa serbisyo at Mga Tuntunin

| <br>Mga bayad sa serbisyo:                                                                                       | kumpanya. |
|----------------------------------------------------------------------------------------------------|-----------|
| • Wala naman.                                                                                                    |           |
| Mga Tuntunin ng Serbisyo:                                                                                        |           |
| <ul> <li>Ang legal entity ng kumpanya ay dapat (joint stock company - limited liability<br/>company).</li> </ul> |           |
| Dapat na nakarehistro ang pangalan ng aplikante sa commercial registry ng                                        |           |
|                                                                                                    |           |

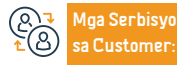

Website: www.mc.gov.sa Numero ng telepono: 1900

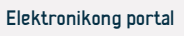

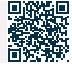

## Pagtatanong tungkol sa impormasyon tungkol sa isang komersyal na paglabag

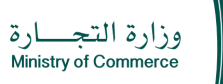

Kukunin ang buong halagang dapat bayaran at ipapakita ang mga detalye ng paglabag

o mga paglabag na ibinigay, kasama ang numero at petsa.

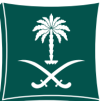

Field: Field Ang pangunahing

Pag

Paglalarawan ng Serbisyo

Isang elektronikong serbisyo na nagbibigay-daan sa merchant na magtanong tungkol sa mga komersyal na paglabag at multa na ibinigay ng mga inspektor ng Ministry of Commerce.

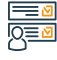

#### Mga hakbang upang makuha ang serbisyo

- Mag-click sa simulan ang serbisyo.
- Ilagay ang numero ng paglabag (kung gusto mong magtanong tungkol sa isang partikular na paglabag)
- Ilagay ang commercial registry number o (lisensya ng munisipyo) kung nais magtanong tungkol sa lahat ng mga paglabag
- Ilagay ang image code
- Mag-click sa icon ng paghahanap

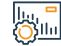

## Mga bayad sa serbisyo at Mga Tuntunin

#### Mga bayad sa serbisyo:

Wala naman.

### Mga Tuntunin ng Serbisyo:

 $\cdot\,$  Ang pagkakaroon ng violation number o ang commercial registry number/municipal

license.

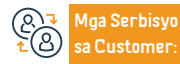

Website: www.mc.gov.sa Numero ng telepono: 1900

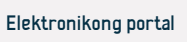

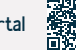

## Elektronikong pagboto para sa mga kamara ng komersiyo

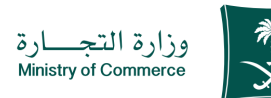

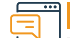

Paglalarawan ng Serbisyo

Field: Mga serbisyong pangkalusugan

Binibigyang-daan ng serbisyong ito ang mga lalaki at babaeng botante na mga mangangalakal at mga tagagawa na lumahok sa mga halalan ng Kamara ng Komersiyo at Industriya sa elektronikong paraan at nang hindi kinakailangang bumisita sa punong-tanggapan ng Kamara ng Komersiyo.

## 

## Mga hakbang upang makuha ang serbisyo

Mga bayad sa serbisyo at Mga Tuntunin

- Mag-click sa simulan ang serbisyo.
- Ilagay ang commercial registration number at ID number para i-verify ang pagiging kwalipikadong bumoto.
- Sumang-ayon sa deklarasyon at pangako, pagkatapos ay i-click ang icon na "Start Voting".
- Purnili ng isang kandidato mula sa bawat kategorya (Kategorya ng Merchant + Kategorya ng Mga Tagagawa) at pagkatapos ay piliin ang icon na "Bumoto".

#### llu, <mark>-</mark> Ollu

## Mga bayad sa serbisyo:

• Nang wala naman.

## Mga Tuntunin ng Serbisyo:

• Isang komersyal na rehistro na dapat ay nasa parehong rehiyon.

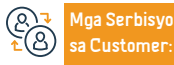

Website: www.mc.gov.sa Numero ng telepono: 1900 Email: cs@mc.gov.sa Mga oras ng pagtugon: 8 am hanggang 12 am Mga Channel ng Paghahatid ng Serbisy

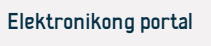

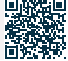
# Pag-update ng rehistro ng shareholder

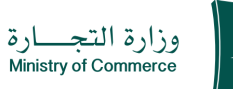

Field: Mga serbisyong pangkalusugan

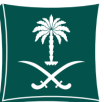

# Paglalarawan ng Serbisyo

Binibigyang-daan ng serbisyong ito ang joint stock o pinasimpleng joint stock company na magdagdag, baguhin at i-update ang rehistro ng shareholder sa elektronikong paraan, upang mapangalagaan ang kanilang mga karapatan.

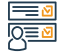

#### Mga hakbang upang makuha ang serbisyo

- · Mag-click sa simulan ang serbisyo.
- Mag-click sa icon na "Shareholders Register".
- Pagpili ng mga pagbabahagi na may kakayahang mag-print ng impormasyon ng shareholder o suriin ang kumpanya kung ang mga pagbabahagi ay hindi lilitaw upang i-update ang rehistro at itala ang mga pagbabahagi.
- Pagpili ng mga kahilingan (upang ma-follow up ang mga nakaraang kahilingan na naghihintay ng pag-apruba bago i-update ang serbisyo at kanselahin ang hakbang sa pagsusuri).

# Mga bayad sa serbisyo at Mga Tuntunin

Mga bayad sa serbisyo:

Wala naman.

Mga Tuntunin ng Serbisyo:

• Wala naman.

## ang mga dokumento:

Ilakip ang kasalukuyang rehistro ng shareholder.

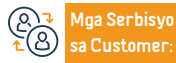

Website: www.mc.gov.sa Numero ng telepono: 1900

Email: cs@mc.gov.sa Mga oras ng pagtugon: 8 am hanggang 12 am

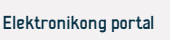

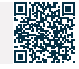

• Pumili ng mga rekord na naghihintay ng pag-apruba, na mga talaan na ang data ay ibinigay ng Ministri at kailangang i-update o aprubahan ng kumpanya.

 Ilagay ang commercial registration number at i-click ang icon na "Verify" para simulan ang pag-update ng shareholder register ng kumpanya

# Pagbabago ng legal na entity ng kumpanya sa ibang entity

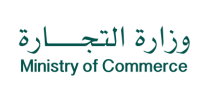

Field: Mga serbisyong pangkalusugan

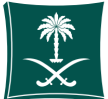

Paglalai

#### Paglalarawan ng Serbisyo

Binibigyang-daan ng serbisyong ito ang kliyente na magsumite ng kahilingan para sa desisyon ng mga kasosyo na gawing ibang entity ang kumpanya.

| 12 h 2 k h |                                                                                                    |         | 2 20 4 60 | Chicv/o |
|------------|----------------------------------------------------------------------------------------------------|---------|-----------|---------|
| ימוומע     | ומוום בנימות                                                                                                   | LIIANUI | a ann se  | I UISVU |
|            | and a second second second second second second second second second second second second second second second |         |           |         |

- Mag-click sa simulan ang serbisyo.
- Mag-login sa account (username at password)
- Pumili ng bagong kahilingan
- Tingnan ang mga pamamaraan at tagubilin at piliin ang Magpatuloy
- Punan ang data ng kumpanya
- Basahin ang kasunduan ng user, sumang-ayon sa mga tuntunin, at piliin ang I-save at Magpatuloy
- Idagdag ang file ng pahintulot ng kumpanya sa format na PDF
- I-download ang kinakailangang form ng resolusyon ng kasosyo
- Punan ang data ng form at baguhin ang desisyon
- I-click ang sundan
- Piliin ang uri ng kumpanya
- Piliin ang uri ng desisyon para mag-convert ng kumpanya
- Idagdag ang commercial registration number
- Pagkatapos bayaran ang mga bayarin, ibibigay ang rekord.
- Sumang-ayon sa mga tuntunin at kundisyon at piliin ang I-save at Magpatuloy pagkatapos basahin.

- Magdagdag ng file ng kumpanya na pdf
- Piliin ang I-save at Magpatuloy
- Tandaan. Para ma-access ang transformation form, ipasok ang website ng Ministry, pumili ng ebidensya at mga pamamaraan, pumili ng mga service form, at piliin ang entity form kung saan mo gustong mag-transform.
- Ilakip ang form sa format ng salita, pagkilala sa pangako, at paglakip ng mga sumusuportang dokumento sa pamamagitan ng pagdaragdag ng bagong attachment at pagpili sa I-save at Magpatuloy.
- Idagdag ang mga komento ng aplikante, kung mayroon man
- Piliin upang ipadala ang kahilingan
- Pag-aralan ang aplikasyon at aprubahan ito
- Pag-isyu ng invoice ng pagbabayad
- Bayaran ang mga bayarin at idokumento ang aplikasyon sa empleyado ng Ministry
- Ipasok ang digital branch at punan ang request form para sa pag-isyu ng commercial register.
- Isumite ang aplikasyon at aprubahan ito.

# Mga bayad sa serbisyo at Mga Tuntunin

## Mga bayad sa serbisyo:

- 1500 SAR. + 15% publication fee + added tax + 100 SAR. fees para sa pag-amyenda sa rehistro.

## Mga Tuntunin ng Serbisyo:

- · Ang komersyal na rehistro ay dapat na bago.
- Wala naman.ng mga nakabinbing kahilingan sa parehong talaan.
- Maglakip ng rehistro ng mga shareholder na sertipikado ng Chamber of Commerce kung sakaling lumipat ang kumpanya mula sa isang joint stock company patungo sa isa pang entity.
- Maglakip ng draft na kontrata ng incorporation kung sakaling magbago ang

kumpanya mula sa isang pinagsamang kumpanya ng stock patungo sa anumang ibang entity.

 Ilakip ang desisyon ng mga partner na mag-convert kung ang conversion ay sa isang joint stock o pinasimpleng joint stock company.

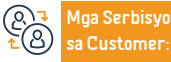

Website: www.mc.gov.sa

Numero ng telepono: 1900

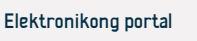

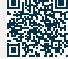

# Pagtutol sa pagtanggi na magreserba ng isang trade name

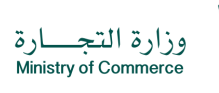

Field: Mga serbisyong pangkalusugan

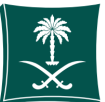

# Paglalarawan ng Serbisyo

"Ang serbisyong ito ay nagbibigay-daan sa customer na magsumite ng pagtutol sa pagtanggi na tanggapin ang trade name reservation na dati niyang isinumite at hilingin ang muling pagsusuri nito, kasama ang pagbibigay ng patunay niyan. Available ang serbisyo sa parehong Arabic at English."

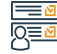

Mga hakbang upang makuha ang serbisyo

- Mag-click sa simulan ang serbisyo.
- Mag-log in sa system gamit ang Arabic Yesterday username at password o mag-log in gamit ang national access account
- · Mag-click sa icon na "My Trade Names".
- Piliin ang tinanggihang pangalan ng kalakalan at mag-click sa icon na "Magsumite ng Pagtutol".
- Mag-click sa simulan ang serbisyo.
- Mag-log in sa system gamit ang Arabic Yesterday username at password o mag-log
- in gamit ang national access account
- Mag-click sa icon na "My Trade Names".

Mga bayad sa serbisyo at Mga Tuntunin

- Piliin ang tinanggihang pangalan ng kalakalan at mag-click sa icon na "Magsumite ng Pagtutol".
- Punan ang kinakailangang impormasyon at ilakip ang mga kinakailangang dokumento
- Mag-click sa icon na Magpadala ng Kahilingan upang masuri at maaprubahan ng empleyado ng Ministry.
- Kung tinanggap ang trade name, bibigyan ang customer ng panahon ng 60 araw para gamitin ito hanggang sa maibigay ang rehistro.

#### |l₀, = ())|l₀

# an hered on combinity

Mga bayad sa serbisyo: • Nang Wala naman.

## Nany wala naman. Maa Tuptupip na Sochia

- Mga Tuntunin ng Serbisyo:
- Pag-update ng komersyal na pagpapatala sa bagong sistema ng pagpapatala. ang mga dokumento:
- Magsumite ng elektronikong ebidensya ng pagtanggi sa trade name.
- Kunin ang kahulugan ng pangalang ito mula sa isa sa mga aprubadong diksyunaryo, kasama ang (The Arab Researcher).

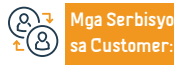

Website: www.mc.gov.sa Numero ng telepono: 1900

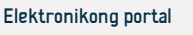

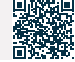

# Kahilingan na baguhin ang panahon ng pag-file para sa mga pagbabalik

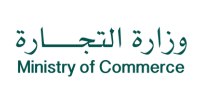

Field: Mga serbisyong pangkalusugan

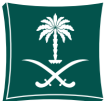

# Paglalarawan ng Serbisyo

Sa mga pagsisikap ng Ministri ng kalusugan upang pangalagaan ang kalusugan ng mga bata sa Kaharian at protektahan sila at ang iba pang sektor ng lipunan mula sa mga sakit, itinatag ng kagawaran ang serbisyong ito upang paalalahanan ang mga magulang tungkol sa mga pangunahing petsa ng pagbabakuna laban sa mga target na sakit na sakop ng immunization program ng ministry ng kalusugan. Ipinapadala ang isang paalala sa pamamagitan ng mobile phone o email isang linggo bago ang takdang petsa ng pagbabakuna ng bata.

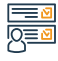

## Mga hakbang upang makuha ang serbisyo

- Pumili ng paraan ng paalala, maaaring sa pamamagitan ng email o sa pamamagitan ng mga text message.
- Ipasok and verification code.
- Makakatanggap ka ng mensahe na may activation code.
- Ipasok ang activation code.
- · Ipasok ang pangalan ng bata.

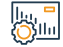

# Mga bayad sa serbisyo at Mga Tuntunin

- Mga bayad sa serbisyo:
- Wala naman.
- Mga Tuntunin ng Serbisyo:
- Maaari kang magdagdag ng hanggang limang mga bata.
- Wala naman.ng mga kinakailangan, ito ay magagamit sa lahat ng miyembro ng komunidad.

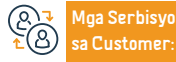

Website: www.mc.gov.sa Numero na telepono: 1900

Email: cs@mc.gov.sa Mga oras ng pagtugon: 8 am hanggang 12 am

Mga Channel ng Pa-

Digital na sangay

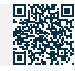

Human Resources and Social Development

Ipasok ang petsa ng kapanganakan ng bata.

- I-klik ang "Magdagdag ng Bata".

# Pagkansela ng lisensya sa laboratoryo

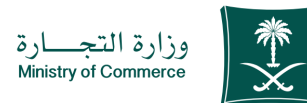

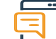

Paglalarawan ng Serbisyo

Field: Trabaho at Pagtatrabaho

Binibigyang-daan ka ng serbisyong ito na mag-aplay para sa pagkansela ng pribadong lisensya sa laboratoryo. Ang serbisyong ito ay magagamit lamang sa Arabic

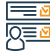

# Mga hakbang upang makuha ang serbisyo

| Y11 - |                                                                                    |                                                                     |
|-------|------------------------------------------------------------------------------------|---------------------------------------------------------------------|
| _     | • Mag-click sa simulan ang serbisyo.                                               | • Punan ang mga kinakailangang field, ilakip ang mga kinakailangang |
|       | $\cdot$ Mag-log in sa system gamit ang iyong username at password o mag-log in     | dokumento, at pagkatapos ay i-click                                 |
|       | gamit ang iyong national access account                                            |                                                                     |
|       | • Mag-click sa icon na "Procedures" at pagkatapos ay piliin ang "Cancel Laboratory |                                                                     |
|       | License"                                                                           |                                                                     |

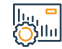

# Mga bayad sa serbisyo at Mga Tuntunin

# Mga bayad sa serbisyo:

• Nang Wala naman.

# Mga Tuntunin ng Serbisyo:

 Maglakip ng patunay ng pagtatapos ng aktibidad, tulad ng isang sertipiko ng pagkansela ng komersyal na rehistro ng laboratoryo.

# Mga Dokumento:

• Sertipiko ng pagkansela ng komersyal na rehistro ng laboratoryo.

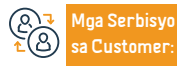

Website: www.mc.gov.sa Numero ng telepono: 1900

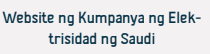

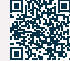

# Pagbibigay ng lisensya sa laboratoryo

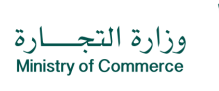

Field: Mga serbisyong pangkalusugan

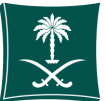

Paglalarawan ng Serbisyo

Ang serbisyong ito ay nagbibigay-daan sa customer na mag-aplay para sa isang lisensya sa laboratoryo

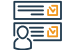

# Mga hakbang upang makuha ang serbisyo

- Mag-click sa simulan ang serbisyo.
- Maq-log in sa system gamit ang iyong username at password o maq-log in gamit ang iyong national access account
- Mag-click sa icon na "Mga Pamamaraan" at pagkatapos ay piliin ang "Bagong Kahilingan"
- Punan ang mga kinakailangang field at ilakip ang mga kinakailangang dokumento (isang sertipikadong kopya na may selyo ng laboratoryo ng may-katuturang teknikal na direktor ng laboratoryo, sa kondisyon na naglalaman ito ng kanyang mga kwalipikasyon sa akademiko, karanasan, mga kursong kinuha niya, at impormasyon sa pakikipag-ugnayan (mobile number email)

# Mga bayad sa serbisyo at Mga Tuntunin

# Mga bavad sa serbisvo:

- 5000 SAR, para sa pangunahing isa
- 2500 SAR, para sa subsidiary
- Kung sakaling maantala ang pag-renew ng lisensya, multa na 1,000 SAR. ang ipapataw sa bawat taon

# Mga Tuntunin ng Serbisyo:

- · APaghirang ng teknikal na direktor.
- Tukuyin ang mga teknikal na kawani na kailangan upang patakbuhin ang laboratoryo.
- Tukuyin ang mga kagamitan at kagamitan na kailangan upang patakbuhin ang laboratoryo.
- Ang sertipiko ng akreditasyon ay ipinagkaloob ng Saudi Accreditation Center, Kung sakaling wala naman, ito, ang maximum na panahon ng isa at kalahating taon ay ibinibigay mula sa pagpapalabas ng lisensya. Kung hindi ito naisumite sa loob ng panahon, ang lisensya ay itinuturing na nakansela.

- isang sertipikadong kopya na may tatak ng laboratoryo ng mga teknikal na kawani na kinakailangan upang patakbuhin ang laboratoryo, sa kondisyon na naglalaman ito ng Kanilang mga kwalipikasyong pang-akademiko, karanasan at mga kurso sa pagsasanay
- Isang sertipiko ng akreditasyon mula sa Saudi Accreditation Center o nag-attach ng isang paunang pag-apruba mula sa Saudi Accreditation Center
- nag-attach ng pag-apruba mula sa secretariat o karampatang munisipalidad na nagpapahintulot sa pagsasagawa ng aktibidad sa lugar na ito at pag-click sa icon na "Ipadala ang Application" para sa ito ay susuriin at aprubahan ng elektronikong empleyado.
- Bayaran ang mga bayarin sa lisensya sa elektronikong paraan

# ang mga dokumento:

- Pagsusumite ng kopya ng kanyang mga akademikong kwalipikasyon, karanasan, at mga kursong nakuha niya (mobile number at email)
- Magbigay ng kopya ng kanilang mga akademikong kwalipikasyon, karanasan at mga kurso.
- Tukuyin ang mga kagamitan at kagamitan na kailangan upang patakbuhin ang laboratoryo.
- Ang sertipiko ng akreditasyon ay ipinagkaloob ng Saudi Accreditation Center. Kung sakaling wala naman, ito, ang maximum na panahon ng isa at kalahating taon ay ibinibigay mula sa pagpapalabas ng lisensya. Kung hindi ito naisumite sa loob ng panahon, ang lisensya ay itinuturing na nakansela.
- Pagsusumite ng pag-apruba ng karampatang awtoridad na nagpapahintulot sa pagsasanay sa aktibidad sa site na ito.

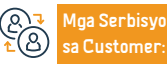

Website: www.mc.gov.sa Numero ng telepono: 1900

Email: cs@mc.gov.sa Mga oras ng pagtugon: 8 am hanggang 12 am

Mga Channel ng Pa-

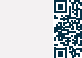

Entity Portal

Human Resources and Social Development

# Pag-renew ng isang subsidiary na komersyal na rehistro para sa isang kumpanya

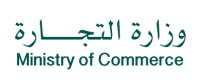

Field:Sentro ng mga Serbisyong Medikal ng Forensic

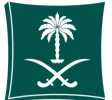

# = Paglal

## Paglalarawan ng Serbisyo

Ang serbisyong ito ay nagbibigay-daan sa pag-renew ng komersyal na pagpaparehistro Available ang serbisyo sa Arabic at English

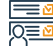

<u>су</u>ш

# Mga hakbang upang makuha ang serbisyo

- · Mag-click sa simulan ang serbisyo.
- · Mag-login sa account (username at password o pambansang pag-access)
- Mag-click sa icon na Lumikha ng Bagong Kahilingan
- Pumili ng isang talaan (iyong sariling talaan isang talaang hindi direktang nakaugnay sa iyo isang serbisyo na hindi nangangailangan ng isang numero ng talaan)
- Tukuyin ang rehiyon ng talaan
- Piliin ang pangunahing serbisyo Piliin ang subservice

- Mag-click sa simulan ang serbisyo
- Tukuyin ang uri ng attachment
- Idagdag ang tinukoy na attachment file
- Pagkilala sa bisa ng datos
- Ipadala ang kahilingan

# Mga bayad sa serbisyo at Mga Tuntunin

# Mga bayad sa serbisyo:

• Wala naman.

## Mga Bayarin sa Serbisyo:

- Pangunahing Limitado: 1200 SAR
- Sub: 600 SAR
- Pangunahing Pagkakaisa: 800 SAR
- Sub: 400 SAR
- Pangunahing Kontribusyon: 1600 SAR Sub: 800 SAR
- Limited Liability Companies: 1200 SAR, para sa pangunahing rehistro (para sa isang taon) + Ang mga bayad sa Chamber of Commerce ay idinaragdag ayon sa uri ng aktibidad para sa commercial register at ang grado para sa bawat taon. 600 SAR, para sa subsidiary register (isang taon) + Chamber of Commerce fees ay idinaragdag ayon sa uri ng aktibidad para sa commercial register at ang grado para sa.
- Limitado o magkasanib na partnership na kumpanya: 800 SAR, para sa pangunahing registry (para sa isang taon) + Chamber of Commerce fee ay idinaragdag ayon sa uri ng aktibidad para sa commercial registry at ang degree para sa bawat taon 400 SAR, para sa subsidiary registry (para sa isang taon) + Ang mga bayad sa

Chamber of Commerce ay idinaragdag ayon sa uri ng aktibidad para sa commercial registry At ang grado para sa bawat taon.

# Mga Tuntunin ng Serbisyo:

- Na-renew ang lisensya ng Ministry of Investment
- Isang liham mula sa kumpanya tungkol sa pag-renew (ayon sa mga kapangyarihan sa mga artikulo ng pagsasama)
- Ahensya o awtorisasyon (kung ang ahensya o awtorisasyon ay mula sa ibang bansa, dapat itong mapatotohanan ng Ministry of Foreign Affairs at ng Saudi Embassy)
- Tukuyin ang bilang ng mga taon.

#### Mga Kinakailangang Dokumento:

- · Na-renew ang lisensya ng Ministry of Investment
- Isang liham mula sa kumpanya tungkol sa pag-renew (ayon sa mga kapangyarihan sa mga artikulo ng.
- Liham ng kumpanya na nagre-renew ng commercial register
- Na-renew ang lisensya ng Ministry of Investment
- komersyal na rehistro
- isang ahensya

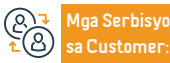

Website: www.mc.gov.sa

Numero ng telepono: 1900

Email: cs@mc.gov.sa Mga oras ng pagtugon: 8 am hanggang 12 am Mga Channel ng Paghahatid ng Serbisyo

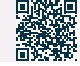

# Pag-renew ng lisensya sa laboratoryo

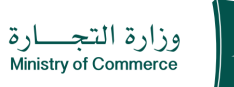

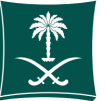

Paglalarawan ng Serbisyo

Field:Mga usapin sa pamilya at mga pangyayari sa buhay

Ang serbisyong ito ay nagbibigay-daan sa iyo na mag-aplay upang i-renew ang lisensya sa laboratoryo Available lang sa Arabic

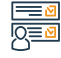

lini Oʻsilin

# Mga hakbang upang makuha ang serbisyo

- Mag-click sa simulan ang serbisyo.
- · Mag-log in sa system gamit ang iyong username at password o mag-log in gamit ang ivong national access account.
- · Mag-click sa icon na "Procedures" at pagkatapos ay piliin ang "Request to Renew a Laboratory License".
- · Punan ang mga kinakailangang field, ilakip ang mga kinakailangang dokumento, at pagkatapos av i-click.
- · Ang icon na "Ipadala ang aplikasyon" upang masuri at maaprubahan ng empleyado sa elektronikong paraan.
- Padbabavad ng mga bavarin sa lisensya.
- I-print ang lisensya sa elektronikong paraan pagkatapos ng pag-apruba nang hindi na kailangang bisitahin ang mga sangay ng Ministri.

# Mga bayad sa serbisyo at Mga Tuntunin

# Mga bayad sa serbisyo:

- 5000 SAR, para sa pangunahing isa.
- · 2500 SAR, para sa subsidiary.
- Kung sakaling maantala ang pag-renew ng lisensya, multa na 1,000 SAR. ang ipapataw sa bawat taon.

# Mga Tuntunin ng Serbisyo:

Ilakip ang sertipiko ng akreditasyon kung ito ay wasto.

# ang mga dokumento:

Ilakip ang sertipiko ng akreditasyon kung ito ay wasto.

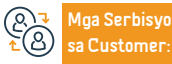

Website: www.mc.gov.sa Numero na telepono: 1900

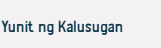

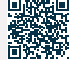

# I-extract ang isang komersyal na code

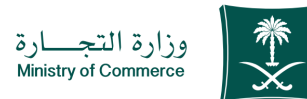

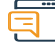

Paglalarawan ng Serbisyo

Field: Mga serbisyong pangkalusugan

Binibigyang-daan ka ng serbisyong ito na mailabas ang iyong trade code sa elektronikong paraan nang hindi kinakailangang bumisita sa mga sangay ng Ministri. Available ang serbisyo sa parehong Arabic at English."

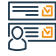

# Mga hakbang upang makuha ang serbisyo

- · Mag-click sa simulan ang serbisyo.
- Piliin ang komersyal na code.
- Ilagay ang commercial registration number.
- Ilagay ang verification code.
- · Lalabas ang iyong trade code.

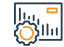

# Mga bayad sa serbisyo at Mga Tuntunin

# Mga bayad sa serbisyo:

• Wala naman.

# Mga Tuntunin ng Serbisyo:

· Ang pagkakaroon ng isang komersyal na rehistro.

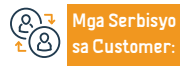

Website: www.mc.gov.sa Numero ng telepono: 1900

Email: cs@mc.gov.sa Mga oras ng pagtugon: 8 am hanggang 12 am Mga Channel ng Paghahatid ng Serbisyo

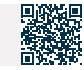

# Pag-amyenda sa commercial register

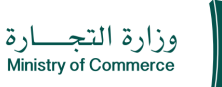

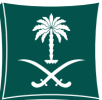

#### Field: Mga serbisyong pangkalusugan

Paglalarawan ng Serbisyo

Ang serbisyong ito ay nagbibigay-daan sa mga organisasyon na magsumite ng kahilingan sa pag-amyenda tulad ng (aktibidad - kapital - address - pangalan ng kalakalan pagkatapos o bago ang pangalan) sa komersyal na rehistro sa elektronikong paraan nang hindi kailangang bisitahin ang mga sangay ng Ministri - ang serbisyo ay magagamit sa parehong Arabic at Ingles.

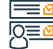

## Mga hakbang upang makuha ang serbisyo

- Mag-click sa simulan ang serbisyo.
- Mag-log in sa account (mag-click sa username at password).
- · Mag-click sa icon na My Commercial Records.
- Mag-click sa mga opsyon sa harap ng commercial register.
- Mag-click sa opsyon na "Amend the Commercial Registry" at pillin ang uri ng amendment "Activity"
- Capital Pamagat.
- Lilitaw ang isang window ng buod ng kumpirmasyon para sa data na ipinasok sa serbisyo bago ipadala ang pangangailangan.
- Ang isang invoice ng pagbabayad ay ibinibigay at ipinadala bilang isang text message sa iyong

#### telepono.

- Ang bill ay binabayaran sa pamamagitan ng iba't ibang mga channel ng pagbabayad. Para sa karagdagang impormasyon tungkol sa serbisyo ng pagbabayad
- Kapag dumating na ang bayad na halaga, maaari kang makinabang mula sa serbisyo sa pamamagitan ng pag-print ng commercial register nang hindi na kailangang bumisita sa mga sangay ng Ministry.

# Mga bayad sa serbisyo at Mga Tuntunin

# Mga Bayarin sa Serbisyo:

• 100 SAR.

# Mga Tuntunin ng Serbisyo:

Dapat wasto ang commercial register.

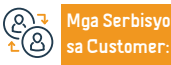

Website: www.mc.gov.sa Numero ng telepono: 1900 Email: cs@mc.gov.sa Mga oras ng pagtugon: 8 am hanggang 12 am Mga Channel ng Paghahatid ng Serbisyo Yunit ng Kalusugan ospital ng gobyerno

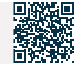

Human Resources and Social Development

# Pag-renew ng komersyal na rehistro

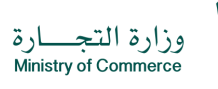

Field: Mga serbisyong pangkalusugan

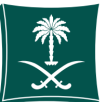

Paglalarawan ng Serbisyo

Binibigyang-daan ng serbisyong ito ang mga organisasyon na magsumite ng kahilingan sa pag-renew upang magpatuloy sa pagsasanay ng komersyal na aktibidad.

|   | = | -   | Ň |
|---|---|-----|---|
| 1 | Ç | )[] | Ň |

# Mag-click sa simulan ang serbisyo.

Mag-login sa account (username at password).

Mga hakbang upang makuha ang serbisyo

- · Mag-click sa icon na My Commercial Records.
- Mag-click sa mga opsyon sa harap ng commercial register.
- Mag-click sa opsyong "I-renew and Commercial Registration".
- Tukuyin ang tagal ng komersyal na pagpaparehistro mula isa hanggang limang taon.
- Lumilitaw ang isang window ng buod ng kumpirmasyon para sa data na ipinasok

sa serbisyo bago ipadala ang kahilingan.

- Ang isang invoice ng pagbabayad ay ibinibigay at ipinadala bilang isang text. message sa iyong telepono.
- Ang bill ay binabayaran sa pamamagitan ng iba't ibang mga channel ng pagbabayad. Para sa karagdagang impormasyon tungkol sa serbisyo sa pagbabayad.

# Mga bayad sa serbisyo at Mga Tuntunin

# Mga Bayarin sa Serbisyo:

• 200 SAR para sa pangunahing (para sa isang taon) + Chamber of Commerce fees ay idadagdag ayon sa uri ng aktibidad sa commercial registry at ang grado para sa bawat taon. 100 SAR para sa menor de edad (para sa isang taon) + Chamber of Commerce fees ay idadaqdaq ayon sa uri ng aktibidad para sa commercial registry at ang grado para sa bawat taon.

# Mga Tuntunin ng Serbisyo:

- Ang may-ari ay hindi dapat isang empleyado ng gobyerno.
- Hindi bababa sa 18 taong gulang.

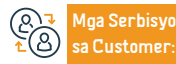

Website: www.mc.gov.sa Numero ng telepono: 1900

Email: cs@mc.gov.sa Mga oras ng pagtugon: 8 am hanggang 12 am

Aga Channel ng Pajhahatid ng Serbisyo

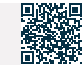

# Ang desisyon ng mga kasosyo na mag-withdraw mula sa pagsasama

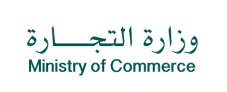

Field: Mga serbisyong pangkalusugan

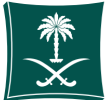

Pag

# Paglalarawan ng Serbisyo

Ang serbisyong ito ay nagbibigay-daan sa kliyente na kanselahin ang mga artikulo ng pagsasama.

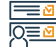

Mga hakbang upang makuha ang serbisyo

- Mag-click sa simulan ang serbisyo.
- Mag-log in gamit ang iyong username at password o mag-log in sa pamamagitan ng tinukoy na pambansang pag-access
- Pumili ng bagong kahilingan.
- Tingnan ang mga pamamaraan at tagubilin at piliin ang Magpatuloy.
- Punan ang data ng kumpanya.
- Basahin ang kasunduan ng user, sumang-ayon sa mga tuntunin, at piliin ang I-save at Magpatuloy.
- Idagdag ang file ng pahintulot ng kumpanya sa format na PDF.
- I-download ang kinakailangang form para sa pag-amyenda ng kasosyo.
- Punan ang data ng form at baguhin ang desisyon.
- Mag-click sa Magpatuloy.
- Piliin ang uri ng kumpanya Piliin ang uri ng desisyon: ang desisyong mag-withdraw mula sa pagsasama.

- Idagdag ang commercial registration number.
- Sumang-ayon sa mga tuntunin at kundisyon at piliin ang I-save at Magpatuloy pagkatapos basahin.
- Magdagdag ng PDF file ng kumpanya.
- Piliin ang I-save at Magpatuloy.
- Tandaan: Upang makakuha ng form ng pagbabago, pumunta sa website ng Ministry, pumili ng ebidensya at mga pamamaraan, pumili ng mga form ng serbisyo, at pillin ang form ng entity kung saan mo gustong baguhin.
- Ilakip ang form sa word format, pagkilala sa pangako, at paglakip ng mga sumusuportang dokumento at dokumento sa pamamagitan ng pagdaragdag ng bagong attachment at pagpili sa I-save at Magpatuloy.
- Idagdag ang mga komento ng aplikante, kung mayroon man.
- Piliin upang ipadala ang kahilingan.

# Mga bayad sa serbisyo at Mga Tuntunin

# Mga bayad sa serbisyo:

• 1500 SAR publication fee + 15% added tax.

# Mga Tuntunin ng Serbisyo:

• MWala naman.

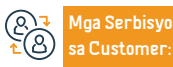

Website: www.mc.gov.sa Numero na telepono: 1900

Email: cs@mc.gov.sa Mga oras ng pagtugon: 8 am hanggang 12 am Mga Channel ng Paghahatid ng Serbisyo

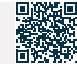

# Ang desisyon ng mga resulta ng General Assembly

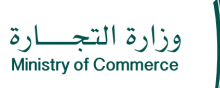

Field: Mga serbisyong pangkalusugan

# \*

# Paglalarawan ng Serbisyo

Ang serbisyong ito ay nagbibigay-daan sa mga kumpanyang nagnanais na magdaos ng mga asembliya (ordinaryo at hindi pangkaraniwang) na mag-upload ng mga resulta ng kontrata ng pagpupulong at ang mga kinakailangang dokumento alinsunod sa mga probisyon ng Batas ng Mga Kumpanya.

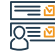

# Mga hakbang upang makuha ang serbisyo

- Mag-click sa Start Service
- Mag-login sa account (username at password o pambansang pag-access)
- Mag-click sa icon (i-upload ang mga resulta ng pagpupulong pagkatapos na ito ay gaganapin)
- Mag-click sa icon na "Ipadala ang Kahilingan".
- Pagbibigay sa Ministri ng mga resulta ng asosasyon at mga kinakailangang dokumento alinsunod sa mga probisyon ng kumpanya sa pamamagitan ng opsyong "Ipaalam sa Ministri ng Mga Dokumento ng Asosasyon".

# Mga bay

# Mga bayad sa serbisyo at Mga Tuntunin

Mga bayad sa serbisyo:

Wala naman.

Mga Tuntunin ng Serbisyo:

• Wala naman.

# magbenefitmulasamgaserbisyomalibansamgasumusunod:

- · (Ang asosasyon ay ipinagbabawal
- Sertipiko ng auditor
- Voting card (para sa bawat shareholder)
- Ipinagbabawal ang pagbibilang ng boto

- Pahayag ng pagdalo
- Mga ahensya o delegasyon
- · Katayuan ng pagpasok sa pagkilos
- Ulat ng Lupon ng mga Direktor, kung bumoto sa
- Isang inaprubahang ulat ng evaluator kung sakaling magkaroon ng in-kind na

## pagtaas sa kapital

- · Talahanayan ng paghahambing sa pagitan ng mga mapagkukunang inihanda (bago at
- pagkatapos) (para sa Extraordinary Assembly
- lang)

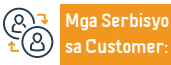

Website: www.mc.gov.sa Numero ng telepono: 1900

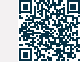

# Ang desisyon ng mga kasosyo na pagsamahin ang kumpanya

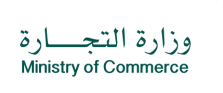

Field: Mga serbisyong pangkalusugan

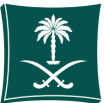

## Paglalarawan ng Serbisyo

Ang serbisyong ito ay nagbibigay-daan sa customer na magsumite ng kahilingan na pagsamahin ang dalawang kumpanya upang maging isang kumpanya.

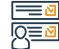

# Mga hakbang upang makuha ang serbisyo

- Mag-click sa simulan ang serbisyo.
- Mag-log in gamit ang iyong username at password o mag-log in sa pamamagitan ng national unified sign-on.
- Pumili ng bagong kahilingan.
- Basahin ang mga pamamaraan at tagubilin at piliin ang Magpatuloy.
- Punan ang data ng kumpanya.
- Basahin ang kasunduan ng user, sumang-ayon sa mga tuntunin, at piliin ang l-save at Magpatuloy.
- Idagdag ang file ng pahintulot ng kumpanya sa format na PDF.
- I-download ang form ng desisyon ng mga kasosyo upang pagsamahin ang kumpanya
- Paghahanda ng panukalang pagsasanib na inaprubahan ng bawat partido at nai-publish sa loob ng hindi bababa sa tatlumpung araw. Kabilang dito ang mga sumusunod (kondisyon ng pagsasanib - isang pahayag ng kalikasan ng pagsasaalang-alang - ang halaga ng bilang ng mga pagbabahagi o pagbabahagi na kabilang sa pinagsanib na kumpanya sa kabisera ng pinagsanib na kumpanya o ang kumpanya na umuusbong mula sa pagsasama - isang pahayag ng kapasidad ng bawat Ang isang partido ng kumpanya sa pagsasanib ay dapat magbayad ng

mga utang nito - suriin ang mga ari-arian ng bawat partido ng kumpanya sa pagsasanib).

- Punan ang data ng form at baguhin ang desisyon.
- · Mag-click sa Magpatuloy.
- Piliin ang uri ng kumpanya.
- · Pagpili ng uri ng desisyon: desisyon ng mga kasosyo na pagsamahin ang kumpanya.
- Idagdag ang commercial registration number.
- Sumang-ayon sa mga tuntunin at kundisyon at piliin ang I-save at Magpatuloy pagkatapos basahin.
- · Idagdag ang kumpanyang PDF file.
- Piliin ang I-save at Magpatuloy.
- Ilakip ang form sa word format, pagkilala sa pangako, at paglakip ng mga sumusuportang dokumento at dokumento sa pamamagitan ng pagdaragdag ng bagong attachment at pagpili sa I-save at Magpatuloy.
- Idagdag ang mga komento ng aplikante, kung mayroon man.
- Piliin upang ipadala ang kahilingan.

#### ||..., = ())||11

# Mga bayad sa serbisyo at Mga Tuntunin

# Mga bayad sa serbisyo:

1500 na bayad sa publikasyon + 15% na idinagdag na buwis.

# Mga Tuntunin ng Serbisyo:

• Wala naman.

## ang mga dokumento:

- Magsumite ng panukalang pagsasama
- Pagsusumite ng desisyon ng merging at merging kumpanya.

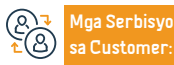

Website: www.mc.gov.sa

Numero ng telepono: 1900

Email: cs@mc.gov.sa Mga oras ng pagtugon: 8 am hanggang 12 am Mga Channel ng Paghahatid ng Serbisyo

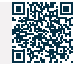

# Pag-amyenda sa Memorandum of Association/ Baselaws

(Limitadong pananagutan - magkasanib na pananagutan - simpleng rekomendasyon - shareholding - pinasimpleng shareholding)

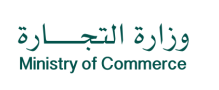

Field: Mga serbisyong pangkalusugan

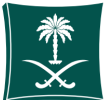

# Paglalarawan ng Serbisyo

Ang serbisyong ito ay nagbibigay-daan sa mamumuhunan na magsumite ng isang pagbabago sa mga kontrata ng pagsasama ng kumpanya sa pamamagitan ng anumang artikulo ng kontrata

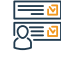

# Mga hakbang upang makuha ang serbisyo

- Mag-log in sa pamamagitan ng pambansang pag-access o mag-log in sa pamamagitan ng paglikha ng isang investor account.
- Punan ang mga kinakailangang field para makumpleto ang serbisyo.

 Electronic accreditation pagkatapos makumpleto ang proseso ng pag-amyenda sa mga artikulo ng asosasyon.

# lin <mark>-</mark>

# Mga bayad sa serbisyo at Mga Tuntunin

# Mga bayad sa serbisyo:

- Mga bayarin para sa pag-publish ng susog sa kontrata
- 1500 SAR. + 15% VAT na idinagdag
- Ang bayad para sa pag-amyenda sa record ay 100 SAR.

## Mga Tuntunin ng Serbisyo:

- Ang kumpanya ay hindi dapat masuspinde ng mga sumusunod na entity:
- Ministry of Commerce.
- · Zakat, Tax at Customs Authority para sa ikalawa at ikatlong antas.
- Ang mga sumusunod ay dapat ma-verify kung ang katayuan ng kumpanya ay (propesyonal): Pagmamasid sa isang korum, sa kaganapan ng pag-amyenda sa Lupon ng mga Direktor o Administrasyon.
- Ang kasosyo ay dapat na lisensyado, kung ang pag-amyenda ay upang magdagdag ng isang mapang-abusong kasosyo.

- Ang mga sumusunod ay dapat ma-verify kung ang kumpanya ay (limitadong pananagutan, limitadong pagsososyo, o magkasanib na pananagutan ng kumpanya:
- Pagkuha ng paunang pag-apruba mula sa Central Bank ng Saudi Arabia kung kinakailangan ito ng aktibidad.
- · Pag-amyenda sa lisensya sa pamumuhunan kung kinakailangan.
- Ang mga tagapamahala ay hindi dapat mga empleyado ng gobyerno.

## Mga Kinakailangang Dokumento:

- · Ang pagkakaroon ng wastong komersyal na rehistro.
- Ang pagkakaroon ng lisensya sa pamumuhunan kung ang kumpanya ay dayuhan o halo-halong.
- Ang pagkakaroon ng isang hindi pangkaraniwang resolusyon ng pagpupulong o isang resolusyon ng mga shareholder kung ang kumpanya ay (joint stock, o pinasimple na pinagsamang stock).

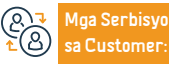

Website: www.mc.gov.sa Numero ng telepono: 1900

Email: cs@mc.gov.sa Mga oras ng pagtugon: 8 am hanggang 12 am Mga Channel ng Paghahatid ng Serbisyo

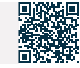

# Liquidation ng kumpanya

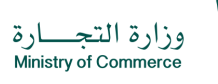

Field: Mga serbisyong pangkalusugan

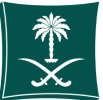

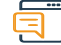

# Paglalarawan ng Serbisyo

Ang serbisyong ito ay nagbibigay-daan sa kliyente na magsumite ng kahilingan para sa desisyon ng mga kasosyo na likidahin ang kumpanya

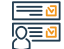

# Mga hakbang upang makuha ang serbisyo

- · Mag-click sa simulan ang serbisyo.
- Mag-log in sa account (username at password) o mag-log in sa pamamagitan ng Arabic
- Pambansang pag-access.
- · Pumili ng bagong kahilingan.
- Tingnan ang mga pamamaraan at tagubilin at piliin ang Magpatuloy.
- · Punan ang data ng kumpanya.
- · Basahin ang kasunduan ng user, sumang-ayon sa mga tuntunin, at piliin ang I-save at Magpatuloy.
- Idagdag ang file ng pahintulot ng kumpanya sa format na PDF.
- I-download ang form ng desisyon sa pagpuksa ng kumpanya.
- · Punan ang data ng form at baguhin ang desisyon.
- Mag-click sa Magpatuloy.

# Mga bayad sa serbisyo at Mga Tuntunin

# Mga Bayarin sa Serbisyo:

1500 SAR publication fee, kasama ang 15% value added tax.

## Mga Tuntunin ng Serbisyo:

- · Paqpuksa ng isang kumpanyang nagsasanay:
- Ang desisyon ng mga kasosyo na mag-liguidate
- Punan and form no padpuksa
- Pagkansela ng lisensya sa pamumuhunan kung ang kumpanya ay lisensyado ng Ministry of Investment
- Pag-apruba ng Bangko Sentral kung ang kumpanya ay nagsasagawa ng mga aktibidad na pinangangasiwaan ng bangko.
- Magsumite ng kahilingan upang ipahayag ang desisyon ayon sa naaprubahang form, nilagdaan at naselyohan ng liquidator ng kumpanya na itinalaga ng desisyon ng mga kasosyo.
- Isang kamakailang pahayag sa pananalapi o pahayag mula sa direktor ng kumpanya sa petsa ng pagpuksa, sa kondisyon na ang panahon ay hindi lalampas sa 30 araw sa pagitan

- ng paghahanda ng pahayag at desisyon ng kumpanya na mag-liguidate.
- · Isang sertipiko mula sa Zakat, Tax and Customs Authority na nagsasaad na wala naman.ng Mga dapat bayaran at wala naman.ng pagtutol sa pag-liquidate sa kumpanya.

· Piliin ang uri ng desisyon para likidahin ang kumpanya. Idagdag ang commercial registration number.

· llakip ang form sa Word format, pagkilala sa pangako, at pag-attach ng mga dokumento at mga

sumusuportang dokumento sa pamamagitan ng pagdaragdag ng bagong attachment at pagpili sa I-save

Sumang-ayon sa mga tuntunin at kundisyon at piliin ang I-save at Magpatuloy pagkatapos basahin.

- · Ang isang ulat sa pananalapi sa proseso ng pagpuksa ay nagpapakita na wala naman.ng mga obligasyon sa kumpanya at dapat na pirmahan ng lahat ng mga kasosyo at ang mga pirma av napatotohanan. (huling account)
- Pagpuksa ng isang kumpanya na hindi nagsasanay:

Idagdag ang mga komento ng aplikante, kung mayroon man.

Piliin ang uri ng kumpanya.

Idagdag ang kumpanyang PDF file.

· Piliin upang ipadala ang kahilingan.

Piliin ang I-save at Magpatuloy.

at Magpatuloy.

- · Ang desisyon ng mga kasosyo na mag-liquidate ay batay sa mga publikasyon ng kumpanya at dapat na mapatotohanan sa pamamagitan ng mga lagda mula sa isa sa mga sumusunod na partido (Chamber of Commerce - empleyado ng Ministry of Commerce - empleyado ng bangko)
- Pagkansela ng lisensya sa pamumuhunan kung ang kumpanya ay lisensyado ng Ministry of Investment.
- · Tandaan Kung ang literatura ng kumpanya ay hindi magagamit, ang pangalan at komersyal na numero ng pagpaparehistro ay idaragdag sa tuktok ng dokumento.

Maa Serbisyo Customer

Website: www.mc.gov.sa

Numero ng telepono: 1900

Email: cs@mc.gov.sa Mga oras ng pagtugon: 8 am hanggang 12 am

Yunit ng Kalusugan ospital ng gobyerno

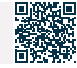

Human Resources and Social Development

# Pagkansela ng komersyal na rehistro

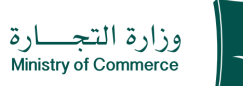

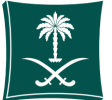

Paglalarawan ng Serbisyo

Field: Mga serbisyong pangkalusugan

Ang serbisyong ito ay nagbibigay-daan sa customer na kanselahin ang komersyal na pagpaparehistro pagkatapos makumpleto ang komersyal na aktibidad

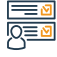

#### Mga hakbang upang makuha ang serbisyo

- Mag-click sa simulan ang serbisyo
- Mag-login sa account (username o password) sa pamamagitan ng national access o sa pamamagitan ng Saudi Labor Center account.
- · Listahan ng mga komersyal na rekord
- · Mag-click sa Record Procedures at pagkatapos ay piliin ang Delete Record
- Sumang-ayon sa mga tuntunin at i-click ang "Isumite ang Application"

#### lu, <sup>■</sup> ()]|||

# Mga bayad sa serbisyo at Mga Tuntunin

- Mga bayad sa serbisyo:
- Nang Wala naman.
- Mga Tuntunin ng Serbisyo:
- Kung wala naman.ng mga sub-record, at kung mayroong mga sub-record, ang pangunahing talaan ay iko-convert sa isang sub-record sa elektronikong paraan.
- Kung ang may-ari ng rehistro ay empleyado ng gobyerno o may hawak na commercial register Isang lisensya na manu-manong kinansela sa pamamagitan ng sangay ng Ministri.

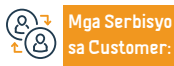

Website: www.mc.gov.sa Numero ng telepono: 1900

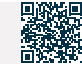

# Pag-isyu ng isang subsidiary na rehistro para sa mga kumpanya

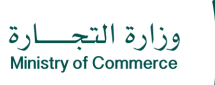

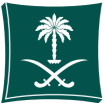

| <u> </u>   | Paglalarawan ng Serbisyo                                                                                                    | Field: Mga serbisyong pangkalusugan                                                                                                    |
|------------|----------------------------------------------------------------------------------------------------|----------------------------------------------------------------------------------------------------|
|            | Binibigyang-daan ka ng serbisyong ito na mag-isyu ng subsidiary commercial register para                                                                                                    | sa kumpanya at magsanay ng komersyal na aktibidad                                                                                                    |
|            | Mga hakbang upang makuha ang serbisyo                                                                                                    |                                                                                                    |
| <u>y</u> _ | <ul> <li>Mag-click sa simulan ang serbisyo</li> <li>Mag-login sa account (username o password) sa pamamagitan ng national access o sa pamamagitan ng Saudi Labor Center account</li> <li>Mag-click sa icon na My Commercial Records.</li> <li>Mag-click sa mga opsyon sa harap ng commercial register.</li> <li>Mag-click sa opsyong "Ilabas ang sub-record".</li> <li>Lumilitaw ang isang window ng buod ng kumpirmasyon para sa data na ipinasok sa serbisyo bago ipadala ang kahilingan.</li> </ul>                                     | <ul> <li>Ang isang invoice ng pagbabayad ay ibinibigay at ipinadala bilang isang text<br/>message sa iyong telepono.</li> <li>Ang bill ay binabayaran sa pamamagitan ng iba't ibang mga channel ng<br/>pagbabayad. Para sa karagdagang impormasyon tungkol sa serbisyo ng<br/>pagbabayad</li> <li>Kapag dumating ang binayarang halaga, maaari kang makinabang sa serbisyo<br/>sa pamamagitan ng pag-print ng commercial register nang hindi na kailangang<br/>bumisita sa mga sangay ng Ministri.</li> </ul> |
|            | Mga bayad sa serbisyo at Mga Tuntunin                                                                                                    |                                                                                                    |
| <u>,</u>   | Mga bayad sa serbisyo:<br>• Limited sub: 600 SAR<br>• Sub-solidarity o simpleng rekomendasyon: 400 SAR<br>• Sub-contribution: 800 SAR.<br>Mga Tuntunin ng Serbisyo:<br>• "Isang desisyon ng kumpanya o isang desisyon ng pamamahala, ayon sa awtoridad<br>sa mga artikulo ng pagsasama o kung ano ang itinakda sa mga artikulo ng asosasyon<br>ng mga kumpanya ng joint-stock, na mag-isyu ng isang sangay para sa kumpanya<br>na kinabibilangan (ang sangay ng lungsod, sangay data ng manager, trade name, at<br>komersyal na aktibidad) | <ul> <li>Kung ang aktibidad ay financing o pagbabangko, ang pag-apruba ng lisensyadong awtoridad ay dapat na kalakip.</li> <li>Tukuyin ang bilang ng mga taon.</li> <li>Ang manager ng sangay ay hindi dapat isang empleyado ng gobyerno at hindi dapat mas mababa sa 18 taong gulang.</li> <li>Ahensya o awtorisasyon ng aplikante.</li> <li>Mga Tuntunin ng Serbisyo:</li> <li>Lisensya sa aktibidad - pagkakakilanlan ng manager - desisyon na buksan ang sangay</li> </ul>                                |

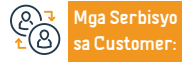

162

Website: www.mc.gov.sa Numero ng telepono: 1900

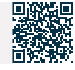

# Paglilipat mula sa isang sangay ng kumpanya patungo sa ibang sangay ng kumpanya

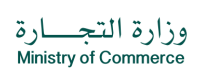

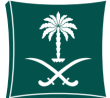

#### Field: Mga serbisyong pangkalusugan

Ē

# Paglalarawan ng Serbisyo

Ang serbisyong ito ay nagbibigay-daan sa pagtatalaga ng komersyal na rehistro

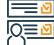

ilu, Oslu

# Mga hakbang upang makuha ang serbisyo

- Mag-login sa account (i-click ang username at password o pambansang access)
- Mag-click sa icon na Lumikha ng Bagong Kahilingan
- Pumili ng isang talaan (iyong sariling talaan isang talaang hindi direktang nakaugnay sa iyo - isang serbisyo na hindi nangangailangan ng isang numero ng talaan)
- Tukuyin ang rehiyon ng talaan
- Piliin ang pangunahing serbisyo

# Mga bayad sa serbisyo at Mga Tuntunin

# Mga bayad sa serbisyo:

• 100 SAR.

# Mga Tuntunin ng Serbisyo:

- Isang waiver na desisyon mula sa paglilipat ng kumpanya na pinatunayan ng Chamber of Commerce.
- Ang desisyon na magbukas ng sangay ng kumpanyang bumibili ay inaprubahan ng Chamber of Commerce.
- Pagbabayad ng mga dapat bayaran sa Pangkalahatang Organisasyon para sa Social Insurance sa kaganapan ng isang subscription.
- Kung sakaling ang aktibidad ay nangangailangan ng pagkuha ng lisensya, ang isang liham ng wala naman.ng pagtutol mula sa licensing entity ay dapat isumite upang ilipat ang pagmamay-ari ng lisensya o lagdaan ang pagkilala kung sakaling ang institusyon ay hindi nakakuha ng lisensya para sa aktibidad.

- Piliin ang subservice
- Mag-click sa simulan ang serbisyo
- Tukuyin ang uri ng attachment
- · Idagdag ang tinukoy na attachment file
- · Pagkilala sa bisa ng datos
- Ipadala ang kahilingan

## ang mga dokumento:

- ang mga dokumento:
- Isang kontrata ng katapatan mula sa awtorisadong may-hawak ng kumpanya, na pinatunayan ng Chamber of Commerce,
- na kinabibilangan ng pagtukoy ng responsibilidad para sa mga karapatan at obligasyon
- Ang desisyon na magbukas ng sangay mula sa awtorisadong tao sa kumpanya.
- Kung sakaling magkaroon ng lisensya, ang hindi pagtutol ng awtoridad sa paglilisensya ay dapat matugunan.
- Kung sakaling wala naman, ang awtorisadong tao sa kumpanya, kailangang may kalakip na legal na kapangyarihan ng abogado o awtorisasyon na pinatunayan ng Kamara ng Komersiyo.

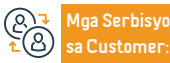

Website: www.mc.gov.sa Numero ng telepono: 1900

Email: cs@mc.gov.sa Mga oras ng pagtugon: 8 am hanggang 12 am Mga Channel ng Paghahatid ng Serbisyo

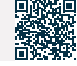

# Pag-isyu ng komersyal na rehistro pagkatapos magtatag o mag-convert sa isang

# pinagsamang kumpanya ng stock

Paglalarawan ng Serbisyo

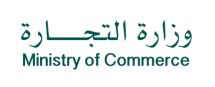

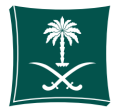

#### Field: Mga serbisyong pangkalusugan

Ang serbisyong ito ay nagbibigay-daan sa pagpapalabas ng isang komersyal na rehistro

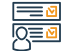

# Mga hakbang upang makuha ang serbisyo

- · Mag-click sa simulan ang serbisyo.
- Mag-login sa account (username at password o pambansang pag-access).
- Mag-click sa icon na Lumikha ng Bagong Kahilingan.
- Pumili ng isang talaan (iyong sariling talaan isang talaang hindi direktang nakaugnay sa iyo - isang serbisyo na hindi nangangailangan ng isang numero ng talaan).
- Tukuyin ang rehiyon ng talaan.

# 

# Mga bayad sa serbisyo at Mga Tuntunin

# Mga bayad sa serbisyo:

1600 SAR.

# Mga Bayarin sa Serbisyo:

- Minutes ng transformational o constituent assembly meeting.
- Ang desisyon sa conversion o mga artikulo ng pagsasama. Pagkakakilanlan ng mga miyembro ng lupon.
- Ministerial na desisyon na nagpapahintulot sa pagbabago o pagtatatag ng isang kumpanya.
- Ministerial na desisyon na nagpapahayag ng pagbabago o pagtatatag ng isang kumpanya.
- Selvadong sistema ng pundasyon.

· Pagkilala sa bisa ng datos.

Ipadala ang kahilingan.

Piliin and pandunahing serbisvo.

Mag-click sa simulan ang serbisyo.

Idagdag ang tinukoy na attachment file.

Tukuvin and uri nd attachment.

· Piliin and subservice.

# Mga Tuntunin ng Serbisyo:

- · Minutes ng pulong ng transformational o constituent assembly.
- · Ang desisyon ng conversion o ang notarized na mga artikulo ng incorporation
- Data ng pagkakakilanlan ng mga miyembro ng board.
- Ang desisyon ng ministeryal na nagpapahintulot sa pagbabago o pagtatatag ng kumpanya.
- Ang mga artikulo ng asosasyon ay tinatakan.
- Ministerial na desisyon na nagpapahayag ng pagbabago o pagtatatag ng kumpanya.

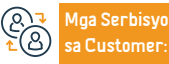

Website: www.mc.gov.sa Numero na telepono: 1900

Email: cs@mc.gov.sa Mga oras ng pagtugon: 8 am hanggang 12 am

Mga Channel ng Pa-

Yunit ng Kalusugan ospital ng gobyerno

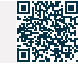

Human Resources and Social Development

# Pag-isyu ng pangunahing-sub-komersyal na rehistro para sa isang pinaghalong

# kumpanya

وزارة التجارة Ministry of Commerce

Field: Mga serbisyong pangkalusugan

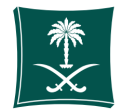

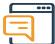

# Paglalarawan ng Serbisyo

Ang serbisyong ito ay nagbibigay-daan sa pagpapalabas ng isang komersyal na rehistro

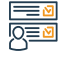

# Mga hakbang upang makuha ang serbisyo

- Mag-log in sa pamamagitan ng digital branch
- Mag-click sa icon upang magsumite ng bagong kahilingan sa pamamagitan ng pagpili sa pangalan ng serbisyo

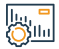

# Mga bayad sa serbisyo at Mga Tuntunin

# Mga bayad sa serbisyo:

- Pangunahing Limitado: 1200 SAR Sub: 600 SAR
- Pangunahing Solidarity Simpleng rekomendasyon: 800 SAR Sub: 400 SAR
- Pangunahing Kontribusyon: 1600 SAR "Sub: 800 SAR.

# Mga Bayarin sa Serbisyo:

- Ang desisyon ng mga kasosyo o ang desisyon ng pamamahala (tulad ng itinakda sa mga artikulo ng asosasyon ng mga kumpanya ng joint-stock) na buksan ang sangay, sa kondisyon na kasama nito ang lungsod ng sangay, ang impormasyon ng tagapamahala ng sangay ("pangalan + pambansang ID numero + petsa ng kapanganakan"), trade name, komersyal na aktibidad).
- Tiyakin na ang mga pahayag sa pananalapi ay isinumite pagkatapos ng pagtatapos ng taon ng pananalapi ng kumpanya para sa layunin ng pag-alerto sa kliyente lamang. Kung ang kumpanya ay hindi naging aktibo sa mga nakaraang taon, ang mga zero statement ay isinampa.
- Ang direktor ng sangay ay dapat pumunta sa Ministeryo upang aprubahan ang appointment at magdala ng kopya ng kanyang ID Para sa mga entity (propesyonal +

pinagsamang stock) lamang.

· Punan ang kinakailangang data.

· Mag-click sa icon ng Ipadala ang Kahilingan.

- Ang manager ng sangay ay hindi dapat isang empleyado ng gobyerno at hindi dapat mas mababa sa 18 taong gulang.
- Ilakip ang pag-apruba ng awtoridad sa paglilisensya kung ang aktibidad na ginagawa ay isa sa mga aktibidad na nangangailangan ng lisensya bago ibigay (Appendix I).
- Ang lisensyang propesyonal ay may bisa lamang para sa mga propesyonal na entidad.

# Mga Tuntunin ng Serbisyo:

- Pag-attach ng mga artikulo ng asosasyon (para sa mga pinagsamang kumpanya ng stock)
- Ang desisyon ng kumpanya na magtalaga ng pamamahala kung hindi sila tinukoy sa kontrata ng kumpanya
- Paglilisensya para sa propesyonal na aktibidad para sa mga kasosyo, at sa kaso ng isang halo-halong kumpanya, isang lisensya mula sa Ministry of Investment
- Pambansang ID at, sa kaso ng dayuhang nasyonalidad, pasaporte
- Tukuyin ang bilang ng mga taon ng isyu
- Tukuyin ang address

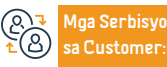

Website: www.mc.gov.sa Numero ng telepono: 1900

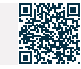

# Pag-isyu ng pangunahing komersyal na rehistro para sa isang sangay ng isang dayuhang kumpanya

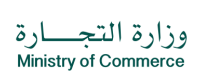

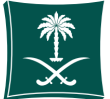

#### Field: Mga serbisyong pangkalusugan

Paglalarawan ng Serbisyo

Ang serbisyong ito ay nagbibigay-daan sa pagpapalabas ng isang komersyal na rehistro

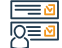

# Mga hakbang upang makuha ang serbisyo

- Mag-click sa simulan ang serbisyo.
- · Mag-login sa account (username at password o pambansang pag-access)
- Mag-click sa icon na Lumikha ng Bagong Kahilingan
- Purnili ng isang talaan (iyong sariling talaan isang talaang hindi direktang nakaugnay sa iyo isang serbisyo na hindi nangangailangan ng isang numero ng talaan)
- Tukuyin ang rehiyon ng talaan

# Mga bayad sa serbisyo at Mga Tuntunin

## Mga bayad sa serbisyo:

- ahing Limitado: 1200 SAR Sub: 600 SAR
- Pangunahing Solidarity Simpleng rekomendasyon: 800 SARSub: 400 SAR
- Pangunahing Kontribusyon: 1600 SAR Sub: 800 SAR.

## Mga Tuntunin ng Serbisyo:

- Ang pag-attach ng lisensya sa pamumuhunan, batay sa kasunduan na natapos sa pagitan ng Ministri ng Komersyo at ng Ministri ng Pamumuhunan, o ang lisensyang ibinigay ng Economic Cities Authority na nagpapatakbo sa loob ng heograpikal na saklaw at pinangangasiwaan ito batay sa kasunduan na natapos sa pagitan ng Ministri ng Pamumuhunan at ang Economic Cities Authority.
- Kung ang kumpanya ay isang endowment: Ito ay dapat na isang limitadong kumpanya ng pananagutan, na may nakalakip na instrumento ng endowment, kabilang ang isang teksto na nagpapahintulot sa pagtatatag ng mga kumpanya, bilang karagdagan sa paglakip ng desisyon ng mga kasosyo na magtatag pagkatapos itong malagdaan at mapagtibay.
- Kung ang kumpanya ay naitatag nang manu-mano at isang sistema ng pagpapatala ay naitatag

- Ang komersyal na sertipiko ng kumpanya, kung siya ay isang direktor ng kumpanya o isang miyembro ng lupon ng mga direktor: Ilakip ang pag-apruba ng kinatawan na nagsasaad ng kanyang pagnanais na gawin ito, hindi kasama ang hindi residenteng dayuhang direktor.
- Kung ang kumpanya ay itinatag sa elektronikong paraan: Idokumento ang pag-apruba ng kinatawan.
- ang mga dokumento:

· Piliin ang pangunahing serbisyo

Mag-click sa simulan ang serbisyo

Idagdag ang tinukov na attachment file

Tukuyin ang uri ng attachment

Piliin and subservice

Pagkilala sa bisa ng datos
Ipadala ang kahilingan.

- Ang mga artikulo ng pagsasama ay pinatotohanan ng isang notaryo o isang empleyado ng ministeryo
- Isang desisyon ng kumpanya "ayon sa bisa ng mga artikulo ng pagsasama" na magisyu ng isang sangay ng kumpanya
- Ahensya o awtorisasyon (kung ang ahensya o awtorisasyon ay mula sa ibang bansa, dapat itong mapatotohanan ng Ministry of Foreign Affairs at ng Saudi Embassy na may pagsasalin mula sa isang akreditadong opisina)
- Lisensya mula sa Ministri ng Pamumuhunan.
- Tukuyin ang bilang ng mga taon.
- Tukuyin ang address.

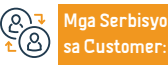

Website: www.mc.gov.sa

Numero ng telepono: 1900

Email: cs@mc.gov.sa Mga oras ng pagtugon: 8 am hanggang 12 am Mga Channel ng Paghahatid ng Serbisyo

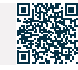

# Pag-isyu ng isang komersyal na rehistro para sa isang Saudi o pinaghalong

# propesyonal na kumpanya

وزارة التجـــارة Ministry of Commerce

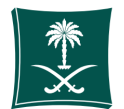

#### Field: Sentro ng mga Serbisyong Medikal ng Forensic

Paglalarawan ng Serbisyo

Ang serbisyong ito ay nagbibigay-daan sa pagpapalabas ng isang komersyal na rehistro

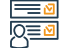

## Mga hakbang upang makuha ang serbisyo

- · Mag-click sa simulan ang serbisyo.
- · Mag-login sa account (i-click ang username at password o pambansang access)
- Mag-click sa icon na Lumikha ng Bagong Kahilingan
- Purnili ng isang talaan (iyong sariling talaan isang talaang hindi direktang nakaugnay sa iyo isang serbisyo na hindi nangangailangan ng isang numero ng talaan)
- Tukuyin ang rehiyon ng talaan
- Piliin ang pangunahing serbisyo

# Mga bayad sa serbisyo at Mga Tuntunin

# Mga bayad sa serbisyo:

- · "Pangunahing Limitado: 1200 SAR
- Sub: 600 SAR
- Pangunahing Solidarity Simpleng rekomendasyon: 800 SAR
- Sub: 400 SAR
- Pangunahing Kontribusyon: 1600 SAR.
- "Sub: 800 SAR.

# Mga Tuntunin ng Serbisyo:

- Ang desisyon ng mga kasosyo o ang desisyon ng pamamahala (tulad ng itinakda sa mga artikulo ng asosasyon ng magkasanib na kumpanya ng stock) upang buksan ang sangay, sa kondisyon na kasama nito ang lungsod ng sangay, ang impormasyon ng tagapamahala ng sangay (pangalan + pambansang numero ng ID + petsa ng kapanganakan), trade name, komersyal na aktibidad)
- Tiyakin na ang mga pahayag sa pananalapi ay isinumite pagkatapos ng pagtatapos ng taon ng pananalapi ng kumpanya para sa layunin na ipaalam lamang sa kliyente. Kung sakaling hindi naisagawa ng kumpanya ang aktibidad sa mga nakaraang taon, ang mga zero statement ay isampa.

- Ang presensya ng direktor ng sangay sa Ministeryo upang aprubahan ang appointment at magdala ng kopya ng Ang kanyang pagkakakilanlan ay para lamang sa (propesyonal + shareholding).
- Ang manager ng sangay ay hindi dapat isang empleyado ng gobyerno at hindi dapat mas mababa sa 18 taong gulang
- Ilakip ang pag-apruba ng awtoridad sa paglilisensya kung ang aktibidad na ginagawa ay isa sa mga aktibidad na nangangailangan ng lisensya bago ibigay (Appendix I)
- Ang lisensyang propesyonal ay may bisa lamang para sa mga propesyonal na entidad
- ang mga dokumento:

Piliin and subservice

Mag-click sa simulan ang serbisyo

Idagdag ang tinukoy na attachment file

Tukuvin and uri no attachment

· Pagkilala sa bisa ng datos

Ipadala ang kahilingan

- · Pag-attach ng mga artikulo ng asosasyon (para sa mga pinagsamang kumpanya ng stock)
- Ang desisyon ng kumpanya na magtalaga ng pamamahala kung hindi sila tinukoy sa kontrata ng kumpanya
- Paglilisensya sa propesyonal na aktibidad ng mga kasosyo at sa kaso ng isang halo.
- Pambansang ID at, sa kaso ng dayuhang nasyonalidad, pasaporte
- Tukuyin ang bilang ng mga taon ng isyu.
- Tukuyin ang address

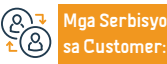

Website: www.mc.gov.sa Numero ng telepono: 1900

Email: cs@mc.gov.sa Mga oras ng pagtugon: 8 am hanggang 12 am Mga Channel ng Paghahatid ng Serbisyo

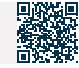

# Paglipat mula sa isang institusyon patungo sa isang sangay ng kumpanya

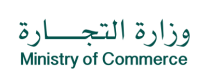

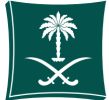

#### Field: Mga serbisyong pangkalusugan

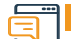

## Paglalarawan ng Serbisyo

Ang serbisyong ito ay nagbibigay-daan sa komersyal na rehistro na ma-convert sa isang kumpanya.

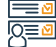

Silu

#### Mga hakbang upang makuha ang serbisyo

- · Mag-login sa account (i-click ang username at password o national login)
- Mag-click sa icon na Lumikha ng Bagong Kahilingan
- Pumili ng isang talaan (iyong sariling talaan isang talaang hindi direktang nakaugnay sa iyo isang serbisyo na hindi nangangailangan ng isang numero ng talaan)
- Tukuyin ang rehiyon ng talaan
- Piliin and pandunahind serbisyo

- Piliin and subservice
- · Mag-click sa simulan ang serbisyo
- Tukuyin ang uri ng attachment
- Idagdag ang tinukoy na attachment file
- Pagkilala sa bisa ng datos
- Ipadala ang kahilingan

# Mga bayad sa serbisyo at Mga Tuntunin

## Mga bayad sa serbisyo:

- "Pangunahing Limitado: 1200 SAR
- Sub: 600 SAR
- Pangunahing Solidarity Simpleng rekomendasyon: 800 SAR
- Sub: 400 SAR
- Pangunahing Kontribusyon: 1600 SAR
- "Sub: 800 SAR.

## Mga Tuntunin ng Serbisyo:

- Dapat na wasto ang mga komersyal na rekord.
- Isang waiver na desisyon mula sa institusyong pinatunayan ng Chamber of Commerce.
- Ang desisyon na magbukas ng sangay ng kumpanya ay inaprubahan ng Chamber of Commerce.
- Pagbabayad ng mga dapat bayaran sa Pangkalahatang Organisasyon para sa Social Insurance sa

kaganapan ng isang subscription.

#### Ang mga dokumento:

- · Isang kontrata ng katapatan mula sa may-ari ng establisimiyento na pinatunayan ng Chamber of Commerce, na kinabibilangan ng pagtukoy ng mga karapatan at obligasyon.
- · Ang desisyon na magbukas ng sangay ng kumpanya mula sa awtorisadong tao sa kumpanya.
- Pag-apruba ng awtoridad sa paglilisensya kung mayroong lisensya.
- · Kung sakaling ang awtorisadong tao ay wala naman. sa kumpanya, ang isang legal na kapangyarihan ng abogado o awtorisasyon na pinatunayan ng Kamara ng Komersiyo ay dapat na kalakip.
- Ang aktibidad ay dapat na nasa loob ng layunin ng kumpanya.
- Sertipiko ng seguro.

Aga Serbisyo Customer

Website: www.mc.gov.sa

Email: cs@mc.gov.sa Mga oras ng pagtugon: 8 am hanggang 12 am

Aga Channel ng Pa-

Yunit ng Kalusugan ospital ng gobyerno

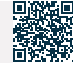

Human Resources and Social Development

Numero ng telepono: 1900

# Pag-renew ng komersyal na pagpaparehistro ng isang Saudi o pinaghalong propesyonal na kumpanya

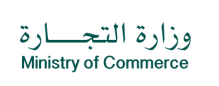

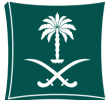

#### Field: Mga serbisyong pangkalusugan

Paglal

## Paglalarawan ng Serbisyo

Ang serbisyong ito ay nagbibigay-daan sa pag-renew ng komersyal na pagpaparehistro

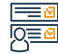

# Mga hakbang upang makuha ang serbisyo

- · Mag-click sa simulan ang serbisyo.
- · Mag-login sa account (i-click ang username at password o pambansang access)
- Mag-click sa icon na Lumikha ng Bagong Kahilingan
- Pumili ng isang talaan (iyong sariling talaan isang talaang hindi direktang nakaugnay sa iyo - isang serbisyo na hindi nangangailangan ng isang numero ng talaan)
- Tukuyin ang rehiyon ng talaan
- Piliin ang pangunahing serbisyo
- lu, <mark>-</mark> Ollu

# Mga bayad sa serbisyo at Mga Tuntunin

## Mga bayad sa serbisyo:

• wala naman.

# Mga Tuntunin ng Serbisyo:

- · May karapatansilangmagpagamot at
- magbenefitmulasamgaserbisyomalibansamgasumusunod:
- ( Mga serbisyosangipin Mga paggamotsapagkamayabong -Paglipat ng utak ng buto-Paglilipat ng organ-Mga operasyongkosmetiko- Pangangalaga Sa prenatal).

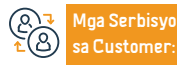

Website: www.mc.gov.sa Numero ng telepono: 1900

Email: cs@mc.gov.sa Mga oras ng pagtugon: 8 am hanggang 12 am

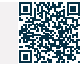

- Piliin ang subservice
- Mag-click sa simulan ang serbisyo
- Tukuyin ang uri ng attachment
- · Idagdag ang tinukoy na attachment file
- Pagpapasya sa bisa ng datos
- Ipadala ang kahilingan

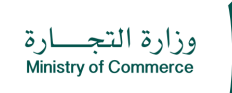

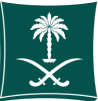

#### Field: Mga serbisyong pangkalusugan

lıı, <mark>-</mark> Öllu

#### Mga bayad sa serbisyo at Mga Tuntunin

#### Mga bayad sa serbisyo:

- "Pangunahing Limitado: 1200 SAR
- Sub: 600 SAR
- Pangunahing Solidarity Simpleng rekomendasyon: 800 SAR
- Sub: 400 SAR
- Pangunahing Kontribusyon: 1600 SAR
- "Sub: 800 SAR.

#### Mga Tuntunin ng Serbisyo:

- Tiyakin na ang mga pahayag sa pananalapi ay isinumite pagkatapos ng pagtatapos ng taon ng pananalapi ng kumpanya para sa layunin ng pag-alerto sa kliyente lamang. Kung ang kumpanya ay hindi naging aktibo sa mga nakaraang taon, ang mga zero statement ay itataas.
- · Ang taong awtorisadong mag-renew ng komersyal na rehistro ay dapat na (manager)
- Ang katayuan ng taong naglilipat ng pag-renew ng komersyal na rehistro ay dapat na (manager) isang liham na nagre-renew ng komersyal na rehistro sa mga publikasyon ng kumpanya, na pinatotohanan ng Chamber of Commerce para sa joint-stock at mga propesyonal na entidad lamang.
- Ang lisensyang propesyonal ay may bisa lamang para sa mga propesyonal na entidad.

 Ilakip ang pag-apruba ng awtoridad sa paglilisensya kung ang aktibidad na ginagawa ay isa sa mga aktibidad na nangangailangan ng lisensya bago ibigay (Appendix I).

#### ang mga dokumento:

- · Ang lisensya para sa propesyonal na aktibidad ng kumpanya ay na-renew
- Ang letter of renewal ng kumpanya ayon sa nakasaad sa articles of incorporation o articles of association ng joint stock companies, ahensya o authorization kung ang ahensya o authorization ay mula sa ibang bansa.
- Dapat itong sertipikado ng Ministry of Foreign Affairs at ng Saudi Embassy, na may pagsasalin mula sa isang akreditadong opisina
- Sa kaso ng isang halo-halong kumpanya, isang wastong lisensya ng Ministry of Investment
- Tukuyin ang bilang ng mga taon
- Kung sakaling ang awtorisadong tao ay wala naman. sa kumpanya, ang isang legal na kapangyarihan ng abogado o awtorisasyon na pinatunayan ng Kamara ng Komersiyo ay dapat na kalakip.
- Ang aktibidad ay dapat na nasa loob ng layunin ng kumpanya.
- Sertipiko ng seguro.

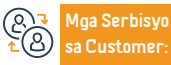

Website: www.mc.gov.sa Numero ng telepono: 1900

Email: cs@mc.gov.sa Mga oras ng pagtugon: 8 am hanggang 12 am

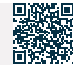

Human Resources and Social Development

# Pag-renew ng pangunahing - subsidiary na komersyal na rehistro para sa isang pinaghalong kumpanya

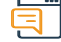

# Paglalarawan ng Serbisyo

Ang serbisyong ito ay nagbibigay-daan sa pag-renew ng komersyal na pagpaparehistro.

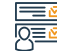

# Mga hakbang upang makuha ang serbisyo

- Mag-click sa simulan ang serbisyo.
- Mag-login sa account (username at password) o sa pamamagitan ng national access
- · Mag-click sa icon na My Commercial Records.
- Mag-click sa mga opsyon sa harap ng commercial register.
- Mag-click sa opsyong "I-renew ang Commercial Registration". Tukuyin ang tagal ng komersyal na pagpaparehistro mula isa hanggang limang taon.
- Lumilitaw ang isang window ng buod ng kumpirmasyon para sa data na ipinasok sa serbisyo bago ipadala ang kahilingan
- Ang isang invoice ng pagbabayad ay ibinibigay at ipinadala bilang isang text message sa iyong telepono.
- Ang bill ay binabayaran sa pamamagitan ng iba't ibang mga channel ng pagbabayad. Para sa karagdagang impormasyon tungkol sa serbisyo sa pagbabayad

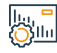

# Mga bayad sa serbisyo at Mga Tuntunin

# Mga bayad sa serbisyo:

- Mga Tuntunin ng Serbisyo:
- · Pangunahing Limitado: 1200 SAR
- Sub: 600 SAR
- Pangunahing Solidarity Simpleng rekomendasyon: 800 SAR
- Sub: 400 SAR

Aga Serbisyo

Customer

- Pangunahing Kontribusyon: 1600 SAR
- Sub: 800 SAR.

# Mga Tuntunin ng Serbisyo:

- Na-renew ang lisensya ng Ministry of Investment
- Isang liham mula sa kumpanya tungkol sa pag-renew (ayon sa mga kapangyarihan sa mga artikulo ng pagsasama)
- Ahensya o awtorisasyon (kung ang ahensya o awtorisasyon ay mula sa ibang bansa, dapat itong mapatotohanan ng Ministry of Foreign Affairs at ng Saudi Embassy)
- Tukuyin ang bilang ng mga taon

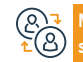

Website: www.mc.gov.sa

Numero ng telepono: 1900

Email: cs@mc.gov.sa Mga oras ng pagtugon: 8 am hanggang 12 am Mga Channel ng Paghahatid ng Serbisyo

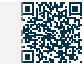

وزارة التجــارة Ministry of Commerce

Field: Sentro ng mga Serbisyong Medikal ng Forensic

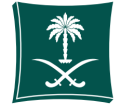

# Pag-renew ng pangunahing-sub-komersyal na rehistro para sa isang dayuhang

# kumpanya

وزارة التحارة Ministry of Commerce

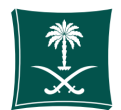

#### Field: Sentro ng mga Serbisyong Medikal ng Forensic

Paglalarawan ng Serbisyo

Ang serbisyong ito ay nagbibigay-daan sa pag-renew ng komersyal na pagpaparehistro.

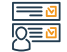

# Mga hakbang upang makuha ang serbisyo

- · Mag-click sa simulan ang serbisyo.
- · Mag-login sa account (username at password) o sa pamamagitan ng national access
- Mag-click sa icon na My Commercial Records.
- Mag-click sa mga opsvon sa harap ng commercial register.
- Mag-click sa opsyong "I-renew ang Commercial Registration".
- Tukuvin ang tagal ng komersyal na pagpaparehistro mula isa hanggang limang taon.
- Lumilitaw ang isang window ng buod ng kumpirmasyon para sa data na ipinasok sa serbisyo bago ipadala ang kahilingan.
- · Ang isang invoice ng pagbabayad ay ibinibigay at ipinadala bilang isang text message sa iyong telenono.
- Ang bill ay binabayaran sa pamamagitan ng iba't ibang mga channel ng pagbabayad. Para sa

karagdagang impormasyon tungkol sa serbisyo ng pagbabayad.

- Tukuvin ang tagal ng komersyal na pagpaparehistro mula isa hanggang limang taon.
- Lumilitaw ang isang window ng buod ng kumpirmasyon para sa data na ipinasok sa serbisyo bago ipadala ang kahilingan.
- · Ang isang invoice ng pagbabayad ay ibinibigay at ipinadala bilang isang text message sa iyong telepono.
- Ang bill ay binabayaran sa pamamagitan ng iba't ibang mga channel ng pagbabayad. Para sa karagdagang impormasyon tungkol sa serbisyo ng pagbabayad

# Mga bayad sa serbisyo at Mga Tuntunin

# Mga bayad sa serbisyo:

- · Pangunahing Limitado: 1200 SAR
- Sub- 600 SAR
- Pangunahing Solidarity Simpleng rekomendasyon: 800 SAR
- Sub: 400 SAR
- Pangunahing Kontribusvon: 1600 SAR
- "Sub: 800 SAR.

# Mga Bavarin sa Serbisvo:

- Na-renew and lisensya nd Ministry of Investment
- Isang liham mula sa kumpanya tungkol sa pag-renew (ayon sa mga kapangyarihan sa mga

#### artikulo ng asosasyon)

- · Ahensya o awtorisasyon (kung ang ahensya o awtorisasyon ay mula sa ibang bansa, dapat itong mapatotohanan ng Ministry of Foreign Affairs at ng Saudi Embassy)
- Tukuyin ang bilang ng mga taon.

# Mga Tuntunin ng Serbisyo:

- PLiham ng kumpanya na nagre-renew ng commercial register
- Na-renew and lisensya ng Ministry of Investment
- komersyal na rehistro
- isang ahensya.

Maa Serbisyo Customer

Website: www.mc.gov.sa Numero na telepono: 1900

Email: cs@mc.gov.sa

Aga Channel ng Paghahatid ng Serbisyo Yunit ng Kalusugan ospital ng gobyerno

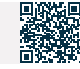

Mga oras ng pagtugon: 8 am hanggang 12 am

# Pag-renew ng isang pangunahing komersyal na rehistro para sa isang sangay ng isang

# dayuhang kumpanya

وزارة التحارة Ministry of Commerce

Field: Mga serbisyong pangkalusugan

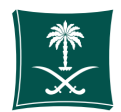

# Paglalarawan ng Serbisyo

Ang serbisyong ito ay nagbibigay-daan sa pag-renew ng komersyal na pagpaparehistro

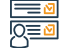

# Mga hakbang upang makuha ang serbisyo

- Mag-click sa simulan ang serbisyo.
- Mag-log in sa account (username at password) o sa pamamagitan ng national access
- · Mag-click sa icon na My Commercial Records.
- Mag-click sa mga opsyon sa harap ng commercial register. Mag-click sa opsyong "I-renew ang Commercial Registration".
- Tukuyin ang tagal ng komersyal na pagpaparehistro mula isa hanggang limang taon.

# · Lumilitaw ang isang window ng buod ng kumpirmasyon para sa data na ipinasok sa serbisyo bago ipadala ang kahilingan.

#### Mga bayad sa serbisyo at Mga Tuntunin Յնեվ

# Mga bayad sa serbisyo:

- "Pangunahing Limitado: 1200 SAR Sub: 600 SAR
- Pangunahing Solidarity Simpleng rekomendasyon: 800 SAR Sub: 400 SAR
- · Pangunahing Kontribusyon: 1600 SAR "Sub: 800 SAR,

# Mga Tuntunin ng Serbisyo:

- Pag-attach ng lisensya sa pamumuhunan, batay sa kasunduan na natapos sa pagitan ng Ministri ng Komersyo at ng Ministri ng Pamumuhunan, o ang lisensyang ibinigay ng Economic Cities Authority na nagpapatakbo sa loob ng heograpikal na saklaw at pinangangasiwaan ito batay sa natapos na kasunduan.
- · Sa pagitan ng Ministry of Investment at ng Economic Cities Authority.

 Kung ang kumpanya ay isang endowment, ito ay dapat na isang limitadong kumpanya ng pananagutan, na may kalakip na instrumento ng endowment, kabilang ang isang teksto na nagpapahintulot sa pagtatatag ng mga kumpanya, bilang karagdagan sa paglakip ng desisyon ng mga kasosyo na magtatag pagkatapos na ito ay lagdaan at mapagtibay.

# ang mga dokumento:

- Isang sertipikadong sulat mula sa direktor o ahensya ng kumpanya (kung ang ahensya o awtorisasyon ay mula sa ibang bansa, dapat itong sertipikado ng Ministry of Foreign Affairs at ng Saudi Embassy na may pagsasalin mula sa isang awtorisadong opisina)
- Na-renew and lisensya ng Ministry of Investment
- Tukuyin ang bilang ng mga taon.

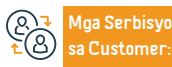

Website: www.mc.gov.sa Numero ng telepono: 1900

Email: cs@mc.gov.sa

Aga Channel ng Pa-

Yunit ng Kalusugan ospital ng gobyerno

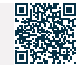

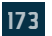

Mga oras ng pagtugon: 8 am hanggang 12 am

# Pag-convert ng pangunahing tala ng kumpanya sa isang institusyon

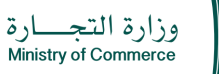

Field: Mga serbisyong pangkalusugan

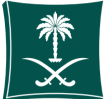

Paglalarawan ng Serbisyo

Ang serbisyong ito ay nagbibigay-daan sa kumpanya na ma-convert sa isang institusyon

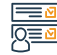

# Mga hakbang upang makuha ang serbisyo

- Mag-click sa simulan ang serbisyo.
- · Mag-login sa account (i-click ang username at password o national login)
- Mag-click sa icon na Lumikha ng Bagong Kahilingan
- · Pumili ng isang talaan (iyong sariling talaan isang talaang hindi direktang nakaugnay sa iyo - isang serbisyo na hindi nangangailangan ng isang numero ng talaan)
- Tukuyin ang rehiyon ng talaan
- Piliin ang pangunahing serbisyo

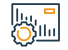

# Mga bayad sa serbisyo at Mga Tuntunin

# Mga bayad sa serbisyo:

• Ang transfer fee ay 600 SAR.

# Mga Tuntunin ng Serbisyo:

- · Ang komersyal na rehistro ay dapat na bago.
- Punan at ilakip ang form ng Articles of Association
- · Magsumite ng aplikasyon upang maitatag ang kumpanya sa pamamagitan ng digital branch

## Piliin ang subservice

- Mag-click sa simulan ang serbisyo
- Tukuyin ang uri ng attachment
- Idagdag ang tinukoy na attachment file
- Pagkilala sa bisa ng datos
- Ipadala ang kahilingan

# ang mga dokumento:

- Ang desisyon ng mga partner na lumipat ay may status na "Na-publish"
- Hindi dapat siya empleyado ng gobyerno
- National ID ng may-ari
- Tukuyin ang kapital.

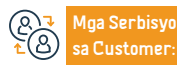

Website: www.mc.gov.sa Numero ng telepono: 1900

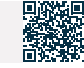

# Binibigyang-daan ka ng serbisyong ito na i-convert ang uri ng komersyal na

# pagpaparehistro

وزارة التحارة Ministry of Commerce

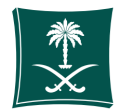

#### Field: Sentro ng mga Serbisyong Medikal ng Forensic

Paglalarawan ng Serbisyo

Binibigyang-daan ka ng serbisyong ito na i-convert ang uri ng komersyal na pagpaparehistro.

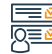

# Mag-click sa simulan ang serbisyo.

- Mag-login sa account (username at password o pambansang pag-access)
- Mag-click sa icon na Lumikha ng Bagong Kahilingan

Mga hakbang upang makuha ang serbisyo

- · Pumili ng isang talaan (iyong sariling talaan isang talaang hindi direktang nakaugnay sa iyo - isang serbisyo na hindi nangangailangan ng isang numero ng talaan)
- Tukuvin and rehivon no talaan
- Piliin and pandunahing serbisvo
- Piliin and subservice

# Mga bayad sa serbisyo at Mga Tuntunin

# Moa bavad sa serbisvo:

600 SAR

# Mga Bayarin sa Serbisyo:

- Isang desisyon ng kumpanya na lumipat (tulad ng itinakda sa mga artikulo ng pagsasama).
- Binago ang kontrata kung sakaling mabago ang lungsod ng pagpapatala.
- · Pag-amyenda sa lisensya ng Ministry of Investment kung ang kumpanya ay dayuhan, halo-halong, o isang dayuhang sangay.

- Ahensva o awtorisasvon (kung ang ahensva o awtorisasvon av mula sa ibang bansa.
- dapat itong mapatotohanan ng Ministry of Foreign Affairs at ng Saudi Embassy).

# Mga Tuntunin ng Serbisyo:

Mag-click sa simulan ang serbisyo

Idagdag ang tinukov na attachment file

Tukuyin ang uri ng attachment

Pagkilala sa bisa ng datos

Ipadala ang kahilingan

- komersval na rehistro.
- Isang desisyon ng kumpanya na lumipat.
- Ang mga artikulo ng pagsasama ay pinatotohanan ng isang notaryo o isang empleyado ng ministeryo.
- Pag-amvenda sa lisensva ng Ministry of Investment

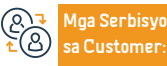

Website: www.mc.gov.sa Numero na telepono: 1900

Email: cs@mc.gov.sa Mga oras ng pagtugon: 8 am hanggang 12 am

Aga Channel ng Pa-

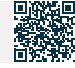

Human Resources and Social Development

# I-edit ang pagsasalin

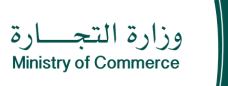

Field: Mga serbisyong pangkalusugan

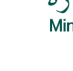

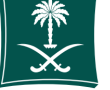

# Paglalarawan ng Serbisyo

Binibigyang-daan ka ng serbisyong ito na baguhin ang kahilingan sa pagsasalin na dating tinanggap sa pamamagitan ng electronic system

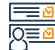

# Mga hakbang upang makuha ang serbisyo

- Mag-click sa simulan ang serbisyo.
- Mag-login sa account (username at password o pambansang pag-access)
- Mag-click sa icon na Lumikha ng Bagong Kahilingan

Mga bayad sa serbisyo at Mga Tuntunin

- Pumili ng isang talaan (iyong sariling talaan isang talaang hindi direktang nakaugnay sa iyo - isang serbisyo na hindi nangangailangan ng isang numero ng talaan)
- Tukuyin ang rehiyon ng talaan
- Piliin ang pangunahing serbisyo

## |⊔, <mark>-</mark> ∭lu

# Mga bayad sa serbisyo:

• Wala naman.

# Mga Tuntunin ng Serbisyo:

- Kopya ng commercial register ng establishment
- · Kung ang pasilidad ay isang kumpanya, isang kopya ng isinalin na kontrata
- ng kumpanya ay dapat na kalakip
- Ilakip ang text na gusto mong baguhin
- Awtorisasyon o ahensya, kung awtorisado o awtorisado ang aplikante.

# Mga ang mga dokumento:

- Isang kopya ng commercial register ng establishment
- Kung ang pasilidad ay isang kumpanya, isang kopya ng isinalin na kontrata ng

- Piliin ang subservice
- Mag-click sa simulan ang serbisyo
- Tukuyin ang uri ng attachment
- Idagdag ang tinukoy na attachment file
- Pagkilala sa bisa ng datos
- Ipadala ang kahilingan

# kumpanya ay dapat na kalakip

- Ilakip ang text na gusto mong baguhin
- Awtorisasyon o ahensya, kung awtorisado o awtorisado ang aplikante

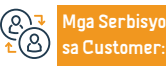

Website: www.mc.gov.sa Numero ng telepono: 1900

Email: cs@mc.gov.sa Mga oras ng pagtugon: 8 am hanggang 12 am Mga Channel ng Paghahatid ng Serbisyo

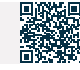

# Pag-amyenda sa isang pangunahing-sub-komersyal na rehistro para sa isang dayuhan o pinaghalong kumpanya

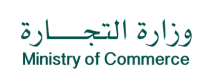

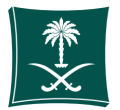

#### Field: Mga serbisyong pangkalusugan

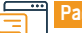

# Paglalarawan ng Serbisyo

Ang serbisyong ito ay nagbibigay-daan sa pag-amyenda sa komersyal na rehistro.

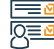

<u>C</u>ulu

# Mga hakbang upang makuha ang serbisyo

- · Mag-click sa simulan ang serbisyo.
- Mag-login sa account (username at password o pambansang pag-access).
- Mag-click sa icon na Lumikha ng Bagong Kahilingan.
- Pumili ng isang talaan (iyong sariling talaan isang talaang hindi direktang nakaugnay sa iyo - isang serbisyo na hindi nangangailangan ng isang numero ng talaan).
- Tukuyin ang rehiyon ng talaan.
- Piliin ang pangunahing serbisyo.

- Piliin ang subservice.
- Mag-click sa simulan ang serbisyo.
- Tukuyin ang uri ng attachment.
- Idagdag ang tinukoy na attachment file.
- · Pagkilala sa bisa ng datos.
- Ipadala ang kahilingan.

# Mga bayad sa serbisyo at Mga Tuntunin

# Mga bayad sa serbisyo:

• 100 SAR.

# Mga Tuntunin ng Serbisyo:

- Isang sertipikadong sulat na nagsasaad ng kinakailangang serbisyo.
- Ahensya o awtorisasyon (kung mayroon man).
- Lisensya sa pamumuhunan.
- Ang pinakabagong binagong kontrata ng kumpanya (kung mayroon man).
- Sa kaganapan ng pagbabago o pag-alis ng isang pinagmulang aktibidad na. may lisensya, dapat na may kalakip na patunay Pagkansela ng lisensya o kung ang lisensya ay hindi naibigay sa kanya, lagdaan ang kalakip na pangako.

## ang mga dokumento:

- · Isang sertipikadong sulat na nagsasaad ng kinakailangang serbisyo.
- Ahensya o awtorisasyon (kung mayroon man).
- Lisensya sa pamumuhunan.
- Ang pinakabagong binagong kontrata ng kumpanya (kung mayroon man).

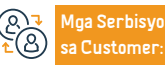

Website: www.mc.gov.sa Numero ng telepono: 1900

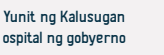

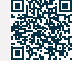

# Pag-amyenda sa isang komersyal na rehistro para sa isang Saudi o pinaghalong propesyonal na kumpanya

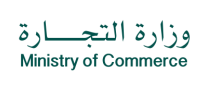

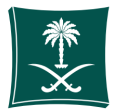

#### Field: Sentro ng mga Serbisyong Medikal ng Forensic

Paglala

# Paglalarawan ng Serbisyo

Ang serbisyong ito ay nagbibigay-daan sa pag-amyenda sa komersyal na rehistro.

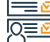

# Mga hakbang upang makuha ang serbisyo

- Mag-click sa simulan ang serbisyo.
- · Mag-login sa account (username at password o pambansang pag-access)
- Mag-click sa icon na Lumikha ng Bagong Kahilingan
- Pumili ng isang talaan (iyong sariling talaan isang talaang hindi direktang nakaugnay sa iyo - isang serbisyo na hindi nangangailangan ng isang numero ng talaan)
- Tukuyin ang rehiyon ng talaan
- Piliin ang pangunahing serbisyo

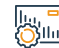

# Mga bayad sa serbisyo at Mga Tuntunin

# Mga bayad sa serbisyo:

· 100 SAR.

# Mga Tuntunin ng Serbisyo:

- · Ang lisensya para sa propesyonal na aktibidad ng kumpanya ay na-renew
- Ang liham ng pag-renew ng kumpanya ayon sa nakasaad sa mga artikulo ng asosasyon o mga artikulo ng asosasyon ng mga kumpanya ng joint-stock
- Ahensya o awtorisasyon (kung ang ahensya o awtorisasyon ay mula sa ibang bansa, dapat itong mapatotohanan ng Ministry of Foreign Affairs at ng Saudi Embassy na may pagsasalin mula sa isang akreditadong opisina)
- Ang mga binagong artikulo ng pagsasama ay pinatutunayan ng isang notaryo o isang empleyado ng ministeryo, kung mayroon man.

- Piliin ang subservice
- Mag-click sa simulan ang serbisyo
- Tukuyin ang uri ng attachment
- Idagdag ang tinukoy na attachment file
- Pagkilala sa bisa ng datos
- Ipadala ang kahilingan.
- Ang pag-amyenda sa data ay nangangailangan ng pag-amyenda sa kontrata
- Sa kaso ng isang halo-halong kumpanya, isang wastong lisensya ng Ministry of Investment

#### ang mga dokumento:

- Lisensya sa aktibidad
- · Liham ng kumpanya na nagsususog sa rehistro ng komersyal
- komersyal na rehistro
- Mga artikulo ng pagsasama ng kumpanya
- Patakaran ng kumpanya
- Na-renew ang lisensya ng Ministry of Investment

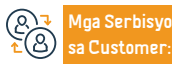

Website: www.mc.gov.sa Numero ng telepono: 1900

Email: cs@mc.gov.sa Mga oras ng pagtugon: 8 am hanggang 12 am Mga Channel ng Paghahatid ng Serbisyo

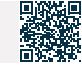

# Pag-amyenda sa isang pangunahing komersyal na rehistro para sa isang sangay ng

# isang dayuhang kumpanya

وزارة التحارة Ministry of Commerce

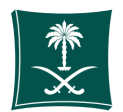

#### Field: Sentro ng mga Serbisyong Medikal ng Forensic

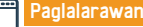

Paglalarawan ng Serbisyo

Ang serbisyong ito ay nagbibigay-daan sa pag-amyenda sa komersyal na rehistro.

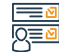

Յ՝հես

Mga hakbang upang makuha ang serbisyo

- Mag-login sa account (i-click and username at password o pambansand access)
- · Mag-click sa icon na Lumikha ng Bagong Kahilingan
- Pumili ng isang talaan (iyong sariling talaan isang talaang hindi direktang nakaugnay sa iyo isang serbisyo na hindi nangangailangan ng isang numero ng talaan)
- Tukuyin ang rehiyon ng talaan
- · Piliin ang pangunahing serbisyo

- Pagkilala sa bisa ng datos
- · Ipadala ang kahilingan
- · Piliin and subservice
- Mag-click sa simulan ang serbisyo
- Tukuyin ang uri ng attachment
- Idagdag ang tinukoy na attachment file

# Mga bayad sa serbisyo at Mga Tuntunin

# Mga bayad sa serbisyo:

• 100 SAR

# Mga Bavarin sa Serbisvo:

- Ilakip ang lisensyang ibinigay ng Ministry of Investment o ang lisensyang ibinigay ng Economic Cities Authority
- · Magdala ng patunay ng pagkansela ng lisensya kung sakaling maalis ang lisensyadong aktibidad.
- · Pagbabago sa ibinigay na lisensya kung ang usapin ay nangangailangan ng pagamyenda.

# Mga Tuntunin ng Serbisyo:

- Na-renew and lisensya ng Ministry of Investment.
- Isang sertipikadong sulat mula sa direktor o ahensya ng kumpanya (kung ang ahensya o awtorisasyon ay mula sa ibang bansa, dapat itong sertipikado ng Ministry of Foreign Affairs at ng Saudi Embassy, na may pagsasalin mula sa isang awtorisadong opisina)
- Kung sakaling maalis ang isang aktibidad kung saan ibinigay ang lisensya, maglakip ng patunay ng pagkansela ng lisensya, o kung hindi pa naibigay ang lisensya para dito, lagdaan ang kalakip na pangako.
- Ang mga articles of incorporation ng kumpanya ay pinatotohanan ng Ministry of Foreign Affairs at ng Saudi Embassy.

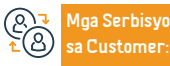

Website: www.mc.gov.sa Numero na telepono: 1900

Email: cs@mc.gov.sa Mga oras ng pagtugon: 8 am hanggang 12 am

Aga Channel ng Pa-

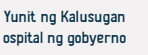

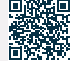

Human Resources and Social Development

# Pagtatalaga ng isang institusyon bilang sangay ng isang kumpanya

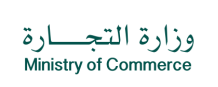

Field: Mga serbisyong pangkalusugan

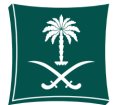

# Paglalarawan ng Serbisyo

Ang serbisyong ito ay nagbibigay-daan sa pagtatalaga ng komersyal na rehistro

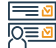

# Mga hakbang upang makuha ang serbisyo

- · Mag-login sa account (i-click ang username at password o national login)
- Mag-click sa icon na Lumikha ng Bagong Kahilingan
- Pumili ng isang talaan (iyong sariling talaan isang talaang hindi direktang nakaugnay sa iyo - isang serbisyo na hindi nangangailangan ng isang numero ng talaan)
- Tukuyin ang rehiyon ng talaan
- Piliin ang pangunahing serbisyo
- Piliin ang subservice

# Mga bayad sa serbisyo at Mga Tuntunin

# Mga bayad sa serbisyo:

Depende sa entity.

# Mga Bayarin sa Serbisyo:

- · Ang waiver ay nilagdaan at pinatotohanan ng Chamber of Commerce
- Kasama sa desisyong magbukas ng sangay ang pagtukoy sa mga taon, aktibidad, at direktor ng sangay
- · Ang aplikante ay isang ahente o delegado
- Idagdag ang mga obligasyon at receivable at tukuyin ang partidong responsable para sa kanila bago ang petsa ng pagbili ng pasilidad
- Isang wastong sertipiko ng seguro.

- · Mag-click sa simulan ang serbisyo
- Tukuyin ang uri ng attachment
- Idagdag ang tinukoy na attachment file
- Pagkilala sa bisa ng datos
- · Ipadala ang kahilingan.

# Mga Tuntunin ng Serbisyo:

- Ang waiver ay nilagdaan at pinatotohanan ng Chamber of Commerce.
- Kasama sa desisyong magbukas ng sangay ang pagtukoy sa mga taon, aktibidad, at direktor ng sangay.
- Ang aplikante ay isang ahente o delegado.
- Idagdag ang mga obligasyon at receivable at tukuyin ang partidong responsable para sa kanila bago ang petsa ng pagbili ng pasilidad.
- Isang wastong sertipiko ng seguro.
- · Pagkakakilanlan ng tagapamahala ng sangay.
- Mga Artikulo ng Samahan.

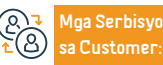

Website: www.mc.gov.sa Numero ng telepono: 1900

Email: cs@mc.gov.sa Mga oras ng pagtugon: 8 am hanggang 12 am

Aga Channel ng Paghahatid ng Serbisyo

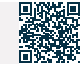
#### Pagkansela ng pangunahing komersyal na rehistro ng isang dayuhang kumpanya

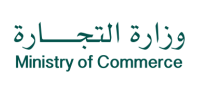

Field: Mga serbisyong pangkalusugan

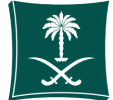

## Ē

#### Paglalarawan ng Serbisyo

Ang serbisyong ito ay nagbibigay-daan sa pagkansela ng komersyal na rehistro.

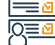

#### Mga hakbang upang makuha ang serbisyo

· Mag-click sa simulan ang serbisyo. Piliin and subservice. • Mag-login sa account (username at password o pambansang pag-access). Mag-click sa simulan ang serbisyo. Mag-click sa icon na Lumikha ng Bagong Kahilingan. Tukuyin ang uri ng attachment. Pumili ng isang talaan - (iyong sariling talaan - isang talaang hindi direktang nakaugnay Idagdag ang tinukoy na attachment file. sa iyo - isang serbisyo na hindi nangangailangan ng isang numero ng talaan). Pagkilala sa bisa ng datos. • Tukuyin ang rehiyon ng talaan. Ipadala ang kahilingan. · Piliin ang pangunahing serbisyo. Mga bavad sa serbisvo at Mga Tuntunin Mga bayad sa serbisyo: · Pagsusumite ng dalawang desisyon sa pagpuksa kung ang kumpanya ay wala naman nagpapatakbo o nagpapatakbo ngunit huminto, at nagbabayad ng mga bayarin sa Mga Bavarin sa Serbisvo: publikasvon. · Desisyon ng mga kasosyo na isulat. · Kung hindi ito gumana, tiyaking magsumite ng isang desisyon sa pagpuksa at Kakulangan ng trabaho sa commercial register. bayaran ang mga bayarin sa pag-publish sa sistema ng desisyon ng mga kasosyo. · Katibayan ng pagkansela ng lisensya sa pamumuhunan. Ilakip ang sertipiko ng rehistro ng komersyal na zakat. Isang sertipiko mula sa Zakat. Tax and Customs Authority na ang rehistro ay Kung ito ay isang dayuhang kumpanya, ang isang pahayag ng pagkansela ng lisensya. sumusunod at wasto. mula sa Awtoridad sa Pamumuhunan ay kinakailangan. Katibayan ng pagkansela ng lisensya ng munisipyo. · Isang pahayag ng kawala naman.n ng mga lisensya o ang pagkansela ng mga lisensya. and moa dokumento: · Wala naman.ng mga manggagawa sa commercial register. · Ilakip ang katayuan ng publikasyon ng kahilingan sa pagpuksa sa pamamagitan ng · Kung ito ay isang dayuhang kumpanya, ang isang pahayag ng pagkansela ng lisensya. website ng Ministri. mula sa Awtoridad sa Pamumuhunan ay kinakailangan

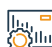

Email: cs@mc.gov.sa Mga oras ng pagtugon: 8 am hanggang 12 am Mga Channel ng Paghahatid ng Serbisyo Yunit ng Kalusugan ospital ng gobyerno

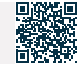

Human Resources and Social Development

Website: www.mc.gov.sa

Numero na telepono: 1900

a Customer: Human Resources

loa Serbisyo

## Pagkansela ng pangunahing komersyal na rehistro ng isang halo-halong kumpanya

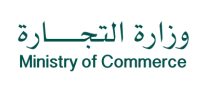

Field: Sentro ng mga Serbisyong Medikal ng Forensic

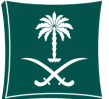

## ا ت ک

#### Paglalarawan ng Serbisyo

Ang serbisyong ito ay nagbibigay-daan sa paglalathala ng mga manu-manong itinatag na mga artikulo ng pagsasama.

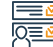

. Сун

### Mga hakbang upang makuha ang serbisyo

- Mag-click sa simulan ang serbisyo.
- · Mag-login sa account (username at password o pambansang pag-access)
- Mag-click sa icon na Lumikha ng Bagong Kahilingan
- Pumili ng isang talaan (iyong sariling talaan isang talaang hindi direktang nakaugnay sa iyo - isang serbisyo na hindi nangangailangan ng isang numero ng talaan)
- Tukuyin ang rehiyon ng talaan
- Piliin ang pangunahing serbisyo

#### Mga bayad sa serbisyo at Mga Tuntunin

#### Mga bayad sa serbisyo:

• wala naman.

#### Mga Tuntunin ng Serbisyo:

- Ilakip ang desisyon sa pagpuksa ng mga kasosyo, kung saan ang katayuan ay naipublish.
- Magsumite ng dalawang desisyon sa pagpuksa kung ang kumpanya ay tumatakbo o nagtrabaho at huminto at magbayad ng mga bayarin sa publikasyon. Kung hindi ito gumagana, tiyakin na ang isang desisyon sa pagpuksa ay isampa at ang mga bayarin sa publikasyon ay binabayaran (sa sistema ng desisyon ng mga kasosyo).
- Ilakip ang sertipiko ng rehistro ng komersyal na zakat.
- $\cdot\,$  Kung ito ay isang dayuhang kumpanya, ang isang pahayag ng pagkansela ng lisensya

- Piliin ang subservice
- · Mag-click sa simulan ang serbisyo
- · Tukuyin ang uri ng attachment
- Idagdag ang tinukoy na attachment file
- Pagkilala sa bisa ng datos
- Ipadala ang kahilingan
- ay kinakailangan mula sa Ministri Pamumuhunan.
- Isang pahayag ng kawala naman.n ng mga lisensya o ang pagkansela ng mga lisensya.
- Wala naman.ng trabaho sa commercial register.
- Kung sakaling hindi dumalo ang may-ari ng kumpanya o direktor ng kumpanya, kinakailangan ang isang lehitimong awtorisasyon o ahensya.

#### ang mga dokumento:

- Isang balidong sertipiko mula sa Zakat, Tax at Customs Authority.
- Isang sulat ng pagwawakas ng katayuan mula sa Ministri ng Pamumuhunan.
- Ang desisyon ng mga kasosyo o pamamahala na isulat ang sangay.

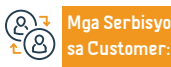

Website: www.mc.gov.sa Numero ng telepono: 1900

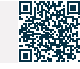

## Pagkansela ng komersyal na rehistro ng isang sangay ng isang dayuhang kumpanya

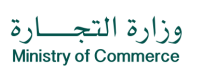

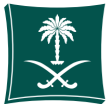

#### Field: Sentro ng mga Serbisyong Medikal ng Forensic

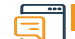

#### Paglalarawan ng Serbisyo

Ang serbisyong ito ay nagbibigay-daan sa pagkansela ng komersyal na rehistro.

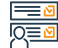

#### Mga hakbang upang makuha ang serbisyo

- Mag-click sa simulan ang serbisyo.
- Mag-login sa account (username at password o pambansang pag-access)
- Mag-click sa icon na Lumikha ng Bagong Kahilingan
- Pumili ng isang talaan (iyong sariling talaan isang talaang hindi direktang nakaugnay sa iyo - isang serbisyo na hindi nangangailangan ng isang numero ng talaan)
- Tukuyin ang rehiyon ng talaan

#### lu, <mark>-</mark> Öllu

#### Mga bayad sa serbisyo at Mga Tuntunin

#### Mga bayad sa serbisyo:

• wala naman.

#### Mga Tuntunin ng Serbisyo:

- Punan ang pledge form kung ang pledge ay hindi naihatid sa parehong taon sa mga kumpanya ng Gulf lamang.
- Komersyal na rehistro.
- Ang desisyon ng mga kasosyo na kanselahin ang sangay na pinirmahan ng awtorisadong tao sa kumpanya
- Wala naman.ng mga manggagawa sa rehistro.
- Pagsasara ng file ng pasilidad sa Ministry of Human Resources and Social Development. .
- Wastong sertipiko ng Zakat, Tax at Customs Authority.

- Piliin ang pangunahing serbisyo
- · Piliin ang subservice
- · Mag-click sa simulan ang serbisyo
- · Tukuyin ang uri ng attachment
- Idagdag ang tinukoy na attachment file
- · Pagkilala sa bisa ng datos
- Ipadala ang kahilingan
- Katibayan ng pagkansela kung may lisensya.
- · Pagkumpirma ng pagkansela ng lisensya ng munisipyo.
- Kung sakaling ang isa o lahat ng mga kasosyo ay hindi dumalo, ang isang legal na kapangyarihan ng abogado na nagsasaad ng serbisyong ibinigay o isang awtorisasyon

na pinatunayan ng Kamara ng Komersiyo ay kinakailangan.

#### ang mga dokumento:

- Inaprubahan ng hindi pangkaraniwang ordinaryong pagpupulong ang pagpuksa ng kumpanya.
- Ang desisyon ng mga kasosyo na likidahin ang kumpanya ay nararapat na sertipikado.

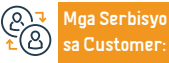

Website: www.mc.gov.sa

Numero ng telepono: 1900

Email: cs@mc.gov.sa Mga oras ng pagtugon: 8 am hanggang 12 am Mga Channel ng Paghahatid ng Serbisyo

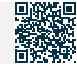

Human Resources and Social Development

## Isang extract mula sa isang nasuspinde na rehistro para sa mga dayuhang kumpanya

وزارة التجــارة Ministry of Commerce

Field: Mga serbisyong pangkalusugan

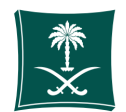

#### Paglalarawan ng Serbisyo

Ang serbisyong ito ay nagbibigay-daan sa pagkuha ng mga detalye ng komersyal na rehistro

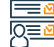

#### Mga hakbang upang makuha ang serbisyo

- Mag-click sa simulan ang serbisyo.
- Mag-login sa account (username at password o pambansang pag-access)
- Mag-click sa icon na Lumikha ng Bagong Kahilingan
- Pumili ng isang talaan (iyong sariling talaan isang talaang hindi direktang nakaugnay sa iyo - isang serbisyo na hindi nangangailangan ng isang numero ng talaan)
- Tukuyin ang rehiyon ng talaan
- Piliin ang pangunahing serbisyo
- Piliin ang subservice
- Mag-click sa simulan ang serbisyo
- Tukuyin ang uri ng attachment

- Idagdag ang tinukoy na attachment file
- · Pagkilala sa bisa ng datos
- Ipadala ang kahilingan

## 

#### Mga bayad sa serbisyo at Mga Tuntunin

#### Mga bayad sa serbisyo:

• 100 SAR.

Mga Tuntunin ng Serbisyo:

• wala naman.

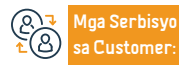

Website: www.mc.gov.sa Numero ng telepono: 1900

Email: cs@mc.gov.sa Mga oras ng pagtugon: 8 am hanggang 12 am

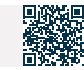

#### Isang extract mula sa isang nasuspinde na rehistro para sa mga kumpanya ng Gulf

وزارة التجارة Ministry of Commerce

Field: Mga serbisyong pangkalusugan

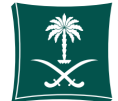

#### Paglalarawan ng Serbisyo

Ang serbisyong ito ay nagbibigay-daan sa pagkuha ng mga detalye ng komersyal na rehistro.

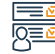

## Mga hakbang upang makuha ang serbisyo

- · Mag-click sa simulan ang serbisyo.
- Mag-login sa account (username at password o pambansang pag-access)
- · Mag-click sa icon na Lumikha ng Bagong Kahilingan
- Pumili ng isang talaan (iyong sariling talaan isang talaang hindi direktang nakaugnay sa iyo - isang serbisyo na hindi nangangailangan ng isang numero ng talaan)
- Tukuyin ang rehiyon ng talaan
- · Piliin ang pangunahing serbisyo
- Piliin ang subservice
- Mag-click sa simulan ang serbisyo
- Tukuyin ang uri ng attachment
- Idagdag ang tinukoy na attachment file
- Pagkilala sa bisa ng datos

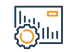

## Mga bayad sa serbisyo at Mga Tuntunin

Mga bayad sa serbisyo:

• 100 SAR

Mga Tuntunin ng Serbisyo:

wala naman.

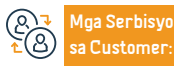

Website: www.mc.gov.sa Numero ng telepono: 1900

Email: cs@mc.gov.sa Mga oras ng pagtugon: 8 am hanggang 12 am

Yunit ng Kalusugan ospital ng gobyerno

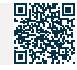

Ipadala ang kahilingan

## Extract ng suspendidong rehistro para sa mga pinaghalong kumpanya

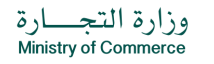

Field: Sentro ng mga Serbisyong Medikal ng Forensic

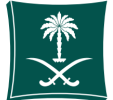

## E

#### Paglalarawan ng Serbisyo

Ang serbisyong ito ay nagbibigay-daan sa pagkuha ng mga detalye ng komersyal na rehistro

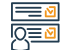

#### Mga hakbang upang makuha ang serbisyo

- Mag-click sa simulan ang serbisyo.
- Mag-login sa account (username at password o pambansang pag-access)
- Mag-click sa icon na Lumikha ng Bagong Kahilingan
- Purnili ng isang talaan (iyong sariling talaan isang talaang hindi direktang nakaugnay sa iyo isang serbisyo na hindi nangangailangan ng isang numero ng talaan)
- Tukuyin ang rehiyon ng talaan
- Piliin ang pangunahing serbisyo
- · Piliin ang subservice
- Mag-click sa simulan ang serbisyo
- Tukuyin ang uri ng attachment
- Idagdag ang tinukoy na attachment file

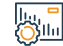

#### Mga bayad sa serbisyo at Mga Tuntunin

Mga bayad sa serbisyo:

• 100 SAR.

Mga Tuntunin ng Serbisyo:

• wala naman.

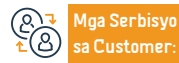

Website: www.mc.gov.sa Numero ng telepono: 1900

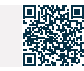

- Pagkilala sa bisa ng datos
- Ipadala ang kahilingan

## Extract ng suspendido na rehistro ng magkasanib na kumpanya ng stock

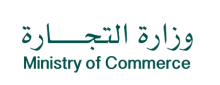

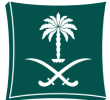

#### Field: Mga serbisyong pangkalusugan

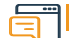

#### Paglalarawan ng Serbisyo

Ang serbisyong ito ay nagbibigay-daan sa pagkuha ng mga detalye ng komersyal na rehistro

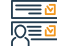

#### Mga hakbang upang makuha ang serbisyo

- Mag-click sa simulan ang serbisyo.
- Mag-login sa account (username at password o pambansang pag-access)
- Mag-click sa icon na Lumikha ng Bagong Kahilingan
- Pumili ng isang talaan (iyong sariling talaan isang talaang hindi direktang nakaugnay sa iyo - isang serbisyo na hindi nangangailangan ng isang numero ng talaan)
- Tukuyin ang rehiyon ng talaan
- Piliin ang pangunahing serbisyo
- Piliin ang subservice

- · Mag-click sa simulan ang serbisyo
- Tukuyin ang uri ng attachment
- Idagdag ang tinukoy na attachment file
- Pagkilala sa bisa ng datos
- Ipadala ang kahilingan.

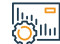

#### Mga bayad sa serbisyo at Mga Tuntunin

#### Mga bayad sa serbisyo:

• 100 SAR.

#### Mga Tuntunin ng Serbisyo:

• Wala naman.

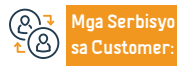

Website: www.mc.gov.sa Numero ng telepono: 1900 Email: cs@mc.gov.sa Mga oras ng pagtugon: 8 am hanggang 12 am Mga Channel ng Paghahatid ng Serbisyo

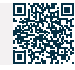

# Isang extract mula sa isang nasuspindeng record para sa mga propesyonal na kumpanya

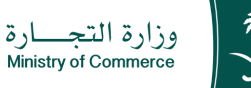

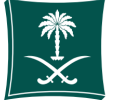

#### Field: Mga serbisyong pangkalusugan

Paglalarawan ng Serbisyo

Ang serbisyong ito ay nagbibigay-daan sa pagkuha ng mga detalye ng komersyal na rehistro.

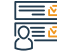

#### Mga hakbang upang makuha ang serbisyo

- · Mag-click sa simulan ang serbisyo.
- · Mag-login sa account (username at password o pambansang pag-access)
- Mag-click sa icon na Lumikha ng Bagong Kahilingan
- Pumili ng isang talaan (iyong sariling talaan isang talaang hindi direktang nakaugnay sa iyo - isang serbisyo na hindi nangangailangan ng isang numero ng talaan)
- Tukuyin ang rehiyon ng talaan
- Piliin ang pangunahing serbisyo
- Piliin ang subservice
- Mag-click sa simulan ang serbisyo
- Tukuyin ang uri ng attachment
- Idagdag ang tinukoy na attachment file
- Pagkilala sa bisa ng datos
- Ipadala ang kahilingan

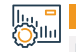

#### Mga bayad sa serbisyo at Mga Tuntunin

#### Mga bayad sa serbisyo:

• 100 SAR.

#### Mga Tuntunin ng Serbisyo:

wala naman.

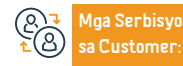

Website: www.mc.gov.sa Numero ng telepono: 1900

Email: cs@mc.gov.sa Mga oras ng pagtugon: 8 am hanggang 12 am Mga Channel ng Paghahatid ng Serbisyo

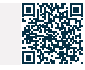

## Sinuspinde ang record extract para sa mga institusyon

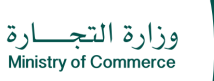

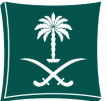

#### Field: Sentro ng mga Serbisyong Medikal ng Forensic

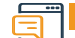

#### Paglalarawan ng Serbisyo

Ang serbisyong ito ay nagbibigay-daan sa pagkuha ng mga detalye ng komersyal na rehistro.

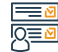

#### Mga hakbang upang makuha ang serbisyo

- · Mag-click sa simulan ang serbisyo.
- · Mag-login sa account (username at password o pambansang pag-access)
- Mag-click sa icon na Lumikha ng Bagong Kahilingan
- Pumili ng isang talaan (iyong sariling talaan isang talaang hindi direktang nakaugnay sa iyo - isang serbisyo na hindi nangangailangan ng isang numero ng talaan)
- Tukuyin ang rehiyon ng talaan
- Piliin ang pangunahing serbisyo
- · Piliin ang subservice
- Mag-click sa simulan ang serbisyo
- Tukuyin ang uri ng attachment

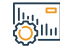

#### Mga bayad sa serbisyo at Mga Tuntunin

#### Mga bayad sa serbisyo:

· 100 SAR.

Mga Tuntunin ng Serbisyo:

• wala naman.

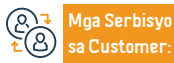

Website: www.mc.gov.sa Numero ng telepono: 1900 Email: cs@mc.gov.sa Mga oras ng pagtugon: 8 am hanggang 12 am Mga Channel ng Paghahatid ng Serbisyo

Idagdag ang tinukoy na attachment file

· Pagkilala sa bisa ng datos

Ipadala ang kahilingan

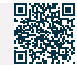

## Manu-manong paglalathala

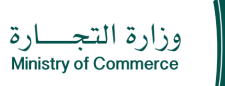

Field: Mga serbisyong pangkalusugan

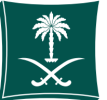

Paglalarawan ng Serbisyo

Ang serbisyong ito ay nagbibigay-daan sa paglalathala ng mga manu-manong itinatag na mga artikulo ng pagsasama

<u>Ж</u>ш.

#### Mga hakbang upang makuha ang serbisyo

- Mag-click sa simulan ang serbisyo.
- Mag-login sa account (username at password o pambansang pag-access)
- Mag-click sa icon na Lumikha ng Bagong Kahilingan
- Pumili ng isang talaan (iyong sariling talaan isang talaang hindi direktang nakaugnay sa iyo - isang serbisyo na hindi nangangailangan ng isang numero ng talaan)
- Tukuyin ang rehiyon ng talaan

- Piliin ang pangunahing serbisyo
- Piliin and subservice
- Mag-click sa simulan ang serbisyo
- Tukuyin ang uri ng attachment
- Idagdag ang tinukoy na attachment file
- Pagkilala sa bisa ng datos
- Ipadala ang kahilingan

## Mga bayad sa serbisyo at Mga Tuntunin

### Mga bayad sa serbisyo:

• Ang publication fee ay 500 + plus 15% value added tax.

### Mga Tuntunin ng Serbisyo:

 Ilakip ang mga artikulo ng pagsasama ng kumpanya pagkatapos ng dokumentasyon.

#### Ang mga dokumento:

Ang kontrata sa pagsasama sa format na PDF bago ang dokumentasyon

- Ang mga artikulo ng pagsasama sa format na PDF pagkatapos ng dokumentasyon Pagkakakilanlan ng aplikante
- Kung ang aplikante ay isang ahente, dapat itakda ng ahensya na ang mga
- artikulo ng pagsasama ay mai-publish sa aking pahayagan ng negosyo
- ang tirahan
- E-mail

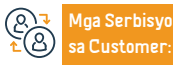

Website: www.mc.gov.sa Numero na telepono: 1900

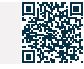

## Pag-isyu ng isang subsidiary na rehistro para sa mga kumpanya

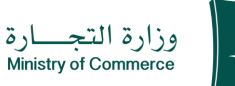

Field: Sentro ng mga Serbisyong Medikal ng Forensic

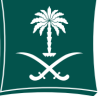

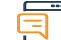

#### Paglalarawan ng Serbisyo

Binibigyang-daan ka ng serbisyong ito na mag-isyu ng subsidiary commercial register para sa kumpanya at magsanay ng komersyal na aktibidad

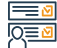

#### Mga hakbang upang makuha ang serbisyo

- · Mag-log in sa account (username o password) sa pamamagitan ng national access
- o sa pamamagitan ng Saudi Business Center account
- Mag-click sa icon na My Commercial Records.
- Mag-click sa opsyon para mag-isyu ng sub-record
- Mag-click sa mga opsyon sa harap ng commercial register.

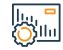

### Mga bayad sa serbisyo at Mga Tuntunin

#### Mga Bayarin sa Serbisyo:

- Limitadong sub: 600 SAR
- Solidarity sub: 400 SAR
- Sub-contribution: 800 SAR.

#### Mga Tuntunin ng Serbisyo:

 Isang desisyon ng kumpanya, ayon sa awtoridad sa mga artikulo ng pagsasama, na mag-isyu ng isang sangay ng kumpanya

 Kung ang aktibidad ay financing o pagbabangko, ang pag-apruba ng lisensyadong awtoridad ay dapat na kalakip

- Tukuyin ang bilang ng mga taon
- Banggitin ang pamagat
- · Ang pambansang pagkakakilanlan ng tagapamahala ng sangay
- · Ahensya o awtorisasyon ng aplikante.

#### ang mga dokumento:

- Komersyal na rehistro
- Lisensya sa aktibidad.
- Pagkakakilanlan ng tagapamahala
- Tukuyin ang address

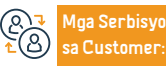

Website: www.mc.gov.sa Numero ng telepono: 1900

Email: cs@mc.gov.sa Mga oras ng pagtugon: 8 am hanggang 12 am Mga Channel ng Paghahatid ng Serbisyo

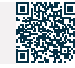

## Pagtatatag ng isang kumpanya sa ilalim ng isang lisensya sa pamumuhunan (limitadong pakikipagsosvo - pinagsamang stock)

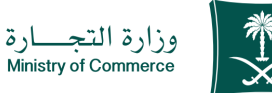

Field: Mga serbisyong pangkalusugan

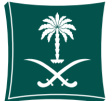

#### Paglalarawan ng Serbisyo

Ang serbisyong ito ay nagbibigay-daan sa mamumuhunan na magsumite ng isang kahilingan para sa isang kontrata ng pagsasama para sa mga dayuhang kumpanya, alinsunod sa isang lisensya sa pamumuhunan mula sa Ministri ng Pamumuhunan

<u>|</u>\_\_\_

#### Mga hakbang upang makuha ang serbisyo

- Mag-login sa account (username o password) sa pamamagitan ng national access o sa pamamagitan ng Saudi Labor Center account.
- Tukuyin ang uri ng entity na itatatag at ilakip ang lisensya sa pamumuhunan.
- Punan ang mga kinakailangang field.

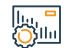

#### Mga bayad sa serbisyo at Mga Tuntunin

#### Mga bavad sa serbisvo:

- Depende sa entity
- +500 plus 15% na idinagdag na halaga
- · Ang pag-extract ng record ay limitado sa 1200 SAR.
- · Pagkakaisa o simpleng rekomendasyon: 800 SAR.

#### Mga Tuntunin ng Serbisyo:

· Ang pagkakaroon ng wastong lisensya sa pamumuhunan.

#### Ang mga dokumento:

Ang pagkakaroon ng lisensya sa pamumuhunan

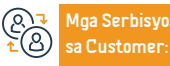

Website: www.mc.gov.sa Numero na telepono: 1900

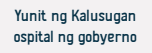

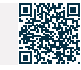

## Maghanap sa database ng mga lisensyado para sa mga propesyon sa pagkonsulta

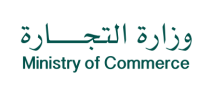

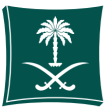

#### Field: Sentro ng mga Serbisyong Medikal ng Forensic

#### Paglalarawan ng Serbisyo

Isang serbisyong nagbibigay-daan sa kliyente na maghanap sa database ng mga lisensyadong magsagawa ng mga propesyon sa pagkonsulta, at ipinapakita ang impormasyon ng may lisensya, kabilang ang: (patlang ng lisensya, pangalan ng propesyonal na opisina, pangalan ng may lisensya, mga kwalipikasyon, numero ng lisensya, lungsod, rehiyon ... atbp.), na tumutulong na mapadali ang pagkuha ng data ng kliyente. Lisensyado nang hindi kinakailangang suriin ang Ministry of Commerce.

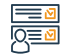

#### Mga hakbang upang makuha ang serbisyo

- Mag-click sa simulan ang serbisyo.
- · Punan ang mga kinakailangang field at mag-click sa icon na "Paghahanap".
- Lumilitaw ang mga resulta ayon sa inilagay na pamantayan sa paghahanap.

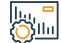

#### Mga bayad sa serbisyo at Mga Tuntunin

Mga Bayarin sa Serbisyo:

• Nang Wala naman.

Mga Tuntunin ng Serbisyo:

• wala naman.

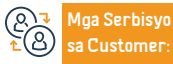

Website: www.mc.gov.sa Numero ng telepono: 1900

Email: cs@mc.gov.sa Mga oras ng pagtugon: 8 am hanggang 12 am

Mga Channel ng Pa-

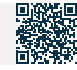

## Kahilingan na baguhin ang panahon ng pag-file para sa mga pagbabalik

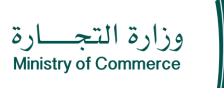

Field: Mga serbisyong pangkalusugan

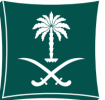

Paglalarawan ng Serbisyo

Binibigyang-daan ka ng serbisyong ito na ilipat ang iyong mga komersyal na tala mula sa pangunahing patungo sa subsidiary o kabaliktaran sa elektronikong paraan

## Mga hakbang upang makuha ang serbisyo

- Mag-click sa simulan ang serbisyo.
- Mag-login sa account (username at password o pambansang pag-access)
- Mag-click sa icon na Lumikha ng Bagong Kahilingan

Mga bayad sa serbisyo at Mga Tuntunin

- Pumili ng isang talaan (iyong sariling talaan isang talaang hindi direktang nakaugnay sa iyo - isang serbisyo na hindi nangangailangan ng isang numero ng talaan)
- Tukuyin ang rehiyon ng talaan
- Piliin ang pangunahing serbisyo

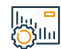

## Mga bayad sa serbisyo:

• 600 SAR.

#### Mga Bayarin sa Serbisyo:

- komersyal na rehistro.
- · Isang desisyon ng kumpanya na lumipat.
- Ang mga artikulo ng pagsasama ay pinatotohanan ng isang notaryo o isang empleyado ng ministeryo.
- Pag-amyenda sa lisensya ng Ministry of Investment.
- Isang desisyon ng kumpanya na lumipat (tulad ng itinakda sa mga artikulo ng pagsasama).
- Ang binagong kontrata kung binago ang lungsod ng pagpapatala
- Pag-amyenda sa lisensya ng Ministry of Investment kung ang kumpanya ay dayuhan,

- halo-halong, o may dayuhang sangay.
- Ahensya o awtorisasyon (kung ang ahensya o awtorisasyon ay mula sa ibang bansa, dapat itong mapatotohanan ng Ministry of Foreign Affairs at ng Saudi Embassy)"
- ang mga dokumento:

Piliin and subservice

· Pagkilala sa bisa ng datos

Ipadala ang kahilingan

Mag-click sa simulan ang serbisyo

Idagdag ang tinukoy na attachment file

Tukuvin and uri nd attachment

- komersyal na rehistro
- Isang desisyon ng kumpanya na lumipat
- Ang mga artikulo ng pagsasama ay pinatotohanan ng isang notaryo o isang empleyado ng ministeryo
- Pag-amyenda sa lisensya ng Ministry of Investment

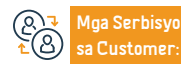

Website: www.mc.gov.sa Numero na telepono: 1900

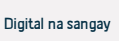

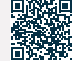

# Pag-renew ng isang subsidiary na komersyal na rehistro para sa isang pinagsamang kumpanya ng stock

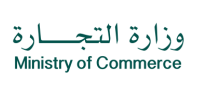

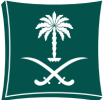

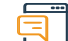

#### Paglalarawan ng Serbisyo

Field: Sentro ng mga Serbisyong Medikal ng Forensic

Ang serbisyong ito ay nagbibigay-daan sa customer na i-renew ang subsidiary commercial register ng isang joint stock company.

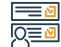

#### Mga hakbang upang makuha ang serbisyo

- Mag-click sa simulan ang serbisyo.
- Mag-login sa account (username at password) o sa pamamagitan ng national access
- Mag-click sa icon na My Commercial Records.
- Mag-click sa mga opsyon sa harap ng commercial register.
- Mag-click sa opsyong "I-renew ang Commercial Registration".
- Tukuyin ang tagal ng komersyal na pagpaparehistro mula isa hanggang limang taon.
- Lumilitaw ang isang window ng buod ng kumpirmasyon para sa data na ipinasok sa

### Mga bayad sa serbisyo at Mga Tuntunin

#### Mga Bayarin sa Serbisyo:

• 800 SAR para sa sangay. (Para sa isang taon).

#### Mga Tuntunin ng Serbisyo:

- Mga Bayarin sa Serbisyo:
- Isang liham mula sa kumpanya "ayon sa bisa sa mga artikulo ng asosasyon" na nagre-renew ng komersyal na rehistro.
- Kung ang aktibidad ay pananalapi o pagbabangko, maglakip ng isang narenew na lisensya sa aktibidad
- $\cdot$  Ahensya o awtorisasyon (kung ang aplikante ay hindi miyembro ng Lupon ng

serbisyo bago ipadala ang kahilingan.

- Ang isang invoice ng pagbabayad ay ibinibigay at ipinadala bilang isang text message sa iyong telepono.
- Ang bill ay binabayaran sa pamamagitan ng iba't ibang mga channel ng pagbabayad.
  Para sa karagdagang impormasyon tungkol sa serbisyo ng pagbabayad.

#### mga Direktor).

- Tukuyin ang bilang ng mga taon para sa pag-renew.
- Tukuyin ang bilang ng mga taon para sa pag-renew.

### Mga Kinakailangang Dokumento:

- komersyal na rehistro
- upang italaga
- · Liham ng kumpanya na nagre-renew ng commercial register
- Lisensya sa aktibidad

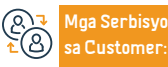

Website: www.mc.gov.sa Numero ng telepono: 1900

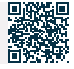

## Pagkansela ng pangunahing komersyal na rehistro ng isang kumpanya para sa mga sangay ng mga kumpanya ng Gulf

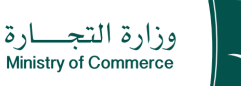

Field: Mga serbisyong pangkalusugan

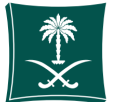

### Paglalarawan ng Serbisyo

Binibigyang-daan ng serbisyong ito ang customer na kanselahin ang rekord pagkatapos makumpleto ang mga komersyal na aktibidad.

## Mga hakbang upang makuha ang serbisyo

Mag-click sa simulan ang serbisyo.

- Mag-login sa account (username at password o pambansang pag-access)
- Mag-click sa icon na Lumikha ng Bagong Kahilingan
- Pumili ng isang talaan (iyong sariling talaan isang talaang hindi direktang nakaugnay sa iyo - isang serbisyo na hindi nangangailangan ng isang numero ng talaan)
- Tukuyin ang rehiyon ng talaan
- Piliin ang pangunahing serbisyo
- Piliin ang subservice
- Mag-click sa simulan ang serbisyo

- Tukuyin ang uri ng attachment
- · Idagdag ang tinukoy na attachment file
- Pagkilala sa bisa ng datos
- Ipadala ang kahilingan

## Mga bayad sa serbisyo at Mga Tuntunin

#### Mga bayad sa serbisyo:

• Wala naman.

#### Mga Tuntunin ng Serbisyo:

- Punan ang pledge form kung ang pledge ay hindi naihatid sa parehong taon sa mga kumpanya ng Gulf lamang.
- Komersyal na rehistro
- Isang desisyon ng mga kasosyo na isulat ang sangay na pinirmahan ng awtorisadong tao sa kumpanya.
- Wala naman.ng mga manggagawa sa rehistro.

- Pagsasara ng file ng pasilidad sa Ministry of Human Resources and Social Development.
- Ang sertipiko ng Zakat, Tax at Customs Authority na may bisa para sa panahon.
- Katibayan ng pagkansela ng lisensya kung mayroong lisensya
- Kung sakaling hindi dumalo ang isa o lahat ng mga kasosyo, isang legal na kapangyarihan ng abugado na nagsasaad ng serbisyong ibinigay o isang awtorisasyon upang irehistro ang Kamara ng Komersiyo.

Mga Serbisyo sa Customer:

Website: www.mc.gov.sa Numero ng telepono: 1900

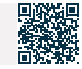

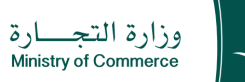

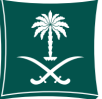

Field: Sentro ng mga Serbisyong Medikal ng Forensic

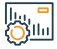

#### Mga bayad sa serbisyo at Mga Tuntunin

#### Mga Kinakailangang Dokumento:

- Ilakip ang katayuan ng paglalathala ng kahilingan sa pagpuksa sa pamamagitan ng website ng Ministri.
- Magsumite ng dalawang desisyon sa pagpuksa kung ang kumpanya ay tumatakbo o nagtrabaho at huminto at magbayad ng mga bayarin sa publikasyon. Kung hindi ito gumagana, tiyakin na ang isang desisyon sa pagpuksa ay isampa at ang mga bayarin sa publikasyon ay binabayaran (sa sistema ng desisyon ng mga kasosyo).
- Maglakip ng sertipiko mula sa Zakat, Tax at Customs Authority.
- Kung ito ay isang dayuhang kumpanya, ang isang pahayag ng pagkansela ng lisensya ay kinakailangan mula sa Investment Authority.
- · Isang pahayag ng kawala naman.n ng mga lisensya o ang pagkansela ng mga lisensya.
- Kakulangan ng trabaho sa commercial register
- Kung sakaling wala naman, ang may-ari ng kumpanya o direktor ng kumpanya, kinakailangan ang isang lehitimong awtorisasyon o ahensya.

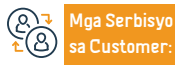

Website: www.mc.gov.sa Numero ng telepono: 1900 Email: cs@mc.gov.sa Mga oras ng pagtugon: 8 am hanggang 12 am Mga Channel ng Paghahatid ng Serbisyo

Mga sangay ng ministeryo

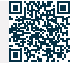

Human Resources and Social Development

## Pagkansela ng pangunahing komersyal na rehistro ng isang kumpanya para sa mga mamamayan ng Gulpo

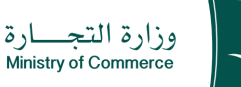

Field: Mga serbisyong pangkalusugan

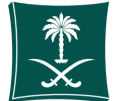

## Pag

#### Paglalarawan ng Serbisyo

Binibigyang-daan ng serbisyong ito ang customer na kanselahin ang rekord pagkatapos makumpleto ang mga komersyal na aktibidad.

### Mga hakbang upang makuha ang serbisyo

· Mag-click sa simulan ang serbisyo.

- Mag-login sa account (username at password o pambansang pag-access)
- Mag-click sa icon na Lumikha ng Bagong Kahilingan
- Pumili ng isang talaan (iyong sariling talaan isang talaang hindi direktang nakaugnay sa iyo - isang serbisyo na hindi nangangailangan ng isang numero ng talaan)
- Tukuyin ang rehiyon ng talaan
- Piliin ang pangunahing serbisyo
- Piliin ang subservice
- Mag-click sa simulan ang serbisyo

- Tukuyin ang uri ng attachment
- Idagdag ang tinukoy na attachment file
- Pagkilala sa bisa ng datos
- Ipadala ang kahilingan

#### lla = Osla

## Mga bayad sa serbisyo at Mga Tuntunin

Mga bayad sa serbisyo:

• Wala naman.

#### Mga Tuntunin ng Serbisyo:

- Komersyal na rehistro
- $\cdot\,$ lsang desisyon ng mga kasosyo na isulat ang sangay na nilagdaan ng taong may

awtoridad sa kumpanya.

- Kakulangan ng mga manggagawa sa rehistro.
- Pagsasara ng file ng pasilidad sa Ministry of Human Resources and Social Development.

- Isang wastong sertipiko ng Zakat, Tax at Customs Authority.
- Katibayan ng pagkansela ng lisensya kung mayroong lisensya.
- Kung sakaling ang isa o lahat ng mga kasosyo ay hindi dumalo, ang isang legal na kapangyarihan ng abogado na nagsasaad ng serbisyong ibinigay o isang awtorisasyon na pinatunayan ng Kamara ng Komersiyo ay kinakailangan.

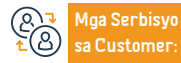

Website: www.mc.gov.sa Numero ng telepono: 1900

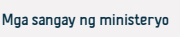

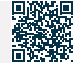

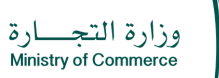

Field: Sentro ng mga Serbisyong Medikal ng Forensic

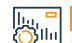

## Mga bayad sa serbisyo at Mga Tuntunin

#### Mga Kinakailangang Dokumento:

• Ilakip ang desisyon sa pagpuksa.

- Pagsusumite ng dalawang desisyon sa pagpuksa kung ang kumpanya ay nagsasanay, at kung hindi ito nagsasanay, magsumite ng isang desisyon sa pagpuksa at pagbabayad ng mga bayarin sa sistema ng mga desisyon ng mga kasosyo.
- Maglakip ng sertipiko mula sa Zakat, Tax at Customs Authority.
- Isang pahayag ng kawala naman.n ng mga lisensya o ang pagkansela ng mga lisensya.
- Wala naman.ng trabaho sa commercial register
- Kung sakaling hindi dumalo ang may-ari ng kumpanya o direktor ng kumpanya, kinakailangan ang legal na awtorisasyon o ahensya.

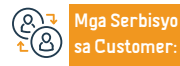

Website: www.mc.gov.sa Numero ng telepono: 1900 Email: cs@mc.gov.sa Mga oras ng pagtugon: 8 am hanggang 12 am Mga Channel ng Paghahatid ng Serbisyo

Mga sangay ng ministeryo

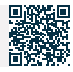

## Pagkansela ng isang pangunahing komersyal na rehistro para sa mga sangay ng mga dayuhang kumpanya

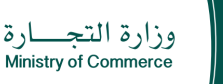

Field: Mga serbisyong pangkalusugan

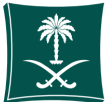

#### Paglalarawan ng Serbisyo

Binibigyang-daan ng serbisyong ito ang customer na kanselahin ang rekord pagkatapos makumpleto ang mga komersyal na aktibidad.

### Mga hakbang upang makuha ang serbisyo

- · Mag-click sa simulan ang serbisyo.
- Mag-login sa account (username at password o pambansang pag-access)
- · Mag-click sa icon na Lumikha ng Bagong Kahilingan
- Pumili ng isang talaan (iyong sariling talaan isang talaang hindi direktang nakaugnay sa iyo - isang serbisyo na hindi nangangailangan ng isang numero ng talaan)
- Tukuyin ang rehiyon ng talaan
- Piliin ang pangunahing serbisyo
- · Piliin ang subservice

### Mga bayad sa serbisyo at Mga Tuntunin

#### Mga bayad sa serbisyo:

• Wala naman.

#### Mga Tuntunin ng Serbisyo:

- Pagkilala ng mga kasosyo sa pag-delist.
- Kakulangan ng trabaho sa commercial register
- Katibayan ng pagkansela ng lisensya sa pamumuhunan.
- Isang sertipiko mula sa Zakat. Tax and Customs Authority na ang rehistro ay may bisa at may bisa.

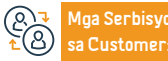

Website: www.mc.gov.sa Numero na telepono: 1900

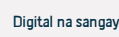

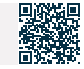

- Mag-click sa simulan ang serbisyo
- Tukuvin and uri nd attachment
- Idagdag ang tinukoy na attachment file
- · Pagkilala sa bisa ng datos
- Ipadala ang kahilingan

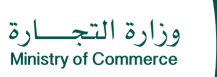

Field: Sentro ng mga Serbisyong Medikal ng Forensic

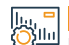

## Mga bayad sa serbisyo at Mga Tuntunin

#### Mga Kinakailangang Dokumento:

- Pagsusumite ng dalawang desisyon sa pagpuksa kung nagsasanay ang kumpanya, at kung hindi ito nagsasanay, magsumite ng isang desisyon sa pagpuksa at pagbabayad ng mga bayarin sa sistema ng mga desisyon ng mga kasosyo.
- Maglakip ng sertipiko mula sa Zakat, Tax at Customs Authority.
- Kung ito ay isang dayuhang kumpanya, ang isang pahayag ng pagkansela ng lisensya ay kinakailangan mula sa Investment Authority.
- Isang pahayag ng kawala naman.n ng mga lisensya o ang pagkansela ng mga lisensya.
- Wala naman.ng trabaho sa commercial register.
- Kung sakaling hindi dumalo ang may-ari ng kumpanya o direktor ng kumpanya, kinakailangan ang isang lehitimong awtorisasyon o ahensya.

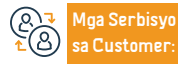

Website: www.mc.gov.sa Numero ng telepono: 1900 Email: cs@mc.gov.sa Mga oras ng pagtugon: 8 am hanggang 12 am Mga Channel ng Paghahatid ng Serbisyo

Digital na sangay

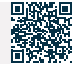

# Pag-renew ng pangunahing komersyal na pagpaparehistro ng isang kumpanya para sa mga mamamayan ng Gulpo

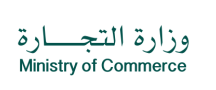

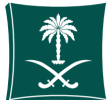

#### Field: Mga serbisyong pangkalusugan

Paglalarawan ng Serbisyo

Ang serbisyong ito ay nagbibigay-daan sa pag-renew ng komersyal na rehistro

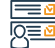

#### Mga hakbang upang makuha ang serbisyo

- · Mag-click sa simulan ang serbisyo.
- Mag-log in sa account (mag-click sa username at password) o sa pamamagitan ng national access
- Mag-click sa icon na My Commercial Records.
- Mag-click sa mga opsyon sa harap ng commercial register.
- Mag-click sa opsyong "I-renew ang Commercial Registration".
- l⊧, <mark>-</mark> ⊘llı

## Mga bayad sa serbisyo at Mga Tuntunin

#### Mga bayad sa serbisyo:

- 1200 SAR para sa limitado bawat taon.
- 800 SAR bilang pakikiisa/simpleng rekomendasyon (bawat taon). **Mga Tuntunin ng Serbisyo**:
- Komersyal na Rekord.
- Modelo ng Gulf Pledge.
- Kung sakaling hindi dumalo ang hinirang na tagapamahala, kinakailangang magdala ng lehitimong kapangyarihan ng abugado na nagsasaad ng serbisyong ibinigay, na pinatunayan ng embahada o ng Ministri ng Ugnayang Panlabas, na may sertipikadong pagsasalin, o isang awtorisasyon na gawin ito na pinatunayan ng ang Kamara ng Komersiyo.

- Tukuyin ang tagal ng komersyal na pagpaparehistro mula isa hanggang limang taon.
- Lumilitaw ang isang window ng buod ng kumpirmasyon para sa data na ipinasok sa serbisyo bago ipadala ang kahilingan.
- Ang isang invoice ng pagbabayad ay ibinibigay at ipinadala bilang isang text message sa iyong telepono.

#### Mga Kinakailangang Dokumento:

- Isang liham mula sa direktor ng kumpanya para sa pag-renew o mula sa ahente, ahensya o awtorisasyon mula sa ibang bansa, na dapat na authenticated ng Ministry of Foreign Affairs at ng Saudi Embassy.
- Isang kopya ng commercial registry ng parent company na pinatunayan ng Ministry of Foreign Affairs at ng Saudi Embassy
- Ang mga articles of incorporation ng parent company ay pinatunayan ng Ministry of Foreign Affairs at ng Saudi Embassy

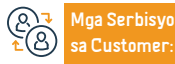

Website: www.mc.gov.sa Numero ng telepono: 1900

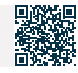

## Gumawa ng pagpaparehistro ng komersyal na franchise

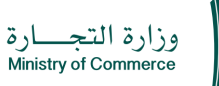

Field: Sentro ng mga Serbisyong Medikal ng Forensic

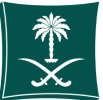

#### Paglalarawan ng Serbisyo

Ang serbisyong ito ay nagbibigay-daan sa pagpaparehistro at pamamahala ng pagpaparehistro ng komersyal na prangkisa, na ibinibigay alinsunod sa sistema ng komersyal na prangkisa at mga regulasyong tagapagpaganap nito.

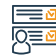

#### Mga hakbang upang makuha ang serbisyo

- Ipasok ang link ng serbisyo.
- · Piliin ang serbisyo sa pagpaparehistro ng komersyal na prangkisa.
- · Mag-click sa Simulan ang Serbisyo.
- · Mag-log in sa system at ipasok (pindutin ang user at password) o magrehistro Pagpasok sa pamamagitan ng pambansang pag-access.
- Punan ang data at ilakip ang mga dokumento
- Bayaran ang mga bayarin, suriin ang pagpaparehistro, at i-print ang sertipiko.
- Kung sakaling magkaroon ng (pagbabago, pagkansela), maaaring sundin ang mga naunang hakbang.

| L. | t |   |  |
|----|---|---|--|
| 0  | 1 | 1 |  |

#### Mga bayad sa serbisyo at Mga Tuntunin

#### Mga Bayarin sa Serbisyo:

500 SAR

#### Mga Tuntunin ng Serbisyo:

- Alinsunod sa sistema ng komersyal na konsesyon at mga regulasyong tagapagpaganap
- nito.

#### Mga Kinakailangang Dokumento:

- Mga Kinakailangang Dokumento:
- Kasunduan sa komersyal na konsesyon.
- Dokumento ng pagsisiwala naman.t (ayon sa Appendix ng Mga Kinakailangan sa Dokumento ng Pagsisiwala naman.t sa Executive Regulations ng Batas
- komersyal na prangkisa).

# Customer:

Website: www.mc.gov.sa Numero na telepono: 1900

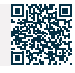

## Pag-amyenda sa pagpaparehistro ng komersyal na prangkisa

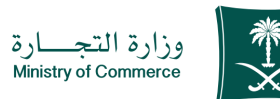

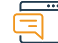

#### Paglalarawan ng Serbisyo

Field: Mga serbisyong pangkalusugan

Ang serbisyo ay nagbibigay-daan sa franchisor na baguhin ang mga tuntunin ng pagpaparehistro ng komersyal na prangkisa o ang pinaghihigpitang data o mga dokumento sa pamamagitan ng kasunduan ng dalawang partido.

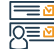

## Ipasok ang link ng serbisyo.

- · Piliin ang serbisyo sa pagpaparehistro ng komersyal na prangkisa.
- Mag-click sa Simulan ang Serbisyo.
- Mag-log in sa system at ipasok (pindutin ang user at password) o magrehistro Pagpasok sa pamamagitan ng pambansang pag-access.
- Punan ang data at ilakip ang mga dokumento

Mga hakbang upang makuha ang serbisyo

- Bayaran ang mga bayarin, suriin ang pagpaparehistro, at i-print ang sertipiko.
- Kung sakaling magkaroon ng (pagbabago, pagkansela), maaaring sundin ang mga naunang hakbang.

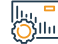

#### Mga bayad sa serbisyo at Mga Tuntunin

Mga bayad sa serbisyo:

• 100 SAR.

Mga Tuntunin ng Serbisyo:

• wala naman.

#### Mga Kinakailangang Dokumento:

- Mag-attach ng binagong kasunduan sa franchise.
- Ilakip ang binagong dokumento ng paghahayag.

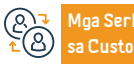

Website: www.mc.gov.sa Numero ng telepono: 1900

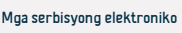

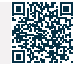

## Pagkansela ng isang komersyal na prangkisa

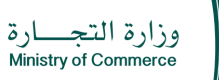

Field: Sentro ng mga Serbisyong Medikal ng Forensic

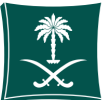

Paglalarawan ng Serbisyo

Ang serbisyong ito ay nagbibigay-daan sa komersyal na franchisor na kanselahin ang pagpaparehistro ng isang umiiral na prangkisa sa kaganapan ng pag-expire ng panahon o ang pag-expire nito sa pamamagitan ng isang hudisyal na desisyon na nagpapawala naman.ng-bisa o nagwawakas ng kasunduan (kung mayroon man).

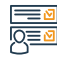

#### Mga hakbang upang makuha ang serbisyo

- · Ipasok ang link ng serbisyo.
- · Piliin ang serbisyo sa pagpaparehistro ng komersyal na prangkisa.
- · Mag-click sa Simulan ang Serbisyo.
- · Mag-log in sa system at ipasok (pindutin ang user at password) o magrehistro Pagpasok sa pamamagitan ng pambansang pag-access.
- · Punan ang data at ilakip ang mga dokumento
- Bayaran ang mga bayarin, suriin ang pagpaparehistro, at i-print ang sertipiko.
- · Kung sakaling magkaroon ng (pagbabago, pagkansela), maaaring sundin ang mga naunang hakbang.

#### Mga bayad sa serbisyo at Mga Tuntunin

#### Mga Bayarin sa Serbisyo:

• Wala naman.

#### Mga Tuntunin ng Serbisyo:

Ang pag-expire o pag-expire ng panahon, o sa kaganapan ng isang hudisyal

na desisyon na nagpapawala naman.ng-bisa o nagkansela ng kasunduan.

#### Mga Kinakailangang Dokumento:

Sa kaganapan ng isang desisyon ng hukuman, ang dokumento ay idinagdag.

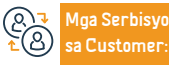

Website: www.mc.gov.sa Numero na telepono: 1900

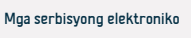

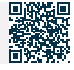

# Mga serbisyo ng Ministri ng Edukasyon

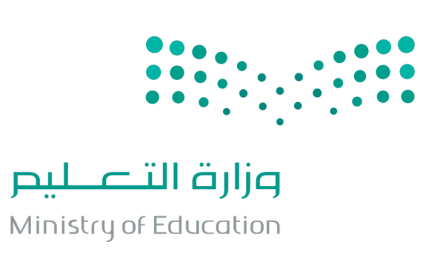

## Nagho-host ng isang visiting professor

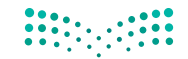

وزارق التعليص Ministry of Education

Paglalarawan ng Serbisyo

Field: Edukasyon at pagsasanay

Ang serbisyo ay nagbibigay-daan sa mga pampublikong unibersidad na mag-aplay upang mag-host ng isang akademikong visiting professor mula sa labas ng Kaharian ng Saudi Arabia.

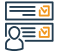

#### Mga hakbang upang makuha ang serbisyo:

- · Ang mga unibersidad ay kumukuha ng empleyado mula sa Ministri.
- Ang isang faculty member, department head, college dean, o university director ay nagsusumite ng kahilingang dumalo sa isang conference.
- Pagkatapos ay aprubahan o tinatanggihan ng Ministri.

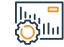

#### Mga bayad sa serbisyo at Mga Tuntunin

Mga Bayarin sa Serbisyo:

• Wala naman.

Mga Tuntunin ng Serbisyo:

• Wala naman.

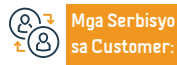

Website:www.moe.gov.sa Email: info@moe.gov.sa Numero ng telepono: 19996 Mga oras ng operasyon 07:30 AM - 02:30 PM Mga Channel ng Paghahatid ng Serbisyo

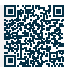

# Paq-follow-up at pagpapatunay ng mga dokumento ng mga miyembro ng faculty mula

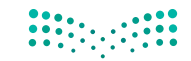

## sa ibang bansa

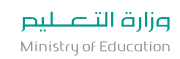

Field: Edukasyon at pagsasanay

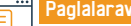

### Paglalarawan ng Serbisyo

Isang serbisyo na nagbibigay ng tampok ng pagsubaybay sa pagpapatunay ng mga papeles na isinumite ng isang miyembro ng faculty na nagnanais na sumali sa trabaho sa mga unibersidad sa Saudi.

## 

#### Mga hakbang upang makuha ang serbisyo:

- Punan and registration form
- Ipasok ang link ng serbisyo.
- · Sabihin ang kahilingan na patotohanan ang mga sertipiko.

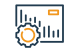

#### Mga bayad sa serbisyo at Mga Tuntunin

#### Mga Bayarin sa Serbisyo:

Wala naman.

Mga Tuntunin ng Serbisyo:

• Wala naman.

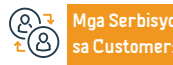

Website: www.moe.gov.sa Email: info@moe.gov.sa

Numero ng telepono: 19996 Mga oras ng operasyon 07:30 AM - 02:30 PM ghahatid ng Serbisyo

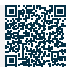

## Tingnan ang mga plano sa aktibidad ng paaralan

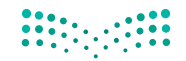

وزارة التعليم Ministry of Education

Field: Edukasyon at pagsasanay

Paglalarawan ng Serbisyo

gialai awali ng Sei bisyo

Ang serbisyo ay nagbibigay-daan sa pagtingin sa mga plano sa aktibidad ng paaralan

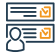

#### Mga hakbang upang makuha ang serbisyo:

- Ipasok ang iyong username at password sa pangunahing pahina ng sistema ng
  Mag-click sa link ng application.
  Mag-click sa link ng Student Activity.
- Mag-click sa link na Mga Plano ng Aktibidad.
- Piliin ang plano, pagkatapos ay mag-click sa (iba pang mga opsyon) na link.

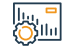

#### Mga bayad sa serbisyo at Mga Tuntunin

Mga Bayarin sa Serbisyo:

• Wala naman.

Mga Tuntunin ng Serbisyo:

• Wala naman.

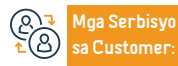

Website:www.moe.gov.sa Email: info@moe.gov.sa Numero ng telepono: 19996 Mga oras ng operasyon 07:30 AM - 02:30 PM

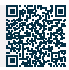

## Aktibidad sa paaralan

ulat.

Paglalarawan ng Serbisyo

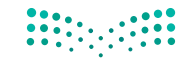

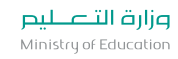

Field: Edukasyon at pagsasanay

J Ang serbisyo ay nagpapahintulot sa mag-aaral at tagapag-alaga na magparehistro sa mga plano ng aktibidad ng paaralan, tingnan at i-print ang mga kinakailangang

#### Mga hakbang upang makuha ang serbisyo:

- Ipasok ang iyong username at password sa pangunahing pahina ng sistema
  Mag-click sa link (Humiling na sumali).
  ng Noor.
- Mag-click sa link ng Student Activity.
- Mag-click sa link na Mga Plano ng Aktibidad
- Piliin ang plano, pagkatapos ay mag-click sa (iba pang mga opsyon) na link.

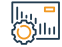

#### Mga bayad sa serbisyo at Mga Tuntunin

Mga Bayarin sa Serbisyo:

• Wala naman.

Mga Tuntunin ng Serbisyo:

• Wala naman.

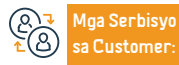

Website: www.moe.gov.sa Email: info@moe.gov.sa Numero ng telepono: 19996 Mga oras ng operasyon 07:30 AM - 02:30 PM Mga Channel ng Paghahatid ng Serbisyo

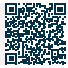

## Tingnan at i-print ang pagsusuri sa pagganap

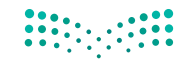

**وزارت التـــليم** Ministry of Education

Paglalarawan ng Serbisyo

Field: Edukasyon at pagsasanay

Ang serbisyong ito ay nagbibigay-daan sa pagpapakita at pag-print ng natitirang pagtatasa ng pagganap na nakuha ng mag-aaral.

#### Mga hakbang upang makuha ang serbisyo:

- Mag-log in sa sistema ng Noor.
- Piliin ang link (Mga Mag-aaral).
- Piliin ang mag-aaral na ang rating ay gusto mong makita.
- Mag-click sa (Mga Opsyon).
- Piliin ang (Mga Ulat).

- Piliin ang (Mga Ulat sa Marka).
- Piliin ang gustong ulat.
- Piliin ang mga kinakailangang opsyon.
- Mag-click sa icon na (Paghahanap).

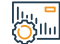

#### Mga bayad sa serbisyo at Mga Tuntunin

#### Mga Bayarin sa Serbisyo:

• Wala naman.

Mga Tuntunin ng Serbisyo:

• Wala naman.

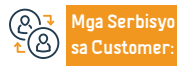

Website:www.moe.gov.sa Email: info@moe.gov.sa Numero ng telepono: 19996 Mga oras ng operasyon 07:30 AM - 02:30 PM Mga Channel ng Paghahatid ng Serbisyo

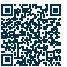

## Tingnan at i-print ang sertipiko ng pagdalo at kahusayan

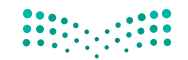

وزارة التعطيم Ministry of Education

Paglalarawan ng Serbisyo

Field: Edukasyon at pagsasanay

Ang serbisyong ito ay nagbibigay-daan sa pagpapakita at pag-print ng sertipiko ng pagdalo at kahusayan ng estudyante.

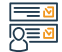

#### Mga hakbang upang makuha ang serbisyo:

- Mag-log in sa Noor system sa pamamagitan ng link.
- simulan ang serbisyo.

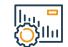

#### Mga bayad sa serbisyo at Mga Tuntunin

#### Mga Bayarin sa Serbisyo:

• Wala naman.

Mga Tuntunin ng Serbisyo:

• Wala naman.

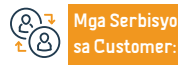

Website: www.moe.gov.sa Email: info@moe.gov.sa Numero ng telepono: 19996 Mga oras ng operasyon 07:30 AM - 02:30 PM Mga Channel ng Paghahatid ng Serbisyo

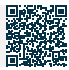

## Tingnan at i-print ang seasonal certificate of appreciation ng mga club

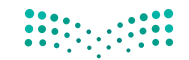

وزارق التعطيم Ministry of Education

Field: Edukasyon at pagsasanay

Binibigyang-daan ka ng serbisyong ito na tingnan at i-print ang pana-panahong sertipiko ng pagpapahalaga ng mga club.

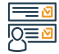

#### Mga hakbang upang makuha ang serbisyo:

- Mag-log in sa Noor system sa pamamagitan ng link.
- simulan ang serbisyo.

Paglalarawan ng Serbisyo

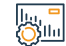

#### Mga bayad sa serbisyo at Mga Tuntunin

#### Mga Bayarin sa Serbisyo:

• Wala naman.

Mga Tuntunin ng Serbisyo:

• Wala naman.

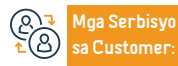

Website:www.moe.gov.sa Email: info@moe.gov.sa Numero ng telepono: 19996 Mga oras ng operasyon 07:30 AM - 02:30 PM Mga Channel ng Paghahatid ng Serbisyo

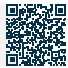

## Pagpaparehistro ng mga bagong mag-aaral

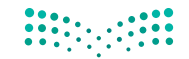

وزارة التعليم Ministry of Education

Paglalarawan ng Serbisyo

Field: Edukasyon at pagsasanay

Ang serbisyong ito ay nagbibigay-daan sa awtomatikong pagpasok ng mga bagong mag-aaral sa hindi mataong mga paaralan.

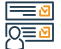

#### Mga hakbang upang makuha ang serbisyo:

- Mag-log in sa sistema ng Noor.
- Mga ulat.
- Mga transcript ng grado.
- Abiso ng resulta ng mag-aaral.

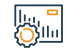

#### Mga bayad sa serbisyo at Mga Tuntunin

#### Mga Bayarin sa Serbisyo:

• Wala naman.

Mga Tuntunin ng Serbisyo:

• Wala naman.

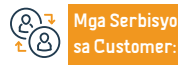

Website: www.moe.gov.sa Email: info@moe.gov.sa Numero ng telepono: 19996 Mga oras ng operasyon 07:30 AM - 02:30 PM Mga Channel ng Paghahatid ng Serbisyo

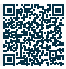

## Kahilingan na mag-upgrade ng isang panlabas na iskolar para sa mga hindi Saudi

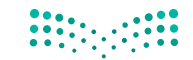

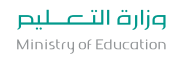

Field: Edukasyon at pagsasanay

#### Paglalarawan ng Serbisyo

Ang serbisyo ay nagpapahintulot sa mga unibersidad na mag-upgrade ng isang panlabas na iskolar para sa mga hindi-Saudi na mga mag-aaral mula sa isang antas ng pag-aaral patungo sa isang mas mataas na antas ng pag-aaral at makakuha ng pag-apruba ng Ministri ng Edukasyon para doon.

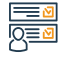

#### Mga hakbang upang makuha ang serbisyo:

 Ang serbisyo ay ipinapatupad sa pamamagitan ng mga unibersidad. Pagkatapos matugunan ang mga kinakailangang kondisyon, ang aplikante ay makikipagugnayan sa mga unibersidad upang malaman ang resulta ng aplikasyon.

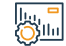

#### Mga bayad sa serbisyo at Mga Tuntunin

Mga Bayarin sa Serbisyo:

• Wala naman.

Mga Tuntunin ng Serbisyo:

• Wala naman.

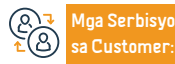

Website:www.moe.gov.sa Email: info@moe.gov.sa Numero ng telepono: 19996 Mga oras ng operasyon 07:30 AM - 02:30 PM Mga Channel ng Paghahatid ng Serbisyo

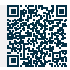
## Kahilingan na mag-upgrade ng isang panloob na iskolar para sa mga hindi Saudi

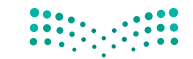

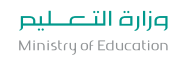

Field: Edukasyon at pagsasanay

Paglalarawan ng Serbisyo

Ang serbisyo ay nagpapahintulot sa mga unibersidad na mag-upgrade ng isang panloob na iskolar para sa mga hindi-Saudi na mga-aaral mula sa isang antas ng pag-aaral patungo sa isang mas mataas na antas ng pag-aaral at makakuha ng pag-apruba ng Ministri ng Edukasyon para doon.

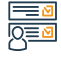

#### Mga hakbang upang makuha ang serbisyo:

- · Mag-click sa link ng serbisyo.
- Punan and application nd scholarship.
- · Maaari mong sundin ang utos.
- · Kapag isinumite mo ang order, matatanggap mo ang numero ng order bilang karagdagan sa isang link sa mekanismo ng pag-follow-up ng order sa pamamagitan ng email o mga mobile na mensahe, at maaari mong i-follow up ang order gamit ang numerong ipinadala.

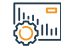

#### Mga bayad sa serbisyo at Mga Tuntunin

#### Mga Bayarin sa Serbisyo:

• Wala naman.

Mga Tuntunin ng Serbisyo:

• Wala naman

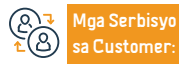

Website: www.moe.gov.sa Email: info@moe.gov.sa

Numero ng telepono: 19996 Mga oras ng operasyon 07:30 AM - 02:30 PM Mga Channel ng Paghahatid ng Serbisyo

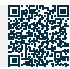

## Pagtatanong tungkol sa mga huling resulta ng mga mag-aaral

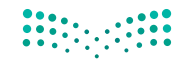

وزارق التعطيص Ministry of Education

#### Paglalarawan ng Serbisyo

Field: Edukasyon at pagsasanay

Ang serbisyong ito ay upang ipakita ang isang listahan ng mga siklo ng trabaho sa taon na may posibilidad na mag-print at mag-save

#### Mga hakbang upang makuha ang serbisyo:

- Mag-log in sa mga elektronikong serbisyo.
- · Mag-click sa icon na (Mag-log in) sa website ng unibersidad.
- Ang mag-aaral ay ililipat sa single sign-on portal para sa mga elektronikong serbisyo.
- Irehistro ang iyong username at password.
- · Mag-click sa icon ng sistemang pang-akademiko.
- Mag-click sa icon ng (mga resulta ng kurso) mula sa listahan ng online na pagpaparehistro.

lu, <sup>■</sup> ⊘llı

#### Mga bayad sa serbisyo at Mga Tuntunin

#### Mga Bayarin sa Serbisyo:

Wala naman.

Lalabas ang screen ng pagpili sa silid-aralan, na ang pangalan ay ang mga sumusunod:

- Halimbawa (Kabanata I 4I).
- Mag-click sa semestre na ang mga resulta ay gusto mong tingnan.
- Ang talahanayan ng mga resulta ng kurso ay lilitaw.
- Kung gusto mong i-print ang talahanayan, mag-click sa icon na (I-print).

Mga Tuntunin ng Serbisyo:

• Wala naman.

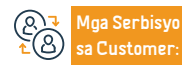

Website:www.moe.gov.sa Email: info@moe.gov.sa Numero ng telepono: 19996 Mga oras ng operasyon 07:30 AM - 02:30 PM Mga Channel ng Paghahatid ng Serbisyo

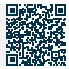

## Tingnan ang iskedyul ng pagsusulit

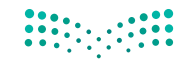

وزارق التعطيم Ministry of Education

Field: Edukasyon at pagsasanay

Paglalarawan ng Serbisyo

Ang serbisyong ito ay nagpapahintulot sa mag-aaral at tagapag-alaga na makuha ang iskedyul ng pagsusulit

#### Mga hakbang upang makuha ang serbisyo:

- Ang login ng guardian sa kanyang account sa Noor system
- Lagyan ng tsek ang kahon ng anak na lalaki/anak na babae
- · Pumili ng iskedyul ng pagsusulit.

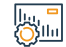

#### Mga bayad sa serbisyo at Mga <u>Tuntunin</u>

#### Mga Bayarin sa Serbisyo:

• Wala naman.

Mga Tuntunin ng Serbisyo:

• Wala naman.

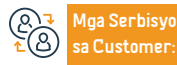

Website: www.moe.gov.sa Email: info@moe.gov.sa Numero ng telepono: 19996 Mga oras ng operasyon 07:30 AM - 02:30 PM Mga Channel ng Paghahatid ng Serbisyo

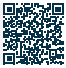

## I-update ang impormasyon sa pakikipag-ugnayan para sa mga magulang

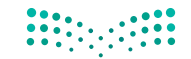

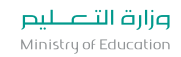

Field: Edukasyon at pagsasanay

Ang serbisyo ay nagpapahintulot sa mga magulang ng mga mag-aaral na baguhin at i-update ang impormasyon sa pakikipag-ugnayan.

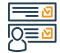

#### Mga hakbang upang makuha ang serbisyo:

· Ipasok ang website ng Ministri.

Paglalarawan ng Serbisyo

• Simulan ang serbisyo.

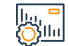

#### Mga bayad sa serbisyo at Mga Tuntunin

#### Mga Bayarin sa Serbisyo:

• Wala naman.

Mga Tuntunin ng Serbisyo:

• Wala naman.

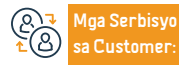

Website:www.moe.gov.sa Email: info@moe.gov.sa Numero ng telepono: 19996 Mga oras ng operasyon 07:30 AM - 02:30 PM Mga Channel ng Paghahatid ng Serbisyo

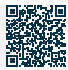

# Magtanong ng pangunahing data para sa isang partikular na mag-aaral sa isang partikular na paaralan

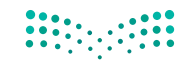

وزارة التعليم Ministry of Education

Field: Edukasyon at pagsasanay

Ang serbisyong ito ay nagpapahintulot sa mga mag-aaral na magtanong, tumingin at mag-print ng data.

Mga hakbang upang makuha ang serbisyo:

Ipasok ang website ng Ministri.

Paglalarawan ng Serbisyo

• Simulan ang serbisyo.

|....<mark>-</mark> 001111 Mga bayad sa serbisyo at Mga Tuntunin

Mga Bayarin sa Serbisyo:

• Wala naman.

Mga Tuntunin ng Serbisyo:

• Wala naman.

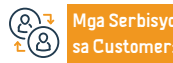

Website: www.moe.gov.sa Email: info@moe.gov.sa Numero ng telepono: 19996 Mga oras ng operasyon 07:30 AM - 02:30 PM Mga Channel ng Paghahatid ng Serbisyo

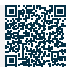

## Kahilingan na ilipat ang isang mag-aaral sa yunit ng kalusugan

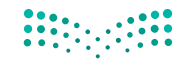

وزارق التعليم Ministry of Education

Field: Edukasyon at pagsasanay

#### Paglalarawan ng Serbisyo

Ang serbisyong ito ay nagpapahintulot sa mag-aaral at tagapag-alaga na humiling ng paglipat sa yunit ng kalusugan.

#### Mga hakbang upang makuha ang serbisyo:

- Mag-login sa Noor system.
- Pagpili ng serbisyo.
- Ipasok ang kinakailangang data.

#### Mga bayad sa serbisyo at Mga Tuntunin

#### Mga Bayarin sa Serbisyo:

• Wala naman.

#### Mga Tuntunin ng Serbisyo:

- Ang pagkakaroon ng aktibong account sa Noor.
- · Ibinigay ang awtoridad sa gumagamit.

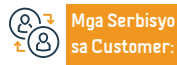

Website:www.moe.gov.sa Email: info@moe.gov.sa Numero ng telepono: 19996 Mga oras ng operasyon 07:30 AM - 02:30 PM Mga Channel ng Paghahatid ng Serbisyo

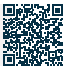

## Follow up sa attendance at absence

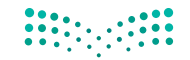

التعليم Ministry of Education

Field: Edukasyon at pagsasanay

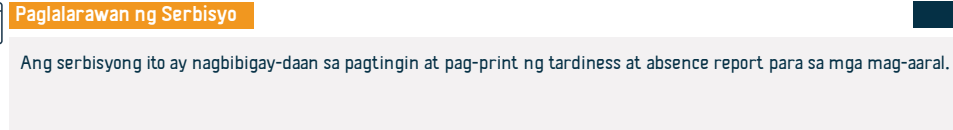

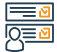

#### Mga hakbang upang makuha ang serbisyo:

- Mag-log in sa pamamagitan ng link ng serbisyo.
- Piliin ang (Mag-aaral) pagkatapos ay piliin ang (Mag-aaral).
- Mag-click sa (Mga Pagpipilian), pagkatapos (Mga Ulat), pagkatapos (Mga Pagsubaybay na Pahayag).
- Piliin ang (pag-detect ng absence at tardiness), pagkatapos ay piliin ang academic year at semester.
- Piliin ang uri ng pagdalo: pagliban o pagkaantala.

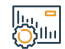

#### Mga bayad sa serbisyo at Mga Tuntunin

#### Mga Bayarin sa Serbisyo:

• Wala naman.

Mga Tuntunin ng Serbisyo:

• Wala naman.

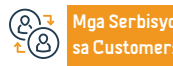

Website: www.moe.gov.sa Email: info@moe.gov.sa Numero ng telepono: 19996 Mga oras ng operasyon 07:30 AM - 02:30 PM Mga Channel ng Paghahatid ng Serbisyo Website ng Ministri ng Edukasyon programa ni Noor.

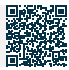

I NI NOOF.

## Tingnan ang mga testimonial ng mag-aaral

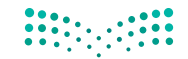

وزارق التعطيم Ministry of Education

Paglalarawan ng Serbisyo

Field: Edukasyon at pagsasanay

Ang serbisyong ito ay nagbibigay-daan sa posibilidad ng pagkuha ng mga resulta ng mga mag-aaral sa mas mataas na edukasyon at pag-print ng mga sertipiko.

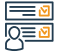

#### Mga hakbang upang makuha ang serbisyo:

- Mag-log in sa sistema ng Noor.
- Mga ulat.
- Mga transcript ng grado.
- Abiso ng resulta ng mag-aaral.

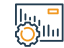

#### Mga bayad sa serbisyo at Mga Tuntunin

#### Mga Bayarin sa Serbisyo:

• Wala naman.

#### Mga Tuntunin ng Serbisyo:

- Ang pagkakaroon ng aktibong account sa Noor.
- · Ibinigay ang awtoridad sa gumagamit.

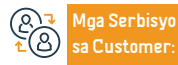

Website:www.moe.gov.sa Email: info@moe.gov.sa Numero ng telepono: 19996 Mga oras ng operasyon 07:30 AM - 02:30 PM Mga Channel ng Paghahatid ng Serbisyo

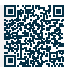

## Magtanong tungkol sa mga pangalan ng mga departamento

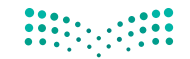

وزارق التعطيص Ministry of Education

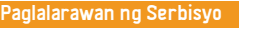

Field: Edukasyon at pagsasanay

Binibigyang-daan ka ng serbisyong ito na mag-query, tingnan at i-print ang data ng mga departamentong pang-edukasyon.

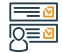

Mga hakbang upang makuha ang serbisyo:

· Mag-log in sa website ng Ministri.

• Simulan ang serbisyo.

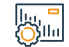

#### Mga bayad sa serbisyo at Mga Tuntunin

Mga Bayarin sa Serbisyo:

• Wala naman.

Mga Tuntunin ng Serbisyo:

• Wala naman.

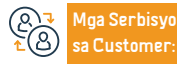

Website: www.moe.gov.sa Email: info@moe.gov.sa Numero ng telepono: 19996 Mga oras ng operasyon 07:30 AM - 02:30 PM Mga Channel ng Paghahatid ng Serbisyo

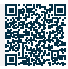

## Magtanong tungkol sa mga paksang itinuro ayon sa antas ng akademiko

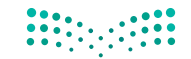

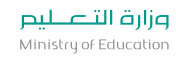

Field: Edukasyon at pagsasanay

Paglalarawan ng Serbisyo

Ang serbisyong ito ay nagpapahintulot sa iyo na magtanong tungkol sa pagpapakita at pag-print ng mga paksang itinuro ayon sa antas ng akademiko.

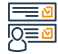

#### Mga hakbang upang makuha ang serbisyo:

- Mag-log in sa website ng Ministri.
- Simulan ang serbisyo.

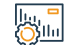

#### Mga bayad sa serbisyo at Mga Tuntunin

#### Mga Bayarin sa Serbisyo:

• Wala naman.

#### Mga Tuntunin ng Serbisyo:

- Ang pagkakaroon ng aktibong account sa Noor.
- · Ibinigay ang awtoridad sa gumagamit.

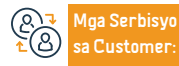

Website:www.moe.gov.sa Email: info@moe.gov.sa Numero ng telepono: 19996 Mga oras ng operasyon 07:30 AM - 02:30 PM Mga Channel ng Paghahatid ng Serbisyo

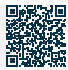

## Pagtuklas ng follow-up ng mga paglabag ng mag-aaral

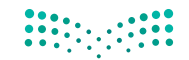

وزارق التعطيص Ministry of Education

Paglalarawan ng Serbisyo

Field: Edukasyon at pagsasanay

Ang serbisyong ito ay nagbibigay-daan sa pagtingin at pag-print ng ulat tungkol sa follow-up ng mga paglabag sa gawi ng mga mag-aaral.

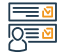

Mga hakbang upang makuha ang serbisyo:

- Mag-log in sa website ng Ministri.
- Simulan ang serbisyo.

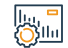

#### Mga bayad sa serbisyo at Mga Tuntunin

#### Mga Bayarin sa Serbisyo:

• Wala naman.

Mga Tuntunin ng Serbisyo:

• Wala naman.

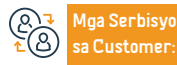

Website: www.moe.gov.sa Email: info@moe.gov.sa Numero ng telepono: 19996 Mga oras ng operasyon 07:30 AM - 02:30 PM Mga Channel ng Paghahatid ng Serbisyo

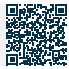

## Pagpaparehistro ng mga paksa sa mga paaralan sa sistema ng kurikulum

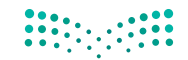

وزارق التعطيص Ministry of Education

Field: Edukasyon at pagsasanay

#### Paglalarawan ng Serbisyo

Ang serbisyong ito ay nagpapahintulot sa mga mag-aaral ng sistema ng kurso (pangalawang yugto) na irehistro ang kanilang mga paksa sa mga seksyong pang-akademiko.

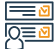

#### Mga hakbang upang makuha ang serbisyo:

• Mag-log in sa Noor system sa pamamagitan ng sumusunod na link.

- Mga ulat.
- Magrehistro.
- Irehistro ang mag-aaral sa mga seksyon ng kurso.

|ı., <mark>-</mark> ⊘llı

#### Mga bayad sa serbisyo at Mga Tuntunin

#### Mga Bayarin sa Serbisyo:

• Wala naman.

#### Mga Tuntunin ng Serbisyo:

 Ang mag-aaral ay dapat magkaroon ng isang middle school completion certificate o katumbas nito.

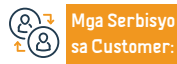

Website:www.moe.gov.sa Email: info@moe.gov.sa Numero ng telepono: 19996 Mga oras ng operasyon 07:30 AM - 02:30 PM Mga Channel ng Paghahatid ng Serbisyo

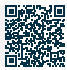

## Humiling ng sertipiko ng pagkakakilanlan para sa isang regular na estudyante

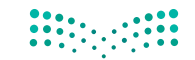

وزارق التعطيم Ministry of Education

Field: Edukasyon at pagsasanay

Paglalarawan ng Serbisyo

Ang serbisyong ito ay nagpapahintulot sa mag-aaral at tagapag-alaga na humiling ng sertipiko ng pagkakakilanlan ng mag-aaral

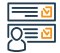

Mga hakbang upang makuha ang serbisyo:

• Mag-log in sa Noor system sa pamamagitan ng sumusunod na link

Mula sa account ng magulang o mag-aaral:

- Mga ulat
- Iba pang mga ulat.

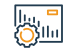

Mga bayad sa serbisyo at Mga Tuntunin

#### Mga Bayarin sa Serbisyo:

• Wala naman.

Mga Tuntunin ng Serbisyo:

• Wala naman.

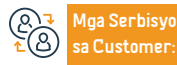

Website: www.moe.gov.sa Email: info@moe.gov.sa Numero ng telepono: 19996 Mga oras ng operasyon 07:30 AM - 02:30 PM Mga Channel ng Paghahatid ng Serbisyo

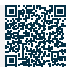

## Post-grading follow-up na ulat

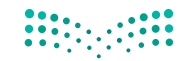

وزارق التعطيم Ministry of Education

Paglalarawan ng Serbisyo

Field: Edukasyon at pagsasanay

Ang serbisyong ito ay nagpapahintulot sa mag-aaral at ang tagapag-alaga na magpatuloy sa pagpasok ng mga grado.

#### Mga hakbang upang makuha ang serbisyo:

- Mag-log in sa sistema ng Noor.
- Pumili mula sa menu sa kanan (Mga Pagsusuri).
- May lalabas na listahan na mapagpipilian mo (mga grado).
- Mag-click sa (ipasok ang mga marka).
- Ilagay ang kinakailangang data at piliin ang I-save.

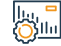

#### Mga bayad sa serbisyo at Mga Tuntunin

#### Mga Bayarin sa Serbisyo:

• Wala naman.

#### Mga Tuntunin ng Serbisyo:

 Ang mag-aaral ay dapat magkaroon ng isang middle school completion certificate o katumbas nito.

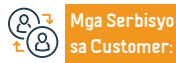

Website:www.moe.gov.sa Email: info@moe.gov.sa Numero ng telepono: 19996 Mga oras ng operasyon 07:30 AM - 02:30 PM Mga Channel ng Paghahatid ng Serbisyo

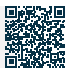

## Mga katanungan tungkol sa datos ng mga guro sa paaralan

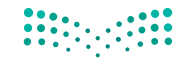

وزارق التعطيم Ministry of Education

Paglalar

Paglalarawan ng Serbisyo

Field: Edukasyon at pagsasanay

Isang e-service na ibinigay ng Ministry of Education, na nagbibigay-daan sa mga benepisyaryo na magtanong, tingnan at mag-print ng data ng mga guro ng paaralan.

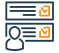

#### Mga hakbang upang makuha ang serbisyo:

- Piliin ang (Gumagamit ng School Administrator).
- Mag-click sa link ng Mga Guro.
- Mag-click sa link ng Teacher Affairs.
- Mag-click sa icon na (Paghahanap).
- Piliin ang guro na ang data ay gusto mong tingnan sa pamamagitan ng pag-click sa kanyang civil record sa listahan.

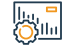

#### Mga bayad sa serbisyo at Mga Tuntunin

#### Mga Bayarin sa Serbisyo:

• Wala naman.

Mga Tuntunin ng Serbisyo:

• Wala naman.

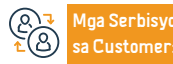

Website: www.moe.gov.sa Email: info@moe.gov.sa Numero ng telepono: 19996 Mga oras ng operasyon 07:30 AM - 02:30 PM Mga Channel ng Paghahatid ng Serbisyo

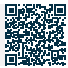

## Pagtatanong tungkol sa datos ng paaralan

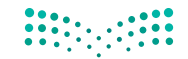

وزارة التعطيم Ministry of Education

Paglalarawan ng Serbisyo

Field: Edukasyon at pagsasanay

Ang serbisyong ito ay nagpapahintulot sa tagapag-alaga na tingnan ang data ng mga pangunahing paaralan ng kanyang mga anak at ang kanilang heograpikal na Website.

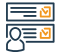

#### Mga hakbang upang makuha ang serbisyo:

• Mag-log in sa Noor system sa pamamagitan ng sumusunod na link

- · impormasyon ng mag-aaral.
- Data ng paaralan.

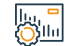

#### Mga bayad sa serbisyo at Mga Tuntunin

#### Mga Bayarin sa Serbisyo:

• Wala naman.

Mga Tuntunin ng Serbisyo:

• Wala naman.

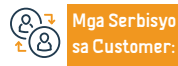

Website:www.moe.gov.sa Email: info@moe.gov.sa

Numero ng telepono: 19996 Mga oras ng operasyon 07:30 AM - 02:30 PM ghahatid ng Serbisyo

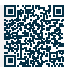

## Paglipat ng estudyante mula sa isang paaralan patungo sa isa pa

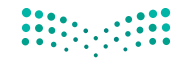

وزارق التعطيص Ministry of Education

Field: Edukasyon at pagsasanay

Paq

#### Paglalarawan ng Serbisyo

Isang elektronikong serbisyo na ibinigay ng Ministri ng Edukasyon, na nagbibigay-daan sa mga magulang na ilipat ang kanilang mga mag-aaral mula sa isang paaralan patungo sa isa pa.

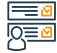

#### Mga hakbang upang makuha ang serbisyo:

- · Mag-log in sa pamamagitan ng link ng serbisyo.
- · Ilagay ang iyong username at password.
- Piliin ang mag-aaral na gusto mong ilipat.
- Mag-click sa icon na (llipat) mula sa mga opsyon.
- Piliin ang paaralan kung saan mo gustong ilipat ang estudyante.

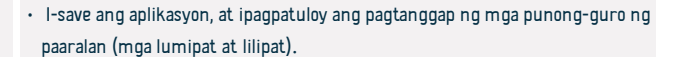

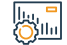

#### Mga bayad sa serbisyo at Mga Tuntunin

#### Mga Bayarin sa Serbisyo:

• Wala naman.

Mga Tuntunin ng Serbisyo:

• Wala naman.

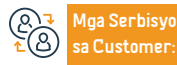

Website: www.moe.gov.sa Email: info@moe.gov.sa Numero ng telepono: 19996 Mga oras ng operasyon 07:30 AM - 02:30 PM Mga Channel ng Paghahatid ng Serbisyo

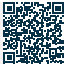

## Maghanap ng pribado/banyagang paaralan na may partikular na bayad

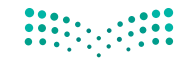

وزارق التعطيص Ministry of Education

Field: Edukasyon at pagsasanay

#### Paglalarawan ng Serbisyo

Ang serbisyong ito ay nagbibigay-daan sa lahat ng mga benepisyaryo na maghanap ng mga pribado at dayuhang paaralan sa loob ng isang partikular na hanay ng bayad, upang ang mananaliksik ay magtakda ng minimum at maximum na bayad, at ang system ay nagpapakita ng lahat ng mga paaralan na nagbibigay ng kanilang mga serbisyo sa loob ng tinukoy na hanay ng bayad.

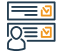

#### Mga hakbang upang makuha ang serbisyo:

· Mag-log in sa website ng Ministri.

• Simulan ang serbisyo.

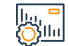

#### Mga bayad sa serbisyo at Mga Tuntunin

#### Mga Bayarin sa Serbisyo:

• Wala naman.

Mga Tuntunin ng Serbisyo:

• Wala naman.

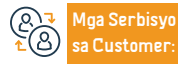

Website:www.moe.gov.sa Email: info@moe.gov.sa Numero ng telepono: 19996 Mga oras ng operasyon 07:30 AM - 02:30 PM

Mga Channel ng Paghahatid ng Serbisyo

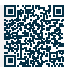

## Opsyonal na seguro sa kalusugan

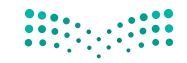

وزارق التعليم Ministry of Education

Paglal

#### Paglalarawan ng Serbisyo

Field: Edukasyon at pagsasanay

Ang boluntaryong inisyatiba sa segurong pangkalusugan ay naglalayong magbigay ng pagkakataon para sa mga empleyado ng Ministri ng Edukasyon na nasa trabaho mula sa mga kawani na pang-edukasyon at administratibo at kanilang mga pamilya na makinabang mula sa "opsyonal" na mga serbisyo sa segurong pangkalusugan na napapailalim sa mga kontrol at probisyon ng Health Insurance Council.

#### <u>⊡</u> 0<u>⊒0</u>

#### Mga hakbang upang makuha ang serbisyo:

· Mag-log in sa website ng Ministri.

• Simulan ang serbisyo.

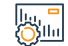

#### Mga bayad sa serbisyo at Mga Tuntunin

#### Mga Bayarin sa Serbisyo:

• Wala naman.

Mga Tuntunin ng Serbisyo:

• Wala naman.

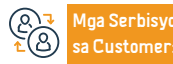

Website: www.moe.gov.sa Email: info@moe.gov.sa Numero ng telepono: 19996 Mga oras ng operasyon 07:30 AM - 02:30 PM Mga Channel ng Paghahatid ng Serbisyo

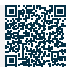

## Pagkakatumbas ng mga diploma

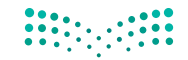

وزارق التعليص Ministry of Education

Paglal

#### Paglalarawan ng Serbisyo

Field: Edukasyon at pagsasanay

lsang serbisyong nagbibigay-daan sa pagkakapantay-pantay ng mga akademikong sertipiko para sa mga mag-aaral na nakakuha ng kwalipikasyon mula sa labas ng Kaharian ng Saudi Arabia

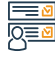

#### Mga hakbang upang makuha ang serbisyo:

- Irehistro ang serbisyo sa certificate equivalency portal sa pamamagitan ng pagclick sa link ng serbisyo.
- Mula sa home page, piliin ang akademikong degree kung saan mo gustong humiling ng katumbas.
- Basahin ang mga pangkalahatang kundisyon at pagkatapos ay sumang-ayon sa kanila sa pamamagitan ng pag-click sa kahon na "Sumasang-ayon ako sa mga tuntunin at tagubilin".
- Mag-click sa pindutang "Next".
- Ipasok ang data ng sertipiko.
- Ilagay ang mga na-convert na oras, kung mayroon man, sa pamamagitan ng pagclick sa button na "Magdagdag".
- Ilakip ang mga kinakailangang dokumento tulad ng national ID at passport. At ang certificate na equalize, transcript, etc.

- Kumpirmahin na ang mga dokumento ay nasuri, tumpak, at malinaw, at ipadala ang kahilingan, at lalabas ang isang window na naglalaman ng numero nito.
- Pagkatapos magsumite, maaari mong sundin ang pag-usad ng aplikasyon sa pamamagitan ng home page
- I-follow up ang mga utos.

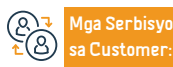

Website:www.moe.gov.sa Email: info@moe.gov.sa Numero ng telepono: 19996 Mga oras ng operasyon 07:30 AM - 02:30 PM Mga Channel ng Paghahatid ng Serbisyo Website ng Ministri ng Edukasyon. programa ni Noor.

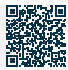

Yamang Tao at Pagpapaunlad ng Lipunan

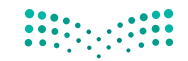

## 

#### Mga bayad sa serbisyo at Mga Tuntunin

- · Ang pangangailangan na makakuha ng paunang pag-apruba upang mag-aral sa ibang bansa para sa mga nag-aaral sa kanilang sariling gastos.
- Ang presensya ng institusyon at programa kung saan nagtapos ang equivalency student ay nasa listahan ng mga unibersidad at mga programa na inirerekomenda na Ministri.
- Ang nakaraang sertipiko ay dapat ibigay ng Kaharian o katumbas ng komite.
- Ang mag-aaral ay dapat mag-aral sa mga unibersidad o kolehiyo na inirerekomenda o tinanggap ng komite, na tumutupad ng hindi bababa sa 75% ng mga kinakailangan sa degree.
- Ang mag-aaral na lumilipat mula sa isang institusyong pang-edukasyon patungo sa isa pa ay dapat kumpletuhin ang hindi bababa sa 25% ng mga kinakailangan sa pagtatapos sa institusyong pang-edukasyon na nagbibigay ng degree.
- · Ang prinsipyo ay ang pag-aaral ay dapat tapusin ng regular, full-time, at manirahan sa bansang pinag-aaralan. Pinahihintulutan ang mag-aaral na mag-aral ng part-time sa panahon ng master's at doctorate.
- Ang mga dokumento ay dapat na sertipikado ng Saudi Cultural Attach
- Ang prinsipyo ay ang antas ng unibersidad ay dapat itumbas sa mga katumbas sa Kaharian. Gayunpaman, sa ilang mga kaso na hindi nakakatugon sa mga minimum na kinakailangan sa degree na itinakda sa mga regulasyong ito, hindi pinahihintulutan na ang digri sa unibersidad ay katumbas ng antas na nauuna, ito at tinutupad ang mga kinakailangan nito,

## وزارة التعطيم Ministry of Education

#### Field: Edukasyon at pagsasanay

lga Serbisyo

Customer

Website: www.moe.gov.sa Email: info@moe.gov.sa

Numero ng telepono: 19996 Mga oras ng operasyon 07:30 AM - 02:30 PM Mga Channel ng Paghahatid ng Serbisyo

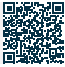

## Kahilingan sa rekomendasyon para sa mga hindi-Saudi na akademya sa mga

## institusyong pang-edukasyon sa Saudi

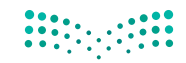

وزارة التعليم Ministry of Education

Field: Edukasyon at pagsasanay

#### Paglalarawan ng Serbisyo

Binibigyang-daan ng serbisyo ang mga institusyong mas mataas na edukasyon na suriin ang mga akademikong hindi Saudi na kinontrata sa alinman sa mga institusyong mas mataas na edukasyon, pagganap ng kanilang trabaho, at iba pang nauugnay na data, upang mapadali ang paggawa ng desisyon ng pakikipagkontrata sa kanila o ang kanilang paglipat sa anumang institusyong mas mataas na edukasyon. sa hinaharap.

#### =<u>∎</u> 0<u>=</u>0

#### Mga hakbang upang makuha ang serbisyo:

- I-access ang pangunahing pahina ng portal ng unibersidad sa pamamagitan ng sumusunod.
- · Pagkatapos ay piliin ang serbisyong "Rekomendasyon".
- Mag-click sa serbisyong "Search for a Contractor" mula sa submenu
- Ilagay ang mga detalye ng kontratista na gustong irekomenda ng unibersidad, pagkatapos ay mag-click sa icon na "Paghahanap".
- Pagkatapos nito, lalabas ang mga resulta ng paghahanap. Mag-click sa icon na "Humiling ng Rekomendasyon" na naaayon sa taong gusto mong irekomenda upang tingnan ang kanyang impormasyon.
- Tiyakin ang bisa ng basic at academic data ng contractor
- Sinasagot ang mga tanong tungkol sa mga pamamaraan ng kinatawan

- ng departamento. Pagkatapos ay piliin ang "Oo" upang makumpleto ang pamamaraan, at kapag pinili ang "Hindi" isa pang tanong ang lilitaw
- Kapag pinipili ang "Hindi" sa tanong ng pagrekomenda ng pagkontrata sa ibang mga unibersidad, ang dahilan para sa pagwawakas ng serbisyo ay dapat na tinukoy mula sa drop-down na listahan.
- Ang mga attachment para sa kahilingan ay ina-upload sa pamamagitan ng pagclick sa icon na "Ipadala". Magpadala ng kahilingan.
- Matapos matagumpay na makumpleto ang data at isumite ang kahilingan, makakatanggap ka ng isang mensahe na nagsasaad na ang kahilingan ay matagumpay na natanggap.

#### ||..., **-**())||..

#### Mga bayad sa serbisyo at Mga Tuntunin

#### Mga Bayarin sa Serbisyo:

• Wala naman.

#### Mga Tuntunin ng Serbisyo:

• Wala naman.

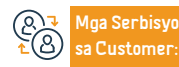

Website:www.moe.gov.sa Email: info@moe.gov.sa Numero ng telepono: 19996 Mga oras ng operasyon 07:30 AM - 02:30 PM

Mga Channel ng Paghahatid ng Serbisyo Website ng Ministri ng Edukasyon. programa ni Noor.

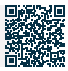

Yamang Tao at Pagpapaunlad ng Lipunan

## Humiling ng pagpapatunay ng mga sertipiko para sa mga mag-aaral na nag-aaral sa ibang bansa

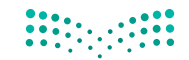

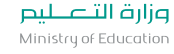

Field: Edukasyon at pagsasanay

#### Paglalarawan ng Serbisyo

Isang elektronikong serbisyo na ibinigay ng Ministri ng Edukasyon, na nagbibigay-daan sa benepisyaryo na i-verify ang bisa ng data ng sertipiko na nakuha ng magaaral na nag-aaral sa ibang bansa.

#### Mga hakbang upang makuha ang serbisyo:

- Mag-log in sa electronic link ng serbisyo.
- Piliin ang Mangailangan ng pagpapatunay ng sertipiko.

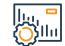

#### Mga bayad sa serbisyo at Mga Tuntunin

#### Mga Bayarin sa Serbisyo:

Wala naman.

#### Mga Tuntunin ng Serbisyo:

· Ang mag-aaral ay dapat na isang mag-aaral ng iskolarsip o isang mag-aaral sa kanyang sariling gastos.

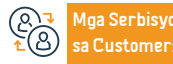

Website: www.moe.gov.sa Email: info@moe.gov.sa

Numero ng telepono: 19996 Mga oras ng operasyon 07:30 AM - 02:30 PM ghahatid ng Serbisyo

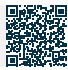

## Aktibidad sa paaralan

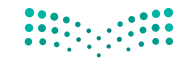

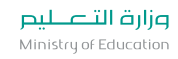

Field: Edukasyon at pagsasanay

### Paglalarawan ng Serbisyo

Ang serbisyo ay nagpapahintulot sa mag-aaral at tagapag-alaga na magrehistro sa mga plano ng aktibidad ng paaralan, at tingnan at i-print ang mga kinakailangang ulat

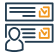

#### Mga hakbang upang makuha ang serbisyo:

- Ipasok ang iyong username at password sa pangunahing pahina ng sistema ng Noor.
- · Mag-click sa link ng Student Activity.
- Mag-click sa link na Mga Plano ng Aktibidad.
- Piliin ang plano, pagkatapos ay mag-click sa (iba pang mga opsyon) na link.
- Mag-click sa link (Humiling na sumali).

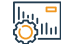

#### Mga bayad sa serbisyo at Mga Tuntunin

#### Mga Bayarin sa Serbisyo:

• Wala naman.

Mga Tuntunin ng Serbisyo:

• Wala naman.

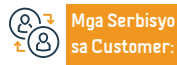

Website:www.moe.gov.sa Email: info@moe.gov.sa Numero ng telepono: 19996 Mga oras ng operasyon 07:30 AM - 02:30 PM Mga Channel ng Paghahatid ng Serbisyo

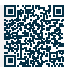

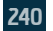

## Tingnan ang lingguhang iskedyul ng klase

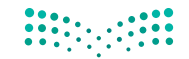

وزارق التعطيص Ministry of Education

Paglalarawan ng Serbisyo

Field: Edukasyon at pagsasanay

Isang elektronikong serbisyo na ibinibigay ng Ministri ng Edukasyon na nagbibigay-daan sa mag-aaral at tagapag-alaga na makuha ang lingguhang iskedyul ng paaralan.

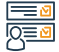

#### Mga hakbang upang makuha ang serbisyo:

- Bisitahin ang website ng Ministry of Education.
- Mag-click sa "Gabay sa Mga Serbisyo" mula sa ibaba ng home page.
- · Hanapin ang serbisyong "Iskedyul ng Klase".
- Mag-click sa (simulan ang serbisyo) at pagkatapos ay mag-log in.
- · I-click ang "View Table".

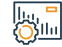

#### Mga bayad sa serbisyo at Mga Tuntunin

#### Mga Bayarin sa Serbisyo:

• Wala naman.

#### Mga Tuntunin ng Serbisyo:

- Ang gumagamit ay dapat na nakarehistro sa paaralan.
- · Ang mag-aaral ay dapat na nakatala sa isang semestre.

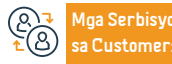

Website: www.moe.gov.sa Email: info@moe.gov.sa Numero ng telepono: 19996 Mga oras ng operasyon 07:30 AM - 02:30 PM Mga Channel ng Paghahatid ng Serbisyo

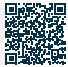

## Pagpaparehistro ng mga paksa sa mga paaralan ng kurso

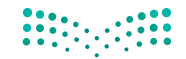

وزارة التعطيم Ministry of Education

#### Paglalarawan ng Serbisyo

Field: Edukasyon at pagsasanay

Isang elektronikong serbisyong ibinibigay ng Ministri ng Edukasyon na nagbibigay-daan sa mga mag-aaral ng sistema ng kurikulum ng sekondaryang paaralan na irehistro ang kanilang mga paksa sa mga kurso.

## 

#### Mga hakbang upang makuha ang serbisyo:

- · Ipasok ang link ng serbisyo at pagkatapos ay pumunta sa pahina ng mag-aaral.
- Piliin ang link sa pagpaparehistro, pagkatapos ay i-click ang icon na (Magdagdag).
- Piliin and departamento at paksa, pagkatapos ay isumite and aplikasyon.

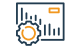

#### Mga bayad sa serbisyo at Mga Tuntunin

#### Mga Bayarin sa Serbisyo:

• Wala naman.

Mga Tuntunin ng Serbisyo:

• Wala naman.

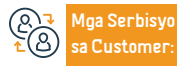

Website:www.moe.gov.sa Email: info@moe.gov.sa

Numero ng telepono: 19996 Mga oras ng operasyon 07:30 AM - 02:30 PM ghahatid ng Serbisyo

Website ng Ministri ng Edukasyor programa ni Noor.

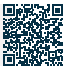

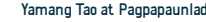

Yamang Tao at Pagpapaunlad ng Lipunan

## Isang listahan ng mga pangalan ng mga mag-aaral sa mga klase

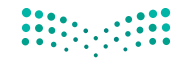

وزارق التعليص Ministry of Education

Paglalarawan ng Serbisyo

Field: Edukasyon at pagsasanay

Isang elektronikong serbisyo na ibinibigay ng Ministri ng Edukasyon sa pamamagitan ng sistemang Noor, na nagbibigay-daan sa guro na humiling ng listahan ng mga pangalan ng mga mag-aaral sa mga klase.

## 

#### Mga hakbang upang makuha ang serbisyo:

- Mag-log in sa pamamagitan ng link ng serbisyo gamit ang iyong username at password.
- Piliin ang (Mga Ulat).
- Piliin ang (Mga Ulat ng Mag-aaral).
- Piliin ang Reveal Student Data

- Piliin ang nais na mga opsyon sa paghahanap gamit ang naaangkop na mga filter.
- Direktang lalabas sa iyo ang pahayag.

#### Mga bayad sa serbisyo at Mga Tuntunin

#### Mga Bayarin sa Serbisyo:

• Wala naman.

#### Mga Tuntunin ng Serbisyo:

- Ang gumagamit ay dapat na nakarehistro sa paaralan.
- Ang mag-aaral ay dapat na nakatala sa isang semestre.

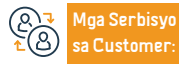

Website: www.moe.gov.sa Email: info@moe.gov.sa Numero ng telepono: 19996 Mga oras ng operasyon 07:30 AM - 02:30 PM Mga Channel ng Paghahatid ng Serbisyo

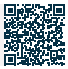

## Katumbas ng isang akademikong sertipiko para sa mga mag-aaral sa pangkalahatang edukasyon

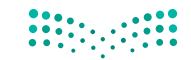

وزارة التعطيم Ministry of Education

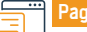

#### Paglalarawan ng Serbisyo

Field: Edukasyon at pagsasanay

Isang elektronikong serbisyo na ibinibigay ng Ministri ng Edukasyon na nagbibigay-daan sa mag-aaral na magsumite ng kahilingan para sa katumbas ng pangkalahatang sertipiko ng edukasyon na nakuha mula sa ibang bansa na may katumbas nito sa opisyal na edukasyon sa Saudi.

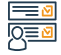

#### Mga hakbang upang makuha ang serbisyo:

- · Ipasok ang link ng serbisyo.
- · Ipasok ang pangunahing data ng aplikante ng serbisyo.
- Isumite and aplikasyon.
- Pagkatapos isumite ang aplikasyon, aabisuhan ka ng numero ng aplikasyon para sa follow-up.

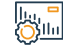

#### Mga bayad sa serbisyo at Mga Tuntunin

#### Mga Bayarin sa Serbisyo:

• Wala naman.

Mga Tuntunin ng Serbisyo:

• Wala naman.

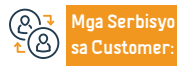

Website:www.moe.gov.sa Email: info@moe.gov.sa

Numero ng telepono: 19996 Mga oras ng operasyon 07:30 AM - 02:30 PM

Aga Channel ng Paghahatid ng Serbisyo Website ng Ministri ng Edukasyon programa ni Noor.

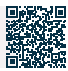

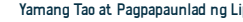

Yamang Tao at Pagpapaunlad ng Lipunan

## Humiling ng ulat ng pagliban ng mag-aaral

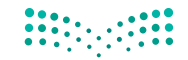

وزارق التعطيم Ministry of Education

Paglalarawan ng Serbisyo

Field: Edukasyon at pagsasanay

Isang elektronikong serbisyo na ibinibigay ng Ministri ng Edukasyon na nagbibigay-daan sa magulang at mag-aaral na humiling at suriin ang isang ulat sa pagdalo at pagliban ng mag-aaral sa isang partikular na panahon.

## 

#### Mga hakbang upang makuha ang serbisyo:

- Mag-log in sa pamamagitan ng link ng serbisyo.
- Piliin ang (Mag-aaral) pagkatapos ay piliin ang (Mag-aaral).
- Mag-click sa (Mga Pagpipilian), pagkatapos (Mga Ulat), pagkatapos (Mga Pagsubaybay na Pahayag).
- Piliin ang uri ng pagdalo (pagkawala naman, o pagkaantala)
- Piliin ang petsa, at pindutin ang icon na (View).
- Piliin ang (pag-detect ng absence at tardiness), pagkatapos ay piliin ang academic year at semester.

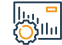

#### Mga bayad sa serbisyo at Mga Tuntunin

#### Mga Bayarin sa Serbisyo:

• Wala naman.

#### Mga Tuntunin ng Serbisyo:

• Wala naman.

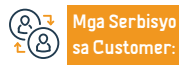

Website: www.moe.gov.sa Email: info@moe.gov.sa Numero ng telepono: 19996 Mga oras ng operasyon 07:30 AM - 02:30 PM Mga Channel ng Paghahatid ng Serbisyo

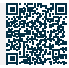

## Ang hinaing ng mga magulang sa pagtaas ng bayad sa pribadong paaralan

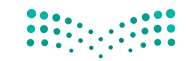

وزارق التعطيم Ministry of Education

Field: Edukasyon at pagsasanay

Paglal

#### Paglalarawan ng Serbisyo

Isang elektronikong serbisyo na ibinibigay ng Ministri ng Edukasyon na nagbibigay-daan sa mga magulang na magsumite ng kahilingan sa karaingan sa Departamento ng Edukasyon tungkol sa hindi makatarungang pagtaas ng mga bayarin na ipinataw sa kanilang mga anak sa pribado at dayuhang paaralan.

#### <u>∎</u> 0<u>≡</u>0

#### Mga hakbang upang makuha ang serbisyo:

- I-access ang website ng National Education Portal sa pamamagitan ng sumusunod na link
- Piliin na pumasok sa isang magulang.
- Piliin upang magrehistro ng karaingan.
- Ipasok ang data ayon sa mga hakbang.

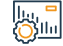

#### Mga bayad sa serbisyo at Mga Tuntunin

#### Mga Bayarin sa Serbisyo:

• Wala naman.

Mga Tuntunin ng Serbisyo:

• Wala naman.

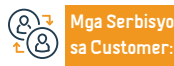

Website:www.moe.gov.sa Email: info@moe.gov.sa Numero ng telepono: 19996 Mga oras ng operasyon 07:30 AM - 02:30 PM Mga Channel ng Paghahatid ng Serbisyo

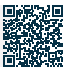

## Pagdaragdag at pagtatala ng gawi at pagdalo ng mag-aaral

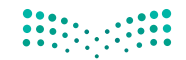

وزارق التعليص Ministry of Education

Paglalarawan ng Serbisyo

Field: Edukasyon at pagsasanay

Isang elektronikong serbisyo na ibinibigay ng Ministri ng Edukasyon na nagbibigay-daan sa guro na magdagdag at magtala ng pag-uugali at pagdalo ng mag-aaral upang maging available sa mga ulat ng mag-aaral at ng kanyang tagapag-alaga.

#### Mga hakbang upang makuha ang serbisyo:

- I-access ang website ng Private Education Portal sa pamamagitan ng
- · Piliin na pumasok sa isang magulang.
- Piliin upang magrehistro ng karaingan.
- Maglagay ng data ayon sa mga hakbang.

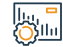

#### Mga bayad sa serbisyo at Mga Tuntunin

#### Mga Bayarin sa Serbisyo:

• Wala naman.

Mga Tuntunin ng Serbisyo:

• Wala naman.

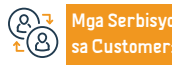

Website: www.moe.gov.sa Email: info@moe.gov.sa Numero ng telepono: 19996 Mga oras ng operasyon 07:30 AM - 02:30 PM Mga Channel ng Paghahatid ng Serbisyo

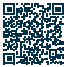

## Pagdaragdag at pagtatala ng mga tala sa mag-aaral

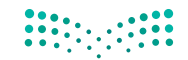

وزارق التعطيم Ministry of Education

Pagla

#### Paglalarawan ng Serbisyo

Field: Edukasyon at pagsasanay

Isang elektronikong serbisyong ibinibigay ng Ministri ng Edukasyon na nagbibigay-daan sa guro na magdagdag at magtala ng mga tala sa mag-aaral para suriin ng magulang at mag-aaral.

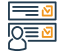

#### Mga hakbang upang makuha ang serbisyo:

 Pumunta sa pangunahing pahina ng sistemang Noor, i-click ang link ng mga mag-aaral.

- Piliin ang iyong mga target na mag-aaral.
- Magdagdag ng mga takdang-aralin at tala.
- · I-click ang (I-save).

#### Mga bayad sa serbisyo at Mga Tuntunin

#### Mga Bayarin sa Serbisyo:

• Wala naman.

Mga Tuntunin ng Serbisyo:

• Wala naman.

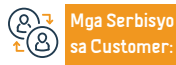

Website:www.moe.gov.sa Email: info@moe.gov.sa Numero ng telepono: 19996 Mga oras ng operasyon 07:30 AM - 02:30 PM Mga Channel ng Paghahatid ng Serbisyo

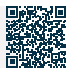

## Pagtatanong tungkol sa mga resulta ng grado ng mga mag-aaral

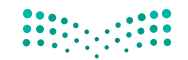

وزارة التعطيم Ministry of Education Field: Edukasyon at pagsasanay Isang serbisyong nagbibigay-daan sa mga mag-aaral at kanilang mga magulang na magtanong tungkol sa kanilang mga markang pang-akademiko.

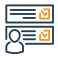

#### Mga hakbang upang makuha ang serbisyo:

• Mag-log in sa sistema ng Noor.

Paglalarawan ng Serbisyo

- Piliin ang link (Mga Mag-aaral).
- · Piliin ang mag-aaral na ang rating ay gusto mong makita.
- · Mag-click sa (Mga Opsyon).
- Piliin ang (Mga Ulat).
- Piliin ang (Mga Ulat sa Marka).

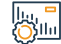

#### Mga bayad sa serbisyo at Mga Tuntunin

#### Mga Bayarin sa Serbisyo:

Wala naman.

#### Mga Tuntunin ng Serbisyo:

• Wala naman.

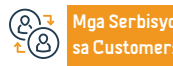

Website: www.moe.gov.sa Email: info@moe.gov.sa

Numero ng telepono: 19996 Mga oras ng operasyon 07:30 AM - 02:30 PM ghahatid ng Serbisyo

Website ng Ministri ng Edukasyon programa ni Noor.

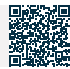

· Piliin ang gustong ulat.

- Piliin ang mga kinakailangang opsyon.
- · Mag-click sa icon na (Paghahanap).
- I-print ang ulat.

## Isang kapalit na sertipiko para sa mga nawawala naman.ng mag-aaral sa elementarya

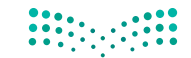

وزارة التعطيم Ministry of Education

Field: Edukasyon at pagsasanay

Paglalarawan ng Serbisyo Isang elektronikong serbisyo na ibinibigay ng Ministri ng Edukasyon sa pamamagitan ng sistemang Noor, na nagbibigay-daan sa benepisyaryo na makakuha ng kapalit na sertipiko para sa isang nawawala naman.ng sertipiko ng pangangasiwa ng pagsusulit para sa kanyang anak sa pangunahing yugto. Mga hakbang upang makuha ang serbisyo: · Ipasok ang sistema ng Noor. Ang order ay naka-save sa system at makakatanggap ka ng isang text message · Piliin ang "Humiling ng kapalit". na may numero ng order.

- Maaari mong sundin ang pagkakasunud-sunod sa pamamagitan ng kahon ng Sundin ang Mga Order sa tuktok ng pahina.
- · Kapag tinanggap ang aplikasyon, matatanggap mo ang iyong sertipiko sa format na PDF.

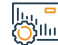

#### Mga bayad sa serbisyo at Mga Tuntunin

· Makakatanggap ka ng mensahe ng pagpapatunay sa iyong mobile phone.

Mga Bayarin sa Serbisyo:

Ipasok ang kinakailangang data.

· Punan ang kinakailangang data.

Ilagay ang verification code.

Wala naman.

Mga Tuntunin ng Serbisyo:

• Wala naman

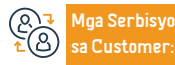

Website:www.moe.gov.sa Email: info@moe.gov.sa

Numero ng telepono: 19996 Mga oras ng operasyon 07:30 AM - 02:30 PM

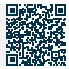

## Pagtatanong tungkol sa data ng mga guro sa paaralan

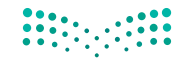

وزارة التعطيم Ministry of Education

Paglalarawan ng Serbisyo

Field: Edukasyon at pagsasanay

Isang elektronikong serbisyo na ibinigay ng Ministri ng Edukasyon na nagbibigay-daan sa benepisyaryo na magtanong, tingnan at mag-print ng data ng mga guro sa paaralan.

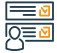

#### Mga hakbang upang makuha ang serbisyo:

- Piliin ang (Gumagamit ng School Administrator).
- Mag-click sa link ng Mga Guro.
- · Mag-click sa link ng Teacher Affairs.
- · Mag-click sa icon na (Paghahanap).
- · Sabihin sa guro kung kaninong data ang gusto mong suriin sa pamamagitan ng pag-click sa kanyang civil registry sa listahan.

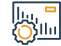

#### Mga bayad sa serbisyo at Mga Tuntunin

#### Mga Bayarin sa Serbisyo:

Wala naman.

Mga Tuntunin ng Serbisyo:

• Wala naman.

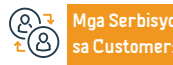

Website: www.moe.gov.sa Email: info@moe.gov.sa

Numero ng telepono: 19996 Mga oras ng operasyon 07:30 AM - 02:30 PM ghahatid ng Serbisyo

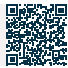

## Pagtatanong tungkol sa gantimpala ng mag-aaral

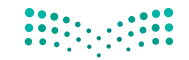

وزارة التعطيم Ministry of Education

Paglalarawan ng Serbisyo

Field: Edukasyon at pagsasanay

Nagbibigay-daan sa iyo ang serbisyong ito na magtanong tungkol sa pagbabayad ng stipend na inaprubahan ng estado sa mga karapat-dapat na mag-aaral.

## 

#### Mga hakbang upang makuha ang serbisyo:

- Mag-log in sa Noor system.
- Mga gantimpala at subsidyo.
- Ipakita ang mga martsa ng gantimpala.
- · Ipasok ang data ng mag-aaral.
- · Mag-click sa pindutan ng "Paghahanap".

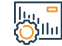

#### Mga bayad sa serbisyo at Mga Tuntunin

#### Mga Bayarin sa Serbisyo:

• Wala naman.

Mga Tuntunin ng Serbisyo:

• Wala naman.

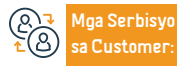

Website:www.moe.gov.sa Email: info@moe.gov.sa

Numero ng telepono: 19996 Mga oras ng operasyon 07:30 AM - 02:30 PM

Website ng Ministri ng Edukasyon programa ni Noor.

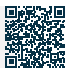

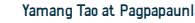

Yamang Tao at Pagpapaunlad ng Lipunan
#### Pagpaparehistro ng isang mag-aaral sa pangkalahatang edukasyon

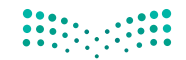

وزارق التعطيم Ministry of Education

Field: Edukasyon at pagsasanay

Pagla

#### Paglalarawan ng Serbisyo

Ang serbisyong ito ay nagpapahintulot sa mga tagapag-alaga na magrehistro ng mga bagong mag-aaral nang hindi pumupunta sa mga paaralan at mga supervisory center.

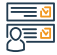

#### Mga hakbang upang makuha ang serbisyo:

- Mag-log in sa Noor system.
- Pagpaparehistro ng mga bata.
- Magrehistro ng bagong estudyante.
- Ipasok ang data ng mag-aaral.
- Isumite ang kahilingan.

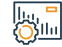

#### Mga bayad sa serbisyo at Mga Tuntunin

#### Mga Bayarin sa Serbisyo:

• Wala naman.

Mga Tuntunin ng Serbisyo:

• Wala naman.

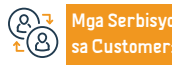

Website: www.moe.gov.sa Email: info@moe.gov.sa Numero ng telepono: 19996 Mga oras ng operasyon 07:30 AM - 02:30 PM Mga Channel ng Paghahatid ng Serbisyo Website ng Ministri ng Edukasyon programa ni Noor.

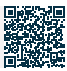

#### Humiling ng pagpupulong

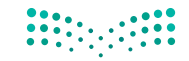

وزارة التعطيم Ministry of Education

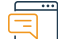

#### Paglalarawan ng Serbisyo

Field: Edukasyon at pagsasanay

Ang serbisyong ito ay nagpapahintulot sa lahat ng miyembro ng komunidad na makipagkita sa mga opisyal ng Ministri at makipag-ugnayan ayon sa priyoridad.

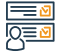

#### Mga hakbang upang makuha ang serbisyo:

- · Ipasok ang pangunahing portal website.
- Piliin ang "Isumite" ang isang tiket sa pagpupulong.
- · Punan ang impormasyon ng aplikante.
- · Piliin ang destinasyon na gusto mong ipadala.
- · Piliin na isumite ang tiket at ang benepisyaryo ay aabisuhan sa pamamagitan ng text message na may numero ng tiket.

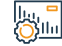

#### Mga bayad sa serbisyo at Mga Tuntunin

#### Mga Bayarin sa Serbisyo:

• Wala naman.

Mga Tuntunin ng Serbisyo:

• Wala naman.

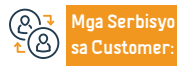

Website:www.moe.gov.sa Email: info@moe.gov.sa

Numero ng telepono: 19996 Mga oras ng operasyon 07:30 AM - 02:30 PM ghahatid ng Serbisyo

Website ng Ministri ng Edukasyon programa ni Noor.

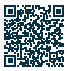

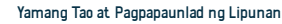

#### isang pagtatanong

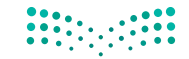

وزارق التعطيص Ministry of Education

#### Paglalarawan ng Serbisyo

Field: Edukasyon at pagsasanay

Ang serbisyong ito ay nagpapahintulot sa mga benepisyaryo na magsumite at mag-follow up sa mga pagtatanong ng benepisyaryo sa mga sektor ng Ministri, mga departamento ng pag-aaral, at mga unibersidad

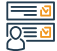

#### Mga hakbang upang makuha ang serbisyo:

- Ipasok ang pangunahing portal website upang makipag-usap.
- Pagtatanong sa pagsusumite ng tiket sa pagsubok.
- Punan ang impormasyon ng aplikante.
- Subukan ang entity kung saan mo gustong ipadala ang pagtatanong.

- $\cdot$  Piliin na isumite ang tiket at ang benepisyaryo ay aabisuhan sa pamamagitan
- ng text message na may numero ng tiket.

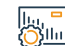

#### Mga bayad sa serbisyo at Mga Tuntunin

#### Mga Bayarin sa Serbisyo:

• Wala naman.

Mga Tuntunin ng Serbisyo:

• Wala naman.

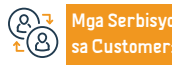

Website: www.moe.gov.sa Email: info@moe.gov.sa Numero ng telepono: 19996 Mga oras ng operasyon 07:30 AM - 02:30 PM Mga Channel ng Paghahatid ng Serbisyo Website ng Ministri ng Edukasyon programa ni Noor.

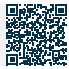

# Pelayanan Kementerian Luar Negeri

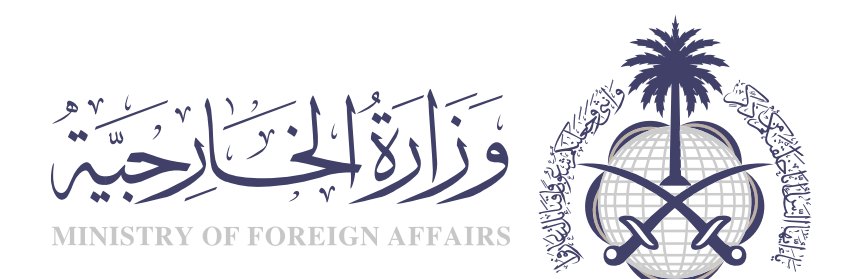

#### Humingi ng pagbisita sa pamilya

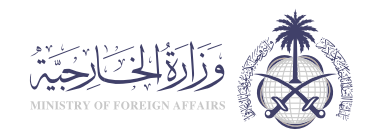

#### Deskripsi Layanan:

Bidang: Izin Tinggal Tetap & Kunjungan

Isang elektronikong serbisyo na ibinibigay ng ministri ng mga gawaing panlabas na nagbibigay daan sa benepisyaryo na humiling na bisitahin ang mga kamag anak ng mga mamamayan at residente ng unang degree (mga magulang, asawa, mga anak).

#### Langkah-langkah untuk mendapatkan layanan

- Punan ang form Electronic sa pamamagitan ng website ng mga serbisyo ng e visa ng Ministri ng mga gawaing panlabas, at tinatakan at pinatutunayan sa elektronikong paraan ng Kamara ng komersyo o ng amor.
- Ipasok ang lahat ng data sa Arabic maliban sa mga pangalan kung ang kinakailangang bisitahin ay mula sa mga nasyonalidad ng mga bansang hindi Arabo at tumutugma sa kanilang mga pasaporte.
- · Valid residence permit para sa mga residente.
- Ang taong hinahanap sa mga kamag anak ay dapat na nasa unang antas.
- Para sa mga expatriates, ang visa applicant ay dapat may hawak na work visa at hindi escort.

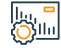

#### Biaya dan Ketentuan Layanan

Mga bayad sa serbisyo:

· 200SAR.

Mga Tuntunin ng Serbisyo: • Wala naman.

Layanan € B Pelangga Website: www.mofa.fov.sa Email:customercare@mofa.gov.sa Numero ng telepono: 920011114 Mga Oras ng Trabaho: 24 na oras

Saluran Pengiriman Layanan: Elektronikong portal

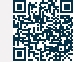

#### Aplikasyon ng visa para sa mga pamilya ng mga empleyado ng diplomatic mission

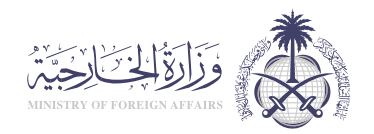

Bidang: Izin Tinggal Tetap & Kunjungan

Isang serbisyo para sa mga empleyado ng diplomatic mission na humiling ng residence visa para sa kanilang pamilya na may hawak ng ordinaryong pasaporte.

## 

#### Langkah-langkah untuk mendapatkan layanan

- · Access ang website ng Ministry of Foreign Affairs.
- Sundin ang sumusunod na landas: indibidwal resident residence visa application para sa mga empleyado ng diplomatic mission.
- Pagkatapos ay sundin ang mga tagubilin ng site.

#### Biaya dan Ketentuan Layanan

Deskripsi Layanan:

#### Mga bayad sa serbisyo:

• Wala naman.

#### Mga Tuntunin ng Serbisyo:

- Punan ang electronic form sa pamamagitan ng website ng Ministry of Foreign Affairs e Visa Services, lalo na para sa mga pamilyang may hawak ng ordinaryong pasaporte.
- Ipasok ang lahat ng data sa Arabic maliban sa mga pangalan kung ang kinakailangang bisitahin ay mula sa mga nasyonalidad ng mga bansang hindi Arabo at tumutugma sa kanilang mga pasaporte.
- Ano ang ibig sabihin ng pamilya: asawa, menor de edad na mga anak na wala naman. pang 18 taong gulang, mga anak na babae na wala naman.ng asawa.

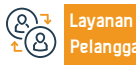

Website: www.mofa.fov.sa Email:customercare@mofa.gov.sa Numero ng telepono: 920011114 Mga Oras ng Trabaho: 24 na oras Saluran Pengiriman Layan;

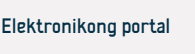

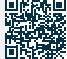

Yamang Tao at Pagpapaunlad ng Lipuna

# Humiling ng work visa para sa mga empleyado ng diplomatic mission sa loob ng Kaharian

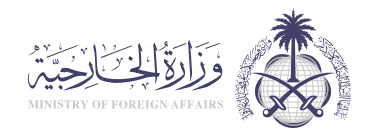

#### Deskripsi Layanan:

Isang serbisyo na nagpapahintulot sa mga empleyado ng mga diplomatikong misyon na humiling ng visa upang magtrabaho sa ilalim ng kanilang personal na sponsorship.

## 

#### Langkah-langkah untuk mendapatkan layanan

- · Access ang website ng Ministri ng mga gawaing panlabas.
- Sundin ang sumusunod na landas: indibidwal residente aplikasyon ng visa sa paninirahan para sa mga empleyado ng diplomatikong misyon.
- Pagkatapos ay sundin ang mga tagubilin sa site.

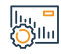

#### Biaya dan Ketentuan Layanan

#### Mga bayad sa serbisyo:

• Wala naman.

#### Mga Tuntunin ng Serbisyo:

- Ang pagpuno ng electronic form sa pamamagitan ng website ng Visa Services ng Ministry of Foreign Affairs ay hindi para sa mga pamilyang may ordinaryong pasaporte.
- Ipasok ang lahat ng data sa Arabic maliban sa mga pangalan kung

kinakailangan para sa pagbisita.

- Mula sa mga nasyonalidad ng mga bansang hindi Arabo at magkapareho sa kanilang mga pasaporte.
- Ano ang ibig sabihin ng pamilya: asawa, menor de edad na mga anak na wala naman. pang 18 taong gulang, mga anak na babae na wala naman.ng asawa.
- Ang aplikante ay dapat magkaroon ng access sa platform ng e Visa Services.

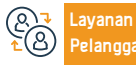

Website: www.mofa.fov.sa Email:customercare@mofa.gov.sa Numero ng telepono: 920011114 Mga Oras ng Trabaho: 24 na oras

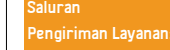

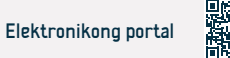

Bidang: Izin Tinggal Tetap & Kunjungan

#### Mga Serbisyo sa Pagpapatotoo ng Dokumento

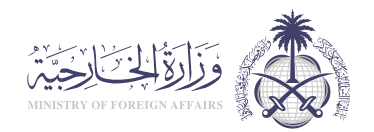

Bidang: Izin Tinggal Tetap & Kunjungan

#### Deskripsi Layanan:

lto ay isang serbisyo na naglalayong magbigay ng legal na bisa ng mga dokumento para magamit sa labas ng mga hangganan ng bansa kung saan nilikha ang mga ito. Kasama sa serbisyo ng pagpapatunay ng dokumento ang mga sumusunod na uri: pagpapatunay ng mga dokumentong pang-edukasyon - pagpapatunay ng mga ahensya at kontrata ng kasal - pagpapatunay ng mga komersyal na dokumento - pagpapatunay ng mga liham - pagpapatunay ng personal na katayuan

## 

#### Langkah-langkah untuk mendapatkan layanan:

- · Access ang website ng Ministri ng mga gawaing panlabas
- Pumili ng isang digital na serbisyo.
- Piliin ang serbisyo sa pagpapatunay ng dokumento
- Punan ang mga kinakailangang field

#### ||..., = (<u>))||1</u>

#### Biaya dan Ketentuan Layanan:

#### Mga Bayarin sa Serbisyo:

• Tidak ada biaya.

#### Mga Tuntunin ng Serbisyo:

- Pagsusumite ng mga kahilingan para mapatotohanan ang mga dokumento sa pamamagitan ng electronic portal ng Ministry of Foreign Affairs.
- · Elektronikong pagbabayad sa pamamagitan ng sistema ng pagbabayad ng

Upang patunayan ang mga dokumento

 Bisitahin ang opisina ng Ministri, isa sa mga sangay nito, o ang mga misyon sa ibang bansa upang patunayan ang mga dokumento

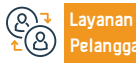

Website: www.mofa.fov.sa Email:customercare@mofa.gov.sa Numero ng telepono: 920011114 Mga Oras ng Trabaho: 24 na oras Saluran Pengiriman Layana Elektronikong portal

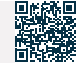

#### Pagpapalawig ng mga visa sa muling pagpasok

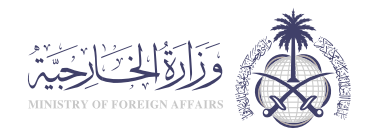

Bidang: Izin Tinggal Tetap & Kunjungan

Deskripsi Layanan:

Isang e serbisyong ibinibigay ng Ministry of Foreign Affairs na nagbibigay daan sa mga mamamayan at ahensya ng pamahalaan na humiling ng extension ng pagbabalik.

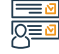

#### Langkah-langkah untuk mendapatkan lavanan

- Mag click sa link ng serbisyo.
- Basahin ang mga tuntunin at mga kinakailangan.

#### Biaya dan Ketentuan Layanan

#### Mga bayad sa serbisyo:

• 200SAR

#### Mga Tuntunin ng Serbisyo:

- · Ang panahon ng pananatili ng taong hiniling na palawigin sa labas ng Kaharian ay lumampas sa 7 buwan para sa mga residente na magtrabaho, at 13 buwan para sa asawa at mga anak, at kung ang panahong ito ay hindi lumampas, ang aplikasyon ay dapat isumite nang direkta sa kinauukulang embabada
- · Punan ang electronic form sa pamamagitan ng website ng mga serbisyo sa e visa ng Ministry.
- Foreign Affairs, at sertipikadong electronically sa pamamagitan ng employer,

• Mag click sa (Start Service).

o ang Kamara ng Komersyo.

- · Kailangang maitala ang bilang at petsa ng pag apruba ng Ministri ng panloob para sa extension.
- · Ang permesso di soggiorno ay dapat na balido para sa taong hiniling.
- · Ipasok ang lahat ng data sa Arabic, maliban sa mga pangalan kung ang kinakailangang tao ay mula sa mga nasyonalidad ng mga bansang hindi Arabo at tumutugma sa kanilang mga pasaporte.
- Tungkol naman sa pagpapalawig ng pagbabalik para sa mga asawa ng mga mamamayan, hinihiling ito sa embahada anuman ang tagal, basta't may bisa ang permit sa paninirahan.

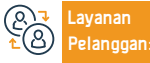

Website: www.mofa.fov.sa Email:customercare@mofa.gov.sa Numero ng telepono: 920011114 Mga Oras ng Trabaho: 24 na oras

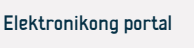

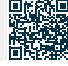

#### Residence visa para sa mga kasama

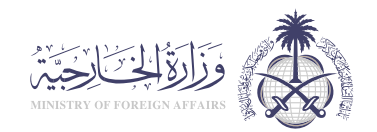

Deskripsi Layanan:

Bidang: Izin Tinggal Tetap & Kunjungan

Isang e serbisyong ibinibigay ng Ministry of Foreign Affairs na nagbibigay daan sa benepisyaryo na mag aplay ng entry visa sa Kaharian para sa kanyang mga kasama

## 

#### Langkah-langkah untuk mendapatkan layanan:

- · Ipasok ang website ng e Visas.
- Piliin (Mga Indibidwal).
- · Piliin ang nais na serbisyo.
- Punan ang form.
- Aabisuhan ka ng numero ng transaksyon upang magpatuloy sa kahilingan.

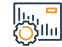

#### Biaya dan Ketentuan Layanan:

Mga Bayarin sa Serbisyo:

· 200SAR.

Mga Tuntunin ng Serbisyo:

• Wala naman.

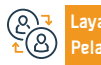

Website: www.mofa.fov.sa Email:customercare@mofa.gov.sa Numero ng telepono: 920011114 Mga Oras ng Trabaho: 24 na oras Saluran

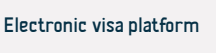

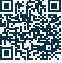

#### Pagpapalawig ng mga visa sa muling pagpasok

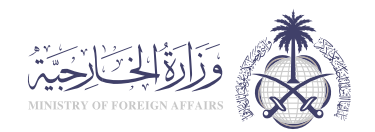

#### Deskripsi Layanan:

Bidang: Izin Tinggal Tetap & Kunjungan

Isang elektronikong serbisyo na ibinibigay ng Ministry of Foreign Affairs na nagbibigay daan sa benepisyaryo na mag aplay para sa entry visa sa Kaharian para sa layuning maghatid ng mga kalakal.

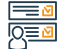

#### Langkah-langkah untuk mendapatkan layanan

- · Bisitahin ang website ng Ministry of Foreign Affairs.
- Mag click sa Mga Magagamit na Serbisyo sa gitna ng pahina.
- Maraming mga serbisyo ang lilitaw sa harap mo, piliin ang "Cargo Visa".
- Mag click sa Mag sign in at simulan ang serbisyo.
- Punan ang mga kinakailangang data at pagkatapos ay isumite ang aplikasyon.

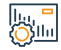

#### Biaya dan Ketentuan Layanan

#### Mga bayad sa serbisyo:

• 500 SAR.

Mga Tuntunin ng Serbisyo:

• Wala naman.

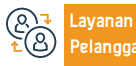

Website: www.mofa.fov.sa Email:customercare@mofa.gov.sa Numero ng telepono: 920011114 Mga Oras ng Trabaho: 24 na oras

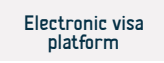

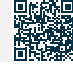

#### Mga Visa ng Transit

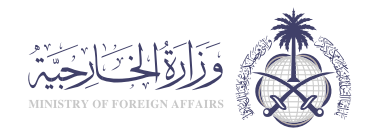

#### Bidang: Izin Tinggal Tetap & Kunjungan

Deskripsi Layanan:

Ang isang elektronikong serbisyo na ibinigay ng Ministry of Foreign Affairs na nagbibigay daan sa mga aplikante ng transit visa upang ipasok ang kanilang data sa pamamagitan ng Saudi Transit Visa Portal at magagamit sa mga aplikante ng anumang nasyonalidad, gamit ang Enjaz platform para sa mga serbisyo ng visa e, at ang transit visa ay nagbibigay daan sa mga indibidwal na dumaan sa Kaharian, at pinapayagan din nito ang isang maikling pananatili ng hindi hihigit sa 12 oras, at ang mga transit visa ay magagamit sa loob ng 48 oras at 96 na oras.

#### Langkah-langkah untuk mendapatkan layanan:

• Piliin ang (Visa Application mula sa Saudi Missions sa Ibang Bansa). · Pagkatapos ay mai redirect ka sa isang bagong pahina, kung saan tatanungin · Piliin (Mga Indibidwal). ka Mag click sa (Magrehistro) upang lumikha ng isang bagong account, kung wala Ipasok ang lahat ng iyong impormasyon sa isang 200 × 200 litrato. • Piliin ang uri ng visa sa pamamagitan ng pagpili (transit visa). naman. ka pa, at ibigay ang kinakailangang impormasyon. • Upang magpatuloy kailangan mong sumang ayon sa mga tuntunin at kundisyon. · Punan ang lahat ng kinakailangang impormasyon sa application form, at • Upang magpatuloy, dapat kang sumang-ayon sa mga tuntunin at kundisyon i-click ang (I-save).

#### Biava dan Ketentuan Lavanan:

#### Mga Bayarin sa Serbisyo:

• 300 SAR

#### Mga Tuntunin ng Serbisvo:

- Orihinal na pasaporte na may bisa ng hindi bababa sa anim na buwan.
- · Isang permiso sa paninirahan mula sa bansang iyong inaaplay.

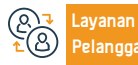

Numero ng telepono: 920011114 Mga Oras ng Trabaho: 24 na oras

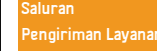

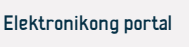

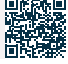

Yamang Tao at Pagpapaunlad ng Lipuna

#### Exit visa para sa mga may hawak ng diplomatiko at espesyal na

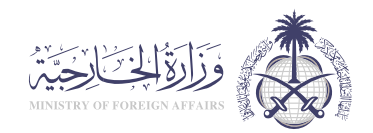

#### Deskripsi Layanan:

Bidang: Izin Tinggal Tetap & Kunjungan

Isang serbisyong elektroniko na ibinibigay ng Ministry of Foreign Affairs na nagbibigay daan sa pag isyu ng exit visa para sa mga may hawak ng Saudi diplomatic at special passport multiple o single, at para sa isang tiyak na panahon.

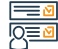

#### Langkah-langkah untuk mendapatkan layanan

- Access ang protocol system sa pamamagitan ng responsableng empleyado sa entity na kinabibilangan nito.
- Piliin ang "Issuance of Exit Visa for Diplomatic and Special Passports.
- Punan ang electronic form na may mga kinakailangang nakalakip.
- Mag-apply.
- · Makakatanggap ka ng text message kung ang visa ay inisyu, at maaari kang

magtanong tungkol dito sa pamamagitan ng website ng Ministry of Foreign Affairs.

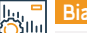

#### Biaya dan Ketentuan Layanan

#### Mga bayad sa serbisyo:

Wala naman.

Mga Tuntunin ng Serbisyo:

• Wala naman.

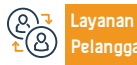

Website: www.mofa.fov.sa Email:customercare@mofa.gov.sa Numero ng telepono: 920011114 Mga Oras ng Trabaho: 24 na oras

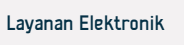

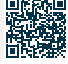

#### Pagpapalawig ng exit visa para sa mga may hawak ng diplomatiko at espesyal na

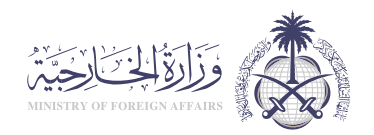

Bidang: Izin Tinggal Tetap & Kunjungan

#### Deskripsi Layanan:

Isang e serbisyo na ibinigay ng Ministry of Foreign Affairs na nagbibigay daan sa mga may hawak ng Saudi diplomatiko at espesyal na pasaporte upang palawigin ang mga exit visa.

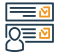

#### Langkah-langkah untuk mendapatkan layanan:

• Punan ang exit visa extension form para sa diplomatiko at espesyal na pasaporte.

 Ipadala ang form kasama ang mga kinakailangang dokumento sa (Saudi Diplomats Affairs Department).

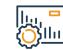

#### Biaya dan Ketentuan Layanan:

#### Mga bayad sa serbisyo:

• Wala naman.

Mga Tuntunin ng Serbisyo:

• Wala naman.

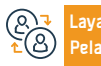

Numero ng telepono: 920011114 Mga Oras ng Trabaho: 24 na oras

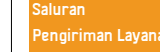

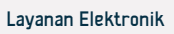

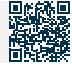

#### Humiling ng Work Visa para sa mga Organisasyon at Representasyon

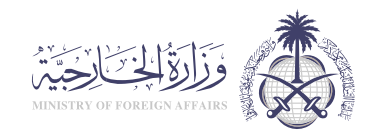

Bidang: Izin Tinggal Tetap & Kunjungan

#### Deskripsi Layanan:

Isang elektronikong serbisyo na ibinibigay ng Ministry of Foreign Affairs na nagbibigay daan sa mga representasyon at mga tanggapan ng serbisyo upang makapasok at maproseso ang data ng mga aplikante ng work visa, i verify ang kanilang bisa mula sa iba't ibang mga bansa sa mundo, at iugnay ang mga ito sa mga panloob na awtoridad sa Kaharian.

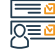

#### Langkah-langkah untuk mendapatkan layanan

 Sundin ang landas: Susunod, ang mga indibidwal, pagkatapos ay residente, pagkatapos ay mag aplay para sa isang work visa para sa mga empleyado ng diplomatikong misyon sa loob ng Kaharian.

• Kumpletuhin ang application at ipaalam sa reference transaction number.

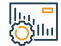

#### Biaya dan Ketentuan Layanan

#### Mga bayad sa serbisyo:

· 11.00 SAR.

#### Mga Tuntunin ng Serbisyo:

 Punan ang electronic form sa pamamagitan ng website ng mga serbisyo ng visa ay hindi ang electronic Ministry of Foreign Affairs. Ang hinihiling ay dapat na may hawak ng ordinaryong pasaporte.  Ipasok ang lahat ng data sa Arabic maliban sa mga pangalan kung ang kinakailangang bisitahin ay mula sa mga nasyonalidad ng mga bansang hindi Arabo at tumutugma sa kanilang mga pasaporte..

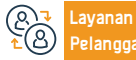

Website: www.mofa.fov.sa Email:customercare@mofa.gov.sa Numero ng telepono: 920011114 Mga Oras ng Trabaho: 24 na oras

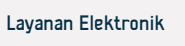

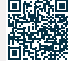

#### Mga tiket sa trapiko

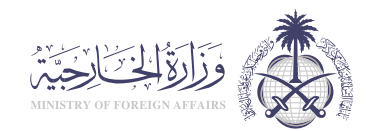

Bidang: Izin Tinggal Tetap & Kunjungan

#### Deskripsi Layanan:

Isang e serbisyo na ibinibigay ng Ministry of Foreign Affairs na nagbibigay daan sa mga mamamayan na mag isyu ng tiket sa ibang bansa upang makabalik sa Kaharian.

## 

#### Langkah-langkah untuk mendapatkan layanan:

- Bayaran ang ticket issuance fee sa pamamagitan ng Enjaz payment link.
- Punan ang form at ilakip ang mga kinakailangang larawan at dokumento.
- I-print ang form, lagdaan ito, at ilakip ito.
- · Ang system ay nagpapadala ng isang email at text message na nagkukumpirma sa proseso ng pagpaparehistro, o upang iulat ang anumang iba pang mga kinakailangan.

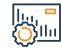

#### Biava dan Ketentuan Lavanan:

Mga bayad sa serbisyo:

• 53.0 SAR.

Mga Tuntunin ng Serbisyo:

• Wala naman.

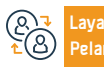

Website: www.mofa.fov.sa Email:customercare@mofa.gov.sa Numero ng telepono: 920011114 Mga Oras ng Trabaho: 24 na oras Saluran

Elektronikong porta

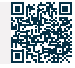

#### Exit visa para sa mga may hawak ng diplomatiko at espesyal na pasaporte

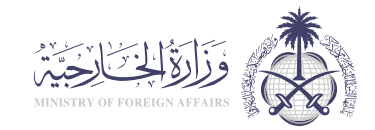

#### Bidang: Izin Tinggal Tetap & Kunjungan

Deskripsi Layanan:

Isang serbisyong elektroniko na ibinibigay ng Ministry of Foreign Affairs na nagbibigay daan sa pag isyu ng exit visa para sa mga may hawak ng Saudi diplomatic at special passport multiple o single, at para sa isang tiyak na panahon.

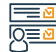

#### Langkah-langkah untuk mendapatkan layanan

- Access ang protocol system sa pamamagitan ng responsableng empleyado sa entity na kinabibilangan nito.
- Piliin ang "Issuance of Exit Visa for Diplomatic and Special Passports.
- Punan ang electronic form na may mga kinakailangang nakalakip.
- Mag-apply.
- · Access ang protocol system sa pamamagitan ng responsableng empleyado sa

entity na kinabibilangan nito.

- Piliin ang "Issuance of Exit Visa for Diplomatic and Special Passports.
- Punan ang electronic form na may mga kinakailangang nakalakip.
- Mag-apply.
- · Makakatanggap ka ng text message kung ang visa ay inisyu, at maaari kang

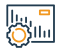

#### Biaya dan Ketentuan Layanan

#### Mga bayad sa serbisyo:

Wala naman.

Mga Tuntunin ng Serbisyo:

• Wala naman.

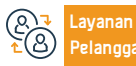

Website: www.mofa.fov.sa Email:customercare@mofa.gov.sa Numero ng telepono: 920011114 Mga Oras ng Trabaho: 24 na oras

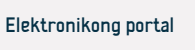

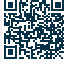

# Pagpapalawig ng exit visa para sa mga may hawak ng diplomatiko at espesyal na pasaporte

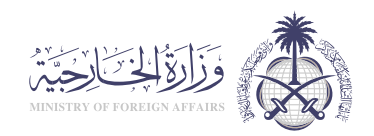

Bidang: Izin Tinggal Tetap & Kunjungan

#### Deskripsi Layanan:

Isang e serbisyo na ibinigay ng Ministry of Foreign Affairs na nagbibigay daan sa mga may hawak ng Saudi diplomatiko at espesyal na pasaporte upang palawigin ang mga exit visa.

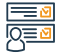

#### Langkah-langkah untuk mendapatkan layanan:

• Punan ang exit visa extension form para sa diplomatiko at espesyal na pasaporte.

• Ipadala ang form kasama ang mga kinakailangang dokumento sa (Saudi Diplomats Affairs Department).

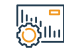

#### Biaya dan Ketentuan Layanan:

#### Mga bayad sa serbisyo:

• Wala naman.

Mga Tuntunin ng Serbisyo:

• Wala naman.

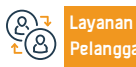

Numero ng telepono: 920011114 Mga Oras ng Trabaho: 24 na oras

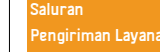

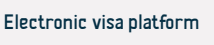

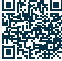

#### Humiling ng Work Visa para sa mga Organisasyon at Representasyon

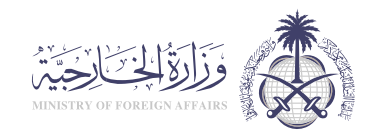

Bidang: Izin Tinggal Tetap & Kunjungan

#### Deskripsi Layanan:

Isang elektronikong serbisyo na ibinibigay ng Ministry of Foreign Affairs na nagbibigay daan sa mga representasyon at mga tanggapan ng serbisyo upang makapasok at maproseso ang data ng mga aplikante ng work visa, i verify ang kanilang bisa mula sa iba't ibang mga bansa sa mundo, at jugnay ang mga ito sa mga panloob na awtoridad sa Kaharian.

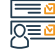

#### Langkah-langkah untuk mendapatkan lavanan

· Sundin ang landas: Susunod, ang mga indibidwal, pagkatapos ay residente, pagkatapos ay mag aplay para sa isang work visa para sa mga empleyado ng diplomatikong misyon sa loob ng Kaharian.

Kumpletuhin and application at ipaalam sa reference transaction number.

#### Biava dan Ketentuan Lavanan

#### Mga bayad sa serbisyo:

II.0 SAR.

#### Mga Tuntunin ng Serbisyo:

- · Punan ang electronic form sa pamamagitan ng website ng mga serbisyo ng visa ay hindi ang electronic Ministry of Foreign Affairs.
- Punan ang electronic form sa pamamagitan ng website ng mga serbisyo ng visa

- ay hindi ang electronic Ministry of Foreign Affairs. Ang hinihiling ay dapat na may hawak ng ordinaryong pasaporte.
- Ipasok ang lahat ng data sa Arabic maliban sa mga pangalan kung ang kinakailangang bisitahin ay mula sa mga nasyonalidad ng mga bansang hindi Arabo at tumutugma sa kanilang mga pasaporte.

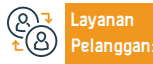

Website: www.mofa.fov.sa Email:customercare@mofa.gov.sa Numero ng telepono: 920011114 Mga Oras ng Trabaho: 24 na oras Saluran

Electronic visa platform

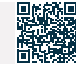

#### Mga tiket sa trapiko

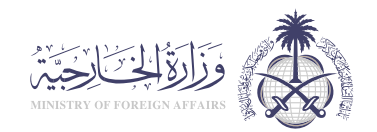

#### Deskripsi Layanan:

Bidang: Izin Tinggal Tetap & Kunjungan

Isang e serbisyo na ibinibigay ng Ministry of Foreign Affairs na nagbibigay daan sa mga mamamayan na mag isyu ng tiket sa ibang bansa upang makabalik sa Kaharian.

#### Langkah-langkah untuk mendapatkan layanan:

- Bayaran ang ticket issuance fee sa pamamagitan ng Enjaz payment link.
- Punan ang form at ilakip ang mga kinakailangang larawan at dokumento.
- I-print ang form, lagdaan ito, at ilakip ito.
- Ang system ay nagpapadala ng isang email at text message na nagkukumpirma sa proseso ng pagpaparehistro, o upang iulat ang anumang iba pang mga kinakailangan.

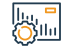

#### Biaya dan Ketentuan Layanan:

Mga bayad sa serbisyo:

• 53.0 SAR.

Mga Tuntunin ng Serbisyo:

• Wala naman.

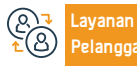

Website: www.mofa.fov.sa Email:customercare@mofa.gov.sa Numero ng telepono: 920011114 Mga Oras ng Trabaho: 24 na oras

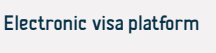

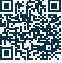

### Mga Aplikasyon at Pagtatanong sa Visa

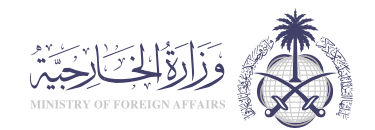

Bidang: Izin Tinggal Tetap & Kunjungan

#### Deskripsi Layanan:

Isang e serbisyo na ibinigay ng Ministry of Foreign Affairs na nagbibigay daan sa benepisyaryo upang magtanong tungkol sa mga naunang isinumite na aplikasyon, at ang mga visa na inisyu ng mga ito, sa pamamagitan ng pagpasok ng ilang mga pamantayan sa paghahanap na sumusuporta sa privacy.

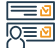

#### Langkah-langkah untuk mendapatkan layanan

- Ipasok ang e Visa platform.
- Piliin (Magtanong tungkol sa katayuan ng isang order).
- Piliin ang uri ng kahilingan na magtatanong mula sa listahan.
- Ipasok ang order number at image code.
- Pindutin (Magtanong.
- Pagkatapos magtanong, matatanggap mo ang resulta nang direkta

• Pagkatapos ng querying: Ang resulta ay lilitaw sa iyo nang direkta.

#### lı., <mark>-</mark> Öllu

#### Biaya dan Ketentuan Layanan

#### Mga bayad sa serbisyo:

• Wala naman.

Mga Tuntunin ng Serbisyo:

• Wala naman.

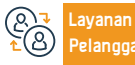

Website: www.mofa.fov.sa Email:customercare@mofa.gov.sa Numero ng telepono: 920011114 Mga Oras ng Trabaho: 24 na oras Saluran Pengiriman Layar Electronic visa platform

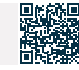

#### Mga Personal Visit Visa

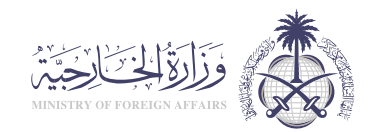

#### Deskripsi Layanan:

Bidang: Izin Tinggal Tetap & Kunjungan

Isang e serbisyo na ibinigay ng Ministry of Foreign Affairs na nagbibigay daan sa kahilingan na bisitahin ang mga taong wala naman.ng komersyal o katayuan ng pamilya sa aplikante ng visa.

#### Langkah-langkah untuk mendapatkan layanan:

- Punan ang online form sa pamamagitan ng website ng Ministry of Foreign Affairs e Visa Services.
- Ipasok ang lahat ng data sa Arabic maliban sa mga pangalan kung ang kinakailangang tao ay mula sa mga di Arab nationalities at tumutugma sa kanilang mga pasaporte.
- Isumite ang electronic form at abiso ng reference number.

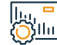

#### Biaya dan Ketentuan Layanan:

Mga bayad sa serbisyo:

• 200SAR.

Mga Tuntunin ng Serbisyo:

• Wala naman.

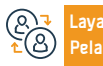

Website: www.mofa.fov.sa Email:customercare@mofa.gov.sa Numero ng telepono: 920011114 Mga Oras ng Trabaho: 24 na oras

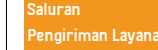

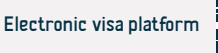

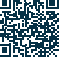

#### Mga Visa sa Paggamot

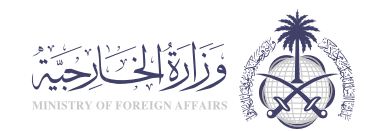

#### Deskripsi Layanan:

Bidang: Izin Tinggal Tetap & Kunjungan

Isang e serbisyo na ibinibigay ng Ministry of Foreign Affairs na nagbibigay daan sa mga aplikante para sa mga visa ng paggamot mula sa ibang bansa upang mag aplay upang bisitahin ang Kaharian para sa layunin ng paggamot.

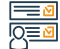

#### Langkah-langkah untuk mendapatkan layanan

- · Bisitahin ang website ng Ministry of Foreign Affairs.
- Mag click sa Mga Magagamit na Serbisyo sa gitna ng pahina.
- Maraming mga serbisyo ang lilitaw sa harap mo, piliin ang "Treatment Visa".
- Mag click sa Mag sign in at simulan ang serbisyo.
- Punan ang kinakailangang impormasyon, pagkatapos ay isumite ang aplikasyon.

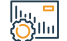

#### Biaya dan Ketentuan Layanan

#### Mga bayad sa serbisyo:

· 200SAR.

#### Mga Tuntunin ng Serbisyo:

 Kailangang magdala ng letter of endorsement mula sa mga non health affairs ang mga pribadong ospital.

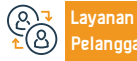

Website: www.mofa.fov.sa Email:customercare@mofa.gov.sa Numero ng telepono: 920011114 Mga Oras ng Trabaho: 24 na oras

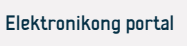

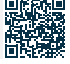

#### Permintaan kunjungan keluarga

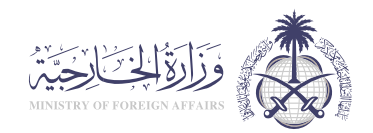

#### Deskripsi Layanan:

Bidang: Izin Tinggal Tetap & Kunjungan

Layanan elektronik yang disediakan oleh Kementerian Luar Negeri yang memungkinkan penerima untuk mengajukan permintaan kunjungan kerabat dekat dari penduduk asli dan yang menetap dari tingkat pertama (orang tua, suami/istri, anak-anak).

#### <u>-</u>≣<u>0</u> 0<u>≡</u>0

#### Langkah-langkah untuk mendapatkan layanan

- Mengisi formulir elektronik melalui situs web Layanan e-Visa Kementerian Luar Negeri, stempel dan otentikasi secara elektronik dari Kamar Dagang atau dari pemberi kerja.
- Masukkan semua data dalam bahasa Arab kecuali nama-nama, jika yang diperlukan untuk berkunjung berasal dari kebangsaan negara-negara non-Arab dan cocok dengan paspor mereka.
- Izin tinggal yang valid untuk ekspatriat.
- Orang yang dicari dari kerabat harus dari tingkat pertama.
- Untuk ekspatriat, pemohon visa harus memegang visa kerja dan bukan pendamping.

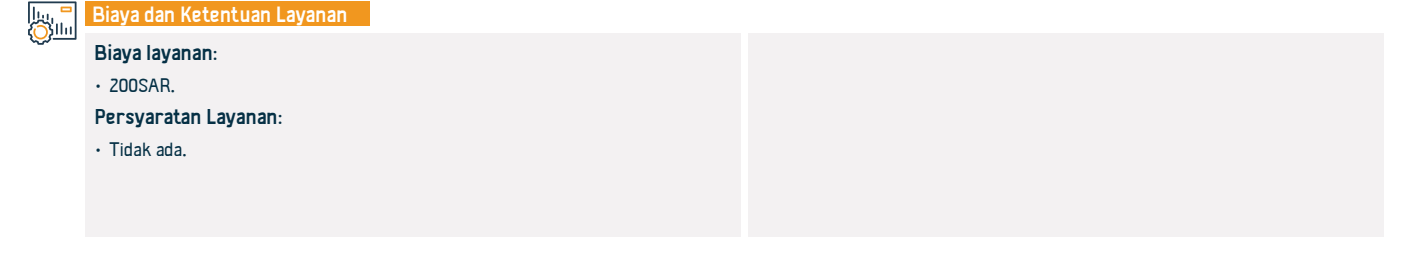

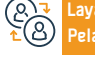

Website: www.mofa.fov.sa Email:customercare@mofa.gov.sa Numero ng telepono: 920011114 Mga Oras ng Trabaho: 24 na oras

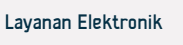

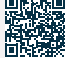

### Aplikasi visa untuk keluarga penjabat misi diplomatik di Kerajaan Arab Saudi

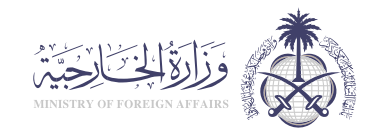

Bidang: Izin Tinggal Tetap & Kunjungan

Layanan bagi penjabat misi diplomatik untuk meminta visa tinggal bagi keluarga mereka yang memegang paspor biasa.

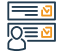

#### Langkah-langkah untuk mendapatkan layanan

- Akses situs web Kementerian Luar Negeri.
- Ikuti jalur berikut: tunggal –izin tinggal tetap permintaan visa izin tinggal untuk karyawan misi diplomatik.
- Kemudian ikuti arahan pada situs.

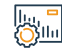

#### Biaya dan Ketentuan Layanan

#### Biaya layanan:

Deskripsi Layanan:

· Tidak ada biaya.

#### Persyaratan Layanan:

- Mengisi formulir elektronik melalui website Layanan e-Visa Kementerian Luar Negeri, terutama bagi keluarga pemegang paspor biasa.
- Masukkan semua data dalam bahasa Arab kecuali nama-nama jika yang

- diperlukan untuk berkunjung berasal dari kebangsaan negara-negara non-Arab dan cocok dengan paspor mereka.
- Yang dimaksud dengan keluarga: istri, anak kecil di bawah 18 tahun, anak perempuan yang belum menikah.

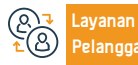

Website: www.mofa.fov.sa Email:customercare@mofa.gov.sa Numero ng telepono: 920011114 Mga Oras ng Trabaho: 24 na oras Saluran Pengiriman Layanan

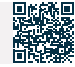

#### Permintaan visa kerja untuk penjabat misi diplomatik di dalam Kerajaan

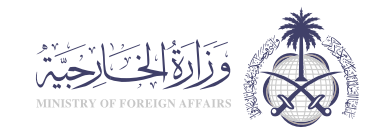

#### Bidang: Izin Tinggal Tetap & Kunjungan

#### Deskripsi Layanan:

Layanan yang memungkinkan penjabat misi diplomatik meminta visa untuk bekerja di bawah sponsor pribadi mereka.

#### Langkah-langkah untuk mendapatkan layanan

- Akses situs web Kementerian Luar Negeri.
- Ikuti jalur berikut: aplikasi visa tinggal individu penduduk untuk karyawan misi diplomatik.
- Kemudian ikuti petunjuk situs.

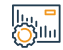

#### Biaya dan Ketentuan Layanan

#### Biaya layanan:

· Tidak ada biaya.

#### Persyaratan Layanan:

- Mengisi formulir elektronik melalui situs web Layanan Visa Kementerian Luar Negeri bukan untuk keluarga dengan paspor biasa.
- Masukkan semua data dalam bahasa Arab kecuali nama jika diperlukan untuk kunjungan

- Dari kebangsaan negara-negara non-Arab dan identik dengan paspor mereka.
- Yang dimaksud dengan keluarga: istri, anak kecil di bawah 18 tahun, anak perempuan yang belum menikah.
- Pemohon harus memiliki akses ke platform Layanan e-Visa.

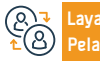

Website: www.mofa.fov.sa Email:customercare@mofa.gov.sa Numero ng telepono: 920011114 Mga Oras ng Trabaho: 24 na oras

Saluran Pengiriman Layanan:

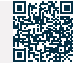

#### Layanan Pengesahan Dokumen

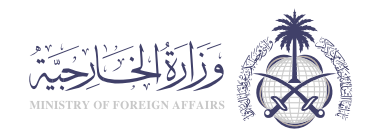

Bidang: Izin Tinggal Tetap & Kunjungan

#### Deskripsi Layanan:

Ini adalah layanan yang bertujuan untuk memberikan keabsahan hukum pada dokumen untuk digunakan di luar perbatasan negara tempat dokumen tersebut dibuat. Pelayanan pengesahan dokumen meliputi jenis-jenis sebagai berikut: pengesahan dokumen pendidikan - pengesahan keagenan dan akad nikah - pengesah- an dokumen komersial - pengesahan surat - pengesahan status pribadi

#### <u>-</u>∎ø 0<u>=</u>ø

## Langkah-langkah untuk mendapatkan layanan:

• Isi kolom yang wajib diisi melalui tautan berikut.

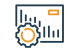

#### Biaya dan Ketentuan Layanan:

#### Biaya layanan :

· Tidak ada biaya.

#### Persyaratan Layanan:

- Mengajukan permintaan otentikasi dokumen melalui portal elektronik Kementerian Luar Negeri.
- Pembayaran elektronik melalui sistem pembayaran SADAD dan situs web

- Enjaz untuk misi masuk
- Untuk mengautentikasi dokumen
- Kunjungi kantor Kementerian, salah satu cabangnya, atau kantor perwakilan di luar negeri untuk mengautentikasi dokumen

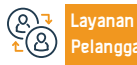

Website: www.mofa.fov.sa Email:customercare@mofa.gov.sa Numero ng telepono: 920011114 Mga Oras ng Trabaho: 24 na oras Saluran Pengiriman Layanan

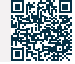

#### Perpanjangan visa masuk kembali

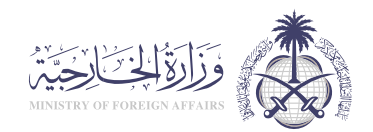

Bidang: Izin Tinggal Tetap & Kunjungan

Deskripsi Layanan:

Layanan elektronik yang disediakan oleh Kementerian Luar Negeri yang memungkinkan warga negara dan lembaga pemerintah untuk meminta perpanjangan. masuk kemhali

# Q

#### Langkah-langkah untuk mendapatkan layanan:

• Klik (Mulai Layanan). Klik tautan lavanan. · Baca syarat dan ketentuan.

#### Biaya dan Ketentuan Layanan:

#### Biaya layanan :

• 200SAR.

#### Persyaratan Layanan:

- Masa tinggal orang yang diminta untuk diperpanjang di luar Arab Saudi telah melebihi 7 bulan bagi orang yang menetap untuk bekerja, dan 13 bulan untuk istri dan anak-anak, dan jika periode ini tidak melebihi 7 bulan, pengajuan permintaan harus diserahkan langsung ke kedutaan yang bersangkutan.
- Mengisi formulir elektronik melalui situs web layanan e-visa Kementerian
- · Sertifikat tersebut harus disertifikasi secara elektronik oleh pemberi kerja atau Kamar Dagang.

- Nomor dan tanggal persetujuan Kementerian Dalam Negeri untuk perpanjangan harus dicatat.
- Izin tinggal harus sah bagi orang yang diminta.
- Masukkan semua data dalam bahasa Arab, kecuali nama, jika yang diminta berkunjung berkewarganegaraan non-Arab dan paspornya sesuai.
- Mengenai perpanjangan kepulangan istri warga negara, diminta ke kedutaan berapa pun jangka waktunya, selama izin tinggalnya masih berlaku.

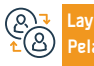

Website: www.mofa.fov.sa Email:customercare@mofa.gov.sa Numero ng telepono: 920011114 Mga Oras ng Trabaho: 24 na oras Pengiriman Layanan:

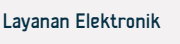

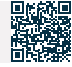

### Visa tinggal untuk pendamping

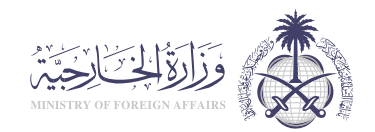

|          | Deelening |
|----------|-----------|
| <u> </u> | LIESKIIUS |
|          |           |
|          |           |
| _        |           |

Bidang: Izin Tinggal Tetap & Kunjungan

Layanan elektronik yang disediakan oleh Kementerian Luar Negeri yang memungkinkan penerima untuk mengajukan visa masuk ke Kerajaan Arab Saudi untuk pendamping.

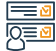

#### Langkah-langkah untuk mendapatkan layanan:

- Masuk ke situs web e-Visa.
- Pilih (Individu).
- Pilih layanan yang diinginkan.
- Isi formulir.
- Anda akan diberitahu dengan nomor transaksi untuk menindaklanjuti permintaan tersebut.

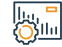

#### Biaya dan Ketentuan Layanan:

#### Biaya layanan :

- 200SAR.
- Persyaratan Layanan:
- Tidak ada.

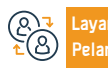

Numero ng telepono: 920011114 Mga Oras ng Trabaho: 24 na oras

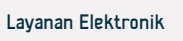

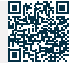

#### Visa untuk Pengiriman Barang

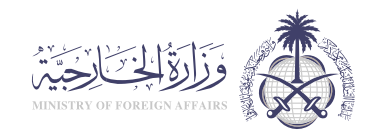

#### Deskripsi Layanan:

Bidang: Izin Tinggal Tetap & Kunjungan

Layanan elektronik yang disediakan oleh Kementerian Luar Negeri yang memungkinkan penerima untuk mengajukan visa masuk ke Kerajaan Arab Saudi untuk tujuan pengiriman barang.

## 

#### Langkah-langkah untuk mendapatkan layanan:

- Kunjungi situs web Kementerian Luar Negeri.
- Klik Layanan yang Tersedia di tengah halaman web.
- Banyak layanan akan muncul di depan Anda, pilih "Visa Kargo".
- Klik Masuk dan mulai layanan.
- Isi informasi yang diperlukan dan kirimkan aplikasi.

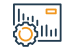

#### Biaya dan Ketentuan Layanan:

#### Biaya layanan :

• 500SAR.

Persyaratan Layanan:

Tidak ada.

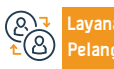

Website: www.mofa.fov.sa Email:customercare@mofa.gov.sa Numero ng telepono: 920011114 Mga Oras ng Trabaho: 24 na oras Saluran Pengiriman Layanan:

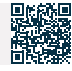

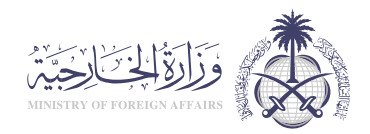

Bidang: Izin Tinggal Tetap & Kunjungan

#### Deskripsi Layanan:

Layanan elektronik yang disediakan oleh Kementerian Luar Negeri yang memungkinkan pemohon visa transit untuk memasukkan data mereka melalui Portal Visa Transit Saudi dan tersedia untuk pemohon dari kewarganegaraan apapun, menggunakan platform Enjaz untuk layanan elektronik visa, dan visa transit memungkinkan untuk masuk melewati Kerajaan Arab Saudi, dan juga memungkinkan kunjungan singkat tidak lebih dari 12 jam, dan visa transit tersedia dalam waktu 48 jam dan 96 jam.

#### Langkah-langkah untuk mendapatkan layanan:

|          | Langkan langkan untuk menuapatkan layanan.                                                                                                    |                                                                                                    |
|----------|----------------------------------------------------------------------------------------------------|----------------------------------------------------------------------------------------------------|
| <u> </u> | <ul> <li>Pilih (Individu).</li> <li>Pilih (Aplikasi Visa dari Misi Saudi di Luar Negeri).</li> <li>Klik (Daftar) untuk membuat akun baru jika Anda belum memilikinya, dan masukkan informasi yang diperlukan.</li> <li>Untuk melanjutkan, Anda harus menyetujui syarat dan ketentuan yang ada.</li> </ul> | <ul> <li>Anda kemudian akan diarahkan ke halaman baru, Masukkan data diri Anda dengan foto 200 × 200.</li> <li>Pilih jenis visa dengan memilih (visa transit).</li> <li>Isi semua informasi yang diperlukan dalam formulir aplikasi, dan klik (Simpan).</li> </ul> |

## Biava dan Ketentuan Lavanan:

#### Biaya layanan :

• 300SAR

#### Persvaratan Lavanan:

- · Paspor asli berlaku minimal enam bulan.
- Izin tinggal dari negara tempat Anda mengajukannya.
- Foto berwarna ukuran paspor.
- · Isi dan tanda tangani kuesioner visa Saudi.

- Tanda tangani daftar hukum Saudi.
- Pemesanan tiket tetap, untuk mengkonfirmasi masa tinggal Anda di Arab Saudi
- · Aplikasi visa cetak diajukan melalui portal Enjaz.

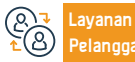

Website: www.mofa.fov.sa Email:customercare@mofa.gov.sa Numero ng telepono: 920011114 Mga Oras ng Trabaho: 24 na oras Saluran

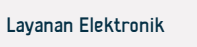

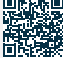

Yamang Tao at Pagpapaunlad ng Lipuna

#### visa keluar untuk pemegang paspor diplomatik dan khusus

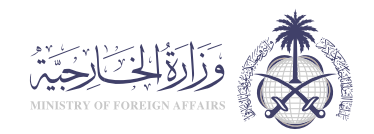

#### Deskripsi Layanan:

Bidang: Izin Tinggal Tetap & Kunjungan

Layanan elektronik yang disediakan oleh Kementerian Luar Negeri yang memungkinkan penerbitan visa keluar bagi pemegang paspor diplomatik dan khusus Saudi ganda atau tunggal, dan untuk periode tertentu.

#### Langkah-langkah untuk mendapatkan layanan:

- Akses sistem protokol melalui karyawan yang bertanggung jawab di entitas tempatnya berada.
- Pilih "Penerbitan Visa Keluar untuk Paspor Diplomatik dan Khusus".
- Isi formulir elektronik dengan persyaratan terlampir.
- Ajukan formulir.
- · Anda akan menerima pesan teks jika visa dikeluarkan, dan Anda dapat

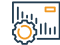

#### Biava dan Ketentuan Lavanan:

#### Biaya layanan :

- Tidak ada.
- Persyaratan Layanan:
- Tidak ada.

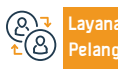

Website: www.mofa.fov.sa Email:customercare@mofa.gov.sa Numero ng telepono: 920011114 Mga Oras ng Trabaho: 24 na oras

Saluran Pengiriman Layanan:

menanyakannya melalui situs web Kementerian Luar Negeri.

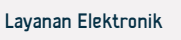

#### Perpanjangan visa keluar bagi pemegang paspor diplomatik dan khusus

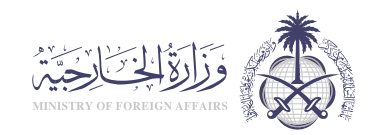

Bidang: Izin Tinggal Tetap & Kunjungan

Desi

Deskripsi Layanan:

Layanan elektronik yang disediakan oleh Kementerian Luar Negeri yang memungkinkan pemegang paspor diplomatik dan khusus Saudi untuk memperpanjang visa keluar.

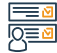

#### Langkah-langkah untuk mendapatkan layanan:

• Isi formulir perpanjangan visa keluar untuk paspor diplomatik dan khusus.

 Kirim formulir dengan dokumen yang diperlukan ke (Departemen Urusan Diplomat Saudi).

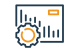

#### Biaya dan Ketentuan Layanan:

Biaya layanan :

• Tidak ada.

Persyaratan Layanan:

• Tidak ada.

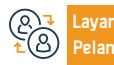

Website: www.mofa.fov.sa Email:customercare@mofa.gov.sa Numero ng telepono: 920011114 Mga Oras ng Trabaho: 24 na oras

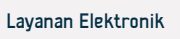

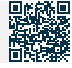

#### Permintaan Visa Kerja untuk Organisasi dan Perwakilan

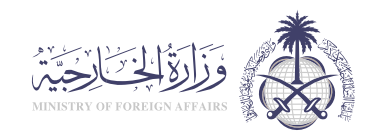

Bidang: Izin Tinggal Tetap & Kunjungan

#### Deskripsi Layanan:

Layanan elektronik yang disediakan oleh Kementerian Luar Negeri yang memungkinkan perwakilan dan kantor layanan untuk memasukkan dan memproses data pemohon visa kerja, memverifikasi validitasnya dari berbagai negara di dunia, dan menghubungkannya dengan otoritas internal di Kerajaan Arab Saudi.

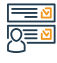

#### Langkah-langkah untuk mendapatkan layanan:

- Klik tautan layanan.
- Ikuti alur: Selanjutnya, individu, kemudian "izin tinggal tetap", kemudian mengajukan permohonan visa kerja untuk penjabat misi diplomatik di dalam Kerajaan Arab Saudi.
- Lengkapi aplikasi dan dapatkan pemberitahuan dengan nomor transaksi referensi.

#### lu, <mark>-</mark> Ollu

#### Biaya dan Ketentuan Layanan:

#### Biaya layanan :

• 11.0 SAR.

#### Persyaratan Layanan:

- Mengisi formulir elektronik melalui situs web layanan visa bukan elektronik Kementerian Luar Negeri.
- Orang yang bersangkutan harus pemegang paspor biasa.

 Masukkan semua data dalam bahasa Arab kecuali nama-nama jika yang bersangkutan melakukan kunjungan berasal dari kewarganegaraan negaranegara non-Arab dan sesuai dengan paspor mereka.

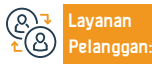

Website: www.mofa.fov.sa Email:customercare@mofa.gov.sa Numero ng telepono: 920011114 Mga Oras ng Trabaho: 24 na oras Saluran Pengiriman Layanan:

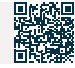

#### Tiket Perjalanan

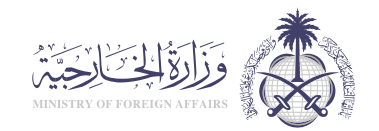

#### Deskripsi Layanan:

Bidang: Izin Tinggal Tetap & Kunjungan

Layanan elektronik yang disediakan oleh Kementerian Luar Negeri yang memungkinkan warga negara asli mengeluarkan tiket ke luar negeri untuk kembali ke Kerajaan.

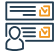

#### Langkah-langkah untuk mendapatkan layanan:

- Membayar biaya penerbitan tiket melalui link pembayaran Enjaz.
- Isi formulir dan lampirkan foto dan dokumen yang diperlukan.
- Cetak formulir, tanda tangani, dan lampirkan.
- Sistem mengirimkan email dan pesan teks yang mengonfirmasi proses pendaftaran, atau memberitahukan persyaratan lainnya.

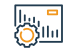

#### Biaya dan Ketentuan Layanan:

#### Biaya layanan :

• 53,0 SAR.

Persyaratan Layanan:

• Tidak ada.

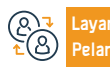

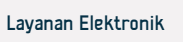

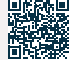
### Pencarian Informasi tentang Aplikasi Permohonan dan Visa

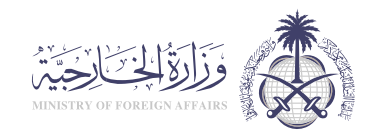

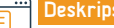

#### Deskripsi Layanan:

Bidang: Izin Tinggal Tetap & Kunjungan

Lavanan elektronik yang disediakan oleh Kementerian Luar Negeri yang memungkinkan penerima untuk menanyakan tentang aplikasi yang diajukan sebelumnya, dan visa yang dikeluarkan oleh mereka, dengan memasukkan beberapa kriteria pencarian yang mendukung privasi.

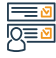

#### Langkah-langkah untuk mendapatkan layanan:

- Masuk ke platform e-Visa.
- Pilih (Tanyakan tentang status pesanan).
- Pilih jenis permintaan untuk ditanyakan dari daftar.
- · Masukkan nomor pesanan dan kode gambar.
- Klik (Tanyakan).
- · Setelah pencarian: Hasilnya akan muncul kepada Anda secara langsung.

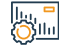

#### Biava dan Ketentuan Lavanan:

#### Biaya layanan :

Tidak ada.

Persyaratan Layanan:

Tidak ada

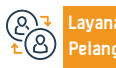

Website: www.mofa.fov.sa Email:customercare@mofa.gov.sa Numero ng telepono: 920011114 Mga Oras ng Trabaho: 24 na oras Pengiriman Layanan:

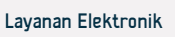

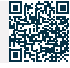

## Visa Kunjungan Pribadi

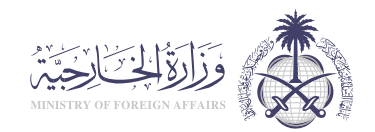

Bidang: Izin Tinggal Tetap & Kunjungan

#### Deskripsi Layanan:

Layanan elektronik yang disediakan oleh Kementerian Luar Negeri yang memungkinkan melakukan permintaan kunjungan ke orang-orang yang tidak memiliki status komersial atau keluarga dengan pemohon visa.

# 

#### Langkah-langkah untuk mendapatkan layanan:

- Mengisi formulir online melalui situs web Layanan e-Visa Kementerian Luar Negeri.
- Masukkan semua data dalam bahasa Arab kecuali nama jika orang yang bersangkutan berasal dari kebangsaan non-Arab dan sesuai dengan paspor mereka.
- Menyerahkan formulir elektronik dan pemberitahuan nomor referensi.

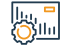

#### Biaya dan Ketentuan Layanan:

#### Biaya layanan :

- 200SAR.
- Persyaratan Layanan:
- Tidak ada0

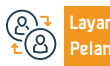

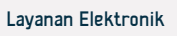

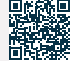

### Visa Kunjungan Medis

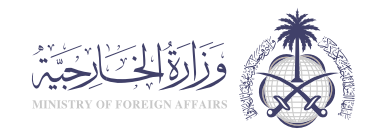

#### Deskripsi Layanan:

Bidang: Izin Tinggal Tetap & Kunjungan

Layanan elektronik yang disediakan oleh Kementerian Luar Negeri yang memungkinkan pemohon visa kunjungan medis dari luar negeri untuk mengajukan permohonan mengunjungi Kerajaan untuk tujuan pengobatan.

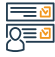

#### Langkah-langkah untuk mendapatkan layanan:

- Kunjungi situs web Kementerian Luar Negeri.
- Klik Layanan yang Tersedia di tengah halaman.
- Banyak layanan akan muncul di depan Anda, pilih "Visa Kunjungan Medis".
- Klik Masuk dan mulai layanan.
- Isi informasi yang diperlukan dan kirimkan aplikasi.

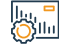

#### Biaya dan Ketentuan Layanan:

#### Biaya layanan :

· ZOOSAR.

#### Persyaratan Layanan:

 Rumah sakit swasta harus membawa surat pengesahan dari urusan nonkesehatan.

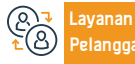

Numero ng telepono: 920011114 Mga Oras ng Trabaho: 24 na oras Saluran Pengiriman Layanan:

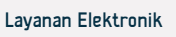

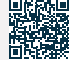

# Ministri ng Munisipyo at Pabahay

# وزارة البلديات والإسكان

**Ministry of Municipalities and Housing** 

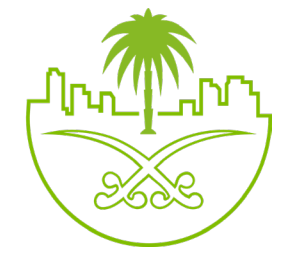

## Pagtatasa ng mga Pre-Fabricated na mga Gusali

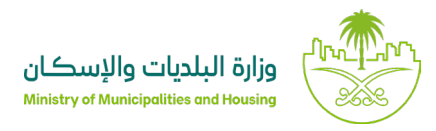

Field: Pangunahing Field

#### Paglalarawan ng Serbisyo

Ang serbisyo na ito ay isang mekanismo para sa pagsusuri ng kalidad ng mga umiiral na gusali. Isinasagawa ito ng mga sertipikadong inspector na nagbibigay ng detalyadong ulat tungkol sa kondisyon ng mga residential unit. Maaari kang mag-avail ng serbisyong ito mula sa Sustainable Construction Service ng Sektor ng pag unlad ng pabahay at real estate.

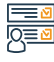

#### Mga hakbang upang makuha ang serbisyo:

- Pag-log in sa Sustainable Yilan platform.
- Mag-click sa icon ng "Pamamahala ng Proyekto Serbisyo ng Mga Pre- Fabricated na mga Gusali"
- · Mag-click sa icon ng "Rehistrasyon ng Proyekto"
- Punan ang kinakailangang impormasyon.
- Pumayag sa mga kundisyon at mga tuntunin.
- Mag-click sa icon ng "Magtanong ng Order"

#### ||....<mark>−</mark> ∭llu

#### Mga bayad sa serbisyo at Mga Tuntunin

#### Mga Bayarin sa Serbisyo:

- · Simula sa 400 SAR para sa inspeksyon ng apartment
- Simula sa 700 SAR para sa inspeksyon ng apartment.

#### Mga Tuntunin ng Serbisyo:

- Numero ng instrument
- Numero ng plano ng gusali

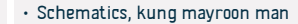

pamamagitan ng sistema.

• Mga garantiya at resibo ng opisina ng engineering, kung mayroon man

· Matapos aprubahan at pag-apruba ng mga ulat, ito ay isinusumite sa aplikante.

• Numero ng sertipiko ng pagkumpleto ng konstruksiyon, kung mayroon man

· Magrehistro ng pagbisita at suriin ang mga gawain at magsumite ng mga ulat sa

Higit pa sa gabay sa paggamit ng serbisyo

Mag-click sa icon ng "Mag-order ng Pagsusuri"

And aplikasyon av tatanddapin nd isa sa mda inspector.

· Matapos and pagbabayad, piliin and petsa at oras ng napiling panahon.

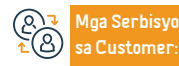

Numero ng telepono: Residential 199090 Municipal 199040 Oras ng pagtugon: 24

Email: infocs@momrah.gov.sa Website : www.momrah.gov.sa

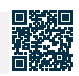

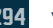

# Paglilipat ng pagmamay-ari ng kuryente

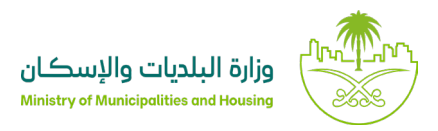

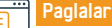

Paglalarawan ng Serbisyo

Field: Pangunahing Field

Isang elektronikong serbisyo na ibinibigay ng Saudi Electricity Company na nagpapahintulot sa bagong may-ari ng ari-arian na magsumite ng kahilingan na amyendahan ang pangunahing data ng aktwal na mamimili at mag-isyu ng singil sa kuryente sa kanyang pangalan.

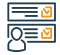

#### Mga hakbang upang makuha ang serbisyo

Magrehistro sa website ng Saudi Electricity Company.

- Mag-log in gamit ang iyong username at password.
- · Magsumite ng kahilingan para ilipat ang pagmamay-ari

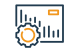

#### Mga bayad sa serbisyo at Mga Tuntunin

#### Mga Bayarin sa Serbisyo:

Wala naman.

Mga Tuntunin ng Serbisyo:

· Kinakailangan ang isang account sa platform ng pagpapatakbo ng munisipyo

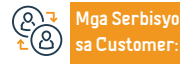

Numero na telepono: Residential 199090 Municipal 199040 Oras ng pagtugon: 24

Email: infocs@momrah.gov.sa Website : www.momrah.gov.sa

Website ng Kumpanya ng Elektrisidad ng Saudi

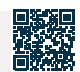

## Ang pagpapatunay ng tirahan ng mga manggagawa.

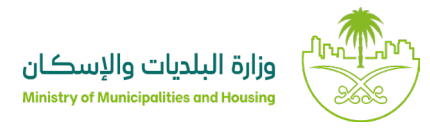

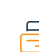

#### Paglalarawan ng Serbisyo

Field: Pangunahing Field

Ito ay isang serbisyo na nagpapahintulot sa mga may-ari ng kumpanya (o kanilang mga delegado) na patunayan ang tirahan ng kanilang mga manggagawa.

#### Mga hakbang upang makuha ang serbisyo

Pumunta sa platform ng mga kolektibong tirahan.I-click ang (Mag-login) at mag-login gamit ang pambansang access.
Ipapakita sa iyo ang mga establisyimento na may awtorisasyon, i-click ang (Mga Pahintulot).
Pilini ang uri ng tirahan.I-click ang (Paglalagay ng Impormasyon ng Tirahan) upang magdagdag ng mga detalye
Mga bayad sa serbisyo at Mga Tuntunin

#### Mga Bayarin sa Serbisyo:

• Wala naman.

#### Mga Tuntunin ng Serbisyo:

- Kailangan i-identify at isama ang mga unit ng tirahan na inilaan para sa mga manggagawa at isailalim ito sa loob ng nakatakdang panahon.
- Siguraduhing ang mga naipasok na impormasyon ay tumutugma sa aktwal

na kalagayan ng tirahan.

 Maghanda ng impormasyon ng lahat ng mga manggagawa sa mga establisyimento upang tiyakin ang pagrehistro ng kanilang tahanan.

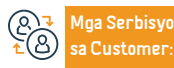

Numero ng telepono: Residential 199090 Municipal 199040 Oras ng pagtugon: 24

Email: infocs@momrah.gov.sa Website : www.momrah.gov.sa

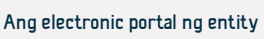

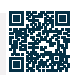

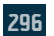

## Groupong pabahay para sa mga indibidwal

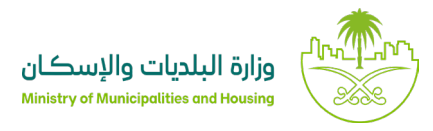

Field: Pangunahing Field

#### Paglalarawan ng Serbisyo

Ang serbisyong ito ay nagbibigay-daan sa mga may-ari at mga umuupa ng mga property na maglabas ng kolektibong lisensya ng tirahan para sa mga indibidwal. Sa pamamagitan ng serbisyong ito, tinitiyak na sumusunod ang mga kolektibong tirahan ng mga indibidwal sa mga kinakailangang patakaran sa kalusugan, teknikal na mga kinakailangan, at kaligtasan sa tirahan.

# 

#### Mga hakbang upang makuha ang serbisyo:

- Mag-log in sa Absher Portal.
- Itukoy ang katayuan ng aplikante.
- · Piliin ang lokasyon ng tirahan na nais na ma-license mula sa mapa.
- Tignan at kumpirmahin ang pagiging tugma ng mga patakaran ng lokal na pamahalaan sa napiling lokasyon.
- Ilagay ang impormasyon ng property at ang tinatayang kapasidad ng tirahan.
- Pumili ng engineering office para sa pagsusuri ng tirahan.
- Pumili ng uri at impormasyon ng pagmamay-ari ng property (may-ari o umuupa).
- Magpatunay ang benepisyaryo ng kahalintulad ng lahat ng impormasyon.
- llu, " ()]]]11

#### Mga bayad sa serbisyo at Mga Tuntunin

#### Mga Bayarin sa Serbisyo:

• Ang bayad ay base sa kasunduan sa engineering office.

#### Mga Tuntunin ng Serbisyo:

• Ang kapasidad ng pagtanggap ay dalawampu o higit pang indibidwal.

- Ipadala ang aplikasyon
- I-attach ang larawan ng property at kopya ng kontrata ng pag-upa kung ang tirahan ay naka-upa.
- Ang engineering office ay magsasagawa ng inspeksyon matapos ang kasunduan sa halaga sa loob ng dalawang araw na may trabaho.
- Ang lisensya ay ibibigay matapos masiguro na ang tirahan ay sumusunod sa mga patakaran at maaaring i-print mula sa "Mga Aplikasyon at Lisensya" icon.

- Ang pagkakaroon ng mga patakaran ng lokasyon at mga teknikal na pagkakasunudsunod na batay sa kalusugan at kaligtasan ay kinakailangan.
- Ang pagkakaroon ng titulo, kontrata ng pag-upa, o pahintulot mula sa may-ari ng proyekto ay kinakailangan

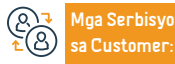

Website: Pagtingin sa Website numero ng telepono

Email: Mga oras ng operasyon 07:30 AM - 02:30 PM

Mga Channel ng Paghahatid ng Serbisyo Website ng Kumpanya ng Elektrisidad ng Saudi

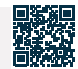

bisyo na Fle

# Mga serbisyo ng Ministri ng Panloob

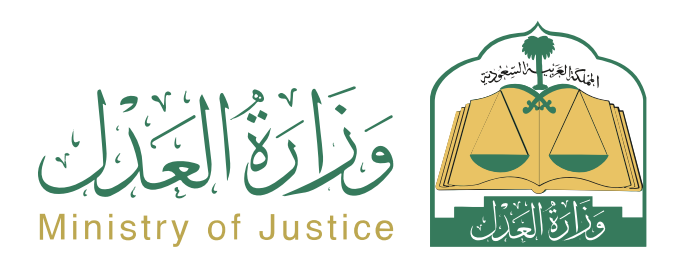

# Kahilingan na muling isaalang-alang ang isang tinanggal na kaso

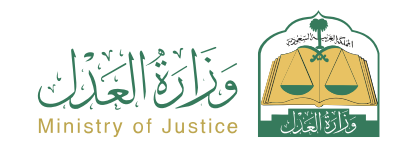

Resident at pagbisita affairs

#### Paglalarawan ng Serbisyo

Isang serbisyo na nagpapahintulot sa nagsasakdal o sa kanyang ahente na magsumite ng kahilingan upang muling isaalang-alang ang tinanggal na kaso

Q≣₫

#### Mga hakbang upang makuha ang serbisyo

- Mag-log in sa portal ng Najez gamit ang national access account
- Piliin ang lahat ng elektronikong serbisyo
- Pumili ng isang pakete (pag-aalis)
- Pag-access sa serbisyo (kahilingan na muling isaalang-alang ang isang tinanggal na kaso)
- Mag-click sa icon (Magsumite ng bagong aplikasyon)
- Pumili na kaso
- Pagpili ng mga order
- Magsumite ng bagong aplikasyon
- Pillin (Muling isaalang-alang ang isang na-cross out na kaso)

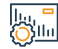

#### Mga Bayarin at Kundisyon ng Serbisyo

#### Mga Bayarin sa Serbisyo:

• 25% ng mga gastos sa pagdinig sa kaso sa unang pagkakataon.

#### Mga Tuntunin ng Serbisyo:

- · Isang balidong kapangyarihan ng abogado na may kasamang sugnay sa pagsusumamo, kung ang aplikante ay ahente para sa benepisyaryo o isa sa mga partido sa demanda sa kaso.
- · Isang wastong instrumento sa pangangalaga, kung ang aplikante ay isang tagapagalaga ng benepisyaryo.

Ipasok ang kinakailangang data

 Mag-click sa Ipadala upang makatanggap ng abiso ng numero ng order bilang karagdagan sa isang text message upang i-follow up ang katayuan ng order

 Maaari mong ma-access ang portal ng Najez gamit ang iyong national access account

- · Dapat i-cross out ang kaso kung saan isinumite ang aplikasyon.
- · Ang kahilingan ay dapat nasa loob ng panahong tinukoy ng batas.

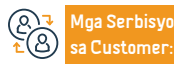

Lokasyon: www.moj.gov.sa Email: 1950@moj.gov.sa

Numero ng telepono: 1950 Mga Oras ng Trabaho: 7:30 AM - 2:30 PM Aga Channel Pagha-

Najez portal

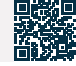

Yamang Tao at Pagpapaunlad ng Lipunan

# Magtanong tungkol sa mga inaprubahang tagapagbigay ng serbisyo sa pagpapatupad

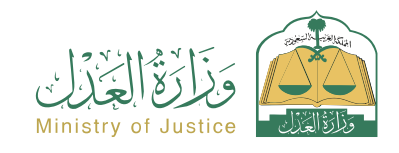

Resident at pagbisita affairs

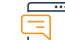

#### Paglalarawan ng Serbisyo

Isang serbisyo na nagpapahintulot sa benepisyaryo na magtanong tungkol sa mga tagapagbigay ng serbisyo sa pagpapatupad na lisensyado ng Ministry of Justice.

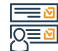

#### Mga hakbang upang makuha ang serbisyo

- · Mag-log in sa portal ng Najez gamit ang national access account
- Piliin ang lahat ng elektronikong serbisyo
- Pumili ng package (pagpapatupad)
- Pag-access sa serbisyo (pagtatanong tungkol sa mga inaprubahang tagapagbigay ng serbisyo sa pagpapatupad)
- Mag-click sa icon (Magsumite ng bagong aplikasyon)
- Piliin ang uri ng lisensya (mga tagapagbigay ng serbisyo sa pagpapatupad)
- Piliin ang rehiyon, hukuman, at uri ng serbisyong kinakailangan
- Ang isang listahan ng mga napiling service provider ay ipinapakita

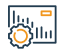

#### Mga Bayarin at Kundisyon ng Serbisyo

Mga Bayarin sa Serbisyo:

• wala naman.

Mga Tuntunin ng Serbisyo:

• wala naman.

#### Mga dokumento:

 Ang numero ng ahensya, at ang pambansang ID o numero ng paninirahan ng isa sa mga partido ng ahensya.

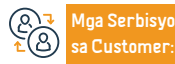

Lokasyon: www.moj.gov.sa Email: 1950@moj.gov.sa Numero ng telepono: 1950 Mga Oras ng Trabaho: 7:30 AM - 2:30 PM lga Channel Paghaatid ng Serbisyo:

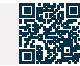

# Sertipikasyon ng kontrata ng kasal

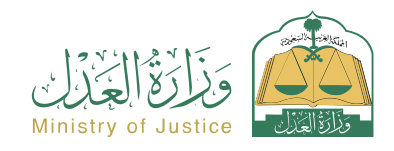

Resident at pagbisita affairs

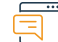

#### Paglalarawan ng Serbisyo

Isang serbisyo na nagpapahintulot sa benepisyaryo na idokumento sa elektronikong paraan ang kanyang papel na kontrata sa kasal na inisyu ng lisensyadong opisyal sa mga sistema ng Ministry of Justice

#### Mga hakbang upang makuha ang serbisyo

- · Mag-log in sa portal ng Najez gamit ang national access account
- Piliin ang lahat ng elektronikong serbisyo
- Pumili ng package (social solution)
- Pag-access sa serbisyo (pagpapatotoo ng kontrata ng kasal)
- Mag-click sa icon na "Gamitin ang Serbisyo".
- Piliin ang nauugnay na katawan ng pagpapatotoo
- Ipasok ang kapasidad ng aplikante data ng mga partido: asawa, asawa, tagapagalaga (o kanilang mga ahente)
- Ilakip ang lahat ng kinakailangang dokumento
- Pagsusumite ng aplikasyon

||..., **-**|||||

#### Mga Bayarin at Kundisyon ng Serbisyo

#### Mga Bayarin sa Serbisyo:

• wala naman.

#### Mga Tuntunin ng Serbisyo:

- Ilakip ang medikal na pagsusuri sa kasal
- Ang pagkakaroon ng isang balidong kapangyarihan ng abogado kung ang aplikante ay isang ahente.
- Ilakip ang dokumento ng kontrata ng kasal na inisyu ng awtorisadong tao.

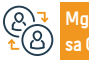

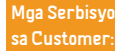

Numero ng telepono: 1950 Mga Oras ng Trabaho: 7:30 AM - 2:30 PM

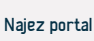

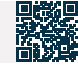

 Aabisuhan ang benepisyaryo sa pamamagitan ng text message kasama ang numero ng aplikasyon at petsa ng pagsusumite

# Pagpapatunay ng pagkilala

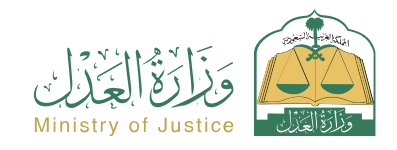

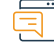

#### Paglalarawan ng Serbisyo

Isang serbisyo na nagpapahintulot sa benepisyaryo na i-verify ang pagiging tunay ng deklarasyon na inisyu ng Ministri ng Hustisya, at upang tingnan at i-download ang instrumento ng deklarasyon

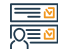

#### Mga hakbang upang makuha ang serbisyo

- Mag-log in sa Najez Individuals gamit ang National Access Account
- Piliin ang lahat ng elektronikong serbisyo
- · Pumili ng package (mga serbisyo sa pag-verify)
- Mag-login sa serbisyo (I-verify ang Deklarasyon)
- Mag-click sa icon (Magsumite ng bagong aplikasyon)
- Ilagay ang kinakailangang data (numero ng dokumento, numero ng
- pagkakakilanlan ng isa sa mga partido, numero ng pagkakakilanlan. Nagtatanong)
- Mag-click sa icon na (I-verify).

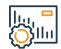

#### Mga Bayarin at Kundisyon ng Serbisyo

#### Mga Bayarin sa Serbisyo:

• wala naman.

#### Mga Tuntunin ng Serbisyo:

- Ang pagkakaroon ng account sa national unified access ( Absher ) upang matanggap ang verification code sa isang text message kapag nagsasagawa ng proseso ng pagtatanong
- · Dapat electronic ang desisyon.
- Numero ng dokumento.

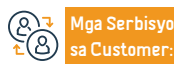

Lokasyon: www.moj.gov.sa Email: 1950@moj.gov.sa Numero ng telepono: 1950 Mga Oras ng Trabaho: 7:30 AM - 2:30 PM Mga Channel Paghahatid ng Serbisyo:

Numero ng pagkakakilanlan ng isa sa mga partido.

• Numero ng Inguirer ID.

Najez portal

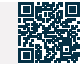

Resident at pagbisita affairs

# Pagkilala sa pagtanggap ng isang kabuuan ng pera

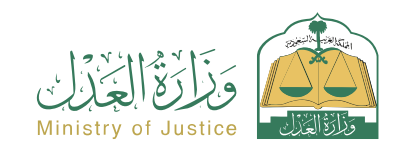

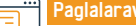

Paglalarawan ng Serbisyo

Resident at pagbisita affairs

Isang serbisyo na nagpapahintulot sa benepisyaryo na mag-isyu ng isang pagkilala sa pagtanggap ng halaga ng perang natanggap mula sa ibang tao

# 

#### Mga hakbang upang makuha ang serbisyo

- Mag-log in sa portal ng Najez gamit ang national access account
- Piliin ang lahat ng elektronikong serbisyo
- Pumili ng package (power of attorney at mga deklarasyon)
- Pag-access sa serbisyo (pagkilala sa pagtanggap ng isang halaga ng pera)
- Mag-click sa icon (Magsumite ng bagong aplikasyon)
- Ilagay ang data ng naghahatid at ng tatanggap
- · Ilagay ang mga detalye ng pag-apruba, inspeksyon, at pagkatapos ay pag-apruba

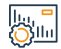

#### Mga Bayarin at Kundisyon ng Serbisyo

#### Mga Bayarin sa Serbisyo:

wala naman.

#### Mga Tuntunin ng Serbisyo:

- Ang lahat ng mga partido sa deklarasyon ay dapat na 18 taong gulang o mas matanda
- Ang isa sa mga partido sa deklarasyon ay hindi dapat may sakit sa pag-iisip
- · Lahat ng partido sa deklarasyon ay dapat na buhay.
- Wala naman, sa mga partido sa deklarasyon ang dapat ganap o bahagyang

pagbabawal sa pagtatapon ng mga pondo.

- Dapat valid ang ahensya kung ahente ang aplikante.
- Ang kabuuang halaga ng mga deklarasyon ng pagtanggap ng isang kabuuan ng pera ay hindi dapat lumampas sa 3 milyong SAR sa isang taon ng Hijri.
- · Ang bilang ng mga deklarasyon ng pagtanggap ng isang kabuuan ng pera ay hindi lalampas sa 5 deklarasyon sa isang taon ng Hijri.

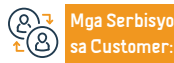

Lokasyon: www.moj.gov.sa Email: 1950@moj.gov.sa

Numero ng telepono: 1950 Mga Oras ng Trabaho: 7:30 AM - 2:30 PM Aga Channel Pagha-

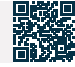

# Humiling ng lisensya para sa isang dayuhang law firm

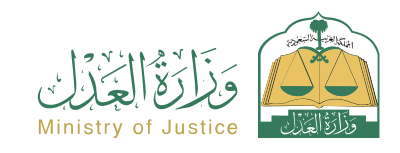

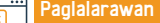

Paglalarawan ng Serbisyo

Resident at pagbisita affairs

Isang serbisyong nagbibigay-daan sa benepisyaryo na makakuha ng lisensya para magsanay ng legal na propesyon para sa isang dayuhang law firm

#### Mga hakbang upang makuha ang serbisyo

- Mag-log in sa Najez Individuals gamit ang National Access Account
- Piliin ang lahat ng elektronikong serbisyo
- Pumili ng package (mga lisensya)
- Pag-access sa serbisyo (humiling ng lisensya sa dayuhang law firm)
- Mag-click sa icon (Magsumite ng bagong aplikasyon)
- Ipasok ang kinakailangang data (data ng opisina sa punong-tanggapan, data Ang mga kasosyo na kumakatawan sa opisina sa Kaharian, ang kanilang mga praktikal na karanasan, at paglakip ng mga kinakailangang dokumento)
- Sumasang-ayon na kilalanin at ipangako ang katumpakan ng data
- · Mag-click sa icon na "Isumite ang Kahilingan".

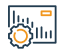

#### Mga Bayarin at Kundisyon ng Serbisyo

#### Mga Bayarin sa Serbisyo:

• wala naman.

#### Mga Tuntunin ng Serbisyo:

- · Data ng dayuhang law firm sa pangunahing punong-tanggapan at sangay (minimum na tatlong sangay)
- · Data sa mga kinakailangang lisensya para magsanay ng legal na propesyon para sa opisina sa pangunahing punong-tanggapan at sangay
- · Isang pahayag ng bilang ng mga empleyado para sa bawat sangay at pagkamit ng

pinakamababa (tatlong empleyado para sa sangay, nagsasanay sa trabaho ng isang regular na kalikasan).

· Data sa mga lisensya sa pagsasanay sa propesyon at praktikal na mga karanasan ng mga kasosyo.

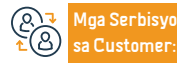

Lokasyon: www.moj.gov.sa Email: 1950@moj.gov.sa

Numero ng telepono: 1950 Mga Oras ng Trabaho: 7:30 AM - 2:30 PM Aga Channel Pagha-

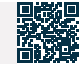

# Insolvency application

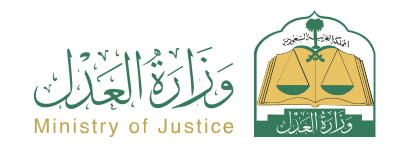

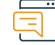

#### Paglalarawan ng Serbisyo

Resident at pagbisita affairs

Isang serbisyong nagbibigay-daan sa benepisyaryo na tingnan ang data ng mga naghahabol sa insolvency na nakabinbin sa mga korte.

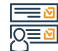

#### Mga hakbang upang makuha ang serbisyo

- · Mag-log in sa portal ng Najez gamit ang national access account.
- Piliin ang lahat ng elektronikong serbisyo.
- Pumili ng package (pagpapatupad).
- Pag-access sa serbisyo ng (Insolvency Requests).
- Mag-click sa icon (Magsumite ng bagong aplikasyon).
- Ang isang listahan ng mga aplikasyon ng insolvency ay ipinapakita.

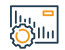

#### Mga Bayarin at Kundisyon ng Serbisyo

#### Mga Bayarin sa Serbisyo:

• Wala naman.

Mga Tuntunin ng Serbisyo:

• Wala naman.

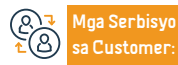

Numero ng telepono: 1950 Mga Oras ng Trabaho: 7:30 AM - 2:30 PM

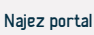

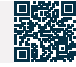

Najez j

# Kahilingan na muling i-activate ang isang kahilingan sa pagpapatupad pagkatapos ng pag-expire ng palugit

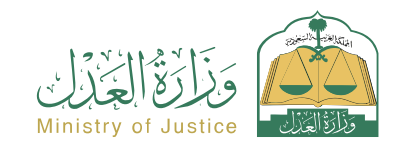

Resident at pagbisita affairs

Najez portal

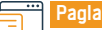

#### Paglalarawan ng Serbisyo

Isang serbisyo na nagbibigay-daan sa benepisyaryo (tagapaghiling ng pagpapatupad) na humiling ng muling pagpapalabas ng mga desisyon laban sa taong laban sa kung kanino isinagawa ang pagpapatupad pagkatapos ng pag-expire ng napagkasunduang panahon.

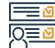

#### Mga hakbang upang makuha ang serbisyo

 Mag-log in sa portal ng Najez gamit ang national access account Tukuyin ang dahilan Piliin ang lahat ng elektronikong serbisyo I-download and attachment Pumili ng package (pagpapatupad) I-save at ipadala · Pag-access sa serbisyo (kahilingan na muling i-activate ang isang kahilingan sa Ibibigay ang abiso kapag naaprubahan pagpapatupad pagkatapos ng pag-expire ng palugit) Mag-click sa icon (Magsumite ng bagong aplikasyon) · Piliin ang kahilingan sa pagpapatupad. Mag-click sa (Iba pang mga kahilingan sa pagkilos) · Piliin (Humiling na muling i-activate ang kahilingan sa pagpapatupad pagkatapos ng pag-expire ng palugit) Mga Bayarin at Kundisyon ng Serbisyo Mga Bayarin sa Serbisyo: Ang panahon ng kapabayaan ay nag-expire na. · Ang pamamaraang ito ay dapat isumite ng lahat ng humihiling upang ipatupad wala naman. ang kahilingan kung sakaling mayroong higit sa isang humihiling na ipatupad Mga Tuntunin ng Serbisyo: ang kahilingan. · Isang balidong kapangyarihan ng abogado, kung ang aplikante ay isang ahente para sa benepisyaryo o isa sa mga partido sa aplikasyon sa pagpapatupad. Isang wastong instrumento sa pangangalaga, kung ang aplikante ay isang tagapagalaga ng benepisyaryo. · Kapag nagtanong ako (hindi pinansin). Aga Channel Pagha-Aga Serbisyo Lokasyon: www.moj.gov.sa Numero ng telepono: 1950

Mga Oras ng Trabaho: 7:30 AM - 2:30 PM

Email: 1950@moj.gov.sa

Customer

# Humiling ng unang defense memorandum

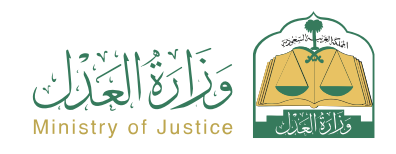

| 6  |   |  |
|----|---|--|
| ć  |   |  |
| 11 | - |  |
| _  | - |  |

#### Paglalarawan ng Serbisyo

Resident at pagbisita affairs

Isang serbisyo na nagpapahintulot sa nasasakdal o sa kanyang kinatawan na magsumite ng isang memorandum upang tumugon sa mga paghahabol na isinumite ng nagsasakdal bago isagawa ang unang pagdinig

account.

Nakabinbin ang status ng kaso.

• Pagsusumite bago isagawa ang unang sesyon.

Q≣⊻

#### Mga hakbang upang makuha ang serbisyo

- · Mag-log in sa portal ng Najez gamit ang national access account.
- Piliin ang lahat ng elektronikong serbisyo.
- Pumili ng isang pakete (pag-aalis).
- I-access ang serbisyo (hilingin ang unang defense memorandum).
- Mag-click sa icon (Magsumite ng bagong aplikasyon).
- Pagpili ng kaso Pagpili (initial defense memorandum).
- Magdagdag ng bagong tala.
- Ipasok ang data ng nilalaman ng application.
- · Pagsusumite ng aplikasyon.
- · Makakatanggap ka ng abiso ng numero ng order bilang karagdagan sa isang text

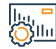

#### Mga Bayarin at Kundisyon ng Serbisyo

#### Mga Bayarin sa Serbisyo:

• wala naman.

#### Mga Tuntunin ng Serbisyo:

- · Isang balidong kapangyarihan ng abogado na may kasamang sugnay sa pagsusumamo, kung ang aplikante ay ahente para sa benepisyaryo.
- · Isang wastong dokumento ng pangangalaga kung ang aplikante ay tagapag-alaga ng benepisyaryo.
- Nakabinbin ang katayuang panghukuman.

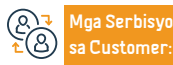

Numero ng telepono: 1950 Mga Oras ng Trabaho: 7:30 AM - 2:30 PM Aga Channel Pagha-

message upang i-follow up ang katayuan ng order.

Maaari mong ma-access ang portal ng Najez gamit ang iyong national access

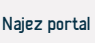

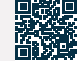

Yamang Tao at Pagpapaunlad ng Lipunan

# Kahilingan na iproseso ang kabiguang maghain ng elektronikong pamamaraan

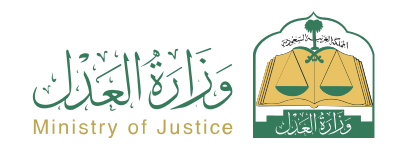

Resident at pagbisita affairs

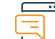

#### Paglalarawan ng Serbisyo

Isang serbisyo na nagpapahintulot sa benepisyaryo (kung kanino isinagawa ang pagbitay) na humiling ng paggamot sa kabiguang maghain ng anumang aksyon na hindi isinampa pagkatapos ng pagpapatupad ng hatol

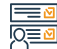

#### Mga hakbang upang makuha ang serbisyo

- Mag-log in sa portal ng Najez gamit ang national access account.
- Piliin ang lahat ng elektronikong serbisyo.
- Pumili ng package (pagpapatupad).
- Pag-access sa serbisyo (kahilingan na iproseso ang kabiguang mag-file ng isang elektronikong pamamaraan).
- Mag-click sa icon (Magsumite ng bagong aplikasyon).
- Ang pagpasok ng kahilingan na gusto mong hilingin sa pagproseso kung saan nabigo ang isang pamamaraan.
- Mag-click sa (Humiling na iproseso ang isang kabiguang mag-file ng isang elektronikong pamamaraan).

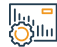

#### Mga Bayarin at Kundisyon ng Serbisyo

#### Mga Bayarin sa Serbisyo:

• wala naman.

#### Mga Tuntunin ng Serbisyo:

- Ang pagkakaroon ng account sa national unified access ( Absher ) upang matanggap ang verification code sa isang text message kapag nagsasagawa ng proseso ng pagtatanong.
- Numero ng transaksyon.
- Taon ng transaksyon.

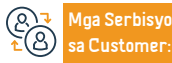

Lokasyon: www.moj.gov.sa Email: 1950@moj.gov.sa Numero ng telepono: 1950 Mga Oras ng Trabaho: 7:30 AM - 2:30 PM

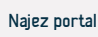

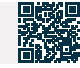

- · Piliin ang uri ng default na pagkilos.
- I-save at ipadala.

# Kanselahin ang isang establishment account

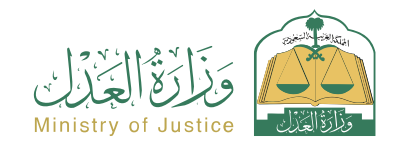

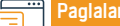

Paglalarawan ng Serbisyo

Resident at pagbisita affairs

Isang serbisyo na nagpapahintulot sa benepisyaryo na kanselahin ang dati nang na-activate na account ng pasilidad

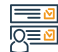

#### Mga hakbang upang makuha ang serbisyo

- Mag-log in sa portal ng Najez gamit ang national access account.
- Piliin ang lahat ng elektronikong serbisyo.
- Piliin ang pakete ng negosyo.
- Mag-login sa serbisyo (kanselahin ang isang establishment account).
- Mag-click sa icon na "Magsumite ng Bagong Kahilingan".
- Ipasok ang kinakailangang data.
- Pagsusumite ng aplikasyon.
- Inaabisuhan ng system ang benepisyaryo kapag naaprubahan o tinanggihan ang kahilingan.

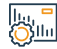

#### Mga Bayarin at Kundisyon ng Serbisyo

#### Mga Bayarin sa Serbisyo:

• wala naman.

#### Mga Tuntunin ng Serbisyo:

- Numero ng pambansang pasilidad.
- Mga Artikulo ng Asosasyon (kung ang Mga Artikulo ng Asosasyon ay hindi elektronikong dokumentado ng entity na-export).
- Impormasyon sa pagtatatag (kung ang mga artikulo ng pagsasama ay hindi elektronikong dokumentado ng nag-isyu na entity).

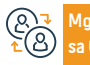

Aga Serbisyo Lokasyo a Customer: Email: 19

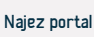

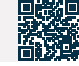

# I-verify ang isang transaksyon

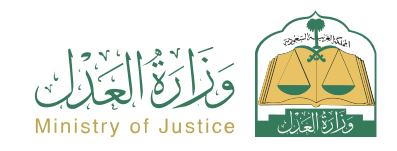

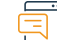

#### Paglalarawan ng Serbisyo

Resident at pagbisita affairs

Isang serbisyo na nagpapahintulot sa benepisyaryo na i-verify ang data ng transaksyon sa loob ng Ministri, habang sinusubaybayan ang paggalaw ng transaksyon

# 

#### Mga hakbang upang makuha ang serbisyo

- Mag-log in sa Najez Individuals gamit ang National Access Account.
- Piliin ang lahat ng elektronikong serbisyo.
- Pumili ng package (mga serbisyo sa pag-verify)
- Mag-login sa serbisyong "Pagpapatunay ng Transaksyon".
- Mag-click sa icon (Magsumite ng bagong aplikasyon).
- Ilagay ang kinakailangang data (numero ng transaksyon, taon ng transaksyon).
- Mag-click sa icon na (I-verify).

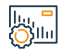

#### Mga Bayarin at Kundisyon ng Serbisyo

#### Mga Bayarin sa Serbisyo:

• wala naman.

#### Mga Tuntunin ng Serbisyo:

- Ang pagkakaroon ng account sa national unified access ( Absher ) upang matanggap ang verification code sa isang text message kapag nagsasagawa ng proseso ng pagtatanong.
- Numero ng transaksyon.
- Taon ng transaksyon.

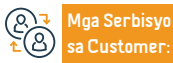

Lokasyon: www.moj.gov.sa Email: 1950@moj.gov.sa Numero ng telepono: 1950 Mga Oras ng Trabaho: 7:30 AM - 2:30 PM Mga Channel Paghahatid ng Serbisyo:

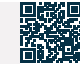

# Magsumite ng kahilingan sa pagpapatupad

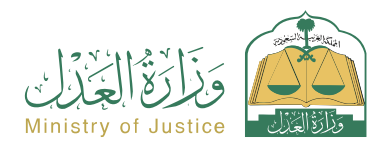

| <u> </u> | Paglalarawan ng Serbisyo                                                                                                    | Resident at pagbisita affairs                                                                                                    |
|----------|----------------------------------------------------------------------------------------------------|----------------------------------------------------------------------------------------------------|
|          | lsang serbisyong nagbibigay-daan sa benepisyaryo na magsumite ng kahilingan par<br>ng korte, desisyon, o ulat sa mga usapin sa personal na katayuan, o kung ang paksa<br>paglikas ng ari-arian.                                                                                                    | a maisakatuparan ang executive bond, ito man ay halagang pinansyal, desisyon<br>ng pagpapatupad ay isang gawa o abstention mula sa isang gawa, tulad ng                                                                                                    |
|          | Mga hakbang upang makuha ang serbisyo                                                                                                    |                                                                                                    |
| 8-1      | <ul> <li>Mag-log in sa portal ng Najez gamit ang national access account.</li> <li>Piliin ang lahat ng elektronikong serbisyo.</li> <li>Pumili ng package (pagpapatupad).</li> <li>Pag-access sa serbisyo (pagsusumite ng kahilingan sa pagpapatupad).</li> <li>Mag-click sa icon (Magsumite ng bagong aplikasyon).</li> <li>Tukuyin ang uri ng kahilingan.</li> <li>Ang paglalagay ng data ng aplikante para sa pagpapatupad (kung ang katayuan ng aplikante ay "sa ngalan ng Ang "Parehong" data ay awtomatikong kinukuha mula sa system.</li> <li>Ipasok ang data ng port laban dito.</li> </ul> | <ul> <li>Ipasok ang data ng nilalaman ng application (bilang karagdagan sa pag-download ng isang kopya ng dokumento - isang pagsasalin kung wala naman. ito sa Arabic).</li> <li>Pagsusumite ng aplikasyon.</li> <li>Makakatanggap ka ng abiso ng numero ng order bilang karagdagan sa isang text message.</li> <li>Upang mag-follow up sa katayuan ng kahilingan, maaari mong i-access ang portal ng Najez sa National Access Account.</li> </ul>                                                    |
|          | Mga Bayarin at Kundisyon ng Serbisyo                                                                                                    |                                                                                                    |
|          | Mga Bayarin sa Serbisyo:         • Meron bayarin         Mga Tuntunin ng Serbisyo:         • Punan ang data ng profile sa portal ng Najez (sa unang pagkakataon lamang at hindi nangangailangan ng pagpasok nito sa ibang pagkakataon)         • Isang epektibong IBAN account na naka-link sa pangalan at ID number ng aplikante                                                                                                    | ng mga dokumento ay nag-iiba depende sa uri Ang pagsasama.<br>• Pagpapatupad ng isang balidong kapangyarihan ng abogado na may mga<br>kapangyarihan (kahilingan para sa pagpapatupad - pagkilala) kung ang aplikante<br>ay isang ahente sa ngalan ng benepisyaryo.<br>• Pag-alam sa data ng taong pinapatay laban sa: 1. Ang uri ng taong pinapatay<br>laban sa (indibidwal - kumpanya - institusyon atbp.) 2. Buong pangalan 3.<br>Nasyonalidad 4. Uri ng ID 5. ID number 6. Address kung magagamit. |

- Ilakip ang mga kinakailangang (mandatory) na mga dokumento, dahil ang mga uri
- kante
- 3.

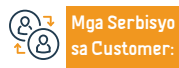

Numero ng telepono: 1950 Mga Oras ng Trabaho: 7:30 AM - 2:30 PM Mga Channel Pagha-

Najez portal

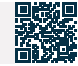

312

# Humiling na itigil ang kaso

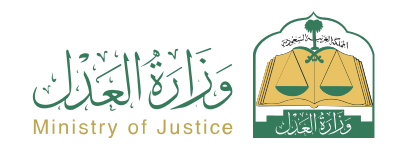

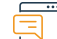

#### Paglalarawan ng Serbisyo

Resident at pagbisita affairs

Isang serbisyong nagbibigay-daan sa nagsasakdal/nagsasakdal o sa kanilang mga ahente na magsumite ng kahilingan upang ihinto ang pag-usad ng isang kaso

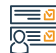

#### Mga hakbang upang makuha ang serbisyo

- · Mag-log in sa portal ng Najez gamit ang national access account.
- Piliin ang lahat ng elektronikong serbisyo.
- Pumili ng isang pakete (pag-aalis).
- · Pag-access sa serbisyo (kahilingan na ihinto ang pagpapatuloy ng kaso)
- Mag-click sa icon (Magsumite ng bagong aplikasyon)
- Pumili ng kaso.
- Pagpili ng mga order.
- Magsumite ng bagong aplikasyon.
- Piliin (Humiling na ihinto ang pagpapatuloy ng kaso).
- · Ipasok ang data ng nilalaman ng application.

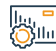

#### Mga Bayarin at Kundisyon ng Serbisyo

#### Mga Bayarin sa Serbisyo:

• wala naman.

#### Mga Tuntunin ng Serbisyo:

- Isang balidong kapangyarihan ng abogado na may kasamang sugnay sa pagsusumamo, kung ang aplikante ay isang ahente.
- benepisyaryo..
- · Isang wastong instrumento sa pangangalaga. Kung ang aplikante ay isang tagapag-alaga ng benepisyaryo, ang aplikasyon ay maaaring isumite para sa mga kaso ng first-degree at apela.
- Ang kaso ay dapat isa sa mga sumusunod: Isinasaalang-alang Naghihintay sa paghahanda

bilang karagdagan sa isang text message. Para i-follow up and status ng kahilingan. Maaari mong ma-access ang portal ng Najez gamit ang iyong national access

· Pagsusumite ng aplikasyon at pagtanggap ng abiso ng numero ng aplikasyon

account.

- ng pag-aaral Isinasaalang-alang para sa apela Naghihintay ng pagsusuri sa draft na paq-aaral - Naghihintay ng talakayan - Naghihintay ng paunang ulat - Naghihintay ng pag-apruba ng sesyon.
- Maaaring pumasok ang benepisyaryo sa kinakailangang panahon ng moratorium (mula 1 buwan hanggang 6 na buwan).
- · Maaaring ipasok ng benepisyaryo ang mga dahilan para sa kahilingan at mga kalakip.
- Ang benepisyaryo ay hindi maaaring magsumite ng isang kahilingan upang ihinto ang proseso ng kaso kung mayroong isang nakaraang kahilingan na hindi pa napagpasyahan.

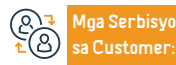

Lokasyon: www.moj.gov.sa Email: 1950@moj.gov.sa

Numero ng telepono: 1950 Mga Oras ng Trabaho: 7:30 AM - 2:30 PM Aga Channel Pagha-

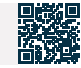

# Data mula sa mga napatunayang insolvent

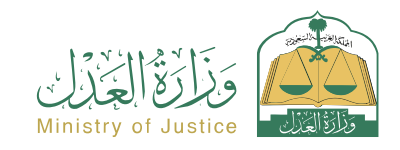

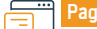

Paglalarawan ng Serbisyo

Resident at pagbisita affairs

Isang serbisyong nagbibigay-daan sa benepisyaryo na tingnan ang data ng mga taong insolvency na binigyan ng insolvency certificate

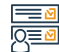

#### Mga hakbang upang makuha ang serbisyo

- · Mag-log in sa portal ng Najez gamit ang national access account.
- Piliin ang lahat ng elektronikong serbisyo.
- Pumili ng package (pagpapatupad).
- Mag-click sa serbisyo (Data ng mga napatunayang insolvent).
- Mag-click sa icon (Magsumite ng bagong aplikasyon).
- Pagsusuri ng data mula sa mga napatunayang insolvent.

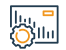

#### Mga Bayarin at Kundisyon ng Serbisyo

#### Mga Bayarin sa Serbisyo:

• Wala naman.

Mga Tuntunin ng Serbisyo:

• wala naman.

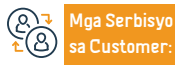

Numero ng telepono: 1950 Mga Oras ng Trabaho: 7:30 AM - 2:30 PM

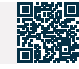

# Mga apurahang claim

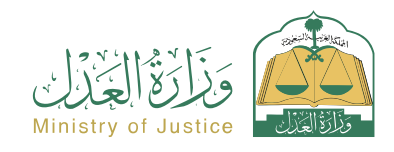

Resident at pagbisita affairs

| Ē        |  |
|----------|--|
| <u> </u> |  |

#### Paglalarawan ng Serbisyo

Isang serbisyo na nagpapahintulot sa benepisyaryo na magsampa ng kaso na may kaugnayan sa pinagmulan ng hindi pagkakaunawaan kung saan may pangamba na ang karapatan ay mawawala naman, at ang pinsala ay hindi malulunasan. Kailangang magsampa ng kaso tungkol sa pinagmulan ng hindi pagkakaunawaan sa loob ng panahong tinukoy ng batas.

Mga hakbang upang makuha ang serbisyo

#### NA 1 1 1 1 N 1 1 1 1

- Mag-log in sa portal ng Najez gamit ang national access account.
- Piliin ang lahat ng elektronikong serbisyo.
- Pumili ng isang pakete (pag-aalis).
- Pag-access sa serbisyong "Claim Newspaper".
- Mag-click sa icon (Magsumite ng bagong aplikasyon).
- Ilagay ang kinakailangang klasipikasyon ng claim.
- Suriin ang mga kinakailangan ng napiling demanda.
- Pagpasok ng data ng mga partido sa kaso.
- Ipasok ang data ng kaso.
- Ilakip ang mga kinakailangang pansuportang dokumento ayon sa uri ng

#### lu, " Ollu

#### Mga Bayarin at Kundisyon ng Serbisyo

#### Mga Bayarin sa Serbisyo:

Meron bayarin

#### Mga Tuntunin ng Serbisyo:

- Isang balidong kapangyarihan ng abogado na may kasamang sugnay sa pagsusumamo, kung ang aplikante ay ahente para sa benepisyaryo o isa sa mga partido sa demanda sa kaso.
- Isang wastong dokumento ng pangangalaga kung ang aplikante ay isang tagapag-alaga ng benepisyaryo.
- Ang pagkakaroon ng national ID, regular na tirahan, visitor ID, at pilgrim ID.
- Pambansang address.

#### paghahabol.

- Pindutin ang ipadala.
- Upang mag-follow up sa katayuan ng kahilingan, maaari mong i-access ang portal ng Najez sa National Access Account.

Ang pagkakakilanlan ng nagsasakdal at nasasakdal.

#### Mga dokumento:

 Ang numero ng ahensya, at ang pambansang ID o numero ng paninirahan ng isa sa mga partido ng ahensya.

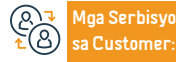

Lokasyon: www.moj.gov.sa Email: 1950@moj.gov.sa Numero ng telepono: 1950 Mga Oras ng Trabaho: 7:30 AM - 2:30 PM Mga Channel Paghanatid ng Serbisyo:

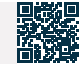

# Pagpapatunay ng lisensyang panghukuman

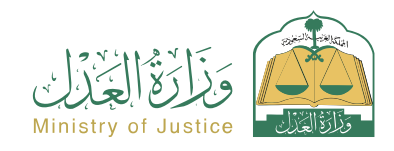

Resident at pagbisita affairs

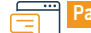

Paglalarawan ng Serbisyo

Isang serbisyo na nagpapahintulot sa benepisyaryo na suriin ang katayuan ng mga lisensyang inisyu ng Ministri

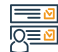

#### Mga hakbang upang makuha ang serbisyo

- · Mag-log in sa Najez Individuals gamit ang National Access Account.
- Piliin ang lahat ng elektronikong serbisyo.
- Pumili ng package (mga serbisyo sa pag-verify).
- I-access ang serbisyo sa pag-verify ng lisensyang panghukuman.
- · Mag-click sa icon na "Magsumite ng bagong kahilingan".
- Ilagay ang kinakailangang data (uri ng lisensya, numero ng lisensya).
- Mag-click sa icon na (I-verify).

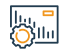

#### Mga Bayarin at Kundisyon ng Serbisyo

#### Mga Bayarin sa Serbisyo:

• Wala naman.

#### Mga Tuntunin ng Serbisyo:

- Ang pagkakaroon ng account sa national unified access (Absher) upang matanggap ang verification code sa isang text message kapag nagsasagawa ng proseso ng pagtatanong.
- Uri ng mga lisensya.
- Numero ng lisensya.

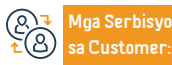

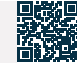

# Kahilingan na maglabas ng desisyon sa pag-angat 46

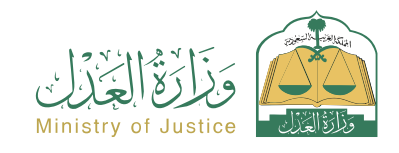

Resident at pagbisita affairs

#### Pagla

#### Paglalarawan ng Serbisyo

Isang serbisyo na nagpapahintulot sa benepisyaryo (kung kanino ito pinaandar) na humiling ng paghahain ng mga pamamaraan ng Desisyon 46 pagkatapos niyang ganap na maisagawa ang executive instrument

#### Mga hakbang upang makuha ang serbisyo

- Mag-log in sa portal ng Najez gamit ang national access account.
- Piliin ang lahat ng elektronikong serbisyo.
- Pumili ng package (pagpapatupad).
- Pag-access sa serbisyo (kahilingan na maglabas ng desisyon na itaas ang 46).
- Mag-click sa icon (Magsumite ng bagong aplikasyon).
- Piliin ang kahilingan sa pagpapatupad, mag-click sa (iba pang mga kahilingan sa pagkilos).
- Piliin (Humiling na maglabas ng desisyon na iangat ang 46).
- Tukuyin ang dahilan.
- I-download ang attachment.

### Mga Bayarin at Kundisyon ng Serbisyo

#### Mga Bayarin sa Serbisyo:

• wala naman.

#### Mga Tuntunin ng Serbisyo:

- İsang balidong kapangyarihan ng abogado, kung ang aplikante ay isang ahente para sa benepisyaryo o isa sa mga partido sa aplikasyon sa kahilingan sa pagpapatupad.
- Isang wastong instrumento sa pangangalaga, kung ang aplikante ay isang tagapag-alaga ng benepisyaryo.
- Status ng kahilingan (in progress) o (kumpleto na).
- Kakulangan ng pangangailangan para sa parehong uri ng serbisyo (mga empleyado).

 Anga Serbisyo

 ▲
 Anga Serbisyo

 Sa Customer:

Lokasyon: www.moj.gov.sa Email: 1950@moj.gov.sa Numero ng telepono: 1950 Mga Oras ng Trabaho: 7:30 AM - 2:30 PM Mga Channel Paghahatid ng Serbisyo:

Isang epektibong desisyon 46 ang inilabas sa kahilingan.

Najez portal

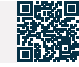

· I-save at ipadala.

• Pag-abiso sa tagapagpatupad laban sa kanya ng pag-apruba.

# Pagpapatunay ng kontrata ng kasal

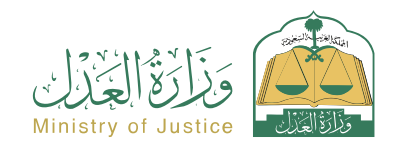

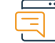

#### Paglalarawan ng Serbisyo

Resident at pagbisita affairs

Isang serbisyo na nagpapahintulot sa benepisyaryo na i-verify ang nakarehistrong kontrata ng kasal sa elektronikong paraan.

# 

### Mga hakbang upang makuha ang serbisyo

- · Mag-log in sa Najez Individuals gamit ang National Access Account.
- Piliin ang lahat ng elektronikong serbisyo.
- Pumili ng package (mga serbisyo sa pag-verify).
- Pag-access sa serbisyo (pag-verify ng kontrata ng kasal).
- Mag-click sa icon (Magsumite ng bagong aplikasyon).
- Ilagay ang kinakailangang data (numero ng dokumento, numero ng ID).
- Mag-click sa icon na (I-verify).

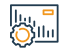

#### Mga Bayarin at Kundisyon ng Serbisyo

| Mga | Bayarin | sa Serbisyo: |  |
|-----|---------|--------------|--|
|-----|---------|--------------|--|

Wala naman.

#### Mga Tuntunin ng Serbisyo:

- Ang pagkakaroon ng account sa national unified access ( Absher ) upang matanggap ang verification code sa isang text message kapag nagsasagawa ng proseso ng pagtatanong.
- · Dapat electronic and kontrata nd kasal.
- Numero ng kontrata ng kasal.

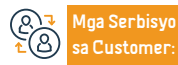

Numero ng telepono: 1950 Mga Oras ng Trabaho: 7:30 AM - 2:30 PM

ID Number

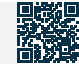

# Dokumentasyon ng nakaraang kasal

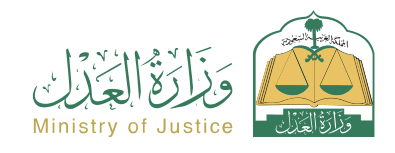

Resident at pagbisita affairs

Q≣⊻

#### Paglalarawan ng Serbisyo

Isang serbisyo na nagpapahintulot sa benepisyaryo na patunayan ang isang nakaraang kontrata ng kasal, sa pamamagitan ng pagsagot sa customized na form kapag pinili ang serbisyong ito, pagkumpleto ng iba pang mga pamamaraan, pagkakaroon ng lahat ng partido na aprubahan ang kahilingan, at pagkatapos ng pag-apruba, isang opisyal na dokumento ng kasal ay inisyu.

Mga hakbang upang makuha ang serbisyo

- Mag-log in sa portal ng Najez gamit ang national access account.
- Piliin ang lahat ng elektronikong serbisyo.
- Pumili ng package (mga social case).
- Pag-access sa serbisyo (pagdodokumento ng nakaraang kasal).
- Mag-click sa icon na "Gamitin ang Serbisyo".
- Piliin ang nauugnay na katawan ng pagpapatotoo.
- · Ilagay ang sumusunod na data: Aplikante (asawa asawa o kanilang mga kinatawan) – Impormasyon sa kasal – Mga kondisyon ng kasal – Tagapangalaga o kinatawan – Impormasyon ng mga bata – Lugar ng insidente – Mga saksi.
- Pagsusumite ng aplikasyon.

- Aabisuhan ang benepisyaryo sa pamamagitan ng text message kasama ang numero ng aplikasyon at petsa ng pagsusumite.
- Ang mga partido sa kontrata ay aabisuhan sa pamamagitan ng mga text. message upang patotohanan ang kahilingan sa pamamagitan ng paglalagay ng link sa pagpapatunay pagkatapos makumpleto ang pag-verify.
- Pagkatapos ng pag-apruba, ang aplikasyon ay naaprubahan ng karampatang koponan at ang dokumento ng kontrata ng kasal ay inilabas.

# <u>Ö</u>dlu

# Mga Bayarin at Kundisyon ng Serbisyo

#### Mga Bayarin sa Serbisyo:

wala naman.

#### Mga Tuntunin ng Serbisyo:

- Magbigay ng mga sumusuportang dokumento ayon sa mga kinakailangan ng electronic form para sa serbisyo.
- Pagbibigay ng electronic divorce document number kung ang asawa ay diborsiyado, o pagbibigay ng kopya ng papel na dokumento ng diborsiyo.
- Kung ang babae ay may namatay na asawa, dapat niyang ibigay ang documentation number ng mga tagapagmana ng namatay kung ito ay electronic, o magbigay ng kopya ng inheritance registration instrument kung ito av papel.
- Pagbibigay ng lahat ng data ng mga partido sa kontrata ng kasal (asawa asawa tagapag-alaga ng asawa kanilang mga ahente - mga saksi).
- Ang edad ng lahat ng partido sa kontrata at mga saksi ay dapat na higit sa 18 taong gulang. Kung ang asawa o asawa ay wala naman, pang 18 taong gulang, ang isang instrumento ng pag-apruba para sa maagang kasal na

inisyu ng karampatang hukuman ay kinakailangan, at isang resibo ng pasaporte na nakadokumento sa Absher website para sa lahat ng partido.

Ang tagapag-alaga ng babae ay dapat na alinsunod sa pagkakasunud-sunod ng legal na pangangalaga ng

babae, at dapat na kalakip ang patunay ng paglilipat ng pangangalaga mula sa ama patungo sa iba. Kung ang isa sa mga partido sa kasal ay isang Saudi at ang isa y isang hindi Saudi, siya ay napapaialiam sa isang regulasyon sa pagpapaksasi ng isang Saudi sa isang hindi-Saudi na inisyu ng Ministry of Interior Resolution No. 6874 na may petsang 12/20 /1442 AH.

Ang pagkakaroon ng isang balidong kapangyarihan ng abogado kung ang aplikante ay isang ahente, o ang panlabas na kapangyarihan ng abogado ay dapat na kalakip pagkatapos na ito ay sertipikado ng Ministri ng Katarungan.

 Kung ang mga dokumento ay ibinibigay mula sa labas ng Kaharian, dapat silang sertipikado ng Ministry of Justice. Kung ang aplikante ay isang ahente sa ilalim ng isang panlabas na ahensya, ito ay mabe-verify. Kung hindi ma-verify, ang ahensya ay isasama sa aplikasyon.

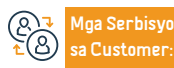

Lokasyon: www.moj.gov.sa Email: 1950@moj.gov.sa

Numero ng telepono: 1950 Mga Oras ng Trabaho: 7:30 AM - 2:30 PM Aga Channel Pagha-

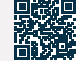

# Stock exchange ng real estate

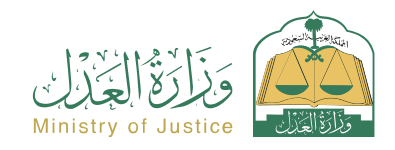

| _        |   |
|----------|---|
| <u> </u> |   |
|          | _ |

### Paglalarawan ng Serbisyo

Resident at pagbisita affairs

Isang pinagsama-samang platform para sa pamamahala ng kayamanan ng real estate, na nagbibigay ng real estate trading, mortgage at mga serbisyo sa pagpopondo, bilang karagdagan sa pag-uuri ng real estate at pagsasama-sama ng mga serbisyo gamit ang pagkakakilanlan ng real estate, bilang karagdagan sa serbisyo sa pag-alis ng laman ng real estate.

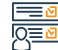

#### Mga hakbang upang makuha ang serbisyo

- Mag-log in sa platform ng Real Estate Stock Exchange gamit ang National Access Account.
- Mula sa listahan ng mga serbisyo, piliin ang kinakailangang serbisyo.

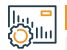

#### Mga Bayarin at Kundisyon ng Serbisyo

#### Mga Bayarin sa Serbisyo:

• Wala naman.

#### Mga Tuntunin ng Serbisyo:

· Ang instrumento sa real estate ay dapat na electronic.

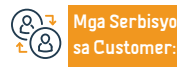

Lokasyon: www.moj.gov.sa Email: 1950@moj.gov.sa Numero ng telepono: 1950 Mga Oras ng Trabaho: 7:30 AM - 2:30 PM Aga Channel Paghanatid ng Serbisyo:

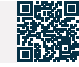

# Pahayag ng Claim

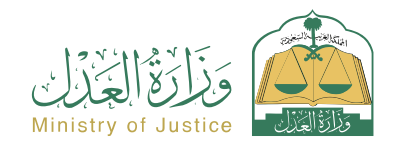

Resident at pagbisita affairs

#### Paglalarawan ng Serbisyo

Isang serbisyo na nagpapahintulot sa benepisyaryo na magsampa ng kaso sa isa sa mga pangkalahatang, kriminal, legal, komersyal, personal na katayuan, o mga korte sa paggawa.

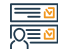

#### Mga hakbang upang makuha ang serbisyo

- · Mag-log in sa portal ng Najez gamit ang national access account.
- Piliin ang lahat ng elektronikong serbisyo (Piliin ang elimination package).
- · Pag-access sa serbisyong "pahayag ng Claim".
- Mag-click sa icon (Magsumite ng bagong aplikasyon).
- · Ilagay ang kinakailangang klasipikasyon ng claim.
- · Suriin ang mga kinakailangan ng napiling demanda.
- Pagpasok ng data ng mga partido sa kaso.
- Ipasok ang data ng kaso.
- Ilakip ang mga kinakailangang pansuportang dokumento ayon sa uri ng paghahabol.

| 1 |
|---|

#### Mga Bayarin at Kundisyon ng Serbisyo

#### Mga Bayarin sa Serbisyo:

· Calculator ng mga legal na gastos.

#### Mga Tuntunin ng Serbisyo:

- Pagkakaroon ng national ID, regular residency, visitor ID, o pilgrim ID.
- Isang balidong kapangyarihan ng abogado na may kasamang sugnay sa pagsusumamo kung ang aplikante ay ahente para sa benepisyaryo.
- Isang wastong dokumento ng pangangalaga kung ang aplikante ay isang tagapag-alaga ng benepisyaryo.
- Aga Serbisyo ≥ Sa Customer:

Numero ng telepono: 1950 Mga Oras ng Trabaho: 7:30 AM - 2:30 PM Mga Channel Paghahatid ng Serbisyo:

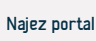

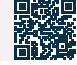

- Isumite ang kahilingan.
- Upang mag-follow up sa katayuan ng kahilingan, maaari mong i-access ang portal ng Najez sa National Access Account.

- Pambansang address.
- Ang pagkakakilanlan ng nagsasakdal at nasasakdal.

portal ng Najez sa National Acce

# Pag-isyu ng indibidwal na ahensya

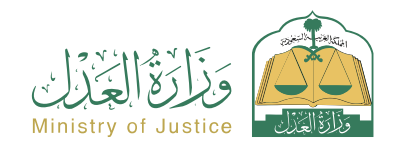

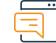

#### Paglalarawan ng Serbisyo

Resident at pagbisita affairs

· Pagtanggap ng mga text message sa mga partido sa pagpapalabas ng ahensya.

lsang serbisyo na nagpapahintulot sa benepisyaryo na mag-isyu ng kapangyarihan ng abugado sa elektronikong paraan at direktang maaprubahan nang hindi kinakailangang bumisita sa isang notaryo publiko, at ipaalam sa mga partido ang kapangyarihan ng abogado ng pagpapalabas nito

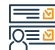

#### Mga hakbang upang makuha ang serbisyo

- · Mag-log in sa portal ng Najez gamit ang national access account.
- Piliin ang lahat ng elektronikong serbisyo.
- Pumili ng package (mga ahensya at deklarasyon).
- Pag-access sa serbisyo (pag-isyu ng indibidwal na kapangyarihan ng abogado).
- Mag-click sa icon (Magsumite ng bagong application).
- Ipasok ang data ng kliyente.
- Magdagdag ng ahente/ahente.
- Pagpili ng mga tuntunin ng ahensya.
- Piliin ang tagal ng ahensya.
- Pagsusuri at pag-apruba ng ahensya.

lu, " Ollu

#### Mga Bayarin at Kundisyon ng Serbisyo

#### Mga Bayarin sa Serbisyo:

• Wala naman.

#### Mga Tuntunin ng Serbisyo:

- · Ang benepisyaryo ay dapat na (Saudi) o (residente) at valid ang kanyang ID.
- Ang benepisyaryo ay dapat na higit sa 18 taong gulang.
- Ang benepisyaryo ay dapat may ganap na legal na kapasidad.
- Ang benepisyaryo ay dapat mayroong aktibong account sa (Absher) portal.

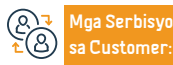

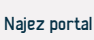

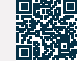

# lsang gabay sa mga opisyal ng kasal

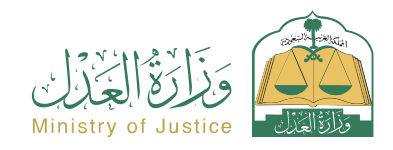

Resident at pagbisita affairs

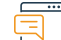

#### Paglalarawan ng Serbisyo

lsang serbisyong nagbibigay-daan sa benepisyaryo na tingnan ang isang listahan ng mga lisensyadong kasal na awtorisadong magtrabaho, na inuri ayon sa lungsod, na may kakayahang maghanap ayon sa pangalan ng awtorisadong tao at ng lungsod.

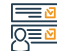

#### Mga hakbang upang makuha ang serbisyo

- Mag-log in sa portal ng Najez gamit ang national access account
- Piliin ang lahat ng elektronikong serbisyo.
- Pumili ng package (mga lisensya).
- · Pag-access sa serbisyo (Directory of Marriage Authority).
- · Mag-click sa icon (Magsumite ng bagong aplikasyon).
- Maghanap gamit ang isa sa mga direktoryo na magagamit para sa paghahanap.
- Tingnan ang mga listahan ng mga opisyal ng kasal na awtorisadong magtrabaho.

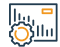

#### Mga Bayarin at Kundisyon ng Serbisyo

#### Mga Bayarin sa Serbisyo:

• wala naman.

Mga Tuntunin ng Serbisyo:

• wala naman.

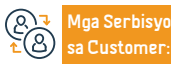

Lokasyon: www.moj.gov.sa Email: 1950@moj.gov.sa Numero ng telepono: 1950 Mga Oras ng Trabaho: 7:30 AM - 2:30 PM Mga Channel Paghahatid ng Serbisyo:

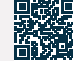

# Ulat sa pananalapi

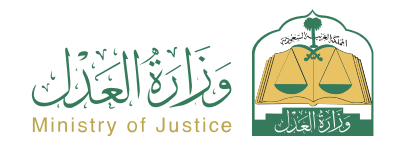

Resident at pagbisita affairs

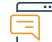

Paglalarawan ng Serbisyo

Pagtatanong tungkol sa mga paggalaw sa pananalapi na natanggap sa account ng benepisyaryo

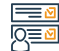

#### Mga hakbang upang makuha ang serbisyo

- · Mag-log in sa portal ng Najez gamit ang national access account.
- Piliin ang lahat ng elektronikong serbisyo.
- Pumili ng package (pagpapatupad).
- I-access ang serbisyo ng (Financial Report).
- Mag-click sa icon (Magsumite ng bagong aplikasyon).
- Ipasok ang kinakailangang data.
- Magsumite ng kahilingan sa paghahanap.

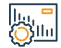

#### Mga Bayarin at Kundisyon ng Serbisyo

#### Mga Bayarin sa Serbisyo:

• Wala naman.

#### Mga Tuntunin ng Serbisyo:

- Pumasok sa portal ng Najez.
- Ang user ay dapat may mga kahilingang pinansyal na may kasamang mga papasok na paglilipat.

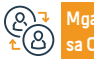

Mga Serbisyo sa Customer: Numero ng telepono: 1950 Mga Oras ng Trabaho: 7:30 AM - 2:30 PM Mga Channel Paghahatid ng Serbisyo:

Najez portal

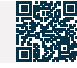

/0:
### Pagtatanong tungkol sa isang kahilingan sa pagpapatupad

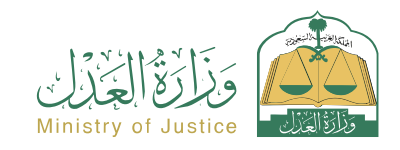

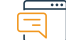

#### Paglalarawan ng Serbisyo

Resident at pagbisita affairs

Isang serbisyo na nagpapahintulot sa benepisyaryo na suriin ang lahat ng kanyang mga kahilingan, kung siya man ang nagsumite ng kahilingan, humihiling ng pagpapatupad, o laban sa kanino ito isinasagawa, sa lahat ng uri, maging ang mga ito ay mga kahilingang pinansyal, kahilingan sa personal na katayuan, o direktang pagpapatupad.

Mga hakbang upang makuha ang serbisyo

- · Mag-log in sa portal ng Najez gamit ang national access account
- Piliin ang lahat ng elektronikong serbisyo
- Pumili ng package (pagpapatupad)
- Pag-access sa serbisyo (pagtatanong tungkol sa isang kahilingan sa pagpapatupad)
- Mag-click sa icon (Magsumite ng bagong aplikasyon)
- Hanapin ang kahilingan gamit ang mga parameter ng paghahanap

# 

#### Mga Bayarin at Kundisyon ng Serbisyo

#### Mga Bayarin sa Serbisyo:

• wala naman.

#### Mga Tuntunin ng Serbisyo:

• Mayroong kahit isang kahilingan sa pagpapatupad na isinumite.

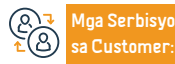

Lokasyon: www.moj.gov.sa Email: 1950@moj.gov.sa Numero ng telepono: 1950 Mga Oras ng Trabaho: 7:30 AM - 2:30 PM Mga Channel Paghanatid ng Serbisyo:

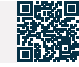

## Pagtanggap ng isang komersyal na ulat

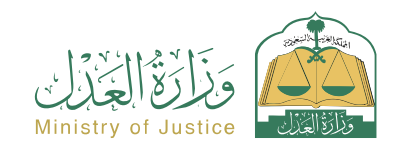

Resident at pagbisita affairs

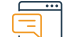

#### Paglalarawan ng Serbisyo

Isang serbisyong nagbibigay-daan sa benepisyaryo na i-verify ang validity ng mga invoice, habang sinusubaybayan ang halaga ng mga invoice at ang natitirang mga halaga.

### Mga hakbang upang makuha ang serbisyo

- · Mag-log in sa Najez Individuals gamit ang national access account.
- Piliin ang lahat ng elektronikong serbisyo.
- · Pumili ng package (mga serbisyo sa pag-verify).
- Mag-login sa serbisyo (Tingnan ang aking mga Farajat bill).
- Mag-click sa icon (Magsumite ng bagong aplikasyon).
- Ipasok (numero ng invoice).
- Mag-click sa icon na (I-verify).

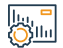

#### Mga Bayarin at Kundisyon ng Serbisyo

#### Mga Bayarin sa Serbisyo:

• Wala naman.

Mga Tuntunin ng Serbisyo:

• Numero ng invoice ng Farajat.

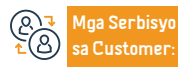

Lokasyon: www.moj.gov.sa Email: 1950@moj.gov.sa Numero ng telepono: 1950 Mga Oras ng Trabaho: 7:30 AM - 2:30 PM

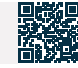

### Mga Pasasalamat

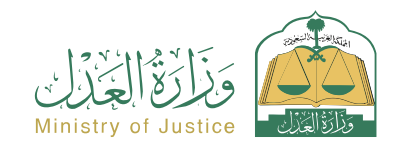

Resident at pagbisita affairs

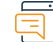

#### Paglalarawan ng Serbisyo

Isang serbisyo na nagbibigay-daan sa benepisyaryo na tingnan ang lahat ng kanilang mga elektronikong pagbabalik at bigyang-daan silang tingnan ang kanilang mga detalye

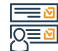

#### Mga hakbang upang makuha ang serbisyo

- · Mag-log in sa portal ng Najez gamit ang national access account.
- · Piliin ang lahat ng elektronikong serbisyo.
- Pumili ng package (mga ahensya at deklarasyon).
- · Mag-login sa serbisyong "Mga Deklarasyon".
- · Mag-click sa icon (Magsumite ng bagong aplikasyon).
- Tingnan ang mga deklarasyon.

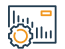

#### Mga Bayarin at Kundisyon ng Serbisyo

#### Mga Bayarin sa Serbisyo:

• wala naman.

Mga Tuntunin ng Serbisyo:

• wala naman.

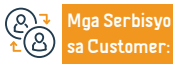

Lokasyon: www.moj.gov.sa Email: 1950@moj.gov.sa Numero ng telepono: 1950 Mga Oras ng Trabaho: 7:30 AM - 2:30 PM Mga Channel Paghahatid ng Serbisyo:

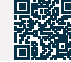

## Dokumentasyon ng kustodiya

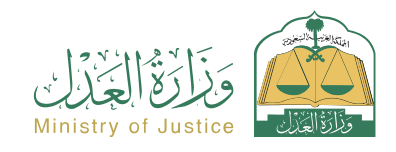

| C |   | ••• | )  |
|---|---|-----|----|
| Ē | - |     | 1  |
| Ļ | ₹ |     | 13 |

### Paglalarawan ng Serbisyo

Resident at pagbisita affairs

Isang elektronikong serbisyo na nagpapahintulot sa tagapag-alaga o sa kanyang ahente na magsumite ng kahilingan na idokumento ang pag-iingat ng kanyang mga anak na wala naman. pang 18 taong gulang, sa mga partikular na kaso gaya ng kanyang diborsiyo, kawala naman. ng ama, o kanyang karamdaman, sa kondisyon na wala naman.ng pagtatalo sa pag-iingat. .

### Mga hakbang upang makuha ang serbisyo

| <br><ul> <li>Mag-log in sa portal ng Najez gamit ang national access account</li> <li>Piliin ang lahat ng elektronikong serbisyo</li> <li>Pumili ng package (social cases)</li> <li>Access sa serbisyo (dokumentasyon sa pag-iingat)</li> </ul>                                                                                                    | numero ng aplikasyon at petsa ng pagsusumite<br>• Ang mga saksi sa kahilingan sa pagpapatunay ay aabisuhan pagkatapos itong<br>ma-audit pagkatapos ng pagpapatunay<br>• Aabisuhan ang aplikante tungkol sa pagpapalabas ng dokumento sa mga                                                                                                    |
|----------------------------------------------------------------------------------------------------|----------------------------------------------------------------------------------------------------|
| <ul> <li>Mag-click sa icon na "Gamitin ang Serbisyo".</li> <li>Ilagay ang sumusunod na data: aplikante (custody o kinatawan) - ama</li> <li>Ang batang nasa kustodiya - ang dahilan ng paghiling ng dokumento - ang mga saksi</li> <li>Isumite ang kahilingan</li> </ul>                                                                                                    | naaprubahang dokumento                                                                                                    |
| • Aabisuhan ang benepisyaryo sa pamamagitan ng text message kasama ang                                                                                                    |                                                                                                    |
| Mga Bayarin at Kundisyon ng Serbisyo                                                                                                    |                                                                                                    |
| Mga Bayarin sa Serbisyo:         • Wala naman.         Mga Tuntunin ng Serbisyo:         • Ang pagkakaroon ng account para sa benepisyaryo - ang incubator o ang kanyang ahente - sa Najez.         • Ang pagkakaroon ng isang balidong kapangyarihan ng abogado kung ang aplikante ay isang ahente.         • Pagpapatunay ng mga dokumento ng Ministry of Foreign Affairs at ng Ministry of | <ul> <li>Justice kung ang mga dokumento ay inilabas sa labas ng Kaharian.</li> <li>Ilakip ang power of attorney kung ang aplikante ay isang ahente sa ilalim ng foreign power of attorney pagkatapos itong pagtibayin.</li> <li>Mga sumusuportang dokumento ayon sa mga kinakailangan sa serbisyo.</li> <li>Mga Dokumento:</li> <li>Ang numero ng ahensya, at ang pambansang ID o numero ng paninirahan ng isa sa mga partido ng ahensya.</li> </ul> |

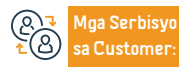

Numero ng telepono: 1950 Mga Oras ng Trabaho: 7:30 AM - 2:30 PM Mga Channel Paghahatid ng Serbisyo:

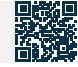

### Mga isyu sa pasilidad

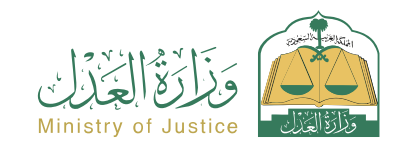

Resident at pagbisita affairs

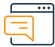

#### Paglalarawan ng Serbisyo

Isang serbisyo na nagpapahintulot sa benepisyaryo na tingnan ang mga kaso ng establisyimento, gayundin ang mga kasong isinampa laban dito at ang kanilang mga detalye

### Mga hakbang upang makuha ang serbisyo

- Mag-log in sa Najez Arab National Access Portal.
- · Mag-login sa account ng establishment.
- · Mag-click sa serbisyo sa mga isyu sa pasilidad.

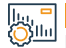

#### Mga Bayarin at Kundisyon ng Serbisyo

#### Mga Bayarin sa Serbisyo:

• wala naman.

#### Mga Tuntunin ng Serbisyo:

- Mag-activate ng isang account sa pagtatatag.
- · May mga isyu sa pasilidad.

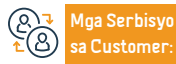

Lokasyon: www.moj.gov.sa Email: 1950@moj.gov.sa Numero ng telepono: 1950 Mga Oras ng Trabaho: 7:30 AM - 2:30 PM Mga Channel Paghahatid ng Serbisyo:

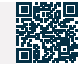

### Kahilingan na wakasan ang executive bond

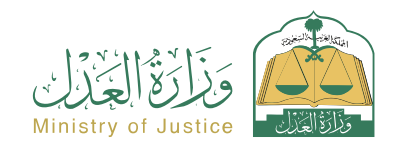

Resident at pagbisita affairs

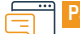

#### Paglalarawan ng Serbisyo

Isang serbisyong nagbibigay-daan sa benepisyaryo (tagapaghiling ng pagpapatupad) na magsumite ng kahilingan na wakasan ang executive na dokumento dahil sa pagkakasundo, waiver, o pagtanggap ng halaga, ari-arian, o pag-iingat.

# 

### Mga hakbang upang makuha ang serbisyo

- · Mag-log in sa portal ng Najez gamit ang national access account
- Piliin ang lahat ng elektronikong serbisyo
- Pumili ng package (pagpapatupad)
- Pag-access sa serbisyo (kahilingan na wakasan ang executive na dokumento)
- Mag-click sa icon (Magsumite ng bagong aplikasyon)
- Piliin ang kahilingan sa pagpapatupad. Mag-click sa (Humiling na wakasan ang dokumento ng pagpapatupad)
- Tukuyin ang dahilan
- Pagsusumite ng aplikasyon

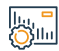

### Mga Bayarin at Kundisyon ng Serbisyo

#### Mga Bayarin sa Serbisyo:

• Wala naman.

#### Mga Tuntunin ng Serbisyo:

- Isang balidong kapangyarihan ng abogado, kung ang aplikante ay isang ahente para sa benepisyaryo o isa sa mga partido sa aplikasyon sa kahilingan sa pagpapatupad.
- Isang wastong dokumento ng pangangalaga kung ang aplikante ay isang tagapagalaga ng benepisyaryo.
- Status ng kahilingan (in progress) o tapos na.

#### Mga Dokumento:

 Ang numero ng ahensya, at ang pambansang ID o numero ng paninirahan ng isa sa mga partido ng ahensya.

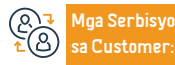

Lokasyon: www.moj.gov.sa Email: 1950@moj.gov.sa Numero ng telepono: 1950 Mga Oras ng Trabaho: 7:30 AM - 2:30 PM Mga Channel Paghanatid ng Serbisyo:

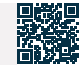

## Virtual notaryo

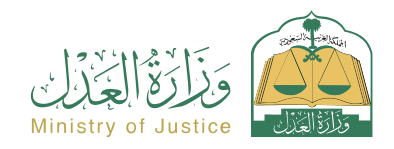

| Paglalarawan ng Serbisyo                                                                                                    | Resident at pagbisita affairs                                                                                                    |
|----------------------------------------------------------------------------------------------------|----------------------------------------------------------------------------------------------------|
| Ang virtual na notaryo ay isang digital na istruktura na naglalayong magbigay ng mga serbisyong notar<br>nagbibigay ito ng ilang serbisyong nauugnay sa mga ahensya, deklarasyon, at real estate, sa pamamagit<br>natitirang proseso. Mga opinyon at pag-apruba ng aplikasyon. Pagkatapos ng pag-apruba ng karampatar                                                                                                    | yo sa elektronikong paraan nang hindi kinakailangang bumisita sa mga pasilidad ng hudisyal, dahil<br>an ng pagsagot sa custom na form kapag pumipili ng naaangkop na serbisyo. at pagkumpleto ng<br>1g koponan, ang dokumento ay opisyal na inilabas. |
| Mga hakbang upang makuha ang serbisyo                                                                                                    |                                                                                                    |
| <ul> <li>Mag-log in sa portal ng Najez gamit ang national access account.</li> <li>Piliin ang lahat ng elektronikong serbisyo.</li> <li>Piliin ang package na "Virtual Notary".</li> <li>Mag-login sa serbisyong "Virtual Notary".</li> <li>Mag-click sa icon na "Gumawa ng bagong kahilingan".</li> <li>Piliin ang uri ng serbisyo.</li> <li>Ipasok ang kinakailangang data.</li> <li>Isumite ang kahilingan.</li> <li>Aabisuhan ang benepisyaryo sa pamamagitan ng text message kasama ang numero ng aplikasyon at mga detalye ng pagsusumite ng aplikasyon.</li> </ul> |                                                                                                    |
| Mga Bayarin at Kundisyon ng Serbisyo                                                                                                    |                                                                                                    |
| Mga Bayarin sa Serbisyo: <ul> <li>wala naman.</li> </ul> <li>Mga Tuntunin ng Serbisyo: <ul> <li>Magbigay ng mga sumusuportang dokumento ayon sa mga kinakailangan ng electronic form para sa serbisyo.</li> </ul></li>                                                                                                    | abugado ay dapat na naroroon, o isang panlabas na kapangyarihan ng<br>abugado ay dapat na kalakip pagkatapos na ito ay sertipikado ng Minist<br>ng Hustisya.                                                                                          |

Punan ang nilalaman ng aplikasyon.

• Kung ang aplikante ay isang ahente, ang isang balidong kapangyarihan ng

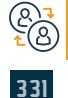

Mga Serbisyo

Lokasyon: www.moj.gov.sa Email: 1950@moj.gov.sa

Numero ng telepono: 1950 Mga Oras ng Trabaho: 7:30 AM - 2:30 PM Mga Channel Pagha-

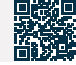

## Pagkilala sa pagbabayad ng utang

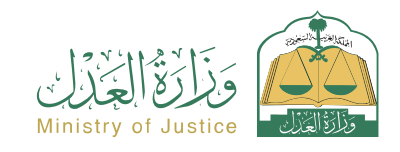

Resident at pagbisita affairs

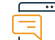

Paglalarawan ng Serbisyo

Isang serbisyo na nagpapahintulot sa benepisyaryo na kilalanin ang pagbabayad ng utang sa ibang tao

#### Mga hakbang upang makuha ang serbisyo

- Mag-log in sa portal ng Najez gamit ang national access account
- Piliin ang lahat ng elektronikong serbisyo
- Pumili ng package (power of attorney at mga deklarasyon)
- · Pag-access sa serbisyo (Deklarasyon sa Pagbabayad ng Utang)
- Mag-click sa icon (Magsumite ng bagong aplikasyon)
- Ipasok ang data ng deklarasyon
- Inspeksyon at pag-apruba
- · Aabisuhan ang mga partido sa deklarasyon

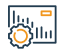

#### Mga Bayarin at Kundisyon ng Serbisyo

#### Mga Bayarin sa Serbisyo:

• Wala naman.

#### Mga Tuntunin ng Serbisyo:

- Ang edad ng lahat ng partido sa deklarasyon ay dapat na higit sa 18 taon.
- · Wala naman, sa mga partido sa deklarasyon ang dapat na may kakulangan sa pag-iisip.
- Dapat valid ang ahensya kung ahente ang aplikante
- · Ang kabuuang halaga ng mga deklarasyon sa pagbabayad ng utang ay hindi dapat

lumampas sa 3 milyong SAR sa isang taon ng Hijri

· Ang bilang ng mga deklarasyon sa pagbabayad ng utang ay hindi lalampas sa 5 deklarasyon bawat taon ng Hijri.

#### Mga Dokumento:

· Ang numero ng ahensya, at ang pambansang ID o numero ng paninirahan ng isa sa mga partido ng ahensya.

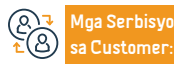

Lokasyon: www.moj.gov.sa Email: 1950@moj.gov.sa

Numero ng telepono: 1950 Mga Oras ng Trabaho: 7:30 AM - 2:30 PM Aga Channel Pagha-

Najez portal

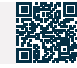

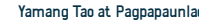

Yamang Tao at Pagpapaunlad ng Lipunan

## Kahilingan ng interbensyon

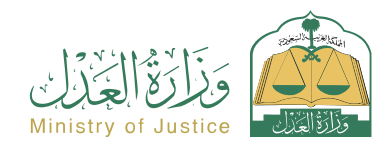

Resident at pagbisita affairs

### Pagl

#### Paglalarawan ng Serbisyo

Isang serbisyo na nagpapahintulot sa sinumang naniniwala naman. na siya ay nakatalaga sa kaso na humiling ng interbensyon dito, sumali sa isa sa mga kalaban, o humiling ng isang desisyon para sa kanyang sarili na may kahilingan na may kaugnayan sa kaso.

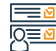

#### Mga hakbang upang makuha ang serbisyo

- · Mag-log in sa portal ng Najez gamit ang national access account.
- Piliin ang lahat ng elektronikong serbisyo.
- Piliin ang elimination package.
- Mag-login sa serbisyo (humiling ng interbensyon).
- · Mag-click sa icon (Magsumite ng bagong application).
- Pumili ng kaso.
- Pagpili ng mga order.
- Magsumite ng bagong kahilingan.
- Pumili (humiling ng interbensyon).
- Ipasok ang data ng nilalaman ng application.

#### Mga Bayarin at Kundisyon ng Serbisyo

#### Mga Bayarin sa Serbisyo:

• wala naman.

#### Mga Tuntunin ng Serbisyo:

- · Alamin ang data ng kaso na gusto mong panghimasukan.
- Punan ang nilalaman ng aplikasyon.
- Nakabinbin ang status ng kaso.

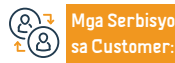

Lokasyon: www.moj.gov.sa Email: 1950@moj.gov.sa Numero ng telepono: 1950 Mga Oras ng Trabaho: 7:30 AM - 2:30 PM

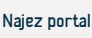

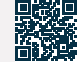

- · Pagsusumite ng aplikasyon.
- Makakatanggap ka ng abiso ng numero ng order bilang karagdagan sa isang text message upang i-follow up ang katayuan ng order.
- Maaari mong ma-access ang portal ng Najez gamit ang iyong national access account.

### Kahilingan na magdeposito ng memorandum

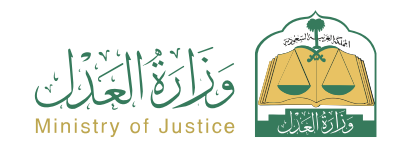

Resident at pagbisita affairs

|   | ••• |
|---|-----|
| _ |     |
| _ |     |
| _ |     |
|   |     |

#### Paglalarawan ng Serbisyo

Isang serbisyo na nagpapahintulot sa mga benepisyaryo na makipagpalitan ng mga tala sa elektronikong paraan alinsunod sa kung ano ang desisyon ng departamento ng hudikatura.

#### Mga hakbang upang makuha ang serbisyo

- · Mag-log in sa portal ng Najez gamit ang national access account.
- Piliin ang lahat ng elektronikong serbisyo.
- Piliin ang elimination package.
- · Pag-access sa serbisyo (kahilingan na magdeposito ng memorandum).
- Mag-click sa icon (Magsumite ng bagong aplikasyon).
- Pumili ng kaso.
- Pagpili ng mga order.
- Magsumite ng bagong kahilingan.
- Piliin (Humiling na magdeposito ng memorandum).
- Ipasok ang data ng nilalaman ng application.

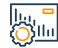

#### Mga Bayarin at Kundisyon ng Serbisyo

#### Mga Bayarin sa Serbisyo:

• Wala naman.

#### Mga Tuntunin ng Serbisyo:

- Isang balidong kapangyarihan ng abogado na may kasamang sugnay sa pagsusumamo, kung ang aplikante ay ahente para sa benepisyaryo.
- Isang wastong instrumento sa pangangalaga, kung ang aplikante ay isang tagapag-alaga ng benepisyaryo.
- Dapat isaalang-alang ang katayuan ng kaso.

- Pagsusumite ng aplikasyon.
- Makakatanggap ka ng abiso ng numero ng order bilang karagdagan sa isang text message.

#### Mga Dokumento

 Ang numero ng ahensya, at ang pambansang ID o numero ng paninirahan ng isa sa mga partido ng ahensya.

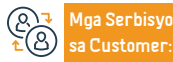

Lokasyon: www.moj.gov.sa Email: 1950@moj.gov.sa

Numero ng telepono: 1950 Mga Oras ng Trabaho: 7:30 AM - 2:30 PM Mga Channel Paghanatid ng Serbisyo:

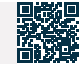

## Kahilingan na maglabas ng desisyon 34

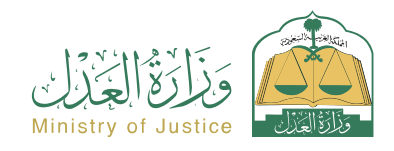

Resident at pagbisita affairs

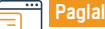

#### Paglalarawan ng Serbisyo

Isang serbisyo na nagpapahintulot sa benepisyaryo (naghihiling ng pagpapatupad) na humiling ng pagpapalabas ng isang desisyon 34, na isang desisyon na ipaalam sa tagapagpatupad laban sa kanya, na nagtatakda ng pangangailangan ng pagpapatupad sa loob ng ayon sa batas na panahon ng abiso alinsunod sa sistema ng pagpapatupad.

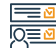

#### Mga hakbang upang makuha ang serbisyo

- Mag-log in sa portal ng Najez gamit ang national access account
- Piliin ang lahat ng elektronikong serbisyo
- Pumili ng package (pagpapatupad)
- Pag-access sa serbisyo (kahilingan na maglabas ng desisyon 34)
- Mag-click sa icon (Magsumite ng bagong aplikasyon)
- Pumili ng kahilingan sa pagpapatupad
- Mag-click sa (iba pang mga kahilingan sa pagkilos)
- Piliin (Humiling na maglabas ng desisyon 34)
- Tukuyin ang dahilan
- Mag-click sa icon na "Isumite ang Kahilingan".

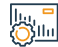

#### Mga Bayarin at Kundisyon ng Serbisyo

#### Mga Bayarin sa Serbisyo:

• wala naman.

#### Mga Tuntunin ng Serbisyo:

- Isang balidong kapangyarihan ng abogado, kung ang aplikante ay isang ahente para sa benepisyaryo o isa sa mga partido sa aplikasyon sa kahilingan sa pagpapatupad.
- Isang wastong instrumento sa pangangalaga, kung ang aplikante ay isang tagapag-alaga ng benepisyaryo.
- Status ng kahilingan (kasalukuyang isinasagawa).

Mag-save at magpadala ng abiso sa taong humihiling ng pagpapatupad at sa

taong laban kung kanino ito isagawa kung ang Desisyon 34 ay pinagtibay

- Dalawang araw ng trabaho ang lumipas mula sa petsa ng pag-refer ng kahilingan sa pagpapatupad sa departamento ng hudikatura.
- Wala naman.ng resolusyon 34 ang naaprubahan o naihain.
- Kakulangan ng pangangailangan para sa parehong uri ng serbisyo (pamamaraan).

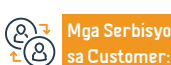

Lokasyon: www.moj.gov.sa Email: 1950@moj.gov.sa Numero ng telepono: 1950 Mga Oras ng Trabaho: 7:30 AM - 2:30 PM Mga Channel Paghanatid ng Serbisyo:

Najez portal

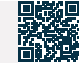

335

## Pagpapatunay ng dokumento ng marital status

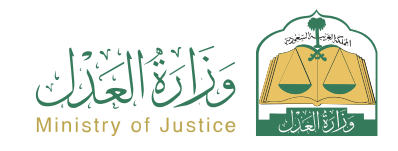

Resident at pagbisita affairs

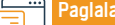

Paglalarawan ng Serbisyo

Isang serbisyo na nagpapahintulot sa benepisyaryo na i-verify ang dokumento ng katayuan sa lipunan

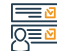

#### Mga hakbang upang makuha ang serbisyo

- Mag-log in sa Najez Individuals gamit ang national access account
- Piliin ang lahat ng elektronikong serbisyo
- Pumili ng package (mga serbisyo sa pag-verify)
- · Pag-access sa serbisyo (pag-verify ng dokumento ng katayuan sa lipunan)
- Mag-click sa icon (Magsumite ng bagong aplikasyon)
- Ilagay ang kinakailangang data (instrument number, inquirer ID number)
- Mag-click sa icon na (I-verify).

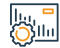

### Mga Bayarin at Kundisyon ng Serbisyo

#### Mga Bayarin sa Serbisyo:

• Wala naman.

#### Mga Tuntunin ng Serbisyo:

- Ang pagkakaroon ng account sa national unified access (Absher) upang matanggap ang verification code sa isang text message kapag nagsasagawa ng proseso ng pagtatanong.
- Numero ng instrumento.
- Numero ng Inquirer ID.

#### Mga Dokumento:

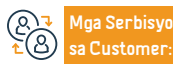

Lokasyon: www.moj.gov.sa Email: 1950@moj.gov.sa Numero ng telepono: 1950 Mga Oras ng Trabaho: 7:30 AM - 2:30 PM Mga Channel Paghahatid ng Serbisyo:

mga partido ng ahensya.

· Ang numero ng ahensya, at ang pambansang ID o numero ng paninirahan ng isa sa

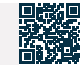

## Pag-update at pag-amyenda ng isang real estate deed

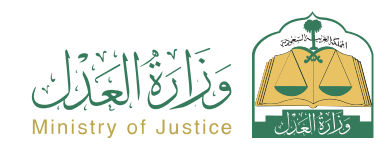

Paglalarawan ng Serbisyo

Isang serbisyo na nagpapahintulot sa benepisyaryo na magsumite ng kahilingan na i-update ang isang manu-manong instrumento o isang nawawala naman.ng instrumento at mag-isyu ng isang elektronikong instrumento nang hindi kumukunsulta sa isang notaryo, o magsumite ng isang kahilingan upang baguhin ang isang elektronikong instrumento nang hindi kumukunsulta sa isang notaryo, na may posibilidad na i-print ang instrumento Kapag kailangan.

#### Mga hakbang upang makuha ang serbisyo

- Mag-log in sa portal ng Najez gamit ang national access account.
- · Piliin ang lahat ng elektronikong serbisyo.
- Pumili ng isang pakete (mga mortgage at real estate).
- Pag-access sa serbisyo (pag-update at pag-amyenda sa isang real estate deed).
- Mag-click sa icon (Magsumite ng bagong aplikasyon).
- Piliin ang uri ng kahilingan (bagong kahilingan sa pag-update humiling na i-update ang isang nawawala naman.ng instrumento - baguhin ang isang elektronikong instrumento).
- Ipasok ang kinakailangang data.
- Ilakip ang mga kinakailangang dokumento.
- Pagkilala at pangako.

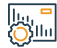

### Mga Bayarin at Kundisyon ng Serbisyo

#### Mga Bayarin sa Serbisyo:

wala naman.

#### Mga Tuntunin ng Serbisyo:

- Maglakip ng kopya ng instrumento, harap at likod, at isang kopya ng mga sumusuportang file, kung mayroon man.
- · Ang instrumento ay dapat na hindi pa nakarehistro dati.
- · Dapat na kalakip ang patunay ng pagmamay-ari ng instrumento kung ang instrumento ay hindi naglalaman ng numero ng pagkakakilanlan ng may-ari ang mga dokumento:
- Ang pag-update ng mga nakasangla na instrumento ay nangangailangan ng paglakip ng sulat ng pag-apruba mula sa mortgage party.
- · Ang pag-update ng mga instrumentong pang-agrikultura ay nangangailangan ng isang liham ng pag-apruba mula sa Agricultural Development Fund.
- Kung sakaling wala naman.ng civil registry para sa may-ari ng instrumento, kinakailangang suriin ang Civil Affairs Department para i-verify ang registration number sa civil registry.

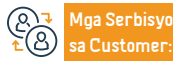

Lokasyon: www.moj.gov.sa Email: 1950@moj.gov.sa

Numero ng telepono: 1950 Mga Oras ng Trabaho: 7:30 AM - 2:30 PM Aga Channel Pagha-

Najez portal

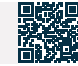

Pagsusumite ng aplikasyon.

Resident at pagbisita affairs

### Kahilingan na maglabas ng desisyon sa pag-angat 34

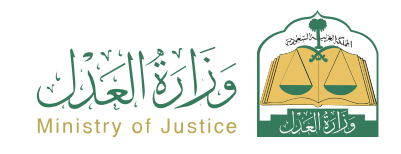

Resident at pagbisita affairs

#### Paglalarawan ng Serbisyo

Isang serbisyo na nagpapahintulot sa benepisyaryo (kung kanino ito pinaandar) na humiling ng pag-alis ng mga pamamaraan ng Desisyon 34 pagkatapos nivang maisagawa ang buong instrumento ng ehekutibo.

Q≣⊠

### Mga hakbang upang makuha ang serbisyo

- Mag-log in sa portal ng Najez gamit ang national access account
- Piliin ang lahat ng elektronikong serbisyo
- Pumili ng package (pagpapatupad)
- Pag-access sa serbisyo (kahilingan na maglabas ng desisyon na itaas ang 34)
- Mag-click sa icon (Magsumite ng bagong aplikasyon)
- Piliin ang kahilingan sa pagpapatupad. Mag-click sa (Iba pang mga kahilingan sa pagkilos)
- · Piliin (Humiling na maglabas ng desisyon na iangat ang 34)
- Tukuyin ang dahilan
- I-download ang attachment

# 

### Mga Bayarin at Kundisyon ng Serbisyo

#### Mga Bayarin sa Serbisyo:

Wala naman.

#### Mga Tuntunin ng Serbisyo:

- · Isang balidong kapangyarihan ng abogado, kung ang aplikante ay isang ahente para sa benepisyaryo o isa sa mga partido sa aplikasyon sa kahilingan sa pagpapatupad.
- Isang wastong instrumento sa pangangalaga, kung ang aplikante ay isang tagapag-alaga ng benepisvarvo.
- Status ng kahilingan (kasalukuyang) o (kumpleto na).

- I-save at ipadala
- Pag-abiso sa taong humihiling ng pagpapatupad at sa taong laban kung kanino ito isinagawa kung ang pag-alis ng Desisyon 34 ay naaprubahan

- Kakulangan ng pangangailangan para sa parehong uri ng serbisyo (pamamaraan).
- May Resolution 34 na inaprubahan at hindi pa na-lift.
- Ang status ng notification sa pamamagitan ng notification ng Ministry of Interior sa loob ng Resolution 34 ay (Notified) o (No Response).

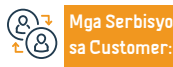

Lokasyon: www.moj.gov.sa Email: 1950@moj.gov.sa

Numero ng telepono: 1950 Mga Oras ng Trabaho: 7:30 AM - 2:30 PM Aga Channel Pagha-

Naiez portal

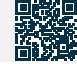

Yamang Tao at Pagpapaunlad ng Lipunan

### Pagtatanong tungkol sa mga petsa ng mga pasilidad ng hudikatura

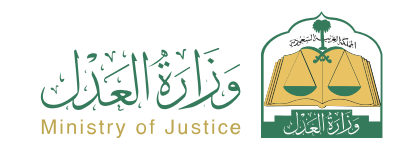

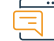

#### Paglalarawan ng Serbisyo

Resident at pagbisita affairs

Isang serbisyo na nagpapahintulot sa benepisyaryo na magtanong tungkol sa kanyang mga appointment na nakalaan para sa mga pasilidad ng hudikatura.

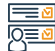

#### Mga hakbang upang makuha ang serbisyo

- · Mag-log in sa portal ng Najez gamit ang national access account
- Piliin ang lahat ng elektronikong serbisyo
- Pumili ng package (mga appointment)
- I-access ang serbisyo (pagtatanong tungkol sa mga appointment ng mga pasilidad ng hudikatura)
- Mag-click sa icon na "Magsumite ng Bagong Kahilingan".
- Suriin ang mga appointment

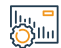

#### Mga Bayarin at Kundisyon ng Serbisyo

#### Mga Bayarin sa Serbisyo:

wala naman.

#### Mga Tuntunin ng Serbisyo:

• Ang pagkakaroon ng pambansang access account.

#### Mga Dokumento:

 Ang numero ng ahensya, at ang pambansang ID o numero ng paninirahan ng isa sa mga partido ng ahensya.

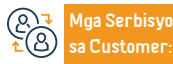

Lokasyon: www.moj.gov.sa Email: 1950@moj.gov.sa Numero ng telepono: 1950 Mga Oras ng Trabaho: 7:30 AM - 2:30 PM Mga Channel Paghanatid ng Serbisyo:

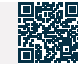

### Kahilingan na umalis sa hindi pagkakaunawaan

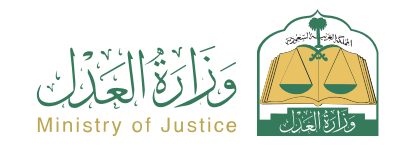

Resident at pagbisita affairs

#### Paglalarawan ng Serbisyo

Isang elektronikong serbisyo na nagbibigay-daan sa nagsasakdal na talikdan ang kanyang kasalukuyang kaso sa korte sa pamamagitan ng portal ng Najez. Isang

elektronikong serbisyo na nagbibigay-daan sa nagsasakdal na talikdan ang kanyang kasalukuyang kaso sa korte sa pamamagitan ng portal ng Najez

#### Mga hakbang upang makuha ang serbisyo

- · Mag-log in sa portal ng Najez gamit ang national access account.
- Piliin ang lahat ng elektronikong serbisyo.
- Piliin ang elimination package.
- Pagpasok sa serbisyo (Humiling na umalis sa hindi pagkakaunawaan).
- Mag-click sa icon (Magsumite ng bagong aplikasyon).
- Pumili ng kaso.
- Pagpili ng mga order.
- Magsumite ng bagong kahilingan.
- Piliin (Humiling na umalis sa hindi pagkakaunawaan).
- Ipasok ang data ng nilalaman ng application.

### Mga Bayarin at Kundisyon ng Serbisyo

#### Mga Bayarin sa Serbisyo:

• Wala naman.

#### Mga Tuntunin ng Serbisyo:

- Waiver pabor sa isa o higit pang mga nasasakdal
- Ang nagsasakdal o ang kanyang ahente ay may karapatang magsumite ng aplikasyon.
- Isumite ang aplikasyon bago ang araw ng sesyon
- Hindi posibleng magsumite ng higit sa isang aplikasyon para sa bawat kaso

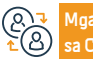

Mga Serbisyo sa Customer:

Numero ng telepono: 1950 Mga Oras ng Trabaho: 7:30 AM - 2:30 PM

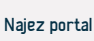

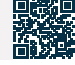

• Pagsusumite ng aplikasyon.

- $\cdot\,$  Tumanggap ng abiso ng numero ng order.
- Idagdag sa text message.
- Upang mag-follow up sa katayuan ng kahilingan, maaari mong i-access ang portal ng Najez sa National Access Account.

### Pagdodokumento ng kasal ng isa sa mga asawa sa isang hindi Saudi

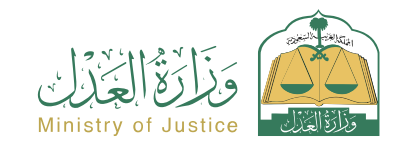

#### Paglalarawan ng Serbisyo

Resident at pagbisita affairs

Ang serbisyo ng halimbawang ito ay tumutulong sa iyo na idokumento ang isang bagong kasal, isa sa mga babaeng Saudi, at iyon ay sa pagpapakilos ng dedikadong modelo kapag napili ang serbisyong ito at ang iba pang mga pamamaraan at ang endowment ng lahat ng uri ng mga mag-aaral. Matapos maaprubahan ang notaryo, ang isang opisyal na sertipiko ng kasal ay inisyu.

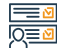

#### Mga hakbang upang makuha ang serbisyo

- · Mag-log in sa portal ng Najez gamit ang national access account.
- Piliin ang lahat ng elektronikong serbisyo.
- Pumili ng package (social cases).
- · Pagpasok sa serbisyo (pagdodokumento ng kasal ng isang hindi-Saudi na asawa).
- Mag-click sa icon na "Gamitin ang Serbisyo".
- Piliin ang nauugnay na katawan ng pagpapatotoo.
- Ilagay ang data ng aplikante at ang data ng mga partido: asawa asawa tagapagalaga (o kanilang mga ahente) - data ng saksi - data ng kasal - data ng medikal na pagsusuri - Website ng insidente - ilakip ang lahat ng kinakailangang dokumento.
- Pagsusumite ng aplikasyon.

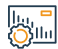

#### Mga Bayarin at Kundisyon ng Serbisyo

#### Mga Bayarin sa Serbisyo:

• wala naman.

#### Mga Tuntunin ng Serbisyo:

- Ang pagkakaroon ng isang balidong kapangyarihan ng abogado kung ang aplikante ay isang ahente.
- Ilakip ang mga kinakailangang dokumento.
- Kung ang mga dokumento ay ibinibigay sa labas ng Kaharian, dapat silang sertipikado ng Ministries of Justice and Foreign Affairs.
- Kung ang isa sa mga partido sa kasal ay isang Saudi, siya ay napapailalim sa mga regulasyon para sa kasal ng isang Saudi sa isang hindi-Saudi na inilabas ng desisyon ng Ministro ng Panloob No. 6874 na may petsang 12/20/1422 AH.

Aabisuhan ang benepisyaryo sa pamamagitan ng text message kasama ang

numero ng aplikasyon at petsa ng pagsusumite.

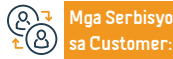

Lokasyon: www.moj.gov.sa Email: 1950@moj.gov.sa Numero ng telepono: 1950 Mga Oras ng Trabaho: 7:30 AM - 2:30 PM Mga Channel Paghanatid ng Serbisyo:

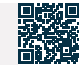

### Pagkalkula ng mana

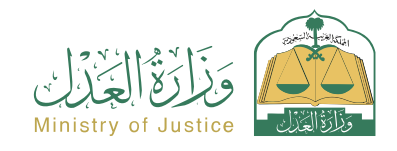

Resident at pagbisita affairs

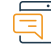

#### Paglalarawan ng Serbisyo

Isang serbisyo na nagpapahintulot sa benepisyaryo na kalkulahin ang legal na pamana ng mga tagapagmana, ang kanilang legal na bahagi, at isang pahayag ng mga ipinagkait mula sa mga tagapagmana

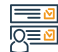

#### Mga hakbang upang makuha ang serbisyo

- · Mag-log in sa Najez Individuals gamit ang national access account.
- Piliin ang lahat ng elektronikong serbisyo.
- Pumili ng package (social solution).
- Pag-access sa serbisyo ng (Inheritance Account).
- · Mag-click sa icon (Magsumite ng bagong aplikasyon).
- Ilagay ang kinakailangang data (ang kabuuang halaga ng ari-arian, tukuyin ang kasarian ng namatay (lalaki o babae), pagkatapos ay sagutin ang mga tanong na nauugnay sa namatay).
- Mag-click sa icon na "Kalkulahin".
- Ipinapakita nito ang legal na pamana ng bawat tagapagmana, ang porsyento nito,

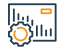

#### Mga Bayarin at Kundisyon ng Serbisyo

#### Mga Bayarin sa Serbisyo:

• Wala naman.

Mga Tuntunin ng Serbisyo:

• Wala naman.

at ang halaga ng bahagi nito, na may maikling paliwanag sa katayuan ng bawat tagapagmana.

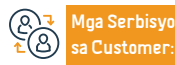

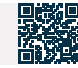

## Ang pag-verify ng mortgage ng mga kilalang tao

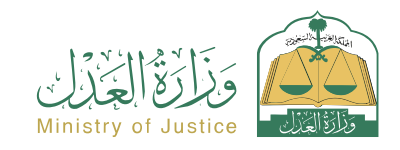

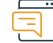

#### Paglalarawan ng Serbisyo

Resident at pagbisita affairs

Isang serbisyo na nagpapahintulot sa benepisyaryo na magtanong tungkol sa katayuan at data ng mga nakasangla na mga ari-arian na dokumentado ng Ministri

# 

#### Mga hakbang upang makuha ang serbisyo

- Mag-log in sa Najez Individuals gamit ang national access account
- Piliin ang lahat ng elektronikong serbisyo
- Pumili ng package (mga serbisyo sa pag-verify)
- Pag-access sa serbisyo (Pagpapatunay sa Mga Kapansin-pansing Mortgage)
- Mag-click sa icon (Magsumite ng bagong application)
- Ilagay ang kinakailangang data (numero ng dokumento, petsa ng paglabas)
- Mag-click sa icon na (I-verify).

# 

#### Mga Bayarin at Kundisyon ng Serbisyo

#### Mga Bayarin sa Serbisyo:

• wala naman.

#### Mga Tuntunin ng Serbisyo:

- Ang pagkakaroon ng isang account sa pambansang pinag-isang pag-access ( Absher) upang matanggap ang verification code sa isang text message kapag gumagawa ng isang pagtatanong.
- Numero
- Petsa

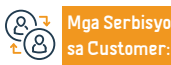

Numero ng telepono: 1950 Mga Oras ng Trabaho: 7:30 AM - 2:30 PM Mga Channel Paghahatid ng Serbisyo:

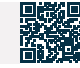

### I-activate ang account ng establishment

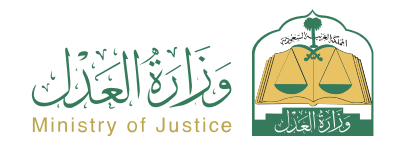

Resident at pagbisita affairs

#### Paglalarawan ng Serbisyo

Isang serbisyong nagbibigay-daan sa benepisyaryo na magsumite ng kahilingan para i-activate ang isang account sa platform ng Najez para sa pasilidad na kanyang kinakatawan, upang makinabang mula sa mga magagamit na serbisyo ng hustisyang elektroniko.

#### Mga hakbang upang makuha ang serbisyo

- Mag-log in sa portal ng Najez gamit ang national access account
- Piliin ang lahat ng elektronikong serbisyo
- Piliin ang (Negosyo) na pakete
- Mag-login sa serbisyo (pag-activate ng account ng establishment)
- Mag-click sa icon na "Magsumite ng Bagong Kahilingan".
- Tukuyin ang uri ng pagtatatag
- Ilagay ang kinakailangang data sa application form
- Pagsusumite ng aplikasyon

### Mga Bayarin at Kundisyon ng Serbisyo

#### Mga Bayarin sa Serbisyo:

• Wala naman.

#### Mga Tuntunin ng Serbisyo:

- Kung ang aplikante ay isang regular na kinatawan ng pasilidad
- Sole proprietorship o limited liability company
- · Ang pinag-isang numero ng pagtatatag
- · Iba pang uri ng mga komersyal na establisyimento
- Ang pinag-isang numero ng pagpaparehistro ng pasilidad / pasilidad o mga dokumento sa paglilisensya

 Inaabisuhan ng system ang benepisyaryo kapag naaprubahan o tinanggihan ang kahilingan

- Mga non-profit na establisyimento: Pinag-isang numero ng establisyimento/ mga dokumento sa pagpaparehistro.
- Ahente para sa pasilidad: ahente sa ilalim ng panloob na ahensya numero ng ahensya - ahente sa ilalim. Panlabas na ahensya - numero ng sertipikasyon ng ahensya/kabit ang ahensya kung aplikante. Bankruptcy trustee para sa pasilidad: Ang pinag-isang numero/pagrehistro o mga dokumento sa paglilisensya ng pasilidad. Ang pagtatatag/paghuhukom na inilabas na nagtatalaga ng isang bankruptcy trustee.

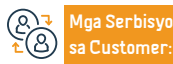

Lokasyon: www.moj.gov.sa Email: 1950@moj.gov.sa Numero ng telepono: 1950 Mga Oras ng Trabaho: 7:30 AM - 2:30 PM Mga Channel Paghahatid ng Serbisyo:

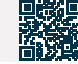

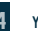

### Pagtatanong tungkol sa dokumento ng pagkakakilanlan ng tagapagmana

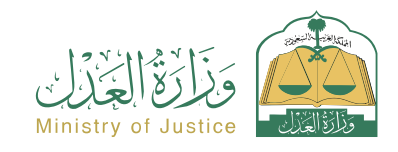

Resident at pagbisita affairs

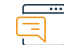

#### Paglalarawan ng Serbisyo

Isang serbisyo na nagpapahintulot sa benepisyaryo na magtanong tungkol sa mga may numerong dokumento ng imbentaryo ng tagapagmana. Upang i-digitize ang instrumento ng imbentaryo ng tagapagmana, mangyaring magsumite ng kahilingan sa pamamagitan ng serbisyo sa digitization ng imbentaryo ng tagapagmana.

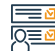

#### Mga hakbang upang makuha ang serbisyo

- Mag-log in sa Najez Individuals gamit ang National Access Account
- Piliin ang lahat ng elektronikong serbisyo
- Pumili ng package ng mga serbisyo sa pag-verify
- I-access and serbisyo upand magtanond tundkol sa dokumento nd listahan nd mga tagapagmana
- · Mag-click sa icon na "Magsumite ng bagong kahilingan".
- Ilagay ang kinakailangang data (data ng aplikante, data ng instrumento, data ng namatay na tao)
- · Maglakip ng kopya ng sertipiko ng imbentaryo ng tagapagmana, harap at likod.
- · Mag-click sa icon na I-verify.

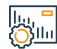

#### Mga Bayarin at Kundisyon ng Serbisyo

#### Mga Bayarin sa Serbisyo:

wala naman.

Customer

#### Mga Tuntunin ng Serbisyo:

- Ang pagkakaroon ng account sa pambansang pinag-isang pag-access (Absher).
- · Upang makinabang sa serbisyong ito, dapat kang mag-apply.
- · Simula sa pamamagitan ng paghiling ng serbisyo ng pag-digitize ng instrumento ng imbentaryo ng tagapagmana.
- Maglakip ng malinaw na mga kopya ng harap at likod ng imbentaryo ng tagapagmana, ang
- lga Serbisyo

Lokasyon: www.moj.gov.sa Email: 1950@moj.gov.sa

Numero ng telepono: 1950 Mga Oras ng Trabaho: 7:30 AM - 2:30 PM Aga Channel Pagha-

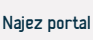

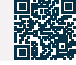

· Ang benepisyaryo ay aabisuhan sa pamamagitan ng text message na ang instrumento ay matagumpay na naitugma sa elektronikong paraan

data ng aplikante, at ang data ng non-electronic na instrumento.

- Mga larawan ng non-electronic na instrumento mula sa harap at likod.
- Data ng namatay.

## Petisyon para sa muling pagsasaalang-alang

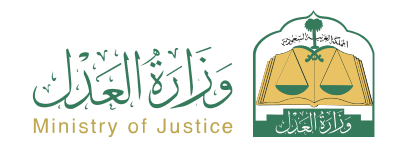

Resident at pagbisita affairs

### Pag

#### Paglalarawan ng Serbisyo

Isang serbisyong nagbibigay-daan sa mga benepisyaryo na magsumite ng kahilingan para humiling ng muling pagsasaalang-alang sa lahat ng mga huling hatol o hatol na inapela, kung ang mga hatol ay inilabas ng unang pagkakataon o sa pamamagitan ng apela.

Pindutin and ipadala

Najez gamit ang national access account

text message

#### Mga hakbang upang makuha ang serbisyo

- · Mag-log in sa portal ng Najez gamit ang national access account
- Piliin ang lahat ng elektronikong serbisyo
- Piliin ang elimination package
- Pag-access sa serbisyong "Humiling ng Muling Pagsasaalang-alang".
- Mag-click sa icon (Magsumite ng bagong application)
- Pumili ng kaso
- Piliin ang order
- Magsumite ng bagong kahilingan
- Piliin (Humingi ng muling pagsasaalang-alang)
- Piliin ang panuntunan para ilagay ang kinakailangang data

# 

### Mga Bayarin at Kundisyon ng Serbisyo

#### Mga Bayarin sa Serbisyo:

· May mga bayarin na natutukoy pagkatapos ng pagsusumite.

#### Mga Tuntunin ng Serbisyo:

- Isang balidong kapangyarihan ng abogado na may kasamang sugnay sa pagsusumamo, kung ang aplikante ay ahente para sa benepisyaryo o isa sa mga partido sa demanda sa kaso.
- Isang wastong instrumento sa pangangalaga, kung ang aplikante ay isang tagapag-alaga ng benepisyaryo.
- Isulat ang listahan ng pagtutol sa inilaan na espasyo at ilakip ang mga sumusuportang dokumento.
- Ang kahilingan sa petisyon ay dapat na naaayon sa isa sa mga sumusunod na kundisyon:

(1) Kung ang desisyon ay ipinakita sa mga papeles na lumilitaw na napeke pagkatapos ng desisyon, o ipinakita sa testimonya na pinasiyahan - ng karampatang awtoridad pagkatapos ng desisyon. - upang maging maling patotoo. (2) Kung ang petitioner ay nakakuha, pagkatapos ng desisyon, igi sang Conclusive na mga dokumento sa kaso na hindi niya naipakita bago ang desisyon. (3) Kung ang kalaban ay gumawa ng panloloko na makakaapekto sa pasya. (4) Kung pinasiyahan ng desisyon ang isang bagay na hindi hiniling o pinasiyahan ng mga kalaban kaysa sa hiniling nila. (5) Kung ang desisyon ay sumasalungat sa Bahagi ng isa't isa (6) Kung ang desisyon ay inlabas laban sa isang tao na hindi wastong kinatawan sa kaso.

Makakatanggap ka ng abiso ng numero ng order bilang karagdagan sa isang

· Upang i-follow up ang status ng kahilingan, maaari mong i-access ang portal ng

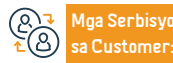

Lokasyon: www.moj.gov.sa Email: 1950@moj.gov.sa Numero ng telepono: 1950 Mga Oras ng Trabaho: 7:30 AM - 2:30 PM Mga Channel Paghahatid ng Serbisyo:

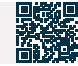

### Paghiling ng palugit - pagpapaliban sa executive document

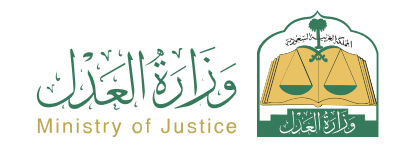

Resident at pagbisita affairs

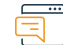

#### Paglalarawan ng Serbisyo

Isang serbisyong nagbibigay-daan sa benepisyaryo (tagapaghiling ng pagpapatupad) na bigyan ang tagapagpatupad ng isang takdang oras upang maisagawa ang dokumento Kaya, ang lahat ng mga utos na inilabas laban sa taong pinapatay ay aalisin sa antas ng kahilingan sa pagpapatupad sa loob ng palugit.

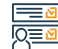

#### Mga hakbang upang makuha ang serbisyo

- Mag-log in sa portal ng Najez gamit ang national access account
- Piliin ang lahat ng elektronikong serbisyo
- Pumili ng package (pagpapatupad)
- Pag-access sa serbisyo (humiling ng palugit pagpapaliban sa executive na dokumento)
- Mag-click sa icon (Magsumite ng bagong aplikasyon)
- Piliin ang kahilingan sa pagpapatupad. Mag-click sa (Iba pang mga kahilingan sa pagkilos)
- Pumili (humiling ng palugit ipagpaliban ang executive na dokumento)
- Tukuyin ang panahon ng deadline

#### Mga Bayarin at Kundisyon ng Serbisyo

#### Mga Bayarin sa Serbisyo:

wala naman.

#### Mga Tuntunin ng Serbisyo:

- Isang balidong kapangyarihan ng abogado, kung ang aplikante ay isang ahente para sa benepisyaryo o isa sa mga partido sa aplikasyon sa kahilingan sa pagpapatupad
- Isang wastong instrumento sa pangangalaga, kung ang aplikante ay isang tagapag-alaga ng benepisyaryo
- Kakulangan ng pangangailangan para sa parehong uri ng serbisyo (pamamaraan)
   Ang pamamaraang ito ay dapat isumite ng lahat ng mga aplikante sa pagpapatupad kung
- sakaling mayroong higit sa isang humihiling ng pagpapatupad sa aplikasyon

· Status ng kahilingan (kasalukuyang isinasagawa)

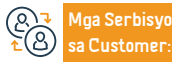

Lokasyon: www.moj.gov.sa Email: 1950@moj.gov.sa Numero ng telepono: 1950 Mga Oras ng Trabaho: 7:30 AM - 2:30 PM

Najez portal

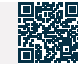

Tukuyin ang dahilan

- · Pagkilala sa pag-iipon at pagpapadala
- Dumating ang notification

### Kahilingan na i-digitize ang dokumento ng imbentaryo ng mga tagapagmana

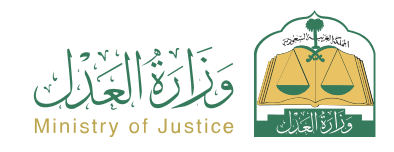

Resident at pagbisita affairs

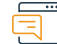

#### Paglalarawan ng Serbisyo

Isang serbisyo na nagbibigay-daan sa benepisyaryo na mag-aplay para sa pagpapatunay ng mga dokumento ng imbentaryo ng tagapagmana na inisyu ng mga hukuman nang manu-mano, upang ma-verify ang mga ito sa elektronikong paraan sa ibang pagkakataon.

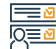

#### Mga hakbang upang makuha ang serbisyo

- Mag-log in sa portal ng Najez gamit ang national access account
- Piliin ang lahat ng elektronikong serbisyo
- Pumili ng package (social cases)
- I-access ang serbisyo (pagdi-digitize ng dokumento ng pagkakakilanlan ng tagapagmana)
- Mag-click sa icon na "Gamitin ang Serbisyo".
- · Ilagay ang sumusunod na data (ang aplikante ang data ng instrumento paglakip ng mga kopya ng instrumento mula sa harap at likod - ang data ng namatay)
- Ipadala and aplikasyon para sa padpapatunay at padsunod ng karampatang hukuman

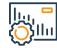

#### Mga Bayarin at Kundisyon ng Serbisyo

#### Mga Bayarin sa Serbisyo:

• wala naman.

#### Mga Tuntunin ng Serbisyo:

- Ang benepisyaryo ay may account sa Najez
- · Maglakip ng malinaw na mga kopya ng instrumento sa pagpaparehistro ng tagapagmana mula sa harap at likod

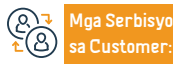

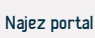

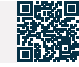

Pag-abiso sa benepisyaryo ng matagumpay na pag-digitize ng instrumento

### Pagkilala sa piyansa

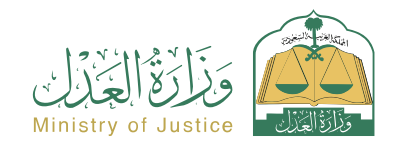

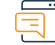

#### Paglalarawan ng Serbisyo

Isang serbisyo na nagpapahintulot sa benepisyaryo na kilalanin ang sponsorship ng ibang tao

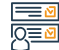

#### Mga hakbang upang makuha ang serbisyo

- · Mag-log in sa portal ng Najez gamit ang national access account
- · Piliin ang lahat ng elektronikong serbisyo
- Pumili ng package (power of attorney at mga deklarasyon)
- · Pag-access sa serbisyo (Pag-isyu ng piyansa)
- Mag-click sa icon (Magsumite ng bagong aplikasyon)
- Ilagay ang sponsor at naka-sponsor na data
- Ilagay ang data ng sponsorship, inspeksyon, pagkatapos ay pag-apruba
- Maglagay ng valid na verification code at kumpirmahin. Tinatanggap ng sponsor ang sponsorship at ipinasok ang verification code

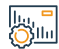

#### Mga Bayarin at Kundisyon ng Serbisyo

#### Mga Bayarin sa Serbisyo:

• wala naman.

#### Mga Tuntunin ng Serbisyo:

- Ang lahat ng mga partido sa deklarasyon ay dapat na 18 taong gulang o mas matanda
- · Ang isa sa mga partido sa deklarasyon ay hindi dapat may sakit sa pag-iisip
- · Dapat valid ang ahensya kung ahente ang aplikante

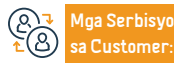

Lokasyon: www.moj.gov.sa Email: 1950@moj.gov.sa Numero ng telepono: 1950 Mga Oras ng Trabaho: 7:30 AM - 2:30 PM Mga Channel Paghahatid ng Serbisyo:

Najez portal

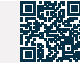

Resident at pagbisita affairs

### Kahilingan na mag-isyu ng invoice sa advertising

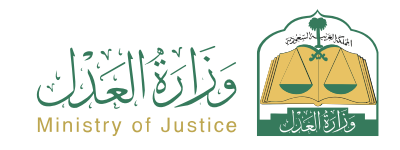

Resident at pagbisita affairs

### Paglalara

#### Paglalarawan ng Serbisyo

Isang serbisyong nagbibigay-daan sa benepisyaryo (ang humihiling ng pagpapatupad) na humiling ng pagpapalabas ng invoice ng advertisement sa pahayagan, na isang text message na umaabot sa numero ng humihiling ng pagpapatupad at kasama ang halaga ng invoice sa claim.

Dumating and notification

### Mga hakbang upang makuha ang serbisyo

- Mag-log in sa portal ng Najez gamit ang national access account
- Piliin ang lahat ng elektronikong serbisyo
- Pumili ng package (pagpapatupad)
- Pag-access sa serbisyo (Humiling na mag-isyu ng invoice ng advertisement)
- Mag-click sa icon (Magsumite ng bagong aplikasyon)
- Pumili ng kahilingan sa pagpapatupad
- Mag-click sa (iba pang mga kahilingan sa pagkilos)

Mga Bayarin at Kundisyon ng Serbisyo

- Piliin (Humiling na mag-isyu ng invoice sa advertising)
- Tukuyin ang dahilan
- I-save at ipadala

lu, = ())lu

- Mga Bayarin sa Serbisyo:
- wala naman.

#### Mga Tuntunin ng Serbisyo:

- Isang balidong kapangyarihan ng abogado, kung ang aplikante ay isang ahente para sa benepisyaryo o isa sa mga partido sa aplikasyon sa kahilingan sa pagpapatupad
- Isang wastong instrumento sa pangangalaga, kung ang aplikante ay isang tagapag-alaga ng benepisyaryo

- Katayuan ng aplikasyon (nagpapatuloy) Pagpapalabas ng naaprubahang desisyon 34
- Mayroong katayuan ng pagsasagawa ng isang patalastas sa pahayagan (ang invoice ng patalastas sa pahayagan ay nag-expire na) Hindi umiiral
- May pangangailangan para sa parehong uri ng serbisyo (pamamaraan)

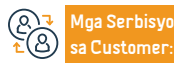

Lokasyon: www.moj.gov.sa Email: 1950@moj.gov.sa Numero ng telepono: 1950 Mga Oras ng Trabaho: 7:30 AM - 2:30 PM Mga Channel Paghanatid ng Serbisyo:

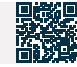

## Dokumentasyon ng isang testamento

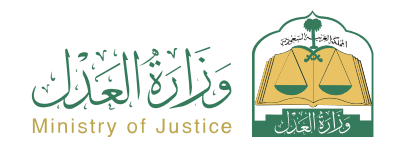

Resident at pagbisita affairs

#### Paglalarawan ng Serbisyo

Isang serbisyo na nagpapahintulot sa benepisyaryo na patunayan ang testamento, sa pamamagitan ng kahilingang isinumite ng testator o ng kanyang kinatawan, na opisyal na mapatotohanan ang testamento sa karampatang awtoridad, sa pamamagitan ng pagsagot sa custom na form, pagkumpleto sa iba pang mga pamamaraan, at pag-apruba sa hiling. Matapos maaprubahan ang notaryo, ibibigay ang isang opisyal na dokumento.

### Mga hakbang upang makuha ang serbisyo

- Mag-log in sa portal ng Najez gamit ang national access account
- Piliin ang lahat ng elektronikong serbisyo
- Pumili ng package (social cases)
- Pag-access sa serbisyo (pag-notaryo ng testamento)
- Mag-click sa icon na "Gamitin ang Serbisyo".
- Piliin ang nauugnay na katawan ng pagpapatotoo
- Ang pagpasok ng data ng aplikante at ng mga partido (punong-guro o ahente), ang data ng testator (benepisyaryo o namatay), ang pagpapakilala sa testamento, data ng mga tao ng testamento, ang mga karapatan at obligasyon sa testamento, at ang Website ng insidente.

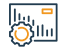

#### Mga Bayarin at Kundisyon ng Serbisyo

#### Mga Bayarin sa Serbisyo:

wala naman.

#### Maa Tuntunin na Serbisvo:

- · Ito ay kinakailangan kung ang kalooban ng namatay ay napatunayan
- · Ang finalist ay dapat na isang ahente para sa lahat ng tagapagmana o ipapasok sa lahat ng tagapagmana ang deklarasyon sa ngalan ng namatay.
- · Kinakailangan na wala naman.ng pagtatalo kung ang testator ay namatay

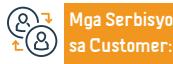

Lokasyon: www.moj.gov.sa Email: 1950@moj.gov.sa

Numero ng telepono: 1950 Mga Oras ng Trabaho: 7:30 AM - 2:30 PM Aga Channel Pagha-

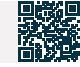

- Pagsusumite ng aplikasyon
- Aabisuhan ang benepisyaryo sa pamamagitan ng text message kasama ang numero ng aplikasyon at petsa ng pagsusumite

### Magtanong tungkol sa mga mobile notary appointment

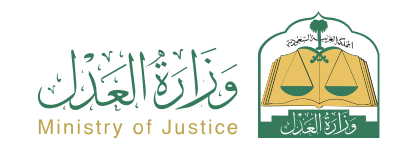

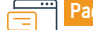

#### Paglalarawan ng Serbisyo

Resident at pagbisita affairs

Isang serbisyo na nagpapahintulot sa benepisyaryo na magtanong tungkol sa mga appointment na na-book para sa mga mobile notary

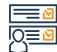

#### Mga hakbang upang makuha ang serbisyo

- · Mag-log in sa portal ng Najez gamit ang national access account
- Piliin ang lahat ng elektronikong serbisyo
- Pumili ng package (mga appointment)
- I-access ang serbisyo (upang magtanong tungkol sa mga mobile notary appointment)
- · Mag-click sa icon na "Magsumite ng Bagong Kahilingan".
- Suriin ang mga appointment

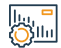

### Mga Bayarin at Kundisyon ng Serbisyo

#### Mga Bayarin sa Serbisyo:

• wala naman.

#### Mga Tuntunin ng Serbisyo:

Ang pagkakaroon ng pambansang access account

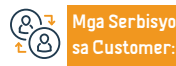

Lokasyon: www.moj.gov.sa Email: 1950@moj.gov.sa Numero ng telepono: 1950 Mga Oras ng Trabaho: 7:30 AM - 2:30 PM

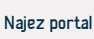

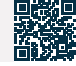

## Dokumentasyon ng diborsyo

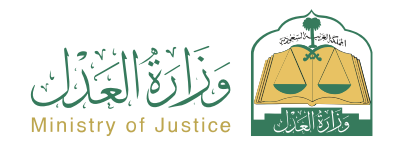

Resident at pagbisita affairs

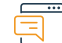

#### Paglalarawan ng Serbisyo

Isang serbisyo na nagpapahintulot sa benepisyaryo na idokumento ang diborsyo, sa pamamagitan ng pagsagot sa custom na form kapag pinili ang serbisyong ito at pagkumpleto ng iba pang mga pamamaraan at pag-apruba sa kahilingan. Matapos maaprubahan ang notaryo, ang isang opisyal na dokumento ng diborsyo ay inisyu

# 

#### Mga hakbang upang makuha ang serbisyo

- Mag-log in sa portal ng Najez gamit ang national access account
- Piliin ang lahat ng elektronikong serbisyo
- Pumili ng package (social cases)
- · Pag-access sa serbisyo (dokumentasyon ng diborsyo)
- Mag-click sa icon na "Gamitin ang Serbisyo".
- Piliñ ang may-katuturang awtoridad sa dokumentasyon, ipasok ang katayuan ng aplikante, at ang impormasyon ng mga partido (asawa at asawa) - impormasyon sa kontrata ng kasal at pagbabalik - impormasyon sa diborsiyo.
- · Lugar ng insidente ilakip ang lahat ng kinakailangang dokumento
- Pagsusumite ng aplikasyon

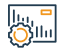

### Mga Bayarin at Kundisyon ng Serbisyo

#### Mga Bayarin sa Serbisyo:

• wala naman.

#### Mga Tuntunin ng Serbisyo:

 Ang pagkakaroon ng isang balidong ahensya kung ang aplikante ay isang ahente. Ilakip ang mga kinakailangang dokumento  Aabisuhan ang benepisyaryo sa pamamagitan ng text message kasama ang numero ng aplikasyon at petsa ng pagsusumite

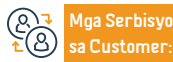

Numero ng telepono: 1950 Mga Oras ng Trabaho: 7:30 AM - 2:30 PM Mga Channel Paghahatid ng Serbisyo:

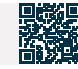

## Ang pagkilala ay isang utang

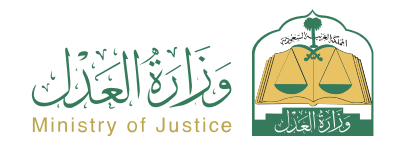

Resident at pagbisita affairs

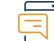

#### Paglalarawan ng Serbisyo

Isang serbisyo na nagpapahintulot sa benepisyaryo na tanggapin ang isang utang na hiniram mula sa ibang tao

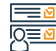

#### Mga hakbang upang makuha ang serbisyo

- · Mag-log in sa portal ng Najez gamit ang national access account
- Piliin ang lahat ng elektronikong serbisyo
- Pumili ng package (power of attorney at mga deklarasyon)
- Mag-login sa serbisyong "Pagkilala sa Utang".
- Mag-click sa icon (Magsumite ng bagong aplikasyon)
- Pagpasok ng data ng inspeksyon at pag-apruba
- · Aabisuhan ang mga partido sa deklarasyon

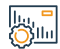

#### Mga Bayarin at Kundisyon ng Serbisyo

#### Mga Bayarin sa Serbisyo:

• wala naman.

#### Mga Tuntunin ng Serbisyo:

- Ang edad ng lahat ng partido sa deklarasyon ay dapat na higit sa 18 taon
- · Ang isa sa mga partido sa deklarasyon ay hindi dapat may sakit sa pag-iisip
- Dapat valid ang ahensya kung may dalawang ahente ang aplikante
- · Ang kabuuang halaga ng mga pagpapahayag ng utang ay hindi dapat lumampas sa 3

milyong SAR sa isang taon ng Hijri

· Ang bilang ng mga pagpapahayag ng utang ay hindi dapat lumampas sa 5 deklarasyon sa isang taon ng Hijri

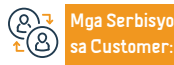

Lokasyon: www.moj.gov.sa Email: 1950@moj.gov.sa

Numero ng telepono: 1950 Mga Oras ng Trabaho: 7:30 AM - 2:30 PM

Najez portal

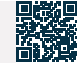

Yamang Tao at Pagpapaunlad ng Lipunan

### Kahilingan para sa cassation

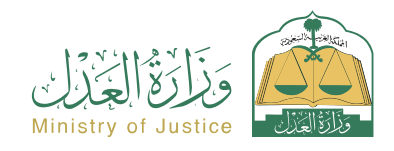

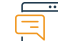

#### Paglalarawan ng Serbisyo

Resident at pagbisita affairs

Isang serbisyo na nagpapahintulot sa nagsasakdal/nasasakdal o sa kanilang mga ahente na magsumite ng kahilingan para i -cassate ang desisyon na inilabas ng Court of Appeal

# 

#### Mga hakbang upang makuha ang serbisyo

- Mag-log in sa portal ng Najez gamit ang national access account
- Piliin ang lahat ng elektronikong serbisyo
- Piliin ang elimination package
- Mag-login sa (kahilingan para sa cassation) na serbisyo
- Mag-click sa icon (Magsumite ng bagong aplikasyon)
- Piliin ang kaso Piliin ang pagkakasunud-sunod
- Magsumite ng bagong aplikasyon
- Pumili (humiling ng pag-veto)
- Ipasok ang data ng nilalaman ng application
- Pagsusumite ng aplikasyon at pagtanggap ng abiso kasama ang numero ng

# 

#### Mga Bayarin at Kundisyon ng Serbisyo

#### Mga Bayarin sa Serbisyo:

May babayaran

#### Mga Tuntunin ng Serbisyo:

- Kasama sa isang wastong kapangyarihan ng abogado ang isang sugnay sa pagsusumamo at pagsusumite ng kahilingan sa cassation.
- Kung ang aplikante ay ahente para sa ospital.
- Isang wastong instrumento sa pangangalaga kung sakaling ang aplikante ay isang tagapagalaga sa mga benepisyaryo sa mga komersyal na kaso. Ang aplikante para sa cassation ay

dapat isang abogado na may valid na lisensya ayon sa sistema ng commercial court. Isang desisyon na inilabas ng Court of Appeal at ito ay napapailalim sa cassation sa pamamagitan ng pagsulat ng listahan ng pagtutol sa itinalagang lugar at paglakip ng mga sumusuportang dokumento.

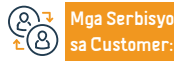

Lokasyon: www.moj.gov.sa Email: 1950@moj.gov.sa

Numero ng telepono: 1950 Mga Oras ng Trabaho: 7:30 AM - 2:30 PM Mga Channel Paghahatid ng Serbisyo:

Najez portal

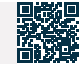

aplikasyon

- · Bilang karagdagan sa isang text message para i-follow up ang status ng order
- Mag-login sa Najez portal gamit ang national access account

### Mga kahilingan sa pagpapatupad para sa pasilidad

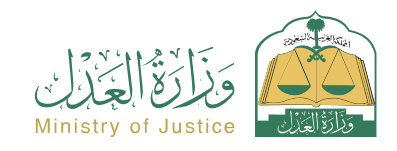

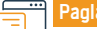

#### Paglalarawan ng Serbisyo

Resident at pagbisita affairs

Isang serbisyo na nagpapahintulot sa benepisyaryo na tingnan ang mga kahilingan sa pagpapatupad na isinumite ng pasilidad, pati na rin ang mga kahilingan sa pagpapatupad na isinagawa laban dito at ang kanilang mga detalye

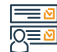

#### Mga hakbang upang makuha ang serbisyo

- Mag-log in sa portal ng Najez gamit ang national access account
- Piliin ang lahat ng elektronikong serbisyo
- Pumili ng package (pagpapatupad)
- Pag-access sa serbisyo (mga kahilingan sa pagpapatupad para sa pasilidad)
- Mag-click sa icon (Magsumite ng bagong aplikasyon)
- Mag-log in sa account ng establishment

# 

#### Mga Bayarin at Kundisyon ng Serbisyo

#### Mga Bayarin sa Serbisyo:

• wala naman.

#### Mga Tuntunin ng Serbisyo:

- · Mag-activate ng isang account sa pagtatatag
- · Ang pagkakaroon ng mga kahilingan sa pagpapatupad sa pasilidad.

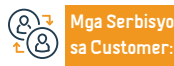

Numero ng telepono: 1950 Mga Oras ng Trabaho: 7:30 AM - 2:30 PM

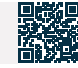

### Kahilingan na maglabas ng desisyon sa pagpapaalis

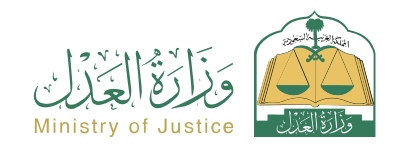

#### Paglalarawan ng Serbisyo

Resident at pagbisita affairs

Isang serbisyo na nagpapahintulot sa benepisyaryo (execution requester) na humiling ng pagpapalabas ng desisyon na nag-oobliga sa executor laban sa kanya na lisanin ang ari-arian at ibigay ito sa execution requester alinsunod sa nakasaad sa execution document.

aabisuhan

# 

### Mga hakbang upang makuha ang serbisyo

- Mag-log in sa portal ng Najez gamit ang national access account
- Piliin ang lahat ng elektronikong serbisyo

Mga Bayarin at Kundisyon ng Serbisyo

- Pumili ng package (pagpapatupad)
- · Pag-access sa serbisyo (kahilingan na maglabas ng desisyon sa pagpapaalis)
- Mag-click sa icon (Magsumite ng bagong application)
- Piliin ang kahilingan sa pagpapatupad. Mag-click sa (Iba pang mga kahilingan sa pagkilos)
- · Piliin (Humiling na maglabas ng desisyon sa pagpapaalis)
- Tukuyin ang dahilan
- I-save at ipadala

#### ||..., = ())||..

# Mga Bayarin sa Serbisyo:

• wala naman.

#### Mga Tuntunin ng Serbisyo:

- Isang balidong kapangyarihan ng abogado, kung ang aplikante ay isang ahente para sa benepisyaryo o isa sa mga partido sa aplikasyon sa kahilingan sa pagpapatupad
- Isang wastong instrumento sa pangangalaga, kung ang aplikante ay isang tagapag-alaga ng benepisyaryo
- Katayuan ng aplikasyon (sa ilalim ng pagpapatupad): Dalawang araw ng trabaho ang

- lumipas mula sa petsa ng pag-refer ng aplikasyon sa pagpapatupad sa departamento ng hudikatura
- Pag-isyu ng Desisyon 34 at ang katayuan nito (ang panahon ng pagpapatupad ay nagexpire pagkatapos ng abiso)

· Ang taong naghahanap ng pagpapatupad at ang taong nagpapatupad nito ay

- Wala naman.ng epektibong desisyon sa pagpapaalis sa aplikasyon
- Wala naman.ng pangangailangan para sa parehong uri ng serbisyo (pamamaraan)

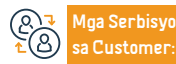

Lokasyon: www.moj.gov.sa Email: 1950@moj.gov.sa Numero ng telepono: 1950 Mga Oras ng Trabaho: 7:30 AM - 2:30 PM Mga Channel Paghanatid ng Serbisyo:

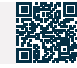

### Serbisyo sa pagpapareserba ng appointment

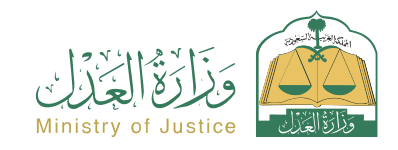

|          | ٠ | ٠ | ٠ |
|----------|---|---|---|
| <u> </u> |   |   |   |
| _        |   |   |   |
| _        |   |   |   |
|          |   |   |   |

#### Paglalarawan ng Serbisyo

Resident at pagbisita affairs

Isang serbisyo na nagpapahintulot sa benepisyaryo na humiling ng appointment upang dumalo sa pasilidad ng hudikatura kung ang pasilidad ng hudikatura ay nangangailangan ng paunang appointment upang dumalo dito. Isang pamamaraan ng serbisyo na hindi available sa loob ng mga elektronikong serbisyo sa portal ng Naiez.

Mga hakbang upang makuha ang serbisyo

- Mag-log in sa portal ng Najez gamit ang national access account
- · Piliin ang lahat ng elektronikong serbisyo
- Pumili ng package (mga appointment)
- Mag-login sa (mag-book ng appointment) na serbisyo
- Mag-click sa icon na "Magsumite ng Bagong Kahilingan".
- Mag-click sa (Mag-book ng bagong appointment)
- · Ipasok ang data para sa appointment upang isumite ang aplikasyon

# lu, <mark>o</mark>

#### Mga Bayarin at Kundisyon ng Serbisyo

#### Mga Bayarin sa Serbisyo:

wala naman.

#### Mga Tuntunin ng Serbisyo:

- Ang pagkakaroon ng pambansang access account.
- · Ang serbisyo ay dapat isa na hindi maaaring gawin sa elektronikong paraan

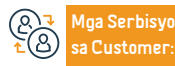

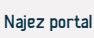

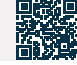

## Pagpapaalam sa Ministri ng Samahan

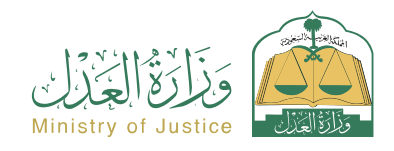

Resident at pagbisita affairs

### Pagi

#### Paglalarawan ng Serbisyo

Isang elektronikong serbisyo na tumutulong sa pagdokumento ng endowment, sa pamamagitan ng pagsagot sa customized na form kapag pinipili ang serbisyong ito at pagkumpleto ng iba pang mga pamamaraan at pag-apruba sa kahilingan. Matapos maaprubahan ang notaryo, ang isang opisyal na dokumento ng endowment ay inisyu.

# 

### Mga hakbang upang makuha ang serbisyo

- Mag-log in sa portal ng Najez gamit ang national access account
- Piliin ang lahat ng elektronikong serbisyo
- Pumili ng package (social cases)
- Mag-login sa serbisyong "Waqf Documentation".
- Mag-click sa icon na "Gamitin ang Serbisyo".
- Piliin ang nauugnay na katawan ng pagpapatotoo
- Pagpasok ng data ng aplikante (punong-guro o ahente) o pagpasok ng lahat ng tagapagmana upang kumpirmahin ang ngalan ng namatay - paglakip ng lahat ng kinakailangang dokumento
- Pagsusumite ng aplikasyon

#### ||..., **-**|||||

#### Mga Bayarin at Kundisyon ng Serbisyo

#### Mga Bayarin sa Serbisyo:

• wala naman.

#### Mga Tuntunin ng Serbisyo:

- Ang pagkakaroon ng isang balidong kapangyarihan ng abogado kung ang aplikante ay isang ahente
- dokumento o impormasyon sa gawa ng real estate

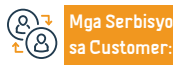

Lokasyon: www.moj.gov.sa Email: 1950@moj.gov.sa Numero ng telepono: 1950 Mga Oras ng Trabaho: 7:30 AM - 2:30 PM Mga Channel Paghahatid ng Serbisyo:

Najez portal

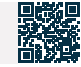

 Aabisuhan ang benepisyaryo sa pamamagitan ng text message kasama ang numero ng aplikasyon at petsa ng pagsusumite

### Kahilingan na mag-isyu ng invoice ng pagbabayad

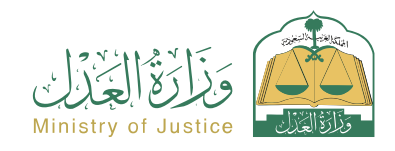

Resident at pagbisita affairs

#### Paglalarawan ng Serbisyo

Isang serbisyo na nagbibigay-daan sa benepisyaryo (ang taong laban kung kanino ito pinaandar) na humiling ng pagpapalabas ng invoice ng pagbabayad para sa paghahabol upang makumpleto niya ang proseso ng pagbabayad ng kanyang mga pinansiyal na dapat bayaran sa antas ng kahilingan sa pagpapatupad.

#### Mga hakbang upang makuha ang serbisyo

- Mag-log in sa portal ng Najez gamit ang national access account
- Piliin ang lahat ng elektronikong serbisyo
- Pagpili ng (implementasyon) package. Pagpasok sa serbisyo (Humiling na mag-isyu ng SADAD invoice)
- Mag-click sa icon (Magsumite ng bagong application)
- Piliin ang kahilingan sa pagpapatupad. Mag-click sa (Iba pang mga kahilingan sa pagkilos)
- · Piliin (Humiling na mag-isyu ng invoice ng pagbabayad)
- Tukuyin ang dahilan
- I-save at ipadala ang access

lu, = ()||u

### Mga Bayarin at Kundisyon ng Serbisyo

#### Mga Bayarin sa Serbisyo:

wala naman.

#### Mga Tuntunin ng Serbisyo:

- Isang wastong kapangyarihan ng abogado
- Kung sakaling ang aplikante ay isang ahente sa ngalan ng benepisyaryo o kabilang sa mga partido sa aplikasyon sa kahilingan para sa pagpapatupad ng isang wastong instrumento sa pangangalaga.
- Kung ang aplikante ay tagapag-alaga ng benepisyaryo

Status ng kahilingan (kasalukuyang isinasagawa)

Abiso sa tagapagpatupad kapag naibigay ang invoice

- Dalawang araw ng trabaho ang lumipas mula sa petsa ng pag-refer ng kahilingan sa pagpapatupad sa departamento ng hudikatura
- Inilabas ang Resolution 34
- Wala naman.ng status para sa kasalukuyang pamamaraan ng pag-isyu ng invoice ng SADAD gaya ng (Ginagawa ang invoice - Nilikha ang invoice)
- Wala naman.ng pangangailangan para sa parehong uri ng serbisyo (pamamaraan)

(& → Mga Serbisyo \* ② sa Customer:

Lokasyon: www.moj.gov.sa Email: 1950@moj.gov.sa Numero ng telepono: 1950 Mga Oras ng Trabaho: 7:30 AM - 2:30 PM Mga Channel Paghahatid ng Serbisyo: Najez portal

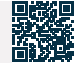

Yamang Tao at Pagpapaunlad ng Lipunan
## Pagdodokumento sa mga tagapagmana ng isang namatay na tao

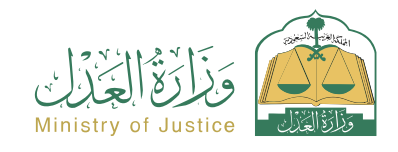

#### Resident at pagbisita affairs

#### Paglalarawan ng Serbisyo

Isang serbisyo na nagpapahintulot sa benepisyaryo na idokumento ang mga tagapagmana ng namatay o magdagdag ng bagong panganak sa isang wastong dokumento ng tagapagmana, sa pamamagitan ng pagsagot sa customized na form kapag pinili ang serbisyong ito at pagkumpleto ng iba pang mga pamamaraan at pag-apruba sa kahilingan. Pagkatapos ng pag-apruba ng karampatang koponan, isang opisyal na dokumento ng tagapagmana ay inisyu.

# 

#### Mga hakbang upang makuha ang serbisyo

- Mag-log in sa portal ng Najez gamit ang national access account
- Piliin ang lahat ng elektronikong serbisyo
- Piliin ang package (mga kaso sa lipunan) at i-access ang serbisyo (pagdodokumento sa mga tagapagmana ng isang namatay na tao)
- Mag-click sa icon na "Gamitin ang Serbisyo".
- Piliin ang uri ng serbisyo (pagdodokumento sa mga tagapagmana ng isang namatay na tao - pagdaragdag ng isang bagong panganak) at paglalagay ng sumusunod na data: Ang namatay - ang aplikante (isa sa mga tagapagmana o kanyang kinatawan)
- Pagkilala sa mga tagapagmana impormasyon ng mga tagapagmana impormasyon ng mga saksi - paglakip ng mga kinakailangang dokumento

- I-save at isumite ang kahilingan
- Aabisuhan ang benepisyaryo sa pamamagitan ng text message kasama ang numero ng aplikasyon at mga detalye ng pagsusumite ng aplikasyon
- Ang mga saksi ay inaabisuhan sa pamamagitan ng mga text message na pumasok at sumang-ayon na mapatotohanan
- Pagkatapos suriin ang aplikasyon, ang dokumento ay inisyu at ang aplikante ay aabisuhan sa pamamagitan ng text message ng pagpapalabas ng dokumento pagkatapos ng pag-apruba ng notaryo

# 

#### Mga Bayarin at Kundisyon ng Serbisyo

#### Mga Bayarin sa Serbisyo:

• wala naman.

#### Mga Tuntunin ng Serbisyo:

- Magbigay ng mga sumusuportang dokumento ayon sa mga kinakailangan ng electronic form para sa serbisyo, halimbawa: isang kopya ng death certificate.
- Magbigay ng data ng lahat ng tagapagmana at saksi
- Ang pagkakaroon ng isang balidong kapangyarihan ng abogado kung ang aplikante ay isang ahente para sa isa sa mga tagapagmana, o nag-attach ng isang panlabas na kapangyarihan

ng abugado pagkatapos na ito ay sertipikado ng Ministri ng Hustisya.

 Kung ang mga dokumento ay ibinibigay mula sa labas ng Kaharian, dapat silang sertipikado ng Ministry of Justice. Kung ang aplikante ay isang ahente sa ilalim ng isang panlabas na ahensya, dapat itong ma-verify. Kung hindi na-verify, ang ahensya ay dapat na nakalakip sa aplikasyon.

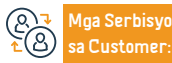

Lokasyon: www.moj.gov.sa Email: 1950@moj.gov.sa Numero ng telepono: 1950 Mga Oras ng Trabaho: 7:30 AM - 2:30 PM Mga Channel Paghahatid ng Serbisyo:

Najez portal

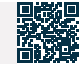

36

# Pagpapatunay ng ahensya

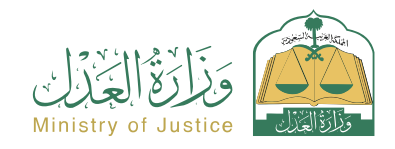

Resident at pagbisita affairs

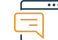

#### Paglalarawan ng Serbisyo

Isang serbisyo na nagpapahintulot sa benepisyaryo na i-verify ang katayuan ng ahensya na inisyu ng Ministri, tingnan ang mga tuntunin at teksto ng ahensya, at i-download ang instrumento ng electronic na ahensya.

#### Mga hakbang upang makuha ang serbisyo

- Mag-log in sa Najez Individuals gamit ang National Access Account
- · Piliin ang lahat ng elektronikong serbisyo
- · Pumili ng package (mga serbisyo sa pag-verify)
- Mag-login sa serbisyo (Pagpapatunay ng Ahensya).
- Mag-click sa icon (Magsumite ng bagong aplikasyon)
- Ilagay ang kinakailangang data (numero ng dokumento, numero ng
- pagkakakilanlan ng isa sa mga partido)
- Mag-click sa icon na (I-verify).

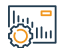

### Mga Bayarin at Kundisyon ng Serbisyo

#### Mga Bayarin sa Serbisyo:

• wala naman.

#### Mga Tuntunin ng Serbisyo:

- · Ang pagkakaroon ng account sa pambansang pinag-isang pag-access
- (Absher) upang makatanggap ng verification code sa isang text message kapag nagtatanong.
- Numero ng ahensya ng pagkakakilanlan ng isa sa mga partido

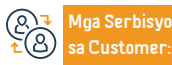

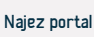

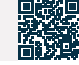

# Paunawa ng paghahabol sa pananalapi

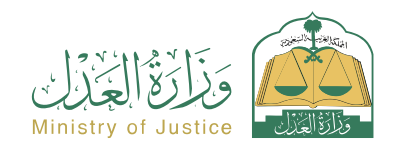

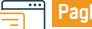

#### Paglalarawan ng Serbisyo

Resident at pagbisita affairs

Isang serbisyo na nagpapahintulot sa benepisyaryo na ipaalam sa isang partido ang isang kahilingan mula sa ibang partido na tuparin ang isang kontraktwal/komersyal na obligasyon alinsunod sa mga kinakailangan ng sistema ng komersyal na hukuman

#### Mga hakbang upang makuha ang serbisyo

- Mag-log in sa portal ng Najez gamit ang national access account
- Piliin ang lahat ng elektronikong serbisyo
- Pumili ng package (forensic notification)
- Pag-access sa serbisyo (kahilingan na magsagawa ng karapatan)
- Mag-click sa icon na "Magsumite ng Bagong Kahilingan".
- · Pagpasok ng personal na data ng aplikante sa unang pagkakataon
- Pagpili ng serbisyo Pagpasok ng data ng kabilang partido Pagpasok ng data ng kahilingan (notification ng pagganap ng kanan)
- Tingnan ang halaga at bayaran

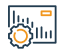

### Mga Bayarin at Kundisyon ng Serbisyo

#### Mga Bayarin sa Serbisyo:

· Depende sa uri ng subscription

#### Mga Tuntunin ng Serbisyo:

wala naman.

#### Mga Dokumento

· Ang numero ng ahensya, at ang pambansang ID o numero ng paninirahan ng isa sa mga partido ng ahensya.

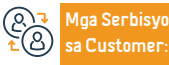

Lokasyon: www.moj.gov.sa Email: 1950@moj.gov.sa

Numero ng telepono: 1950 Mga Oras ng Trabaho: 7:30 AM - 2:30 PM Aga Channel Pagha-

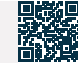

# Kahilingan na mag-isyu ng liham sa pag-iingat

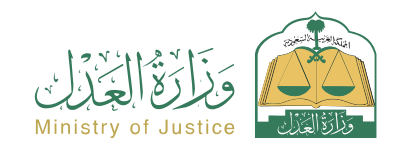

Resident at pagbisita affairs

Paglalarawan ng Serbisyo

Isang serbisyo na nagbibigay-daan sa benepisyaryo (tagapaghiling ng pagpapatupad) na humiling ng pagpapalabas ng isang utos sa pag-iingat upang magarantiya ang kanyang legal na karapatan na itinakda sa executive document

Q≣₫

### Mga hakbang upang makuha ang serbisyo

- Mag-log in sa portal ng Najez gamit ang national access account
- Piliin ang lahat ng elektronikong serbisyo
- Pumili ng package (pagpapatupad)
- · Pag-access sa serbisyo (kahilingan na mag-isyu ng liham sa pag-iingat)
- Mag-click sa icon (Magsumite ng bagong aplikasyon)
- Piliin ang kahilingan sa pagpapatupad. Mag-click sa (Iba pang mga kahilingan sa pagkilos)
- Piliin (Humiling na mag-isyu ng liham sa pag-iingat)
- · Ang pagpasok ng kinakailangang data (pagpili ng port laban dito ang dahilan)
- Pagsusumite ng aplikasyon

osin -

### Mga Bayarin at Kundisyon ng Serbisyo

#### Mga Bayarin sa Serbisyo:

wala naman.

#### Mga Tuntunin ng Serbisyo:

- Isang wastong kapangyarihan ng abogado
- Kung ang aplikante ay isang ahente sa ngalan ng benepisyaryo o isa sa mga partido sa aplikasyon sa kahilingan sa pagpapatupad
- Isang wastong instrumento sa pangangalaga.
- · Kung ang aplikante ay isang tagapag-alaga ng benepisyaryo, ang katayuan ng aplikasyon

#### (nagpapatuloy)

- · Dalawang araw ng trabaho ang lumipas mula sa petsa na ang kahilingan sa pagpapatupad ay isinangguni sa departamento ng hudikatura
- Wala naman.ng pangangailangan para sa parehong uri ng serbisyo (pamamaraan)
- · Wala naman, pang 15 araw ang lumipas
- Magagamit sa uri ng executive bond na "custody" lamang

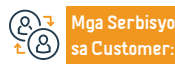

Lokasyon: www.moj.gov.sa Email: 1950@moj.gov.sa

Numero ng telepono: 1950 Mga Oras ng Trabaho: 7:30 AM - 2:30 PM Aga Channel Pagha-

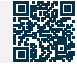

# Electronic na paglilitis (nakasulat na pagsusumamo)

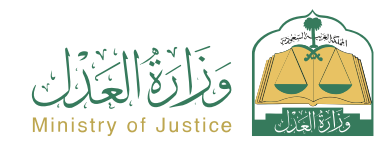

Paglalarawan ng Serbisyo

Isang serbisyo na nagpapahintulot sa mga partido sa demanda na tingnan ang lahat ng iniharap sa kaso. Nagbibigay-daan din ito sa kanila na makiusap sa elektronikong paraan, makipagpalitan ng mga memorandum, at tumugon sa mga kahilingan ng departamento nang hindi kailangang bumisita sa korte.

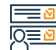

#### Mga hakbang upang makuha ang serbisyo

- Mag-log in sa portal ng Najez gamit ang national access account
- Piliin ang lahat ng elektronikong serbisyo
- Piliin and elimination package
- Pag-access sa (electronic litigation (written pleading) service)
- Mag-click sa icon (Magsumite ng bagong aplikasyon)
- Pumili ng kaso
- Pumili ng mga session
- Suriin ang aktibong nakasulat na sesyon ng pagsusumamo
- · Pagsagot sa tanong ng departamento ng hudikatura
- Ipasok ang data ng nilalaman ng sagot

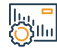

### Mga Bayarin at Kundisyon ng Serbisyo

#### Mga Bayarin sa Serbisyo:

wala naman

#### Mga Tuntunin ng Serbisyo:

- Isang balidong kapangyarihan ng abogado na may kasamang sugnay sa pagsusumamo, kung ang aplikante ay isang ahente sa ngalan ng benepisyaryo o kabilang sa mga partido sa demanda sa kaso. Isang kapangyarihan ng abogado.
- Wasto, kung ang aplikante ay isang tagapag-alaga, ang benepisyaryo ay dapat sumagot ayon sa tanong ng departamento ng hudikatura

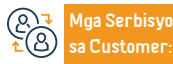

Lokasyon: www.moj.gov.sa Email: 1950@moj.gov.sa

Numero ng telepono: 1950 Mga Oras ng Trabaho: 7:30 AM - 2:30 PM

Najez portal

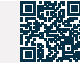

Tagapaghatid

Resident at pagbisita affairs

# Humiling na maglipat ng nakareserbang halaga

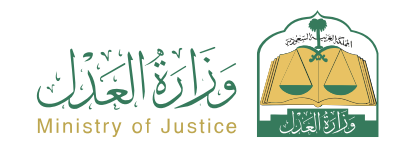

Resident at pagbisita affairs

#### Paglalarawan ng Serbisyo

Isang serbisyo na nagpapahintulot sa benepisyaryo (kung kanino ipinapatupad ang pagpapatupad) na humiling ng paglipat ng isang nasamsam na halaga mula sa kanyang mga bank account upang bayaran ang utang, mga pamamaraan sa pag-file, at wakasan ang kahilingan sa pagpapatupad kung ang claim ay binayaran nang buo.

Mga hakbang upang makuha ang serbisyo

- · Mag-log in sa portal ng Najez gamit ang national access account
- Piliin ang lahat ng elektronikong serbisyo
- Pumili ng package (pagpapatupad)
- · Pag-access sa serbisyo (kahilingan na maglipat ng nakareserbang halaga)
- Mag-click sa icon (Magsumite ng bagong aplikasyon)
- Pilin ang kahilingan sa pagpapatupad. Mag-click sa (Iba pang mga kahilingan sa pagkilos)
- Piliin (Humiling na maglipat ng nakareserbang halaga)
- · Ilagay ang kinakailangang data (currency halaga dahilan)
- I-save at ipadala

#### lu, " Ollu

# Mga Bayarin at Kundisyon ng Serbisyo

#### Mga Bayarin sa Serbisyo:

• wala naman.

#### Mga Tuntunin ng Serbisyo:

- Isang wastong kapangyarihan ng abogado Kung ang aplikante ay isang ahente sa ngalan ng benepisyaryo o isa sa mga partido sa aplikasyon na humihiling ng pagpapatupad ng wastong instrumento sa pangangalaga.
- Isang wastong instrumento sa pangangalaga kung ang aplikante ay isang tagapag-alaga ng benepisyaryo, ang katayuan ng aplikasyon (nagpapatuloy)

- Status ng kahilingan (kasalukuyang isinasagawa).
- Ang pagkakaroon ng nasamsam na halaga at ang katayuan ng abiso mula sa Monetary Agency (ang halaga ay nasamsam at ang halaga ay kumpleto at ang paglipat ay hindi posible) - (ang halaga ay nasamsam at ang halaga ay hindi kumpleto) o ang katayuan ng ang abiso mula sa Capital Market Authority (nasamsam ang mga bahagi)
- Ang kawala naman.n ng kahilingan para sa parehong uri ng serbisyo (ang pamamaraan) na hindi lumipas ng 30 araw

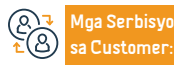

Lokasyon: www.moj.gov.sa Email: 1950@moj.gov.sa Numero ng telepono: 1950 Mga Oras ng Trabaho: 7:30 AM - 2:30 PM Mga Channel Paghahatid ng Serbisyo:

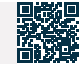

# Kahilingan na isama ang isang kinatawan ng batas

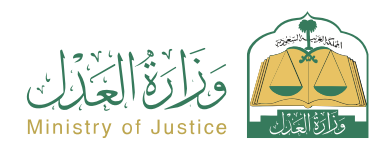

Resident at pagbisita affairs

Ilagay ang impormasyon ng regular na kinatawan, gaya ng pangalan at numero

Final Pa

#### Paglalarawan ng Serbisyo

Isang serbisyo na nagbibigay-daan sa benepisyaryo (execution requester) na humiling na ang statutory representative ng isang kumpanya ay isama bilang isang enforcer laban sa kanya sa aplikasyon at maglabas ng mga desisyon laban sa kanya.

ng ID

I-save at ipadala

# 

#### Mga hakbang upang makuha ang serbisyo

- Mag-log in sa portal ng Najez gamit ang national access account
- Piliin ang lahat ng elektronikong serbisyo
- Pumili ng package (pagpapatupad)
- Pag-access sa serbisyo (kahilingan na isama ang isang legal na kinatawan)
- Mag-click sa icon (Magsumite ng bagong application)
- Upang ma-access ang application na nais mong hilingin ang pagsasama ng isang regular na kinatawan, mag-click sa (Iba pang mga kahilingan sa pagkilos)
- Tukuyin (humiling ng pagsasama ng isang kinatawan ng batas)
- Tinutukoy ang port laban sa

# 

## Mga Bayarin at Kundisyon ng Serbisyo

#### Mga Bayarin sa Serbisyo:

• wala naman.

#### Mga Tuntunin ng Serbisyo:

- · Status ng kahilingan (kasalukuyang isinasagawa)
- Ang taong pinapatay ay dapat isang legal na entity (komersyal na kumpanya).
- Dapat mong i-verify na ang numero ng ID ay nakarehistro bilang isang regular na kinatawan sa Ministry of Commerce sa pamamagitan ng serbisyo ng link

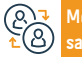

Mga Serbisyo sa Customer: Numero ng telepono: 1950 Mga Oras ng Trabaho: 7:30 AM - 2:30 PM

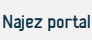

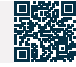

# Pag-verify ng instrumento sa paghatol (unang pagkakataon - apela)

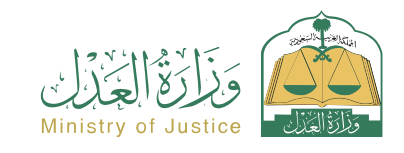

Resident at pagbisita affairs

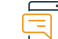

#### Paglalarawan ng Serbisyo

Isang serbisyo na nagpapahintulot sa benepisyaryo na i-verify ang data at katayuan ng instrumento ng paghatol

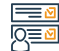

#### Mga hakbang upang makuha ang serbisyo

- Mag-log in sa Najez Individuals gamit ang National Access Account
- Piliin ang lahat ng elektronikong serbisyo
- Pumili ng package (mga serbisyo sa pag-verify)
- Pag-access sa serbisyo sa pag-verify ng instrumento ng paghatol (unang antas apela)
- Mag-click sa icon (Magsumite ng bagong aplikasyon)
- · Ipasok ang kinakailangang data
- Mag-click sa icon na (I-verify).

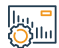

#### Mga Bayarin at Kundisyon ng Serbisyo

#### Mga Bayarin sa Serbisyo:

• wala naman.

#### Mga Tuntunin ng Serbisyo:

 Ang pagkakaroon ng account sa national unified access (Absher) upang matanggap ang verification code sa isang text message kapag nagsasagawa ng proseso ng pagtatanong

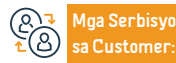

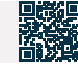

## Direktoryo ng mga nagsasanay na abogado

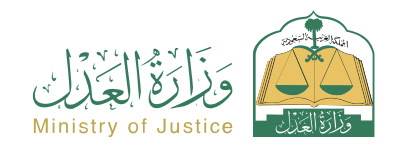

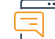

#### Paglalarawan ng Serbisyo

Resident at pagbisita affairs

Isang serbisyo na nagpapahintulot sa benepisyaryo na tingnan ang isang listahan ng mga abogadong awtorisadong magtrabaho, inuri ayon sa lungsod, na may kakayahang maghanap sa pangalan ng abogado

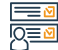

#### Mga hakbang upang makuha ang serbisyo

- · Mag-log in sa portal ng Najez gamit ang national access account
- Piliin ang lahat ng elektronikong serbisyo
- Pumili ng package (mga lisensya)
- · Pag-access sa serbisyo (Directory of Practicing Lawyers)
- Mag-click sa icon (Magsumite ng bagong aplikasyon)
- Maghanap gamit ang isa sa mga direktoryo na magagamit para sa paghahanap
- Tingnan ang mga listahan ng mga kinikilalang abogado

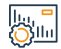

#### Mga Bayarin at Kundisyon ng Serbisyo

#### Mga Bayarin sa Serbisyo:

• wala naman.

Mga Tuntunin ng Serbisyo:

wala naman.

#### Mga Dokumento:

 Ang numero ng ahensya, at ang pambansang ID o numero ng paninirahan ng isa sa mga partido ng ahensya.

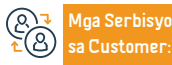

Lokasyon: www.moj.gov.sa Email: 1950@moj.gov.sa Numero ng telepono: 1950 Mga Oras ng Trabaho: 7:30 AM - 2:30 PM Mga Channel Paghahatid ng Serbisyo:

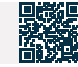

# Kahilingan na magparehistro ng isang ahensya

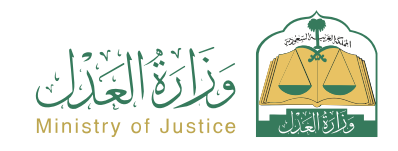

## Paglalar

#### Paglalarawan ng Serbisyo

Resident at pagbisita affairs

· Bisitahin ang Notary Public upang kumpletuhin ang pamamaraan para sa

pagbibigay ng kapangyarihan ng abogado

Isang serbisyo na nagpapahintulot sa benepisyaryo na magsumite ng kahilingan upang mairehistro ang kapangyarihan ng abugado na ibibigay at punan ang lahat ng data ng mga partido at mga sugnay, at pagkatapos ay kumpletuhin ang pagpapalabas ng kapangyarihan ng abugado sa pamamagitan ng pagsusumite ng isang kahilingan na mag-isyu ng kapangyarihan ng abogado sa pamamagitan ng virtual notaryo upang mabawasan ang oras at pagsisikap. Ito ay para sa mga legal na entity na hindi available para sa pahintulot sa pamamagitan ng portal ng Najez.

Mga hakbang upang makuha ang serbisyo

- · Mag-log in sa portal ng Najez gamit ang national access account
- Piliin ang lahat ng elektronikong serbisyo
- Pumili ng package (mga ahensya at deklarasyon)
- Mag-login sa serbisyo (Kahilingan sa Pagpaparehistro ng Ahensya)
- Mag-click sa icon na (Gamitin ang Serbisyo).
- Tukuyin ang uri ng ahensya
- Pagdaragdag ng punong-guro/kliyente
- Magdagdag ng ahente/ahente
- Pagpili ng mga tuntunin ng ahensya. Pagpili ng tagal ng ahensya
- Suriin at aprubahan ang aplikasyon

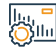

Q≣₫

#### Mga Bayarin at Kundisyon ng Serbisyo

#### Mga Bayarin sa Serbisyo:

• wala naman.

#### Mga Tuntunin ng Serbisyo:

 Alam ang national ID/residency number at petsa ng kapanganakan kapag nagdadagdag ng mga partido ng ahensya (principal/ahente)

Mga Serbisyo

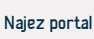

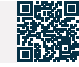

# Humiling na ipagpatuloy ang kaso

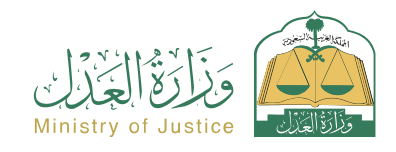

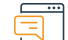

#### Paglalarawan ng Serbisyo

Resident at pagbisita affairs

Isang serbisyo na nagpapahintulot sa nagsasakdal/nasasakdal o sa kanilang mga ahente na magsumite ng kahilingan upang ipagpatuloy ang isang demanda

# 

#### Mga hakbang upang makuha ang serbisyo

- · Mag-log in sa portal ng Najez gamit ang national access account
- Piliin ang lahat ng elektronikong serbisyo
- Piliin ang elimination package
- Pag-access sa serbisyo (humihiling ng pagpapatuloy ng kaso)
- Mag-click sa icon (Magsumite ng bagong application)
- Pumili ng kaso
- Pagpili ng mga order
- Magsumite ng bagong kahilingan
- Piliin (Humiling na ipagpatuloy ang kaso)
- Ipasok ang data ng nilalaman ng application

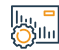

#### Mga Bayarin at Kundisyon ng Serbisyo

#### Mga Bayarin sa Serbisyo:

• wala naman.

#### Mga Tuntunin ng Serbisyo:

- Kasama sa isang wastong kapangyarihan ng abogado ang isang sugnay sa pagsusumamo at pagsusumite ng kahilingan sa cassation
- Kung ang aplikante ay isang kinatawan ng benepisyaryo, isang wastong instrumento sa pangangalaga. Kung ang aplikante ay isang tagapag-alaga ng benepisyaryo, ang aplikasyon ay maaaring isumite Sa unang pagkakataon at mga kaso ng apela, ang katayuan ng kaso ay

#### dapat isa sa mga sumusunod:

Account

- Nasuspinde sa kahilingan ng isa sa mga partido
- Nasuspinde ng departamento, ang benepisyaryo ay maaaring
- Paglalagay ng mga dahilan para sa kahilingan at mga attachment: Ang benepisyaryo ay hindi maaaring magsumite ng isang kahilingan upang ihinto ang proseso ng kaso kung mayroong isang nakaraang kahilingan na hindi pa napagpasyahan.

Pagsusumite ng aplikasyon at pagtanggap ng abiso ng numero ng aplikasyon

bilang karagdagan sa isang text message upang i-follow up ang katayuan ng

aplikasyon. Maaari kang pumasok sa portal ng Najez gamit ang National Access

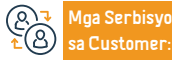

Lokasyon: www.moj.gov.sa Email: 1950@moj.gov.sa Numero ng telepono: 1950 Mga Oras ng Trabaho: 7:30 AM - 2:30 PM Mga Channel Paghahatid ng Serbisyo:

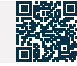

# Deklarasyon na talikdan ang isang utang

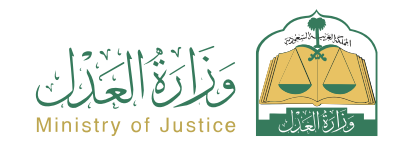

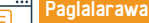

Paglalarawan ng Serbisyo

Resident at pagbisita affairs

Isang serbisyo na nagpapahintulot sa benepisyaryo na kilalanin ang pagwawaksi ng utang na kanyang inutang sa ibang tao

# Q≣₫

#### Mga hakbang upang makuha ang serbisyo

- Mag-log in sa portal ng Najez gamit ang national access account
- Piliin ang lahat ng elektronikong serbisyo
- Pumili ng package (power of attorney at mga deklarasyon)
- Pag-access sa serbisyo (pagdedeklara na talikuran ang isang utang)
- Mag-click sa icon (Magsumite ng bagong application)
- Paglalagay ng data ng deklarasyon ng inspeksyon at pag-apruba
- Ang mga partido sa deklarasyon ay dapat ipaalam

# 

#### Mga Bayarin at Kundisyon ng Serbisyo

#### Mga Bayarin sa Serbisyo:

• wala naman.

#### Mga Tuntunin ng Serbisyo:

- Ang edad ng lahat ng partido sa deklarasyon ay dapat na higit sa 18 taon
- Ang isa sa mga partido sa deklarasyon ay hindi dapat may sakit sa pag-iisip
- · Dapat valid ang ahensya kung ahente ang aplikante
- Ang kabuuang halaga ng mga deklarasyon sa pagbabayad ng utang ay hindi lalampas sa 3 milyong SAR sa isang taon ng Hijri

· Ang bilang ng mga deklarasyon upang iwaksi ang isang utang ay hindi lalampas sa 5 deklarasyon bawat taon ng Hijri

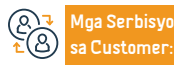

Numero ng telepono: 1950 Mga Oras ng Trabaho: 7:30 AM - 2:30 PM Aga Channel Pagha-

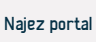

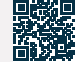

# Gumawa ng kontrata sa kasal

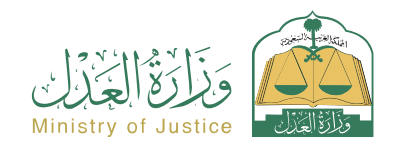

|          |           | ٠ | • |
|----------|-----------|---|---|
| <u> </u> |           |   |   |
| _        | - 1       |   |   |
| -        | $^{\vee}$ |   |   |

#### Paglalarawan ng Serbisyo

Resident at pagbisita affairs

Isang serbisyo na nagpapahintulot sa benepisyaryo na lumikha ng isang elektronikong kontrata sa kasal, simula sa pamamagitan ng pagpasok ng data ng benepisyaryo at lahat ng partido, pagkatapos ay isumite ang aplikasyon at maaprubahan ito ng lahat ng partido sa kontrata, at pagkatapos ay kumpletuhin ang pag-apruba nito ng opisyal ng kasal. Pag-isyu ng dokumento ng kontrata sa kasal.

്പ്പം

### Mga hakbang upang makuha ang serbisyo

| <ul> <li>Mag-log in sa portal ng Najez gamit ang national access account</li> <li>Piliin ang lahat ng elektronikong serbisyo</li> <li>Pumili ng package (social cases)</li> <li>Pag-access sa serbisyo (paglikha ng isang kontrata sa kasal)</li> <li>Mag-click sa icon na "Gamitin ang Serbisyo".</li> <li>Piliin ang nauugnay na katawan ng pagpapatotoo</li> <li>Ilagay ang paglalarawan ng aplikante at ang sumusunod na impormasyon: asawa ng aplikante - asawa - tagapag-alaga - o kanilang mga ahente - impormasyon sa kasal - pisikal na pagsusuri - lugar ng kontrata - mga saksi - ilakip ang mga kinakailangang dokumento</li> <li>Pagsusumite ng aplikasyon</li> <li>Aabisuhan ang benepisyaryo sa pamamagitan ng text message kasama ang numero ng order at mga detalye ng order</li> </ul> | <ul> <li>Ang mga partido (asawa - asawa - tagapag-alaga - saksi) ay aabisuhan sa pamamagitan ng mg text message upang aprubahan ang kahilingan pagkatapos suriin ito</li> <li>Pag-apruba ng kahilingan</li> <li>Ipadala ang kahilingan sa opisyal ng kasal</li> <li>Ang opisyal ng kasal ay nakikipag-ugnayan o ang opisyal ng kasal ay pinili ng aplikante sa pamamagitan ng ng paggamit ng opisyal ng abay sa kasal.</li> <li>Pagbibigay sa awtorisadong tao ng numero ng aplikasyon, pag-log in mula sa account ng awtorisadong tao, at pag-apruba sa aplikasyon</li> <li>Matapos maaprubahan ang aplikasyon, ibibigay ang isang dokumento sa kontrata ng kasal</li> <li>Pag-abiso sa mga partido ng pagpapalabas ng dokumento ng kontrata ng kasal</li> </ul>                                                                                                    |  |
|----------------------------------------------------------------------------------------------------|----------------------------------------------------------------------------------------------------|--|
| Mga Bayarin at Kundisyon ng Serbisyo                                                                                                    |                                                                                                    |  |
| Mga Bayarin sa Serbisyo:         • wala naman.         Mga Tuntunin ng Serbisyo:         • Mayroong magandang pagsusuri para sa mga Saudi lamang         • Maytoong magandang pagsusuri para sa mga Saudi lamang         • Pagbiligay ng mga sumusuportang dokumento ayon sa mga kinakailangan ng electronic form para sa serbisyo         • Pagbiligay ng electronic divorce document number kung ang asawa ay diborsiyado, o pagbibigay ng kopya ng papel na dokumento ng diborsiyo         • Kung ang babaa ay may namatay na asawa, ang numero ng dokumentasyon ng mga tagapagmana ng namatay ay dapat ibigay kung ito ay electronic         • O magbigay ng data ng mga partido sa kontrata ng kasal (asawa - asawa - tagapag-alaga ng asawa - o kanilang mga kinatawan - mga saksi)                | <ul> <li>Ang edad ng lahat ng partido sa kontrata at mga saksi ay dapat na higit sa 18 taon, at kung ang edad ng asawa o asawa ay mas mababa sa 18 taon</li> <li>Kinakailangan ang instrumento ng pag-apruba para sa maagang kasal na inisyu ng karampatang hukuman</li> <li>Ang pagkakaroon ng mobile number na nakadokumento sa (Absher) para sa lahat ng partido</li> <li>Ang tagkakaroon ng mobile number na nakadokumento sa (Absher) para sa lahat ng partido</li> <li>Ang tagkakaroon ng mobile number na nakadokumento sa (Absher) para sa lahat ng partido</li> <li>Ang tagkakaroon ng mobile number na nakadokumento sa (Absher) para sa lahat ng pangalaga ng babae, at ang padunay ng paglipat ng pangangalaga mula sa ama patungo sa iba ay dapat na kalakip</li> <li>Ang pagkakaroon ng isang balidong kapangyarihan ng abogado kung ang aplikante ay isang ahente</li> <li>O ilakip ang panlabas na ahensya pagkatagos ma-certify ng Ministry of Justice</li> <li>Kung ang mga dokumento ay inilabas sa labas ng Kaharian, ang mga ito ay dapat na sertipikado ng Ministri ng Hustisya, at kung ang aplikante ay isang ahente sa lialim ng isang panlabas na ahensya</li> <li>Ito ay na-verify, at kung hindi ito na-verify, ang ahensya ay naka-attach sa aplikasyon</li> </ul> |  |
|                                                                                                    |                                                                                                    |  |
| Mga Serbisyo Lokasyon: www.moj.gov.sa Numero ng telepono: 195                                                                                                    | 10 Mga Channel Pagha-                                                                                                    |  |

Email: 1950@moj.gov.sa

Customer

Numero ng telepono: 1950 Mga Oras ng Trabaho: 7:30 AM - 2:30 PM Aga Channel Pagha-

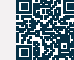

# Pagwawakas ng warranty

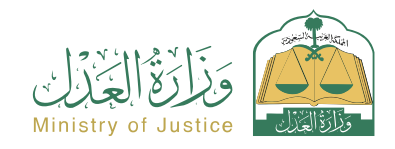

Resident at pagbisita affairs

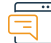

#### Paglalarawan ng Serbisyo

Isang serbisyo na nagpapahintulot sa benepisyaryo na wakasan ang isang wastong warranty

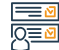

### Mga hakbang upang makuha ang serbisyo

- Mag-log in sa portal ng Najez gamit ang national access account
- · Piliin ang lahat ng elektronikong serbisyo
- Pumili ng package (power of attorney at mga deklarasyon)
- Pagpasok sa serbisyo ng (pagwawakas ng warranty), pag-click sa icon na (magsumite ng bagong aplikasyon).
- · Piliin ang warranty na gusto mong wakasan
- Piliin upang wakasan ang warranty
- Ilagay ang verification code

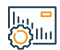

#### Mga Bayarin at Kundisyon ng Serbisyo

#### Mga Bayarin sa Serbisyo:

• wala naman.

#### Mga Tuntunin ng Serbisyo:

· Ang benepisyaryo ay dapat may balidong deklarasyon ng piyansa

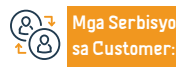

Lokasyon: www.moj.gov.sa Email: 1950@moj.gov.sa

Numero ng telepono: 1950 Mga Oras ng Trabaho: 7:30 AM - 2:30 PM

Najez portal

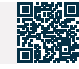

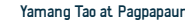

Yamang Tao at Pagpapaunlad ng Lipunan

# Bersyon ng multilateral na ahensya

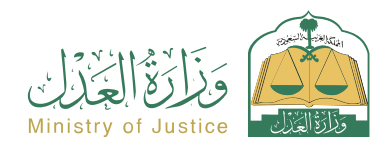

Q≣⊻

#### Paglalarawan ng Serbisyo

Isang serbisyo na nagpapahintulot sa benepisyaryo na mag-isyu ng electronic power of attorney para sa higit sa isang kliyente sa isang ahensya, at ito ay ibinibigay sa elektronikong paraan sa pamamagitan ng portal ng Najez sa real time sa sandaling makumpleto ang mga pag-apruba ng lahat ng mga kliyente sa loob ng maximum na 48 oras mula sa petsa ng pagsusumite ng kahilingan ng multi-party na ahensya, nang hindi nangangailangan ng Upang bisitahin ang Notary Public

#### Mga hakbang upang makuha ang serbisyo

- · Mag-log in sa portal ng Najez gamit ang national access account
- Piliin ang lahat ng elektronikong serbisyo
- Pumili ng package (mga ahensya at deklarasyon)
- Pag-access sa serbisyo (Pag-isyu ng multilateral na ahensya)
- Mag-click sa icon (Magsumite ng bagong aplikasyon)
- Magdagdag ng mga kliyente
- Magdagdag ng ahente/ahentePumili ng mga tuntunin ng ahensya
- Pagpili ng mga tuntunin ng ahensya.
- Piliin ang tagal ng ahensya
- Suriin ang kahilingan at aprubahan ang pagsusumite nito
- Pag-abiso sa mga partido sa pamamagitan ng mga text message sa lahat ng mga kliyente para sa pagpapatunay sa pamamagitan ng portal ng Najez sa loob ng 48 oras

#### Mga Bayarin at Kundisyon ng Serbisyo

#### Mga Bayarin sa Serbisyo:

• wala naman.

#### Mga Tuntunin ng Serbisyo:

- · Ang benepisyaryo ay dapat na (Saudi) o (residente) at valid ang kanyang ID
- Ang benepisyaryo ay dapat na 18 taong gulang o mas matanda
- · Ang benepisyaryo ay dapat may ganap na legal na kapasidad
- Ang benepisyaryo ay dapat magkaroon ng isang aktibong account sa "Absher" portal. Ang bilang ng mga kliyente ay hindi dapat mas mababa sa 2 at hindi hihigit

#### sa 20 bilang maximum.

- Ang prinsipal/kliyente ay hindi kinakailangang magkaroon ng kumpletong kapangyarihan ng abogado
- Kumpirmasyon ng lahat ng kliyente kung tatanggapin o tatanggihan ang pagpapalabas ng power of attorney sa loob ng 48 oras mula sa oras na isumite ang kahilingan

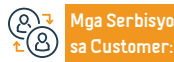

Lokasyon: www.moj.gov.sa Email: 1950@moj.gov.sa Numero ng telepono: 1950 Mga Oras ng Trabaho: 7:30 AM - 2:30 PM Mga Channel Paghahatid ng Serbisyo: Najez portal

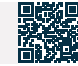

Resident at pagbisita affairs

# Kahilingan na mag-isyu ng isang visit letter

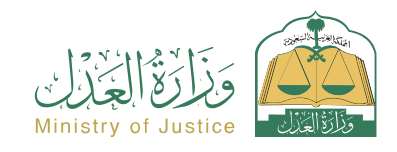

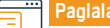

#### Paglalarawan ng Serbisyo

Resident at pagbisita affairs

Isang serbisyo na nagpapahintulot sa benepisyaryo (tagapaghiling ng pagpapatupad) na humiling ng pagpapalabas ng isang sulat ng pagbisita upang magarantiya ang kanyang legal na karapatan na itinakda sa executive document

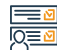

#### Mga hakbang upang makuha ang serbisyo

- Mag-log in sa portal ng Najez gamit ang national access account
- Piliin ang lahat ng elektronikong serbisyo
- Pumili ng package (pagpapatupad)
- · Pag-access sa serbisyo (kahilingan na mag-isyu ng isang sulat ng pagbisita)
- Mag-click sa icon (Magsumite ng bagong aplikasyon)
- Piliin ang kahilingan sa pagpapatupad. Mag-click sa (Iba pang mga kahilingan sa pagkilos)
- · Piliin ang (Humiling na mag-isyu ng sulat ng pagbisita)
- Tukuyin ang dahilan
- I-save at ipadala

## Mga Bayarin at Kundisyon ng Serbisyo

#### Mga Bayarin sa Serbisyo:

• wala naman.

#### Mga Tuntunin ng Serbisyo:

- Isang wastong kapangyarihan ng abogado
- Kung ang aplikante ay isang ahente sa ngalan ng benepisyaryo o isa sa mga partido sa aplikasyon sa kahilingan sa pagpapatupad
- Isang wastong instrumento sa pangangalaga
- Kung ang aplikante ay tagapag-alaga ng benepisyaryo

- · Katayuan ng aplikasyon (sa ilalim ng pagpapatupad): Dalawang araw ng trabaho ang lumipas mula sa petsa ng pag-refer ng aplikasyon sa pagpapatupad sa departamento ng hudikatura
- · Kakulangan ng pangangailangan para sa parehong uri ng serbisyo (pamamaraan)
- · Wala naman, pang 15 araw ang lumipas
- Ang uri na ito ay magagamit sa uri ng executive na dokumento na "Pagbisita" lamang

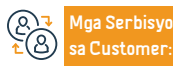

Lokasyon: www.moj.gov.sa Email: 1950@moj.gov.sa

Numero ng telepono: 1950 Mga Oras ng Trabaho: 7:30 AM - 2:30 PM Aga Channel Pagha-

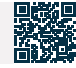

# Deklarasyon ng pagwawaksi ng halaga ng pera

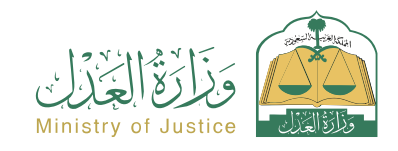

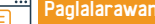

Paglalarawan ng Serbisyo

Resident at pagbisita affairs

Isang serbisyo na nagpapahintulot sa benepisyaryo na kilalanin ang paglilipat ng isang halaga ng pera sa ibang tao

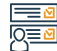

#### Mga hakbang upang makuha ang serbisyo

- Mag-log in sa portal ng Najez gamit ang national access account
- Piliin ang lahat ng elektronikong serbisyo
- Pumili ng package (mga ahensya at deklarasyon)
- · Pag-access sa serbisyo (pagdedeklara na iwaksi ang halaga ng pera)
- Mag-click sa icon (Magsumite ng bagong aplikasyon)
- Ilagay ang data ng assignor at assignee
- Ilagay ang data ng mga detalye ng deklarasyon
- Inspeksyon at pag-apruba

### Mga Bayarin at Kundisyon ng Serbisyo

#### Mga Bayarin sa Serbisyo:

• wala naman

#### Mga Tuntunin ng Serbisyo:

- Ang lahat ng mga partido sa deklarasyon ay dapat na 18 taong gulang o mas matanda
- · Ang isa sa mga partido sa deklarasyon ay hindi dapat may sakit sa pag-iisip
- Lahat ng partido sa deklarasyon ay dapat na buhay
- Ang isa sa mga partido sa deklarasyon ay hindi dapat ganap o bahagyang

Aga Serbisyo Customer

Lokasyon: www.moj.gov.sa Email: 1950@moj.gov.sa

Numero ng telepono: 1950 Mga Oras ng Trabaho: 7:30 AM - 2:30 PM

ipinagbabawal na itapon ang mga pondo

· Dapat valid ang ahensya kung ahente ang aplikante

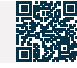

# Kahilingan na maglabas ng desisyon na magbenta sa pamamagitan ng pampublikong auction

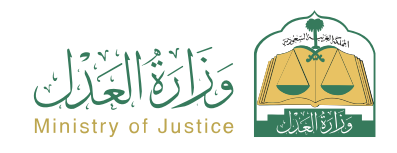

Resident at pagbisita affairs

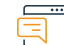

#### Paglalarawan ng Serbisyo

Isang serbisyo na nagbibigay-daan sa benepisyaryo (tagapaghiling ng pagpapatupad) na humiling ng pagpapalabas ng desisyon sa pagbebenta sa pamamagitan ng pampublikong auction gaya ng itinakda sa executive document at alinsunod sa kahilingan sa pagpapatupad.

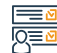

## Mga hakbang upang makuha ang serbisyo

| <ul> <li>Mag-log in sa portal ng Najez gamit ang national access account</li> <li>Piliin ang lahat ng elektronikong serbisyo</li> <li>Pumili ng package (pagpapatupad)</li> <li>Pag-access sa serbisyo (kahilingan na mag-isyu ng desisyon sa pagbebenta sa pamamagitan ng pampublikong auction)</li> <li>Mag-click sa icon (Magsumite ng bagong aplikasyon)</li> <li>Piliin ang kahilingan sa pagpapatupad. Mag-click sa (Iba pang mga kahilingan sa pagkilos)</li> <li>Piliin (Humiling na maglabas ng desisyon sa pagbebenta sa pamamagitan ng pampublikong auction)</li> </ul> | <ul> <li>Tukuyin ang dahilan</li> <li>Petsa ng auction</li> <li>I-save at ipadala</li> </ul>                                                                                                    |
|----------------------------------------------------------------------------------------------------|----------------------------------------------------------------------------------------------------|
| Mga Bayarin at Kundisyon ng Serbisyo                                                                                                    |                                                                                                    |
| Mga Bayarin sa Serbisyo:         • wala naman.         Mga Tuntunin ng Serbisyo:         • Isang wastong kapangyarihan ng abogado         • Kung ang aplikante ay isang ahente sa ngalan ng benepisyaryo o isa sa mga partido sa aplikasyon sa kahilingan sa pagpapatupad.         • Isang wastong instrumento sa pangangalaga         • Kung ang aplikante ay isang tagapag-alaga ng benepisyaryo, ang katayuan ng                                                                                                    | <ul> <li>aplikasyon (nagpapatuloy)</li> <li>Dalawang araw ng trabaho ang lumipas mula sa petsa na ang kahilingan sa<br/>pagpapatupad ay isinangguni sa departamento ng hudikatura</li> <li>Tukuyin ang petsa ng auction</li> <li>Wala naman.ng epektibong desisyon sa auction sa order</li> <li>Kakulangan ng pangangailangan para sa parehong uri ng serbisyo<br/>(pamamaraan)</li> </ul> |
|                                                                                                    |                                                                                                    |

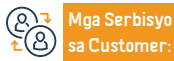

Email: 1950@moj.gov.sa

Lokasyon: www.moj.gov.sa

Numero ng telepono: 1950 Mga Oras ng Trabaho: 7:30 AM - 2:30 PM

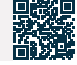

# Dokumentasyon ng mortgage sa real estate

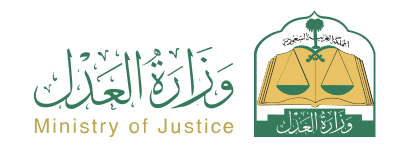

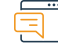

Q≣⊻

#### Paglalarawan ng Serbisyo

Resident at pagbisita affairs

Isang serbisyo na nagpapahintulot sa benepisyaryo na idokumento ang pagsasangla ng mga ari-arian. Ang pamamaraan ay nagsisimula sa Industrial Development Fund na nag-isyu ng isang kahilingan upang patunayan ang mortgage ng mga ari-arian. Ang benepisyaryo, bilang (mortgagor), ay may karapatang pumasok sa portal ng Najez at aprubahan o tanggihan ang kahilingan.

#### Mga hakbang upang makuha ang serbisyo

- · Paglikha ng aplikasyon ng mortgage sa real estate ng Industrial Development Fund
- Mag-log in sa portal ng Najez gamit ang national access account
- Piliin ang lahat ng elektronikong serbisyo
- Pumili ng isang pakete (mga mortgage at real estate)
- Pag-access sa serbisyo (Notarization of Property Mortgage)
- Mag-click sa icon (Magsumite ng bagong aplikasyon)
- Tingnan ang listahan ng order
- Suriin ang kahilingan at tumugon nang may pag-apruba o pagtanggi
- Inaabisuhan ng system ang benepisyaryo kapag naaprubahan o tinanggihan ang kahilingan

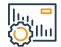

#### Mga Bayarin at Kundisyon ng Serbisyo

#### Mga Bayarin sa Serbisyo:

• wala naman.

#### Mga Tuntunin ng Serbisyo:

- · Ang benepisyaryo ay may account sa national access ( Absher )
- Paglikha ng aplikasyon ng pautang para sa mga kilalang tao ng Saudi Industrial Development Fund

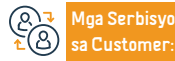

Lokasyon: www.moj.gov.sa Email: 1950@moj.gov.sa Numero ng telepono: 1950 Mga Oras ng Trabaho: 7:30 AM - 2:30 PM Mga Channel Paghahatid ng Serbisyo:

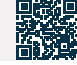

# Mga minuto ng pag-agaw ng mga pondo

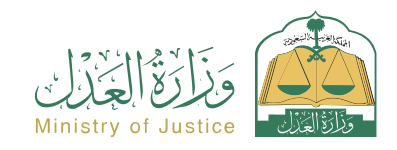

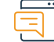

#### Paglalarawan ng Serbisyo

Resident at pagbisita affairs

Isang serbisyo na nagpapahintulot sa benepisyaryo na tingnan ang mga ulat na inilabas tungkol sa pag-agaw ng mga pondo ng tagapagpatupad laban sa kanila

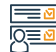

### Mga hakbang upang makuha ang serbisyo

- Mag-log in sa portal ng Najez gamit ang national access account
- Piliin ang icon na (Pagpapatupad).
- Piliin (mga ulat ng pag-agaw ng mga pondo)
- Mag-click sa (Submit a new application) at dadalhin ka sa website ng Najez para tingnan ang resulta

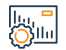

#### Mga Bayarin at Kundisyon ng Serbisyo

Mga Bayarin sa Serbisyo:

• wala naman.

Mga Tuntunin ng Serbisyo:

• wala naman.

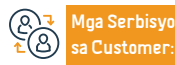

Numero ng telepono: 1950 Mga Oras ng Trabaho: 7:30 AM - 2:30 PM

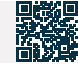

# Pagwawakas ng ahensya

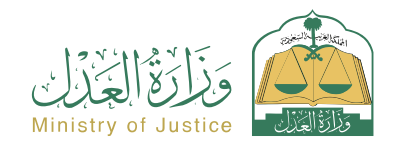

Resident at pagbisita affairs

|   | • | • |
|---|---|---|
| _ | 1 |   |
| _ | L |   |
| - | 1 |   |

#### Paglalarawan ng Serbisyo

lsang serbisyo na nagpapahintulot sa benepisyaryo na wakasan ang kapangyarihan ng abogado sa elektronikong paraan, siya man ay punong-guro o ahente, sa pamamagitan ng portal ng Najez nang hindi kailangang bisitahin ang notaryo publiko.

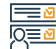

#### Mga hakbang upang makuha ang serbisyo

- Mag-log in sa portal ng Najez gamit ang national access account
- Piliin ang lahat ng elektronikong serbisyo
- Pumili ng package (power of attorney at mga deklarasyon)
- Pag-access sa serbisyo (pagwawakas ng ahensya)
- · Mag-click sa icon (Magsumite ng bagong aplikasyon)
- Piliin ang ahensyang wawakasan
- Mag-click sa icon (bawiin ang ahensya)
- Ilagay ang verification code na ipinadala sa mobile phone ng benepisyaryo na nakarehistro sa Absher

#### Mga Bayarin at Kundisyon ng Serbisyo

#### Mga Bayarin sa Serbisyo:

• wala naman.

#### Mga Tuntunin ng Serbisyo:

- Ang benepisyaryo ay dapat magkaroon ng dating power of attorney na ang status ay (valid) o (bahagyang binawi).
- Ang benepisyaryo ay dapat mayroong aktibong account sa ( Absher )

#### Mga Dokumento:

 Ang numero ng ahensya, at ang pambansang ID o numero ng paninirahan ng isa sa mga partido ng ahensya.

Ang proseso ay isinasagawa at ang annulment instrument ay inilabas, na ang

lahat ng mga partido ay naabisuhan sa pamamagitan ng text message

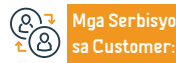

Lokasyon: www.moj.gov.sa Email: 1950@moj.gov.sa Numero ng telepono: 1950 Mga Oras ng Trabaho: 7:30 AM - 2:30 PM Aga Channel Paghanatid ng Serbisyo:

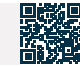

# Dokumentasyon ng diborsyo

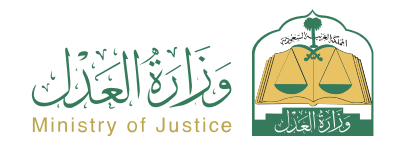

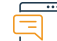

#### Paglalarawan ng Serbisyo

Resident at pagbisita affairs

Isang serbisyo na nagpapahintulot sa benepisyaryo na magdokumento ng nakaraan o bagong diborsiyo, sa pamamagitan ng pagsagot sa custom na form kapag pinili ang serbisyong ito at pagkumpleto ng iba pang mga pamamaraan at pag-apruba sa kahilingan. Pagkatapos ng pag-apruba ng notaryo, isang opisyal na dokumento ng diborsiyo ay inisyu.

# 

## Mga hakbang upang makuha ang serbisyo

- Mag-log in sa portal ng Najez gamit ang national access account
- Piliin ang lahat ng elektronikong serbisyo
- Pumili ng package (social cases)
- Pag-access sa serbisyo (dokumentasyon ng diborsyo)
- Mag-click sa icon na "Gamitin ang Serbisyo".
- Piliin ang nauugnay na katawan ng pagpapatotoo
- Ilagay ang data ng aplikante at ang data ng mga partido (asawa asawa o kanilang mga ahente) Impormasyon tungkol sa mag-asawa - impormasyon sa kontrata ng kasal - impormasyon sa diborsyo - Website ng insidente - kalakip ang lahat ng kinakailangang dokumento

#### ||..., = ())||..

#### Mga Bayarin at Kundisyon ng Serbisyo

#### Mga Bayarin sa Serbisyo:

• wala naman.

#### Mga Tuntunin ng Serbisyo:

- Ang pagkakaroon ng isang balidong kapangyarihan ng abogado kung ang aplikante ay isang ahente. Ilakip ang mga dokumento
- Ang kailangan ay kung ang mga dokumento ay inilabas sa labas ng Kaharian, dapat silang sertipikado ng aking ministeryo. Katarungan at mga usaping panlabas.

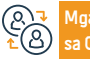

Mga Serbisyo sa Customer: Numero ng telepono: 1950 Mga Oras ng Trabaho: 7:30 AM - 2:30 PM

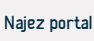

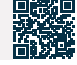

• Pagsusumite ng aplikasyon

 Aabisuhan ang benepisyaryo sa pamamagitan ng text message kasama ang numero ng aplikasyon at petsa ng pagsusumite

# Mag-book ng mobile notary appointment

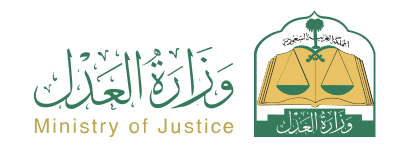

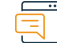

#### Paglalarawan ng Serbisyo

Resident at pagbisita affairs

Isang serbisyo na nagpapahintulot sa mga benepisyaryo na hindi makapunta sa mga opisina ng notaryo, kabilang ang mga matatanda (65 taong gulang o mas matanda), mga pasyente, mga taong may kapansanan, at mga residente ng mga ospital, mga tahanan ng pangangalaga at pagmamasid, at mga may hawak ng isang priority card na inisyu ng Ministri. of Health, mula sa Mag-book ng appointment upang magkaroon ng notaryo na dumalo sa kanila nang hindi na kailangang bisitahin ang notaryo.

Mga hakbang upang makuha ang serbisyo

- · Mag-log in sa portal ng Najez gamit ang national access account
- Piliin ang lahat ng elektronikong serbisyo
- Pumili ng package (mga appointment)
- · I-access ang serbisyo (mag-book ng mobile notary appointment)
- · Mag-click sa icon na "Magsumite ng Bagong Kahilingan".
- Ipasok ang data ng appointment
- Pagsusumite ng aplikasyon

#### Mga Bayarin at Kundisyon ng Serbisyo

#### Mga Bayarin sa Serbisyo:

• wala naman.

#### Mga Tuntunin ng Serbisyo:

- Ang pagkakaroon ng pambansang access account
- Ang benepisyaryo ng appointment ay dapat mula sa isa sa mga target na grupo (mga matatanda (65 taon o higit pa), mga pasyente, mga taong may kapansanan, mga residente ng mga ospital, mga tahanan ng pangangalaga at pagmamasid, mga may hawak ng isang priority card, at tatlo o higit pang kababaihan sa sertipiko ng mana.

#### Mga Dokumento:

 Ang numero ng ahensya, at ang pambansang ID o numero ng paninirahan ng isa sa mga partido ng ahensya.

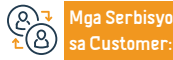

Lokasyon: www.moj.gov.sa Email: 1950@moj.gov.sa

Numero ng telepono: 1950 Mga Oras ng Trabaho: 7:30 AM - 2:30 PM Mga Channel Paghanatid ng Serbisyo:

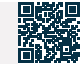

# Dokumentasyon ng pagpapasuso

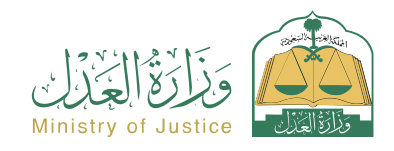

Resident at pagbisita affairs

#### Paglalarawan ng Serbisyo

Isang serbisyo na nagpapahintulot sa benepisyaryo na idokumento ang pagpapasuso, sa pamamagitan ng pagsagot sa customized na form kapag pinili ang serbisyong ito at pagkumpleto ng iba pang mga pamamaraan at pag-apruba sa kahilingan. Pagkatapos ng pag-apruba ng notaryo, isang opisyal na dokumento sa pagpapasuso ay inisyu.

# Q≣⊻

### Mga hakbang upang makuha ang serbisyo

Mag-log in sa portal ng Najez gamit ang national access account

Lokasyon: www.moj.gov.sa

Email: 1950@moj.gov.sa

- Piliin ang lahat ng elektronikong serbisyo
- Pumili ng package (social cases)
- Mag-login sa serbisyo (Dokumentasyon sa Pagpapasuso)
- Mag-click sa icon na "Magsumite ng Bagong Kahilingan".
- Piliin ang nauugnay na katawan ng pagpapatotoo
- · Ipasok ang sumusunod na data: ang aplikante at ang mga partido (ang sanggol - ang asawa ng babaeng nagpapasuso). Data mula sa liham ng awtoridad sa pag-apruba - Website ng insidente - mga saksi - kalakip ang mga dokumentong kinakailangan para isumite ang aplikasyon

### Mga Bayarin at Kundisyon ng Serbisyo

Mga Bayarin sa Serbisyo:

wala naman.

Mga Tuntunin ng Serbisyo:

wala naman.

laa Serbisyo

Customer

- Aabisuhan ang benepisyaryo sa pamamagitan ng text message kasama ang numero ng aplikasyon at petsa ng pagsusumite
- Maaaring tanungin ang dokumento sa pamamagitan ng listahan ng mga naaprubahang dokumento ng benepisyaryo sa portal ng Najez.

Numero ng telepono: 1950 Mga Oras ng Trabaho: 7:30 AM - 2:30 PM Aga Channel Pagha-

Najez portal

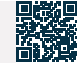

Yamang Tao at Pagpapaunlad ng Lipunan

# Humiling ng pansamantalang lisensya sa dayuhang law firm

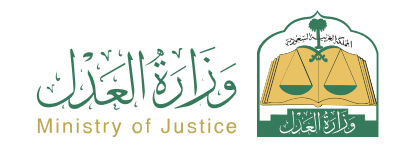

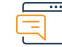

#### Paglalarawan ng Serbisyo

Resident at pagbisita affairs

Najez portal

Isang serbisyo na nagpapahintulot sa benepisyaryo na magsumite ng kahilingan para sa isang dayuhang law firm na makakuha ng mga lisensya upang magbigay ng mga serbisyo sa pagkonsulta sa regulasyon para sa isang partikular na proyekto sa Kaharian sa loob ng isang partikular na yugto ng panahon.

#### Mga hakbang upang makuha ang serbisyo

| _                                                                                                    |                                                                                                    |                                                                                                    |  |
|----------------------------------------------------------------------------------------------------|----------------------------------------------------------------------------------------------------|----------------------------------------------------------------------------------------------------|--|
|                                                                                                    | <ul> <li>Mag-log in sa portal ng Najez gamit ang national access account</li> <li>Piliin ang lahat ng elektronikong serbisyo</li> <li>Pumili ng package (mga lisensya)</li> <li>Pag-access sa serbisyo (humiling ng pansamantalang lisensya sa dayuhang law firm)</li> <li>Mag-click sa icon (Magsumite ng bagong aplikasyon)</li> <li>Ipasok ang data na nauugnay sa opisina sa pangunahing punong-tanggapan, at ilakip ang mga kinakailangang dokumento</li> <li>Ipasok ang data na nauugnay sa mga sangay, at ilakip ang mga kinakailangang dokumento</li> </ul> | <ul> <li>Ipasok ang data ng proyekto, at ilakip ang mga kinakailangang dokumento<br/>upang sumang-ayon sa pagkilala at ipangako na tama ang data</li> <li>Pagsusumite ng aplikasyon</li> <li>Maaaring masubaybayan ang order sa pamamagitan ng iyong listahan ng order</li> </ul> |  |
|                                                                                                    | Mga Bayarin at Kundisyon ng Serbisyo                                                                                                    |                                                                                                    |  |
| Mga Bayarin sa Serbisyo:         • (2,000) SAR.         Mga Tuntunin ng Serbisyo:         • Data ng dayuhang law firm sa pangunahing punong-tanggapan at mga sangay (hindi bababa sa tatlong sangay) Data sa kinakailangang mga lisensya para magsanay ng legal na propesyon para sa opisina sa punong-tanggapan Pangunahin at sangay.         • Isang pahayag ng bilang ng mga empleyado para sa bawat sangay at pagkamit ng |                                                                                                    | pinakamababa (tatlong manggagawa para sa sangay, regular na nagsasanay sa<br>trabaho)<br>• Data ng tagal ng proyekto<br><b>Mga Dokumento:</b><br>• Ang numero ng ahensya, at ang pambansang ID o numero ng paninirahan ng<br>isa sa mga partido ng ahensya.                       |  |
|                                                                                                    |                                                                                                    |                                                                                                    |  |
| )1                                                                                                    | Mga Serbisyo Lokasyon: www.moj.gov.sa Numero ng telepono: 195                                                                                                    | ) Mga Channel Pagha-                                                                                                    |  |

Mga Oras ng Trabaho: 7:30 AM - 2:30 PM

Email: 1950@moj.gov.sa

Customer

# Dokumentasyon ng pagbabalik

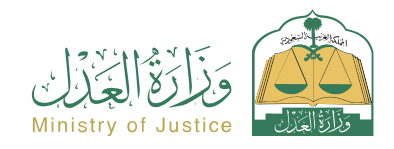

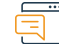

#### Paglalarawan ng Serbisyo

Resident at pagbisita affairs

· Aabisuhan ang benepisyaryo sa pamamagitan ng text message kasama ang

numero ng aplikasyon at petsa ng pagsusumite

Isang serbisyo na nagpapahintulot sa benepisyaryo na idokumento ang pagbabalik pagkatapos ng diborsiyo, sa pamamagitan ng pagsagot sa custom na form kapag pinili ang serbisyong ito at pagkumpleto ng iba pang mga pamamaraan at pag-apruba sa kahilingan. Pagkatapos ng pag-apruba ng notaryo, isang opisyal na dokumento sa pagbabalik ay inisyu.

# 

# Mga hakbang upang makuha ang serbisyo

- Mag-log in sa portal ng Najez gamit ang national access account
- Piliin ang lahat ng elektronikong serbisyo
- Pumili ng package (social cases)
- Mag-login sa serbisyong "Ibalik ang Pagpapatunay".
- Mag-click sa icon na "Gamitin ang Serbisyo".
- Piliin ang nauugnay na katawan ng pagpapatotoo
- Ipasok ang katayuan ng aplikante at ang impormasyon ng mga partido (asawa asawa) - impormasyon sa diborsiyo - Website ng insidente - ilakip ang lahat ng kinakailangang dokumento
- Pagsusumite ng aplikasyon

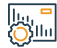

### Mga Bayarin at Kundisyon ng Serbisyo

#### Mga Bayarin sa Serbisyo:

• Wala naman.

#### Mga Tuntunin ng Serbisyo:

- Ang pagkakaroon ng isang balidong kapangyarihan ng abogado kung ang aplikante ay isang ahente
- Ilakip ang mga kinakailangang dokumento. Kung ang mga dokumento ay ibinibigay sa labas ng Kaharian, dapat silang sertipikado. Mula sa Ministries of Justice at Foreign Affairs

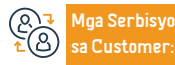

Lokasyon: www.moj.gov.sa Email: 1950@moj.gov.sa Numero ng telepono: 1950 Mga Oras ng Trabaho: 7:30 AM - 2:30 PM

Mga Channel Pagha-PM hatid ng Serbisyo:

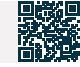

# Magdagdag ng artista

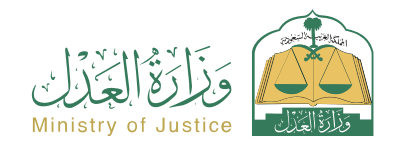

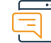

#### Paglalarawan ng Serbisyo

Resident at pagbisita affairs

Isang serbisyo na nagpapahintulot sa mga benepisyaryo na magdagdag ng mga ahente at kinatawan sa mga kaso para sa nagsasakdal at nasasakdal

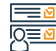

#### Mga hakbang upang makuha ang serbisyo

- Mag-log in sa portal ng Najez gamit ang national access account
- Piliin ang lahat ng elektronikong serbisyo
- Piliin ang elimination package
- Mag-login sa serbisyong (Magdagdag ng Kinatawan).
- Mag-click sa icon (Magsumite ng bagong aplikasyon)
- Ipasok ang kinakailangang data
- Pindutin ang ipadala
- Makakatanggap ka ng abiso ng numero ng order bilang karagdagan sa isang text message

### Mga Bayarin at Kundisyon ng Serbisyo

#### Mga Bayarin sa Serbisyo:

• wala naman.

#### Mga Tuntunin ng Serbisyo:

- Isang balidong kapangyarihan ng abogado, kung ang aplikante ay isang ahente para sa benepisyaryo o isa sa mga partido sa demanda sa kaso
- Isang wastong instrumento sa pangangalaga, kung ang aplikante ay isang tagapagalaga ng benepisyaryo
- Mga detalye ng kaso kung saan idaragdag ang kinatawan

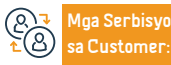

Lokasyon: www.moj.gov.sa Email: 1950@moj.gov.sa Numero ng telepono: 1950 Mga Oras ng Trabaho: 7:30 AM - 2:30 PM Mga Channel Paghahatid ng Serbisyo:

Najez portal

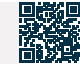

 Upang mag-follow up sa katayuan ng kahilingan, maaari mong i-access ang portal ng Najez sa National Access Account

# Kahilingan sa pag-input

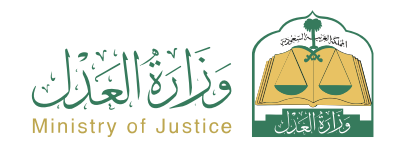

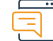

#### Paglalarawan ng Serbisyo

Resident at pagbisita affairs

· Pagsusumite ng aplikasyon at pagtanggap ng abiso ng numero ng aplikasyon

bilang karagdagan sa isang text message upang i-follow up ang katayuan ng

aplikasyon, Maaari kang pumasok sa portal ng Najez gamit ang National Access

Isang serbisyong nagbibigay-daan sa isa sa mga naglilitis na humiling ng pagsasama ng isang taong maaaring kasuhan sa kaso

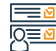

#### Mga hakbang upang makuha ang serbisyo

- · Mag-log in sa portal ng Najez gamit ang national access account
- Piliin ang lahat ng elektronikong serbisyo
- Piliin ang elimination package
- Mag-login sa serbisyo (humiling ng entry)
- Mag-click sa icon (Magsumite ng bagong aplikasyon)
- Pumili ng kaso
- Pagpili ng mga order
- Magsumite ng bagong kahilingan
- Piliin (humiling ng entry)
- Ipasok ang data ng nilalaman ng application

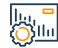

#### Mga Bayarin at Kundisyon ng Serbisyo

#### Mga Bayarin sa Serbisyo:

• May babayaran.

#### Mga Tuntunin ng Serbisyo:

- Isang balidong kapangyarihan ng abogado na may kasamang sugnay sa pagsusumamo, kung ang aplikante ay ahente para sa benepisyaryo. Isang balidong dokumento ng kapangyarihan ng abogado, kung ang aplikante ay. Isang tagapag-alaga sa benepisyaryo
- Dapat isaalang-alang ang katayuan ng kaso

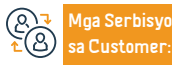

Lokasyon: www.moj.gov.sa Email: 1950@moj.gov.sa Numero ng telepono: 1950 Mga Oras ng Trabaho: 7:30 AM - 2:30 PM

Account

Mga Channel Paghahatid ng Serbisyo:

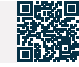

# Nag-aanunsyo ng mga auction

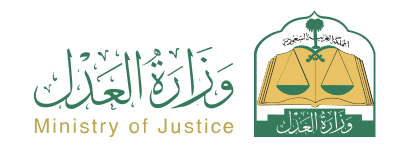

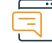

#### Paglalarawan ng Serbisyo

Resident at pagbisita affairs

Isang serbisyo na nagpapahintulot sa benepisyaryo na sundin ang mga anunsyo ng auction na isinagawa ng mga hukuman sa pagpapatupad.

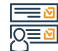

#### Mga hakbang upang makuha ang serbisyo

- Mag-log in sa portal ng Najez gamit ang national access account
- Piliin ang lahat ng elektronikong serbisyo
- Pumili ng package (pagpapatupad)
- Pag-access sa serbisyo (nag-aanunsyo ng mga auction)
- Mag-click sa icon (Magsumite ng bagong aplikasyon)
- Ang isang listahan ng mga auction ay ipinapakita

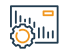

#### Mga Bayarin at Kundisyon ng Serbisyo

#### Mga Bayarin sa Serbisyo:

• wala naman.

#### Mga Tuntunin ng Serbisyo:

• wala naman.

#### Mga Dokumento:

 Ang numero ng ahensya, at ang pambansang ID o numero ng paninirahan ng isa sa mga partido ng ahensya.

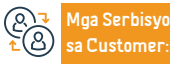

Lokasyon: www.moj.gov.sa Email: 1950@moj.gov.sa Numero ng telepono: 1950 Mga Oras ng Trabaho: 7:30 AM - 2:30 PM Mga Channel Paghanatid ng Serbisyo:

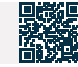

# Kahilingan na itama o bigyang-kahulugan ang desisyon

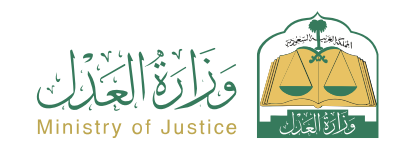

#### Paglalarawan ng Serbisyo

Resident at pagbisita affairs

Isang serbisyong nagbibigay-daan sa mga partido sa kaso na magsumite ng kahilingan para itama o ipaliwanag ang desisyon, kung sakaling hindi malinaw ang pagbigkas ng desisyon o kung sakaling magkaroon ng mga materyal na pagkakamali sa klerikal o accounting.

· Piliin ang pasya na itatama

aplikasyon

account

Ipasok ang data ng nilalaman ng application

Pagsusumite ng aplikasyon at pagtanggap ng abiso ng numero ng aplikasyon

bilang karagdagan sa isang text message upang i-follow up ang katayuan ng

Maaari mong ma-access ang portal ng Najez gamit ang iyong national access

Q≣₫

#### Mga hakbang upang makuha ang serbisyo

- Mag-log in sa portal ng Najez gamit ang national access account
- Piliin ang lahat ng elektronikong serbisyo
- Piliin and elimination package
- Pag-access sa serbisyo (humihiling ng pagwawasto o interpretasyon ng isang desisvon)
- Mag-click sa icon (Magsumite ng bagong aplikasyon)
- Pumili na kaso
- Pagpili ng mga order
- Magsumite ng bagong kahilingan
- Pumili (humiling na itama ang desisyon o bigyang-kahulugan ito)

#### Mga Bayarin at Kundisyon ng Serbisyo

#### Mga Bayarin sa Serbisyo:

• wala naman.

#### Mga Tuntunin ng Serbisyo:

 Isang balidong kapangyarihan ng abogado na may kasamang sugnay sa pagsusumamo, kung ang aplikante ay ahente para sa benepisyaryo. Isang wastong instrumento ng awtoridad, kung ang aplikante ay. Ang kahilingan ay isang pangangalaga sa benepisyaryo, kung ang desisyon ay pinal o hindi pa nakakuha ng finality.

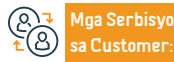

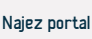

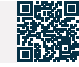

# Kopyahin ang ahensya

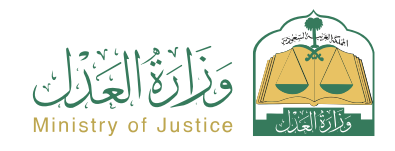

Resident at pagbisita affairs

#### Paglalarawan ng Serbisyo

Isang serbisyo na nagpapahintulot sa benepisyaryo na kopyahin ang (mga item) o (mga item at mga partido) ng isang dating power of attorney na inisyu ng power of attorney system sa Ministry of Justice, kung ang benepisyaryo ay isang partido sa power of attorney o hindi, na may layuning bawasan ang oras at pagsisikap.

#### Mga hakbang upang makuha ang serbisyo

- Mag-log in sa portal ng Najez gamit ang national access account
- Piliin ang lahat ng mga serbisyong elektroniko Piliin ang (power of attorney at mga deklarasyon) na pakete
- Mag-login sa serbisyo (Kopya ng Ahensya).
- Mag-click sa icon (Magsumite ng bagong aplikasyon)
- · Ilagay ang numero ng ahensya na kokopyahin kasama ang numero ng pagkakakilanlan ng isa sa mga partido nito
- Piliin ang uri ng kopya
- Pagdaragdag ng punong-guro/kliyente

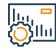

#### Mga Bayarin at Kundisyon ng Serbisyo

#### Mga Bayarin sa Serbisyo:

wala naman.

Mga Tuntunin ng Serbisyo:

• wala naman.

#### Mga Dokumento:

· Ang numero ng ahensya, at ang pambansang ID o numero ng paninirahan ng isa sa mga partido ng ahensya.

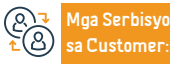

Lokasyon: www.moj.gov.sa Email: 1950@moj.gov.sa

Numero ng telepono: 1950 Mga Oras ng Trabaho: 7:30 AM - 2:30 PM

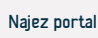

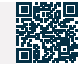

Magdagdag ng ahente/ahente, pumili ng mga tuntunin ng ahensya

- Piliin ang tagal ng ahensya
- · Pagsusuri at pag-apruba sa ahensya. Pag-abiso sa mga partido sa pamamagitan ng mga text message ng pagpapalabas ng ahensya

# Kahilingan na maglabas ng liham ng pagbabawas

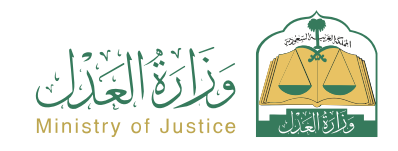

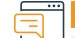

#### Paglalarawan ng Serbisyo

Resident at pagbisita affairs

Isang serbisyo na naggagahintulot sa benepisyaryo (execution requester) na humiling ng isang liham na nagbabawas ng mga gastos sa hinaharap mula sa buwanang suweldo ng tagapagpatupad laban sa kanya upang magarantiya ang kanyang legal na karapatan na itinakda sa dokumento ng pagpapatupad.

I-save at ipadala

Ang pag-iilaw ay ginagawa sa pag-aampon

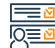

#### Mga hakbang upang makuha ang serbisyo

- Mag-log in sa portal ng Najez gamit ang national access account
- Piliin ang lahat ng elektronikong serbisyo
- Pumili ng package (pagpapatupad)
- Pag-access sa serbisyo (kahilingan na mag-isyu ng liham ng pagbabawas)
- Mag-click sa icon (Magsumite ng bagong aplikasyon)
- Pumili ng kahilingan sa pagpapatupad
- Mag-click sa (iba pang mga kahilingan sa pagkilos).
- Piliin ang (Humiling na maglabas ng liham ng pagbabawas)
- Tukuyin ang dahilan

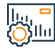

### Mga Bayarin at Kundisyon ng Serbisyo

#### Mga Bavarin sa Serbisvo:

• wala naman.

Customer

#### Mga Tuntunin ng Serbisyo:

- Isang balidong kapangyarihan ng abogado, kung ang aplikante ay isang ahente para sa benepisyaryo o isa sa mga partido sa aplikasyon sa kahilingan sa pagpapatupad
- Isang wastong instrumento sa pangangalaga, kung ang aplikante ay isang tagapagalaga ng benepisyaryo
- Status ng kahilingan (kasalukuyang isinasagawa)

- · Dalawang araw ng trabaho ang lumipas mula sa petsa ng pag-refer ng kahilingan sa pagpapatupad sa departamento ng hudikatura
- Wala naman.ng pangangailangan para sa parehong uri ng serbisyo
- · (Ang pamamaraan) ay hindi lumipas sa loob ng 15 araw
- Ang uri na ito ay magagamit lamang sa uri ng executive bond na "gastos sa hinaharap".

Aga Serbisyo

Lokasyon: www.moj.gov.sa Email: 1950@moj.gov.sa

Numero ng telepono: 1950 Mga Oras ng Trabaho: 7:30 AM - 2:30 PM Aga Channel Pagha-

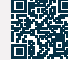

Yamang Tao at Pagpapaunlad ng Lipunan

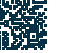

# Kahilingan na maglabas ng desisyon 46

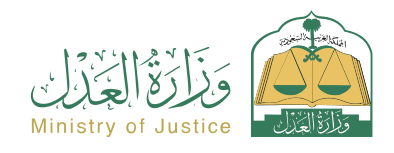

Resident at pagbisita affairs

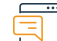

#### Paglalarawan ng Serbisyo

Isang serbisyo na nagpapahintulot sa benepisyaryo (execution requester) na humiling ng pagpapalabas ng Desisyon Blg. 46 laban sa tagapagpatupad laban sa kanya, pagkatapos ng pagtatapos ng panahon ng pag-uulat na naganap sa Desisyon Blg. 34 alinsunod sa sistema ng pagpapatupad.

### Mga hakbang upang makuha ang serbisyo

 Mag-log in sa portal ng Najez gamit ang national access account Tukuyin ang dahilan Piliin ang lahat ng elektronikong serbisyo I-save at ipadala Pumili ng package (pagpapatupad) Pag-abiso sa taong humihiling ng pagpapatupad at sa taong laban kung kanino • Pag-access sa serbisyo (kahilingan na maglabas ng desisyon 46) ito isinagawa kapag naaprubahan ang aplikasyon Mag-click sa icon (Magsumite ng bagong aplikasyon) • Piliin ang kahilingan sa pagpapatupad, Mag-click sa (Iba pang mga kahilingan sa pagkilos) • Piliin (Humiling na maglabas ng desisyon 46) Tukuyin ang port laban dito Mga Bayarin at Kundisyon ng Serbisyo 10, **-**Oʻlu Mga Bayarin sa Serbisyo: Kakulangan ng epektibong Resolusyon 46 sa aplikasyon · Ang katayuan ng Desisyon 34 ay (natapos ang panahon ng pagpapatupad wala naman. Mga Tuntunin ng Serbisyo: pagkatapos ng abiso) · Isang balidong kapangyarihan ng abogado, kung ang aplikante ay isang ahente para sa benepisyaryo o isa sa mga partido sa aplikasyon sa kahilingan sa pagpapatupad Isang wastong instrumento sa pangangalaga, kung ang aplikante ay isang tagapagalaga ng benepisyaryo · Status ng kahilingan (kasalukuyang isinasagawa) Numero ng telepono: 1950 Aga Channel Pagha-Aga Serbisyo Lokasyon: www.moj.gov.sa Najez portal Customer Mga Oras ng Trabaho: 7:30 AM - 2:30 PM Email: 1950@moi.gov.sa

# Pagtutol sa desisyon

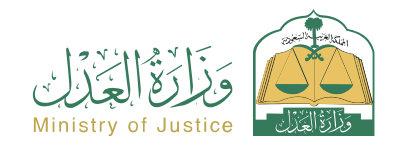

#### Paglalarawan ng Serbisyo

Resident at pagbisita affairs

Isang serbisyo na nagpapahintulot sa mga partido sa kaso na tumutol sa desisyon ng korte ng unang pagkakataon sa apela

#### Mga hakbang upang makuha ang serbisyo

- Mag-log in sa portal ng Najez gamit ang national access account
- · Piliin ang lahat ng elektronikong serbisyo
- Piliin and elimination package
- · Pag-access sa serbisyong "Pagtutol sa Paghuhukom".
- Mag-click sa icon (Magsumite ng bagong aplikasyon)
- Pumili na kaso
- Pagpili ng mga order
- Magsumite ng bagong kahilingan
- Pumili (Pagtutol sa desisyon)
- · Mag-click sa desisyon na gusto mong tutulan

#### Mga Bayarin at Kundisyon ng Serbisyo

#### Mga Bayarin sa Serbisyo:

wala naman.

#### Mga Tuntunin ng Serbisyo:

- Kasama sa isang balidong kapangyarihan ng abogado ang isang sugnay sa pagsusumamo at pagsusumite ng kahilingan sa pagtutol, kung ang aplikante ay ahente para sa benepisyaryo o isa sa mga partido sa demanda sa kaso.
- Isang wastong instrumento sa pangangalaga, kung ang aplikante ay isang tagapag-alaga sa benepisyaryo. Sa mga komersyal na kaso, ang taong naghahain ng

pagtutol ay dapat na isang abogado na may wastong lisensya ayon sa sistema ng komersyal na hukuman

· Isang desisyon na inilabas ng mga korte ng unang pagkakataon. Ang desisyon ay dapat na "non-conclusive" at ang demanda ay hindi maipapatupad

Makakatanggap ka ng abiso ng numero ng order bilang karagdagan sa isang

· Upang mag-follow up sa katayuan ng kahilingan, maaari mong i-access ang

 Isulat ang listahan ng pagtutol sa ibinigay na espasyo, at ilakip ang mga sumusuportang dokumento

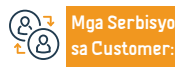

Lokasyon: www.moj.gov.sa Email: 1950@moj.gov.sa

Numero ng telepono: 1950 Mga Oras ng Trabaho: 7:30 AM - 2:30 PM Aga Channel Pagha-

Ipasok ang kinakailangang data

portal ng Naiez sa National Access Account

Pagsusumite ng aplikasyon

text message

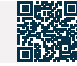

# Kahilingan na maglipat ng nakareserbang halaga - humihiling ng pagpapatupad

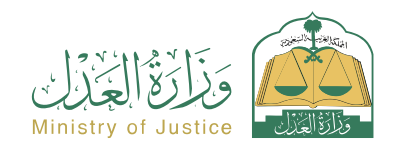

Resident at pagbisita affairs

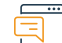

#### Paglalarawan ng Serbisyo

Isang serbisyong nagbibigay-daan sa benepisyaryo (tagahiling ng pagpapatupad) na humiling ng paglipat ng nakareserbang halaga mula sa mga bank account ng tagapagpatupad upang mabayaran ang utang at wakasan ang kahilingan sa pagpapatupad.

Q≡⊻

#### Mga hakbang upang makuha ang serbisyo

- Mag-log in sa portal ng Najez gamit ang national access account
- · Piliin ang lahat ng elektronikong serbisyo
- Pumili ng package (pagpapatupad)
- Pag-access sa serbisyo (kahilingan na maglipat ng nakareserbang halaga)
- Mag-click sa icon (Magsumite ng bagong aplikasyon)
- · Piliin ang kahilingan sa pagpapatupad, mag-click sa (iba pang mga kahilingan sa pagkilos).

Mga Bayarin at Kundisyon ng Serbisyo

#### Mga Bayarin sa Serbisyo:

wala naman.

#### Mga Tuntunin ng Serbisyo:

- Isang balidong kapangyarihan ng abogado, kung ang aplikante ay isang ahente para sa benepisyaryo o isa sa mga partido sa aplikasyon sa kahilingan sa pagpapatupad
- Isang wastong instrumento sa pangangalaga, kung ang aplikante ay isang tagapagalaga sa benepisyaryo.
- Status ng kahilingan (kasalukuyang isinasagawa)
- Ang pagkakaroon ng isang nasamsam na halaga at ang katayuan ng abiso

 Piliin ang (Humiling na maglipat ng nakareserbang halaga) at tukuyin ang dahilan

I-save at ipadala

mula sa Monetary Agency (ang halaga ay kinuha at ang halaga ay kumpleto at ang paglipat ay hindi posible) - (ang halaga ay kinuha at ang halaga ay hindi kumpleto) o ang katayuan ng abiso mula sa Capital Market Authority (nasamsam ang mga bahagi)

· Wala naman.ng kahilingan para sa parehong uri ng serbisyo (pamamaraan) na hindi lumipas sa loob ng 30 araw.

#### Mga Dokumento:

· Ang numero ng ahensya, at ang pambansang ID o numero ng paninirahan ng isa sa mga partido ng ahensya.

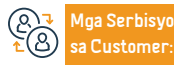

Lokasyon: www.moj.gov.sa Email: 1950@moj.gov.sa

Numero ng telepono: 1950 Mga Oras ng Trabaho: 7:30 AM - 2:30 PM Aga Channel Pagha-

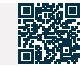

## Humiling ng lisensya para sa isang tagapagbigay ng serbisyo sa pagpapatupad

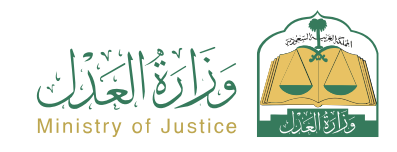

Resident at pagbisita affairs

QE

#### Paglalarawan ng Serbisyo

Isang serbisyong nagbibigay-daan sa mga entity na gustong mabigyan ng lisensya ng Ministry of Justice na magsumite ng aplikasyon ng lisensya bilang tagapagbigay ng serbisyo sa pagpapatupad (judicial guard - tumatanggap ng mga papeles ng hudikatura - ahente ng pagbebenta ng hudikatura... atbp.)

#### Mga hakbang upang makuha ang serbisyo

- · Mag-log in sa portal ng Najez gamit ang national access account
- Piliin ang lahat ng elektronikong serbisyo
- Pumili ng package (mga lisensya)
- · Pag-access sa serbisyo (humiling ng lisensya para sa isang service provider ng pagpapatupad)
- Mag-click sa icon (Magsumite ng bagong aplikasyon)
- Ang gumagamit ay pumapasok sa platform ng mga nagbibigay ng serbisyo sa elektronikong pagpapatupad sa kanyang kapasidad bilang isang may-ari ng institusyon o tagapamahala ng kumpanya, o sa pamamagitan ng isang lehitimong ahensya, o sa kanyang sariling ngalan.
- Paghiling ng permanenteng lisensya (mga tuntunin at kundisyon ng pag-aaplay para sa isang permanenteng lisensya)

- Humiling ng bagong lisensya
- Humiling ng data at uri ng serbisyo
- Data ng pagtatatag
- Data ng address
- Ng karanasan
- · Mga kinakailangang attachment: Mga Artikulo ng Asosasyon Isang pahayag mula sa mga
- karampatang awtoridad (bilang ng mga empleyado) Ang rekord ng kaakibat ng establisimiyento
- Tingnan at suriin ang kahilingan at i-verify ang data
- · Ang pagkilala ay nai-save at ipinadala
- Lumilitaw ang numero ng order

#### Mga Bayarin at Kundisyon ng Serbisyo

#### Mga Bayarin sa Serbisyo:

Wala naman.

#### Mga Tuntunin ng Serbisyo:

- Ang aplikante ng lisensya ay dapat magkaroon ng wastong komersyal na rekord sa aktibidad kung saan ang serbisyo ay hiniling na bigay, o dapat siya ay may wastong lisensya na pumipigilas kanya sa pagbibigay ng serbisyo para sa isang bayad sa Kaharian. Ang aplikante ng lisensya ay dapat magkaroon ng hindi bababa sa dalawang taon na karanasan sa larangan ng paglilisensya kung saan hinihiling ang lisensya as teoretikal na gawain, at ang ahensya ay maaaring Exemption mula sa kundisyong ito kapag ang kundisyong nakasaad sa Tlatata (C/7) ng Artikulo na ito ay nakilala
- Ang aplikante ng lisensya ay hindi kailangang buksan ang isa sa mga pamamaraan ng pagpuksa na itinakda sa sistema ng pagkabangkarote.
- Ang rekord ng kredito ng aplikante ng lisensya ay wala naman.ng anumang negatibong impormasyon na nakakaapekto sa kanyang pagiging mapagkakatiwala naman.an, ayon sa kung ano ang itinuturing ng komite na naaangkop.
- Nagbibigay ng unconditional bank guarantee sa halagang isandaang libong SAR, na inisyu ng isang lokal na bangko.

Magiging wasto ang garantiya sa tagal ng lisensya, at libabalik sa may-ari nito kung sakaling mag-expire ang lisensya nang wala naman.ng anumang obligasyon sa may lisensya, o mga pinansyal na paghahabol na nagreresulta mula sa kanyang pagkakaloob ng serbisyong nalilisensyahan. Maaring bawasan ng ahensya ang halaga sa lsang quarter para sa ilang kategorya ng mga lisensyado, at hindi kinakailangang magdala ng patakaran sa seguro na sumasakilwa sa map pagkakamali ng service provider

- Ang aplikante para sa isang lisensya para sa movable asset delivery service ay dapat na isang regular na kumpanya. Kung ang aplikante ng lisensya ay isang natural na tao, ang mga sumusunod ay dapat isaalang-alang: Ang aplikante ng lisensya ay dapat na may ganap na legal na kapasidad at hindi nahatulan ng isang krimen laban sa karangalan o pagtitiwala naman. maliban kung siya ay na-rehabilitate. Ang aplikante ng lisensya ay dapat na kwalipikadong magbiay ng propesyon ayo nasi tinakda ng ahensya, at ang tatanggap ay dapat may wastong lisensya upang magsanay ng propesyon ng chartered accountancy o batas.
- Ang aplikante ng lisensya ay dapat pumasa sa mga programa sa pagsasanay at mga pagsusulit na tinutukoy ng ahensya

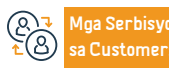

Lokasyon: www.moj.gov.sa Email: 1950@moj.gov.sa Numero ng telepono: 1950 Mga Oras ng Trabaho: 7:30 AM - 2:30 PM Aga Channel Paghanatid ng Serbisyo:

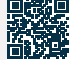
# Mga sangla

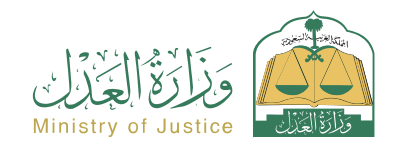

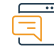

#### Paglalarawan ng Serbisyo

Resident at pagbisita affairs

Isang serbisyo na nagpapahintulot sa benepisyaryo na tingnan ang lahat ng mga sangla na dokumentado ng Ministry of Justice at ang benepisyaryo ay isang partido dito bilang (nagsangla o nagsangla)

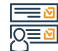

#### Mga hakbang upang makuha ang serbisyo

- · Mag-log in sa portal ng Najez gamit ang national access account
- Piliin ang lahat ng elektronikong serbisyo
- · Pumili ng isang pakete (mga mortgage at real estate)
- Pag-access sa (mortgage) na serbisyo
- Mag-click sa icon (Magsumite ng bagong aplikasyon)
- $\cdot$  Tingnan ang listahan ng mga mortgage at ang listahan ng mga kahilingan

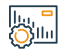

#### Mga Bayarin at Kundisyon ng Serbisyo

#### Mga Bayarin sa Serbisyo:

• wala naman.

#### Mga Tuntunin ng Serbisyo:

• Ang benepisyaryo ay may account sa pinag-isang pambansang pag-access (Absher)

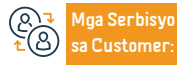

Lokasyon: www.moj.gov.sa Email: 1950@moj.gov.sa Numero ng telepono: 1950 Mga Oras ng Trabaho: 7:30 AM - 2:30 PM Mga Channel Paghahatid ng Serbisyo:

Najez portal

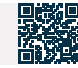

# Aking mga ahensya

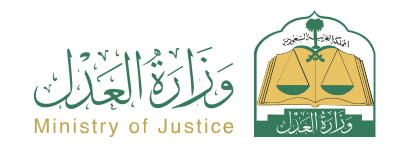

Resident at pagbisita affairs

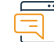

#### Paglalarawan ng Serbisyo

Ito ay isang serbisyo na nagpapahintulot sa benepisyaryo na malaman at suriin ang lahat ng kanilang mga ahensya, at malaman ang katayuan ng ahensya sa mga sistema ng Ministri, kung ito ay wasto o hindi.

# 

#### Mga hakbang upang makuha ang serbisyo

- Mag-log in sa portal ng Najez gamit ang national access account
- Piliin ang lahat ng elektronikong serbisyo
- Pumili ng package (mga ahensya at deklarasyon)
- · Mag-login sa serbisyo (aking mga ahensya)
- Mag-click sa icon (Magsumite ng bagong aplikasyon)
- Piliin ang tab: Principal/Agent
- · Piliin ang ahensya na ang mga detalye ay gusto mong tingnan

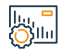

### Mga Bayarin at Kundisyon ng Serbisyo

#### Mga Bayarin sa Serbisyo:

• Wala naman.

#### Mga Tuntunin ng Serbisyo:

• Ang pagkakaroon ng powers of attorney na dating ibinigay sa benepisyaryo, bilang principal man o ahente. .

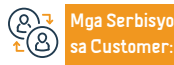

Najez portal

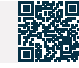

# Tingnan ang kalendaryo ng session

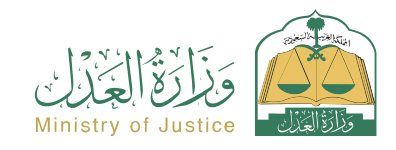

Resident at pagbisita affairs

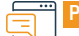

#### Paglalarawan ng Serbisyo

Isang serbisyo na nagpapahintulot sa benepisyaryo na tingnan ang kalendaryo ng session

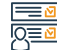

#### Mga hakbang upang makuha ang serbisyo

- · Mag-log in sa portal ng Najez gamit ang national access account
- Piliin ang lahat ng elektronikong serbisyo
- Piliin ang (pag-aalis) na pakete
- Pag-access sa serbisyo (pagtingin sa kalendaryo ng session)
- · Mag-click sa icon (Magsumite ng bagong aplikasyon)
- Piliin (Tingnan ang lahat ng session)

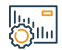

#### Mga Bayarin at Kundisyon ng Serbisyo

#### Mga Bayarin sa Serbisyo:

• May babayaran.

#### Mga Tuntunin ng Serbisyo:

- Isang balidong kapangyarihan ng abogado na may kasamang sugnay sa pagsusumamo, kung ang aplikante ay ahente para sa benepisyaryo
- Isang wastong instrumento sa pangangalaga kung ang aplikante ay tagapag-alaga ng benepisyaryo
- Mayroong isang kaso na isinasaalang-alang at mayroong isang naka-iskedyul na sesyon

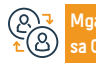

Mga Serbisyo Lokasyon sa Customer: Email: 195

Lokasyon: www.moj.gov.sa Email: 1950@moj.gov.sa Numero ng telepono: 1950 Mga Oras ng Trabaho: 7:30 AM - 2:30 PM lga Channel Paghaatid ng Serbisyo:

Najez portal

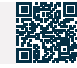

Yamang Tao at Pagpapaunlad ng Lipunan

Lipunan \_\_\_\_\_

# Ministri ng Impormasyon

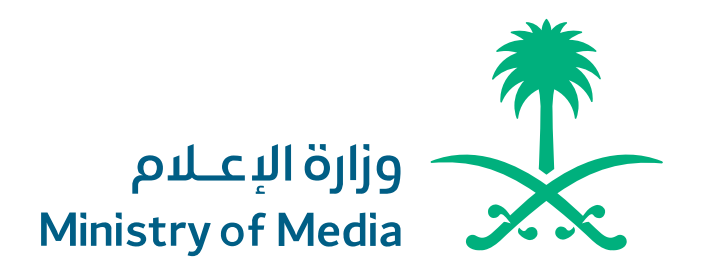

# Pag block at pag unblock ng mga site

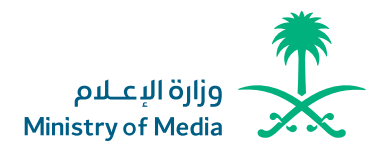

Field: Impormasyon at Komunikasyon at Serbisyong Posta

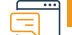

Paglalarawan ng Serbisyo

Pinapayagan ng serbisyo ang pagsusumite ng mga kahilingan upang harangan at i unblock ang mga website.

#### Mga hakbang upang makuha ang serbisyo

• Basahin ang mga patakaran at pamantayan sa paghiling ng pag-block at pagtanggal message na natatanggap mo. ng block.

- Ipasok ang mga kinakailangang impormasyon.
- Makatanggap ka ng abiso na natanggap na ang iyong kahilingan.
- · lpagpatuloy ang pagmonitor ng iyong kahilingan sa pamamagitan ng mga text

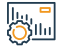

### Mga bayad sa serbisyo at Mga Tuntunin

| · . |                                                                          |                                                          |
|-----|--------------------------------------------------------------------------|----------------------------------------------------------|
|     | Mga Bayarin sa Serbisyo:                                                 | paglalathala at mga karapatan sa pag-aari ng intelektwa. |
|     | • Wala naman.                                                            |                                                          |
|     | Mga Tuntunin ng Serbisyo:                                                |                                                          |
|     | $\cdot$ Ang kahilingan ay dapat na sakop ng Kagawaran ng Komunikasyon at |                                                          |
|     | Transportasyon (DOST) na may kinalaman sa mga request para sa pag-block  |                                                          |
|     | at pagtanggal ng block ng mga website na may kaugnayan sa elektronikong  |                                                          |
|     |                                                                          |                                                          |

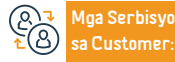

Website: www.media.gov.sa
 numero ng telepono:0112974700

E-mail: info@media.gov.sa Oras ng Trabaho: 07:30 Umaga – 02:30 Gabi

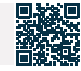

### Pagkontrol sa mga paglabag sa media

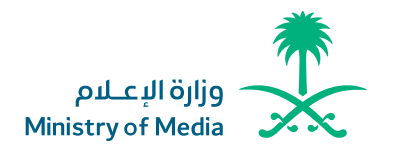

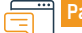

#### Paglalarawan ng Serbisyo

Field: Pamamahala at entrepreneurship

Ang serbisyo ay nagbibigay-daan sa pagpapadala ng mga paglabag sa media at direktang pinamamahalaan ng koponan ng field media violations.

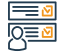

#### Mga hakbang upang makuha ang serbisyo

 Narito ang mga hakbang para sa pagsunod sa mga patakaran sa pagpapatupad ng mga media activities.

- Sagutan ang mga kinakailangang impormasyon.
- Matatanggap ang abiso ng pagtanggap ng aplikasyon.
- Ang aplikasyon ay susundan sa pamamagitan ng mga text message.

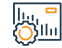

#### Mga bayad sa serbisyo at Mga Tuntunin

#### Mga Bayarin sa Serbisyo:

• Wala naman.

Mga Tuntunin ng Serbisyo:

• Wala naman.

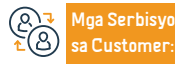

Website: www.media.gov.sa numero ng telepono:0112974700 E-mai:l info@media.gov.sa Oras ng Trabaho: 07:30 Umaga – 02:30 Gabi Mga Channel ng Paghahatid ng Serbisyo

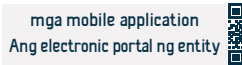

### Mga survey sa libro

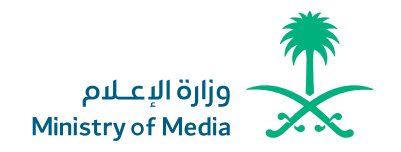

Field: Impormasyon at Komunikasyon at Serbisyong Posta

#### Paglalarawan ng Serbisyo

Ang ministri ng impormasyon ay nagbibigay ng serbisyong elektroniko Nagbibigay-daan sa mga benepisyaryo na i-clear ang mga aklat o magtanong tungkol sa mga binuksang aklat.

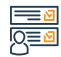

#### Mga hakbang upang makuha ang serbisyo

 Nagbibigay-daan ang serbisyong elektroniko ng Ministryo ng Impormasyon sa mga benepisyaryo na magrehistro sa website at mag-upload ng elektronikong kopya ng inilalayong publikasyon.

 Matapos ang pagsusumite ng kopya ng publikasyon sa Pambansang Aklatan ng Hari Fahd, ang benepisyaryo ay bibigyan ng awtorisasyon para magparehistro sa kanilang aklatan.

 Pagkatapos i click (sa nakalimbag na kahilingan sa pagpaparehistro) sa King Fahd National Library, ang benepisyaryo ay ililipat sa pahina ng pagpaparehistro, at ang 90% ay awtomatikong pinupuno, habang ang natitirang elektronikong data at deklarasyon ay pinupuno.  Ang International Standard Book Number (ISBN) at ang elektronikong pahayag mula sa kagawaran ay inilalabas upang makumpleto ang proseso ng huling paglilinis.

 Ang huling paglilinis ay ibinibigay sa benepisyaryo matapos isumite ang isang kopya ng elektronikong bersyon na katulad ng kopya ng pagpapalimbag at may kasamang International Standard Book Number (ISBN)

#### Mga Bayarin sa Serbisyo:

Mga bayad sa serbisyo at Mga Tuntunin

• Wala naman.

#### Mga Tuntunin ng Serbisyo:

 Ang mga nilalaman na ibinibigay ay dapat hindi nakasasagasa sa relihiyon o nakasasama sa estado.

 Image: Mga Serbisyo

 ▲

 B

 Customer:

E-mail: info@media.gov.sa Oras ng Trabaho: 07:30 Umaga – 02:30 Gabi Mga Channel ng Paghahatid ng Serbisyo

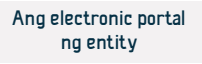

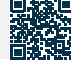

# Magbigay ng balita sa Arabic, English, French, Russian, Chinese at Persian

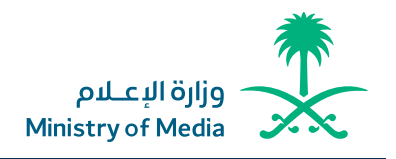

Field: Pamamahala at entrepreneurship

Paglalarawan ng Serbisyo

Maaaring makakuha ng mga balita mula sa Saudi Press Agency ang mga dayuhan na nagsasalita ng mga wika tulad ng Arabo, Ingles, Pranses, Ruso, Tsino, Pilipino, at Persyano sa pamamagitan ng kanilang website at mga mobile application, pati na rin sa iba't ibang social media platform

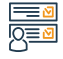

#### Mga hakbang upang makuha ang serbisyo

- · Pumunta sa opisyal na website ng ahensya.
- · I-download ang application ng Saudi News Agency.
- · Mag-follow ng mga account ng Saudi News Agency sa iba pang plataporma.

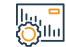

#### Mga bayad sa serbisyo at Mga Tuntunin

Mga Bayarin sa Serbisyo:

Wala naman.

Mga Tuntunin ng Serbisyo:

Wala naman

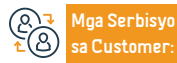

Website: www.media.gov.sa numero ng telepono:0112974700 E-mai:l info@media.gov.sa Oras ng Trabaho: 07:30 Umaga - 02:30 Gabi Mga Channel ng Paghahatid ng Serbisyo

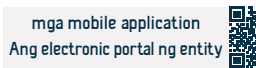

# Ministeryo ng Hajj at Umrah

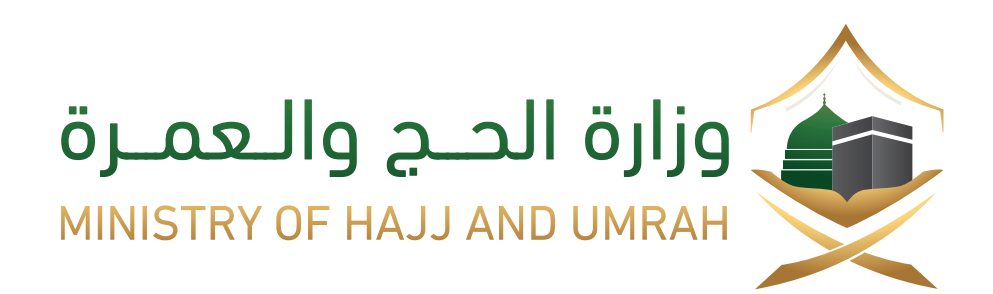

# Pagtatanong sa Umrah Visa

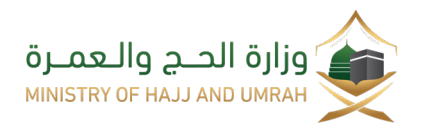

Patlang: Hajj at Umrah

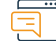

Paglalarawan ng Serbisyo

Isang elektronikong serbisyo na ibinigay ng Ministry of Hajj at Umrah na nagbibigay-daan sa benepisyaryo na magtanong tungkol sa katayuan ng kanyang aplikasyon sa Umrah visa.

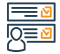

#### Mga hakbang upang makuha ang serbisyo

- Mag log sa website ng Ministri.
- Pumili mula sa pangunahing menu (Umrah pilgrims).
- Hanapin ang kasalukuyang season.
- Piliin ang paraan ng paghahanap upang ipakita ang impormasyon tungkol sa pilgrim at sa kanyang programa.

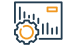

#### Mga bayad sa serbisyo at Mga Tuntunin

#### Mga Bayarin sa Serbisyo:

• Wala naman.

Mga Tuntunin ng Serbisyo:

• Wala naman.

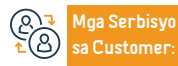

vebsite: www.haj.gov.sa r: Numero ng telepono 290002814 Email: info@haj.gov.sa Mga oras ng operasyon 08:00 AM - 10:00 PM Mga Channel ng Paghahatid ng Serbisyo

Portal ng entity

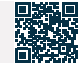

Yamang Tao at Pagpapaunlad ng Lipunan

# Magtanong tungkol sa booking status ng permit ng Hajj

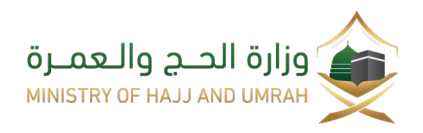

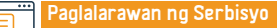

Patlang: Hajj at Umrah

Pinapayagan ng serbisyong ito ang benepisyaryo na magtanong tungkol sa mga detalye ng booking para sa isang panloob na programa ng Hajj.

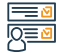

#### Mga hakbang upang makuha ang serbisyo

- Mag log sa website ng Ministri.
- · Mag-click sa mga serbisyong elektroniko.
- Piliin upang magtanong tungkol sa katayuan ng reserbasyon ng Hajj permit.
- Ilagay ang iyong reservation number o ID.
- Ipadala ang order.

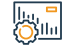

#### Mga bayad sa serbisyo at Mga Tuntunin

#### Mga Bayarin sa Serbisyo:

• Wala naman.

Mga Tuntunin ng Serbisyo:

• Upang maging maaga upang mag book ng isang programa ng Hajj.

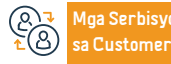

website: www.haj.gov.sa Numero ng telepono 290002814

Email: info@haj.gov.sa Mga oras ng operasyon 08:00 AM - 10:00 PM Mga Channel ng Paghahatid ng Serbisyo

Portal ng entity

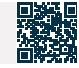

# Pagtatanong tungkol sa mga lisensyadong domestic pilgrims kumpanya

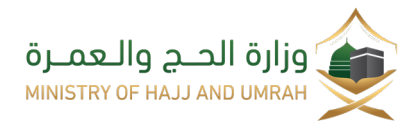

Patlang: Hajj at Umrah

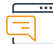

Paglalarawan ng Serbisyo

Isang elektronikong serbisyo na ibinibigay ng Ministry of Hajj at Umrah na nagbibigay daan sa benepisyaryo na magtanong tungkol sa mga lisensyadong domestic pilgrims' companies.

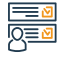

#### Mga hakbang upang makuha ang serbisyo

- Mag log sa Direktang link para ipatupad ang serbisyo.
- Tukuyin ang mga kinakailangan para sa paghahanap sa mga pasilidad ng Hajj.
- Mag log Permit sa pasilidad ng Hajj.
- Mag log Pangalan ng pasilidad ng Hajj Piliin ang lungsod Piliin ang uri ng programa.

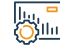

#### Mga bayad sa serbisyo at Mga Tuntunin

#### Mga Bayarin sa Serbisyo:

• Wala naman.

#### Mga Tuntunin ng Serbisyo:

• Upang maging maaga upang mag book ng isang programa ng Hajj.

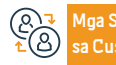

Email: info@haj.gov.sa Mga oras ng operasyon 08:00 AM - 10:00 PM

I-click ang (Isumite) upang ipakita ang mga resulta

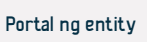

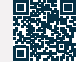

# Kagawaran ng Teknolohiyang Pang-impormasyon at Komunikasyon

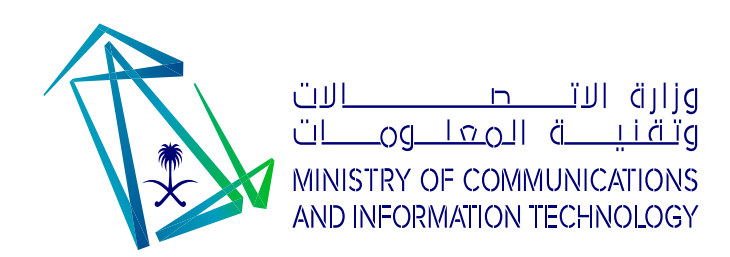

# Pagpaparehistro at pagdalo sa mga seminar ng kamalayan ng Digital Giving Initiative

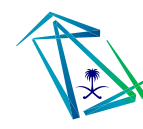

وزارة الاتصالات وتقنيــــة الـمعلـــومـــات MINISTRY OF COMMUNICATIONS AND INFORMATION TECHNOLOGY

Larangan: Kamalayan

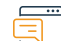

#### Paglalarawan ng Serbisyo

Pinapayagan ng serbisyo ang pagpaparehistro para sa pagbigay at pagdalo sa mga sesyon ng kamalayan para sa Digital Giving Initiative, isang programa na inilunsad ng Kagawaran ng Teknolohiyang Pang-impormasyon at Komunikasyon upang ipalaganap ang kaalaman sa digital sa mga komunidad na Arabo sa buong mundo.

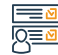

#### Mga hakbang upang makuha ang serbisyo

- Mga hakbang para makuha ang serbisyo: Ipasok ang platform ng Digital Giving Initiative
- I-browse ang mga pulong sa pamamagitan ng malambot na kalendaryo at piliin ang gustong pulong
- Mag-click sa (Tingnan ang mga detalye)
- Upang magparehistro para sa panayam, mag-click sa icon ng rehistro upang dumalo, pagkatapos ay mag-log in o lumikha ng isang bagong account
- Lalabas ang page para makumpleto mo ang iyong data at makakatanggap ka ng email para kumpirmahin ang iyong pagpaparehistro
- Upang makumpleto ang iyong pagdalo at makuha ang sertipiko, dapat mong panoorin ang panayam

- Mga pamamaraan na binanggit sa pamamagitan ng koreo.
- Pagkatapos ipasok ang iyong email at mobile number, ididirekta ka upang panoorin ang lecture. Kung hindi magsisimula ang lecture, lalabas ang natitirang oras.
- Paglalarawan ng serbisyo para sa boluntaryo.
- mag-sign in.
- · Mga pagpupulong at pagkatapos ay mag-click sa magsumite ng kaganapan sa kaalaman.

# 

#### Mga bayad sa serbisyo at Mga Tuntunin

Mga bayad sa serbisyo:

Wala naman.

Mga Tuntunin ng Serbisyo:

• Wala naman.

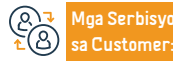

Lokasyon: www.mcit.gov.sa Email: info@attaa.sa

Numero ng telepono: 0118144444 Mga Oras ng Operasyon: 07:30 am – 02:30 pm Mga Channel Paghahatid ng Serbisyo: Platform ng pagbibigay ng digital

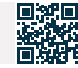

# Pagpapalaki ng kamalayan sa mga panganib ng pambu-bully laban sa mga bata sa digital world

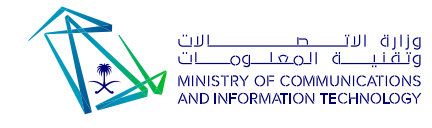

Larangan: Kamalayan

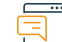

#### Paglalarawan ng Serbisyo

Isang serbisyong ibinigay ng Ministri ng Komunikasyon at Teknolohiya ng Impormasyon, upang itaas ang kamalayan sa mga pagkakataon at panganib na maaaring harapin ng mga bata sa digital na mundo at kung paano sila haharapin.

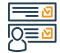

#### Mga hakbang upang makuha ang serbisyo:

- · Ipasok ang pahina ng "Educate and Rest.
- Mag-browse ng mga pinaghihigpitang paksa sa site.

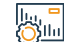

#### Mga bayad sa serbisyo at Mga Tuntunin

#### Mga bayad sa serbisyo:

• Wala naman.

Mga Tuntunin ng Serbisyo:

• Wala naman.

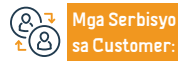

Lokasyon: www.mcit.gov.sa Email: info@attaa.sa Numero ng telepono: 0118144444 Mga Oras ng Operasyon: 07:30 am – 02:30 pm Mga Channel Paghahatid ng Serbisyo: Platform ng pagbibigay ng digital

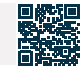

### Interactive na serve ng kwento

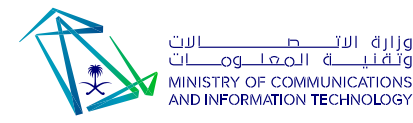

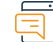

Paglalarawan ng Serbisyo

Larangan: Kamalayan

Isang interactive na serye ng kwento upang turuan ang mga bata tungkol sa mga kasanayan sa digital citizenship

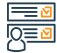

#### Mga hakbang upang makuha ang serbisyo

- · Mag-log in sa website ng THINK TECH
- Gumawa ng bagong account.
- Mag-log in gamit ang iyong username.
- Ipasok ang Future Champions Initiative at piliin ang digital awareness.
- · Pagpili ng mga interactive na serye ng kwento.

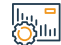

#### Mga bayad sa serbisyo at Mga Tuntunin

Mga bayad sa serbisyo:

• Wala naman.

Mga Tuntunin ng Serbisyo:

• Wala naman.

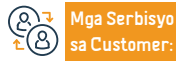

Lokasyon: www.mcit.gov.sa Email: info@attaa.sa

Numero ng telepono: 0118144444 Mga Oras ng Operasyon: 07:30 am - 02:30 pm Mga Channel Paghahatid ng Serbisyo:

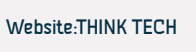

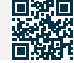

# Ministri ng Kapaligiran, Tubig at Agrikultura

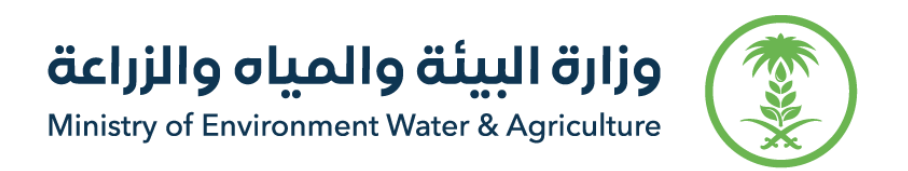

# Paghahatid ng tubig sa mga utility

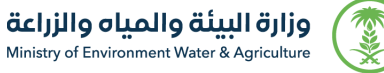

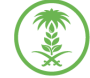

Paglalarawan ng Serbisyo

bidang: informasi, komunikasi dan layanan pos

Isang elektronikong serbisyo na ibinibigay ng National Water Company na nagbibigay daan sa paghahatid ng koneksyon ng tubig sa iba't ibang mga pasilidad.

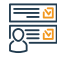

#### Mga hakbang upang makuha ang serbisyo:

- Pumasok sa website ng National Water Company.
- · Gumawa ng account sa electronic branch ng National Water Company.
- Mag log in gamit ang iyong username at password
- Mag click sa (Humiling ng isang bagong koneksyon sa tubig).
- · Piliin ang uri ng ari arian: tirahan o komersyal at matatagpuan sa mga tuntunin at kundisyon, at i click ang (Sunod).
- Mag upload ng mga kinakailangang dokumento, pagkatapos ay mag click sa (Susunod).
- · Pagkatapos aprubahan ang application, ang kumpanya ay makikipag ugnayan sa iyo upang makumpleto ang mga pamamaraan.

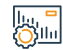

#### Mga bayad sa serbisyo at Mga Tuntunin

#### Biaya Layanan:

Wala naman.

#### Mga Tuntunin ng Serbisyo:

- National ID o Igama
- · Gawa ng may-ari

Customer

· Pag clear ng konstruksiyon.

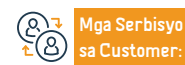

Website : www.mewa.gov.sa Email: info@199099.gov.sa

Numero ng telepono: 199099 Mga oras ng operasyon 07:30 AM - 02:30 PM

· Larawan ng gusali. · Lokasyon ng Sketch.

> Aga Channel ng Paghahatid ng Serbisyo

**Entity Portal** 

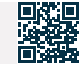

Yamang Tao at Pagpapaunlad ng Lipunan

### i-akyat ang reklamo sa tubig

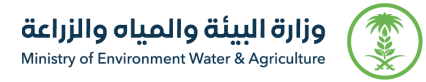

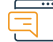

#### Paglalarawan ng Serbisyo

Bidang : Manajemen dan Kewirausahaan

Ang platform na ito ay nagpapahintulot sa mga benepisyaryo na idulog ang mga reklamo sa tubig at sanitasyon sa mga tagapagbigay ng serbisyo kung sakaling hindi kasiyahan sa serbisyo, ayon sa mga kinakailangan at kundisyon ng serbisyo.

#### Mga hakbang upang makuha ang serbisyo:

#### • Mag log in sa system.

- · Ilagay ang iyong kahilingan.
- Piliin ang iyong water service provider at ipasok ang reference number.
- Magdagdag ng mga attachment kung mayroon man.
- Isumite ang kahilingan.

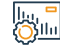

#### Mga bayad sa serbisyo at Mga Tuntunin

#### Biaya Layanan:

• Wala naman.

#### Mga Tuntunin ng Serbisyo:

- · Ang nagrereklamo ay dapat na ang mamimili o may ari.
- Ang pagkakaroon ng nakaraang reklamo na may reference number sa service provider.

- Ang panahon ng escalation para sa benepisyaryo ay 30 araw ng pagtatrabaho mula sa petsa ng pagsasara ng reklamo mula sa service provider.
- Ang reklamo ay dapat ihain pagkatapos ng 30 araw ng pagtatrabaho sa kaso ng hindi pagtugon mula sa tagapagbigay ng serbisyo.
- Hindi maaaring l-akyat ang parehong reklamo nang higit sa isang beses.

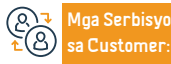

Website : www.mewa.gov.sa Email: info@199099.gov.sa Numero ng telepono: 199099 Mga oras ng operasyon 07:30 AM - 02:30 PM Mga Channel ng Paghahatid ng Serbisyo Portal ng entity

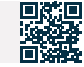

419

# Kahilingan na baguhin ang pangalan ng may ari (paglipat ng pagmamay ari ng metro ng tubig)

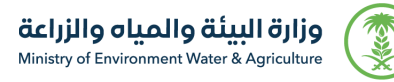

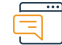

Paglalarawan ng Serbisyo

bidang: informasi, komunikasi dan layanan pos

Isang e serbisyo na ibinigay ng National Water Company, na nagbibigay daan sa mga customer na humiling ng susog ng pangalan ng may ari (paglilipat ng pagmamay ari ng metro ng tubig), at ilakip ang mga kinakailangang dokumento sa pamamagitan ng electronic branch.

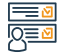

#### Mga hakbang upang makuha ang serbisyo:

• Magrehistro sa e branch at mag log in sa serbisyo.

- Piliin ang uri ng ari arian.
- Ilakip ang kopya ng gawa at ID ng may ari.
- Isumite ang aplikasyon.

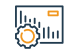

Mga bayad sa serbisyo at Mga Tuntunin

#### Biaya Layanan:

• Wala naman.

#### Mga Bayarin sa Serbisyo:

• Pagkakaroon ng electronic account.

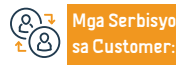

Website : www.mewa.gov.sa Email: info@199099.gov.sa Numero ng telepono: 199099 Mga oras ng operasyon 07:30 AM - 02:30 PM

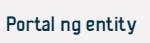

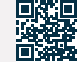

# Ministri ng Turismo

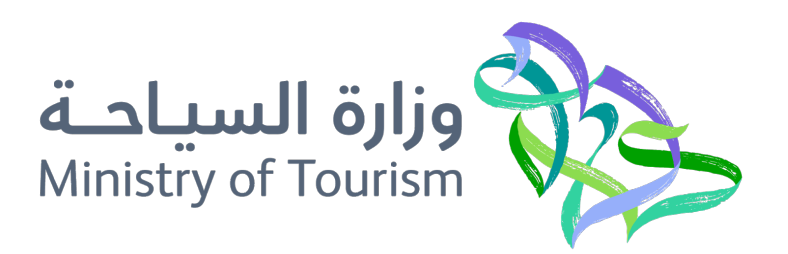

### Pag-isyu ng tourist visa

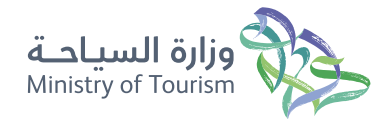

| 6 | _ | _ | • | • |  |
|---|---|---|---|---|--|
| - | - | - | 1 |   |  |
|   |   |   |   |   |  |
| - | - | ~ |   |   |  |

#### Paglalarawan ng Serbisyo

Larangan: Turismo, kultura at libangan

Sa pamamagitan ng serbisyo, natatanggap ang mga kahilingan mula sa mga bisitang pumupunta sa Kaharian ng Saudi Arabia upang humiling ng visa, at sa pamamagitan nito, pinupunan ng turista ang lahat ng impormasyong kinakailangan sa pamamagitan ng site: personal na impormasyon, impormasyon sa pamasahe. g paglalakbay, at pagkatapos nito, maraming kumpanya ng segurong medikal ang iniharap para sa mga turista, at ang patakaran sa seguro ay ibinibigay ng segurong Pangkalusugan.

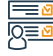

#### Mga hakbang upang makuha ang serbisyo

- · Ipasok ang opisyal na website ng Saudi Tourism.
- Mag-apply para sa electronic visa.
- Gumawa ng account
- · Ipasok ang pahina ng pagpaparehistro.
- · I-activate ang account sa pamamagitan ng email.
- Mag log in.

- Ang isang verification code ay ipinadala sa iyong email.
- · Ipasok muli ang home page.
- · Ipasok ang personal na impormasyon, impormasyon ng pasaporte at segurong medikal.
- Sumang-ayon sa mga tuntunin at kundisyon, bayaran ang mga bayarin, at pagkatapos ay tanggapin ang visa.

#### Mga bayad sa serbisyo at Mga Tuntunin

#### Mga bayad sa serbisyo:

• 463.44 SAR

#### Mga Tuntunin ng Serbisyo:

- · Ang aplikante ay dapat na 18 taong gulang o mas matanda.
- Para sa mga pasaherong wala naman, pang 18 taong gulang, kailangang tukuyin ang isang tagapag-alaga

- Sa pagkakasunud-sunod.
- Ang pasaporte ay dapat na may bisa ng hindi bababa sa isa pang 6 na buwan.
- Ang pagkakaroon ng pasaporte na kabilang sa isa sa 49 na bansang kasama.
- Higit pang mga detalye mula sa gabay sa paggamit ng serbisyo.

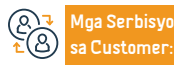

Lokasyon: www.mt.gov.sa Email: info@mt.gov.sa

Numero ng telepono: 930 Mga Oras ng Trabaho: 24 oras Mga Channel Paghahatid ng Serbisyo:

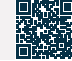

### Mga reklamo at ulat ng turista

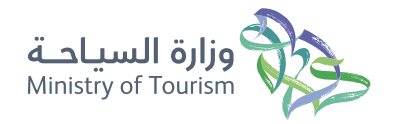

Larangan: Turismo, kultura at libangan

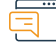

#### Paglalarawan ng Serbisyo

Isang application na nagbibigay-daan sa iyong ipadala ang iyong mga reklamo o mungkahi sa turismo, at mag-ulat ng mga paglabag sa turismo, na may posibilidad na mag-attach ng larawan at tukuyin ang heograpikal na Website ng paglabag sa Google Maps. Binibigyang-daan ka rin nitong suriin ang mga detalye ng mga reklamo at ulat na isinumite.

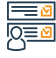

#### Mga hakbang upang makuha ang serbisyo:

- Pumasok sa Ministri ng Turismo.
- Piliin ang uri ng kahilingan.
- Mag-click sa kahon ng isumite ang aplikasyon.
- Punan ang impormasyon ng aplikasyon, at pagkatapos ay i-click ang (Isumite).
- Makakatanggap ka ng text message na naglalaman ng impormasyon ng order.

- Pinoproseso ng mga opisyal ang aplikasyon at makipag-ugnayan sa iyo.
- Maaari kang magtanong tungkol sa mga nilikhang order sa pamamagitan ng pagclick sa (Ang aking mga kahilingan).
- Sa kahon ng "Aking Mga Kahilingan," lalabas ang lahat ng kahilingan ng user ayon sa uri Mga kahilingan (reklamo, mungkahi, ulat).

# 

#### Mga bayad sa serbisyo at Mga Tuntunin

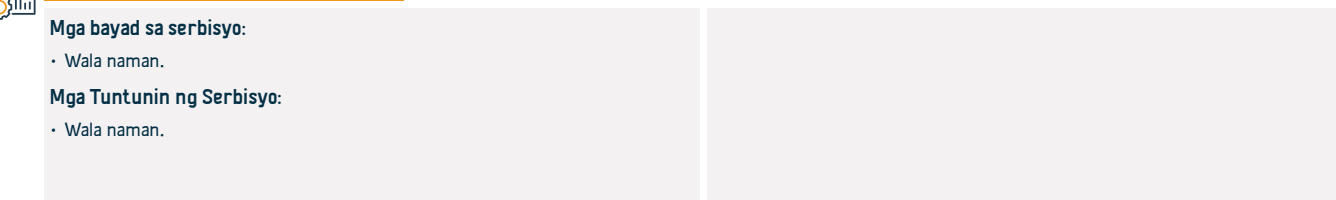

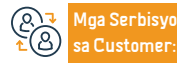

Lokasyon: www.mt.gov.sa Email: info@mt.gov.sa Numero ng telepono: 930 Mga Oras ng Trabaho: 24 oras Mga Channel Paghahatid ng Serbisyo: Autoresponder - mga mobile applicationsa. Ang electronic portal ng entit

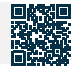

# MINISTRY OF ISLAMIC AFFAIRS, DAWAH AND GUIDANCE

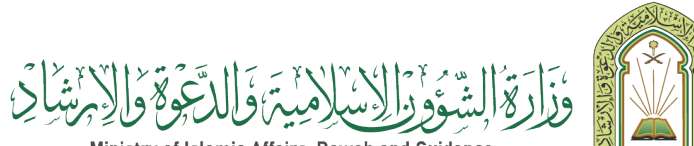

Ministry of Islamic Affairs, Dawah and Guidance

# Pagtatanong tungkol sa mga publikasyon ng Ministry of Islamic Affairs, dawa at Guidance

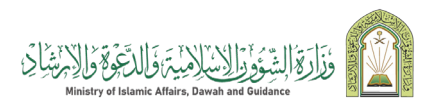

Larangan : Mga serbisyo sa buwis

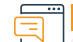

#### Paglalarawan ng Serbisyo

Ang serbisyo ay nagpapahintulot sa mga benepisyaryo na tingnan ang lahat ng mga aklat na inisyu ng Ministry's Publications and Scientific Research Agency, na inilathala sa humigit-kumulang 47 na wika sa buong mundo. Pinapayagan din ng serbisyo ang pagtatanong tungkol sa isang partikular na aklat na may impormasyon tungkol sa pangalan ng aklat o may-akda, na may posibilidad na mag-download ng elektronikong kopya nito.

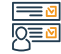

#### Mga hakbang upang makuha ang serbisyo

- · Ipasok ang electronic portal ng Ministri.
- Mula sa listahan ng mga elektronikong serbisyo, piliin ang (Magtanong tungkol sa mga publikasyon ng Ministri).
- Sumang-ayon sa mga tuntunin at kundisyon. Mag-click sa pindutang "Ilipat sa Serbisyo".
- Ilagay ang isa sa mga pamantayan sa paghahanap, pagkatapos ay ang verification code, pagkatapos ay pindutin ang (Inquiry) na button.

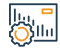

#### Mga Bayarin at Kundisyon ng Serbisyo

#### Mga Bayarin sa Serbisyo:

• Wala naman.

#### Mga Tuntunin ng Serbisyo:

- Sumang-ayon sa mga tuntunin sa pamamagitan ng pag-click sa pindutan (Sumasang-ayon ako sa mga tuntunin)
- Sumang-ayon sa mga tuntunin sa pamamagitan ng pag-click sa pindutan (Sumasang-ayon ako sa mga tuntunin)
- Mula sa listahan ng mga elektronikong serbisyo, piliing magtanong tungkol sa mga

#### publikasyon ng Ministri

- Sumang-ayon sa mga tuntunin at pagkatapos ay mag-click sa pindutang "Pumunta sa serbisyo".
- Sumang-ayon sa mga tuntunin at pagkatapos ay mag-click sa pindutang "Pumunta sa serbisyo".

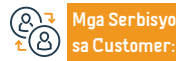

Lokasyon:www.moia.gov.sa Numero ng telepono 1933

Email: info@moia.gov.sa Mga oras ng operasyon 08:00 AM - 6:00 PM Mga Channel ng Paghahatid ng Serbisyo

Portal ng entity

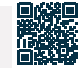

### Geographical explorer ng mga mosque

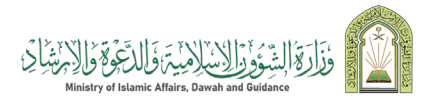

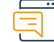

#### Paglalarawan ng Serbisyo

Larangan: Mga serbisyong pampubliko

Isa sa pinakamahalagang aplikasyon na ipinatupad sa loob ng proyekto upang bumuo ng geographic na sistema ng impormasyon para sa mga moske sa ministeryo, dahil nagbibigay ito ng malaking halaga ng impormasyon ng mosque sa loob ng isang mahalagang mapa na nagpapakita ng mga lokasyon ng mga moske, ay nagpapakita ng mga lokasyon ng mga moske sa mapa, nagpapakita ng data at mga larawan ng mosque, at nagsasagawa rin ng mga paghahanap para sa isang partikular na mosque sa pamamagitan ng data na tinukoy nito. Ang user, at magsagawa ng mga spatial na paghahanap sa pamamagitan ng mga rehiyon at governorates na tinukoy ng user.

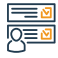

#### Mga hakbang upang makuha ang serbisyo

- Pumasok sa electronic portal.
- Pumili ng isang geographic na sistema ng impormasyon para sa mga mosque.

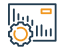

#### Mga Bayarin at Kundisyon ng Serbisyo

#### Mga Bayarin sa Serbisyo:

• Wala naman.

Mga Tuntunin ng Serbisyo:

Wala naman.

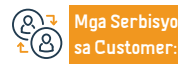

Lokasyon:www.moia.gov.sa Numero ng telepono 1933 Email: info@moia.gov.sa Mga oras ng operasyon 08:00 AM - 6:00 PM Mga Channel ng Paghahatid ng Serbisyo

Portal ng entity

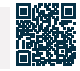

# Zakat, Tax at Customs Authority

# هيئة الزكاة والضريبة والجمارك Zakat, Tax and Customs Authority

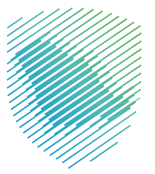

# Pag-isyu ng sertipiko ng paninirahan sa buwis

هيئة الزكاة والضريبة والجمارك Zakat, Tax and Customs Authority

Larangan : Mga serbisyo sa buwis

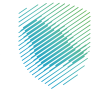

# E P

### Paglalarawan ng Serbisyo

Ang serbisyong ito ay nagbibigay ng pag-iisyu ng mga sertipiko ng paninirahan para sa mga indibidwal na naninirahan sa Kaharian ng Saudi Arabia alinsunod sa sistema ng buwis sa kita ng Saudi o mga kasunduan upang maiwasan ang dobleng pagbubuwis sa kita na tinatapos ng estado sa mga bansang may hawak na nasyonalidad upang makakuha ng exemption mula sa buwis. Ang serbisyong ito ay nagbibigay-daan din para sa isang buod ng kaso ng pag-isyu ng sertipiko at ang resulta ng aplikasyon.

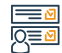

#### Mga hakbang upang makuha ang serbisyo

- Mag-log in sa electronic portal ng Awtoridad sa pamamagitan ng sumusunod.
- · Piliin ang "Zakat and Tax Services" Piliin ang "Tax Residence Certificate"
- Hiling na serbisyo

# 

#### Mga Bayarin at Kundisyon ng Serbisyo

#### Mga Bayarin sa Serbisyo:

• Wala naman.

#### Mga Tuntunin ng Serbisyo:

- Paninirahan sa Kaharian ng Saudi Arabia nang higit sa 183 araw.
- Isang balidong pasaporte.
- Pruweba ng pagiging residente.
- Isang sulat mula sa employer.
- Maglakip ng malinaw na larawan ng mga kinakailangang dokumento.

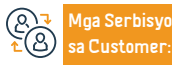

Email: info@zatca.gov.sa lokasyon: www.zatca.gov.sa Numeri ng telepono: 199930 ras ng pagtugon 24

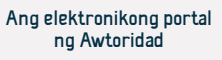

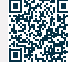

### Kahilingan na baguhin ang panahon ng pag-file para sa mga pagbabalik

### هيئة الزكاة والضريبة والجمارك Zakat,Tax and Customs Authority

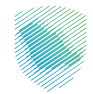

#### Paglalarawan ng Serbisyo

Ang serbisyong ito ay nagbibigay-daan sa posibilidad ng paghiling na baguhin ang panahon para sa pagsusumite ng mga pagbabalik, na maging bawat quarter o buwan-buwan. Upang baguhin ang petsa para sa pagsusumite ng isang value-added tax return, ang pagkuha ng pag-apruba ng Awtoridad ay kinakailangan.

# 

#### Mga hakbang upang makuha ang serbisyo

- Mag-log in sa electronic portal ng Awtoridad sa pamamagitan ng sumusunod: (zatca.gov.sa)
- Lumipat sa tab na Mga Indirect Tax Value Added Tax.
- Piliin ang "Humiling na baguhin ang panahon para sa pagsusumite ng mga pagbabalik ng VAT"
- Punan ang form at isumite ang aplikasyon.
- Makakatanggap ka ng abiso na natanggap na ang kahilingan.

# 

#### Mga Bayarin at Kundisyon ng Serbisyo

#### Mga Bayarin sa Serbisyo:

Wala naman.

#### Mga Tuntunin ng Serbisyo:

• Isumite ang lahat ng tax return.

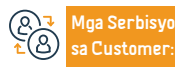

Email: info@zatca.gov.sa lokasyon: www.zatca.gov.sa Numeri ng telepono: 199930 ras ng pagtugon 24 Mga Channel Paghahatid ng Serbisyo: Ang elektronikong portal ng Awtoridad. Application ng mobile phone.

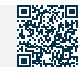

Larangan : Mga serbisyo sa buwis
# I-edit ang impormasyon ng contact

هيئة الزكاة والضريبة والجمارك Zakat,Tax and Customs Authority

Larangan: Mga serbisyong pampubliko

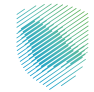

# Paglalarawan ng Serbisyo

Ang serbisyong ito ay nagbibigay-daan sa gumagamit na baguhin ang email address at numero ng mobile, dahil ang lahat ng mga mensaheng natanggap mula sa Awtoridad ay ididirekta sa binagong impormasyon sa pakikipag-ugnayan.

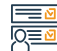

# Mga hakbang upang makuha ang serbisyo

- Mag-log in sa electronic portal sa pamamagitan ng sumusunod.
- Pumunta sa "Mga Pangkalahatang Serbisyo"
- Piliin ang "Nakatalagang Profile"
- I-edit ang email address at numero ng mobile
- I-activate ang email sa pamamagitan ng email authentication o pagtanggap ng instant confirmation sa pamamagitan ng mobile phone number.

# 

# Mga Bayarin at Kundisyon ng Serbisyo

# Mga Bayarin sa Serbisyo:

• Wala naman.

# Mga Tuntunin ng Serbisyo:

· Isang wasto at naka-activate na email address at numero ng mobile.

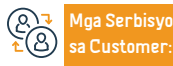

Email: info@zatca.gov.sa lokasyon: www.zatca.gov.sa Numeri ng telepono: 199930 ras ng pagtugon 24 Mga Channel Paghahatid ng Serbisyo: Sangay. Ang elektronikong portal ng Awtoridad Mobile applicatio.n Mga tagapamahala ng relasyon.

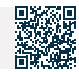

# Kahilingan na gamitin ang proportional deduction method para sa input tax

# هيئة الزكاة والضريىة والجمارك Zakat, Tax and Customs Authority

Larangan : Mga serbisyo sa buwis

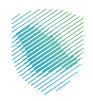

# Paglalarawan ng Serbisyo

Ang default na paraan ay ginagamit upang kalkulahin ang halaga ng input tax na injuggnay sa mga nabubuwisang at tax-exempt na suggly para sa layunin ng pagtukoy sa porsyento ng input tax na maaaring ibawas, at ang pamamaraang ito ay maaaring hindi ang pinakatumpak sa ilang mga kaso, dahil maaari itong magbigay ng hindi tumpak na representasyon ng input tax na injuugnay sa mga supply na napapailalim sa value-added tax Binibigyang-daan ng serbisyong ito ang nagbabayad ng buwis na magsumite ng kahilingan para makakuha ng pag-apruba na gumamit ng paraan para kalkulahin ang kamag-anak na diskwento maliban sa default na paraan.

# Q≣⊻

# Mga hakbang upang makuha ang serbisyo

- Mag-log in sa electronic portal ng Awtoridad sa pamamagitan ng sumusunod.
- Transitional to "Indirect taxes (VAT)"

• Piliin ang "Humiling na gumamit ng proporsyonal na paraan ng diskwento para sa input tax" Punan ang form at i-download ang sulat ng kahilingan na kasama ang dahilan ng kahilingan:

- Tungkol sa pagbili ng iminungkahing paraan ng paraan ng diskwento.
- Ang rate ng idinagdag na buwis sa pagbili.
- AEpektibong petsa mula/hanggang sa kasalukuyang paraan ng pagbabawas ng
- . Суль

# Mga Bayarin at Kundisyon ng Serbisyo

# Mga Bayarin sa Serbisyo:

wala naman.

## Mga Tuntunin ng Serbisyo:

- Dahilan para sa kahilingan
- Ang iminungkahing paraan para sa pagbabawas ng input tax at ang porsyento nito.
- Katibayan na sumusuporta sa katumpakan ng iminungkahing paraan ng pagbabawas ng input tax.
- Kabuuang mga kita na napapailalim sa value-added tax sa isang taon ng kalendaryAng dati at

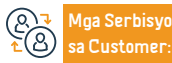

Email: info@zatca.gov.sa lokasyon: www.zatca.gov.sa Numeri ng telepono: 199930 ras ng pagtugon 24

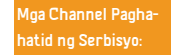

inaasahang halaga ay hindi lalampas sa 5 milyong SAR. o.

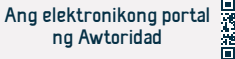

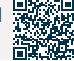

idinagdag na rate ng buwis.

abisuhan ka tungkol sa desisvon ng awtoridad.

# Pagbabago ng batayan ng accounting

هيئة الزكاة والضريبة والجمارك Zakat,Tax and Customs Authority

Larangan : Mga serbisyo sa buwis

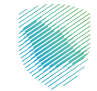

Paglalarawan ng Serbisyo

Nilalayon ng serbisyong ito na ilipat ang mga nagbabayad ng buwis mula sa invoice basis patungo sa cash basis, alinsunod sa executive regulations para sa value added tax.

# Mga hakbang upang makuha ang serbisyo

- Makipag-ugnayan sa call center.
- Pagtaas ng tiket na humihiling ng pagbabago sa batayan ng accounting.
- Isang email ang ipapadala sa taong itinalaga upang tanggapin o tanggihan ang kahilingan.

#### ||., <mark>-</mark> ||111

# Mga Bayarin at Kundisyon ng Serbisyo

# Mga Bayarin sa Serbisyo:

• Wala naman.

# Mga Tuntunin ng Serbisyo:

- Pagpaparehistro para sa VAT.
- Kabuuang mga kita na napapailalim sa value-added tax sa isang taon ng kalendaryo.
- Ang dati at inaasahang halaga ay hindi lalampas sa 5 milyong SAR.

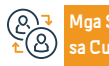

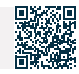

# Kahilingan na amyendahan ang petsa ng bisa ng value added tax

هيئة الزكاة والضريىة والجمارك Zakat, Tax and Customs Authority

Larangan : Mga serbisyo sa buwis

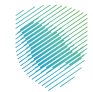

# Paglalarawan ng Serbisyo

Ang serbisyong ito ay nagbibigay-daan sa mga nagbabayad ng buwis na baguhin ang petsa ng bisa ng pagpaparehistro ng VAT (pagbubukas ng mga pagbalik nang retroactive) upang mabawi ang buwis na dapat bayaran para sa mga nakaraang panahon.

# Mga hakbang upang makuha ang serbisyo

- Mag-log in sa electronic portal ng Awtoridad sa pamamagitan ng sumusunod.
- Lumipat sa tab na hindi direktang buwis value added tax -
- Piliin ang "Humiling na baguhin ang petsa ng pag-save ng VAT"
- Punan ang mga kinakailangang data/form at ilakip ang mga kinakailangang dokumento.
- Isumite ang kahilingan.
- Makakatanggap ka ng abiso ng pagtanggap, pagtanggi o pagkansela ng order.

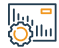

# Mga Bayarin at Kundisyon ng Serbisyo

# Mga Bayarin sa Serbisyo:

• Wala naman.

Mga Tuntunin ng Serbisyo:

Pagpaparehistro para sa VAT

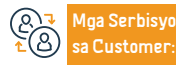

Email: info@zatca.gov.sa lokasyon: www.zatca.gov.sa

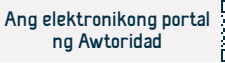

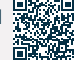

# Kahilingan sa pagpaparehistro ng real estate

هيئة الزكاة والضريىة والجمارك Zakat, Tax and Customs Authority

Larangan : Mga serbisyo sa buwis

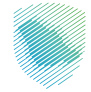

# Paglalarawan ng Serbisyo

Binibigyang-daan ka ng serbisyong ito na irehistro ang iyong ari-arian sa transaksyon ng buwis sa real estate bago kumpletuhin ang proseso ng pag-alis ng laman o pagdodokumento ng kontrata. Ang serbisyo ay nagbibigay ng kaalaman sa lawak kung saan ang ari-arian na gusto mong ibenta ay napapailalim sa buwis, na may posibilidad na mag-isyu ng invoice sa pagbabayad para sa halaga ng buwis na dapat bayaran.

# Q≡⊻

# Mga hakbang upang makuha ang serbisyo

- I-access and website ng Awtoridad sa pamamagitan ng sumusunod.
- Pumili ng mga elektronikong serbisyo, pagkatapos ay "Mga serbisyo ng Zakat, huwis at customs"
- · Piliin ang buwis sa pagtatapon ng ari-arian, pagkatapos ay humiling ng pagpaparehistro ng ari-arian.
- Pagrerehistro ng data ng nagbebenta, ang numero ng instrumento, at pagsangayon sa mga tuntunin at kundisyon.
- Ilagay and verification code na ipinadala sa iyong mobile phone.

# Mga Bayarin at Kundisyon ng Serbisyo

# Mga Bavarin sa Serbisvo:

Wala naman.

# Mga Tuntunin ng Serbisyo:

- Data ng nagbebenta at impormasyon ng instrumento o kontrata
- Tukuvin ang uri ng transaksvon sa real estate
- Pagsang-ayon sa mga tuntunin at kundisyon sa buwis.
- Tukuyin ang katangian ng ari-arian (pagbebenta, regalo, atbp.).

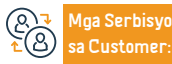

Numeri ng telepono: 199930 ras ng pagtugon 24

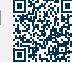

Kumpirmahin ang data.

- Piliin ang uri ng gamot at paglalarawan mula sa drop-down na listahan,
- Kapag ang ari-arian ay napapailalim sa buwis, isang invoice ng pagbabayad ay ibibigay.

# Kanselahin ang kahilingan sa pagpaparehistro ng ari-arian

هيئة الزكاة والضريبة والجمارك Zakat, Tax and Customs Authority

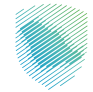

# Paglalarawan ng Serbisyo

Kapag kinansela ang proseso ng pagbebenta o nagsumite ng maling data bago i-clear ang ari-arian o idokumento ang kontrata, sa pamamagitan ng serbisyong ito maaari mong kanselahin ang kahilingan na irehistro ang ari-arian sa serbisyo ng buwis sa transaksyon ng real estate, at mabawi ang halaga ng buwis kung binayaran nang maaga.

## Mga hakbang upang makuha ang serbisyo

- · I-access ang website ng Awtoridad sa pamamagitan ng sumusunod.
- Pumili ng mga elektronikong serbisyo, pagkatapos ay "Mga serbisyo ng Zakat, buwis at customs"
- Piliin ang buwis sa transaksyon sa real estate, pagkatapos ay humiling ng pagpaparehistro ng ari-arian.
- Pagkatapos mag-log in sa iyong account, piliin ang Tingnan ang Mga Transaksyon

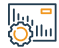

# Mga Bayarin at Kundisyon ng Serbisyo

## Mga Bayarin sa Serbisyo:

• Wala naman.

#### Mga Tuntunin ng Serbisyo:

- · Ang numero ng order na ipinadala sa mobile phone.
- Pagkabigong alisin ang laman ng instrumento o idokumento ang kontrata.

ng Real Estate, pagkatapos ay piliin ang Kanselahin ang Kahilingan, pagdaragdag ng dahilan ng pagkansela, pagkatapos ay i-click ang Isumite.

(& ↓ ▲ ▲ Mga Serbisyo sa Customer: Numeri ng telepono: 199930 ras ng pagtugon 24

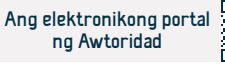

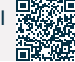

Larangan : Mga serbisyo sa buwis

# Pag-verify ng aplikasyon sa pagpaparehistro ng ari-arian

هيئة الزكاة والضريبة والجمارك Zakat, Tax and Customs Authority

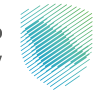

## Paglalarawan ng Serbisyo

Larangan : Mga serbisyo sa buwis

Ang serbisyong ito ay nagbibigay-daan sa nagbabayad ng buwis na suriin ang katayuan ng kahilingan sa pagpaparehistro sa serbisyo ng buwis sa transaksyon sa real estate, malaman ang katayuan ng ari-arian na napapailalim sa buwis, at ang katayuan ng pagbabayad.

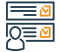

#### Mga hakbang upang makuha ang serbisyo

- · llagay ang numero ng order na ipinadala sa iyong mobile phone.
- Idagdag ang verification code na ipinadala sa mobile phone ng pangunahing nagbebenta.
- · Alamin ang katayuan ng kahilingan.

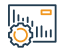

## Mga Bayarin at Kundisyon ng Serbisyo

#### Mga Bayarin sa Serbisyo:

• Wala naman.

#### Mga Tuntunin ng Serbisyo:

- · Ang numero ng order na ipinadala sa mobile phone.
- · Ipinadala ang verification code sa mobile phone ng pangunahing nagbebenta.

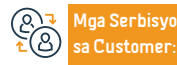

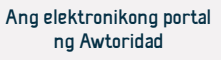

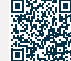

# Deposito at exchange notes

هيئة الزكاة والضريبة والجمارك Zakat, Tax and Customs Authority

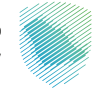

# Paglalarawan ng Serbisyo

Larangan : Mga serbisyo sa buwis

Ito ay isang elektronikong serbisyo upang mapadali ang paghahain ng mga kontrata ng nagbabayad ng buwis na natapos sa ibang mga entity, maging ang mga ito ay mga kontratang "paggasta o kita". Nagbibigay din ang serbisyo ng kakayahang mag-update at magkansela ng mga kontrata, pati na rin tingnan ang mga abiso at gawain.

#### Mga hakbang upang makuha ang serbisyo

- · I-access ang electronic portal ng Awtoridad sa pamamagitan ng sumusunod.
- Pumunta sa tab na General Services.
- Piliin ang icon na "Contracts Service".
- Irehistro ang kontrata at kumpletuhin ang mga kinakailangang hakbang.

#### lu, " Ollu

# Mga Bayarin at Kundisyon ng Serbisyo

# Mga Bayarin sa Serbisyo:

• Wala naman.

# Mga Tuntunin ng Serbisyo:

 Isama ang lahat ng detalyeng nauugnay sa kontrata at ilakip ang mga kinakailangang attachment

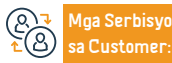

Email: info@zatca.gov.sa lokasyon: www.zatca.gov.sa

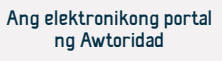

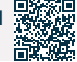

# Serbisyo (fawd)

Larangan: Zakat at mga serbisyo sa buwis

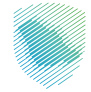

# Paglalarawan ng Serbisyo

Ang serbisyong ito ay nagbibigay-daan sa mga organisasyon na pahintulutan ang mga tanggapan ng accounting at mga service provider na nakikitungo sa kanila na kumpletuhin ang kanilang mga pamamaraan at mga transaksyon nang awtomatiko, bilang karagdagan sa posibilidad na pahintulutan ang higit sa isang tanggapan ng accounting para sa mga partikular na serbisyo, na tumutukoy sa tagal ng pahintulot.

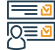

# Mga hakbang upang makuha ang serbisyo

- Mag-log in sa electronic portal ng Awtoridad sa pamamagitan ng sumusunod.
- Piliin ang serbisyong " Fawd ".
- Piliin ang "accounting office o service provider" at piliin ang "mga serbisyong gusto mong italaga"
- 1- Ang natatanging numero ng opisina ng accounting
- 2- Tukuyin ang panahon ng awtorisasyon
- Upang makumpleto ang proseso ng awtorisasyon, ang pag-apruba ng service provider ay kinakailangan upang mag-log in sa kanyang account sa portal ng

- Awtoridad at tanggapin ang kahilingan ng awtorisasyon. Ang status ng kahilingan ay "Nakabinbin"
- Makakatanggap ka ng abiso ng pagtanggap o pagtanggi mula sa tanggapan ng accounting.

# Mga Bayarin at Kundisyon ng Serbisyo

## Mga Bayarin sa Serbisyo:

• Wala naman.

## Mga Tuntunin ng Serbisyo:

• Wala naman.

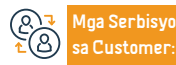

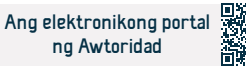

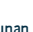

# Zakat, Tax at Customs Authority - Mga Serbisyo sa Customs

هيئة الزكاة والضريبة والجمارك Zakat, Tax and Customs Authority

Larangan : Mga serbisyo sa customs

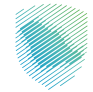

# Pagl

# Paglalarawan ng Serbisyo

Pagpaparehistro sa mga serbisyo sa customs at maaari kang makinabang mula sa mga sumusunod na serbisyo:

Magtanong tungkol sa deklarasyon ng customs / mag-print ng customs o statistical statement / suriin ang value-added tax at excise tax report / tingnan ang ulat ng lahat ng pagkakaiba sa customs duties na dapat bayaran dito / magtanong tungkol sa mga liham ng clearance ng mga pinaghihigpitang produkto, ang kanilang mga kondisyon, at ang natitirang balanse para sa bawat item sa liham / magtanong tungkol sa customs card / kumuha ng ulat na nagdedetalye ng papasok at papalabas na customs data.

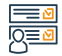

# Mga hakbang upang makuha ang serbisyo

· I-access ang electronic portal ng Awtoridad sa pamamagitan ng sumusunod.

· Pagpaparehistro sa mga serbisyo sa customs.

# 

# Mga Bayarin at Kundisyon ng Serbisyo

# Mga Bayarin sa Serbisyo:

• May mga bayarin para sa ilang ulat kapag hiniling.

# Mga Tuntunin ng Serbisyo:

 Āng isang nag-aangkat ay dapat magkaroon ng dati nang numero upang magparehistro para sa mga serbisyo sa customs.

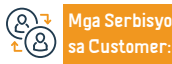

Email: info@zatca.gov.sa lokasyon: www.zatca.gov.sa

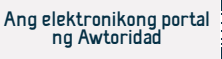

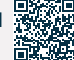

هيئة الزكاة والضريبة والجمارك Zakat, Tax and Customs Authority

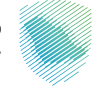

# Paglalarawan ng Serbisyo

Larangan: Serbisyo ng Zakat

Isang elektronikong serbisyo na ibinigay ng Zakat, Tax at Customs Authority na nagbibigay-daan sa mga indibidwal na gampanan ang obligasyon ng zakat sa isang madali at maaasahang paraan sa pamamagitan ng paglikha ng mga electronic na channel sa pagbabayad na magagamit sa platform upang maihatid ito sa mga may karapatan dito sa Social Security Agency.

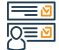

# Mga hakbang upang makuha ang serbisyo

- I-access ang pangunahing pahina ng zakaty platform sa pamamagitan ng sumusunod.
- Piliin upang mag-log in (upang ganap na makinabang mula sa mga serbisyong ibinigay).
- Piliin ang mga item kung saan mo gustong magbayad ng zakat sa pahina ng calculator ng zakat.
- Pumunta sa page ng pagbabayad at piliin ang naaangkop na paraan ng pagbabayad.

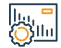

# Mga Bayarin at Kundisyon ng Serbisyo

#### Mga Bayarin sa Serbisyo:

• Wala naman.

Mga Tuntunin ng Serbisyo:

Wala naman.

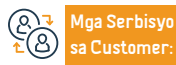

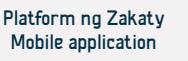

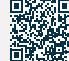

# Humiling ng deklarasyon na desisyon

هيئة الزكاة والضريىة والجمارك Zakat, Tax and Customs Authority

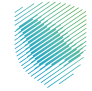

# Paglalarawan ng Serbisyo

Larangan : Mga serbisyo sa buwis

Ang serbisyong ito ay maaaring gamitin upang magsumite ng mga kahilingan para sa mga desisyon sa deklarasyon upang humiling ng opinyon mula sa Awtoridad sa paghahati sa mga teksto ng mga batas at regulasyon sa buwis na inilapat sa Kaharian at ang mekanismo para sa paglalapat ng mga ito sa mga transaksyong nauugnay sa aktibidad kung saan isinumite ang kahilingan. . alinsunod sa mga kundisyon at kontrol na itinakda sa patnubay para sa mga desisyon sa deklarasyon.

# 

# Mga hakbang upang makuha ang serbisyo

- I-access ang electronic portal ng Awtoridad sa pamamagitan ng sumusunod.
- Paglipat sa mga hindi direktang buwis na "Value Added Tax".
- Piliin ang icon ng kahilingang "Paliwanag na Desisyon" at lumikha ng bagong kahilingan.
- Punan ang nagpapaliwanag na form ng desisyon, at ang form ng awtorisasyon ng kinatawan kung ang kahilingan ay isinumite ng isang ahente o kinatawan.
- Isumite ang mga kinakailangang pansuportang dokumento.
- Isumite ang aplikasyon at tumanggap ng abiso ng pagsusumite ng aplikasyon

# Mga Bayarin at Kundisyon ng Serbisyo

| Mga Bayarin sa Serbisyo:<br>• Wala naman.                                                                                                    | kahilingan para sa mga desisyon sa pagpapahayag na inilathala sa website ng<br>Awtoridad. |
|----------------------------------------------------------------------------------------------------|-------------------------------------------------------------------------------------------|
| Mga Tuntunin ng Serbisyo:<br>• Punan ang lahat ng kinakailangang mga form, at ilakip ang lahat ng kinakailangang<br>pansuportang dokumento                                                                                                    |                                                                                           |
| <ul> <li>Ang isyu na may kinalaman sa kahilingan sa pagpapahayag ng desisyon ay hindi<br/>saklaw sa mga alituntunin at publikasyong ibinigay ng Awtoridad.</li> <li>Sundin ang lahat ng kontrol at tagubiling nakapaloob sa guideline para sa mga</li> </ul> |                                                                                           |

loa Serbisyo Customer

Numeri ng telepono: 199930 ras ng pagtugon 24

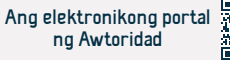

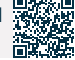

Kung ang aplikante para sa declaratory decision ay hindi nakarehistro sa

pamamagitan ng email (policy-ruling@zatca.gov.sa).

Authority, and moa kinakailandand form at lahat no dokumento ay ipapadala sa

# Pagpaparehistro para sa panloob na buwis

هيئة الزكاة والضريبة والحمارك Zakat, Tax and Customs Authority

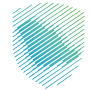

#### Larangan : Mga serbisyo sa buwis

Paglalarawan ng Serbisyo

Ang buwis sa kita ay inilalapat sa bawat natural o legal na tao na nagsagagawa ng isang aktibidad sa Kaharian alinsunod sa nakasaad sa sistema ng buwis sa kita. isang hindi residente na nakamit ang paglabas mula sa isang pinagmulan sa Kaharian, mga resident capital na kumpanya sa Mga bahagi ng mga pondo ng residente sa mga bahagi ng mga hindi kasosyong Saudi, at mga dayuhan sa paggawa ng langis at mga materyales. Hydrocarbon,

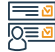

## Mga hakbang upang makuha ang serbisyo

- Irehistro and pagtatatad sa Ministry of Commerce
- Isang natatanging numero (TIN) ang bubuo.
- Pumunta sa electronic portal ng Awtoridad para kumpletuhin ang paunang pagpaparehistro.
- Kaagad pagkatapos makumpleto ang proseso, awtomatiko kang mairerehistro sa mga serbisvo sa buwis sa kita.
- Kumpletuhin ang pagpaparehistro sa Ministry of Commerce.
- · Makakatanggap ka ng SMS o email na naglalaman ng iyong impormasyon sa pag-

#### login

- Sa electronic portal ng Zakat, Tax and Customs Authority.
- Mag-log in sa electronic portal, pumunta sa (Zakat at Income Tax)
- Kumpletuhin ang unang kinakailangan pagkatapos mag-log in, na ang Zakat/Income Tax Registration Form, at makakatanggap kang abiso kapag nakumpleto ito ng mga mag-aaral.

# . Суль

# Mga Bayarin at Kundisyon ng Serbisyo

## Mga Bavarin sa Serbisvo:

Wala naman.

#### Mga Tuntunin ng Serbisyo:

- Irehistro and pagtatatad sa Ministry of Commerce
- Kontrata sa pagtatatag (para sa mga kumpanya lamang)

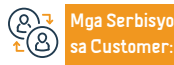

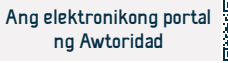

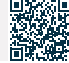

# Magsumite ng income tax return

هيئة الزكاة والضريبة والجمارك Zakat, Tax and Customs Authority

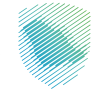

# Paglalarawan ng Serbisyo

Larangan : Serbisyo sa buwis

Binibigyang-daan ka ng serbisyong magsumite ng mga income tax return para sa isang partikular na panahon ng pananalapi (kabilang ang mga modelo ng pagpepresyo ng transaksyon). Ang iyong deklarasyon ay magagamit para sa pagsusumite sa tinukoy na petsa sa pamamagitan ng electronic portal ng Zakat at Customs Tax Authority.

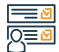

#### Mga hakbang upang makuha ang serbisyo

- Ipasok ang electronic portal ng Awtoridad sa sumusunod.
- Piliin ang "Mga Deklarasyon"
- Punan at isumite ang deklarasyon ng mga financial statement ng iyong pasilidad.
- Makakatanggap ka ng abiso ng halaga ng singil sa pamamagitan ng SMS at email.
- Ang mga pagbabayad ay maaaring gawin sa pamamagitan ng SADAD system.
- Tumanggap ng abiso ng halaga ng invoice sa pamamagitan ng SMS at email.

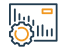

# Mga Bayarin at Kundisyon ng Serbisyo

## Mga Bayarin sa Serbisyo:

• wala naman.

## Mga Tuntunin ng Serbisyo:

- · I-verify ang data ng pagpaparehistro
- Tiyakin na ang uri ng deklarasyon at ang petsa ng panahon ng pananalapi ay tama.
- · Data ng pananalapi para sa iyong pasilidad.
- Modelo ng pagpepresyo ng transaksyon.

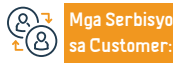

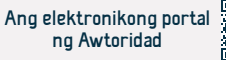

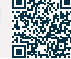

# Magbayad ng buwis

هيئة الزكاة والضريبة والجمارك Zakat, Tax and Customs Authority

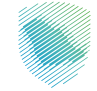

# Paglalarawan ng Serbisyo

Larangan: Zakat at mga serbisyo sa buwis

Pagkatapos isumite o amyendahan ang deklarasyon, at kung sakaling magkaroon ng mga multa o parusa, bubuo ang isang invoice na "Sadad" na naglalaman ng numero ng invoice at ang halagang dapat bayaran, at maaaring bayaran ng nagbabayad ng buwis ang lahat ng uri ng mga buwis na binabayaran, alinman sa pamamagitan ng mga serbisyo sa electronic banking, o sa pamamagitan ng ATM.

# 

#### • Tumanggap ng invoice ng pagbabayad.

· Magbayad sa pamamagitan ng online banking o ATM.

Mga hakbang upang makuha ang serbisyo

- Ang mga pagbabayad ay maaaring gawin sa pamamagitan ng SADAD system.
- · Makakatanggap ka ng abiso sa pagbabayad sa pamamagitan ng SMS at email.

# Mga Bayarin at Kundisyon ng Serbisyo

# Mga Bayarin sa Serbisyo:

• Wala naman.

## Mga Tuntunin ng Serbisyo:

- Pagbabayad ng mga halagang dapat bayaran sa numero ng invoice na "Sadad "
- Isang nakumpletong deklarasyon ng zakat at mga buwis.
- Bayaran ang mga halagang dapat bayaran sa numero ng invoice ng SADAD para makatanggap ng patunay ng pagbabayad.

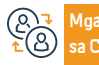

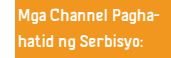

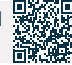

# Pagpapatunay ng sertipiko ng pagpaparehistro ng VAT

هيئة الزكاة والضريبة والجمارك Zakat, Tax and Customs Authority

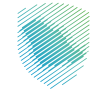

# Paglalarawan ng Serbisyo

Larangan : Mga serbisyo sa buwis

Isang elektronikong serbisyo na nagpapahintulot sa pangkalahatang publiko at mga awtoridad na i-verify na ang benepisyaryo ay nakarehistro para sa value-added tax at nakakuha ng sertipiko ng pagpaparehistro

# Mga hakbang upang makuha ang serbisyo

- · I-access ang electronic portal ng Awtoridad sa pamamagitan ng sumusunod.
- Mula sa listahan ng mga elektronikong serbisyo, piliin ang serbisyong "I-verify".
- Piliin ang serbisyong "I-verify ang sertipiko ng pagpaparehistro ng VAT"
- · Ipasok ang kinakailangang data, at pindutin ang pindutan ng "Paghahanap".
- Ang impormasyon ng sertipiko ay lilitaw kung ito ay umiiral

#### lu, " Ollu

# Mga Bayarin at Kundisyon ng Serbisyo

## Mga Bayarin sa Serbisyo:

• Wala naman.

# Mga Tuntunin ng Serbisyo:

• Numero ng buwis o numero ng pagpaparehistro ng komersyal.

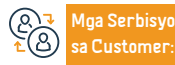

Email: info@zatca.gov.sa lokasyon: www.zatca.gov.sa

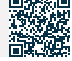

# Pagpapatunay sa bisa ng sertipiko ng zakat

هيئة الزكاة والضريبة والجمارك Zakat, Tax and Customs Authority

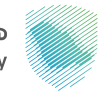

Paglalarawan ng Serbisyo

Larangan: Mga serbisyo ng Zakat

Isang elektronikong serbisyo na naglalayong magbigay ng posibilidad na maberipika ang bisa ng sertipiko ng Zakat na ibinigay sa pasilidad.

Mga hakbang upang makuha ang serbisyo

- Mag-log in sa electronic portal ng Awtoridad sa pamamagitan ng sumusunod.
- Pumunta sa tab na "Mga Serbisyong Elektroniko".
- Piliin ang I-verify ang Sertipiko ng Zakat.
- Ipasok ang data ng paghahanap upang i-verify ang sertipiko na ibinigay sa pasilidad
- Lalabas ang status ng certificate sa iyong screen

#### lu, " Ollu

# Mga Bayarin at Kundisyon ng Serbisyo

## Mga Bayarin sa Serbisyo:

• Wala naman.

# Mga Tuntunin ng Serbisyo:

 Numero ng pagpaparehistro ng komersyal, numero ng kumpanya, numero ng pagkakakilanlan, numero ng lisensya, numero ng token, o numero ng sertipiko.

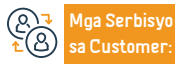

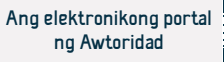

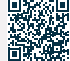

# Mag-ulat ng paglabag sa application ng value-added tax

هيئة الزكاة والضريبة والجمارك Zakat, Tax and Customs Authority

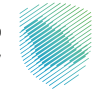

# Paglalarawan ng Serbisyo

Larangan : Mga serbisyo sa buwis

Pinapayagan ng serbisyo ang pag-uulat ng kaso ng pag-iwas sa buwis o pagmamanipula ng merchant o service provider, halimbawa: ang numero ng buwis ay hindi tama, ang pangongolekta ng buwis ng isang taong hindi nakarehistro sa buwis, o ang pagkalkula ng buwis na mas mababa sa 15%.

Mga hakbang upang makuha ang serbisyo

- · I-access ang electronic portal ng Awtoridad sa pamamagitan ng sumusunod.
- Pumunta sa icon na "Magsumite ng Ulat."
- Piliin ang pag-uuri ng ulat, at kumpletuhin ang mga hakbang upang makuha ang kinakailangang serbisyo.
- Suriin ang impormasyon at isumite ang form.

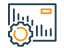

# Mga Bayarin at Kundisyon ng Serbisyo

## Mga Bayarin sa Serbisyo:

• Wala naman.

## Mga Tuntunin ng Serbisyo:

 Paglalarawan ng paglabag at pagdaragdag ng dokumento, kung mayroon man, "Invoice - Contract"

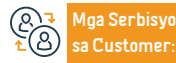

Email: info@zatca.gov.sa lokasyon: www.zatca.gov.sa Numeri ng telepono: 199930 ras ng pagtugon 24 Ang elektronikong portal ng Awtoridad. Application ng mobile phone.

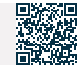

# Pagkansela ng pagpaparehistro ng VAT

هيئة الزكاة والضريبة والجمارك Zakat, Tax and Customs Authority

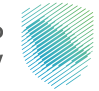

#### Paglalarawan ng Serbisyo

Larangan : Mga serbisyo sa buwis

Binibigyang-daan ka ng serbisyong ito na kanselahin ang pagpaparehistro ng iyong pasilidad para sa VAT kapag karapat-dapat kang gawin ito. Ito ay maaaring mangahulugan na ikaw ay huminto sa pagsasagawa ng isang pang-ekonomiyang aktibidad, o ang halaga ng iyong mga kita ay hindi lalampas sa ipinag-uutos na limitasyon sa pagpaparehistro, o ang kakulangan ng legal na katayuan para sa iyong pagtatatag, o alinman sa iba pang mga kaso ayon sa sistema.

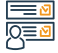

# Mga hakbang upang makuha ang serbisyo

- · Mag-log in sa electronic portal ng Awtoridad sa pamamagitan ng sumusunod.
- Pumunta sa mga hindi direktang buwis na "Value Added Tax"
- Piliin ang "Ihinto ang pagpaparehistro" para sa VAT
- Ipadala ang aplikasyon pagkatapos sumang-ayon sa mga tuntunin
- $\cdot\,$  Makakatanggap ka ng notification pagkatapos kanselahin ang iyong VAT account

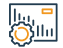

# Mga Bayarin at Kundisyon ng Serbisyo

## Mga Bayarin sa Serbisyo:

• Wala naman.

Mga Tuntunin ng Serbisyo:

Wala naman.

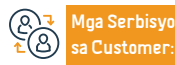

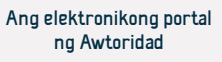

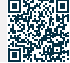

# Humiling ng pagsusuri ng value added tax

هيئة الزكاة والضريبة والجمارك Zakat,Tax and Customs Authority

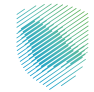

Larangan : Mga serbisyo sa buwis

# Paglalarawan ng Serbisyo

Nagbibigay ang serbisyong ito ng pagsusumite ng kahilingan sa pagtutol (pagsusuri) sa mga value-added na invoice.

Mga hakbang upang makuha ang serbisyo

- Mag-log in sa electronic portal ng Awtoridad sa pamamagitan ng sumusunod.
- Pumunta sa Indirect Taxes "Value Added Tax"
- Piliin ang "Kahilingan sa Pagsusuri ng Value Added Tax"
- Punan ang form at tukuyin ang dahilan para sa pagsusuri.
- Awtomatikong lalabas ang garantiya, pumili ng bangko o cash na garantiya, pagkatapos ay isumite ang aplikasyon.

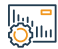

## Mga Bayarin at Kundisyon ng Serbisyo

# Mga Bayarin sa Serbisyo:

• Wala naman.

## Mga Tuntunin ng Serbisyo:

 Pagpapaliwanag ng mga dahilan ng pagtutol, paglakip ng mga sumusuportang dokumento, at pagbabayad ng garantiyang pera  Makakatanggap ka ng notification ng pagtanggap ng kahilingan sa pagsusuri, kasama ang reference number.

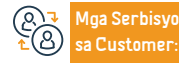

Email: info@zatca.gov.sa lokasyon: www.zatca.gov.sa

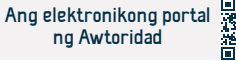

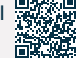

# Magsumite ng withholding tax return

هيئة الزكاة والضريىة والجمارك Zakat, Tax and Customs Authority

Larangan : Mga serbisyo sa buwis

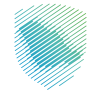

Paglalarawan ng Serbisyo

Kung ikaw ay isang residente na nagbabayad sa isang hindi residente sa Kingdom of Saudi Arabia, dapat kang magpataw ng withholding tax sa mga halagang ibinayad sa hindi residente ayon sa mga naaangkop na rate. Ang serbisyong ito ay nagpapahintulot sa iyo na magsumite ng mga deklarasyon sa mga halaga.

# 

# Mga hakbang upang makuha ang serbisyo

- Mag-log in sa electronic portal ng Awtoridad sa pamamagitan ng sumusunod.
- Piliin ang serbisyo ng mga deklarasyon.
- Pumunta sa tab na Mga Deklarasyon, piliin ang "Tingnan ang Mga Deklarasyon," pagkatapos ay "Buwanang Withholding Tax"
- Gumawa ng return na gusto mong isumite: isang withholding tax return ng bagong buwan
- Makakatanggap kang acknowledgement of receipt at invoice.
- Basahin ang impormasyon bago ito punan

# 

# Mga Bayarin at Kundisyon ng Serbisyo

# Mga Bayarin sa Serbisyo:

Wala naman.

# Mga Tuntunin ng Serbisyo:

- · Dapat na dati kang nakarehistro sa electronic portal ng Awtoridad.
- Data no serbisvo kontratista.

Aga Serbisyo Customer

Magsumite ng withholding tax return form

and "Isumite" na button.

Sumang-ayon na kilalanin ang bisa at katumpakan ng data na ibinigay, at i-click

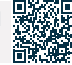

# Pag-amyenda sa withholding tax return (mga indibidwal at establisyimento)

هيئة الزكاة والضريبة والجمارك Zakat, Tax and Customs Authority

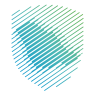

Larangan : Mga serbisyo sa buwis

Paglala

# Paglalarawan ng Serbisyo

Binibigyang-daan ka ng serbisyong ito na magsumite ng kahilingan upang baguhin ang mga pagbabalik na nauugnay sa withholding tax pagkatapos isumite ang mga ito.

# Mga hakbang upang makuha ang serbisyo

- Mag-log in sa electronic portal ng Awtoridad sa pamamagitan ng sumusunod.
- Piliin ang mga indibidwal na gusto mong i-edit, at pagkatapos ay mag-click sa icon na i-edit.
- · Baguhin ang deklarasyon gamit ang bagong data.
- Isumite ang hiniling na pagbabalik.
- Makakatanggap ka ng mensahe na matagumpay ang pagsusumite.
- Pagkatapos ng pagsusumite: ito ay gagawin

# Mga Bayarin at Kundisyon ng Serbisyo

# Mga Bayarin sa Serbisyo:

• Wala naman.

# Mga Tuntunin ng Serbisyo:

· Kinakailangan ang naunang isinumiteng deklarasyon ng pagpigil.

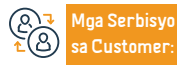

Email: info@zatca.gov.sa lokasyon: www.zatca.gov.sa

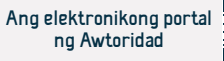

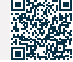

# Baguhin ang password

هيئة الزكاة والضريبة والجمارك Zakat, Tax and Customs Authority

Larangan: serbisyo publiko

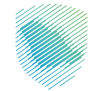

# Paglalarawan ng Serbisyo

Sa pamamagitan ng serbisyong ito, ang password sa pag-login ay maaaring mabago sa pamamagitan ng electronic portal ng Awtoridad pagkatapos maipasa ang pagpapatunay sa pamamagitan ng activation code (otp) na ipinadala sa numero ng pag-login.

# 

# Mga hakbang upang makuha ang serbisyo

- Mag-log in sa electronic portal ng Awtoridad sa pamamagitan ng sumusunod.
- Piliin ang deklarasyon na gusto mong baguhin, at pagkatapos ay mag-click sa icon na i-edit.
- I-edit ang deklarasyon gamit ang bagong data.
- I-file ang hiniling na pagbabalik.
- Makakatanggap ka ng mensahe na matagumpay ang pagsusumite.

Pagkatapos isumite: Aabisuhan ang nagbabayad ng buwis sa pamamagitan ng email.

# 

# Mga Bayarin at Kundisyon ng Serbisyo

# Mga Bayarin sa Serbisyo:

• Wala naman.

# Mga Tuntunin ng Serbisyo:

Wala naman.

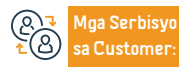

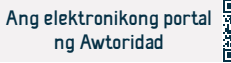

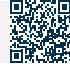

# Humiling ng mutual na kasunduan

هيئة الزكاة والضريبة والجمارك Zakat, Tax and Customs Authority

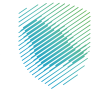

# Paglalarawan ng Serbisyo

Larangan: serbisyo publiko

Paglilinaw sa mga pamamaraan kung saan maaaring humiling ang mga nagbabayad ng buwis ng tulong mula sa Awtoridad upang malutas ang mga hindi pagkakaunawaan na nagmumula sa pagpapataw ng buwis na lumalabag sa mga probisyon ng mga kasunduan sa dobleng pagbubuwis.

# 

# Mga hakbang upang makuha ang serbisyo

- Magpadala ng nakumpletong aplikasyon sa email address para sa Pamamaraan ng Mutual Agreement (MAP@zatca.gov.sa)
- Kung hindi kumpleto ang aplikasyon, makakatanggap ka ng mensahe na nagpapaliwanag sa nawawala naman.ng impormasyon at mga dokumento na dapat isumite.
- Kapag nakumpleto na ang order, makakatanggap ka ng mensahe na nagpapatunay na tinanggap ang order.

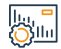

# Mga Bayarin at Kundisyon ng Serbisyo

## Mga Bayarin sa Serbisyo:

• Wala naman.

Mga Tuntunin ng Serbisyo:

• Wala naman.

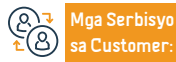

Email: info@zatca.gov.sa lokasyon: www.zatca.gov.sa

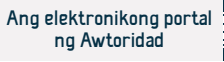

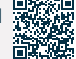

# Baguhin ang data ng pagpaparehistro

هيئة الزكاة والضريبة والجمارك Zakat,Tax and Customs Authority

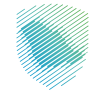

Paglalarawan ng Serbisyo

Larangan: serbisyo publiko

Sa pamamagitan ng serbisyong ito, maaaring gawin ang mga pagbabago sa data sa electronic portal ng Awtoridad, kabilang ang data ng mga shareholder at data sa pananalapi.

# Mga hakbang upang makuha ang serbisyo

- · Mag-log in sa electronic portal ng Awtoridad sa pamamagitan ng sumusunod.
- Pumunta sa General Services, pagkatapos ay piliin ang tab na "I-update/Ihinto ang Pagpaparehistro".
- Piliin ang Tingnan/I-edit ang Mga Detalye
- Piliin ang data na gusto mong baguhin at ilakip ang mga dokumento.
- Isumite ang order.

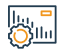

# Mga Bayarin at Kundisyon ng Serbisyo

## Mga Bayarin sa Serbisyo:

• Wala naman.

Mga Tuntunin ng Serbisyo:

• Wala naman.

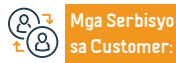

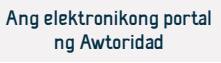

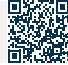

# l-verify ang sertipiko ng paglabas ng kontrata

هيئة الزكاة والضريبة والجمارك Zakat,Tax and Customs Authority

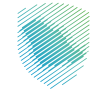

Larangan: serbisyo publiko

Paglalarawan ng Serbisyo

Isang elektronikong serbisyo upang i-verify ang bisa ng sertipiko ng pagpapalabas ng kontrata.

## Mga hakbang upang makuha ang serbisyo

- Mag-log in sa electronic portal ng Awtoridad sa pamamagitan ng sumusunod.
- Pumunta sa "Mga Serbisyong Elektroniko"
- Piliin ang "Mga Pangkalahatang Serbisyo"
- Piliin (i-verify ang sertipiko ng pagpapalabas ng kontrata)
- · Ipasok ang data ng paghahanap upang i-verify ang sertipiko na ibinigay sa pasilidad
- Lalabas ang status ng certificate sa iyong screen.

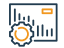

# Mga Bayarin at Kundisyon ng Serbisyo

Mga Bayarin sa Serbisyo:

• Wala naman.

Mga Tuntunin ng Serbisyo:

espesyal na numero

Anga Serbisyo ▲ Ba Customer:

Email: info@zatca.gov.sa lokasyon: www.zatca.gov.sa

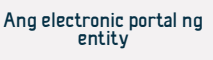

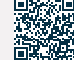

# Pangkalahatang mga katanungan at reklamo

هيئة الزكاة والضريبة والجمارك Zakat,Tax and Customs Authority

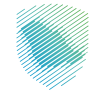

# Pa

# Paglalarawan ng Serbisyo

Larangan: serbisyo publiko

Ang serbisyong ito ay nagpapahintulot sa iyo na isumite ang iyong mga katanungan tungkol sa lahat ng mga serbisyo ng Zakat, Tax at Customs Authority, bilang karagdagan sa pagsusumite ng mga reklamo at obserbasyon, at pagpapasagot sa mga ito ng mga espesyalista at eksperto ng Awtoridad, sa pamamagitan ng ilang mga channel ng komunikasyon na magagamit upang pagsilbihan ka.

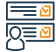

# Mga hakbang upang makuha ang serbisyo

- · I-access ang website ng Awtoridad sa pamamagitan ng sumusunod.
- Pumili (makipag-ugnayan sa amin)
- Piliin ang tinukoy na icon gaya ng hiniling: "Pagsusumite/Reklamo/Kahilingan/ Pagtatanong"
- Punan ang kinakailangang data.
- Pagkatapos punan ang impormasyon, ipadala ang aplikasyon.

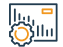

# Mga Bayarin at Kundisyon ng Serbisyo

## Mga Bayarin sa Serbisyo:

• Wala naman.

Mga Tuntunin ng Serbisyo:

• Wala naman.

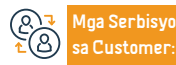

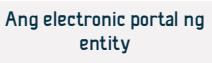

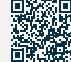

# Itigil ang espesyal na numero

هيئة الزكاة والضريبة والجمارك Zakat, Tax and Customs Authority

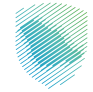

# Ē

# Paglalarawan ng Serbisyo

Larangan: serbisyo publiko

Kung ang iyong establisimyento ay hindi na karapat-dapat na magbayad ng zakat o mga buwis sa Kaharian, pinapayagan ka ng serbisyong ito na kanselahin ang pagpaparehistro ng nakikilalang numero. Ang usaping ito ay nauugnay sa pagkansela ng pagpaparehistro ng zakat at lahat ng iba pang uri ng buwis, na nangangahulugang huminto ka sa pagsasagawa ng anumang aktibidad sa ekonomiya o tumigil sa pag-iral bilang isang legal na entity.

# 

# Mga hakbang upang makuha ang serbisyo

- Mag-log in sa electronic portal ng Awtoridad sa pamamagitan ng sumusunod.
- Pumunta sa "Mga Pangkalahatang Serbisyo"
- Piliin ang icon na "I-update/Ihinto ang Pagre-record".
- Piliin ang. serbisyong "Stop Premium Number".
- Tukuyin ang dahilan ng pagkansela ng pagpaparehistro
- Kumpletuhin ang pagpuno ng form
- Aabisuhan ka kapag itinigil ang espesyal na numero.

#### lu, " Ollu

# Mga Bayarin at Kundisyon ng Serbisyo

# Mga Bayarin sa Serbisyo:

• Wala naman.

# Mga Tuntunin ng Serbisyo:

- Kanselahin ang pagpaparehistro para sa mga hindi direktang buwis, kung mayroon man
- Tukuyin ang mga dahilan para sa pagkansela ng natatanging numero at ilakip ang patunay nito.

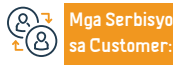

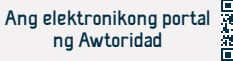

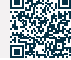

# Kanselahin ang pagpaparehistro ng sangay

هيئة الزكاة والضريىة والجمارك Zakat, Tax and Customs Authority

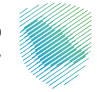

Paglalarawan ng Serbisyo

Larangan: serbisyo publiko

Kung ang iyong establisimiyento ay may mga sangay na nakarehistro sa ilalim ng isang natatanging numero, ang serbisyong ito ay nagpapahintulot sa iyo na magsumite ng isang kahilingan upang kanselahin ang anumang sangay sa electronic portal ng Awtoridad.

# 

# Mga hakbang upang makuha ang serbisyo

- Mag-log in sa electronic portal ng Awtoridad sa pamamagitan ng sumusunod.
- Pumunta sa "Mga Pangkalahatang Serbisyo"
- Piliin ang icon na "I-update/Ihinto ang Pagre-record".
- · Piliin ang icon na "Ihinto ang isang sangay," pagkatapos ay piliin ang sangay na gusto mong isara/kanselahin.
- Punan ang form, ilakip ang mga sumusuportang dokumento, pagkatapos ay isumite and aplikasyon.

# 

# Mga Bayarin at Kundisyon ng Serbisyo

# Mga Bayarin sa Serbisyo:

• Wala naman.

# Mga Tuntunin ng Serbisyo:

- Wala naman.ng umiiral na mga obligasyon sa Awtoridad
- Maglakip ng patunay ng paghinto ng sangay

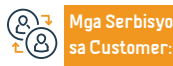

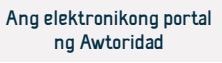

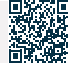

# Kahilingan na palakihin ang pagtutol sa Pangkalahatang Secretariat ng mga Tax Committee

هيئة الزكاة والضريبة والجمارك Zakat,Tax and Customs Authority

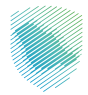

Larangan: serbisyo publiko

# Paglalarawan ng Serbisyo

Kapag ang iyong pagtutol ay tinanggihan ng Zakat Tax and Customs Authority, maaari kang maghain ng pagtutol sa Adjudication Committee sa pamamagitan ng General Secretariat ng Zakat, Tax and Customs Committees.

# Mga hakbang upang makuha ang serbisyo

- sa pamamagitan ng electronic portal ng General Secretariat of Tax Committees (Hayad) sa pamamagitan ng sumusunod General Secretariat of Tax Committees.
- Punan ang kinakailangang datos at impormasyon
- Makakatanggap ka ng text message at isang email sa pagkumpleto ng aplikasyon na nagsasaad ng case reference number

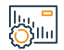

# Mga Bayarin at Kundisyon ng Serbisyo

## Mga Bayarin sa Serbisyo:

• Wala naman.

## Mga Tuntunin ng Serbisyo:

Isumite ang mga kinakailangang data at dokumento

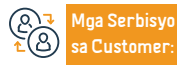

Email: info@zatca.gov.sa lokasyon: www.zatca.gov.sa

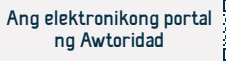

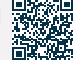

# Kahilingan na makuha ang sertipiko

هيئة الزكاة والضريىة والجمارك Zakat, Tax and Customs Authority

Larangan: serbisyo publiko

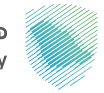

# Paglalarawan ng Serbisyo

Nagbibigay-daan sa iyo ang serbisyong ito na magsumite ng kahilingan para makakuha ng zakat o sertipiko ng buwis

#### Mga hakbang upang makuha ang serbisyo

- Mag-log in sa electronic portal ng Awtoridad sa pamamagitan ng sumusunod.
- · Ilipat sa tab na Zakat, Tax at Customs.
- Piliin ang icon na "Kumuha ng Sertipiko".
- Pumili ng bagong order.
- Punan and form.
- Makakatanggap ka ng abiso ng sertipiko.

Colline Colline

# Mga Bayarin at Kundisyon ng Serbisyo

## Mga Bayarin sa Serbisyo:

• Wala naman.

## Mga Tuntunin ng Serbisyo:

- · Wala naman.ng mga kaso ng paghahain ng huli na pagbabalik o pagbabayad
- Wala naman.ng kasalukuyang mga pangako.

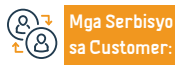

lokasyon: www.zatca.gov.sa

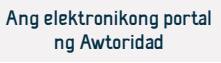

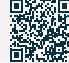

# Humiling ng pagbabayad nang installment

هيئة الزكاة والضريبة والجمارك Zakat, Tax and Customs Authority

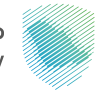

Paglalarawan ng Serbisyo

Larangan : Mga serbisyo sa buwis

Binibigyang-daan ka ng serbisyong ito na humiling ng pagbabayad nang installment, sa mga kaso kung saan nahihirapan kang bayaran nang buo ang mga dapat bayaran.

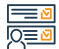

## Mga hakbang upang makuha ang serbisyo

- · Mag-log in sa electronic portal ng Awtoridad sa pamamagitan ng sumusunod.
- · Lumipat sa tab na direktang buwis para sa zakat/income tax.
- Piliin ang icon ng installment ng Zakat/Income Tax.
- Pumili ng bagong aplikasyon, pagkatapos ay punan ang aplikasyon at kumpletuhin ang mga hakbang upang isumite ang aplikasyon at bayaran ang paunang bayad para sa kahilingan sa pag-install.
- Kung naaprubahan, makakatanggap ka ng notification ng installment plan

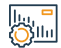

# Mga Bayarin at Kundisyon ng Serbisyo

# Mga Bayarin sa Serbisyo:

• Wala naman.

## Mga Tuntunin ng Serbisyo:

- · Magsumite ng aplikasyon sa pamamagitan ng electronic portal ng Awtoridad
- · Bayaran ang down payment para sa installment request.
- Bank statement para sa huling 3 buwan
- Paglilinaw ng mga katwiran para sa paghiling ng mga installment
- Isumite ang lahat ng nararapat na deklarasyon.

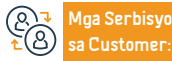

Email: info@zatca.gov.sa lokasyon: www.zatca.gov.sa Numeri ng telepono: 199930 ras ng pagtugon 24

· Bayaran ang buong halaga ng iba pang dapat bayaran.

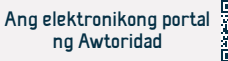

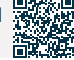

# Humiling ng pagpapalaya mula sa isang kontrata

Larangan : Mga serbisyo sa buwis

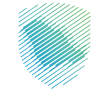

Paglalarawan ng Serbisyo

Kung hindi mo makuha ang sertipiko dahil sa mga pamamaraan ng pagtutol o pagbubukod o anumang iba pang dahilan, ang serbisyong ito ay nagbibigay sa iyo ng paglabas ng kontrata na ginagamit sa mga partikular na kontrata.

Piliin ang Bagong Kahilingan

· ang nararapat na pagbabalik.

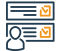

# Mga hakbang upang makuha ang serbisyo

- Mag-log in sa electronic portal sa pamamagitan ng sumusunod.
- Ilipat sa tab na Zakat, Tax at Customs
- · Lumipat sa kahilingan sa form ng pagpapalabas ng kontrata
- Piliin ang Bagong Kahilingan
- Mag-log in sa electronic portal sa pamamagitan ng sumusunod na link: (zatca.gov.
- sa)
- · Ilipat sa tab na Zakat, Tax at Customs
- Lumipat sa kahilingan sa form ng pagpapalabas ng kontrata

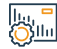

# Mga Bayarin at Kundisyon ng Serbisyo

# Mga Bayarin sa Serbisyo:

Wala naman.

## Mga Tuntunin ng Serbisyo:

- Isang kopya ng kontrata o purchase order.
- · Pagbabayad ng mga dapat tanggapin.
- Pagbabayad ng mga dapat tanggapin.
- Maglakip ng kopya ng invoice o dokumento ng paghahabol sa partidong nakikipagkontratalsumite.
- Mga Serbisyo Customer

Numeri ng telepono: 199930 ras ng pagtugon 24

Pagbabayad ng buwis/zakat sa inilabas na kontrata.

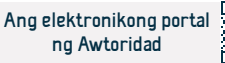

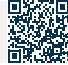

# Kahilingan ng pagtutol

هيئة الزكاة والضريبة والجمارك Zakat, Tax and Customs Authority

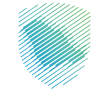

Larangan : Mga serbisyo sa buwis

# Paglalarawan ng Serbisyo

Ang serbisyong ito ay nagbibigay ng pagsusumite ng kahilingan sa pagtutol sa muling nasuri na deklarasyon.

#### Mga hakbang upang makuha ang serbisyo

- Mag-log in sa electronic portal ng Awtoridad sa pamamagitan ng sumusunod.
- Paglipat sa zakat at mga serbisyo sa buwis.
- · Ilipat sa icon (Zakat/Mga Pagtutol sa Buwis sa Kita)
- Piliin ang Bagong Kahilingan, pagkatapos ay Humiling ng Pagtutol sa isang Deklarasyon.
- Punan ang application form.
- Makakatanggap ka ng dalawang SMS na mensahe at isang email kapag isinumite mo ang iyong pagtutol.

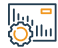

# Mga Bayarin at Kundisyon ng Serbisyo

## Mga Bayarin sa Serbisyo:

• Wala naman.

## Mga Tuntunin ng Serbisyo:

- Magbayad ng mga hindi mapag-aalinlanganang halaga nang buo bago tumutol.
- Pagpapaliwanag ng mga dahilan ng pagtutol.

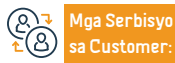

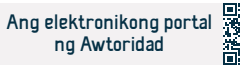

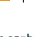

# Kahilingan na amyendahan ang income tax return

هيئة الزكاة والضريبة والجمارك Zakat,Tax and Customs Authority

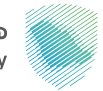

----- Pagla

Paglalarawan ng Serbisyo

Larangan : Mga serbisyo sa buwis

Binibigyang-daan ka ng serbisyong ito na magsumite ng kahilingan para baguhin ang mga income tax return pagkatapos isumite ang mga ito

# 

# Mga hakbang upang makuha ang serbisyo

- Baguhin ang access sa electronic portal ng Awtoridad sa pamamagitan ng sumusunod.
- Lumipat sa tab ng zakat at mga serbisyo sa buwis
- Piliin ang serbisyo ng mga deklarasyon
- Piliin ang deklarasyon na gusto mong baguhin
- Baguhin at isumite ang pagbabalik
- Makakatanggap ka ng abiso ng pagtanggap ng gamot sa pamamagitan ng SMS at email.

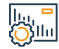

# Mga Bayarin at Kundisyon ng Serbisyo

# Mga Bayarin sa Serbisyo:

• Wala naman.

# Mga Tuntunin ng Serbisyo:

- Mga dahilan para sa pagbabago.
- Maglakip ng mga dokumento.
- Pag-amyenda sa mga pahayag sa pananalapi.

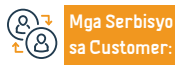

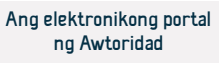

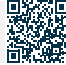

# Kahilingan na bawasan ang mga paunang bayad

هيئة الزكاة والضريىة والجمارك Zakat, Tax and Customs Authority

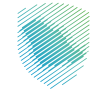

# Paglalarawan ng Serbisyo

Larangan : Mga serbisyo sa buwis

Ang serbisyong ito ay naqbibigay-daan sa pagsusumite ng isang kahilingan upang bawasan ang halaga ng pangalawa at pangatlong pinabilis na mga pagbabayad sa proporsyon sa pagbaba ng mga kita, kung ang Awtoridad ay bibigyan ng katibayan ng pagbaba ng kita sa taon ng buwis kumpara sa kita ng nakaraang taon ng hindi bababa sa (30%).

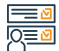

## Mga hakbang upang makuha ang serbisyo

- Mag-log in sa electronic portal ng Awtoridad sa pamamagitan ng sumusunod.
- Pumunta sa tab na Zakat at Income Tax
- Pumunta sa Humiling ng Down Payment Reduction.
- Punan and application form
- · Makakatanggap ka ng abiso ng application na ginagamit sa pamamagitan ng mga text message at email

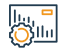

# Mga Bayarin at Kundisyon ng Serbisyo

# Mga Bayarin sa Serbisyo:

• Wala naman.

# Mga Tuntunin ng Serbisyo:

- Mga dokumentong nagpapatunay ng pagbaba sa mga kita ng nakaraang taon ng hindi hahaha sa 30%
- · Ang kasalukuyang draft at trial balance para sa nakaraang taon at kasalukuyang. taon at isang pagtatantya ng mga inaasahang kita hanggang sa katapusan ng kasalukuyang taon.

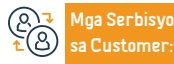

Email: info@zatca.gov.sa lokasyon: www.zatca.gov.sa

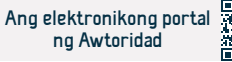

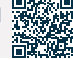
# Pagpaparehistro para sa VAT (establishment)

هيئة الزكاة والضريبة والجمارك Zakat, Tax and Customs Authority

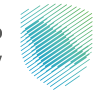

### Pa

Paglalarawan ng Serbisyo

Larangan : Mga serbisyo sa buwis

Ang serbisyong ito ay nagbibigay ng pagpaparehistro ng mga "establishment" na napapailalim sa VAT, at pagkatapos ng pagpaparehistro, isang account number ang ilalaan sa VAT.

# 

#### Mga hakbang upang makuha ang serbisyo

- · Mag-log in sa electronic portal sa pamamagitan ng sumusunod.
- Pumunta sa tab na General Services
- Pumunta sa VAT registration sign.
- Makakatanggap ka ng abiso sa sertipiko ng buwis kapag nakumpleto ang aplikasyon.

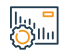

### Mga Bayarin at Kundisyon ng Serbisyo

#### Mga Bayarin sa Serbisyo:

• Wala naman.

### Mga Tuntunin ng Serbisyo:

 Ang mga taunang kita ay umabot sa mandatoryo o opsyonal na limitasyon ng pagpaparehistro.

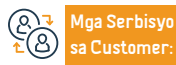

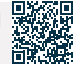

## Magsumite ng value added tax return

هيئة الزكاة والضريبة والجمارك Zakat, Tax and Customs Authority

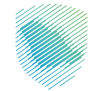

Larangan : Mga serbisyo sa buwis

E P

### Paglalarawan ng Serbisyo

Ang mga taong napapailalim sa VAT ay dapat magsumite ng kanilang mga tax return at ibunyag ang lahat ng mga transaksyon na nauugnay sa mga nabubuwisang benta at pagbili. Pinapayagan ng serbisyong ito ang pagsusumite ng mga pagbabalik na nauugnay sa VAT.

#### Mga hakbang upang makuha ang serbisyo

- Mag-log in sa electronic portal ng Awtoridad sa pamamagitan ng sumusunod.
- Pumunta sa tab na Mga Indirect Tax Value Added Tax
- Pumunta sa mga tax return
- Piliin ang deklarasyon na gusto mong isumite
- Magsumite ng value-added tax declaration form.
- Ang mga benta ay napapailalim sa pangunahing rate.
- Ang mga pagbili ay napapailalim sa pangunahing rate.

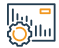

#### Mga Bayarin at Kundisyon ng Serbisyo

#### Mga Bayarin sa Serbisyo:

• Wala naman.

Mga Tuntunin ng Serbisyo:

- Kabuuang data ng benta.
- Data sa kabuuang mga pagbili.

Alga Serbisyo ▲ Banga Serbisyo Sa Customer:

Numeri ng telepono: 199930 ras ng pagtugon 24

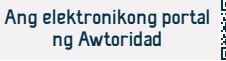

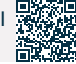

 Isumite ang aplikasyon at makakatanggap ka ng abiso ng pagtanggap ng acknowledgement at ang halaga ng invoice sa pamamagitan ng SMS at email.

# Pagrerehistro ng mga indibidwal para sa value added tax

هيئة الزكاة والضريبة والجمارك Zakat, Tax and Customs Authority

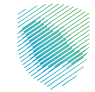

### Pagi

#### Paglalarawan ng Serbisyo

Larangan : Mga serbisyo sa buwis

Ang serbisyong ito ay may kinalaman sa mga indibidwal na nakikibahagi sa pang-ekonomiyang aktibidad sa Kaharian, at kapag nagparehistro para sa serbisyo, isang value-added tax account number ang gagawa.

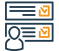

#### Mga hakbang upang makuha ang serbisyo

- Mag-log in sa electronic portal ng Awtoridad sa pamamagitan ng sumusunod.
- Pumunta sa mga serbisyong elektroniko
- Piliin ang serbisyo para sa pagpaparehistro ng mga indibidwal para sa value added tax.
- Punan ang registration form.
- Makakatanggap ka ng notification at isang value-added tax certificate kapag nakumpleto na ang order.

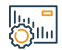

#### Mga Bayarin at Kundisyon ng Serbisyo

#### Mga Bayarin sa Serbisyo:

• Wala naman.

Mga Bayarin sa Serbisyo:

• Wala naman.

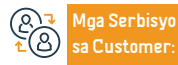

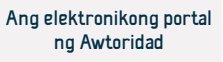

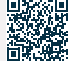

# Humiling ng plano sa pagbabayad ng VAT nang installment

هيئة الزكاة والضريبة والجمارك Zakat, Tax and Customs Authority

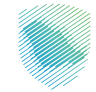

### Paglalarawan ng Serbisyo

Larangan : Mga serbisyo sa buwis

Ang serbisyong ito ay nagbibigay-daan sa iyo na magbayad ng mga pag-install, sa mga kaso kung saan nahihirapan ka sa pagbabayad ng mga halagang inutang.

Mga hakbang upang makuha ang serbisyo

- Mag-log in sa electronic portal ng Awtoridad sa pamamagitan ng sumusunod.
- Pumunta sa tab na Mga Indirect Tax Value Added Tax.
- · Piliin ang icon ng pag-install ng VAT.
- Pumili ng bagong order, pagkatapos ay punan ang application at kumpletuhin ang mga hakbang upang maihatid ang order
- · Kung naaprubahan, makakatanggap ka ng notification ng installment plan

# 

#### Mga Bayarin at Kundisyon ng Serbisyo

#### Mga Bayarin sa Serbisyo:

• Wala naman.

#### Mga Tuntunin ng Serbisyo:

- · Magsumite ng aplikasyon sa pamamagitan ng electronic portal ng Awtoridad.
- Bank statement para sa huling 3 buwan
- Paglilinaw ng mga katwiran para sa paghiling ng mga installment
- Isumite ang lahat ng nararapat na deklarasyon
- Pagbabayad ng lahat ng iba pang halagang dapat bayaran

Anga Serbisyo
▲ Anga Serbisyo
★ Anga Serbisyo
★ Anga Serbisyo
★ Anga Serbisyo

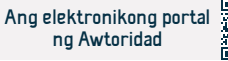

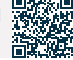

# Pag-amyenda sa value added tax return

هيئة الزكاة والضريبة والجمارك Zakat,Tax and Customs Authority

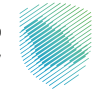

#### Larangan : Mga serbisyo sa buwis

J Kung may pangangailangang amyendahan ang tax return, ang nagbabayad ng buwis ay maaaring makinabang mula sa serbisyong ito upang gumawa ng pagbabago sa naunang isinumite na pagbabalik.

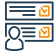

#### Mga hakbang upang makuha ang serbisyo

- Mag-log in sa electronic portal ng Awtoridad sa pamamagitan ng sumusunod.
- Mag-login sa mga elektronikong serbisyo.
- Piliin ang VAT.
- Pumunta sa mga tax return.

Paglalarawan ng Serbisyo

- Piliin ang icon na isumite/tingnan ang mga pagbabalik.
- Piliin ang deklarasyon na gusto mong baguhin, pagkatapos ay isumite ang kahilingan.

 Makakatanggap ka ng abiso ng pagtanggap ng acknowledgement at ang halaga ng invoice.

# Mga Bayarin at Kundisyon ng Serbisyo

#### Mga Bayarin sa Serbisyo:

• Wala naman.

#### Mga Tuntunin ng Serbisyo:

- · Mga dahilan para sa pagbabago
- Ilakip ang dokumento

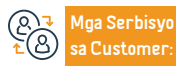

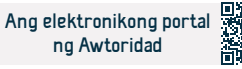

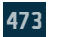

# Pagpaparehistro ng grupo para sa VAT

هيئة الزكاة والضريبة والجمارك Zakat, Tax and Customs Authority

Larangan : Mga serbisyo sa buwis

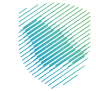

#### Paglalarawan ng Serbisyo

Ang proseso ng dalawa o higit pang residenteng legal na tao na nagsasama-sama para sa mga layunin ng pagpaparehistro ng VAT. Sa pag-apruba ng Awtoridad sa kahilingan sa pagpaparehistro ng grupo, ituturing ang grupo bilang isang tao para sa mga layunin ng VAT, nang wala naman.ng pagkiling sa magkasanib na pananagutan ng bawat miyembro ng grupo. Ang serbisyong ito ay nagbibigay ng kalamangan sa mga establisyimento. Magrehistro bilang isang grupo sa pamamagitan ng electronic portal ng Awtoridad.

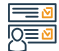

#### Mga hakbang upang makuha ang serbisyo

- Mag-log in sa electronic portal ng Awtoridad sa pamamagitan ng sumusunod.
- Pumunta sa tab na hindi direktang buwis.
- Piliin ang VAT
- Piliin upang humiling ng pagpaparehistro/pagtanggal ng rehistro ng isang pangkat sa VAT
- Punan ang form at i-upload ang mga dokumento
- Makakatanggap ka ng notification kapag nakumpleto na ang order.

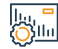

### Mga Bayarin at Kundisyon ng Serbisyo

#### Mga Bayarin sa Serbisyo:

• Wala naman.

#### Mga Tuntunin ng Serbisyo:

- · Kinatawan ng pangkat:
- Impormasyon sa mga benta o pagbili na kwalipikadong magbayad ng VAT sa antas ng pangkat.
- Ang pangkat ng buwis ay dapat itatag sa unang araw ng buwan kasunod ng petsa ng pag-apruba
- Ang Awtoridad ay dapat mag-aplay para sa pagpaparehistro o anumang susunod na petsa na tinukoy nito.
- Iba pang miyembro ng grupo:
- Numero ng pagpaparehistro ng buwis, kung mayroon man.
- Impormasyon sa mga benta o pagbili kung saan nalalapat ang VAT.
- Katibayan ng kaugnayan sa pagiging kasapi ng grupo.

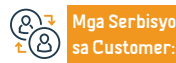

Email: info@zatca.gov.sa lokasyon: www.zatca.gov.sa Numeri ng telepono: 199930 ras ng pagtugon 24 Mga Channel Paghahatid ng Serbisyo:

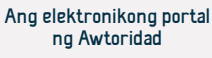

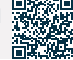

# Humiling ng refund ng VAT

هيئة الزكاة والضريبة والجمارك Zakat, Tax and Customs Authority

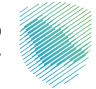

Larangan : Mga serbisyo sa buwis

Paglalarawan ng Serbisyo

Binibigyang-daan ka ng serbisyong ito na humiling ng refund ng mga balanse ng VAT credit

#### Mga hakbang upang makuha ang serbisyo

- Mag-log in sa electronic portal ng Awtoridad sa pamamagitan ng sumusunod.
- Pumunta sa Indirect taxes (VAT)
- Piliin ang icon na "VAT Refund".
- Gumawa ng kahilingan sa refund
- Makakatanggap ka ng abiso na natanggap na ang iyong aplikasyon, at ipapaalam namin sa iyo ang desisyon pagkatapos makumpleto ang aplikasyon.

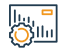

### Mga Bayarin at Kundisyon ng Serbisyo

#### Mga Bayarin sa Serbisyo:

• Wala naman.

#### Mga Tuntunin ng Serbisyo:

- Ang pagkakaroon ng balanse sa kredito.
- IBAN bank account number

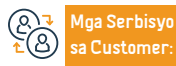

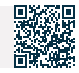

# Baguhin ang mga detalye ng pagpaparehistro ng VAT

هيئة الزكاة والضريبة والجمارك Zakat, Tax and Customs Authority

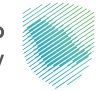

### Paglalarawan ng Serbisyo

Larangan : Mga serbisyo sa buwis

Sa pamamagitan ng serbisyong ito, maaari kang gumawa ng mga pagbabago sa mga detalye ng pagpaparehistro ng VAT, kabilang ang data sa pananalapi

Mga hakbang upang makuha ang serbisyo

- Mag-log in sa electronic portal ng CDC sa pamamagitan ng sumusunod.
- Pumunta sa tab na Mga Indirect Taxes (Value Added Tax).
- Piliin ang icon para tingnan/i-edit ang mga detalye ng pagpaparehistro ng VAT.
- · Piliin ang data na gusto mong baguhin at ilakip ang mga dokumento.
- Makakatanggap ka ng abiso na natanggap na ang iyong aplikasyon, at ipapaalam namin sa iyo ang desisyon pagkatapos makumpleto ang pagsusumite
- Ang iyong order

#### |...<mark>-</mark> 0

#### Mga Bayarin at Kundisyon ng Serbisyo

#### Mga Bayarin sa Serbisyo:

• Wala naman.

#### Mga Tuntunin ng Serbisyo:

 Magsumite ng kahilingan upang baguhin ang pagpaparehistro, na nagsasaad ng mga dahilan

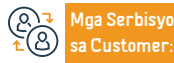

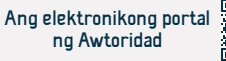

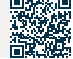

# Kahilingan na muling i-print ang value added tax certificate.

هيئة الزكاة والضريىة والجمارك Zakat, Tax and Customs Authority

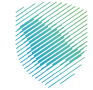

Larangan : Mga serbisyo sa buwis

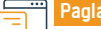

Paglalarawan ng Serbisyo

Nagbibigay-daan sa iyo ang self-service na ito na muling i-print ang VAT certificate

#### Mga hakbang upang makuha ang serbisyo

- Magrehistro sa electronic portal sa pamamagitan ng sumusunod.
- Pumunta sa Indirect taxes (VAT)
- Mag-click sa icon ng sertipiko ng muling pag-print
- Isang elektronikong kopya ng sertipiko ang ida-download para mai-print mo.

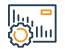

### Mga Bayarin at Kundisyon ng Serbisyo

#### Mga Bayarin sa Serbisyo:

• Wala naman.

Mga Tuntunin ng Serbisyo:

Kumpletuhin ang pagpaparehistro ng VAT

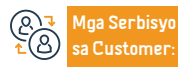

Email: info@zatca.gov.sa lokasyon: www.zatca.gov.sa Numeri ng telepono: 199930 ras ng pagtugon 24

Sangay. Ang elektronikong portal ng Awtoridad.

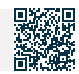

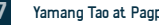

# Humiling na tumutol sa multa

هيئة الزكاة والضريبة والجمارك Zakat, Tax and Customs Authority

Larangan : Mga serbisyo sa buwis

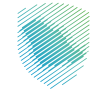

#### Paglalarawan ng Serbisyo

Kung naniniwala naman, ang nagbabayad ng buwis na ang mga multa na ipinataw ay hindi tama, maaari siyang magsumite ng kahilingan sa pagtutol sa pamamagitan ng serbisyong ito.

#### Mga hakbang upang makuha ang serbisyo

- Mag-log in sa electronic portal ng Awtoridad sa pamamagitan ng sumusunod.
- Pumunta sa tab na Mga Indirect Tax Value Added Tax.
- Piliin ang icon ng kahilingan sa pagsusuri ng VAT.
- Punan ang isang VAT audit request form, pagkatapos ay tukuyin ang dahilan ng mga multa.
- Makakatanggap ka ng SMS at email kapag isinumite mo ang iyong pagtutol.

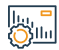

#### Mga Bayarin at Kundisyon ng Serbisyo

#### Mga Bayarin sa Serbisyo:

• Wala naman.

#### Mga Tuntunin ng Serbisyo:

- Dahilan ng pagtutol (ang nagbabayad ng buwis ay ganap na responsable para sa pagsusumite sa Awtoridad ng mga karagdagang dokumento na kinakailangan sa kanya sa loob ng tinukoy na panahon)
- · Pagsusumite ng garantiya sa bangko/cash na nakasaad sa kahilingan sa pagtutol.
- Hindi kinakailangang magsumite ng garantiya sa bangko kung ang pagtutol ay sa

mga multa na itinakda ng system sa mga nakapirming halaga.

 Ang isang garantiya (bangko/cash) ay ibinibigay lamang upang tumutol sa mga multa na may kaugnayan sa pagbabalik ng buwis

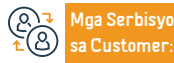

Email: info@zatca.gov.sa lokasyon: www.zatca.gov.sa

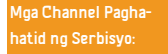

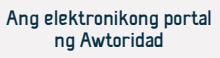

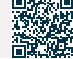

# Pagkansela ng pagpaparehistro ng VAT

هيئة الزكاة والضريىة والجمارك Zakat, Tax and Customs Authority

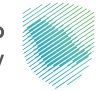

#### Paglalarawan ng Serbisyo

Larangan : Mga serbisyo sa buwis

Binibigyang-daan ka ng serbisyong ito na kanselahin ang pagpaparehistro ng iyong pasilidad para sa VAT kapag karapat-dapat kang gawin ito. Ito ay magaring mangahulugan na ikaw ay huminto sa pagsasagawa ng isang pang-ekonomiyang aktibidad, o ang halaga ng iyong mga kita ay hindi lalampas sa ipinag-uutos na limitasyon sa pagpaparehistro, o ang kakulangan ng legal na katayuan para sa iyong pagtatatag, o alinman sa iba pang mga kaso ayon sa sistema.

# 

#### Mga hakbang upang makuha ang serbisyo

- Mag-log in sa electronic portal ng Awtoridad sa pamamagitan ng sumusunod.
- Pumunta sa hindi direktang buwis (VAT)
- Piliin ang "Ihinto ang pagpaparehistro" para sa VAT
- Punan ang form at ilakip ang mga sumusuportang dokumento
- Ipadala ang aplikasyon pagkatapos sumang-ayon sa mga tuntunin
- Makakatanggap kang notification pagkatapos kanselahin ang iyong VAT account

# 

#### Mga Bayarin at Kundisyon ng Serbisyo

#### Mga Bayarin sa Serbisyo:

Wala naman.

#### Mga Tuntunin ng Serbisyo:

- Ang dahilan ng pagkansela ng pagpaparehistro kung hindi ito nauugnay sa kinakailangang limitasyon
- Mga kinakailangang patunay na dokumento

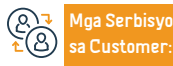

Numeri ng telepono: 199930 ras ng pagtugon 24

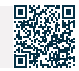

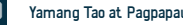

Yamang Tao at Pagpapaunlad ng Lipunan

## Pagpaparehistro para sa excise tax

هيئة الزكاة والضريبة والجمارك Zakat, Tax and Customs Authority

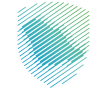

#### Paglalarawan ng Serbisyo

Larangan : Mga serbisyo sa buwis

Ang piling paraan ay ipinapataw sa mga kalakal na may negatibong epekto sa kalusugan ng publiko o ebidensya sa iba't ibang sukat, at kasama ang mga soft drink, inuming pang-enerhiya, matamis na inumin, mga elektronikong kagamitan sa paninigarilyo at mga kauri nito, mga likidong ginagamit sa mga elektronikong kagamitang iyon at mga katulad nito, at mga accessory at mga derivatives ng mga ito. Ang serbisyong ito ay nagbibigay sa iyo ng kakayahang magparehistro. Para sa mga layunin ng excise tax.

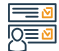

#### Mga hakbang upang makuha ang serbisyo

- Mag-log in sa electronic portal ng Awtoridad sa pamamagitan ng sumusunod.
- Pumunta sa sign ng pagpaparehistro ng excise tax
- Isumite ang aplikasyon at punan ang mga form
- Makakatanggap ka ng notification kapag nakumpleto na ang order.

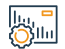

#### Mga Bayarin at Kundisyon ng Serbisyo

#### Mga Bayarin sa Serbisyo:

• Wala naman.

#### Mga Tuntunin ng Serbisyo:

- Irehistro ang pagtatatag sa Ministry of Commerce.
- Pagpaparehistro sa Zakat, Tax at Customs Authority.

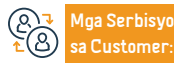

Email: info@zatca.gov.sa lokasyon: www.zatca.gov.sa

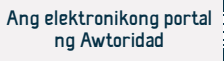

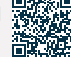

# Pagkansela ng lisensya sa bodega ng buwis

هيئة الزكاة والضريبة والجمارك Zakat,Tax and Customs Authority

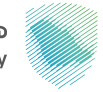

### Paglalarawan ng Serbisyo

Larangan : Mga serbisyo sa buwis

Ang isang bodega ng buwis ay isang itinalagang pisikal na espasyo, kung saan pinapayagan ng tagapaglisensya ang paggawa, pag-iimbak, pagtanggap, pagmamay-ari, pagtanggap o pagpapadala ng mga kalakal na napapailalim sa pumipili na paraan sa isang sitwasyon ng pagsususpinde ng buwis sa kurso ng pagsasagawa ng kanyang negosyo. Ang serbisyong ito ay nagpapahintulot sa iyo na kanselahin ang lisensya ng isang Arab warehouse ng Awtoridad.

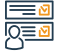

#### Mga hakbang upang makuha ang serbisyo

- Mag-log in sa electronic portal sa pamamagitan ng sumusunod.
- Pumunta sa mga hindi direktang buwis selective goods tax.
- · Piliin ang icon ng Register/Browse Warehouses.
- Paunawa sa pagkansela ng lisensya sa bodega
- · Piliin ang warehouse na gusto mong kanselahin.
- Punan ang kinakailangang form at isumite ito
- Makakatanggap ka ng abiso sa email kapag nakumpleto na ang order

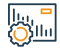

#### Mga Bayarin at Kundisyon ng Serbisyo

#### Mga Bayarin sa Serbisyo:

• Wala naman.

#### Mga Tuntunin ng Serbisyo:

- Pagkansela ng komersyal na rehistro
- Wala naman.ng mga halagang dapat bayaran

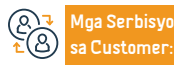

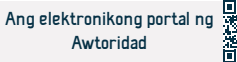

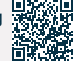

# Magsaliksik at magsurvey ng mga indicative na presyo para sa mga piling produkto

هيئة الزكاة والضريبة والجمارك Zakat, Tax and Customs Authority

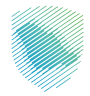

Paglalarawan ng Serbisyo

Larangan : Mga serbisyo sa buwis

Isang serbisyo na nagbibigay sa user ng kaalaman sa mga item at item kung saan inilalapat ang Excise Goods Tax, bilang karagdagan sa pag-alam sa mga indikatibong presyo ng mga item.

#### Mga hakbang upang makuha ang serbisyo

- Mag-log in sa electronic portal ng Awtoridad sa pamamagitan ng sumusunod.
- Pumili ng mga elektronikong serbisyo, pagkatapos ay mga serbisyo ng zakat, buwis, at customs.
- Piliin ang Tax Services at pagkatapos ay piliin ang Excise Goods Tax.
- Piliin ang serbisyo sa paghahanap at tingnan ang mga indikatibong presyo para sa mga piling produkto.

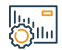

### Mga Bayarin at Kundisyon ng Serbisyo

Mga Bayarin sa Serbisyo:

• Wala naman.

Mga Tuntunin ng Serbisyo:

• Wala naman.

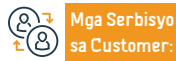

Email: info@zatca.gov.sa lokasyon: www.zatca.gov.sa

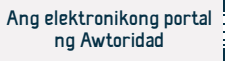

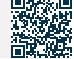

# Pagkansela ng pagpaparehistro para sa excise goods tax

هيئة الزكاة والضريىة والجمارك Zakat, Tax and Customs Authority

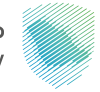

#### Paglalarawan ng Serbisyo

Larangan : Mga serbisyo sa buwis

Kung ang establisyimento ay huminto sa pakikilahok sa produksyon o pamamahagi ng mga kalakal na napapailalim sa excise tax, ang serbisyong ito ay nagpapahintulot sa nagbabayad ng buwis na ipaalam sa Awtoridad na hindi siya kakailanganing magbayad ng excise tax pagkatapos ng sistema ng Awtoridad.

# 

#### Mga hakbang upang makuha ang serbisyo

- Mag-log in sa electronic portal ng Awtoridad sa pamamagitan ng sumusunod.
- Pumunta sa mga hindi direktang buwis selective goods tax.
- Piliin and icon para ihinto and padpaparehistro nd excise doods tax
- Punan ang kinakailangang form at isumite ang aplikasyon.
- Makakatanggap ka ng abiso kapag nakansela ang iyong pagpaparehistro ng excise tax mula sa system
- Awtoridad

# 

#### Mga Bayarin at Kundisyon ng Serbisyo

#### Mga Bayarin sa Serbisyo:

• Wala naman.

#### Mga Tuntunin ng Serbisyo:

- · Mga dokumentong nagpapatunay ng pagtigil ng pakikilahok sa produksyon o pamamahagi ng mga kalakal na napapailalim sa excise tax.
- Pagkansela ng lisensya ng bodega

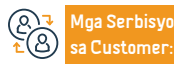

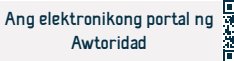

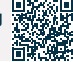

# Lisensya sa bodega ng buwis

هيئة الزكاة والضريبة والجمارك Zakat, Tax and Customs Authority

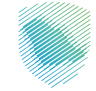

# Ē

#### Paglalarawan ng Serbisyo

Larangan : Mga serbisyo sa buwis

Ang isang bodega ng buwis ay isang partikular na pisikal na espasyo kung saan pinapayagan ang may lisensya na gumawa, mag-imbak, tumanggap, magkaroon, tumanggap o magpadala ng mga kalakal na napapailalim sa excise tax sa isang sitwasyon ng pagsususpinde ng buwis sa kurso ng kanyang trabaho. Ang serbisyong ito ay nagbibigay-daan sa pagkuha ng lisensya sa bodega ng buwis mula sa Awtoridad.

# 

#### Mga hakbang upang makuha ang serbisyo

- · Mag-log in sa electronic portal ng Awtoridad sa pamamagitan ng sumusunod.
- · Pumunta sa tab na hindi direktang buwis selective goods tax
- Piliin ang icon ng Register/Browse Warehouses
- Pagkatapos ay piliing humiling ng bagong lisensya ng bodega
- Punan ang kinakailangang form.
- Pagsusumite ng orihinal na garantiya ng bangko sa isa sa mga sangay ng Awtoridad
- Makakatanggap ka ng abiso sa email kapag nakumpleto na ang order.

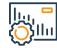

#### Mga Bayarin at Kundisyon ng Serbisyo

#### Mga Bayarin sa Serbisyo:

• Wala naman.

#### Mga Tuntunin ng Serbisyo:

- Pagpaparehistro para sa excise tax.
- Garantiya sa bangko (hindi bababa sa 5% ng mga piling produkto na iniimbak/ ibinebenta sa isang buwan)
- Tukuyin kung ang bodega ng buwis na bibigyan ng lisensya ay gagamitin sa paggawa o pag-iimbak ng mga piling kalakal.

- Ang uri ng mga piling kalakal na matatanggap o itago sa ilalim ng lisensya ng bodega ng buwis.
- Impormasyong nauugnay sa Website ng bodega na bibigyan ng lisensya. Tukuyin kung ang bodega ng buwis na bibigyan ng lisensya ay gagamitin sa paggawa o pag-iimbak ng mga piling kalakal.

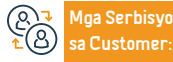

Email: info@zatca.gov.sa lokasyon: www.zatca.gov.sa Numeri ng telepono: 199930 ras ng pagtugon 24 Mga Channel Paghahatid ng Serbisyo:

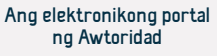

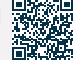

# Magsumite ng excise goods tax declaration

هيئة الزكاة والضريىة والجمارك Zakat, Tax and Customs Authority

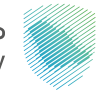

Paglalarawan ng Serbisyo

Larangan : Mga serbisyo sa buwis

Ang serbisyong ito ay nagbibigay-daan sa pagsusumite ng mga deklarasyon na may kaugnayan sa piling buwis sa mga kalakal

#### Mga hakbang upang makuha ang serbisyo

- Mag-log in sa electronic portal ng Awtoridad sa pamamagitan ng sumusunod.
- Pumunta sa mga serbisyo ng zakat at buwis
- · Piliin ang icon ng mga deklarasyon para sa excise goods tax
- Punan ang deklarasyon batay sa mga excise goods na inilabas sa panahon ng buwis at isumite ito.
- · Makakatanggap ka ng abiso ng halaga ng singil sa pamamagitan ng mga text message at email.

# 

#### Mga Bayarin at Kundisyon ng Serbisyo

#### Mga Bayarin sa Serbisyo:

• Wala naman.

#### Mga Tuntunin ng Serbisyo:

- · Pagbubunyag ng mga piling kalakal na inaalok para sa pagkonsumo
- · Pagkuha ng lisensya sa bodega ng buwis.

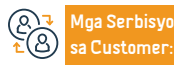

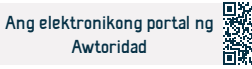

# Pag-apruba ng transisyonal na yugto

هيئة الزكاة والضريبة والجمارك Zakat, Tax and Customs Authority

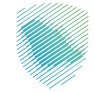

#### Larangan : Mga serbisyo sa buwis

#### Paglalarawan ng Serbisyo

Ito ay isang serbisyo na nagbibigay-daan sa mga may hawak ng excise goods na magsumite ng deklarasyon ng mga kalakal na napapailalim sa excise tax kapag ang batas sa excise tax ay nagkabisa o na-amyenda, o anumang iba pang mga regulasyon ay pinagtibay o binago, o anumang mga desisyon ay inilabas, na humahantong sa pagpapalawak. ang saklaw ng aplikasyon ng excise tax.

# 

#### Mga hakbang upang makuha ang serbisyo

- Mag-log in sa electronic portal ng Awtoridad sa pamamagitan ng sumusunod.
- Pumunta sa tab na General Services.
- Piliin ang excise tax transitional decision icon.
- Pagsusumite ng transisyonal na desisyon para sa excise tax
- Punan ang kinakailangang form.
- Isumite ang form pagkatapos na punan ito.
- Pagbabayad ng excise tax na dapat bayaran.

lu, " Ollu

#### Mga Bayarin at Kundisyon ng Serbisyo

#### Mga Bayarin sa Serbisyo:

• Wala naman.

#### Mga Tuntunin ng Serbisyo:

 Ang mga excise goods ay hindi dapat napapailalim sa suspensyon ng customs duty, o excise tax suspension, at hindi pag-aari ng isang entity ng gobyerno at dapat italaga

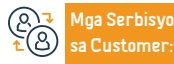

Email: info@zatca.gov.sa lokasyon: www.zatca.gov.sa

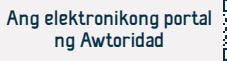

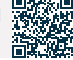

# Magrehistro sa platform ng Fasah (personal)

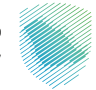

# Pa

#### Paglalarawan ng Serbisyo

Larangan : Mga serbisyo sa customs

Magrehistro sa platform ng Fasah upang mag-import at mag-export, at maaari kang makinabang mula sa mga sumusunod na serbisyo: Pagdaragdag ng numero ng importer sa isang bagong port / paghahanap ng mga detalye ng mga liham ng clearance / pagtatanong tungkol sa customs number ng importer o exporter / pagtatanong tungkol sa mga resulta ng mga sample / mga pagkakaiba sa follow-up na ulat / pag-print ng customs declaration / Electronic na awtorisasyon para sa bailiff / pagkilala sa hindi pagkilos / pagtatanong tungkol sa mga multa

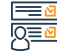

#### Mga hakbang upang makuha ang serbisyo

- Mag-log in sa Fasah platform
- Pagrerehistro ng data ng importer sa platform gamit ang residence number o passport number
- Ang numero ng importer ay isinaaktibo pagkatapos ma-verify ang data na ipinasok sa pagpaparehistro

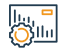

#### Mga Bayarin at Kundisyon ng Serbisyo

#### Mga Bayarin sa Serbisyo:

• Wala naman.

#### Mga Tuntunin ng Serbisyo:

- · Pagbubunyag ng mga piling kalakal na inaalok para sa pagkonsumo
- Pagkuha ng lisensya sa bodega ng buwis.

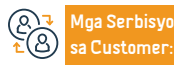

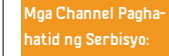

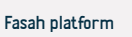

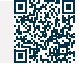

# Pagpaparehistro sa platform ng Fasah (komersyal)

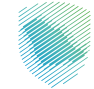

### Paglala

#### Paglalarawan ng Serbisyo

Larangan : Mga serbisyo sa customs

Magrehistro sa platform ng Fasah upang mag-import at mag-export, at maaari kang makinabang mula sa mga sumusunod na serbisyo: Pagdaragdag ng numero ng importer sa isang bagong port / paghahanap ng mga detalye ng mga liham ng clearance / pagtatanong tungkol sa customs number ng importer o exporter / pagtatanong tungkol sa mga resulta ng mga sample / mga pagkakaiba sa follow-up na ulat / pag-print ng customs declaration / Electronic na awtorisasyon para sa bailiff / pagkilala sa hindi pagkilos / pagtatanong tungkol sa mga multa

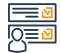

#### Mga hakbang upang makuha ang serbisyo

- Mag-log in sa Fasah platform
- Pagrerehistro ng data ng kumpanya sa platform ng Fasah
- Ang numero ng importer ay isinaaktibo kaagad pagkatapos ng pag-verify ng Ministry of Commerce

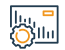

#### Mga Bayarin at Kundisyon ng Serbisyo

#### Mga Bayarin sa Serbisyo:

• Wala naman.

#### Mga Tuntunin ng Serbisyo:

- · Ang pagkakaroon ng isang komersyal na rehistro
- Ang aplikante ay dapat na isang manager, may-ari, o accountant

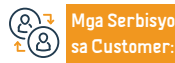

Email: info@zatca.gov.sa lokasyon: www.zatca.gov.sa Numeri ng telepono: 199930 ras ng pagtugon 24 Mga Channel Paghahatid ng Serbisyo:

Fasah platform

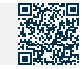

# Pagpapaliban sa pagkolekta ng mga tungkulin sa customs

هيئة الزكاة والضريىة والجمارك Zakat, Tax and Customs Authority

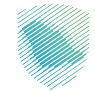

#### Paglalarawan ng Serbisyo

Larangan : Mga serbisyo sa customs

Ang serbisyo ay nagbibigay-daan sa mga importer na magsumite ng kahilingan na ipagpaliban ang pagbabayad ng mga tungkulin sa customs sa loob ng (30) araw upang pasiglahin ang pribadong sektor at paganahin silang magpatuloy sa kanilang negosyo.

# 

#### Mga hakbang upang makuha ang serbisyo

- Mag-log in sa electronic portal ng Awtoridad sa pamamagitan ng sumusunod.
- · Piliin ang kinakailangang serbisyo (pagpapaliban sa pangongolekta ng mga bayarin na may garantiya sa bangko) o (pagpapaliban sa pangongolekta ng mga bayarin na may isang dokumentaryong pangako)
- Sumang-ayon sa mga tuntunin at kundisyon at punan ang mga kinakailangang field

# 

#### Mga Bayarin at Kundisyon ng Serbisyo

#### Mga Bayarin sa Serbisyo:

• Wala naman.

#### Mga Tuntunin ng Serbisyo:

- Bank statement para sa huling 3 buwan
- Isumite ang lahat ng nararapat na deklarasyon
- · Pagbabayad ng lahat ng iba pang halagang dapat bayaran
- · Pagbibigay ng garantiya sa bangko. Batay sa resulta ng pag-aaral ng aplikasyon, hihilingin ang isang documentary pledge o bank guarantee.

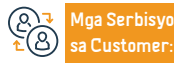

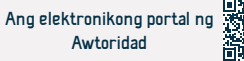

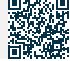

# I-print ang ulat sa pag-export

هيئة الزكاة والضريبة والجمارك Zakat, Tax and Customs Authority

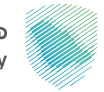

#### Paglalarawan ng Serbisyo

Larangan : Mga serbisyo sa customs

Ang serbisyong ito ay nagbibigay sa benepisyaryo ng isang ulat na nagdedetalye ng mga detalye ng kanyang inilabas na customs data

Mga hakbang upang makuha ang serbisyo

- Mag-log in sa electronic portal ng Awtoridad sa pamamagitan ng sumusunod.
- · Piliin ang kinakailangang serbisyo mula sa listahan ng mga magagamit na serbisyo
- Tukuyin ang mga input na kinakailangan para sa ulat
- Hilingin ang ulat at pagkatapos ay ibibigay ang isang invoice para sa mga bayarin sa ulat
- Bayaran ang bill at kunin ang ulat

#### Mga Bayarin at Kundisyon ng Serbisyo

#### Mga Bayarin sa Serbisyo:

• Wala naman.

Mga Tuntunin ng Serbisyo:

Pagpaparehistro sa electronic portal ng Awtoridad

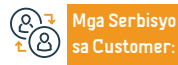

Email: info@zatca.gov.sa lokasyon: www.zatca.gov.sa Numeri ng telepono: 199930 ras ng pagtugon 24 Mga Channel Paghahatid ng Serbisyo:

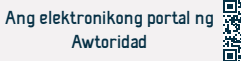

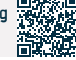

# I-print ang ulat sa pag-import

هيئة الزكاة والضريبة والجمارك Zakat, Tax and Customs Authority

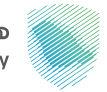

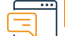

Paglalarawan ng Serbisyo

Larangan : Mga serbisyo sa customs

Ang serbisyong ito ay nagbibigay ng benepisyo sa isang ulat na nagdedetalye ng mga detalye ng kanyang papasok na customs data

#### Mga hakbang upang makuha ang serbisyo

- Mag-log in sa electronic portal ng Awtoridad sa pamamagitan ng sumusunod.
- · Piliin ang kinakailangang serbisyo mula sa listahan ng mga magagamit na serbisyo
- Tukuyin ang mga input na kinakailangan para sa ulat
- Hilingin ang ulat at pagkatapos ay ibibigay ang isang invoice para sa mga bayarin sa ulat
- Bayaran ang bill at kunin ang ulat

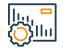

#### Mga Bayarin at Kundisyon ng Serbisyo

#### Mga Bayarin sa Serbisyo:

• Wala naman.

#### Mga Tuntunin ng Serbisyo:

· Pagpaparehistro sa electronic portal ng Awtoridad

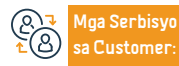

Email: info@zatca.gov.sa

lokasyon: www.zatca.gov.sa

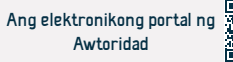

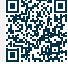

## Liham ng wala naman.ng pag-import o pag-export

هيئة الزكاة والضريبة والجمارك Zakat, Tax and Customs Authority

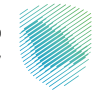

#### Paglalarawan ng Serbisyo

Larangan : Mga serbisyo sa customs

Nagbibigay-daan sa mga kumpanya at institusyon na hindi nakarehistro sa portal ng Awtoridad na makakuha ng sulat na wala naman.ng pag-import o pag-export

#### Mga hakbang upang makuha ang serbisyo

- Mag-log in sa electronic portal ng Awtoridad sa pamamagitan ng sumusunod.
- Pagtukoy sa mga kinakailangang input para sa ulat (commercial registration number, pag-import o pag-export ng uri ng ulat, na tumutukoy sa panahon)
- Liham ng kahilingan
- Tingnan ang sulat

lu, **-**Ollu

#### Mga Bayarin at Kundisyon ng Serbisyo

#### Mga Bayarin sa Serbisyo:

• Wala naman.

#### Mga Tuntunin ng Serbisyo:

· Ang pagkakaroon ng isang komersyal na rehistro

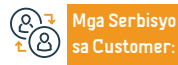

Email: info@zatca.gov.sa lokasyon: www.zatca.gov.sa

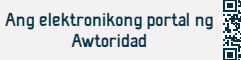

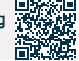

# Magtanong tungkol sa mga detalye ng mga transaksyong naka-link sa insurance

هيئة الزكاة والضريبة والجمارك Zakat, Tax and Customs Authority

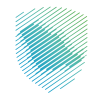

Paglalarawan ng Serbisyo

Larangan : Mga serbisyo sa customs

Nagbibigay-daan sa mga importer at exporter na makakuha ng ulat na nagdedetalye ng mga transaksyong naka-link sa insurance

#### Mga hakbang upang makuha ang serbisyo

- · Mag-log in sa electronic portal ng Awtoridad sa pamamagitan ng sumusunod.
- · Piliin ang kinakailangang serbisyo mula sa listahan ng mga magagamit na serbisyo
- Tukuyin ang mga input na kinakailangan para sa ulat
- Hilingin ang ulat at pagkatapos ay ibibigay ang isang invoice para sa mga bayarin sa ulat.
- Bayaran ang bill at kunin ang ulat

#### Mga Bayarin at Kundisyon ng Serbisyo

#### Mga Bayarin sa Serbisyo:

• Wala naman.

#### Mga Tuntunin ng Serbisyo:

• Pagpaparehistro sa electronic portal ng Awtoridad

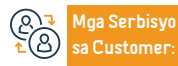

Email: info@zatca.gov.sa lokasyon: www.zatca.gov.sa

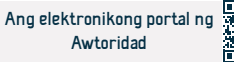

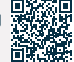

# Magtanong tungkol sa mga detalye ng desisyon sa exemption

هيئة الزكاة والضريبة والجمارك Zakat, Tax and Customs Authority

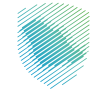

#### Paglalarawan ng Serbisyo

Larangan : Mga serbisyo sa customs

Kabilang sa mga serbisyo para sa pagtatanong ng industrial exemption, pag-import ng mga makinarya, kagamitan at materyales ay ang serbisyo ng pagkuha ng detalyadong ulat ng mga dami na may diskwento at natitira para sa mga desisyon sa industSAR na exemption.

Mga hakbang upang makuha ang serbisyo

- Mag-log in sa electronic portal ng Awtoridad sa pamamagitan ng sumusunod.
- Piliin ang kinakailangang serbisyo mula sa listahan ng mga magagamit na serbisyo
- Tukuyin ang mga input na kinakailangan para sa ulat
- Hilingin ang ulat at pagkatapos ay ibibigay ang isang invoice para sa mga bayarin sa ulat
- Bayaran ang bill at kunin ang ulat

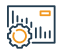

#### Mga Bayarin at Kundisyon ng Serbisyo

#### Mga Bayarin sa Serbisyo:

• Wala naman.

#### Mga Tuntunin ng Serbisyo:

• Pagpaparehistro sa electronic portal ng Awtoridad

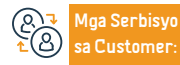

Email: info@zatca.gov.sa lokasyon: www.zatca.gov.sa

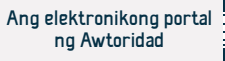

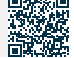

# Pagtatanong tungkol sa mga detalye ng mga item sa taripa sa isang desisyon sa exemption

هيئة الزكاة والضريىة والجمارك Zakat, Tax and Customs Authority

Larangan : Mga serbisyo sa customs

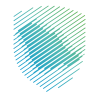

Paglalarawan ng Serbisyo

Kabilang sa mga serbisyo para sa pagtatanong tungkol sa mga exemption, tulad ng: (industrial exemption), na nagpapahintulot sa pagkuha ng ulat sa mga item sa taripa para sa uri ng exemption.

Mga hakbang upang makuha ang serbisyo

- Mag-log in sa electronic portal ng Awtoridad sa pamamagitan ng sumusunod.
- Piliin ang kinakailangang serbisyo mula sa listahan ng mga magagamit na serbisyo
- Tukuyin ang mga input na kinakailangan para sa ulat
- Hilingin ang ulat at pagkatapos ay ibibigay ang isang invoice para sa mga bayarin sa ulat

# 

#### Mga Bayarin at Kundisyon ng Serbisyo

#### Mga Bayarin sa Serbisyo:

• Wala naman.

#### Mga Tuntunin ng Serbisyo:

Pagpaparehistro sa electronic portal ng Awtoridad

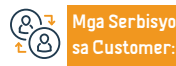

Email: info@zatca.gov.sa

lokasyon: www.zatca.gov.sa

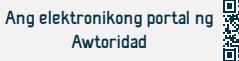

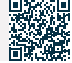

# Pagpapahintulot ng isang customs broker

هيئة الزكاة والضريبة والجمارك Zakat, Tax and Customs Authority

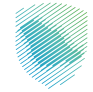

## Pagl

#### Paglalarawan ng Serbisyo

Larangan : Mga serbisyo sa customs

Ang serbisyong ito ay nagbibigay sa importer at exporter, ang mangangalakal o indibidwal, ng awtorisasyon ng isa sa mga customs broker sa customs port kung saan isasagawa ang mga transaksyon sa customs, upang ang kanyang kinatawan ay ma-follow up at makumpleto ang mga pamamaraan sa customs na ito. Ang pahintulot ay tinukoy para sa pag-import lamang, pag-export lamang, o pareho. Tinukoy ng importer at ng merchant exporter ang awtoridad na gamitin ang broker para sa awtorisasyon nang isang beses o ilang beses, habang ang awtoridad ng indibidwal na magpahintulot ay limitado sa isang beses lamang.

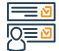

#### Mga hakbang upang makuha ang serbisyo

- Mag-log in sa electronic portal ng Awtoridad sa pamamagitan ng sumusunod.
- Mag-log in sa Fasah platform
- Ipasok ang pahina ng serbisyo sa platform
- Punan ang mga patlang
- Gumawa ng mandato

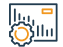

#### Mga Bayarin at Kundisyon ng Serbisyo

#### Mga Bayarin sa Serbisyo:

• Wala naman.

#### Mga Tuntunin ng Serbisyo:

- Isang aktibong account sa platform ng Fasah
- Numero ng lisensya ng customs broker

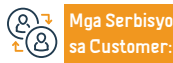

Email: info@zatca.gov.sa lokasyon: www.zatca.gov.sa

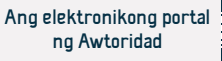

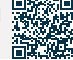

# Magtanong tungkol sa mga isyu sa customs

هيئة الزكاة والضريبة والجمارك Zakat, Tax and Customs Authority

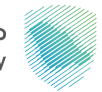

Paglalarawan ng Serbisyo

Larangan : Mga serbisyo sa customs

Ang serbisyong ito ay nagbibigay sa iyo ng impormasyon tungkol sa mga isyu sa customs, at itinuturing na bahagi ng mga serbisyo sa customs clearance

Mga hakbang upang makuha ang serbisyo

- Mag-log in sa electronic portal ng Awtoridad sa pamamagitan ng sumusunod.
- · mag-sign in
- Punan ang mga patlang
- Ilagay ang verification code

# 

#### Mga Bayarin at Kundisyon ng Serbisyo

#### Mga Bayarin sa Serbisyo:

• Wala naman.

#### Mga Tuntunin ng Serbisyo:

- Kontrolin ang numero ng ulat
- Numero ng pagkakakilanlan o komersyal na rehistro

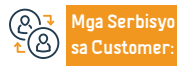

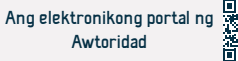

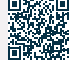

## Maghanap ng mga tungkulin sa customs

هيئة الزكاة والضريبة والجمارك Zakat,Tax and Customs Authority

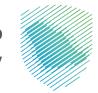

Paglalarawan ng Serbisyo

Larangan : Mga serbisyo sa customs

Ang serbisyong ito ay nagbibigay sa benepisyaryo ng paghahanap sa mga tungkulin sa customs sa pamamagitan ng pag-browse sa kanila o sa numero ng item ng customs, paglalarawan, kabanata, o seksyon.

#### Mga hakbang upang makuha ang serbisyo

- · Ipasok ang pahina ng paghahanap sa customs duties
- Maghanap ayon sa: isang salita, pangunahing sugnay, o HS code, o mga seksyon ng pagsusuri, mga kabanata, at mga taripa sa customs

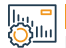

#### Mga Bayarin at Kundisyon ng Serbisyo

#### Mga Bayarin sa Serbisyo:

• Wala naman.

Mga Tuntunin ng Serbisyo:

• Wala naman.

 Anga Serbisyo

 ▲
 Anga Serbisyo

 Sa Customer:

Email: info@zatca.gov.sa lokasyon: www.zatca.gov.sa

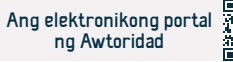

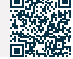

# Kahilingan ng pagtutol

هيئة الزكاة والضريبة والجمارك Zakat, Tax and Customs Authority

Larangan : Mga serbisyo sa customs

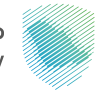

#### Paglalarawan ng Serbisyo

Ang serbisyong ito ay nagbibigay ng pagsusumite ng kahilingan sa pagtutol upang mangolekta ng mga desisyon, multa, at tinanggihang kahilingan sa pagbawi. Ang serbisyong ito ay itinuturing na bahagi ng mga serbisyo sa customs clearance.

#### Mga hakbang upang makuha ang serbisyo

- · Mag-log in sa electronic portal ng Awtoridad sa pamamagitan ng sumusunod.
- mga serbisyong elektroniko
- ang mga kaugalian
- Mga pagtutol sa customs

#### |1., <mark>-</mark> 0)111

#### Mga Bayarin at Kundisyon ng Serbisyo

#### Mga Bayarin sa Serbisyo:

• Wala naman.

#### Mga Tuntunin ng Serbisyo:

- Isang objection memorandum na nagpapaliwanag ng mga dahilan ng objection
- Mga dokumentong sumusuporta sa pagtutol

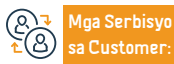

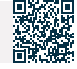

# mga patakaran sa splinting (paglilipat ng pagmamay-ari ng mga kalakal mula sa isang importer patungo sa isa pa)

هيئة الزكاة والضريىة والجمارك Zakat, Tax and Customs Authority

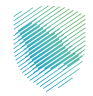

Larangan : Mga serbisyo sa customs

#### Paglalarawan ng Serbisyo

Ang serbisyong ito ay nagbibigay-daan sa pagmamay-ari ng mga kalakal na mailipat mula sa isang importer patungo sa isa pa o mula sa isang ahente patungo sa isang importer sa elektronikong paraan, nang hindi kinakailangang suriin ng ahente sa pagpapadala ang mga espesyalista sa mga daungan upang makuha ang mga kinakailangang pag-apruba para tanggapin ang kahilingan.

# 

#### Mga hakbang upang makuha ang serbisyo

- Mag-log in sa electronic portal ng Awtoridad sa pamamagitan ng sumusunod.
- Piliin ang serbisyong "policy splinting".
- data entry
- Isumite ang kahilingan
- Magpapadala ng notification pagkatapos maproseso ang order

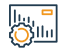

### Mga Bayarin at Kundisyon ng Serbisyo

#### Mga Bayarin sa Serbisyo:

• Wala naman.

#### Mga Tuntunin ng Serbisyo:

· Ang pagkakaroon ng aktibong account para sa ahente sa pagpapadala sa website ng Awtoridad

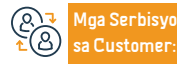

Email: info@zatca.gov.sa lokasyon: www.zatca.gov.sa

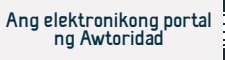

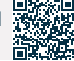

# Form ng inspeksyon ng yate at cruise kapal

هيئة الزكاة والضريبة والجمارك Zakat,Tax and Customs Authority

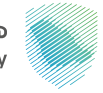

#### Paglalarawan ng Serbisyo

Larangan : Mga serbisyo sa customs

Pinapayagan ng serbisyong ito ang pagsumite ng form ng inspeksyon para sa mga yate at cruise ship sa elektronikong paraan sa pamamagitan ng pagsagot sa form kasama ang impormasyon ng barko, kapitan nito, data ng importer, at mga kalakal sa bodega na susuriin ng empleyado ng customs sa ibang pagkakataon.

#### Mga hakbang upang makuha ang serbisyo

- · Mag-log in sa electronic portal ng Awtoridad sa pamamagitan ng sumusunod.
- · Pumunta sa mga serbisyong elektroniko
- · Piliin ang serbisyo ng pagsusumite ng yate at cruise ship inspection form
- Punan ang impormasyon ng kapitan ng barko at ang mga kalakal sa bodega
- Isumite ang form

#### ||..., <mark>-</mark> ())||11

#### Mga Bayarin at Kundisyon ng Serbisyo

#### Mga Bayarin sa Serbisyo:

• Wala naman.

#### Mga Tuntunin ng Serbisyo:

• Punan ang kinakailangang data para sa form ng inspeksyon ng yate at cruise ship

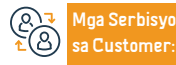

Email: info@zatca.gov.sa lokasyon: www.zatca.gov.sa Numeri ng telepono: 199930 ras ng pagtugon 24 Mga Channel Paghahatid ng Serbisyo: Ang elektronikong portal ng Awtoridad. call center.

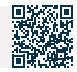

# Tinantyang calculator upang kalkulahin ang karagdagang kabayaran sa pananalapi

هيئة الزكاة والضريبة والجمارك Zakat,Tax and Customs Authority

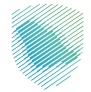

Larangan : Mga serbisyo sa customs

#### Paglalarawan ng Serbisyo

Binibigyang-daan ka ng serbisyo ng calculator ng pagtatantya na kalkulahin ang kabayaran sa pananalapi para sa mga karagdagang bayad para sa mga hindi sumusunod na sasakyan

#### Mga hakbang upang makuha ang serbisyo

- Mag-log in sa electronic portal ng Awtoridad sa pamamagitan ng sumusunod.
- Pumili ng mga serbisyong elektroniko
- Piliin ang Mga Serbisyo sa Customs, pagkatapos ay mag-click sa Mga Indibidwal na Importer at Exporter
- I-access ang tinantyang serbisyo ng calculator upang kalkulahin ang mga karagdagang bayad para sa pag-import ng mga hindi sumusunod na sasakyan
- Kumpletuhin ang kinakailangang data

lu, " Ollu

#### Mga Bayarin at Kundisyon ng Serbisyo

#### Mga Bayarin sa Serbisyo:

• Wala naman.

#### Mga Tuntunin ng Serbisyo:

- modelo ng kotse
- Ang kasalukuyang halaga ng kotse sa SAR.
- Uri ng sasakyan
- Aktwal na ekonomiya ng gasolina sa km/l

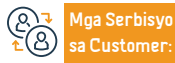

Email: info@zatca.gov.sa lokasyon: www.zatca.gov.sa

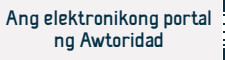

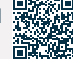

# Pag-print ng customs card

هيئة الزكاة والضريبة والجمارك Zakat, Tax and Customs Authority

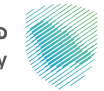

#### Paglalarawan ng Serbisyo

Larangan : Mga serbisyo sa customs

Binibigyang-daan ka ng serbisyong ito na i-print ang customs card bilang isang electronic PDF copy sa pamamagitan ng electronic portal. Ang serbisyong ito ay itinuturing na bahagi ng mga serbisyo sa customs clearance.

# 

#### Mga hakbang upang makuha ang serbisyo

- Mag-log in sa electronic portal ng Awtoridad sa pamamagitan ng sumusunod.
- · Gamit ang sariling account ng importer o clearer
- Access sa serbisyo
- Ipasok ang kinakailangang data
- I-print ang card

#### lu, = Ollu

#### Mga Bayarin at Kundisyon ng Serbisyo

#### Mga Bayarin sa Serbisyo:

• Wala naman.

#### Mga Tuntunin ng Serbisyo:

- Ang isang aktibong account ay na-import o na-clear
- Pag-apruba ng customs card ng kinauukulang departamento

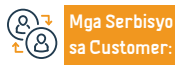

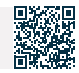

# Pagtatanong tungkol sa isang deklarasyon ng customs

هيئة الزكاة والضريبة والجمارك Zakat, Tax and Customs Authority

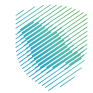

#### Pagla

Paglalarawan ng Serbisyo

Larangan : Mga serbisyo sa customs

Ang serbisyong ito ay nagbibigay-daan sa mga benepisyaryo na malaman ang tungkol sa customs declaration information, mga detalye ng deklarasyon, at mga detalye ng bayad

#### Mga hakbang upang makuha ang serbisyo

- Mag-log in sa electronic portal ng Awtoridad sa pamamagitan ng sumusunod.
- · Ipasok ang pahina ng "Pagtatanong tungkol sa isang Customs Declaration".
- Pagtatanong tungkol sa deklarasyon ng customs o impormasyon ng patakaran
- Punan ang mga kinakailangang field ng impormasyon
- Ilagay ang verification code
- paghahanap

lu, = Ollu

#### Mga Bayarin at Kundisyon ng Serbisyo

#### Mga Bayarin sa Serbisyo:

• Wala naman.

Mga Tuntunin ng Serbisyo:

• Tukuyin ang port.

(A) → Mga Serbisyo ▲ B Sa Customer:

Email: info@zatca.gov.sa lokasyon: www.zatca.gov.sa Numeri ng telepono: 199930 ras ng pagtugon 24 Mga Channel Paghahatid ng Serbisyo: Ang elektronikong portal ng Awtoridad. Mobile application.

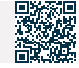
# I-print ang customs at statistical declaration

هيئة الزكاة والضريبة والجمارك Zakat, Tax and Customs Authority

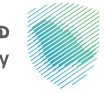

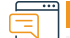

# Paglalarawan ng Serbisyo

Larangan : Mga serbisyo sa customs

Ang serbisyong ito ay nagpapahintulot sa benepisyaryo na mag-print ng isang partikular na customs o statistical statement upang makita ang mga detalye ng pahayag, kabilang ang mga customs item at tungkulin, para sa mga layunin ng pagsusuri o dokumentasyon, o para sa paggamit sa anumang kasunod na mga transaksyon.

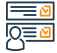

#### Mga hakbang upang makuha ang serbisyo

- · Mag-log in sa electronic portal ng Awtoridad sa pamamagitan ng sumusunod.
- mag-sign in
- Punan ang mga patlang ng impormasyon
- Ipasok ang code

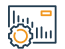

# Mga Bayarin at Kundisyon ng Serbisyo

# Mga Bayarin sa Serbisyo:

• Wala naman.

#### Mga Tuntunin ng Serbisyo:

Isang aktibong account sa website ng

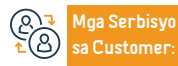

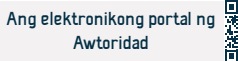

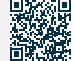

# Kumpirmahin ang pagdating ng mga express shipment

هيئة الزكاة والضريبة والجمارك Zakat, Tax and Customs Authority

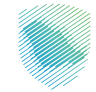

#### Larangan : Mga serbisyo sa customs

Paglalarawan ng Serbisyo

Ang serbisyong ito ay nagbibigay-daan sa mga kumpanya ng express transport na kumpirmahin ang pagdating ng mga express transport shipment sa daungan pagkatapos isumite ang kanilang data sa customs nang maaga.

# Mga hakbang upang makuha ang serbisyo

- Mag-log in sa electronic portal ng Awtoridad sa pamamagitan ng sumusunod.
- mag-sign in
- Punan ang mga patlang
- Ilagay ang verification code

# Mga Bayarin at Kundisyon ng Serbisyo

# Mga Bayarin sa Serbisyo:

• Wala naman.

### Mga Tuntunin ng Serbisyo:

· Availability ng numero ng patakaran

Anga Serbisyo ▲ Ban Serbisyo sa Customer:

Email: info@zatca.gov.sa lokasyon: www.zatca.gov.sa

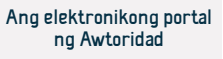

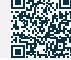

# Suriin ang mga multa

هيئة الزكاة والضريبة والجمارك Zakat,Tax and Customs Authority

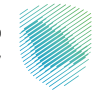

# Paglalarawan ng Serbisyo

Larangan : Mga serbisyo sa customs

Ang serbisyong ito ay nagbibigay sa benepisyaryo upang magtanong tungkol sa mga multa na inilabas ng Awtoridad ng iba't ibang uri (utos ng pag-aresto, pagmumulta ng pangako, at multa na nagreresulta mula sa paghatol ng mga kaso sa customs).

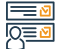

### Mga hakbang upang makuha ang serbisyo

- Mag-log in sa electronic portal ng Awtoridad sa pamamagitan ng sumusunod.
- Mag-log in sa Fasah platform
- Ipasok ang pahina ng serbisyo
- Punan ang mga patlang
- Suriin ang data ng mga multa

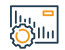

# Mga Bayarin at Kundisyon ng Serbisyo

# Mga Bayarin sa Serbisyo:

• Wala naman.

#### Mga Tuntunin ng Serbisyo:

Isang aktibong account sa website ng

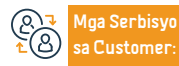

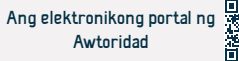

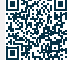

# Suriin ang katayuan ng pagbabayad ng mga bayarin sa seguro

هيئة الزكاة والضريبة والجمارك Zakat, Tax and Customs Authority

Larangan : Mga serbisyo sa customs

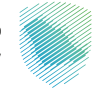

# Paglalarawan ng Serbisyo

Ang serbisyong ito ay nagbibigay sa importer na magtanong tungkol sa katayuan ng isang kahilingan na magbayad ng mga bayarin sa seguro para sa isang partikular na deklarasyon sa customs, ang mga bayarin kung saan kasama ang mga item sa seguro na nakolekta upang ibigay kapag natugunan ang mga kundisyon sa pagiging karapat-dapat. Agha.

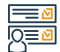

#### Mga hakbang upang makuha ang serbisyo

- Mag-log in sa electronic portal ng Awtoridad sa pamamagitan ng sumusunod.
- Mag-log in sa Fasah platform
- Ipasok ang pahina ng serbisyo sa platform
- Punan ang mga kinakailangang field
- Suriin ang katayuan ng palitan

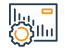

# Mga Bayarin at Kundisyon ng Serbisyo

# Mga Bayarin sa Serbisyo:

• Wala naman.

Mga Tuntunin ng Serbisyo:

Isang aktibong account sa website ng

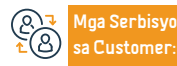

Email: info@zatca.gov.sa lokasyon: www.zatca.gov.sa

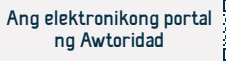

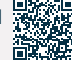

# Suriin ang ulat ng value-added tax at excise tax

هيئة الزكاة والضريبة والجمارك Zakat,Tax and Customs Authority

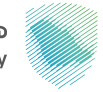

# Pag

Paglalarawan ng Serbisyo

Larangan : Mga serbisyo sa customs

Ang serbisyong ito ay nagbibigay ng benepisyaryo na gumagamit ng portal upang suriin ang isang ulat na naglalaman ng customs at istatistikal na data sa isang partikular na panahon sa lahat ng mga daungan, na nagsasaad ng mga bayarin sa deklarasyon, ang halaga ng idinagdag na buwis, at ang halaga ng excise tax.

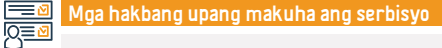

#### • Mag-log in sa Fasah platform

- · Ipasok ang pahina ng serbisyo
- · Punan ang mga kinakailangang field
- Suriin ang ulat

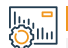

# Mga Bayarin at Kundisyon ng Serbisyo

# Mga Bayarin sa Serbisyo:

• Wala naman.

# Mga Tuntunin ng Serbisyo:

Isang aktibong account sa website ng

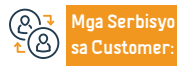

Numeri ng telepono: 199930 ras ng pagtugon 24

Fasah platform

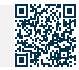

# Pagsusuri ng mga pangako

هيئة الزكاة والضريبة والجمارك Zakat, Tax and Customs Authority

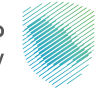

# E

# Paglalarawan ng Serbisyo

Larangan : Mga serbisyo sa customs

Ang serbisyong ito ay nagbibigay sa benepisyaryo ng pagsusuri ng mga pangako at ang kanilang katayuan sa isang tiyak na tagal ng panahon sa lahat ng mga daungan ng customs upang magawa ang mga kinakailangang hakbang upang bayaran ang mga pangakong iyon batay sa katayuan at petsa ng pagtatapos ng pangako. Kabilang dito ang mga pledges of non-action at pledges. Iba't ibang mga dokumento

# 

# Mga hakbang upang makuha ang serbisyo

- Mag-log in sa electronic portal ng Awtoridad sa pamamagitan ng sumusunod.
- Mag-log in sa Fasah platform
- Ipasok ang pahina ng serbisyo sa platform
- Punan ang mga kinakailangang field
- Pagsusuri ng mga pangako

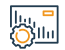

# Mga Bayarin at Kundisyon ng Serbisyo

# Mga Bayarin sa Serbisyo:

• Wala naman.

# Mga Tuntunin ng Serbisyo:

Isang aktibong account sa website ng

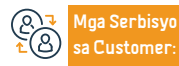

Email: info@zatca.gov.sa lokasyon: www.zatca.gov.sa

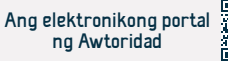

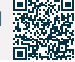

# nangako na hindi itatapon ang kargamento

هيئة الزكاة والضريىة والجمارك Zakat, Tax and Customs Authority

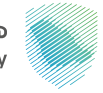

# Paglalarawan ng Serbisyo

Larangan : Mga serbisyo sa customs

Ang serbisyong ito ay nagpapahintulot sa importer na magsumite ng isang pangako na hindi itatapon ang kargamento sa anumang paraan, maliban pagkatapos ng abiso mula sa daungan ng pahintulot na i-clear ito mula sa karampatang awtoridad upang mailabas ng importer ang kargamento hanggang sa mailabas ang desisyon ng karampatang awtoridad. Ang pamamaraang ito ay madalas na nauugnay sa paghihintay ng mga resulta ng pagsubok sa laboratoryo.

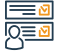

# Mga hakbang upang makuha ang serbisyo

• Mag-log in sa electronic portal ng Awtoridad sa pamamagitan ng sumusunod.

- Mag-log in sa Fasah platform
- Ipasok ang pahina ng serbisyo
- Punan ang mga kinakailangang field

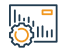

# Mga Bayarin at Kundisyon ng Serbisyo

# Mga Bayarin sa Serbisyo:

• Wala naman.

Mga Tuntunin ng Serbisyo:

Isang aktibong account sa website ng

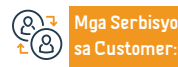

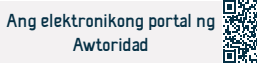

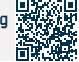

# Suriin ang mga bayarin sa customs declaration

هيئة الزكاة والضريبة والجمارك Zakat, Tax and Customs Authority

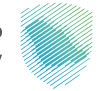

# Paglalarawan ng Serbisyo

Larangan : Mga serbisyo sa customs

Ang serbisyong ito ay nagbibigay sa mga benepisyaryo ng pagtatanong tungkol sa mga bayarin sa customs declaration ng lahat ng uri (import, agarang clearance, export declaration, re-export, petroleum exports, personal export, incoming statistic, outgoing statistic, entry transit, exit transit, Imported statistician mula sa Gulf origin, imported statistician mula sa Saudi na pinanggalingan) upang tingnan ang mga detalye ng lahat ng mga bayarin na dapat bayaran sa pahayag.

# 

# Mga hakbang upang makuha ang serbisyo

- Mag-log in sa electronic portal ng Awtoridad sa pamamagitan ng sumusunod.
- Mag-log in sa Fasah platform
- Ipasok ang pahina ng serbisyo
- Punan ang mga patlang
- Pagsusuri ng feed

lu, **-**Ollu

# Mga Bayarin at Kundisyon ng Serbisyo

# Mga Bayarin sa Serbisyo:

• Wala naman.

# Mga Tuntunin ng Serbisyo:

- Isang aktibong account sa website ng Fasah
- Numero ng deklarasyon ng customs
- daungan
- Petsa ng pahayag

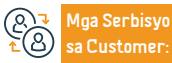

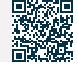

# Magrehistro ng bagong importer o exporter

هيئة الزكاة والضريبة والجمارك Zakat, Tax and Customs Authority

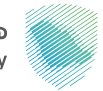

Paglalarawan ng Serbisyo

Larangan : Mga serbisyo sa customs

Ang serbisyong ito ay nagbibigay sa mga mangangalakal ng pagpaparehistro sa Fasah platform upang simulan ang pag-import at pag-export ng negosyo

Mga hakbang upang makuha ang serbisyo

- Mag-log in sa electronic portal ng Awtoridad sa pamamagitan ng sumusunod.
- Mag-log in sa Fasah platform
- Ipasok ang pahina ng serbisyo
- Punan ang mga kinakailangang field

#### lu, " Ollu

# Mga Bayarin at Kundisyon ng Serbisyo

# Mga Bayarin sa Serbisyo:

• Wala naman.

# Mga Tuntunin ng Serbisyo:

Commercial registration number o ID number

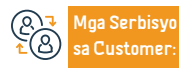

Email: info@zatca.gov.sa lokasyon: www.zatca.gov.sa

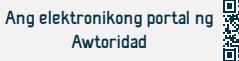

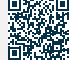

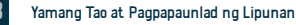

# Pagtatanong tungkol sa pag-isyu ng bank letter of guarantee

هيئة الزكاة والضريىة والجمارك Zakat, Tax and Customs Authority

Larangan : Mga serbisyo sa customs

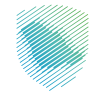

Paglalarawan ng Serbisyo

Ang serbisyong ito ay nagbibigay-daan sa benepisyaryo na magtanong tungkol sa posibilidad na mag-isyu ng bank letter of guarantee na naka-link sa insurance clause sa isang customs declaration na naunang isinumite sa daungan.

# Mga hakbang upang makuha ang serbisyo

- Mag-log in sa electronic portal ng Awtoridad sa pamamagitan ng sumusunod.
- Mag-log in sa Fasah platform
- Ipasok ang pahina ng serbisyo
- Punan ang mga patlang
- Isinasagawa ang kahilingan sa resibo

# Mga Bayarin at Kundisyon ng Serbisyo

# Mga Bayarin sa Serbisyo:

• Wala naman.

# Mga Tuntunin ng Serbisyo:

- Isang aktibong account sa website ng Fasah
- Pahayag ng Customs

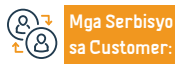

Email: info@zatca.gov.sa lokasyon: www.zatca.gov.sa

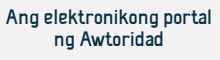

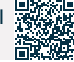

# Itigil ang pagdelegasyon nang taos-puso

هيئة الزكاة والضريبة والجمارك Zakat, Tax and Customs Authority

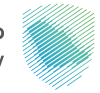

# Paglalarawan ng Serbisyo

Larangan : Mga serbisyo sa customs

Ang serbisyong ito ay nagpapahintulot sa importer at exporter na ihinto ang kanyang wastong awtorisasyon sa isa sa mga customs broker, sa pamamagitan ng pagsusuri sa isang listahan ng lahat ng kanyang wastong awtorisasyon ayon sa customs port at pagpili ng isang partikular na awtorisasyon na huminto.

# 

# Mga hakbang upang makuha ang serbisyo 🚽

- Mag-log in sa electronic portal ng Awtoridad sa pamamagitan ng sumusunod.
- Mag-log in sa Fasah platform
- Ipasok ang pahina ng serbisyo
- Punan ang mga kinakailangang field

#### lu, <mark>-</mark> Ollu

# Mga Bayarin at Kundisyon ng Serbisyo

# Mga Bayarin sa Serbisyo:

• Wala naman.

# Mga Tuntunin ng Serbisyo:

• Isang aktibong account sa website ng Fasah

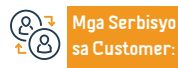

Email: info@zatca.gov.sa lokasyon: www.zatca.gov.sa Numeri ng telepono: 199930 ras ng pagtugon 24

Fasah platform

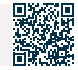

# Magtanong tungkol sa uri ng inspeksyon para sa mga lalagyan

هيئة الزكاة والضريبة والجمارك Zakat, Tax and Customs Authority

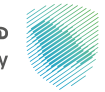

Paglalarawan ng Serbisyo Ang serbisyong ito ay nagbibigay sa mga importer ng manu-manong pag-verify ng bilang ng mga container na siniyasat

Larangan : Mga serbisyo sa customs

Mga hakbang upang makuha ang serbisyo

- Mag-log in sa Fasah platform
- · Ipasok ang pahina ng serbisyo
- Punan ang mga patlang
- ipasok ang verification code

# Mga Bayarin at Kundisyon ng Serbisyo

# Mga Bayarin sa Serbisyo:

• Wala naman.

# Mga Tuntunin ng Serbisyo:

- Numero ng deklarasyon ng customs
- daungan
- Petsa ng pahayag

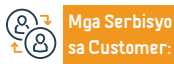

Email: info@zatca.gov.sa lokasyon: www.zatca.gov.sa Numeri ng telepono: 199930 ras ng pagtugon 24

Fasah platform

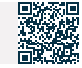

# Pagsusuri ng mga liham ng clearance at ang kanilang mga balanse para sa mga pinaghihigpitang produkto

هيئة الزكاة والضريبة والحمارك Zakat, Tax and Customs Authority

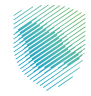

#### Larangan : Mga serbisyo sa customs

# Paglalarawan ng Serbisyo

Ang serbisyong ito ay nagpapahintulot sa benepisyaryo na magtanong tungkol sa mga liham ng clearance para sa mga pinaghihigpitang produkto, ang kanilang kondisyon, at ang natitirang balanse para sa bawat item sa sulat. Alinsunod dito, maaaring malaman ng importer at exporter kung maaari silang gumamit ng clearance letter o hindi upang mag-import o mag-export ng mga pinaghihigpitang produkto. Ang importer ay magari ding magtanong tungkol sa isang partikular na clearance letter o suriin ang lahat ng clearance letter na nakarehistro para sa importer sa lahat ng customs port. Ang serbisyong ito ay itinuturing na bahagi ng mga serbisyo sa customs clearance.

# 

# Mga hakbang upang makuha ang serbisyo

- Mag-log in sa electronic portal ng Awtoridad sa pamamagitan ng sumusunod.
- Mag-log in sa Fasah platform
- Ipasok ang pahina ng serbisyo sa platform
- Punan ang mga patlang
- Suriin and titik at balanse

# Mga Bayarin at Kundisyon ng Serbisyo

# Mga Bavarin sa Serbisvo:

Wala naman.

# Mga Tuntunin ng Serbisyo:

- Isang aktibong account sa platform ng Fasah para sa mga customs broker:
- Kinakailangang pahintulutan ito ng merchant na nagbigay ng clearance letter
- Deklarasyon port
- Serial number ng liham ng clearance
- Numero na importer

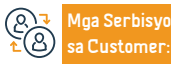

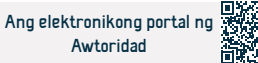

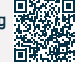

# Deklarasyon ng Customs para sa mga manlalakbay

هيئة الزكاة والضريبة والجمارك Zakat, Tax and Customs Authority

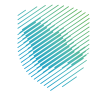

# Paglalarawan ng Serbisyo

Larangan : Mga serbisyo sa customs

Ang serbisyong ito ay nagbibigay sa iyo ng kakayahang punan ang isang form ng deklarasyon para sa mga item na dapat ideklara, at isumite ito sa mga opisyal ng customs kapag ang mga internasyonal na manlalakbay ay pumasok o umalis sa teritoryo ng Saudi.

Mga hakbang upang makuha ang serbisyo

- Mag-log in sa electronic portal ng Awtoridad sa pamamagitan ng sumusunod.
- Punan ang mga kinakailangang field
- Panatilihin ang reference number para sa proseso ng deklarasyon upang maipakita ito sa empleyado ng customs kung kailan
- Access upang makumpleto ang mga pamamaraan ng pag-apruba

# Mga Bayarin at Kundisyon ng Serbisyo

# Mga Bayarin sa Serbisyo:

• Wala naman.

# Mga Tuntunin ng Serbisyo:

- Ang acknowledgement form pagkatapos itong punan
- Sa kaganapan ng deklarasyon ng mga halaga sa pananalapi, mga instrumento sa pananalapi, at gintong bullion
- Para sa mga mahalagang metal at alahas na nagkakahalaga ng 60,000 o higit pa, ang mga opisyal na papel ay dapat isumite na nagpapatunay sa pagmamay-ari ng

anumang mga kalakal o halaga at nagpapaliwanag sa pinagmulan ng pera at ari-arian na iyon.

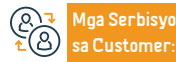

Email: info@zatca.gov.sa lokasyon: www.zatca.gov.sa

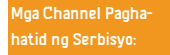

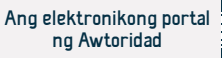

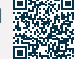

# Kahilingan sa Pag-refund - Mga Pambansang Panuntunan sa Pagtatatag

هيئة الزكاة والضريبة والجمارك Zakat,Tax and Customs Authority

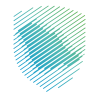

Larangan : Mga serbisyo sa customs

Paglalarawan ng Serbisyo

Ang serbisyong ito ay nagbibigay-daan sa mga importer na humiling ng refund ng mga tungkulin sa customs sa mga produkto na nakuha ang katayuan ng pinagmulan sa anumang bansa ng Gulf Cooperation Council.

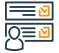

# Mga hakbang upang makuha ang serbisyo

- Mag-log in sa electronic portal ng Awtoridad sa pamamagitan ng sumusunod.
- · Punan ang mga kinakailangang field
- · Pag-apruba ng deklarasyon, pangako at pagsusumite ng aplikasyon
- Aabisuhan ang importer sa ibang pagkakataon sa pamamagitan ng text message
- · Isagawa sa pamamagitan ng pagtanggap o pagtanggi sa kahilingan sa refund

# 

# Mga Bayarin at Kundisyon ng Serbisyo

# Mga Bayarin sa Serbisyo:

• Wala naman.

# Mga Tuntunin ng Serbisyo:

- Ang petsa ng deklarasyon ng customs ay dapat na pareho sa o pagkatapos ng 23 Dhul-Qi'dah 1442 AH.
- Ang deklarasyon ng customs ay naglalaman ng mga item para sa mga kalakal na pinanggalingan sa Gulpo

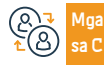

Mga Serbisyo Email: info@ sa Customer: lokasyon: w

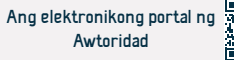

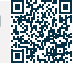

# Kahilingan sa refund ng customs duty

هيئة الزكاة والضريبة والجمارك Zakat, Tax and Customs Authority

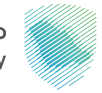

Pa 🚞

# Paglalarawan ng Serbisyo

Larangan : Mga serbisyo sa customs

Binibigyang-daan ka ng serbisyong ito na humiling ng refund ng mga tungkulin sa customs (mga tukoy na tungkulin, bayad sa seguro).

Mga hakbang upang makuha ang serbisyo

- Mag-log in sa electronic portal ng Awtoridad sa pamamagitan ng sumusunod.
- Mag-log in sa platform
- Punan ang form at ilakip ang kinakailangang data at mga dokumento
- Makakatanggap ka ng abiso na natanggap na ang kahilingan

||..., <mark>-</mark> ||111

# Mga Bayarin at Kundisyon ng Serbisyo

# Mga Bayarin sa Serbisyo:

• Wala naman.

# Mga Tuntunin ng Serbisyo:

- Pagbabayad ng customs declaration fees
- Ibigay ang lahat ng mga dokumento na nauugnay sa pagiging karapat-dapat para sa refund

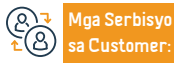

Email: info@zatca.gov.sa lokasyon: www.zatca.gov.sa

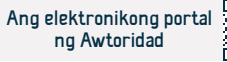

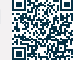

# Subaybayan ang mga express na pagpapadala

هيئة الزكاة والضريبة والجمارك Zakat, Tax and Customs Authority

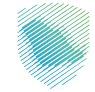

# Paglalarawan ng Serbisyo

Larangan : Mga serbisyo sa customs

Ang serbisyong ito ay nagbibigay ng mga indibidwal na importer mula sa mga internasyonal na elektronikong tindahan upang subaybayan ang kanilang mga padala na natanggap sa pamamagitan ng mga kumpanya ng express transport sa loob ng saklaw ng Saudi Customs, sa pamamagitan ng paggamit ng numero ng patakaran upang ipakita ang katayuan ng kargamento nang naaayon. Henna at ang mga tungkuling nakolekta sa kargamento na ito ayon sa deklarasyon ng customs.

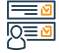

# Mga hakbang upang makuha ang serbisyo

- · Mag-log in sa electronic portal ng Awtoridad sa pamamagitan ng sumusunod.
- · Pumili ng isang express na serbisyo sa pagsubaybay sa kargamento
- Piliin ang uri ng pagpapadala
- Pumili ng paraan ng pagsubaybay sa pamamagitan ng paglalagay ng iyong customs declaration o bill of lading information
- Ang katayuan ng kargamento at ang mga bayad na nakolekta ng Awtoridad para sa kargamento na ito ay lalabas

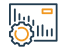

# Mga Bayarin at Kundisyon ng Serbisyo

# Mga Bayarin sa Serbisyo:

• Wala naman.

Mga Tuntunin ng Serbisyo:

Ibigay ang numero ng waybill

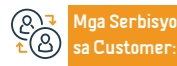

Email: info@zatca.gov.sa lokasyon: www.zatca.gov.sa

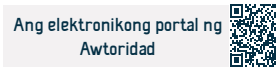

# Sistema ng pamamahala ng pampublikong auction

هيئة الزكاة والضريبة والجمارك Zakat,Tax and Customs Authority

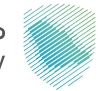

Paglalarawan ng Serbisyo

Larangan : Mga serbisyo sa customs

Ang serbisyong ito ay nagbibigay sa iyo ng access sa mga auction na inaalok sa customs ports (umiiral - hinaharap - expired) at pagsusuri sa mga detalye ng auction.

<u>=</u> 0<u>=</u>0

# Mga hakbang upang makuha ang serbisyo

• Mag-log in sa electronic portal ng Awtoridad sa pamamagitan ng sumusunod.

I-browse ang listahan ng mga auction

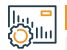

# Mga Bayarin at Kundisyon ng Serbisyo

Mga Bayarin sa Serbisyo:

• Wala naman.

Mga Tuntunin ng Serbisyo:

• Wala naman.

Anga Serbisyo ▲ Ban Customer:

Email: info@zatca.gov.sa lokasyon: www.zatca.gov.sa

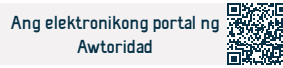

# Komisyon sa karapatang pantao

# هيئة حقوق الإنسان Human Rights Commission

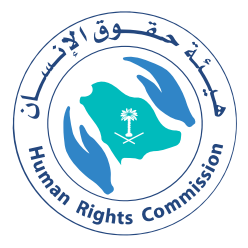

# Humiling ng payo o suporta

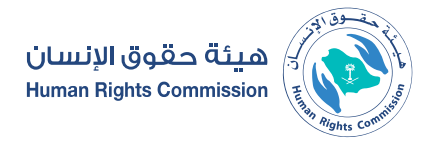

Larangan: Legal Affairs

|   |     | ٠ | ٠ |
|---|-----|---|---|
| _ |     |   |   |
| - | = 1 |   |   |
|   | = 1 |   |   |
|   |     |   |   |

### Paglalarawan ng Serbisyo

Ang serbisyong ito ay nagbibigay-daan sa pagsusumite ng kahilingan para sa payo sa mga isyu sa karapatang pantao.

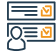

#### Mga hakbang upang makuha ang serbisyo:

- Pumasok sa portal ng Human Rights Commission.
- Pumili ng mga serbisyong elektroniko
- Mag-log in gamit ang iyong username.
- Isumite ang aplikasyon.
- hihintayin matanggap ang kahilingan at ma-verify ang mga kinakailangang

# Mga bayad sa serbisyo at Mga Tuntunin

#### Mga bayad sa serbisyo:

• Wala naman.

# Mga Tuntunin ng Serbisyo:

- Ang paghiling para sa payo ay ginawa sa pamamagitan ng iba't ibang mga channel sa pag-access.
- Ang paksa ng kahilingan ay dapat na nauugnay sa mga isyu sa karapatang

#### pantao

- Ipasok ang kumpleto at tamang data at mga detalye ng aplikasyon.
- Ipadala ang kahilingan at tanggapin ang numerong ipinadala sa pamamagitan ng text message upang i-follow up ang status ng kahilingan.
- Ang pamamaraan sa pagproseso ng aplikasyon ay hindi makukumpleto kung ang data ay hindi kumpleto.

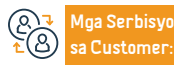

Lokasyon: www.hrc.gov.sa Email: info@hrc.gov.sa Numero ng telepono: 19922 Mga Oras ng Trabaho: 8:00 AM - 5:00 PM Mga Channel Paghahatid ng Serbisyo: Ang electronic portal ng entity

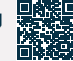

impormasyon upang mai-proceso ang aplikasyon

- $\cdot\,$ llalapit ito sa mga dalubhasang mananaliksik upang mapag-aralan.
- Aabisuhan ang aplikante tungkol sa resulta ng kanyang aplikasyon.

# Magsumite ng reklamo o ulat tungkol sa mga isyu sa karapatang pantao

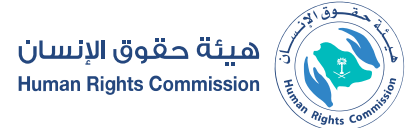

Larangan: Impormasyon, komunikasyon at mga serbisyo sa koreo

Ē

# Paglalarawan ng Serbisyo

Ang serbisyo ay nagpapahintulot sa pagsusumite ng reklamo o ulat mula sa mga indibidwal, institusyon, organisasyon at iba pa tungkol sa mga isyu sa karapatang pantao.

| Ξ | - | N |
|---|---|---|
| ō |   | Ø |

# Mga hakbang upang makuha ang serbisyo

- Ang isang reklamo o ulat ay maaaring isumite sa pamamagitan ng mga sumusunod na paraan:
- Pagdalo sa punong-tanggapan ng Awtoridad.
- Opisyal na mail.
- call center.
- Email.
- Website ng awtoridad.
- Nakarehistro ang reklamo at ipinaalam sa nagrereklamo ang numero at petsa ng pagpaparehistro sa pamamagitan ng SMS message. Ang kaso ay sinusuri ng mga espesyalista.

- Magsagawa ng aksyon upang matugunan ang kaso sa pakikipagtulungan sa mga karampatang awtoridad.
- Ipagbibigay alam sa nagrereklamo ang mga hakbang na ginawa sa kanyang reklamo at ang resulta

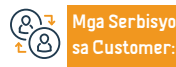

Numero ng telepono: 19922 Mga Oras ng Trabaho: 8:00 AM - 5:00 PM

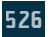

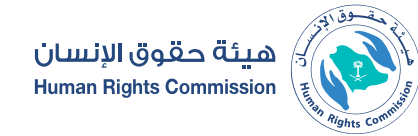

Larangan: Legal Affairs

# Mga bayad sa serbisyo at Mga Tuntunin

#### Mga bayad sa serbisyo:

• Wala naman.

#### Mga Tuntunin ng Serbisyo:

# Dapat kasama sa reklamo o ulat ang sumusunod:

- Ang paksa ng reklamo o ulat ay dapat na isang paglabag sa karapatang pantao.
- Ang reklamo o ulat ay dapat may alam na pinagmulan.
- Ang nilalaman ng reklamo o ulat ay dapat na malinaw at kumpleto, at hindi dapat maglaman ng malaswa o nakakasakit na mga ekspresyon na hindi matatanggal.
- Pagkumpleto sa data na kinakailangan sa mga form na itinalaga para sa pagsusumite ng reklamo o ulat.
- Ang paksa ng reklamo o ulat ay hindi dapat nasa loob ng hurisdiksyon ng korte, katawan, o quasi-judicial na komite, o may anumang administratibong katawan na may kakayahang isaalang-alang ito, o isinasaalang-alang ng mga katawan na ito para sa isang makatwirang yugto ng panahon, o naibigay na, o

kung ang karapatang tumutol dito ay umiiral nang legal kung saan mayroong desisyon o pinal na hudisyal na desisyon.

- Ang di-umano'y paglabag ay hindi dapat naganap higit sa labindalawang buwan na ang nakalipas, o ang mga epekto nito ay nagpatuloy.
- Ang paksa ng reklamo o ulat ay hindi dapat naunang naihain sa Awtoridad, maliban kung ang dahilan ng pagsasampa ay nawala naman.
- Ang abiso ay kinakailangan bilang karagdagan sa kung ano ang ipinahiwatig sa itaas
- Dapat itong ibigay ng isang taong may mabuting loob.
- Dapat itong may kasamang partikular na paglalarawan ng pinaghihinalaang paglabag
- Tukuyin ang tao o mga taong apektado ng paglabag na ito.
- Ang ulat ay dapat na nakabatay sa sapat na ebidensya.

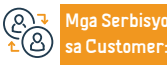

Lokasyon: www.hrc.gov.sa Email: info@hrc.gov.sa Numero ng telepono: 19922 Mga Oras ng Trabaho: 8:00 AM - 5:00 PM

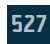

# Pagtaas ng kamalayan sa kultura ng karapatang pantao

هيئة حقوق الإنسان **Human Rights Commission** 

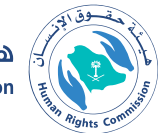

Paglalarawan ng Serbisyo

Larangan: Impormasyon, komunikasyon at mga serbisyo sa koreo

Ang isang serbisyong may kinalaman sa pagpapalaganap ng kultura ng mga karapatang pantao sa mga lugar na may kaugnayan sa karapatang pantao, kabilang ang mga karapatan ng kababaihan, mga bata, mga taong may kapansanan, migranteng manggagawa, at iba pa ay isinasagawa sa pamamagitan ng mga sumusunod: mga seminar at lektura na ginanap ng Komisyon .

# 

#### Mga hakbang upang makuha ang serbisyo

- · Maaari itong ma-access sa pamamagitan ng mga imbitasyon o direktang pagpaparehistro.
- · Electronic na pag-publish sa mga account ng Awtoridad, social media, at sa website, na maa-access sa pamamagitan ng pagsunod sa mga account ng Awtoridad.
- Mga publikasyon at flyer, kung mayroon.
- · Mga bulletin ng kamalayan sa mga partikular na paksa.

 Ang mga eksibisyon at sulok na isinagawa ng Awtoridad sa mga forum at pampublikong lugar, at maaari kang makinabang mula sa kanila sa pamamagitan ng pagbisita sa mga eksibisyon at sulok

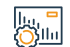

#### Mga bayad sa serbisyo at Mga Tuntunin

# Mga bayad sa serbisyo:

• Wala naman.

Mga Tuntunin ng Serbisyo:

• wala naman.

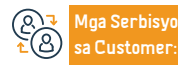

Lokasyon: www.hrc.gov.sa Email: info@hrc.gov.sa

Numero ng telepono: 19922 Mga Oras ng Trabaho: 8:00 AM - 5:00 PM Aga Channel Pagha-

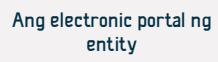

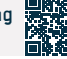

# Komisyon sa Komunikasyon, Kalawakan at Teknolohiya

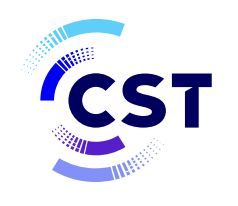

هيئة الاتصالات والفضاء والتقنية Communications, Space & Technology Commission

# Pagtatanong tungkol sa mga numerong nakarehistro sa pangalan ng benepisyaryo (My Numbers)

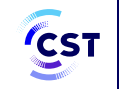

هيئة الاتصالات والفضاء والتقنية & Communications, Space Technology Commission

Field: Impormasyon, komunikasyon at mga serbisyo sa koreo

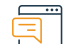

Paglalarawan ng Serbisyo

Ang serbisyo ay nagpapahintulot sa benepisyaryo na magtanong at tingnan ang mga detalye ng mga numero ng telepono at data na mga SIM card na nakarehistro sa numero ng ID o numero ng komersyal na pagpapatala sa mga tagapagbigay ng serbisyo ng telekomunikasyon.

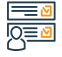

### Mga hakbang upang makuha ang serbisyo:

· Sinisimulan ang serbisyong My Numbers sa konektadong platform.

- · Punan ang inquiry form para sa aking mga numero.
- Ilagay ang verification code na natanggap sa mobile phone.
- Suriin ang mga numerong nakarehistro sa pangalan ng benepisyaryo.

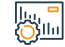

# Mga bayad sa serbisyo at Mga Tuntunin

### Mga Bayarin sa Serbisyo:

• Wala naman.

Mga Tuntunin ng Serbisyo:

• Wala naman.

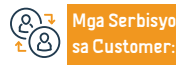

Website: www.cts.gov.sa Email: info@cts.gov.sa Numeri ng telepono:19966 Mga oras ng trabaho: 07:30 AM - 03:30 PM Mga Channel ng Paghahatid ng Serbisyo

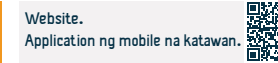

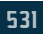

# Magtanong tungkol sa mga inaprubahang alok

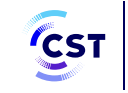

هيئة الاتصالات والفضاء والتقنية & Communications, Space Technology Commission

Field: Impormasyon, komunikasyon at mga serbisyo sa koreo

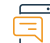

Paglalarawan ng Serbisyo

Ang serbisyo ng Mga Naaprubahang Alok ay nagbibigay-daan sa mga user na malaman ang mga detalye ng mga inaprubahang alok para sa lahat ng mga service provider

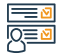

### Mga hakbang upang makuha ang serbisyo:

- Pagsisimula ng serbisyo.
- Punan ang mga entry sa paghahanap.
- · pananaliksik.

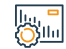

# Mga bayad sa serbisyo at Mga Tuntunin

# Mga Bayarin sa Serbisyo:

• Wala naman.

Mga Tuntunin ng Serbisyo:

• Wala naman.

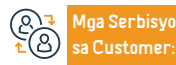

Website: www.cts.gov.sa Email: info@cts.gov.sa Numeri ng telepono:19966 Mga oras ng trabaho: 07:30 AM - 03:30 PM Mga Channel ng Paghahatid ng Serbisyo

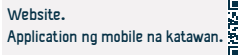

# Pagtatanong tungkol sa mga wastong lisensya sa telekomunikasyon

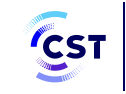

هيئة الاتصالات والفضاء والتقنية Communications, Space & Technology Commission

Field: Impormasyon, komunikasyon at mga serbisyo sa koreo

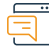

# Paglalarawan ng Serbisyo

Ang serbisyo ay nagpapahintulot sa benepisyaryo na magtanong at tingnan ang lahat ng wastong lisensya at pagpaparehistro at impormasyon tungkol sa licensing entity

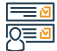

### Mga hakbang upang makuha ang serbisyo:

- Mag-login sa serbisyo.
- Punan ang mga entry.
- paghahanap.

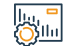

# Mga bayad sa serbisyo at Mga Tuntunin

# Mga Bayarin sa Serbisyo:

• Wala naman.

Mga Tuntunin ng Serbisyo:

• Wala naman.

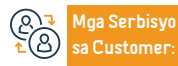

Website: www.cts.gov.sa Email: info@cts.gov.sa Numeri ng telepono:19966 Mga oras ng trabaho: 07:30 AM - 03:30 PM Mga Channel ng Paghahatid ng Serbisyo Website. Application ng mobile na katawan.

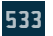

# Magtanong tungkol sa mga naaprubahang device

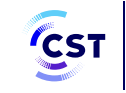

هيئة الاتصالات والفضاء والتقنية & Communications, Space Technology Commission

Field: Impormasyon, komunikasyon at mga serbisyo sa koreo

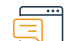

Paglalarawan ng Serbisyo

Binibigyang-daan ka ng serbisyong ito na magtanong tungkol sa data ng mga naunang naaprubahang device.

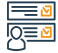

#### Mga hakbang upang makuha ang serbisyo:

- Pagsisimula ng serbisyo.
- Punan ang mga entry sa paghahanap.
- pananaliksik

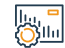

# Mga bayad sa serbisyo at Mga Tuntunin

# Mga Bayarin sa Serbisyo:

• Wala naman.

Mga Tuntunin ng Serbisyo:

• Wala naman.

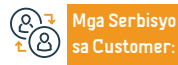

Website: www.cts.gov.sa Email: info@cts.gov.sa Numeri ng telepono:19966 Mga oras ng trabaho: 07:30 AM - 03:30 PM Mga Channel ng Paghahatid ng Serbisyo Website. Application ng mobile na katawan.

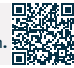

# Kahilingan na harangan ang isang website o application

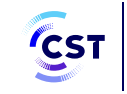

هيئة الاتصالات والفضاء والتقنية & Communications, Space Technology Commission

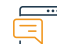

# Paglalarawan ng Serbisyo

Field: Impormasyon, komunikasyon at mga serbisyo sa koreo

Ang serbisyo ng pag-filter ay nagbibigay-daan sa paglikha ng isang mas ligtas na kapaligiran sa Internet para sa mga gumagamit sa pamamagitan ng pagpigil sa pag-access sa mga site sa Internet na lumalabag sa mga regulasyon ng Kaharian.

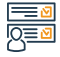

#### Mga hakbang upang makuha ang serbisyo:

- Mag-login sa serbisyo.
- Punan ang isang form sa paghiling ng ulat sa website.

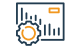

# Mga bayad sa serbisyo at Mga Tuntunin

# Mga Bayarin sa Serbisyo:

• Wala naman.

Mga Tuntunin ng Serbisyo:

• Wala naman.

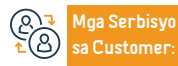

Website: www.cts.gov.sa Email: info@cts.gov.sa Numeri ng telepono:19966 Mga oras ng trabaho: 07:30 AM - 03:30 PM Mga Channel ng Paghahatid ng Serbisyo

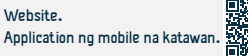

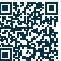

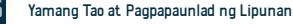

# Kahilingan na i-unblock ang isang website o application

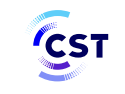

هيئة الاتصالات والفضاء والتقنية Communications, Space & Technology Commission

Field: Impormasyon, komunikasyon at mga serbisyo sa koreo

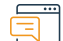

Paglalarawan ng Serbisyo

Binibigyang-daan kang serbisyong ito na humiling ng access sa isang website o application.

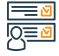

Mga hakbang upang makuha ang serbisyo:

- Mag-login sa serbisyo.
- Punan ang isang form ng kahilingan upang magbigay ng access sa isang website

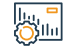

# Mga bayad sa serbisyo at Mga Tuntunin

# Mga Bayarin sa Serbisyo:

• Wala naman.

Mga Tuntunin ng Serbisyo:

• Wala naman.

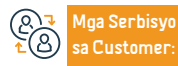

Website: www.cts.gov.sa Email: info@cts.gov.sa Numeri ng telepono:19966 Mga oras ng trabaho: 07:30 AM - 03:30 PM Mga Channel ng Paghahatid ng Serbisyo

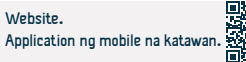

# Search engine para sa pambansang talahanayan ng pamamahagi ng dalas

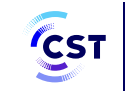

هيئة الاتصالات والفضاء والتقنية & Communications, Space Technology Commission

Field: Impormasyon, komunikasyon at mga serbisyo sa koreo

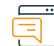

# Paglalarawan ng Serbisyo

Ang search engine ay nagbibigay-daan sa pag-browse sa iba't ibang mga serbisyo ng radyo at mga kategorya ng user na tinukoy para sa bawat frequency band alinsunod sa National Frequency Spectrum Plan.

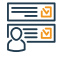

#### Mga hakbang upang makuha ang serbisyo:

- Mag-login sa serbisyo.
- Hanapin ang nais na bandwidth.

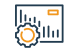

# Mga bayad sa serbisyo at Mga Tuntunin

# Mga Bayarin sa Serbisyo:

• Wala naman.

Mga Tuntunin ng Serbisyo:

• Wala naman.

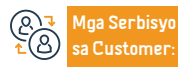

Website: www.cts.gov.sa Email: info@cts.gov.sa Numeri ng telepono:19966 Mga oras ng trabaho: 07:30 AM - 03:30 PM Mga Channel ng Paghahatid ng Serbisyo Website. Application ng mobile na katawan.

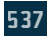

# Query sa domain

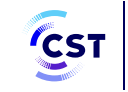

هيئة الاتصالات والفضاء والتقنية & Communications, Space Technology Commission

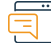

Paglalarawan ng Serbisyo

Field: Impormasyon, komunikasyon at mga serbisyo sa koreo

Ang serbisyong ito ay nagbibigay-daan sa paghahanap at pagtatanong tungkol sa impormasyon ng domain at pag-alam sa mga detalye ng mga may-ari, server, at katayuan ng domain.

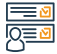

# Mga hakbang upang makuha ang serbisyo:

- Mag-login sa serbisyo.
- Ilagay ang domain name.
- · Suriin ang availability ng domain.

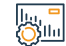

# Mga bayad sa serbisyo at Mga Tuntunin

# Mga Bayarin sa Serbisyo:

• Wala naman.

Mga Tuntunin ng Serbisyo:

• Wala naman.

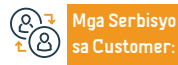

Website: www.cts.gov.sa Email: info@cts.gov.sa Numeri ng telepono:19966 Mga oras ng trabaho: 07:30 AM - 03:30 PM Mga Channel ng Paghahatid ng Serbisyo

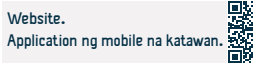

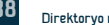

# Tingnan ang impormasyon ng mga ahente sa pagpaparehistro ng domain name

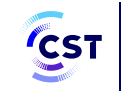

هيئة الاتصالات والفضاء والتقنية & Communications, Space Technology Commission

Field: Impormasyon, komunikasyon at mga serbisyo sa koreo

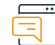

Paglalarawan ng Serbisyo

Ang serbisyong ito ay nagbibigay-daan sa pagpapakita ng impormasyon tungkol sa mga ahente ng pagpaparehistro ng domain name sa Kaharian at ang mga domain na nakarehistro sa pamamagitan ng mga ito

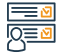

#### Mga hakbang upang makuha ang serbisyo:

- Mag-login sa serbisyo.
- I-browse ang impormasyon ng ahente sa pagpaparehistro ng domain.
- Kumuha ng data ng ahente at mga paraan ng komunikasyon.

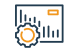

# Mga bayad sa serbisyo at Mga Tuntunin

# Mga Bayarin sa Serbisyo:

• Wala naman.

Mga Tuntunin ng Serbisyo:

• Wala naman.

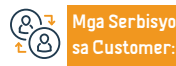

Website: www.cts.gov.sa Email: info@cts.gov.sa Numeri ng telepono:19966 Mga oras ng trabaho: 07:30 AM - 03:30 PM

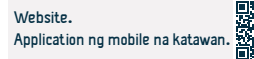

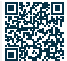

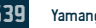

# Suriin ang mga tagapagpahiwatig ng pagganap ng sektor ng komunikasyon at

# teknolohiya ng impormasyon

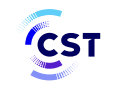

هيئة الاتصالات والفضاء والتقنية Communications, Space & **Technology Commission** 

Field: Impormasyon, komunikasyon at mga serbisyo sa koreo

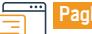

Paglalarawan ng Serbisyo

Data ng istatistika at mga tagapagpahiwatig para sa merkado ng mga serbisyo sa komunikasyon at teknolohiya ng impormasyon.

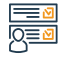

Mga hakbang upang makuha ang serbisyo:

- · Pagsisimula ng serbisyo.
- Suriin ang mga tagapagpahiwatig na may mga kinakailangang petsa ng taon.

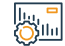

# Mga bayad sa serbisyo at Mga Tuntunin

# Mga Bayarin sa Serbisyo:

• Wala naman.

Mga Tuntunin ng Serbisyo:

• Wala naman.

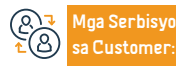

Website: www.cts.gov.sa Email: info@cts.gov.sa

Numeri ng telepono:19966 Mga oras ng trabaho: 07:30 AM - 03:30 PM jhahatid ng Serbisyo

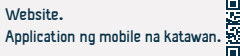

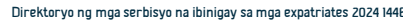
## Magtanong tungkol sa isang provider ng negosyo ng information technology at

## lahat ng kanyang data

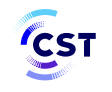

هيئة الاتصالات والفضاء والتقنية Communications, Space & Technology Commission

Field: Impormasyon, komunikasyon at mga serbisyo sa koreo

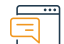

#### Paglalarawan ng Serbisyo

Nagbibigay ang serbisyo ng isang direktoryo ng mga kumpanyang nakarehistro sa Tech platform, na naglalayong paganahin at suportahan ang merkado ng teknolohiya ng impormasyon at mga umuusbong na teknolohiya, upang ipakita ang mas mataas na transparency sa merkado, makamit ang patas na kompetisyon, at palaguin at paunlarin ang sektor, bilang karagdagan sa paglikha isang sangguniang gabay para sa mga establisyimento na tumatakbo sa sektor.

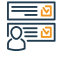

#### Mga hakbang upang makuha ang serbisyo:

- Pagsisimula ng serbisyo.
- Punan ang mga entry sa paghahanap.
- pananaliksik.

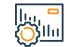

#### Mga bayad sa serbisyo at Mga Tuntunin

#### Mga Bayarin sa Serbisyo:

• Wala naman.

Mga Tuntunin ng Serbisyo:

• Wala naman.

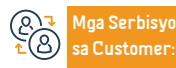

Website: www.cts.gov.sa Email: info@cts.gov.sa Numeri ng telepono:19966 Mga oras ng trabaho: 07:30 AM - 03:30 PM Mga Channel ng Paghahatid ng Serbisyo

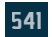

## Mga serbisyo sa paglilisensya sa dagat

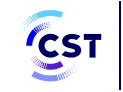

هيئة الاتصالات والفضاء والتقنية Communications, Space & Technology Commission

Field: Impormasyon, komunikasyon at mga serbisyo sa koreo

### Paglalarawan ng Serbisyo

Ito ay isang serbisyo na nagbibigay-daan sa mga customer ng spectrum na magsumite ng mga aplikasyon para sa paglilisensya ng mga marine wireless na aparato tulad ng mga komunikasyon sa barko, mga istasyon sa baybayin na tumatakbo sa mga serbisyo sa dagat, at mga serbisyo para sa mga amateur sa radyo, na na-tatanggap sa pamamagitan ng portal ng paglilisensya ng mga serbisyo ng spectrum (marine service) sa pamamagitan ng dalawang uri ng mga sub-serbisyo: Kasama sa lisensya ang (pag-isyu - pag-renew - pag-update - pagkansela - paglilipat ng pagmamay-ari) - Ulat ng pagkawala naman, ng marine licensing device

#### Mga hakbang upang makuha ang serbisyo:

 Ang pagbili, paglilisensya o pagkansela ng mga wireless na device ay dapat gawin sa pamamagitan ng mga ahente na inaprubahan ng Awtoridad, at nakikinabang mula sa iba pang mga serbisyong ibinigay tulad ng (pag-update - pag-renew - paglilipat ng pagmamay-ari ng mga device) sa pamamagitan ng konektadong platform.

#### Mga bayad sa serbisyo at Mga Tuntunin

#### Mga Bayarin sa Serbisyo:

• Wala naman.

#### Mga Tuntunin ng Serbisyo:

- · Pambansang kard ng pagkakakilanlan
- · Isang elektronikong dokumento ng pagmamay-ari na inisyu ng General

Authority for Transport

- Numero ng aplikasyon (Communication and Information Technology Equipment Licensing System)
- Bill ng device

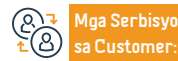

Website: www.cts.gov.sa Email: info@cts.gov.sa Numeri ng telepono:19966 Mga oras ng trabaho: 07:30 AM - 03:30 PM Mga Channel ng Paghahatid ng Serbisyo

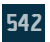

## Mga serbisyo sa pagkabalisa

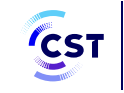

هيئة الاتصالات والفضاء والتقنية Communications, Space & Technology Commission

Field: Impormasyon, komunikasyon at mga serbisyo sa koreo

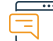

#### Paglalarawan ng Serbisyo

lto ay isang serbisyo na nagpapahintulot sa mga customer na Kasama sa lisensya ng emergency device ang (nagbibigay - nagre-renew - nag-a-update - nagkansela - naglilipat ng pagmamay-ari) Ulat ng pagkawala naman. ng distress device

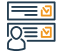

#### Mga hakbang upang makuha ang serbisyo:

- Mag-log in sa pamamagitan ng.
- I-access ang mga elektronikong serbisyo (mga serbisyo ng device)
- Simulan ang serbisyo

#### Mga bayad sa serbisyo at Mga Tuntunin

#### Mga Bayarin sa Serbisyo:

• Wala naman.

#### Mga Tuntunin ng Serbisyo:

 Ang aparato ay dapat sumunod sa mga teknikal na detalye na ibinigay ng Awtoridad at maaprubahan. Ito ay mayroon at ang device ay dapat sumunod sa mga karagdagang kinakailangan, kung mayroon man, tulad ng mga lisensya sa pagbibigay ng serbisyo o mga lisensyang gagamitin.

• Sumusunod ang device sa mga karagdagang kinakailangan, kung mayroon, tulad ng mga lisensya sa pagbibigay ng serbisyo o mga lisensya sa paggamit, at dapat matugunan ng user ng device ang mga frequency.

 Na wala naman.ng pagbabago o pagbabago na ginawa sa mga detalye ng device.

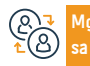

Aga Serbisyo Web a Customer: Ema

Website: www.cts.gov.sa Email: info@cts.gov.sa Numeri ng telepono:19966 Mga oras ng trabaho: 07:30 AM - 03:30 PM

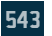

## Mga serbisyo ng amateur na radyo

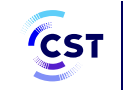

هيئة الاتصالات والفضاء والتقنية Communications, Space & Technology Commission

Field: Impormasyon, komunikasyon at mga serbisyo sa koreo

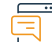

#### Paglalarawan ng Serbisyo

Ito ay isang serbisyo na nagpapahintulot sa mga customer na Lisensya sa amateur radio: kasama ang (pag-isyu - pag-renew - modernisasyon - pagkansela - paglilipat ng pagmamay-ari) Ulat ng nawala naman.ng amateur radio device Isagawa ang pagsubok sa isang amateur radio device

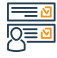

#### Mga hakbang upang makuha ang serbisyo:

- Mag-log in sa pamamagitan ngO.
- I-access ang mga elektronikong serbisyo (mga serbisyo ng device).
- Simulan ang serbisyo.

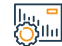

#### Mga bayad sa serbisyo at Mga Tuntunin

#### Mga Bayarin sa Serbisyo:

• Wala naman.

#### Mga Tuntunin ng Serbisyo:

- Dapat matugunan ng device ang mga teknikal na pagtutukoy na ibinigay ng Awtoridad at maaprubahan.
- $\cdot$  Sumusunod ang device sa mga karagdagang kinakailangan, kung mayroon

- man, tulad ng mga lisensya para ibigay ang serbisyo
- O mga lisensyang gagamitin, at dapat matugunan ng user ng device ang mga frequency.
- Na wala naman.ng pagbabago o pagbabago na ginawa sa mga detalye ng device.

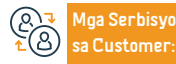

Website: www.cts.gov.sa Email: info@cts.gov.sa Numeri ng telepono:19966 Mga oras ng trabaho: 07:30 AM - 03:30 PM Mga Channel ng Paghahatid ng Serbisyo

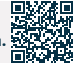

## Pagrerehistro ng pribadong wireless device (Barari)

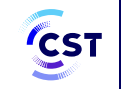

هيئة الاتصالات والفضاء والتقنية Communications, Space & Technology Commission

Field: Impormasyon, komunikasyon at mga serbisyo sa koreo

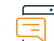

#### Paglalarawan ng Serbisyo

Ito ay isang serbisyo na nagpapahintulot sa mga customer na

Pag-isyu ng pribadong wireless device registration (Barari)

Ulat ng nawala naman.ng device. Lisensya ng pribadong wireless device (Barari)

Pag-update, pag-renew at pagkansela ng pagpaparehistro ng isang pribadong wireless device (Barari) - Paglipat ng pagmamay-ari

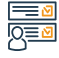

#### Mga hakbang upang makuha ang serbisyo:

· Mag-log in sa pamamagitan ng.

I-access ang mga elektronikong serbisyo (mga serbisyo ng device).

• Simulan ang serbisyo.

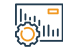

#### Mga bayad sa serbisyo at Mga Tuntunin

#### Mga Bayarin sa Serbisyo:

• Wala naman.

#### Mga Tuntunin ng Serbisyo:

· Dapat matugunan ng device ang mga teknikal na detalye na ibinigay ng Awtoridad at maaprubahan, at dapat sumunod ang device sa mga karagdagang kinakailangan, kung mayroon man, gaya ng mga lisensya sa pagbibigay ng serbisyo o mga lisensya sa paggamit.

 Dapat matugunan ng user ng device ang mga frequency. Wala naman.ng gagawing pagbabago o pagbabago sa mga detalye o katangian ng device.

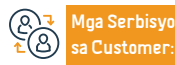

Website: www.cts.gov.sa Email: info@cts.gov.sa

Numeri ng telepono:19966 Mga oras ng trabaho: 07:30 AM - 03:30 PM

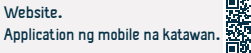

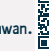

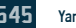

## Mga serbisyo sa customs clearance

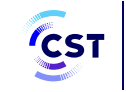

هيئة الاتصالات والفضاء والتقنية Communications, Space & Technology Commission

Field: Impormasyon, komunikasyon at mga serbisyo sa koreo

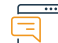

#### Paglalarawan ng Serbisyo

Ang serbisyong ito ay nagbibigay-daan sa lahat ng mga supplier ng komunikasyon at mga kagamitan sa teknolohiya ng impormasyon sa Kaharian na mag-aplay para sa isang customs clearance permit para sa mga komunikasyon at mga kagamitan sa teknolohiya ng impormasyon na ang clearance ay pinaghihigpitan sa pag-apruba ng Awtoridad. Ang serbisyong ito ay naglalayong mapadali ang mga pamamaraan ng customs clearance, at mapadali at mapabilis ang pagpapalitan ng data sa pagitan ng Awtoridad at ng Awtoridad ng Customs.

## <u>|Q</u>≡<u></u>

#### Mga hakbang upang makuha ang serbisyo:

- · Mag-log in sa pamamagitan ng.
- I-access ang mga elektronikong serbisyo (mga serbisyo ng device).
- Simulan ang serbisyo.

## Din C

#### Mga bayad sa serbisyo at Mga Tuntunin

#### Mga Bayarin sa Serbisyo:

· Wala naman.

Customer

#### Mga Tuntunin ng Serbisyo:

- · Dapat matugunan ng device ang mga teknikal na pagtutukoy na ibinigay ng Awtoridad at maaprubahan.
- tulad ng mga lisensya sa pagbibigay ng serbisyo o mga lisensya sa paggamit.
- Dapat matugunan ng user ng device ang mga frequency, at wala naman. ng pagbabago o pagbabago ang dapat gawin sa mga detalye o katangian ng device.
- · Sumusunod ang device sa mga karagdagang kinakailangan, kung mayroon,

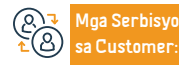

Website: www.cts.gov.sa Email: info@cts.gov.sa

Numeri ng telepono:19966 Mga oras ng trabaho: 07:30 AM - 03:30 PM Aga Channel ng Pajhahatid ng Serbisyo

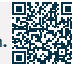

## Kahilingan na magkaloob ng mga serbisyo ng komunikasyon sa mga bagong lugar

## ng pag-unlad.

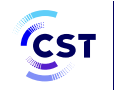

هيئة الاتصالات والفضاء والتقنية Communications, Space & Technology Commission

Field: Impormasyon, komunikasyon at mga serbisyo sa koreo

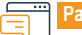

#### Paglalarawan ng Serbisyo

Ang serbisyong ito ay nagbibigay-daan sa pagtanggap ng mga kahilingan upang magbigay ng mga serbisyo sa telekomunikasyon sa mga bagong development area upang makolekta at masuri ang mga isinumiteng kahilingan at ihanay ang mga ito sa hinaharap na mga plano ng mga service provider.

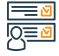

#### Mga hakbang upang makuha ang serbisyo:

- · Simulan ang serbisyo sa pamamagitan ng konektadong platform.
- Mag-log in upang baguhin ang pambansang pinag-isang serbisyo sa pag-sign-on.
- Suriin ang mga mapa ng saklaw at tiyaking wala naman.ng saklaw.
- Punam ang form ng kahilingan sa pangangailangan.

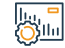

#### Mga bayad sa serbisyo at Mga Tuntunin

#### Mga Bayarin sa Serbisyo:

• Wala naman.

Mga Tuntunin ng Serbisyo:

• Wala naman.

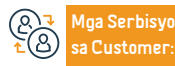

Website: www.cts.gov.sa Email: info@cts.gov.sa Numeri ng telepono:19966 Mga oras ng trabaho: 07:30 AM - 03:30 PM

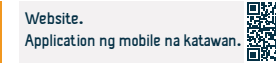

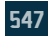

## Pag-apruba ng mga kagamitan sa komunikasyon at teknolohiya ng impormasyon

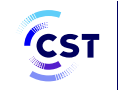

هيئة الاتصالات والفضاء والتقنية Communications, Space & Technology Commission

Field: Impormasyon, komunikasyon at mga serbisyo sa koreo

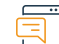

#### Paglalarawan ng Serbisyo

Binibigyang-daan ng serbisyong ito ang lahat ng partido, sa loob man o labas ng Kaharian, na mag-aplay para sa akreditasyon ng isang device upang matukoy ang pagsunod nito sa mga teknikal na detalyeng inilabas ng Awtoridad.

#### <u>∎</u> <u>0</u>≡0

#### Mga hakbang upang makuha ang serbisyo:

- Mag-log in sa pamamagitan ng.
- I-access ang mga elektronikong serbisyo (mga serbisyo ng device).
- Simulan ang serbisyo.

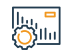

#### Mga bayad sa serbisyo at Mga Tuntunin

#### Mga Bayarin sa Serbisyo:

• Wala naman.

#### Mga Tuntunin ng Serbisyo:

- Bayaran ang pinansiyal na bayarin upang maaprubahan ang device, kung mayroon man.
- Ang lahat ng device na aaprubahan ay dapat sumunod sa mga teknikal na pagtutukoy na ibinigay ng Awtoridad.

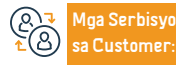

Website: www.cts.gov.sa Email: info@cts.gov.sa Numeri ng telepono:19966 Mga oras ng trabaho: 07:30 AM - 03:30 PM

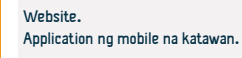

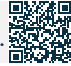

## Pagtatanong tungkol sa pagganap ng internet

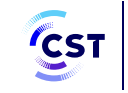

هيئة الاتصالات والفضاء والتقنية Communications, Space & Technology Commission

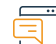

#### Paglalarawan ng Serbisyo

Field: Impormasyon, komunikasyon at mga serbisyo sa koreo

Ang "Meqyas" ay isa sa mga serbisyo ng Komisyon sa Komunikasyon, Kalawakan at Teknolohiya, na sumusukat sa kalidad ng karanasan sa paggamit ng Internet para sa layunin ng pagbibigay sa mga user ng Internet sa Kaharian ng Saudi Arabia ng maaasahan at tumpak na data tungkol sa fixed at mobile na Internet mga serbisyong ibinibigay sa kanila.

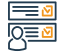

#### Mga hakbang upang makuha ang serbisyo:

- Simulan ang serbisyo.
- Magrehistro.
- Kunin ang serbisyo.

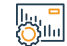

#### Mga bayad sa serbisyo at Mga Tuntunin

#### Mga Bayarin sa Serbisyo:

• Wala naman.

Mga Tuntunin ng Serbisyo:

• Wala naman.

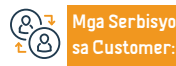

Website: www.cts.gov.sa Email: info@cts.gov.sa Numeri ng telepono:19966 Mga oras ng trabaho: 07:30 AM - 03:30 PM

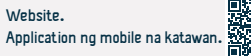

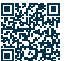

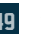

## Magsumite ng isang mahalagang ulat

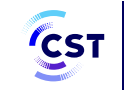

هيئة الاتصالات والفضاء والتقنية Communications, Space & Technology Commission

Field: Impormasyon, komunikasyon at mga serbisyo sa koreo

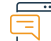

Paglalarawan ng Serbisyo

Ang serbisyo ay nagpapahintulot sa benepisyaryo na magsumite ng isang ulat upang masubaybayan ang pinsala na may kaugnayan sa imprastraktura ng komunikasyon

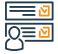

#### Mga hakbang upang makuha ang serbisyo:

- · Simulan ang serbisyo sa pamamagitan ng konektadong platform
- Mag-click sa opsyon na "Start Service".
- · Mag-log in sa pamamagitan ng pambansang pinag-isang serbisyo sa pag-sign-on
- Piliin ang uri ng ulat Punan ang form ng ulat
- Ang nagrereklamo ay tatawagan para sa koordinasyon at isang field team ang ipapadala upang makahanap ng angkop na solusyon

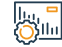

#### Mga bayad sa serbisyo at Mga Tuntunin

Mga Bayarin sa Serbisyo:

• Wala naman.

Mga Tuntunin ng Serbisyo:

• Wala naman.

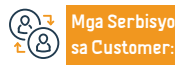

Website: www.cts.gov.sa Email: info@cts.gov.sa Numeri ng telepono:19966 Mga oras ng trabaho: 07:30 AM - 03:30 PM

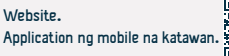

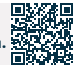

## Mga reklamo at katanungan tungkol sa mga pangalan ng domain ng Saudi

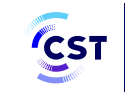

هيئة الاتصالات والفضاء والتقنية Communications, Space & Technology Commission

Field: Impormasyon, komunikasyon at mga serbisyo sa koreo

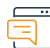

Paglalarawan ng Serbisyo

Pinapayagan ng serbisyo ang benepisyaryo na magtanong at magsumite ng mga reklamo tungkol sa mga pangalan ng domain ng Saudi

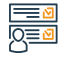

Mga hakbang upang makuha ang serbisyo:

#### Simulan ang serbisyo

Ipasok ang data ng reklamo

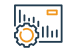

#### Mga bayad sa serbisyo at Mga Tuntunin

#### Mga Bayarin sa Serbisyo:

• Wala naman.

Mga Tuntunin ng Serbisyo:

• Wala naman.

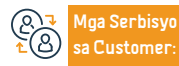

Website: www.cts.gov.sa Email: info@cts.gov.sa Numeri ng telepono:19966 Mga oras ng trabaho: 07:30 AM - 03:30 PM

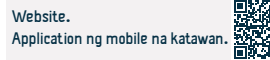

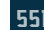

## Magsumite ng isang mahalagang ulat

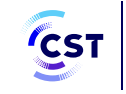

· Posibilidad ng pagtugon sa paglabag.

هيئة الاتصالات والفضاء والتقنية Communications, Space & Technology Commission

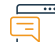

Paglalarawan ng Serbisyo

Field: Impormasyon, komunikasyon at mga serbisyo sa koreo

Pinapayagan nito ang gumagamit na magtanong tungkol sa mga paglabag na nakarehistro laban sa gumagamit at tingnan ang kanilang mga detalye.

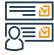

#### Mga hakbang upang makuha ang serbisyo:

- Simulan ang serbisyo sa pamamagitan ng konektadong platform.
- Mag-log in sa pamamagitan ng pambansang pinag-isang serbisyo sa pag-signon.
- Punan ang inquiry form.
- Tingnan ang mga detalye ng paglabag.

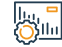

#### Mga bayad sa serbisyo at Mga Tuntunin

#### Mga Bayarin sa Serbisyo:

• Wala naman.

Mga Tuntunin ng Serbisyo:

• Wala naman.

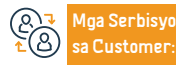

Website: www.cts.gov.sa Email: info@cts.gov.sa Numeri ng telepono:19966 Mga oras ng trabaho: 07:30 AM - 03:30 PM

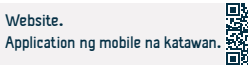

## Pagtatanong tungkol sa isang paglabag

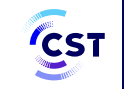

هيئة الاتصالات والفضاء والتقنية & Communications, Space Technology Commission

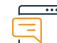

Paglalarawan ng Serbisyo

Field: Impormasyon, komunikasyon at mga serbisyo sa koreo

Pinapayagan nito ang gumagamit na magtanong tungkol sa mga paglabag na nakarehistro laban sa gumagamit at tingnan ang kanilang mga detalye.

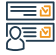

#### Mga hakbang upang makuha ang serbisyo:

- Simulan ang serbisyo sa pamamagitan ng konektadong platform.
- Mag-log in sa pamamagitan ng pambansang pinag-isang serbisyo sa pag-signon.
- Punan ang inquiry form.
- Tingnan ang mga detalye ng paglabag.

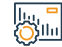

#### Mga bayad sa serbisyo at Mga Tuntunin

#### Mga Bayarin sa Serbisyo:

• Wala naman.

Mga Tuntunin ng Serbisyo:

• Wala naman.

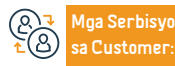

Website: www.cts.gov.sa Email: info@cts.gov.sa Numeri ng telepono:19966 Mga oras ng trabaho: 07:30 AM - 03:30 PM Mga Channel ng Paghahatid ng Serbisyo

· Posibilidad ng pagtugon sa paglabag.

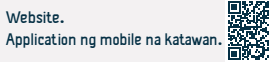

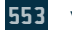

## Mga ulat ng user

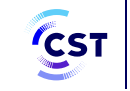

هيئة الاتصالات والفضاء والتقنية & Communications, Space Technology Commission

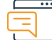

Paglalarawan ng Serbisyo

Field: Impormasyon, komunikasyon at mga serbisyo sa koreo

Ito ay isang serbisyo na nagbibigay-daan sa mga user na magsumite ng mga ulat na nauugnay sa sektor ng komunikasyon at teknolohiya ng impormasyon na nasa loob ng mga kakayahan at gawain ng awtoridad.

#### <u>≥</u> 0<u>≡</u>0

#### Mga hakbang upang makuha ang serbisyo:

 Ito ay isang serbisyo na nagbibigay-daan sa mga user na magsumite ng mga ulat na nauugnay sa sektor ng komunikasyon at teknolohiya ng impormasyon na nasa loob ng mga kakayahan at gawain ng awtoridad.

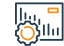

#### Mga bayad sa serbisyo at Mga Tuntunin

#### Mga Bayarin sa Serbisyo:

• Wala naman.

#### Mga Tuntunin ng Serbisyo:

 Isang kopya ng mga dokumentong sumusuporta sa inihain na ulat na nagdodokumento sa paglitaw ng paglabag; Halimbawa: isang larawan ng paglabag, isang link sa website na naglalaman ng paglabag, atbp

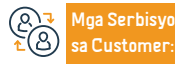

Website: www.cts.gov.sa Email: info@cts.gov.sa Numeri ng telepono:19966 Mga oras ng trabaho: 07:30 AM - 03:30 PM

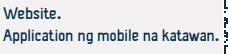

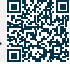

# Paghawak ng mga reklamo sa sektor ng komunikasyon at teknolohiya ng impormasyon.

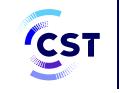

هيئة الاتصالات والفضاء والتقنية & Communications, Space Technology Commission

Field: Impormasyon, komunikasyon at mga serbisyo sa koreo

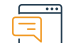

#### Paglalarawan ng Serbisyo

Ang serbisyo ay nagpapahintulot sa benepisyaryo na idulog ang reklamo sa Awtoridad kung ang reklamo ay isinara ng service provider nang wala naman.ng paggamot o kung 5 araw na ang lumipas at ito ay hindi naresolba.

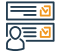

#### Mga hakbang upang makuha ang serbisyo:

- · Simulan ang serbisyo sa pamamagitan ng konektadong platform.
- Mag-login sa pamamagitan ng pinag-isang pambansang pag-sign-on.
- Punan ang isang form ng reklamo.
- Magsumite ng reklamo.

#### Mga bayad sa serbisyo at Mga Tuntunin

#### Mga Bayarin sa Serbisyo:

• Wala naman.

#### Mga Tuntunin ng Serbisyo:

• Isang kopya ng mga dokumentong sumusuporta sa reklamo, halimbawa: mga

invoice, kontrata ng serbisyo, mga abiso sa pagbabayad, atbp.

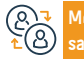

Mga Serbisyo sa Customer: Numeri ng telepono:19966 Mga oras ng trabaho: 07:30 AM - 03:30 PM

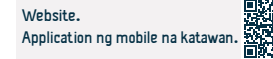

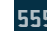

## Pagtatanong tungkol sa pagganap ng internet

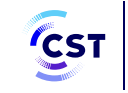

هيئة الاتصالات والفضاء والتقنية Communications, Space & Technology Commission

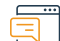

#### Paglalarawan ng Serbisyo

Field: Impormasyon, komunikasyon at mga serbisyo sa koreo

Ang "Meqyas" ay isa sa mga serbisyo ng Komisyon sa Komunikasyon, Kalawakan at Teknolohiya, na sumusukat sa kalidad ng karanasan sa paggamit ng Internet para sa layunin ng pagbibigay sa mga user ng Internet sa Kaharian ng Saudi Arabia ng maaasahan at tumpak na data tungkol sa fixed at mobile na Internet mga serbisyong ibinibigay sa kanila.

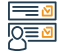

#### Mga hakbang upang makuha ang serbisyo:

- Simulan ang serbisyo.
- Magrehistro
- Kunin ang serbisyo

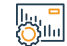

#### Mga bayad sa serbisyo at Mga Tuntunin

#### Mga Bayarin sa Serbisyo:

• Wala naman.

Mga Tuntunin ng Serbisyo:

• Wala naman.

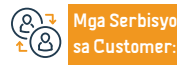

Website: www.cts.gov.sa Email: info@cts.gov.sa Numeri ng telepono:19966 Mga oras ng trabaho: 07:30 AM - 03:30 PM

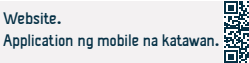

## Magsumite ng reklamo tungkol sa pagkakalantad sa electromagnetic radiation

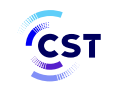

هيئة الاتصالات والفضاء والتقنية Communications, Space & Technology Commission

Field: Impormasyon, komunikasyon at mga serbisyo sa koreo

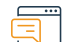

Paglalarawan ng Serbisyo

Ang serbisyo ay nagpapahintulot sa benepisyaryo na maghain ng reklamo na may kaugnayan sa pagkakalantad sa mga electromagnetic wave.

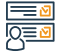

#### Mga hakbang upang makuha ang serbisyo:

- Simulan ang serbisyo sa pamamagitan ng konektadong platform
- Mag-login sa pamamagitan ng pinag-isang pambansang pag-sign-on
- Punan ang form ng reklamo
- Magsumite ng reklamo

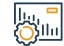

#### Mga bayad sa serbisyo at Mga Tuntunin

#### Mga Bayarin sa Serbisyo:

• Wala naman.

Mga Tuntunin ng Serbisyo:

• Wala naman.

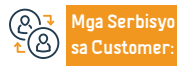

Website: www.cts.gov.sa Email: info@cts.gov.sa Numeri ng telepono:19966 Mga oras ng trabaho: 07:30 AM - 03:30 PM

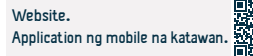

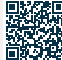

# Lupon ng mga Karaingan

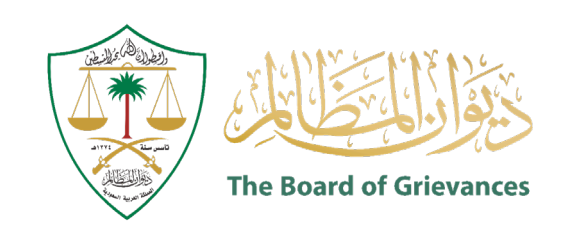

## Pagtatanong tungkol sa katayuan ng isang demanda

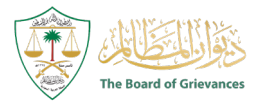

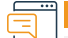

Paglalarawan ng Serbisyo

Larangan: Legal Affairs

Ang serbisyo ay nagbibigay-daan sa mga panlabas na user na nakarehistro sa ( Maeen ) platform na magtanong tungkol sa katayuan ng demanda.

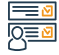

#### Mga hakbang upang makuha ang serbisyo

- Ilagay ang maeen link sa electronic portal ng Board of Grievances.
- Pumili (Mga Serbisyong Panghukuman)
- · Mag-log in bilang user sa Maeen system.
- · Piliin ang serbisyo upang magtanong tungkol sa katayuan ng lisensya.

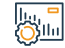

#### Mga bayad sa serbisyo at Mga Tuntunin

#### Biaya Layanan

wala naman.

Mga Bayarin sa Serbisyo:

• Wala naman.

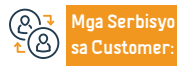

Email: info@bog.gov.sa

Lokasyon: www.bog.gov.sa

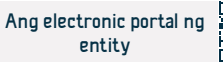

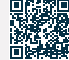

## Deposito at exchange notes

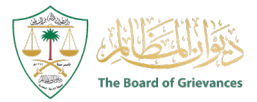

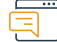

#### Paglalarawan ng Serbisyo

Larangan: Legal Affairs

Pinapayagan ng serbisyo ang mga partido sa kaso at ang kanilang mga kinatawan na magdeposito at makipagpalitan ng mga memorandum sa mga kaso na nakabinbin sa mga korte ng Board of Administrative Grievances.

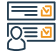

#### Mga hakbang upang makuha ang serbisyo

- Ilagay ang maeen link sa electronic portal ng Board of Grievances.
- Pumili (Mga Serbisyong Panghukuman).
- Mag-log in bilang user sa Maeen system.
- Pinag-isang pag-access sa Lupon ng mga Karaingan sa pamamagitan ng pagrehistro sa pamamagitan ng pinag-isang pambansang accessa.
- Piliin ang serbisyo (deposito at exchange notes) mula sa listahan ng mga serbisyo.

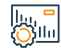

#### Mga bayad sa serbisyo at Mga Tuntunin

#### Biaya Layanan

• wala naman.

Mga Tuntunin ng Serbisyo:

Wala naman.

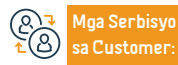

Lokasyon: www.bog.gov.sa Email: info@bog.gov.sa Numero ng telepono: 920000553 Mga Oras ng Trabaho: 07:30 AM - 02:30 PM

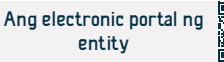

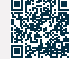

561

## Detalyadong pagtatanong tungkol sa kaso

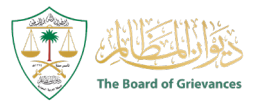

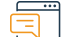

#### Paglalarawan ng Serbisyo

Larangan: Legal Affairs

Ang serbisyo ay nagbibigay-daan sa mga user sa labas ng ( Maeen ) platform na ang data ay nakadokumento sa pamamagitan ng integrasyon sa ( Absher ) system, ang kakayahang magtanong tungkol sa ilang impormasyon tulad ng (pag-alam sa mga partido sa demanda, at ang mga pamamaraang isinagawa sa demanda)

## 

#### Mga hakbang upang makuha ang serbisyo

- · Ipasok ang website ng Board of Grievances.
- Mag log in.
- Pumili ng mga serbisyong panghukuman.
- Piliin ang serbisyo.
- Ilagay ang numero ng kaso, taon, at hukuman.

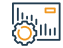

#### Mga bayad sa serbisyo at Mga Tuntunin

#### Biaya Layanan

- Wala naman.
- Mga Tuntunin ng Serbisyo:
- Wala naman.

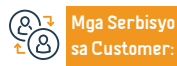

Lokasyon: www.bog.gov.sa Email: info@bog.gov.sa

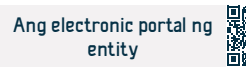

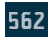

## Mga elektronikong sesyon ng hudikatura

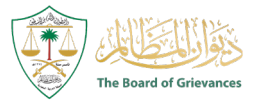

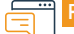

#### Paglalarawan ng Serbisyo

Larangan: Legal Affairs

· Kapag ang proseso ng pagpaparehistro ay matagumpay, ang mga serbisyo ay lilitaw

para sa iyo, piliin mula sa kanila ang serbisyo ng hudisyal na mga pagdinig.

Ang serbisyo ay nagbibigay-daan sa mga partido sa kaso at sa kanilang mga kinatawan na dumalo sa mga sesyon ng hudisyal sa Mga Korte ng Lupon ng Mga Karaingang Pang-administratibo nang malayuan at nang hindi kailangang dumalo.

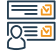

#### Mga hakbang upang makuha ang serbisyo

- Ipasok ang pangunahing link para sa ( Maeen ) system.
- Pumili ng mga serbisyong panghukuman
- Pinag-isang pag-access sa Lupon ng mga Karaingan sa pamamagitan ng pagrehistro sa pamamagitan ng pinag-isang pambansang pag-access
- Ilagay ang verification code na ipinadala sa mobile phone na nakarehistro sa system.

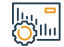

#### Mga bayad sa serbisyo at Mga Tuntunin

#### Biaya Layanan

• wala naman.

#### Mga Tuntunin ng Serbisyo:

- Wala naman.
- Pinag-isang pag-access sa Lupon ng mga Karaingan sa pamamagitan ng pagrehistro sa pamamagitan ng pinag-isang pambansang pag-access

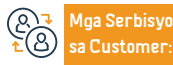

Lokasyon: www.bog.gov.sa Email: info@bog.gov.sa

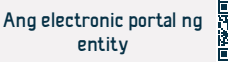

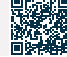

## Access sa mga probisyon/desisyon

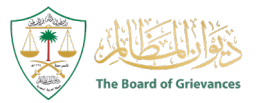

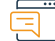

#### Paglalarawan ng Serbisyo

Larangan: Legal Affairs

Ang serbisyo ay nagbibigay-daan sa mga panlabas na user na nakarehistro sa ( Maeen ) platform at ang data ay nakadokumento sa pamamagitan ng integrasyon sa ( Absher ) system, ang kakayahang tumingin at mag-print ng mga hatol nang hindi kinakailangang bumisita sa korte.

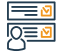

#### Mga hakbang upang makuha ang serbisyo

- Ilagay ang link ( maeen ) sa electronic portal ng Board of Grievances.
- Pumili ng mga serbisyong panghukuman.
- Mag-log in bilang user sa ( Maeen ) system.
- Piliin ang serbisyo upang tingnan ang mga probisyon.

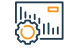

#### Mga bayad sa serbisyo at Mga Tuntunin

#### Biaya Layanan

• wala naman.

#### Mga Tuntunin ng Serbisyo:

• Pinag-isang pag-access sa Lupon ng mga Karaingan sa pamamagitan ng

pagrehistro sa pamamagitan ng pinag-isang pambansang pag-access

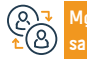

Mga Serbisyo sa Customer:

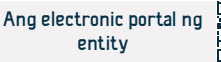

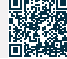

## Kahilingan ng apela

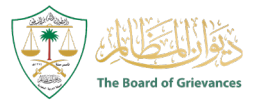

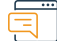

#### Paglalarawan ng Serbisyo

Larangan: Legal Affairs

Binibigyang-daan ng serbisyo ang mga panlabas na user na nakarehistro sa ( Maeen ) platform at ang data ay nakadokumento sa pamamagitan ng integrasyon sa ( Absher ) system, ang kakayahang magsumite ng kahilingan sa apela nang hindi kinakailangang suriin ang hukuman.

## 

#### Mga hakbang upang makuha ang serbisyo

- Ilagay ang link ( maeen ) sa electronic portal ng Board of Grievances.
- Pumili ng mga serbisyong panghukuman.
- Mag-log in bilang user sa ( Maeen ) system.
- · Piliin ang serbisyo (humiling ng apela) mula sa listahan ng mga serbisyo.

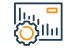

#### Mga bayad sa serbisyo at Mga Tuntunin

#### Biaya Layanan

• wala naman.

Mga Tuntunin ng Serbisyo:

• Wala naman.

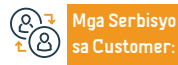

Lokasyon: www.bog.gov.sa Email: info@bog.gov.sa

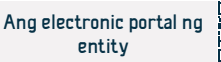

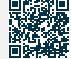

## Magsumite ng claim

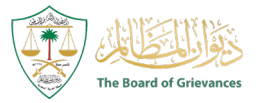

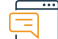

#### Paglalarawan ng Serbisyo

Larangan: Legal Affairs

Ang serbisyo ay nagpapahintulot sa isang aplikante para sa isang kaso na isumite ang aplikasyon sa elektronikong paraan.

#### Mga hakbang upang makuha ang serbisyo

- Ipasok ang link ng Maeen system sa electronic portal ng Diwan.
- Piliin ang (Mga Serbisyong Panghukuman).
- Mag-log in bilang user sa ( maeen ) system.
- Piliin ang serbisyo (pagsusumite ng claim) mula sa listahan ng mga serbisyo.
- Simulan ang paggamit ng serbisyo ayon sa likas na katangian ng kaso.

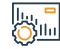

#### Mga bayad sa serbisyo at Mga Tuntunin

#### Biaya Layanan

• wala naman.

#### Mga Tuntunin ng Serbisyo:

· Isang opisyal na pambansang ID para sa aplikante, at pagpaparehistro sa

(Absher) system.

• Isang naka-activate na account sa pinag-isang functional system.

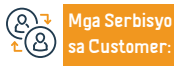

Lokasyon: www.bog.gov.sa Email: info@bog.gov.sa Numero ng telepono: 920000553 Mga Oras ng Trabaho: 07:30 AM - 02:30 PM

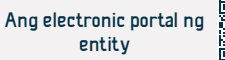

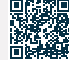

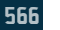

## Katibayan ng pagdalo

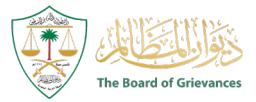

Larangan: Legal Affairs

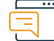

#### Paglalarawan ng Serbisyo

Pinapayagan ng serbisyo ang mga partido sa kaso at ang kanilang mga kinatawan na makakuha ng ebidensya ng pagdalo sa sesyon ng hudikatura sa elektronikong paraan.

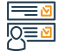

#### Mga hakbang upang makuha ang serbisyo

- Ilagay ang link ( maeen ) sa electronic portal ng Board of Grievances.
- Pumili ng mga serbisyong panghukuman.
- Mag-log in bilang user sa ( Maeen ) system.
- Piliin ang serbisyo (katibayan ng pagdalo sa mga sesyon ng hudikatura) mula sa listahan
- ng mga serbisyo.

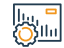

#### Mga bayad sa serbisyo at Mga Tuntunin

### Biaya Layanan

• wala naman.

Mga Tuntunin ng Serbisyo:

• Wala naman.

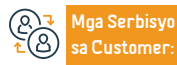

Lokasyon: www.bog.gov.sa Email: info@bog.gov.sa

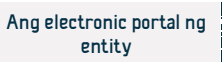

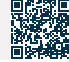

## mga isyu

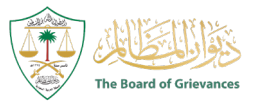

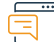

#### Paglalarawan ng Serbisyo

Larangan: Legal Affairs

Ang serbisyo ay nagpapahintulot sa mga partido sa demanda at kanilang mga kinatawan na tingnan ang data at mga detalye ng lahat ng mga demanda.

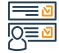

#### Mga hakbang upang makuha ang serbisyo

- · Ipasok ang (Maeen) system.
- Pumili ng mga serbisyong panghukuman.
- Piliin ang serbisyo (Aking Mga Isyu) mula sa listahan ng mga serbisyo.

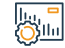

#### Mga bayad sa serbisyo at Mga Tuntunin

#### Biaya Layanan

wala naman.

Mga Tuntunin ng Serbisyo:

• Wala naman.

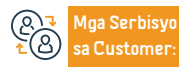

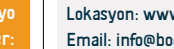

Lokasyon: www.bog.gov.sa Email: info@bog.gov.sa

Numero ng telepono: 920000553 Mga Oras ng Trabaho: 07:30 AM - 02:30 PM ghahatid ng Serbisyo

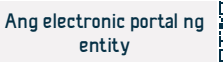

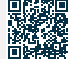

## Aking mga appointment

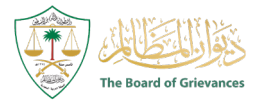

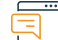

#### Paglalarawan ng Serbisyo

Larangan: Legal Affairs

Ang serbisyo ay nagbibigay-daan sa mga partido sa demanda at kanilang mga kinatawan na tingnan ang mga petsa at Website ng lahat ng demanda.

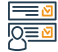

#### Mga hakbang upang makuha ang serbisyo

- · Ipasok ang (Maeen) system.
- Pumili ng mga serbisyong panghukuman.
- Piliin ang serbisyo (Aking Mga Appointment) mula sa listahan ng mga serbisyo.

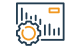

#### Mga bayad sa serbisyo at Mga Tuntunin

### Biaya Layanan

• wala naman.

Mga Tuntunin ng Serbisyo:

• Wala naman.

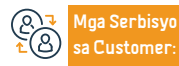

Lokasyon: www.bog.gov.sa Email: info@bog.gov.sa

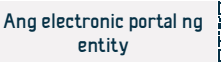

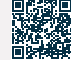

## Serbisyo ng paghiling ng isang pulong sa Kanyang Kamahalan ang Pangulo

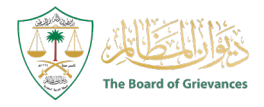

Larangan: Legal Affairs

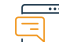

#### Paglalarawan ng Serbisyo

Ang serbisyo ay nagbibigay-daan sa paghiling ng isang pulong sa Kanyang Kamahalan ang Pangulo ng Lupon ng mga Karaingan nang personal.

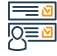

#### Mga hakbang upang makuha ang serbisyo

- · I-access ang website ng Board of Grievances.
- Piliin ang serbisyo (humiling ng isang pulong sa Kanyang Kamahalan ang Pangulo).
- Pinag-isang pag-access sa Lupon ng mga Karaingan sa pamamagitan ng pagrehistro sa pamamagitan ng pinag-isang pambansang pag-access.

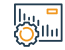

#### Mga bayad sa serbisyo at Mga Tuntunin

### Biaya Layanan

wala naman.

Mga Tuntunin ng Serbisyo:

• Wala naman.

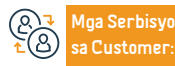

Lokasyon: www.bog.gov.sa
Email: info@bog.gov.sa

Numero ng telepono: 920000553 Mga Oras ng Trabaho: 07:30 AM - 02:30 PM

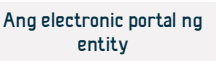

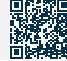

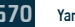

## Makipag-ugnayan sa pinuno ng serbisyo ng Lupon ng mga Karaingan

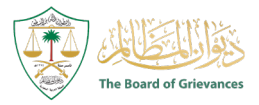

Larangan: Legal Affairs

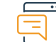

#### Paglalarawan ng Serbisyo

Ang serbisyo ay nagbibigay-daan sa pakikipag-usap nang personal sa pinuno ng Lupon ng mga Karaingan sa kaganapan ng isang kahilingan, reklamo o mungkahi, at ito ay haharapin nang seryoso at kumpidensyal.

#### Mga hakbang upang makuha ang serbisyo

- I-access ang website ng Board of Grievances.
- Piliin ang serbisyo (makipag-ugnayan sa pinuno ng Lupon ng mga Karaingan).
- Ilagay ang iyong ID at residence number at ang kinakailangang impormasyon.

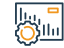

#### Mga bayad sa serbisyo at Mga Tuntunin

#### Biaya Layanan

• wala naman.

Mga Tuntunin ng Serbisyo:

• Mag-log in gamit ang iyong ID o residency number.

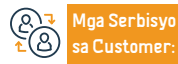

Lokasyon: www.bog.gov.sa Email: info@bog.gov.sa Numero ng telepono: 920000553 Mga Oras ng Trabaho: 07:30 AM - 02:30 PM

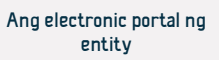

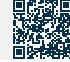

## (Khabir) platform para sa collaborative na pagsasanay

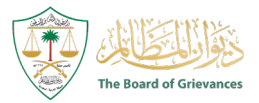

## Pa 🚞

Paglalarawan ng Serbisyo

Larangan: Legal Affairs

Ang serbisyo ay nagbibigay-daan sa pagsasanay ng ilang mga lalaki at babae na mag-aaral mula sa mga unibersidad ng Saudi sa Lupon ng mga Karaingan.

## 

#### Mga hakbang upang makuha ang serbisyo

- · Ipasok ang website ng Office of Grievances.
- · Mag-click sa kahbir digital platform.
- Magrehistro ng bagong trainee sa pamamagitan ng pinag-isang admission portal.
- Ilagay ang iyong ID o residence number at password.
- Kumpletuhin ang pagpuno ng data upang maisaaktibo ang platform ng kahbir.

#### Mga bayad sa serbisyo at Mga Tuntunin

#### Biaya Layanan

• wala naman.

#### Mga Tuntunin ng Serbisyo:

 Ang lalaki o babaeng mag-aaral ay dapat sumunod sa plano ng pagsasanay, mga gawain at tungkulin na itinalaga sa kanya ng hukuman o administrasyon.

 Ang mag-aaral ay dapat mangako sa pagpapanatili ng pagiging kompidensiyal ng impormasyong ibinigay

- Ipinaalam ito ng Board of Grievances
- Ang lalaki o babaeng estudyante ay wala naman.ng karapatang umalis sa lugar ng pagsasanay nang wala naman.ng pag-apruba ng superbisor ng pagsasanay.
- Maglakip ng liham na humihiling ng pagsasanay mula sa unibersidad na nakaaddress sa Lupon ng mga Karaingan, na nagsasaad ng espesyalisasyon at bilang ng mga oras ng pagsasanay.

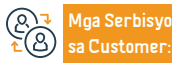

Lokasyon: www.bog.gov.sa Email: info@bog.gov.sa Numero ng telepono: 920000553 Mga Oras ng Trabaho: 07:30 AM - 02:30 PM

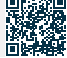

## Saudi central bank

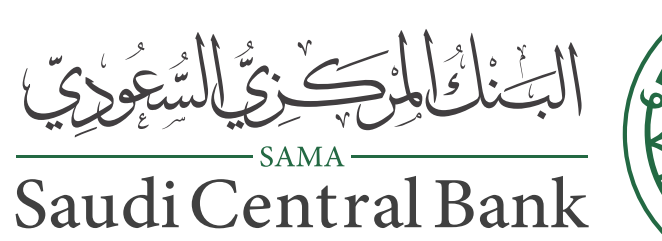

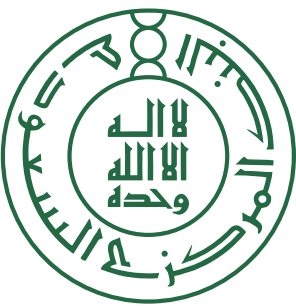

## Ulat sa katatagan ng pananalapi

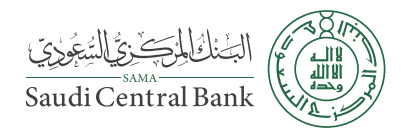

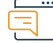

#### Paglalarawan ng Serbisyo

Larangan: Pamamahala at Entrepreneurship

Isang elektronikong serbisyong ibinigay ng Central Bank of Saudi Arabia na nagpapakita ng taunang ulat na nagsusuri at nagsusuri ng mga panganib sa pananalapi sa Kaharian.

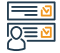

#### Mga hakbang upang makuha ang serbisyo

• Bisitahin ang website ng Bangko Sentral ng Saudi Arabia.

- Pumili ng mga pang-ekonomiyang ulat at istatistika.
- Piliin ang (Financial Stability Report).

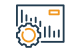

### Mga bayad sa serbisyo at Mga Tuntunin

### Biaya Layanan

• Wala naman.

Mga Tuntunin ng Serbisyo:

• Wala naman.

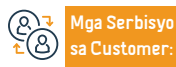

Lokasyon:www.sama.gov.sa Email: info@sama.gov.sa

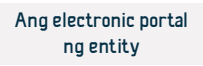

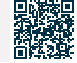

## Pang-araw-araw na mga rate ng pera

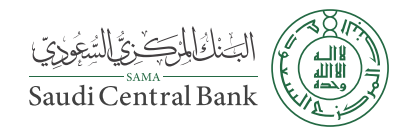

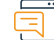

Paglalarawan ng Serbisyo

Larangan: Pamamahala at Entrepreneurship

Isang elektronikong serbisyo na ibinibigay ng Central Bank of Saudi Arabia upang malaman ang pang-araw-araw na mga rate ng pera.

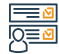

#### Mga hakbang upang makuha ang serbisyo

#### Ipasok ang link ng serbisyo.

• Tingnan ang mga presyo.

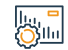

### Mga bayad sa serbisyo at Mga Tuntunin

### Biaya Layanan

• Wala naman.

Mga Tuntunin ng Serbisyo:

• Wala naman.

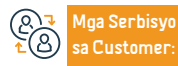

Lokasyon:www.sama.gov.sa Email: info@sama.gov.sa

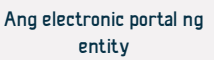

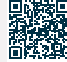
## Pagbibigay ng mga bono sa pagpapaunlad ng pamahalaan

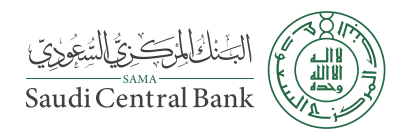

Larangan: Pamamahala at Entrepreneurship

Paglalarawan ng Serbisyo

Ito ay isang serbisyong ibinibigay ng Bangko Sentral ng Saudi Arabia na nagbibigay-daan sa pagbibigay ng mga bono para sa pagpapaunlad ng gobyerno, na siyang pangunahing mga mahalagang papel at mga kwalipikado para sa mga kasunduan sa muling pagbili.

# 

#### Mga hakbang upang makuha ang serbisyo

- · Bisitahin ang website ng Bangko Sentral ng Saudi Arabia.
- Pumili mula sa listahan sa itaas (exchange rate at financing).
- Pumili (variable return bonds).
- May lalabas na listahan ng mga bono.

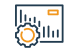

#### Mga bayad sa serbisyo at Mga Tuntunin

#### Biaya Layanan

• Wala naman.

Mga Tuntunin ng Serbisyo:

• Wala naman.

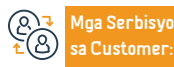

Lokasyon:www.sama.gov.sa Email: info@sama.gov.sa

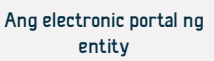

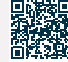

### Magbayad sa pamamagitan ng SADAD system

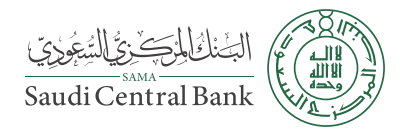

#### Paglalarawan ng Serbisyo

Larangan: Pamamahala at Entrepreneurship

Ang serbisyo ay nagpapahintulot sa benepisyaryo na magbayad sa pamamagitan ng SADAD Payments System, isa sa mga sistema ng Central Bank of Saudi Arabia. Ito ay isang sentral na sistema para sa pagpapakita at pagbabayad ng mga bill, zakat, mga buwis, Mga Bayarin sa Serbisyo: ng gobyerno, mga multa, mga paglabag, mga singil sa tubig at kuryente, at iba pang mga pagbabayad sa elektronikong paraan sa Kaharian ng Saudi Arabia, dahil ang pangunahing misyon nito ay upang mapadali at mapabilis ang proseso ng pagbabayad ng mga bill at pagbabayad. Ang isa pa ay sa pamamagitan ng lahat ng banking channel sa Kaharian (mga sangay ng bangko, automated teller machine, telephone banking, at Internet banking).

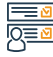

#### Mga hakbang upang makuha ang serbisyo

- Mag-click sa link ng serbisyo.
- Kunin ang listahan ng biller ng service provider.
- · Mag-log in sa bank account.
- Bayaran ang iyong mga bayarin gamit ang postpaid number.

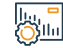

#### Mga bayad sa serbisyo at Mga Tuntunin

#### Biaya Layanan

• Wala naman.

#### Mga Tuntunin ng Serbisyo:

• Ang benepisyaryo ay dapat may bank account.

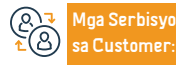

Lokasyon:www.sama.gov.sa Email: info@sama.gov.sa

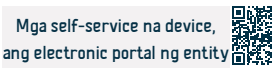

#### Pagsusuri sa mga regulasyon, tagubilin at mga sirkular

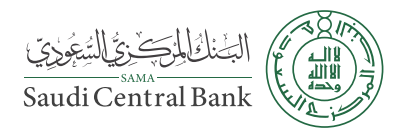

#### Paglalarawan ng Serbisyo

Larangan: Pamamahala at Entrepreneurship

Isang elektronikong serbisyong ibinibigay ng Central Bank of Saudi Arabia na nagbibigay-daan sa mga user na suriin ang mga circular, regulasyon, tagubilin, regulasyon at panuntunan para sa (proteksyon ng customer, pananalapi, at mga bangko).

#### Mga hakbang upang makuha ang serbisyo

- Ipasok ang website ng Bangko Sentral ng Saudi Arabia.
- Pumili ng censorship.
- Pumili ng mga regulasyon, tagubilin at pabilog.
- Pumili ng mga circular sa proteksyon ng customer.

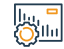

#### Mga bayad sa serbisyo at Mga Tuntunin

#### Biaya Layanan

• Wala naman.

Mga Tuntunin ng Serbisyo:

• Wala naman.

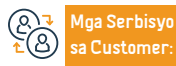

Lokasyon:www.sama.gov.sa Email: info@sama.gov.sa

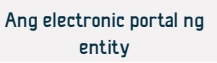

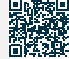

## Pag-verify ng IBAN

Paglalarawan ng Serbisyo

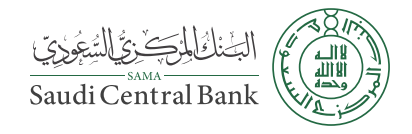

Larangan: Pamamahala at Entrepreneurship

| Isang elektronikong serbisyo na ibinigay ng Bangko Sentral na nagbibigay-daan sa benepi                  | syaryo na i-verify ang pagiging tunay ng IBAN. |
|----------------------------------------------------------------------------------------------------|------------------------------------------------|
|                                                                                                    |                                                |
| Mga hakbang upang makuha ang serbisyo                                                                    |                                                |
| <ul> <li>Ilagay ang numero ng IBAN.</li> <li>Mag-click sa (I-verify) upang i-verify ang bisa.</li> </ul> |                                                |

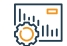

#### Mga bayad sa serbisyo at Mga Tuntunin

#### Biaya Layanan

• wala naman.

Mga Tuntunin ng Serbisyo:

• wala naman.

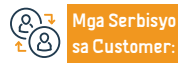

580

Lokasyon:www.sama.gov.sa Email: info@sama.gov.sa

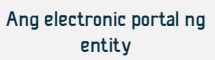

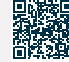

## Taunang rate ng paglago ng GDP

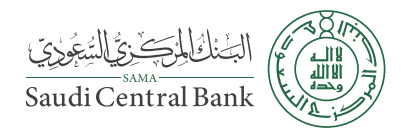

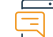

#### Paglalarawan ng Serbisyo

Larangan: Pamamahala at Entrepreneurship

Ang isang elektronikong serbisyong ibinibigay ng Central Bank of Saudi Arabia ay isang page na nagpapakita ng taunang rate ng paglago ng GDP ng Kaharian.

#### Mga hakbang upang makuha ang serbisyo

- Bisitahin ang website ng Bangko Sentral ng Saudi Arabia.
- Pumili ng mga pang-ekonomiyang ulat at istatistika.
- Mag-click sa (GDP)

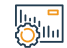

#### Mga bayad sa serbisyo at Mga Tuntunin

#### Biaya Layanan

• wala naman.

Mga Tuntunin ng Serbisyo:

• wala naman.

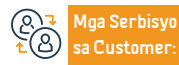

Lokasyon:www.sama.gov.sa Email: info@sama.gov.sa

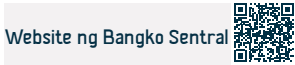

#### Mga reklamo sa pagpapaupa ng sasakyan

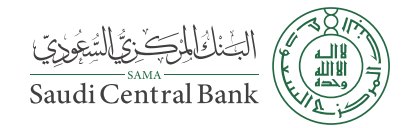

Larangan: Pamamahala at Entrepreneurship

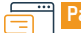

Paglalarawan ng Serbisyo

Maghain ng reklamo tungkol sa pagpapaupa sa pananalapi ng mga sasakyan.

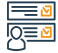

#### Mga hakbang upang makuha ang serbisyo

- Bisitahin ang website ng Bangko Sentral ng Saudi Arabia.
- Mag-click sa menu ng Al Dahra Services sa tuktok ng home page.
- Piliin ang "Mga Reklamo" mula sa listahan ng mga serbisyo. May lalabas na bagong page na naglalaman ng iba't ibang reklamo sa listahan (B).
- Piliin ang Mga Reklamo sa Pananalapi at i-click ito.

- Dadalhin ka ng website sa portal ng SAMA. Mangyaring irehistro ang kinakailangang data.
- Pagkatapos makumpleto ang pag-login, mangyaring magsumite ng reklamo.

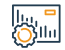

#### Mga bayad sa serbisyo at Mga Tuntunin

#### Biaya Layanan

• wala naman.

Mga Tuntunin ng Serbisyo:

• wala naman.

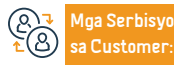

Lokasyon:www.sama.gov.sa Email: info@sama.gov.sa Numero ng telepono: 966114633000 Mga Oras ng Trabaho: 07:30 AM - 02:30 PM Mga Channel ng Paghahatid ng Serbisyo

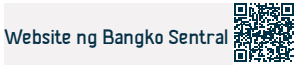

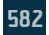

## Mga reklamo sa segurong medikal

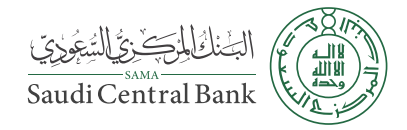

Larangan: Pamamahala at Entrepreneurship

#### Paglalarawan ng Serbisyo

Maghain ng reklamo tungkol sa segurong medikal

#### Mga hakbang upang makuha ang serbisyo

- Bisitahin ang website ng Bangko Sentral ng Saudi Arabia.
- Mag-click sa menu ng Al Dahra Services sa tuktok ng home page.
- Piliin ang "Mga Reklamo" mula sa listahan ng mga serbisyo. May lalabas na bagong page na naglalaman ng iba't ibang reklamo sa listahan (B).
- Pumili ng mga reklamo sa insurance at i-click ito.

- Dadalhin ka ng website sa portal ng SAMA. Mangyaring irehistro ang kinakailangang data.
- Pagkatapos makumpleto ang pag-login, mangyaring magsumite ng reklamo.

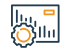

#### Mga bayad sa serbisyo at Mga Tuntunin

#### Biaya Layanan

• wala naman.

Mga Tuntunin ng Serbisyo:

• wala naman.

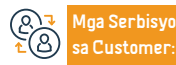

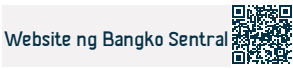

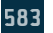

#### Mga reklamo sa komersyal na account - mga bank transfer - mga pera

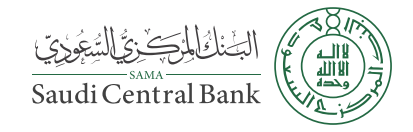

Larangan: Pamamahala at Entrepreneurship

Paglalarawan ng Serbisyo

Mga reklamo sa komersyal na account - mga bank transfer - mga pera.

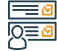

#### Mga hakbang upang makuha ang serbisyo

- · Bisitahin ang website ng Bangko Sentral ng Saudi Arabia.
- Mag-click sa menu ng Al Dahra Services sa tuktok ng home page.
- Piliin ang "Mga Reklamo" mula sa listahan ng mga serbisyo. May lalabas na bagong page na naglalaman ng iba't ibang reklamo sa listahan (B).
- · Piliin ang Mga Reklamo sa Bangko at i-click ito. Dadalhin ka ng website sa portal
- ng SAMA, Pakiusap.
- irehistro ang kinakailangang data.
- · Pagkatapos makumpleto ang pag-login, mangyaring magsumite ng reklamo.

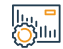

#### Mga bayad sa serbisyo at Mga Tuntunin

Biaya Layanan

wala naman.

Mga Tuntunin ng Serbisyo:

• wala naman.

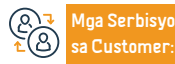

Lokasyon:www.sama.gov.sa Email: info@sama.gov.sa

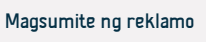

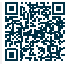

#### Mga reklamo sa personal na pautang

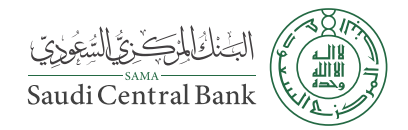

Larangan: Pamamahala at Entrepreneurship

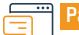

Paglalarawan ng Serbisyo

Magsampa ng reklamo tungkol sa isang personal na pautang

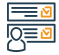

#### Mga hakbang upang makuha ang serbisyo

- · Bisitahin ang website ng Bangko Sentral ng Saudi Arabia.
- Mag-click sa menu ng Al Dahra Services sa tuktok ng home page.
- Piliin ang "Mga Reklamo" mula sa listahan ng mga serbisyo. May lalabas na bagong page na naglalaman ng iba't ibang reklamo sa listahan (B).
- Piliin ang mga reklamo sa Bangko/ Pananalapi at i-click ito. Dadalhin ka ng website sa portal ng SAMA. Mangyaring irehistro ang kinakailangang data.
- Pagkatapos makumpleto ang pag-login, mangyaring magsumite ng reklamo.

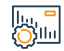

#### Mga bayad sa serbisyo at Mga Tuntunin

Biaya Layanan

• wala naman.

Mga Tuntunin ng Serbisyo:

• wala naman.

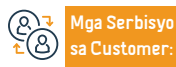

Lokasyon:www.sama.gov.sa Email: info@sama.gov.sa

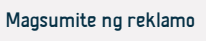

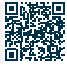

## Mga reklamo sa seguro sa personal na aksidente - mga sasakyan laban sa mga ikatlong partido - komprehensibo

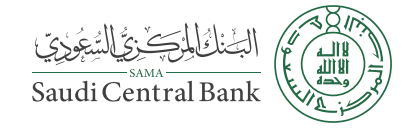

Larangan: Pamamahala at Entrepreneurship

#### Paglalarawan ng Serbisyo

Maghain ng reklamo tungkol sa personal na seguro sa aksidente - laban sa mga ikatlong partido - komprehensibo.

#### Mga hakbang upang makuha ang serbisyo

- Bisitahin ang website ng Bangko Sentral ng Saudi Arabia.
- Mag-click sa menu ng Al Dahra Services sa tuktok ng home page.
- Piliin ang "Mga Reklamo" mula sa listahan ng mga serbisyo. May lalabas na bagong page na naglalaman ng iba't ibang reklamo sa listahan (B).
- Pumili ng mga reklamo sa insurance at i-click ito.

- Dadalhin ka ng website sa portal ng SAMA. Mangyaring irehistro ang kinakailangang data.
- Pagkatapos makumpleto ang pag-login, mangyaring magsumite ng reklamo.

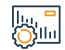

#### Mga bayad sa serbisyo at Mga Tuntunin

#### Biaya Layanan

• wala naman.

Mga Tuntunin ng Serbisyo:

• wala naman.

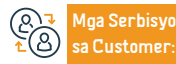

Lokasyon:www.sama.gov.sa Email: info@sama.gov.sa

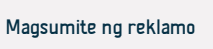

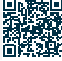

#### Mga reklamo sa seguro sa pananagutan - ari-arian - transportasyon

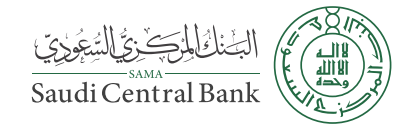

Larangan: Pamamahala at Entrepreneurship

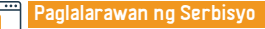

. ..

Magsampa ng reklamo sa seguro.

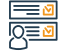

#### Mga hakbang upang makuha ang serbisyo

- Bisitahin ang website ng Bangko Sentral ng Saudi Arabia.
- Mag-click sa menu ng Al Dahra Services sa tuktok ng home page.
- Piliin ang "Mga Reklamo" mula sa listahan ng mga serbisyo. May lalabas na bagong page na naglalaman ng iba't ibang reklamo sa listahan (B).
- $\cdot$  Pumili ng mga reklamo sa insurance at i-click ito. Dadalhin ka ng website sa

portal ng SAMA. Mangyaring irehistro ang kinakailangang data.

• Pagkatapos makumpleto ang pag-login, mangyaring magsumite ng reklamo.

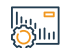

#### Mga bayad sa serbisyo at Mga Tuntunin

#### Biaya Layanan

• wala naman.

Mga Tuntunin ng Serbisyo:

• wala naman.

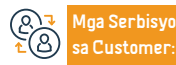

Lokasyon:www.sama.gov.sa Email: info@sama.gov.sa

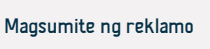

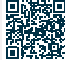

### Mga reklamo sa bangko

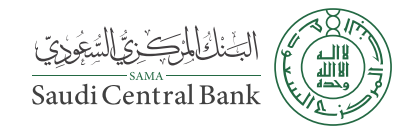

Larangan: Pamamahala at Entrepreneurship

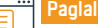

#### Paglalarawan ng Serbisyo

Magsampa ng reklamo laban sa mga operasyon ng ATM o mga operasyon ng punto ng pagbebenta.

#### Mga hakbang upang makuha ang serbisyo

- Bisitahin ang website ng Bangko Sentral ng Saudi Arabia.
- Mag-click sa menu ng Al Dahra Services sa tuktok ng home page.
- Piliin ang "Mga Reklamo" mula sa listahan ng mga serbisyo. May lalabas na bagong page na naglalaman ng iba't ibang reklamo sa listahan (B).
- Piliin ang mga reklamo sa Bangko at i-click ito.

- Dadalhin ka ng website sa portal ng SAMA. Mangyaring irehistro ang kinakailangang data.
- Pagkatapos makumpleto ang pag-login, mangyaring magsumite ng reklamo.

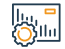

#### Mga bayad sa serbisyo at Mga Tuntunin

#### Biaya Layanan

• wala naman.

Mga Tuntunin ng Serbisyo:

• wala naman.

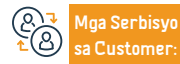

Lokasyon:www.sama.gov.sa Email: info@sama.gov.sa Numero ng telepono: 966114633000 Mga Oras ng Trabaho: 07:30 AM - 02:30 PM Mga Channel ng Paghahatid ng Serbisyo

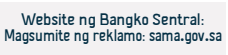

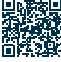

#### Kabayaran para sa napinsalang pera

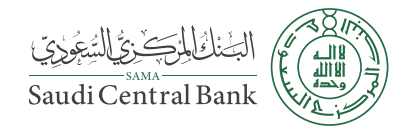

Larangan: Pamamahala at Entrepreneurship

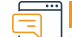

Paglalarawan ng Serbisyo

Palitan ang nalabhan o napunit na mga papel de bangko.

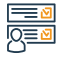

| 12 6 2 /    | handli | <b>hang</b> ma | kuba an   | a corbievo |
|-------------|--------|----------------|-----------|------------|
| <br>ומ וומה |        |                | NULLA ALL |            |
|             |        |                |           |            |

· Bisitahin ang isang sangay ng bangko.

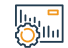

Mga bayad sa serbisyo at Mga Tuntunin

#### Biaya Layanan

• wala naman.

Mga Tuntunin ng Serbisyo:

• wala naman.

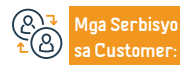

Lokasyon:www.sama.gov.sa Email: info@sama.gov.sa Numero ng telepono: 966114633000 Mga Oras ng Trabaho: 07:30 AM - 02:30 PM Mga Channel ng Paghahatid ng Serbisyo

Bisitahin ang isang sangay ng Bangko Sentral

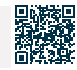

#### Serbisyo ng conversion ng pera at mga rate ng internasyonal na pera

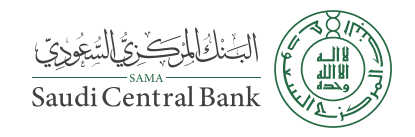

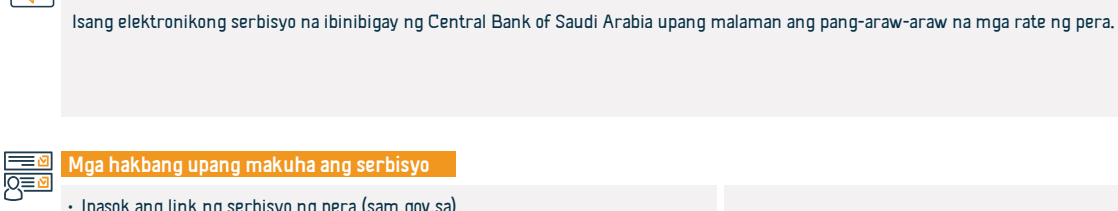

Paglalarawan ng Serbisyo

Mga hakbang upang makuha ang serbisyo

- · Ipasok ang link ng serbisyo ng pera (sam.gov.sa).
- Tingnan ang mga presyo.

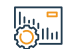

#### Mga bayad sa serbisyo at Mga Tuntunin

#### Biaya Layanan

• wala naman.

Mga Tuntunin ng Serbisyo:

• wala naman.

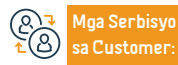

Lokasyon:www.sama.gov.sa Email: info@sama.gov.sa

Numero ng telepono: 966114633000 Mga Oras ng Trabaho: 07:30 AM - 02:30 PM

Website ng Bangko Sentral

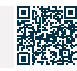

Larangan: Pamamahala at Entrepreneurship

# Awtoridad sa Capital Market

# السوق المالية Capital Market Authority

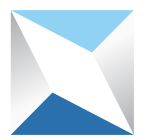

# Pag amyenda ng Mga Tuntunin at Kundisyon ng isang Pondo sa pamumuhunan sa pribadong placement

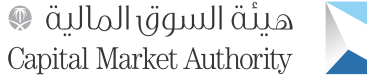

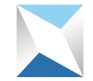

Field: Pamamahala at Pagnenegosyo

Paglalarawan ng Serbisyo

Ang serbisyo ay nagbibigay daan sa pag amyenda ng mga tuntunin at kundisyon ng isang pribadong inaalok na pondo ng pamumuhunan

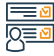

#### Mga hakbang upang makuha ang serbisyo

- Mag log in sa system bilang isang lisensiyadong tao.
- Mag click sa (Listahan ng Talaan) sa tuktok ng Home screen.
- · Mag click sa numero ng kahon na nais mong isumite ang kahilingan sa susog.
- Mag-click sa mga detalye ng pribadong investment fund
- Mag click sa (Pamamaraan para sa pagbabago ng data ng kahon) icon.
- · Seguin ang tanong: Kailangan ba ng pagbabago ang pahintulot ng mga partido maliban sa fund manager pagkilala na ang iminungkahing pagbabago ay hindi salungat sa mga

Regulasyon ng Pondo sa Pamumuhunan at iba pang mga regulasyon ng ehekutibo, at anumang naaangkop na sistema sa KaharianPagkatapos ay ipasok ang paksa ng not if ication

· Mag click sa (Isumite ang Application).

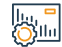

#### Mga bayad sa serbisyo at Mga Tuntunin

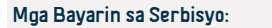

• Wala naman.

Mga Tuntunin ng Serbisyo:

• Wala naman

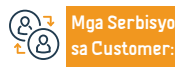

Website: www. cma.org.sa Email: info@cma.org.sa

Numero ng telepono: 800245111 Mga oras ng pagtugon: 8 am hanggang 4 pm

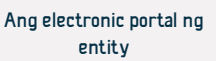

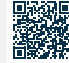

#### Mga bayad sa serbisyo at Mga Tuntunin

#### Mga Bayarin sa Serbisyo:

• Wala naman.

Aga Serbisyo

Customer

#### Mga Tuntunin ng Serbisyo:

Tanggapin ang abiso ng pagsasara ng Private Placement period.

Website: www.cma.org.sa

Email: info@cma.org.sa

- Tiyakin na ang lahat ng mga kinakailangan ay sumusunod sa Mga Regulasyon
- sa Pondo ng Pamumuhunan (Form No. 14 Listahan ng Mga Kinakailangan sa

Pagsasara ng Panahon ng Pag aalok para sa isang Pondo sa pribadong paglalagay

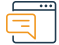

Q**≣**≬

#### Paglalarawan ng Serbisyo

Ang serbisyong ito ay nagbibigay daan sa mga namumuhunan sa institusyon at malalaking retail investor na isara ang pribadong panahon ng paglalagay ng isang pondo ng pamumuhunan na inaalok sa elektronikong paraan.

#### Mga hakbang upang makuha ang serbisyo

· Mag log in sa e service, mag log in gamit ang iyong username at password · Ipasok ang mga detalye ng pagsasara ng pondo na nag aalok ng kontinente, at ang Pumunta sa pahina ng Mga Talaan, at pagkatapos ay mag click sa (Mga Detalye ng mga detalye ng tagasuskribi, at pagkatapos ay mag click sa (Old to the Capital Market Authority). Pribadong Pondo sa Pamumuhunan). · Piliin ang pondo na nais mong isara, at pagkatapos ay mag click sa Aksyon (Hiling na Isara ang Panahon ng Pag aalok ng isang Pondo sa Pamumuhunan).

Pribadong Paglalagay).

Lapdaan and checklist para isara and private placement period.

Numero ng telepono: 800245111 Mga oras ng pagtugon: 8 am hanggang 4 pm

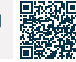

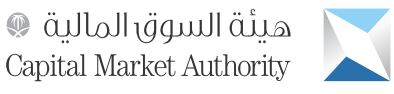

Field: Pamamahala at Pagnenegosyo

#### Pagwawakas ng isang Private Placement Investment Fund

هيئة السوق المالية 🔘 Capital Market Authority

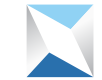

Field: Pamamahala at Pagnenegosyo

Paglalarawan ng Serbisyo

Ang serbisyo ay nagbibigay daan sa pagwawakas ng isang pribadong inaalok na pondo ng pamumuhunan.

Q≡<sup>6</sup>

#### Mga hakbang upang makuha ang serbisyo

- Mag log in sa system bilang isang lisensiyadong tao.
- Tapikin ang listahan ng mga talaan sa itaas ng screen ng pahina.
- Mag click sa Mga Detalve ng Pondo ng Pribadong Pamumuhunan.
- · Mag click sa numero ng kahon kung saan nais mong isumite ang kahilingan sa pagwawakas.
- Mag click sa (Kahilingan para sa Pagwawakas o Liquidation ng isang Pondo sa Pamumuhunan) button upang simulan ang mga pamamaraan.
- Piliin and kategorya alinman sa (Pagwawakas) o (Pagwawakas at Liguidation), at kung ito ay

(Pagwawakas), ipasok ang mga dahilan para sa pagwawakas at pagkatapos ay mag click sa (Isumite sa Capital Market Authority) button.

 Kung ito ay (Pagwawakas at Pag-liguidate), ipasok ang sumusunod; petsa ng pamamahagi ng halaga ng pamumuhunan sa mga unitholder (Gregorian at Hijri), ang porsyento ng return on investment, and dahilan ng pagwawakas at pag-liquidate, at i-upload and termination at liquidation file - kung mayroon man, pagkatapos ay mag-click sa (Isumite sa Capital Market Authority) button.

#### Mga bayad sa serbisyo at Mga Tuntunin

#### Mga Bayarin sa Serbisyo:

Wala naman

#### Mga Tuntunin ng Serbisvo:

· Pagtanggap ng abiso ng pagwawakas ng isang pribadong inaalok na pondo ng pamumuhunan.

· Mag-login sa system para sa awtorisadong tao.

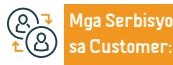

Website: www. cma.org.sa Email: info@cma.org.sa

Numero ng telepono: 800245111 Mga oras ng pagtugon: 8 am hanggang 4 pm

Aga Channel ng Paghahatid ng Serbisyo Ang electronic portal ng entity

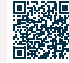

#### Pagpapalawig ng termino ng isang pribadong inaalok na pondo ng pamumuhunan

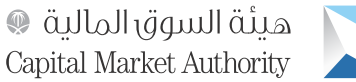

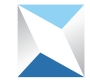

Paglalarawan ng Serbisyo

Pinapayagan ng serbisyo ang pagpapalawig ng termino ng isang pondo ng pamumuhunan na ang mga yunit ay pribadong inaalok, matapos na maibalik ng Capital Market Authority para sa layunin ng pagwawasto at pag amyenda.

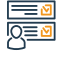

#### Mga hakbang upang makuha ang serbisyo

- · Mag log in sa e service, mag log in gamit ang iyong username at password
- Pumunta sa pahina ng mga gawain, at mag click sa data ng pondo upang maamyendahan at maibalik mula sa Capital Market Authority.
- Ipsok ang data ng pondo, kabilang ang tagal ng pondo.

Mga bayad sa serbisyo at Mga Tuntunin

I-click and (Isumite) para maibalik and aplikasyon sa Capital Market Authority.

#### Mga Bayarin sa Serbisyo:

Wala naman.

#### Mga Tuntunin ng Serbisyo:

· Tanggapin ang abiso ng pagpapalawig ng termino ng isang espesyal na inaalok na advisory fund na isinumite ng tagapamahala ng pondo at ang mga kinakailangang dokumento para sa aplikasyon.

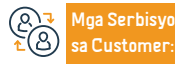

Website: www.cma.org.sa Email: info@cma.org.sa

Numero ng telepono: 8002451111 Mga oras ng operasyon 07:30 AM - 02:30 PM

Aga Channel ng Paghahatid ng Serbisyo Ang electronic portal ng entitv

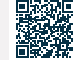

Field: Pamamahala at Pagnenegosyo

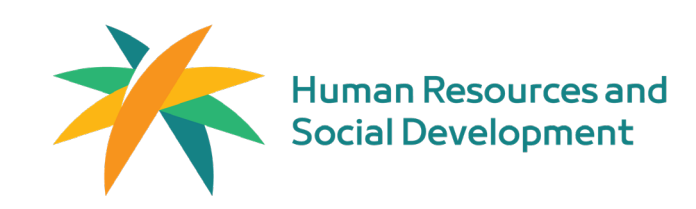

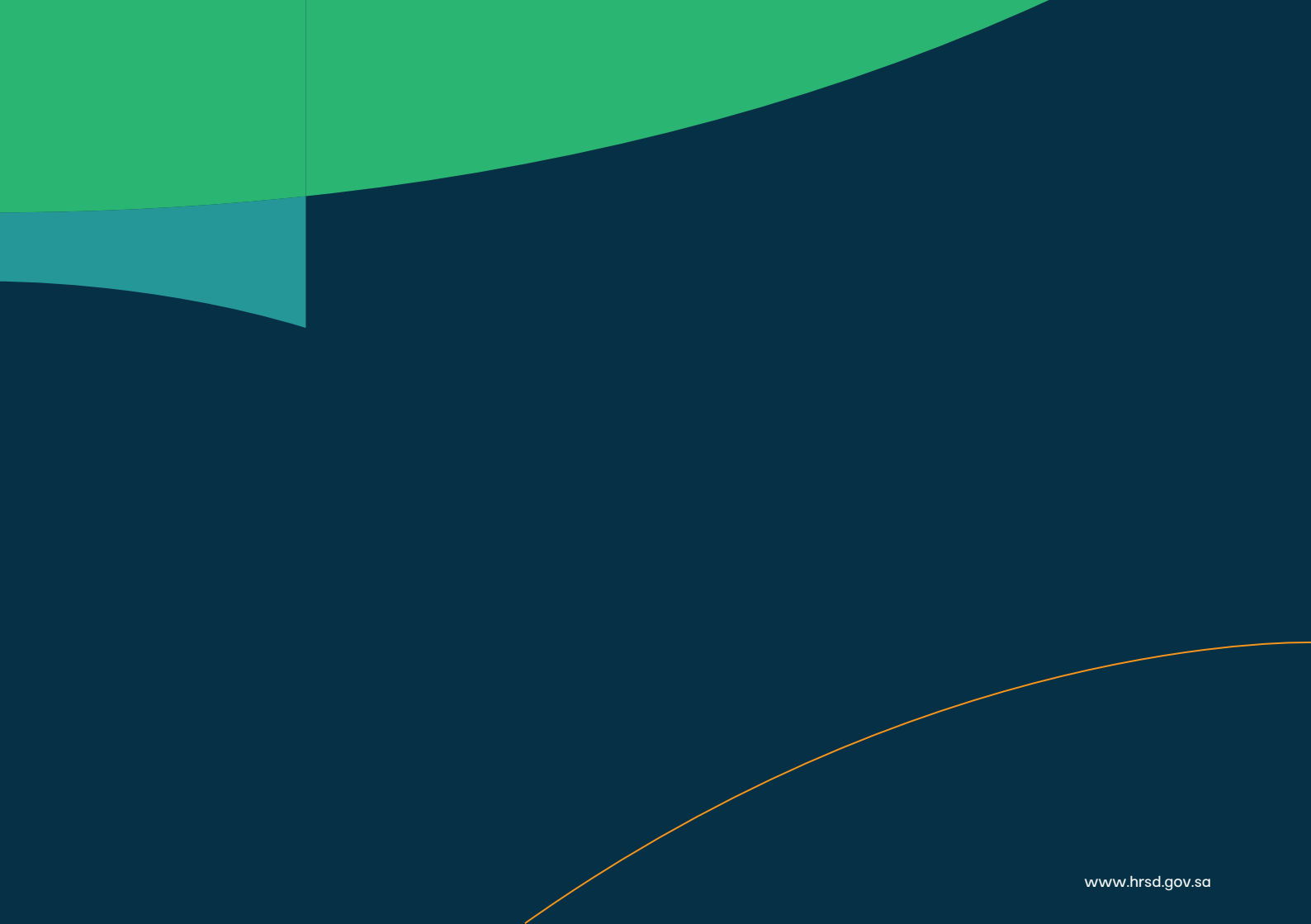

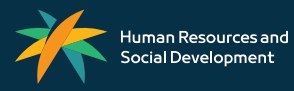

www.hrsd.gov.sa